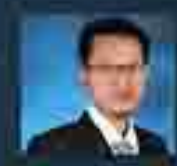

#### Ir. Totok Andi Prasetyo, S.T., M.T. - (Ahli Teknik Bangunan Gedung Jenjang 9 dan Ahli Geoteknik Jenjang 9)

Penulis merupakan doson di Irottiut Sains dan Teknologi Nasional (ISTN) di Jakarta, mengajar Mata Kuliah Struktur Baja, Struktur Beton den Pondasi. Penulis juga praktisi profesional Direktur Teknik PT. TAP Bekayasa Struktur dl Bekasi. Penulis menempuh pendidikan S1 di Universitas Islam Indonesia (UII) Yogyakarta lulus Tahun 2003 , lalu mengambil Magister Teknik (MT) di kampus ISTN dari tahun 2018 lulus 2020. Penulis memiliki pengalaman 24 tahun sebagai praktisi dalam bidang struktur dan geoteknik, Berbagai macam bangunan yang penulis tangani mulai dari struktur baja yang sederihan sempai yang complicated industrial building. Selain struktur baja juga belisu menangani struktur beton dari low-rise sampai high-rise building. Buku ini disusun berdasarkan SNI yang terbaru.

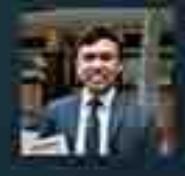

#### Naufal Yasir, S.T. - (Ahli Muda Teknik Bangunan Gedung Jenjang 7)

Naufal Yasir merupakan alumni Teknik Sipil Universitas Diponegoro (2018-2020). Selama masa kuliah penulis aktif dalam kegiatan akademik sebagai asisten dosen Struktur Beton Bertulang 1. Semenjak kuliah, penulis juga aktif untuk berkecimpung pada beberapa proyek lokal di daerahnya. Sekarang penulis aktif bekerja sebagai structural engineer di PT. TAP Bekayasa Struktur.

#### P E R E N C A N A A N STRUKTUR BANGUNAN INDUSTRI LENGKAP DENGAN CRANE

Konstruksi bangunan industri di Indonesia meningkat pesat selring digenjotnya berbagai macam sektor industri. Berbagai macam kawasan industri strategis dikembangkan baik oleh pemerintah maupun pihak swasta untuk mendukung perkembangan ekonomi nasional. Perencanaan bangunan industri, meski tampaknya sederhana, perlu direncanakan dengan pertimbangan yang matang. Bangunan industri memiliki ciri khas tersendiri karena konfigurasi bangunan seringkali ditentukan atas dasar permintaan owner. Pada bangunan industri, struktur baja menjadi pilihan sistem struktur yang banyak diminati karena dapat menyediakan bentang yang lebar dan memudahkan proses operasional.

Perencanaan struktur baja untuk bangunan industri cukup banyak ditelaah dalam literatur internasional, namun masih terbatas di literatur dalam negeri. Buku ini berisi uralan lengkap mengenal tahapan-tahapan perencanaan struktur bangunan industri dengan crane. Bangunan industri didesain dengan struktur baja yang mengacu pada SNI 1729-2020. Perencanaan struktur penunjang beban crane diuraikan pula secara lengkap mulai dari dasar pemilihan profil nunway beam, pengocekan kekuatan struktur, kemampulayanan struktur, hingga desain fatik. Struktur bangunan industri juga dicek kekuatannya terhadap pensyaratan kegempaan yang mengacu pada SNI 1726-2019. Penyusun berhadap, adanya buku panduan praktis perencanaan bangunan industri dengan beban crane dapat menjadi referensi bagi kalangan akademik dan praktisi

nasmedia Editedit Angest (249) Sidorejo, Prambanan, Klaten 55584 Batua Raya No.3 Makassar 90233 +62012 1313 3800 redakrighasmedia.id www.nasmedia.id

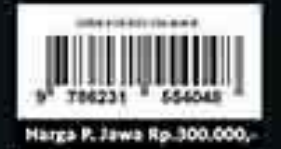

PERENCANAAN STRUKTUR BANGUNAN INDUSTRI LENGKAP DENGAN CRANI

0

### Panduan Praktis

### PERENCANAAN STRUKTUR BANGUNAN INDUSTRI LENGKAP DENGAN CRANE

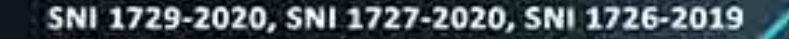

11/15-17B

Edisi 1

Ir. Totok Andi Prasetyo, S.T., M.T. Naufal Yasir, S.T.

# PERENCANAAN Struktur bangunan industri Lengkap dengan *crane*

ANK BUKU FALLS

#### Sanksi Pelanggaran Hak Cipta UNDANG-UNDANG REPUBLIK INDONESIA NOMOR 28 TAHUN 2014 TENTANG HAK CIPTA

Ketentuan Pidana

Pasal 113

- Setiap Orang yang dengan tanpa hak melakukan pelanggaran hak ekonomi sebagaimana dimaksud dalam Pasal 9 ayat (1) huruf i untuk Penggunaan Secara Komersial dipidana dengan pidana penjara paling lama 1 (satu) tahun dan/atau pidana denda paling banyak Rp100.000.000 (seratus juta rupiah).
- 2) Setiap Orang yang dengan tanpa hak dan/atau tanpa izin Pencipta atau pemegang Hak Cipta melakukan pelanggaran hak ekonomi Pencipta sebagaimana dimaksud dalam Pasal 9 ayat (1) huruf c, huruf d, huruf f, dan/atau huruf h untuk Penggunaan Secara Komersial dipidana dengan pidana penjara paling lama 3 (tiga) tahun dan/atau pidana denda paling banyak Rp500.000.000,00 (lima ratus juta rupiah).
- 3) Setiap Orang yang dengan tanpa hak dan/atau tanpa izin Pencipta atau pemegang Hak Cipta melakukan pelanggaran hak ekonomi Pencipta sebagaimana dimaksud dalam Pasal 9 ayat (1) huruf a, huruf b, huruf e, dan/atau huruf g untuk Penggunaan Secara Komersial dipidana dengan pidana penjara paling lama 4 (empat) tahun dan/atau pidana denda paling banyak Rp1.000.000.000,00 (satu miliar rupiah).
- 4) Setiap Orang yang memenuhi unsur sebagaimana dimaksud pada ayat (3) yang dilakukan dalam bentuk pembajakan, dipidana dengan pidana penjara paling lama 10 (sepuluh) tahun dan/atau pidana denda paling banyak Rp4.000.000.000,000 (empat miliar rupiah).

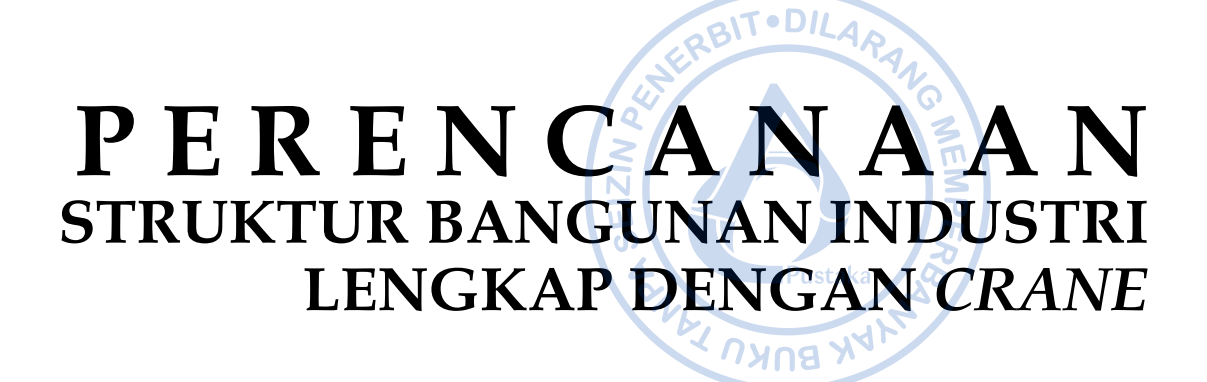

Ir. Totok Andi Prasetyo, ST. M.T. Naufal Yasir, S.T.

> Diterbitkan oleh **PT. Nas Media Indonesia** Tahun 2023

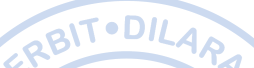

### Perencanaan Struktur Bangunan Industri Lengkap dengan Crane

### Ir. Totok Andi Prasetyo, S.T, M.T. Naufal Yasir, S.T.

Copyright © T. A. Prasetyo, N. Yasir 2023 All rights reserved

> Layout Desain Cover

: Risma Amanda Putri : Tim Penulis

**Cetakan Pertama, Desember 2023** xxviii + 228 hlm; 15.5 x 21 cm

### ISBN 978-623-155-404-8 E-ISBN 978-623-155-405-5 (PDF)

Diterbitkan oleh Penerbit Nasmedia **PT. Nas Media Indonesia Anggota IKAPI** No. 018/SSL/2018 Jl. Sidorejo, Prambanan, Klaten 55584 Jl. Batua Raya No. 3, Makassar 90233 Telp. 0812-1313-3800 redaksi@nasmedia.id www.nasmedia.id Instagram: @nasmedia.id Fanspage: nasmedia.id Youtube: nasmedia entertainment

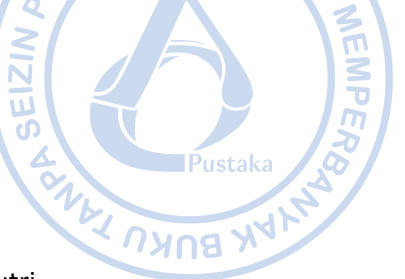

## **KATA PENGANTAR**

vhmat dan vgunan عan Puji syukur penyusun panjatkan kepada Tuhan Yang Maha Esa karena atas rahmat dan hidayah-Nya penulis dapat menyelesaikan buku yang berjudul 'Perencanaan Struktur Bangunan Industri dengan Crane.' Perkembangan industri yang masif di Indonesia perlu ditopang dengan infrastruktur penunjang industri yang memadai. Berbagai kawasan industri kini mulai dikembangkan untuk menciptakan kawasan industri yang terpusat dan terpadu. Pembangunan bangunan industri juga ikut mengalami perkembangan yang masif seiring digenjotnya berbagai sektor industri mulai dari manufaktur, garmen hingga otomotif. Atas dasar tersebut, maka diperlukan panduan praktis dalam perencanaan struktur bangunan industri. Tidak banyak buku teks berbahasa Indonesia yang membahas tahapan perencanaan struktur baja terutama untuk bangunan industri.

Buku ini menjelaskan tahapan perencanaan struktur bangunan industri dengan tambahan beban crane menggunakan program ETABS. Berbagai tahapan desain mulai dari penentuan material, beban dan kombinasi beban, pemodelan struktur, hingga desain struktur diulas secara ringkas berdasarkan standar-standar yang berlaku. Penentuan beban mati, hidup, beban angin dan beban gempa juga diuraikan secara lengkap berdasarkan SNI 1726-2019 dan SNI 1727-2020. Proses perencanaan struktur runway beam crane juga diurai secara terperinci mulai dari penentuan beban roda maksimum hingga desain fatik.

Penyusun menyadari bahwa buku yang disusun ini masih terdapat kekurangan. Oleh karena itu penyusun mengharapkan kritik dan saran yang sifatnya membangun. Akhir kata, penulis berharap agar buku yang telah penulis susun ini dapat bermanfaat dan berkontribusi aktif terhadap perkembangan ilmu pengetahuan khususnya pada bidang struktur baja.

Bekasi, 07 Desember 2023

**Totok Andi Prasetyo Naufal Yasir** 

## **DAFTAR ISI**

|          | UAFIARISI                                                 |                |
|----------|-----------------------------------------------------------|----------------|
|          |                                                           | BITODILAD      |
|          |                                                           | SERVER         |
| KATA P   | ENGANTAR                                                  |                |
| DAFTAI   | R ISI                                                     | vi             |
| DAFTAI   | R TABEL                                                   | viii           |
| DAFTAI   | R GAMBAR                                                  | ш<br>x л       |
| TESTIM   | IONI                                                      | xviiiaka       |
| DACIAN   | •                                                         | and the second |
| DENIDAL  |                                                           | ANBUKU A       |
| PENDAL   |                                                           | 1              |
| A.       | Pengenalan Bangunan Industri                              | 1<br>_         |
| В.       | Standar Dan Peraturan Yang Digunakan                      | 7              |
| C.       | Alur Beban Pada Struktur Bangunan Industri                | 7              |
| D.       | Pengenalan Sistem Crane                                   | 9              |
| E.       | Beban-Beban Pada Struktur                                 |                |
| F.       | Kombinasi Pembebanan                                      |                |
| G.       | Batas Lendutan                                            |                |
| H.       | Pengecekan Terhadap Aspek Kegempaan                       |                |
| BACIAN   | 2                                                         |                |
| DEMODI   |                                                           | 26             |
| PEMODE   | ELAN STRUKTUR                                             |                |
| A.       | Perangkat Lunak Etabs                                     |                |
| В.<br>С  | Mambuat File Paru                                         |                |
| C.<br>D  | Membuat File Balu                                         | 50             |
| D.<br>E  | Penentuan Properti Material                               | 54             |
| Е.<br>F. | Penentuan Properti Penampang.                             |                |
| G.       | Pemodelan Kolom K60x80 Dan K40x570                        |                |
| H.       | Pemodelan Kolom Wf.600x200x11/17 Dan Kolom Post Wf.450x2  | 200x9/1477     |
| I.       | Pemodelan Rafter Hc.675x200x9/14                          |                |
| J.       | Pemodelan Nok Atap (Ridge) Wf.300x150x6,5/9 Dan Ring Beam |                |
|          | Wf.300x150x6,5/9                                          |                |
| К.       | Pemodelan Purlin Cnp.150x50x20x2,3                        |                |
| L.       | Pemodelan Bracing 21.70x70x7                              |                |
| M.       | Pemodelan Runway Beam Crane W1.500x200x10/16              |                |
| N.       | Pemodelan <i>Koof Bracing</i> Dengan Rod 25 Mm            |                |
| 0.       | Pemodelan Tie Beam 1020/30                                |                |
| BAGIAN   | 3                                                         |                |
| PEMBEE   | BANAN STRUKTUR                                            |                |
| А.       | Pembebanan Pada Bangunan Industri                         |                |
| В.       | Pembuatan Load Pattern                                    |                |
| C.       | Perhitungan Beban Mati (Dead Load)                        |                |
| D.       | Perhitungan Beban Hidup Atap (Roof Live Load)             |                |
| E.       | Perhitungan Beban Hujan ( <i>Rain Load</i> )              |                |
| F.       | Perhitungan Beban Angin (Wind Load)                       |                |

### **BAGIAN 4**

D.

| DAGIAI   | -                                                       |                    |
|----------|---------------------------------------------------------|--------------------|
| PERENCA  | ANAAN STRUKTUR TERHADAP BEBAN GEMPA                     | 137                |
| A.       | Perhitungan Beban Gempa (Seismic Load)                  |                    |
| B.       | Kategori Risiko                                         | 137                |
| C.       | Faktor Keutamaan Gempa.                                 |                    |
| D.       | Penentuan Kelas Situs                                   | 137                |
| E.       | Percepatan Spektral Desain                              |                    |
| F.       | Penentuan Kategori Desain Seismik                       | 143                |
| G.       | Sistem Struktur.                                        | 143                |
| H.       | Perhitungan Periode Fundamental Struktur                | 144 <sup>aka</sup> |
| I.       | Perhitungan Gaya Geser Dasar Seismik                    | 145                |
| J.       | Pengecekan Simpangan Antar Tingkat                      |                    |
| Κ.       | Pengecekan Terhadap Pengaruh P-Delta                    | 154                |
| BAGIAN   | 5                                                       |                    |
| PERENCA  | -<br>ANAAN STRUKTUR_RUNWAY BEAM CRANE                   | 156                |
| A.       | Perencanaan Struktur Crane                              | 156                |
| В.       | Kebutuhan Profil Berdasarkan Defleksi Vertikal          | 158                |
| C.       | Kebutuhan Profil Berdasarkan Defleksi Horizontal        | 158                |
| D.       | Pemodelan Runway Beam Crane Secara Parsial              | 158                |
| E.       | Kombinasi Beban                                         | 164                |
| F.       | Desain Struktur Runway Beam                             | 166                |
| G.       | Pengecekan Lendutan                                     | 169                |
| H.       | Desain Elemen Struktur Runway Beam Dengan Sni 1729-2020 | 171                |
| I.       | Desain Fatik Untuk Runway Beam                          | 174                |
| J.       | Detail Runway Beam                                      | 176                |
| К.       | Desain Kolom Yang Mendukung Beban Crane                 | 178                |
| BAGIAN   | 6                                                       |                    |
| DESAIN S | STRUKTUR BANGUNAN INDUSTRI                              | 185                |
| A.       | Kombinasi Pembebanan Yang Digunakan                     | 185                |
| В.       | Stress Ratio Struktur                                   | 187                |
| C.       | Desain Sambungan                                        | 196                |

# **DAFTAR TABEL**

|                  | UAFIAR IABEL                                                                        |
|------------------|-------------------------------------------------------------------------------------|
|                  | ERBITODILARA                                                                        |
| Tabel 1.1.       | Tipikal Jenis <i>Crane</i> dengan Spesifikasinya                                    |
| Tabel 1.2.       | Korelasi Kelas Layanan Crane CMAA dengan Spesifikasi Kondisi Pembebanan             |
|                  | Menurut AISC 1989                                                                   |
| Tabel 1.3.       | Berat Jenis untuk Bahan Bangunan                                                    |
| Tabel 1.4.       | Tipikal Beban SIDL untuk Bangunan Industri                                          |
| Tabel 1.5.       | Kategori Risiko Bangunan Dan Struktur Lainnya Untuk Beban Banjir, Angin,            |
| <b>T</b> 1 1 1 C | Salju, Gempa, Dan Es                                                                |
| Tabel 1.6.       | Faktor Aran Angin                                                                   |
| 1 abel 1./.      | Roensien Tekanan Internat, G <sub>cpi</sub> untuk Berbagai Kiasifikasi Ketertutupan |
| Tabel 1 8        | Bangunan                                                                            |
| Tabel 1.9        | Koefisien Eksposur Daratan                                                          |
| Tabel 1.10.      | Kategori Risiko bangunan gedung dan nongedung                                       |
| Tabel 1.11.      | Faktor Keutamaan Gempa, <i>Ie</i>                                                   |
| Tabel 1.12.      | Klasifikasi Situs                                                                   |
| Tabel 1.13.      | Koefisien Situs, <i>F<sub>a</sub></i>                                               |
| Tabel 1.14.      | Koefisien Situs, $F_v$                                                              |
| Tabel 1.15.      | Kategori Desain Seismik Berdasarkan Parameter Respons Percepatan Periode<br>Pendek  |
| Tabel 1.16.      | Kategori Desain Seismik Berdasarkan Parameter Respons Percepatan Periode            |
|                  | 1 Detik                                                                             |
| Tabel 1.17.      | Beban Impak Vertikal pada Crane                                                     |
| Tabel 1.18.      | Batasan Lendutan Izin pada Atap                                                     |
| Tabel 1.19.      | Lendutan Vertikal dan Horizontal Izin untuk Runway Beam                             |
| Tabel 1.20.      | Simpangan Antar Tingkat Izin                                                        |
| Tabel 2.1.       | Sifat Mekanis Baja Tulangan Berdasarkan SNI 2052-2017                               |
| Tabel 2.2.       | Faktor Konversi untuk Kuat Leleh dan Putus yang Diekspektasikan pada Baja           |
|                  | Tulangan Berdasarkan FEMA 356                                                       |
| Tabel 2.3.       | Faktor Konversi untuk Kuat Leleh dan Putus yang Diekspektasikan pada Baja           |
|                  | Canai Panas Berdasarkan SNI 7860-202058                                             |
| Tabel 2.4.       | Momen Inersia dan Luas Penampang yang Diizinkan Untuk 67                            |
| Tabel 3.1.       | Beban Angin SPGAU untuk Kasus A dan B133                                            |
| Tabel 3.2.       | Beban Angin SPGAU untuk Kasus A dan B (Kondisi Servis)136                           |
| Tabel 4.1.       | Klasifikasi Situs Berdasarkan BH-1 139                                              |
| Tabel 4.2.       | Klasifikasi Situs Berdasarkan BH-2140                                               |
| Tabel 4.3.       | Klasifikasi Situs Berdasarkan BH-3141                                               |
| Tabel 4.4.       | Simpangan Antar Tingkat Izin Berdasarkan SNI 1726-2019                              |
| Tabel 4.5.       | Pengecekan Terhadap Simpangan Antar Tingkat Izin154                                 |

| Tabel 5.1.  | Data Single Girder Crane dengan Berbagai Bentang untuk SW | /L 10 t 156 |
|-------------|-----------------------------------------------------------|-------------|
| Tabel 5.2.  | Pengecekan Terhadap Lendutan Izin                         |             |
|             |                                                           | NER PI      |
| Tabel 6. 1. | Kombinasi Pembebanan yang Digunakan                       |             |
|             |                                                           | NIZI        |
|             |                                                           |             |
|             |                                                           | Pustaka so  |
|             |                                                           | NA BUKU     |

# **DAFTAR GAMBAR**

|              | DAFTAR GAMBAR                                                                      |
|--------------|------------------------------------------------------------------------------------|
|              | RBIT·DILAP                                                                         |
| Gambar 1.1.  | Contoh Struktur Bangunan Industri dengan <i>Crane</i>                              |
| Gambar 1.2.  | Komponen pada Bangunan Industri                                                    |
| Gambar 1.3.  | Rekomendasi Konfigurasi Truss untuk Atap                                           |
| Gambar 1.4.  | Contoh Sistem Struktur Suspended (Terminal Pulogebang)                             |
| Gambar 1.5.  | Profil Baja Canai Dingin C dan Z untuk Purlin                                      |
| Gambar 1.6.  | Koneksi Antara Purlin ke <i>Rafter</i>                                             |
| Gambar 1.7.  | Beban yang Terjadi pada Bangunan Industri                                          |
| Gambar 1.8.  | Beban Horizontal yang Terjadi pada Portal Utama                                    |
| Gambar 1.9.  | Tipikal Bangunan Industri dengan X-bracing pada Sumbu Lemah Bangunan9              |
| Gambar 1.10. | Komponen-komponen Overhead <i>Crane</i>                                            |
| Gambar 1.11. | Berbagai Tipe Overhead <i>Crane</i>                                                |
| Gambar 1.12. | Ketentuan Beban Hidup untuk Atap Berdasarkan SNI 1727-2020                         |
| Gambar 1.13. | Faktor Topografi                                                                   |
| Gambar 1.14. | Sistem Penahan Gaya Angin Utama, Bagian 1 (Seluruh Ketinggian)                     |
|              | Koefisien Tekanan Eksternal, C <sub>p</sub> , Untuk Bangunan Tertutup Dan Bangunan |
|              | Tertutup Sebagian Dinding Dan Atap                                                 |
| Gambar 1.15. | Parameter Gerak Tanah Ss, Gempa Maksimum yang Dipertimbangkan                      |
|              | Risiko-Tertarget (MCER) Wilayah Indonesia Untuk Spektrum Respons                   |
|              | 0,2-Detik (Redaman Kritis 5 %)                                                     |
| Gambar 1.16. | Parameter Gerak Tanah, S1, Gempa Maksimum yang Dipertimbangkan                     |
|              | Risiko-Tertarget (MCER) Wilayah Indonesia Untuk Spektrum Respons                   |
|              | 1- Detik (Redaman Kritis 5 %)                                                      |
| Gambar 1.17. | Kondisi Pembebanan Crane                                                           |
| Gambar 1.18. | Derajat Kebebasan pada Tiap Lantai                                                 |
| Gambar 1.19. | Penentuan Simpangan Antar Tingkat                                                  |
| Gambar 2.1.  | Software ETABS                                                                     |
| Gambar 2.2.  | Plan Pondasi                                                                       |
| Gambar 2.3.  | Plan Kolom Pedestal                                                                |
| Gambar 2.4.  | Plan Runwav Beam                                                                   |
| Gambar 2.5.  | Plan Atap                                                                          |
| Gambar 2.6.  | Plan Atap                                                                          |
| Gambar 2.7.  | Potongan Melintang As 1 dan 16                                                     |
| Gambar 2.8.  | Potongan Melintang As 2-15                                                         |
| Gambar 2.9.  | Potongan Melintang As A-D                                                          |
| Gambar 2.10. | Model 3d Warehouse yang Dirancang                                                  |
| Gambar 2.11. | Pembuatan Model Baru pada ETABS                                                    |
| Gambar 2.12. | Pemilihan Jenis Satuan dan Kode yang Ingin Digunakan                               |
| Gambar 2.13. | Tampilan <i>Quick Model</i>                                                        |
| Gambar 2.14. | Tampilan Awal Model ETABS                                                          |
| Gambar 2.15. | Klik Units                                                                         |

| Gambar 2.16. | Klik Units                                                      |        |
|--------------|-----------------------------------------------------------------|--------|
| Gambar 2.17. | Atur Satuan Panjang dan Gaya                                    |        |
| Gambar 2.18. | Display Units                                                   |        |
| Gambar 2.19. | Simpan Unit Sets                                                |        |
| Gambar 2.20. | Units Set Sudah Muncul pada Units                               |        |
| Gambar 2.21. | $Edit \rightarrow Edit$ Stories and Grid Systems                |        |
| Gambar 2.22. | Klik Kanan $\rightarrow$ <i>Add/Modify Grid</i>                 |        |
| Gambar 2.23. | Add New Grid System                                             |        |
| Gambar 2.24. | Pengaturan Grid pada Arah X dan Y                               | P52aka |
| Gambar 2.25. | Modify/Show Story Data                                          |        |
| Gambar 2.26. | Input Elevasi yang Dibutuhkan                                   |        |
| Gambar 2.27. | Grid yang Telah Dibuat                                          |        |
| Gambar 2.28. | Define Materials                                                |        |
| Gambar 2.29. | Penentuan Material Beton                                        | 55     |
| Gambar 2.30. | Penentuan Material Baja Tulangan                                |        |
| Gambar 2.31. | Penentuan Material Baja Canai Panas                             |        |
| Gambar 2.32. | Define – Section Properties – Frame Sections – Add New Property | 61     |
| Gambar 2.33. | Beberapa Template Bentuk Profil yang Diakomodir ETABS           | 61     |
| Gambar 2.34. | Pemodelan WF.600X200X11/17                                      |        |
| Gambar 2.35. | Pemodelan WF.500X200X10/16                                      |        |
| Gambar 2.36. | Pemodelan WF.450X200X9/14                                       |        |
| Gambar 2.37. | Pemodelan WF.300X150X6,5/9                                      |        |
| Gambar 2.38. | Pemodelan HC.675X200X9/14                                       |        |
| Gambar 2.39. | Stiffnes Modifier untuk HC.675X200X9/14                         |        |
| Gambar 2.40. | Pemodelan CNP.150X50X20X2,3                                     | 65     |
| Gambar 2.41. | Pemodelan 2L.70X70X7                                            |        |
| Gambar 2.42. | Pemodelan 2L.50X50X5                                            |        |
| Gambar 2.43. | Pemodelan Rod 25 mm                                             |        |
| Gambar 2.44. | Pemodelan Penampang Kolom K60X80                                |        |
| Gambar 2.45. | Modifikasi Kekakuan untuk K60X80                                |        |
| Gambar 2.46. | Pemodelan Penampang Kolom K40X70                                | 70     |
| Gambar 2.47. | Modifikasi Kekakuan untuk K40X70                                | 71     |
| Gambar 2.48. | Pemodelan Penampang TB20/30                                     | 72     |
| Gambar 2.49. | Modifikasi Kekakuan untuk TB20/30                               | 73     |
| Gambar 2.50. | Kolom K60X80 yang Dimodelkan                                    | 73     |
| Gambar 2.51. | Kolom K40X70 yang Dimodelkan                                    | 73     |
| Gambar 2.52. | Masuk Ke Elevasi +1                                             | 74     |
| Gambar 2.53. | Titik Kolom Pedestal K60X80                                     | 74     |
| Gambar 2.54. | Titik Kolom Pedestal K40X70                                     | 75     |
| Gambar 2.55. | Titik Kolom Pedestal yang Sudah Dimodelkan                      | 75     |
| Gambar 2.56. | Select Joint Bawah Kolom Pedestal                               | 76     |
| Gambar 2.57. | Merubah Tumpuan Kolom Menjadi Jepit                             | 76     |
| Gambar 2.58. | Masuk Ke Elevasi +9                                             | 77     |
| Gambar 2.59. | Kolom WF.600X200X11/17 yang Dimodelkan                          | 77     |
| Gambar 2.60. | Kolom WF.450X200X9/14 yang Dimodelkan                           | 78     |

| Gambar 2.61.  | Titik Kolom WF.450X200X9/14                                                       | 78     |
|---------------|-----------------------------------------------------------------------------------|--------|
| Gambar 2.62.  | Titik Kolom WF.600X200X11/17                                                      |        |
| Gambar 2.63.  | Kolom Baja yang Telah Dimodelkan                                                  |        |
| Gambar 2.64.  | Tipikal Base Plate Bertipe Jepit                                                  | 79     |
| Gambar 2.65.  | Masuk Ke Grid 1                                                                   | 80     |
| Gambar 2.66.  | Tampilan <i>Grid</i> 1                                                            | 81     |
| Gambar 2.67.  | Pengaturan Snap Options                                                           | 81     |
| Gambar 2.68.  | Draw/Column/Brace (Plan, Elev, 3D)                                                | 82     |
| Gambar 2.69.  | Properti Rafter yang Dimodelkan                                                   | P82aka |
| Gambar 2.70.  | Hubungkan Rafter HC.675X200X9/14 Ke Bagian Tengah Atap                            | 82     |
| Gambar 2.71.  | Rafter HC.675X200X9/14 yang Telah Dimodelkan                                      |        |
| Gambar 2.72.  | Select Joint Atas Kolom Post                                                      | 83     |
| Gambar 2.73.  | Select Frame Kolom Post WF.450X200X9/14                                           | 84     |
| Gambar 2.74.  | Select Frame Rafter HC.675X200X9/14                                               | 84     |
| Gambar 2.75.  | $Edit \rightarrow Align Joints/Frames/Edges$                                      | 84     |
| Gambar 2.76.  | Extend Frame Objects                                                              | 85     |
| Gambar 2.77.  | Kolom Post Sudah Terhubung dengan Rafter                                          | 85     |
| Gambar 2.78.  | Select Rafter                                                                     | 86     |
| Gambar 2.79.  | $Edit \rightarrow Replicate$                                                      | 86     |
| Gambar 2.80.  | Input Jarak Serta Jumlah Penggandaan                                              | 86     |
| Gambar 2.81.  | Rafter yang Sudah Di-replicate                                                    | 87     |
| Gambar 2.82.  | Pemodelan Nok Atap WF.300X150X6,5/9                                               | 87     |
| Gambar 2.83.  | Select Ridge $\rightarrow$ Replicate (dy)                                         | 88     |
| Gambar 2.84.  | Nok Atap WF.300X150X6,5/9 Berhasil Dimodelkan                                     | 88     |
| Gambar 2.85.  | Pemodelan Ring Beam WF.300X150X6,5/9                                              | 89     |
| Gambar 2.86.  | Replicate Ring Beam WF.300X150X6,5/9 Arah X                                       | 90     |
| Gambar 2.87.  | Replicate Ring Beam WF.300X150X6,5/9 Arah Y                                       | 90     |
| Gambar 2.88.  | Set 3D View                                                                       | 91     |
| Gambar 2.89.  | Perspective Toggle                                                                | 91     |
| Gambar 2.90.  | $Edit \rightarrow Edit Frames \rightarrow Divide Frames$                          | 92     |
| Gambar 2.91.  | Input Jumlah Bagian                                                               | 92     |
| Gambar 2.92.  | Rafter Terbagi Menjadi 13 Bagian                                                  | 93     |
| Gambar 2.93.  | Pengaturan Properties of Object                                                   |        |
| Gambar 2.94.  | Select Joints pada Rafter                                                         | 94     |
| Gambar 2.95.  | $Edit \rightarrow Extrude \rightarrow Extrude$ Joints to Frames                   | 94     |
| Gambar 2.96.  | Input Data yang Dibutuhkan untuk Ekstrusi Joints Menjadi Frames                   | 95     |
| Gambar 2.97.  | Select $\rightarrow$ Select $\rightarrow$ Properties $\rightarrow$ Frame Sections | 95     |
| Gambar 2.98.  | Select CNP.150X50X20X2,3                                                          | 96     |
| Gambar 2.99.  | Assign $\rightarrow$ Release Partial Fixity                                       | 96     |
| Gambar 2.100. | Checklist Moment 22 dan Moment 33                                                 | 97     |
| Gambar 2.101. | Klik Ctrl+J $\rightarrow$ Ctr+R                                                   | 97     |
| Gambar 2.102. | Set View Plan                                                                     | 98     |
| Gambar 2.103. | Replicate $\rightarrow$ Mirror $\rightarrow$ Pick Two Points on Model             | 98     |
| Gambar 2.104. | Purlin Berhasil Dimodelkan pada Dua Sisi Rafter                                   | 99     |
| Gambar 2.105. | Select Frames Rafter yang Akan Digabungkan                                        | 99     |

| Gambar 2.106. | $Edit \rightarrow Edit \ Frames \rightarrow Join \ Frames \dots$      | 99                  |
|---------------|-----------------------------------------------------------------------|---------------------|
| Gambar 2.107. | Set Elevation View A                                                  | . 100               |
| Gambar 2.108. | Elevation View A                                                      | . 100 40            |
| Gambar 2.109. | Draw Beam/Column/Brace (Plan, Elev, 3D)                               | . 101               |
| Gambar 2.110. | Pemodelan X-bracing Diagonal Pertama                                  | . 101               |
| Gambar 2.111. | Pemodelan X-bracing Diagonal Kedua                                    | . 102               |
| Gambar 2.112. | Replicate $\rightarrow$ Mirror $\rightarrow$ Pick Two Points on Model | . 102               |
| Gambar 2.113. | X-bracing Sudah Termodel Di Kedua Sisi Bangunan                       | . 103               |
| Gambar 2.114. | Replicate <i>X</i> -bracing                                           | .103 <sup>aka</sup> |
| Gambar 2.115. | X-bracing Sudah Termodel pada Keseluruhan Bangunan                    | . 104               |
| Gambar 2.116. | Pemodelan Titik Bantuan 6 m dari Top Pedestal                         | .104                |
| Gambar 2.117. | Pemodelan Titik Bantuan 0,5 m dari Titik yang Dimodelkan Sebelumnya   | 105                 |
| Gambar 2.118. | Properties of Object Bracket                                          | . 105               |
| Gambar 2.119. | Hubungkan Satu Titik Pangkal Bracket ke Titik yang Lain               | . 106               |
| Gambar 2.120. | Replicate $\rightarrow$ Mirror $\rightarrow$ Pick Two Points on Model | . 106               |
| Gambar 2.121. | Bracket Berhasil Dimodelkan pada Kedua Sisi Bangunan                  | . 106               |
| Gambar 2.122. | Select Bracket                                                        | . 107               |
| Gambar 2.123. | Replicate Bracket                                                     | . 107               |
| Gambar 2.124. | Bracket Sudah Termodel pada Keseluruhan Bangunan                      | . 108               |
| Gambar 2.125. | Tampilan Bracket yang Sudah Dimodelkan dengan Objek Lain yang         |                     |
|               | Disembunyikan                                                         | . 108               |
| Gambar 2.126. | Properties of Object Runway Beam                                      | . 108               |
| Gambar 2.127. | Hubungkan Satu Titik Bracket dengan Titik Bracket yang Lain           | . 109               |
| Gambar 2.128. | Replicate $\rightarrow$ Mirror $\rightarrow$ Pick Two Points on Model | . 109               |
| Gambar 2.129. | Select Runway Beam                                                    | . 109               |
| Gambar 2.130. | Replicate Runway Beam                                                 | . 110               |
| Gambar 2.131. | Runway Beam yang Berhasil Dimodelkan                                  | . 110               |
| Gambar 2.132. | Select Runway Beam                                                    | . 111               |
| Gambar 2.133. | Divide Runway Beam Menjadi 12 Bagian                                  | . 111               |
| Gambar 2.134. | Properti dari 2L.50X50X5 yang Akan Diekstrusi                         | . 111               |
| Gambar 2.135. | $Edit \rightarrow Extrude \rightarrow Extrude$ Joints to Frames       | . 112               |
| Gambar 2.136. | Input Jarak dan Jumlah Ekstrusi Backing truss                         | . 112               |
| Gambar 2.137. | Model Backing truss untuk Runway Beam                                 | . 112               |
| Gambar 2.138. | Replicate $\rightarrow$ Mirror $\rightarrow$ Pick Two Points on Model | . 113               |
| Gambar 2.139. | Backing Truss Berhasil Di-Mirror                                      | . 113               |
| Gambar 2.140. | Input Jarak dan Jumlah Replikasi Backing truss                        | . 114               |
| Gambar 2.141. | Input Jarak dan Jumlah Replikasi Backing truss                        | . 114               |
| Gambar 2.142. | Pemodelan Ring Beam WF.300X150X6,5/9 Sebagai Penopang Backing         |                     |
|               | Truss                                                                 | . 115               |
| Gambar 2.143. | $Replicate \rightarrow Mirror \rightarrow Pick Two Points on Model$   | . 115               |
| Gambar 2.144. | Input Jarak dan Jumlah Replikasi Ring Beam Penopang Backing Truss     | . 116               |
| Gambar 2.145. | Properties of Object Rod 25 mm                                        | . 116               |
| Gambar 2.146. | Draw Rod 25 mm Secara Diagonal dari Rafter ke Rafter                  | . 117               |
| Gambar 2.147. | Replicate $\rightarrow$ Mirror $\rightarrow$ Pick Two Points on Model | . 117               |
| Gambar 2.148. | Roof Bracing Sudah Termodel di Kedua Sisi Bangunan                    | . 118               |

| Gambar 2.149. | Replicate Roof Bracing                                                    | 118       |
|---------------|---------------------------------------------------------------------------|-----------|
| Gambar 2.150. | Roof Bracing Sudah Termodel pada Keseluruhan Bangunan                     | 119       |
| Gambar 2.151. | View Plan BASE                                                            | 119.40    |
| Gambar 2.152. | Section Properties Tie Beam TB20/30                                       | 120       |
| Gambar 2.153. | Draw TB20/30 Di Area yang Dibutuhkan                                      | 120       |
| Gambar 2.154. | TB20/30 yang Sudah Berhasil Dimodelkan                                    | 120       |
| Gambar 2.155. | Beban Angin SPGAU Kasus A, Transversal                                    | 133       |
| Gambar 2.156. | Beban Angin SPGAU Kasus B, Longitudinal                                   | 134       |
|               |                                                                           | Pustaka   |
| Gambar 3.1.   | Load Pattern Definition                                                   | 121       |
| Gambar 3.2.   | Select HC.675X200X9/14                                                    |           |
| Gambar 3.3.   | Show HC.675X200X9/14 Only                                                 | 124       |
| Gambar 3.4.   | Assign $\rightarrow$ Frame Loads $\rightarrow$ Distributed                | 124       |
| Gambar 3.5.   | SIDL 90 kg/m untuk Rafter Tengah dan 45 kg/m untuk Rafter Tepi            | 124       |
| Gambar 3.6.   | SIDL 90 kg/m untuk Rafter Tengah                                          | 125       |
| Gambar 3.7.   | SIDL 45 kg/m untuk Rafter Tepi                                            | 126       |
| Gambar 3.8.   | Beban Live 360 kg/m untuk Rafter Tengah dan 180 kg/m untuk Rafter         |           |
|               | Тері                                                                      | 127       |
| Gambar 3.9.   | Beban Live 360 kg/m untuk Rafter Tengah                                   | 128       |
| Gambar 3.10.  | Beban Live 180 kg/m untuk Rafter Tepi                                     | 128       |
| Gambar 3.11.  | Beban Hujan 120 kg/m untuk Rafter Tengah dan 60 kg/m untuk Rafter         |           |
|               | Тері                                                                      | 129       |
| Gambar 3.12.  | Beban Hujan 120 kg/m untuk Rafter Tengah                                  | 130       |
| Gambar 3.13.  | Beban Hujan 60 kg/m untuk Rafter Tepi                                     | 131       |
| Gambar 3.14.  | Penentuan Koefisien Tekanan Internal                                      | 132       |
| Gambar 3.15.  | Penentuan Koefisien Eksposur Tekanan Velositas                            | 132       |
| Gambar 3.16.  | Beban Angin Transversal +G <sub>Cpi</sub>                                 | 134       |
| Gambar 3.17.  | Beban Angin Transversal -G <sub>Cpi</sub>                                 | 135       |
| Gambar 3.18.  | Beban Angin Longitudinal +G <sub>Cpi</sub>                                | 135       |
| Gambar 3.19.  | Beban Angin Longitudinal -G <sub>Cpi</sub>                                | 136       |
|               |                                                                           | 120       |
| Gambar 4.1    | Hasil Pengujian Tanan pada BH I, BH 2, dan BH 3                           | 138       |
| Gambar 4.2.   | Grafik Respon Spektrum pada Lokasi Proyek                                 | 142       |
| Gambar 4.3.   | Pemilihan Kategori Desain Seismik                                         | 143       |
| Gambar 4.4.   | Pemilihan Sistem Struktur                                                 | 143       |
| Gambar 4.5.   | $Assign \rightarrow Joint \ Loads \rightarrow Forces$                     | 147       |
| Gambar 4.6.   | Beban Gempa pada Pangkal dan Ujung Portal Melintang Ujung (As 1 da As 16) | an<br>147 |
| Gambar 4.7.   | Input Beban Gempa Arah X untuk Portal Tepi                                | 148       |
| Gambar 4.8.   | Beban Gempa pada Pangkal dan Ujung Portal Melintang Tengah                |           |
|               | (As 2, 3, 4, 5, 6, 7, 8, 9, 10, 11, 12, 13, dan 14)                       | 149       |
| Gambar 4.9.   | Input Beban Gempa Arah X untuk Portal Tengah                              | 149       |
| Gambar 4.10.  | Beban Gempa pada Pangkal dan Ujung Portal                                 | 150       |
| Gambar 4.11.  | Input Beban Gempa Arah Y                                                  | 151       |
| Gambar 4.12.  | Analyze $\rightarrow$ Set Load Cases to Run                               | 152       |

| Gambar 4.13. | Atur Perpindahan yang Ingin Ditampilkan                             | 153     |
|--------------|---------------------------------------------------------------------|---------|
| Gambar 4.14. | Simpangan Elastik Akibat Gempa Arah X                               | . 153   |
| Gambar 4.15. | Simpangan Elastik Akibat Gempa Arah Y                               | 154     |
|              |                                                                     | C Z     |
| Gambar 5.1.  | Kondisi Kritis untuk Bending Moment                                 | 157     |
| Gambar 5.2.  | Kondisi Kritis untuk Defleksi                                       | 157     |
| Gambar 5.3.  | Model Runway Beam Parsial                                           | 158     |
| Gambar 5.4.  | $Assign \to Frame \ Load \to Point.$                                | 159.aka |
| Gambar 5.5.  | Input Beban untuk P <sub>dead</sub>                                 | 160     |
| Gambar 5.6.  | Input Beban untuk q <sub>rel</sub>                                  |         |
| Gambar 5.7.  | Input Beban untuk Plifted                                           | 162     |
| Gambar 5.8.  | Input Beban untuk H <sub>transversal</sub>                          | 163     |
| Gambar 5.9.  | Input Beban untuk H <sub>longitudinal</sub>                         | 164     |
| Gambar 5.10. | Kombinasi LRFD Crane - 1                                            | 165     |
| Gambar 5.11. | Kombinasi LRFD Crane - 2                                            | 165     |
| Gambar 5.12. | Kombinasi LRFD Crane - 3                                            | 166     |
| Gambar 5.13. | Run All Cases                                                       | 166     |
| Gambar 5.14. | Steel Frame Design $\rightarrow$ View/Revise Preferences            | 167     |
| Gambar 5.15. | Design Preferences untuk Desain Elemen Struktur Runway Beam         | 167     |
| Gambar 5.16. | Kombinasi Pembebanan untuk Desain Elemen Struktur Runway Beam       | 168     |
| Gambar 5.17. | Display Steel Frame Design Result untuk Elemen Struktur Runway Bean | ı 168   |
| Gambar 5.18. | Stress Ratio Elemen Struktur Runway Beam                            | 169     |
| Gambar 5.19. | Kombinasi Pembeban untuk Lendutan Vertikal                          | 169     |
| Gambar 5.20. | Lendutan Vertikal Akibat Beban Roda Maksimum                        | 170     |
| Gambar 5.21. | Lendutan Horizontal Akibat Beban Lateral                            | 170     |
| Gambar 5.22. | Ilustrasi Web Sidesway Buckling pada Profil Penampang               | 174     |
| Gambar 5.23. | Detail Runway Beam                                                  | 178     |
| Gambar 5.24. | Beban Mati Akibat Crane pada Bracket                                | 178     |
| Gambar 5.25. | Portal yang Ditinjau                                                | 179     |
| Gambar 5.26. | Berat Sendiri Runway Beam dan Backing Truss                         | 179     |
| Gambar 5.27. | Berat Sendiri Runway Beam, Backing Truss, dan Ring Beam             | 180     |
| Gambar 5.28. | Beban Mati Akibat Crane pada Bracket                                | 181     |
| Gambar 5.29. | Beban Hidup Akibat Crane pada Bracket                               | 181     |
| Gambar 5.30. | Beban Lateral pada Kolom Portal                                     | 181     |
| Gambar 5.31. | Kombinasi Pembebanan untuk Desain Elemen Struktur Portal Akibat     |         |
|              | Beban Crane                                                         | 182     |
| Gambar 5.32. | Stress Ratio Kolom Portal 0,497 < 1, OK!                            | 182     |
| Gambar 5.33. | Kemungkinan Titik Kritis Beban Crane Terhadap Kolom                 | 183     |
| Gambar 5.34. | Pembebanan Crane pada Portal 3d                                     | 183     |
| Gambar 5.35. | Stress Ratio Kolom yang Mendukung Beban Crane Kondisi Model 3d      | 184     |
| Gambar 6.1.  | Stress Ratio Purlin > 1, NOT OK!                                    | 187     |
| Gambar 6.2.  | Steel Frame Design $\rightarrow$ View/Revise Overwrites             | 187     |
| Gambar 6.3.  | Atur LTB Sesuai Panjang Bentang Tak Terbreising                     | 188     |

| Gambar 6.4.  | Stress Ratio Elemen Portal Utama < 1, OK                              | 188    |
|--------------|-----------------------------------------------------------------------|--------|
| Gambar 6.5.  | Stress Ratio di Tumpuan Sebelum Pemodelan Haunch = 0,754              | 189    |
| Gambar 6.6.  | Profil Haunch HC.900X200X9/14                                         | 190 4  |
| Gambar 6.7.  | Penampang HC.675X200X9/14 + Voute Di Pangkal Rafter                   | 190    |
| Gambar 6.8.  | Model Portal dengan WF.450X200X9/14 + Voute                           | 191    |
| Gambar 6.9.  | Stress Ratio Rafter HC.675X200X9/14 Menjadi Lebih Kecil = 0,625       | 191    |
| Gambar 6.10. | Detail Fly Brace                                                      | 192    |
| Gambar 6.11. | Pengaturan Compression Limit pada X-bracing                           | 193    |
| Gambar 6.12. | Convert Combinations to Nonlinear Cases                               | 193aka |
| Gambar 6.13. | Kombinasi yang Telah Dikonversi Menjadi Nonlinear Static Case         | 194    |
| Gambar 6.14. | Kombinasi Beban dengan Nonlinear Load Case                            | 194    |
| Gambar 6.15. | Perbandingan Gaya Aksial pada X-bracing                               | 195    |
| Gambar 6.16. | Stress Ratio <i>X</i> -bracing < 1, OK!                               | 196    |
| Gambar 6.17. | Templat Sambungan Rafter dengan Kolom                                 | 196    |
| Gambar 6.18. | Tambahkan Profil Baru untuk Mendefinisikan WF.600X200X11/17           | 197    |
| Gambar 6.19. | Pilih H.600X200X11 $\rightarrow$ WF.600X200X11/17 untuk Sebagai Kolom |        |
|              | pada yang Akan Terhubung dengan <i>Rafter</i>                         | 197    |
| Gambar 6.20. | Tambahkan Profil Baru                                                 | 198    |
| Gambar 6.21. | Properti Penampang HC.675X200X9/14                                    | 198    |
| Gambar 6.22. | Properti Penampang HC.675X200X9/14                                    | 199    |
| Gambar 6.23. | Properti STIFF1                                                       | 199    |
| Gambar 6.24. | Properti EP1                                                          | 200    |
| Gambar 6.25. | Properti WD1                                                          | 200    |
| Gambar 6.26. | Properti STIFF2                                                       | 201    |
| Gambar 6.27. | Properti STIFF3                                                       | 201    |
| Gambar 6.28. | Properti CUT1                                                         | 201    |
| Gambar 6.29. | Pengaturan Beban untuk Desain Eaves haunch                            | 202    |
| Gambar 6.30. | Hasil Analisis Sambungan Eaves Haunch                                 | 202    |
| Gambar 6.31. | Detail Sambungan Eaves Haunch                                         | 203    |
| Gambar 6.32. | Buat New Property $\rightarrow$ Pilih Blank                           | 203    |
| Gambar 6.33. | Pembuatan Member Baru                                                 | 204    |
| Gambar 6.34. | Tambahkan Profil Baru                                                 | 204    |
| Gambar 6.35. | Properti Penampang HC.675X200X9/14                                    | 205    |
| Gambar 6.36. | Properti Rafter HC.675X200X9/14                                       | 205    |
| Gambar 6.37. | Gandakan Rafter Pertama                                               | 206    |
| Gambar 6.38. | Properti Rafter Kedua                                                 | 206    |
| Gambar 6.39. | Plate to Plate untuk Menghubungkan Kedua Rafter                       | 207    |
| Gambar 6.40. | Properti Plate to Plate                                               | 207    |
| Gambar 6.41. | Widener untuk Membentuk Haunch pada Pertemuan Rafter                  | 208    |
| Gambar 6.42. | Properti Haunch Bagian Kanan                                          | 208    |
| Gambar 6.43. | Stiffener Sebagai Tambahan Pelat Di Ujung Haunch                      | 209    |
| Gambar 6.44. | Properti Stiffener Bagian Kanan                                       | 209    |
| Gambar 6.45. | Properti Haunch Bagian Kiri                                           | 210    |
| Gambar 6.46. | Properti Stiffener Bagian Kiri                                        | 210    |
| Gambar 6.47. | Beban untuk Desain Apex Haunch                                        | 211    |

| Gambar 6.48.  | Hasil Analisis Apex Haunch                                            |
|---------------|-----------------------------------------------------------------------|
| Gambar 6.49.  | Detail Sambungan Apex Haunch                                          |
| Gambar 6. 50. | Base Plate dengan Tipe Sambungan Momen                                |
| Gambar 6. 51. | Tambahkan Profil Baru untuk Mendefinisikan WF.600X200X11/17212        |
| Gambar 6. 52. | Pilih H.600X200X11 $\rightarrow$ WF.600X200X11/17 untuk Sebagai Kolom |
|               | pada Pelat Dasar                                                      |
| Gambar 6. 53. | Pengaturan Mutu Beton K-300                                           |
| Gambar 6. 54. | Pengaturan Properti Pelat Dasar                                       |
| Gambar 6. 55. | Pengaturan Properti Pelat Pengaku                                     |
| Gambar 6. 56. | Tambahkan Operasi Baru                                                |
| Gambar 6. 57. | Pilih Rib                                                             |
| Gambar 6. 58. | Pengaturan Properti Pelat Rib                                         |
| Gambar 6. 59. | Pengaturan Properti Angkur Tambahan217                                |
| Gambar 6. 60. | Beban untuk Desain Pelat Dasar                                        |
| Gambar 6. 61. | Pengaturan Concrete Breakout Resitance                                |
| Gambar 6. 62. | Hasil Analisis Pelat Dasar                                            |
| Gambar 6. 63. | Detail Base Plate                                                     |
| Gambar 6. 64. | Lendutan Akibat Beban Hidup Atap                                      |
| Gambar 6. 65. | Lendutan Akibat Beban Layan (Beban Mati + L <sub>r</sub> )220         |
| Gambar 6. 66. | Lendutan Akibat Beban Angin $W_{x(+)}$                                |
| Gambar 6. 67. | Lendutan Akibat Beban Angin W <sub>x(-)</sub>                         |
| Gambar 6. 68. | Lendutan Akibat Beban Angin W <sub>y(-)</sub>                         |
| Gambar 6. 69. | Lendutan Akibat Beban Angin W <sub>y(-)</sub>                         |

### TESTIMONI

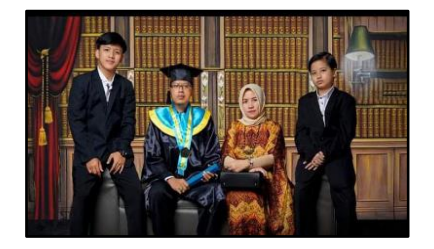

Pak Totok adalah seorang akademisi, praktisi yang handal yang dari dulu beliau tidak kenal lelah untuk selalu belajar dan belajar. Hingga bisa di titik ini beliau butuh perjuangan yang sangat tinggi. Untuk menjadi ahli baja, motivasi beliau adalah Prof Dr Wiryanto Guru Besar UPH. Beliau menimba ilmu kepada siapa saja tanpa perlu malu bertanya kepada yang lebih muda sekipun karena menurut beliau ilmu itu luas jadi siapapun bisa belajar dari mana saja. Dengan bangga kami sebagai keluarga, anak, istri beliau merasa bersyukur semua perlu proses yang panjang dan dengan kesabaran kami. Alhamdulillah beliau bisa jadi Dosen, Direktur, dan Asesor. Selamat atas pencapain beliau sebagai penulis buku tentang struktur buat para generasi penerus bangsa terutama di bidang struktur.

RBIT·DILARA

NEMPER

**Ibu Suryani** - Komisaris PT TAP Rekayasa Struktur **Ashrafi Raihan Tsaqif** - (Putra ke 1, Mahasiswa aktif tahap akhir UMJ)

Muhammad Rizqi Yusuf - (Putra ke 2)

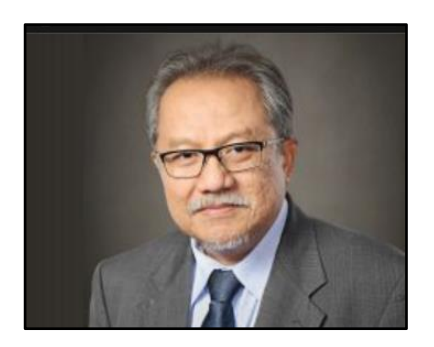

Sebagai ketua umum HAKI dan juga sebagai staf pengajar di Fakultas Teknik Sipil dan Lingkungan, saya sangat berterima kasih kepada penulis yang telah mewakafkan waktunya untuk membagi ilmu dan pengalaman desain struktur baja yang dimilikinya, khususnya yang terkait bangunan industri, dalam bentuk sebuah buku yang cukup komplit. Buku desain seperti ini, yang mengacu secara konsisten pada SNI-SNI terkait dan diperkaya dengan berbagai pengalaman desain yang dimiliki penulis, masih sangatlah jarang tersedia. Sehingga diharapkan buku ini dapat menjadi buku acuan bagi praktisi dan juga mahasiswa Teknik Sipil di Indonesia dalam mempelajari dan memahami berbagai aspek desain struktur baja, khususnya untuk bangunan industri.

**Prof. Iswandi Imran, M.A.Sc., Ph.D.** - Guru Besar Institut Teknik Bandung (ITB), Dosen Senior Struktur Beton

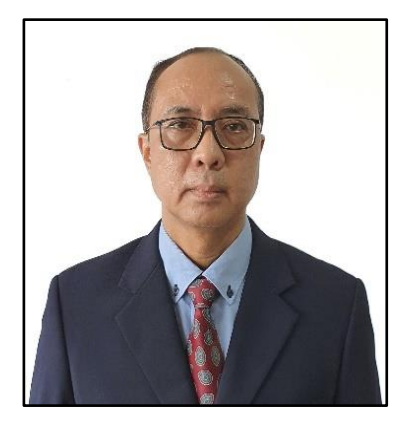

Dari tulisannya, seseorang bisa diketahui isi pikirannya, sehingga orang lain bisa mengevaluasi. Jika baik, akan dipertahankan, tetapi jika tidak baik tentunya perlu dikoreksi. Itu alasannya mengapa menulis menjadi cara efektif untuk pengembangan diri bagi profesional. Untuk itu, diucapkan selamat untuk rekan seprofesi, Sdr. Totok Andi Prasetyo, yang telah memulainya dengan menulis buku ini. Topiknya adalah pengalamannya di bidang perencanaan struktur baja khususnya bangunan industri dengan *crane*. Semoga isinya bisa menjadi pembanding dan pembaca mendapatkan manfaatnya.Ini tentunya berguna bagi pengembangan sumber daya manusia agar menjadi lebih baik, dan semoga membantu mewujudkan Indonesia Emas 2045. Semoga Tuhan yang Maha Esa melindungi dan memberkati usaha kita semua. Amin.

**Prof. Dr. Ir. Wiryanto Dewobroto, M.T.** - Guru Besar Teknik Sipil – Universitas Pelita Harapan

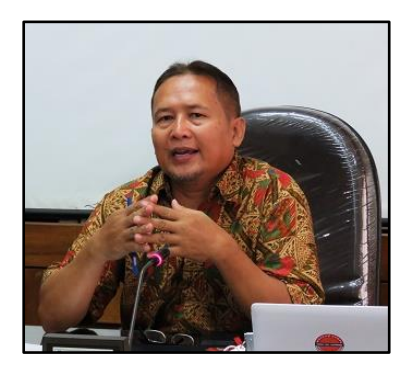

Buku ini sangat bagus sebagai referensi dalam desain struktur baja untuk bangunan-bangunan spesifik industri dengan *crane* di wilayah yang rawan gempa. Pengenalan teori awal dalam buku sangat membantu dalam menemukan kaitan urgensi mengapa buku ini disusun. Contoh-contoh yang cukup rinci dalam buku ini juga sangat membantu dan mempermudah pembaca buku ini untuk membuat desain bangunan spesifik ini.

**Prof. Ir. H Sarwidi, MSCE., Ph.D., IP-U., ASEAN Eng.** - Guru Besar Rekayasa Kegempaan dan Dinamika Struktur Teknik Sipil UII. Inovator & Inventor Barrataga & Simutaga. Pengarah Badan Nasional Penanggulangan Bencana (BNPB) RI. Pemegang Sertifikat Kompetensi BSN-LPJK PUPR tingkat Utama (9/9) untuk Ahli Teknik Bangunan Gedung dan Teknik Jembatan

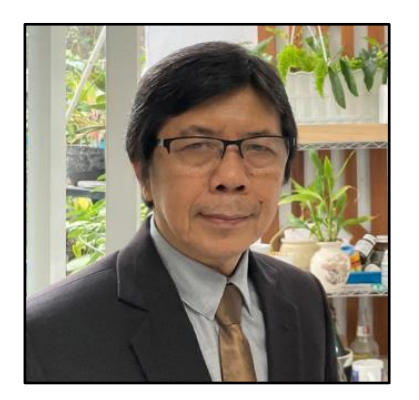

Buku ini merupakan satu dari sedikit buku yang membahas struktur baja di Indonesia. Dengan pengalaman penulis sebagai konsultan, buku ini dapat menjadi pedoman perencanaan khususnya yang menyangkut struktur baja dengan *crane*. Selamat kepada penulis yang telah menuangkan pengetahuan dan pengalamannya dalam buku ini, sehingga dapat menjadi salah satu rujukan dalam perencanaan bangunan industri dengan *crane*.

**Prof. Ir. Yoyong Arfiadi, M.Eng., Ph.D. -** Guru Besar Teknik Sipil, Universitas Atma Jaya Yogyakarta (UAJY)

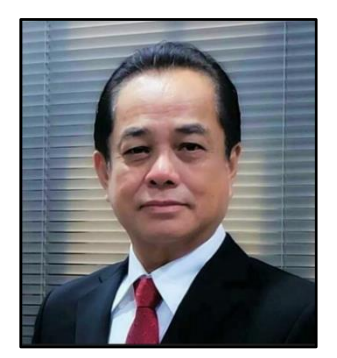

Perencanaan Struktur itu beragam sekali. Buku "Perencanaan Struktur Bangunan Industri dengan *Crane*" yang cukup lengkap dan detail ini bisa dijadikan salah satu pedoman praktis dalam perencanaan Struktur Baja yang dilengkapi dengan *crane*.

Semoga buku ini bisa bermanfaat bagi para *engineer* yang menaruh minat dalam Perencanaan Struktur Baja.

Selamat buat penulisnya!!

**Ir. Annin Hudaya, S.T., M.T., IPU,** - Ahli Teknik Bangunan Gedung Jenjang 9, Direktur Utama PT. Stadin Strukturindo Konsultan (Est.1989), Ketua III HAKI, Ketua Komite Desain ISSC

Buku ini sangat baik sebagai referensi untuk para praktisi dalam merancang konstruksi baja bangunan industri dengan *crane*. Masih sedikit terdapat literatur mengenai perancangan konstruksi baja

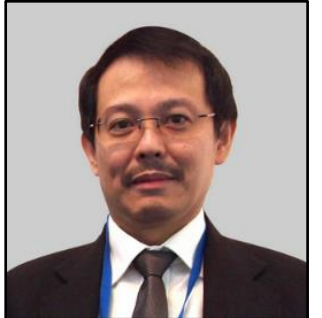

dalam Bahasa Indonesia. Saya haturkan pujian kepada penulis untuk ketekunannya menulis buku ini.
Ir. Davy Sukamta - Ahli Teknik Bangunan Gedung Jenjang 9 (HAKI), Pimpinan Presiden Direktur PT. Davy Sukamta Konsultan. Ketua HAKI Periode 1999 -2011, 2014-2017

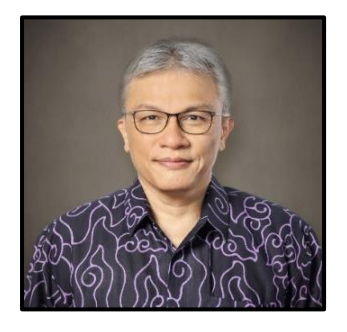

Selamat dan apresiasi kepada Penulis yang telah menyusun materi yang diperlukan dalam perencanaan struktur bangunan industri dengan *crane*. Uraian yang cukup rinci disajikan dalam buku ini diharapkan dapat melengkapi kemampuan para mahasiswa dan praktisi dalam merancang struktur bangunan industri, dan pada waktunya dapat lebih mudah meng-update langkah-langkah perancangan sesuai dengan perkembangan Standar/ketentuan di waktu yang akan datang.

**Ir. Muslinang Moestopo, MSEM, Ph.D., -** Ahli Teknik Bangunan Gedung Jenjang 9 (HAKI), Dosen Senior Struktur Baja Institut Teknologi Bandung (ITB)

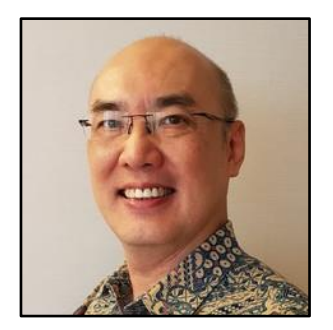

Saya sangat gembira menyambut kehadiran buku panduan ini di tengah kelangkaan buku-buku yang membahas struktur baja bangunan industri dalam bahasa Indonesia dan berdasarkan SNI-SNI bangunan gedung yang terbaru saat ini.

Buku ini memberikan pemahaman bagaimana suatu sistem struktur bangunan industri dengan sistem *crane* itu bekerja. Dengan perasaan antusias, saya membaca dengan seksama setiap bab dalam buku ini. Bagian 2 yang menyajikan contoh penerapannya secara *step-by-step* dengan program ETABS sangat mengesankan saya. Bab ini sunguh amat berguna bagi para konsultan perancang struktur baja dan para mahasiswa teknik sipil yang perlu memahami dasar-dasar perancangan bangunan industri.

Namun perlu dicatat bahwa sistem struktur bangunan industri yang nyata jauh lebih rumit dari segi bentuk, fungsi dan pembebanannya. Oleh karenanya, pembaca perlu mengembangkan sendiri secara hatihati sistem struktur nyata yang dihadapinya dengan berpedoman pada struktur ideal yang disajikan dalam buku ini.

Akhir kata, selamat untuk Mas Totok dan tetaplah semangat untuk melanjutkan menulis buku-buku panduan teknik sipil. *Good luck!* 

**Ir. Suradjin Sutjipto., M.T.,** - Ahli Teknik Bangunan Gedung Jenjang 9 (HAKI), Presiden Direktur Suradjin Sutjipto, Inc. (SSI), Dosen Jurusan Teknik Sipil FTSP Universitas Trisakti

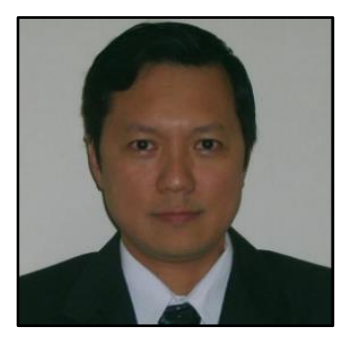

Dalam perkembangan dunia konstruksi saat ini dan perubahan *code* yang begitu cepat, tidaklah mudah untuk meluangkan waktu menulis sebuah buku panduan perencanaan. Buku seperti ini akan sangat membantu para mahasiswa dan juga praktisi dalam dunia konstruksi.

Dr. Nathan Madutujuh, ESRC, Bandung

NEMPER

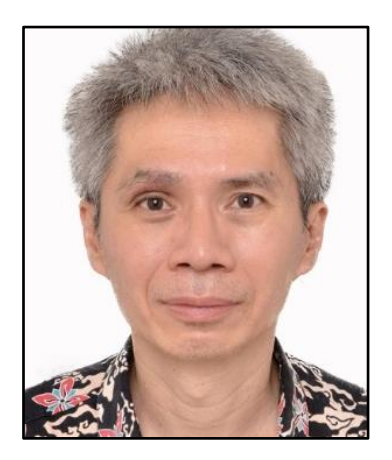

Saat ini terdapat beberapa buku mengenai struktur baja berbahasa Indonesia yang ditulis oleh akademisi dari berbagai perguruan tinggi, yang berisi aspek-aspek teoritis, perilaku, dan prosedur desain struktur baja. Walaupun begitu, belum ada buku struktur baja berbahasa Indonesia yang ditulis oleh seorang insinyur praktisi baja yang menceritakan bukan hanya teori tetapi praktek bagaimana desain struktur baja dilakukan. Oleh karena itu saya sebagai seorang akademisi menyambut buku ini dengan sangat senang karena memenuhi kekosongan tersebut. Saya yakin buku ini akan sangat bermanfaat bagi para praktisi, khususnya insinyur muda yang berprofesi sebagai structural engineer, dan bagi para akademisi, khususnya mahasiswa program studi teknik sipil yang sedang belajar desain struktur baja dan yang akan mengerjakan tugas besar (capstone design) berupa perencanaan bangunan baja, dan dosendosen dalam bidang struktur baja. Apresiasi yang sebesar-besarnya kepada penulis buku ini karena di tengah kesibukannya sebagai seorang structural engineer dan pimpinan Perusahaan Konsultan TAP, masih menyempatkan waktunya untuk berbagi pengalamannya melalui penulisan buku ini.

T.DIL

**Wong Foek Tjong, S.T., M.T., Ph.D.** - Dosen Desain Struktur Baja dan Peneliti dalam Bidang Metode Elemen Hingga, Universitas Kristen Petra, Surabaya

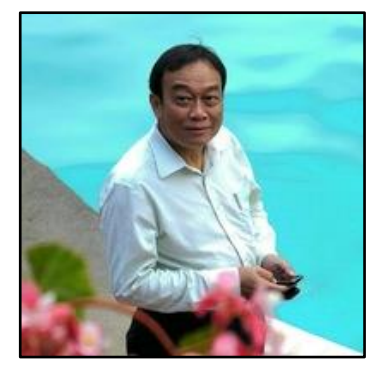

Tidak banyak referensi mengenai bangunan industrial dengan konstruksi baja yang dilengkapi *crane* di Indonesia, terlebih lagi yang ditulis praktisi handal. Kami sangat yakin buku akan menambah pengetahuan dan kompetensi yang membantu para engineer muda di dalam dunia teknik sipil. Terima kasih kepada Penulis sudah berbagi ilmu dengan kami para praktisi bidang jasa konstruksi di Indonesia. Semoga Tuhan selalu memberkati Pak Totok Andi Prasetyo.

**Ir. Herman Sapar** - Dosen Senior FTSP UNTAN, Pengurus DP HAKI dan Ketua LSP ASBSI, Ahli Teknik Bangunan Gedung Jenjang 9 (HAKI)

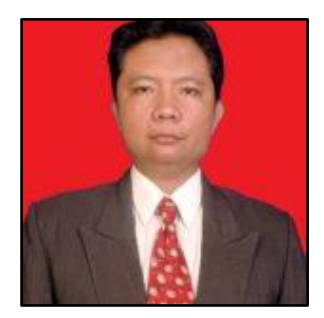

Buku seperti ini yang ditunggu-tunggu bagi para praktisi, khususnya praktisi untuk bangunan industri dengan *crane*. Hal ini akan memberikan kontribusi positif bagi dunia konstruksi baja di Indonesia. Penjelasannya sangat detail disertai dengan contoh dan dilengkapi tahapan-tahapan dalam *software computer*. Apresiasi yang setinggi-tingginya untuk penulis, di tengah kesibukan yang luar biasa, masih mau menyempatkan waktunya untuk berbagi dengan menulis buku yang lengkap dan detail seperti ini.

**Ir. Joni Irawan., M.T.,** - Ahli Teknik Bangunan Gedung Jenjang 9 (HAKI). Dosen Senior Struktur Baja Politeknik Negeri Banjarmasin, Assesor LSP ASBSI HAKI, Tim Profesi Ahli (TPA) Kalimantan Selatan, Konsultan Struktur

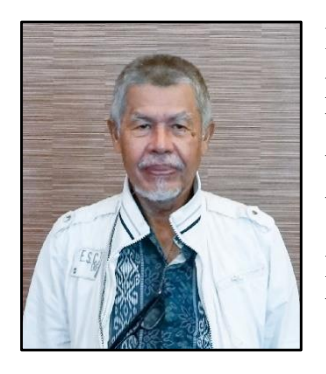

Di tengah kelangkaan literatur struktur baja, buku ini merupakan pelepas dahaga baru bagi mahasiswa, praktisi di bidang struktur baja. Hal ini sangat menggembirakan, di mana saat ini kebutuhan bangunan industri meningkat pesat dengan berkembang pesatnya berbagai sektor industri di tanah air.

Materi buku ini cukup lengkap yang dimulai dari pengantar tentang bangunan industri, kelebihan dan kekurangannya, jenis dan macam struktur Bangunan Industri. Desain *crane* dalam buku ini, merupakan kelebihan dari buku ini.

Nilai lebih lain dari buku ini adalah dengan diberikannya contoh analisis di dalamnya yang memudahkan para pembacanya untuk lebih memahami proses desain. Pemberian standar yang digunakan dalam desain juga sangat membantu untuk mengetahui dari mana sumber parameter yang digunakan dalam menentukan nilai-nilai yang diambil.

Kami menyambut baik karya ilmiah ini, yang dibuat oleh generasi muda dalam bidang struktur ini dengan membaktikan sebagian dari ilmunya yang spesifik dengan karyanya yang sangat berguna dalam pengembangan ilmu teknik sipil, khususnya struktur baja di tanah air. Kami berharapkan lebih banyak lagi mahasiswa dan praktisi yang akan berkarya di bidang ini.

Ir. Sjafei Amri, Dipl. E.Eng. - Pendiri PT. Binanusa Pracetak & Rekayasa, Konsultan

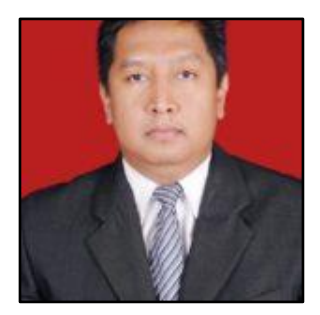

Alhamdulillah Pak Ir. Totok Andi Prasetyo M.T., Subhanallah, luar biasa. Buku yang berjudul perencanaan bangunan industri dengan crane ini sangat bagus untuk menjadi salah satu referensi dalam analisis struktur baja khususnya dalam bangunan industri. Kemudian juga dapat menjadi bahan untuk meningkatkan kompetensi profesional sesuai SKKNI sebagai dasar kompetensi SKK Alhi Teknik Bangunan Gedung yang berlaku sesuai bidang nya.

Selamat dan sukses untuk penulis atas terbitnya buku ini, semoga bertambah manfaat, ilmu, dan barrakah

Aamiin ya robbal ' alamiiin. Salam semangat dan sukses. Ma

Ir. Moch Arif Toto.R, M- Eng, A-Ut, ACPE - Dosen STR SV UGM; Tim Profesi Ahli (TPA) Kota Yogyakarta; Kabid Keuangan dan Asesor LSP ASBSI; Koord. Bid. Anggota DPP HAKI; Pengurus Komda HAKI Yogyakarta; Konsultan Struktur

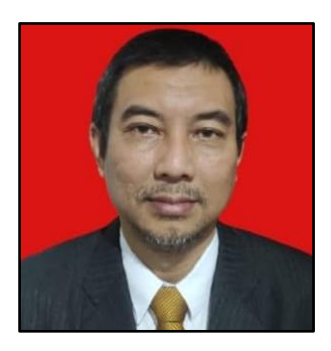

Buku Perencanaan Struktur Bangunan Industri dengan *Crane* akan sangat bermanfaat bagi praktisi dan akademisi bagi perencana di bidang struktur. Buku ini juga dapat menjadi literatur bagi mahasiswa yang tertarik menggeluti bidang struktur baja, khususnya bangunan industri. Sebuah penghargaan bagi penulis yang telah menyempatkan untuk menulis buku ini. Semoga buku Perencanaan Struktur Bangunan Industri dengan *Crane* dapat menambah khazanah pengetahuan di bidang teknik sipil.

Ir. Ismono Kusmaryono, S.T., M.T., - Kaprodi Teknik Sipil Institut Sains dan Teknologi Nasional (ISTN) Jakarta

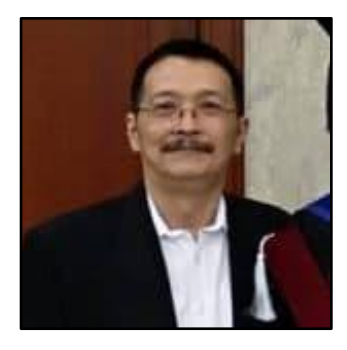

Buku "Perencanaan Struktur Bangunan Industri dengan *Crane*" ini bisa menjadi referensi bagi para perencana struktur bangunan industri, yang memang sangat jarang kita temukan referensinya. Isi buku ini cukup lengkap dan terinci dengan baik. Semoga bisa turut melengkapi buku-buku teknik sipil berbahasa Indonesia, teristimewa yang membahas tentang struktur baja. Saya merekomendasikan buku ini untuk dimiliki dan dipelajari para praktisi dan mahasiswa Teknik Sipil. Untuk penulis, tetap berkarya dan tetap bersemangat, selalu siap berbagi ilmu kepada siapa pun juga yang membutuhkan, sebagai bagian dari amal ibadah. Amin.

**Ir. Willy Wungo** - Ahli Teknik Bangunan Gedung Jenjang 9 (HAKI), Direktur PT. Tribuana Bhirawa Yudha

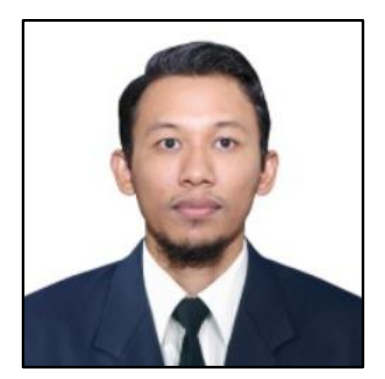

Buku ini adalah paket komplit yang isinya sangat bermanfaat bagi para praktisi dan akademisi dalam bidang perencanaan struktur baja, terutama bangunan industri. Buku ini juga sangat dinantikan bagi para *structural engineer* Indonesia, karena saat ini masih jarang sekali buku perencanaan struktur baja yang ada di Indonesia. Semoga buku ini bisa menginspirasi para Insinyur Indonesia untuk semakin memajukan industri konstruksi baja di Indonesia.

Ir. Faishol Arif, S.T., M.T., - Ahli Teknik Bangunan Gedung Jenjang 9 (HAKI), Dosen Senior Universitas Pakuan Bogor, Anggota Tim Profesi Ahli DKI Jakarta

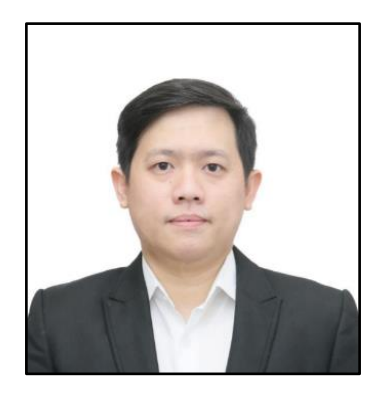

Selamat atas terbitnya buku Perencanaan Struktur Bangunan Industri dengan *Crane*. Tidak banyak literatur mengenai bangunan *warehouse* di Indonesia, terlebih lagi dari praktisi handal. Kami sangat yakin buku akan menambah pengetahuan dan membantu para *engineer* muda di dalam dunia teknik sipil. Terima kasih Pak Totok sudah berbagi ilmu dengan kami. Semoga Tuhan selalu memberkati Bapak. Kami tunggu karya Bapak selanjutnya.

Ir. Christ Kendro - Design Manager PT. Tatamulia Indah Nusantara

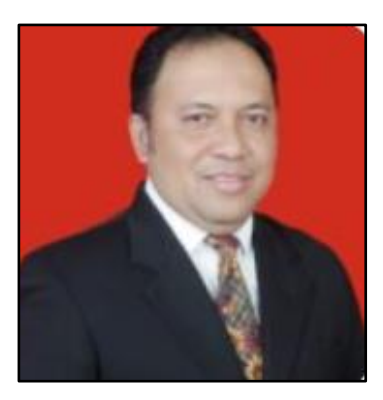

Apresiasi kepada penulis yang telah menyusun buku ini. Masih sedikit buku literatur baja dengan spesifik bangunan tertentu. Bila sudah selesai, buku ini bermanfaat dan diperlukan sekali untuk menambah dan melengkapi referensi bagi para praktis dalam merancang struktur bangunan di industri dengan *crane*. Tetap Semangat, semoga bisa menjadi amal jariah penulis yang tiada henti.

**Ir. Budi Antara** – Kabid Mutu LSP ASBSI HAKI, Assesor LSP ASBSI HAKI, Ahli Teknik Bangunan Jenjang 9, Konsultan Struktur

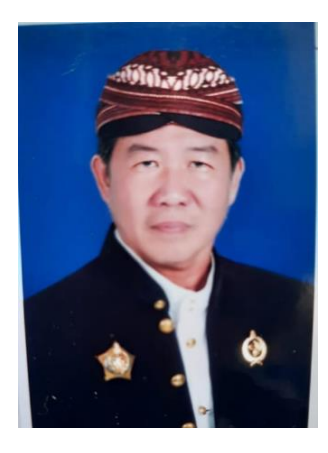

Pertama-tama saya sangat mengapresiasi penulis buku ini yang telah bersedia membagikan ilmu dan pengetahuan konstruksi baja industri dengan alat *crane* yang sangat berguna bagi para praktisi umumnya dilapangan dan mahasiswa khususnya dalam mencari referensi konstruksi baja untuk menyelesaikan tugas-tugasnya di kampus, dimana hal tersebut masih sedikit keberadaannya. Sekali lagi saya apresiasi untuk Pak Ir. Totok Andi Prasetyo, MT.

NEMPER

Buku ini memberikan pula contoh konkret yg sangat aktual jadi dapat menjadi salah satu pedoman atau *handbook*.Terima kasih.

### KRAT RM Endro Gijanto R., Ir., IPU, SH Med., MBA, MM

- Asesor LSP ASBSI
- Wakil Ketua HAKI Jawa Tengah
- Ahli Teknik Bangunan Gedung Jenjang 9
- Ahli Teknik Jembatan Jenjang 9
- Pengurus HATTI Jawa Tengah
- Anggota PII
- SKIP PII Ahli Madya
- Member of American Concrete Institute
- Konsultan Struktur
- Konsultan Pengawas
- Tim Profesi Ahli Kota Semarang (2022)
- Staf Pengajar Unika

Soegijapranata(1981-2020)

Berbeda dengan buku struktur baja pada umumnya ini adalah buku yang ditulis dengan langgam bahasa praktisi oleh praktisi untuk praktisi.

Buku ini sangat layak dikoleksi.

**Ir. Effendy Johan. M.T.** - Ahli Tenik Bangunan Gedung Jenjang 9, Direktur PT. Perentjana Djaja

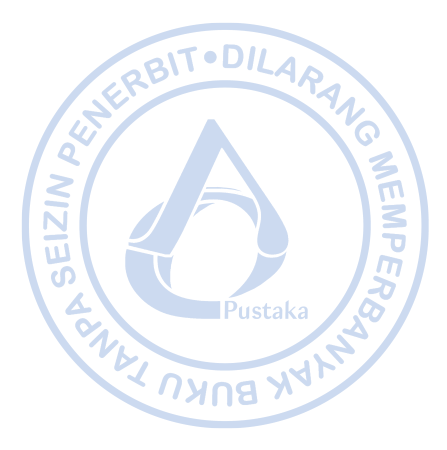

## "

## Karena menulis adalah bekerja untuk

keabadian..."

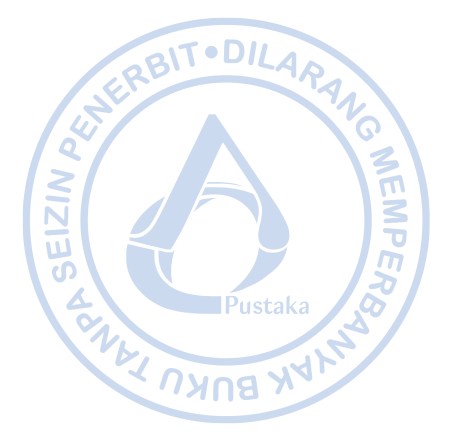

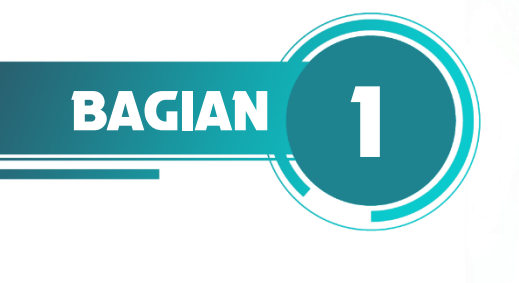

### PENDAHULUAN

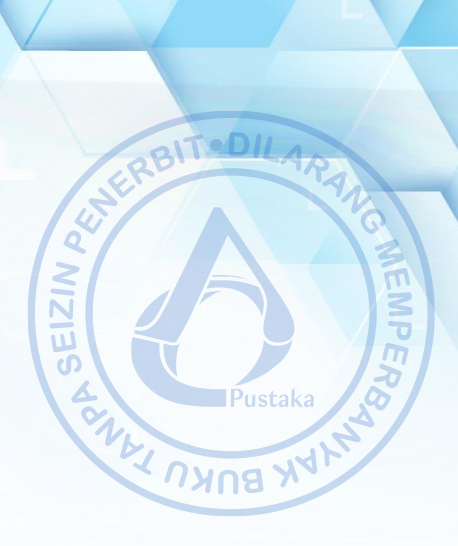

### A. PENGENALAN BANGUNAN INDUSTRI

Bangunan industrial mulai mengalami perkembangan seiring dengan perkembangan ekonomi di Indonesia. Proses percepatan investasi dalam negeri yang terus didorong membuat berbagai macam sektor industri semakin maju. Perusahaan-perusahaan ternama dunia mulai melebarkan sayap industrinya di Indonesia. Hal tersebut tentu perlu ditopang dengan kondisi operasional perusahaan yang mumpuni. Dari situlah kemudian sebagian besar perusahaan mulai mendirikan bangunan industrial baik untuk proses produksi, manufaktur ataupun penyimpanan biasa.

Bangunan industrial merupakan bangunan dengan komponen arsitektural dan struktural yang relatif sederhana dibandingkan dengan tipe bangunan lain seperti, perhotelan, perkantoran dan lain sebagainya, yang tentu lebih mementingkan aspek estetika. Bangunan industrial lebih mengutamakan fungsi bangunan sebagai penunjang proses produksi dan operasional.

Umumnya bangunan industrial dibangun menggunakan material baja sebagai struktur utama. Struktur baja dapat menciptakan ruang luas terbuka yang efisien yang dibutuhkan oleh sebagian besar bangunan industrial. Biasanya struktur baja dipilih atas alasan keberlanjutan, di mana apabila terdapat rencana pengembangan bangunan, struktur baja dapat dengan mudah beradaptasi. Namun tidak menutup kemungkinan bahwa bangunan industri dibangun dengan kombinasi beberapa material lain seperti struktur beton bertulang, dan struktur baja canai dingin.

Dengan fungsi sebagai bangunan penunjang proses produksi dan operasional, biasanya bangunan industrial dibangun dengan skala luasan yang besar. Atas dasar itulah, proses perancangan bangunan industrial sangat dipengaruhi oleh biaya yang efisien. Bangunan industrial juga dibangun dengan biaya operasional yang minimum dengan tingkat keberlajutan yang tinggi untuk mengurangi konsumsi energi yang berdampak pada biaya operasional bangunan.

Berdasarkan apa yang dirangkum oleh Newman (2004), bangunan industri pertama yang berdiri adalah Ditherington Flax Mill yang dibangun di Inggris pada Tahun 1796. Bangunan ini terdiri dari kolom-kolom logam yang didirkan untuk menggantikan material kayu yang biasa digunakan di Inggris. Ide untuk membangunan fasilitas manufaktur terbangun karena banyaknya bangunan pabrik kapas yang terbakar karena menggunakan material kayu. Begitu sifat tahan api pada material logam ditemukan, perkembangan bangunan industri dengan material logam mulai jamak digunakan di dataran Britania Raya.

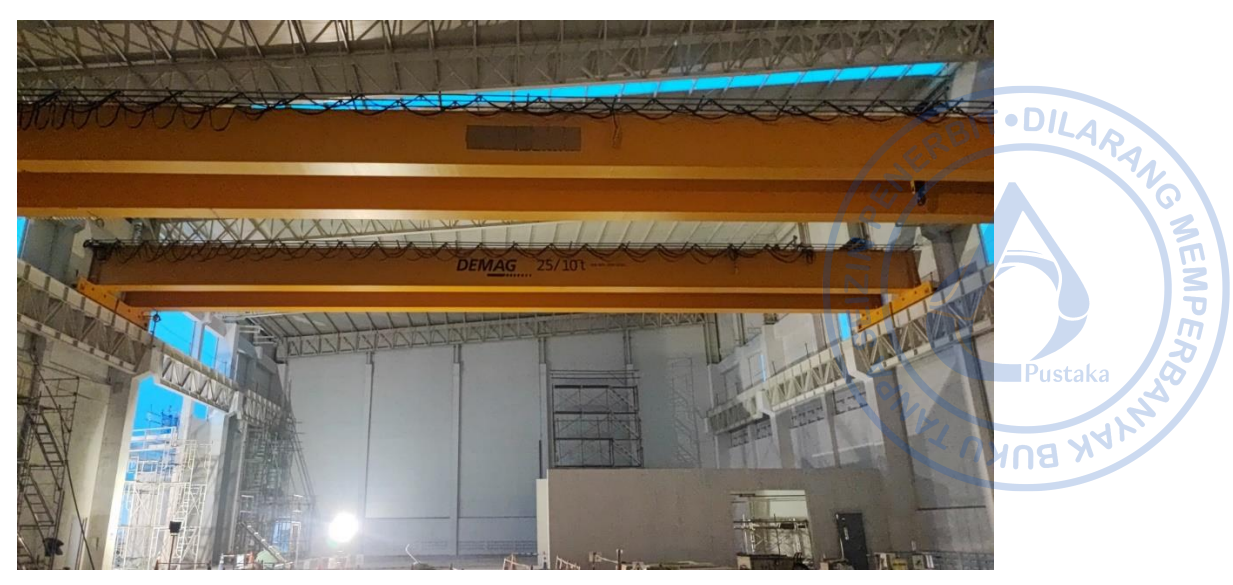

Gambar 1.1. Contoh Struktur Bangunan Industri dengan Crane (Sumber: Dokumentasi Pribadi)

Bangunan industri yang didesain dengan struktur baja memiliki beberapa kelebihan, antara lain sebagai berikut;

- Struktur baja mampu mengakomodir bentang yang cukup panjang. Struktur rangka payon (*gable frame*) dapat mencapai bentang hingga 30 m. Kemampuan untuk memberikan bentang yang panjang menjadikan struktur baja sebagai material yang ekonomis untuk digunakan pada bangunan industri
- Pengerjaan struktur baja untuk bangunan industri relatif cepat. Dengan elemen-elemen yang sudah difabrikasi di *workshop*, proses instalasi struktur baja di lapangan jadi lebih cepat. Dari beberapa referensi, proses pekerjaan bangunan industri yang dibangun dengan struktur baja memakan durasi yang tiga kali lebih cepat ketimbang dengan material lain.
- Efisiensi biaya. Dengan sistem prafabrikasi di *workshop* yang menghasilkan durasi pekerjaan yang lebih cepat, kebutuhan jumlah pekerja dapat menjadi lebih sedikit sehingga biaya upah pekerja dapat dipangkas. Selain itu, sistem prafabrikasi yang presisi dapat menghasilkan produk yang minim cacat sehingga *waste* dapat diminimalisir.
- Kemudahan pengembangan. Bangunan industri seringkali dibangun dalam beberapa fase. Dengan struktur baja, penambahan massa bangunan akan mudah dilaksanakan karena proses pembongkaran bangunan eksisting dapat dilakukan secara mudah. Selain itu, struktur baja eksisting juga dapat digunakan kembali untuk bangunan baru.
- Proses pemeliharaan yang ringan. Pada tipikal bangunan industri yang menggunakan atap metal sheet yang mudah dirawat, biaya operasional untuk pemeliharaan yang dikeluarkan dapat lebih sedikit. Selain itu biaya pemeliharaan untuk struktur juga tidak relatif besar, apalagi untuk struktur baja yang telah dilapisi dengan lapisan anti korosi.
- Proses konstruksi bangunan industri umumnya tidak terlalu rumit dan membutuhkan banyak *stakeholder* sehingga tidak membutuhkan terlalu banyak vendor. *Stakeholder* yang tidak terlalu banyak membuat *owner* akan dengan mudah melacak pertanggungjawaban dari produk konstruksi yang dihasilkan oleh masing-masing

stakeholder. Selain itu, apabila terjadi masalah maupun saat masa perawatan, owner BITODILARA juga akan mudah untuk meminta penjelasan kepada stakeholder terkait.

#### 1. Komponen-komponen pada Bangunan Industri

Elemen paling mendasar yang jamak digunakan pada bangunan industri terdiri dari kolom dan balok. Sistem mendasar ini kemudian dimodifikasi dengan cara-cara tertentu untuk menghasilkan struktur yang efisien. Tipe struktur yang paling sering digunakan adalah portal frame baik yang bertipe gable frame maupun monoslope. Sistem struktur ini memiliki stabilitas searah bidang yang cukup. Namun stabilitas pada arah luar bidang perlu diantisipasi dengan bantuan bracing. Dalam suatu bangunan industri semua komponen bersatu menjadi satu komponen yang membentuk suatu sistem utuh. Terdapat beberapa komponen yang hampir selalu ada pada bangunan industri seperti rangka utama, purlin, girts, bracings, nok atap, dan kolom post. Pada gambar di bawah disajikan secara lengkap gambaran bagaimana komponen bangunan industri membentuk suatu sistem yang utuh.

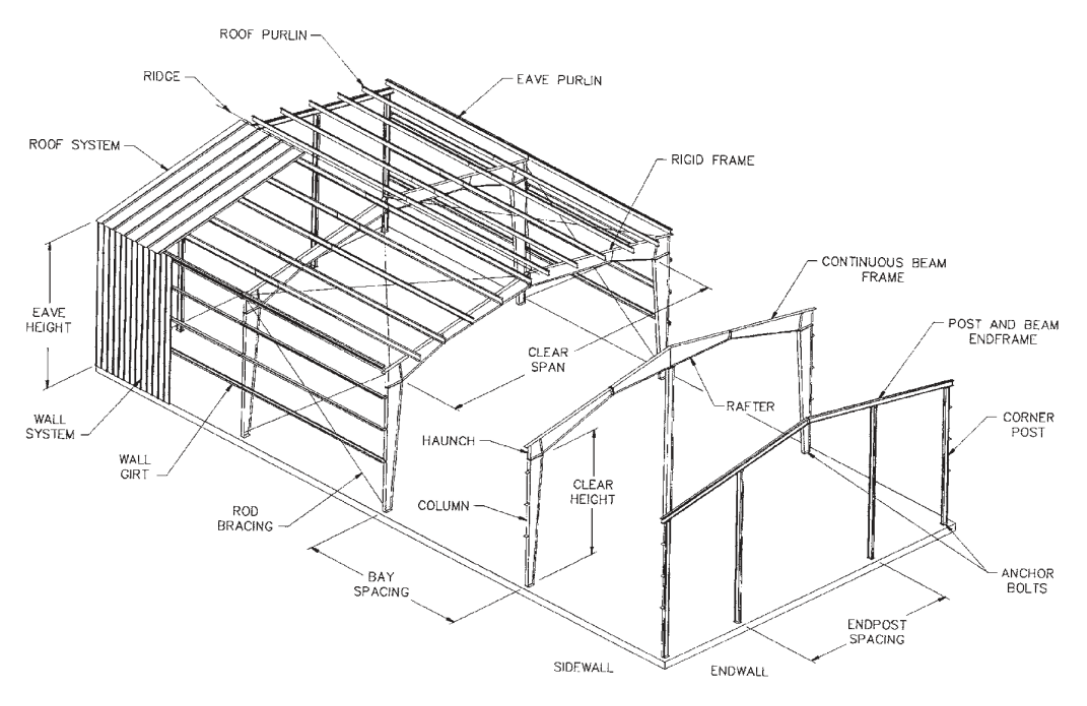

Gambar 1.2. Komponen pada Bangunan Industri (Sumber: Newman, 2003)

#### 2. Struktur Utama (Main Frame)

Di Indonesia, bangunan industri sangat jamak menggunkan sistem struktur portal karena alasan efisiensi dan kemudahan fungsi. Berbagai jenis tipe portal dapat didesain dengan sistem utama yang hampir serupa, bisa berbentuk gable frame, curved frame, gable frame dua bentang dan lain sebagainya. Struktur portal menyediakan ruang dengan bentang yang lebar yang akan memudahkan proses operasional dari bangunan industri. Umumnya sistem struktur portal ini didesain dengan profil wide flange dari baja canai panas, dengan variasi profil baja canai dingin sebagai secondary framing (purlin, girts, dan lain sebagainya). Di Eropa dan juga beberapa proyek di Indonesia, NEMPER

sistem struktur portal dikembangkan menggunakan variasi profil lain seperti, *honeycomb* dan *cellular beam*. Tentu pemilihan profil yang digunakan menyesuaikan kebutuhan serta pembebanan yang ada. Sistem struktur portal cocok digunakan untuk bentang sedang 25-40 m.

10

NEMPE

Selain struktur portal, sistem lain yang sering digunakan sebagai struktur utama bangunan industri adalah sistem *truss* 2d. Sistem ini dapat dibentuk dengan menggunakan profil T, *wide flange*, pipa, atau kanal. Dua di antara sistem struktur *truss* untuk atap yang paling sering digunakan adalah *truss* tipe W dan tipe N. *Design Guide* 7: Design for Industrial Building, memberikan rekomendasi konfigurasi *truss* yang ekonomis untuk digunakan. Untuk tinggi *truss* kurang dari 1,5 m direkomendasikan menggunakan *truss* tipe N, sementara untuk tinggi *truss* di atas 1,5 m direkomendasikan menggunakan *truss* tipe W. Selain itu penggunaan profil T juga lebih ekonomis karena dapat mengeliminasi penggunaan *gusset* untuk batang vertikal dan diaogonal. Sebagai acuan awal, umumnya rasio tinggi *truss* terhadap bentang diambil sekitar 1/15 hingga 1/20 karena dapat menghasilkan struktur yang ekonomis. Sistem struktur rangka atap *truss* dapat dikombinasikan baik dengan kolom baja biasa, kolom baja *truss*, maupun kolom beton. Semuanya tentu dengan pertimbangan biaya yang dapat diakomodir oleh *owner*.

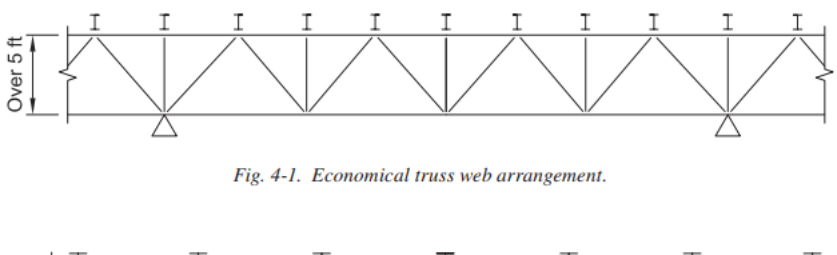

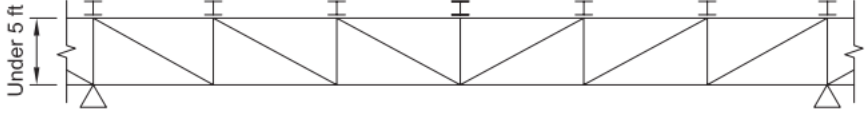

Fig. 4-2. Economical truss web arrangement.

Gambar 1.3. Rekomendasi Konfigurasi Truss untuk Atap (Sumber: Design Guide 7 AISC: Industrial Building Design, 2019)

Sistem struktur lain yang bisa digunakan untuk bangunan industri dengan bentang yang ekstra lebar adalah sistem struktur *suspended*. Struktur ini ditopang dengan batang-batang tarik dari struktur kabel. Struktur tersuspensi dapat dirancang dengan memperpanjang kolom di luar gedung untuk penyangga batang tarik. Contoh penggunaan struktur tersuspensi di Indonesia ada pada Terminal Induk Pulogebang.

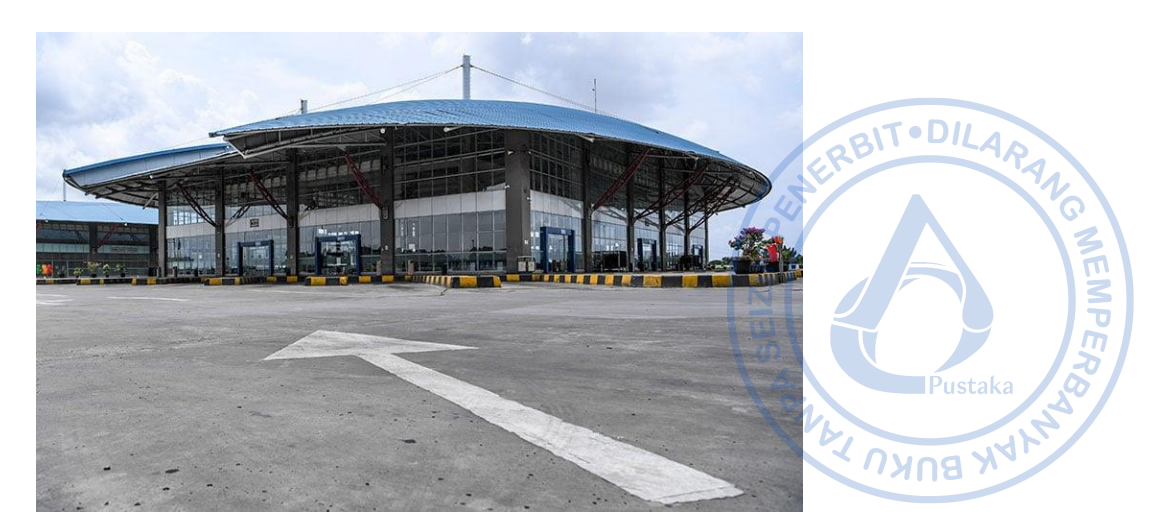

Gambar 1.4. Contoh Sistem Struktur *Suspended* (Terminal Pulogebang)

#### 3. Struktur Pendukung (Secondary Frame)

Sistem struktur pendukung pada bangunan industri terdiri dari purlin dan *girts*. Purlin pada bangunan industri dapat didesain baik menggunakan baja canai panas dan baja canai dingin. Purlin yang berasar dari baja canai dingin biasa dibuat dari profil C dan Z. Purlin dengan tinggi profil 20 hingga 30 kaki dapat mengakomodir bentang 7,5 hingga 9 m. Purlin dengan profil C atau Z normalnya terbuat dari baja mutu tinggi seperti ASTM A 570 atau A 607. Sementara untuk purlin yang berasan dari baja canai panas bisa dibuat dari profil CNP, *box* CNP, *Square Hollow Section*, maupun *Rectangular Hollow Section*.

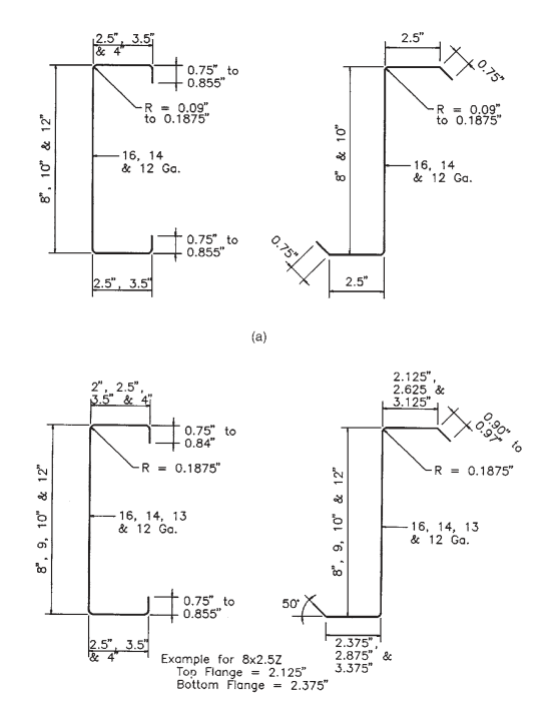

Gambar 1.5. Profil Baja Canai Dingin C dan Z untuk Purlin (Sumber: Newman, 2003)

Koneksi antara purlin dengan *rafter* dapat dibuat secara menerus (*continious*) maupun tertumpu secara sederhanna (*simply supported beam*). Untuk membuat purlin

dengan sistem menerus, dibutuhkan *lap splice* yang lebih panjang, umumnya sekitar 120 cm untuk purlin di bentang pertama dan 60 cm untuk purlin pada bentang yang lain. Sementara untuk purlin yang tertumpu sederhana hanya dibutuhkan 10 cm *lap splice*.

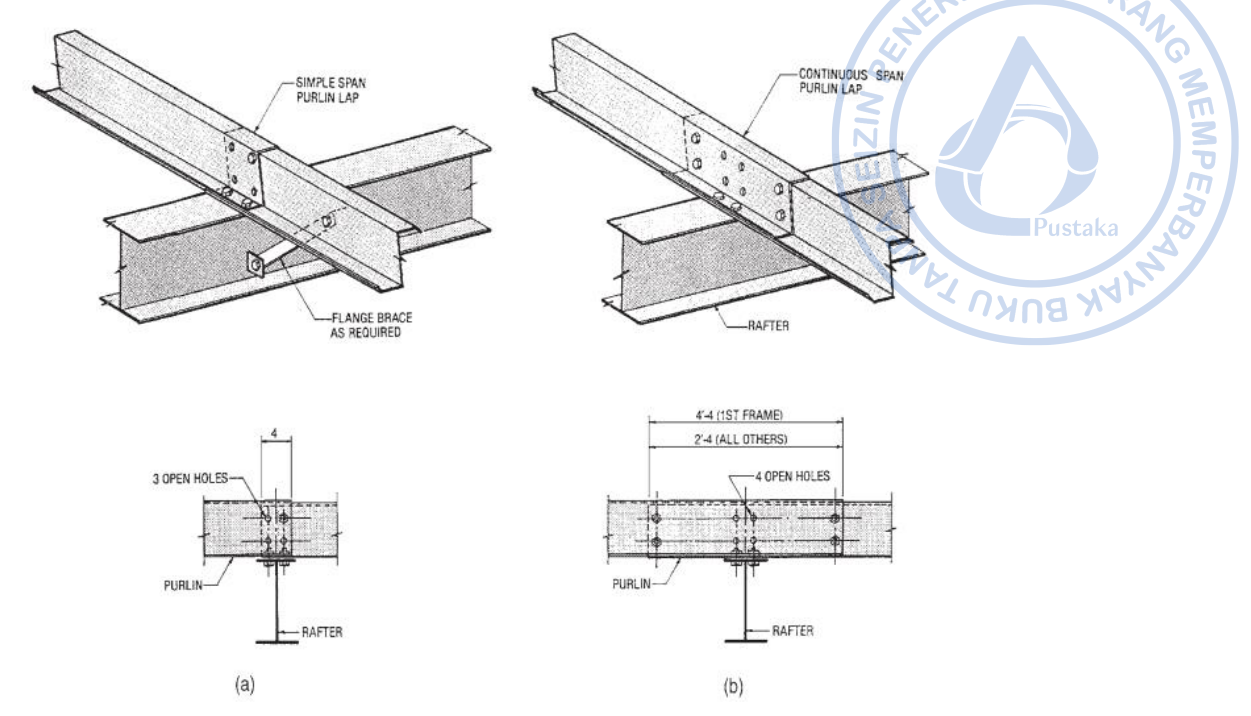

Gambar 1.6. Koneksi Antara Purlin ke *Rafter* (Sumber: Newman, 2003)

Sementara itu, bagian lain yang merupakan rangka sekunder pada bangunan industri adalah girt. Girt bisa digunakan dari profil baja canai dingin seperti profil C dan Z, juga bisa digunakan dari profil baja canai panas seperti profil kanal. Belakangan, profil *hollow square section* juga mulai banyak digunakan sebagai girt untuk mengeliminasi *bracing* eksternal yang menghubungkan girt dengan rangka kolom. Profil baja canai dingin dapat digunakan apabila faktor ekomomi menjadi pertimbangan. Girt dari profil baja canai dingin biasanya tidak membutuhkan *sag rod* tambahan. Dinding metal juga dapat dihubungkan dengan girt dengan screw yang relatif murah. Sementara, profil baja canai panas digunakan sebagai struktur girt apabila lingkungan sekitar lokasi rawan mengakibatkan korosi. Selain itu, untuk sistem dinding tertentu yang berat, girt harus didesain dengan baja canai dingin yang relatif lebih kuat.

Proses desain struktur girt dapat dilakukan dengan beberapa tahapan sebagai berikut:

- Dimensi *girt* ditentukan berdasarkan beban eksternal baik dari berat sendiri dinding atau beban angin
- Tentukan kebutuhan *sag rod* berdasarkan kriteria defleksi dan tegangan momen di sumbu lemah girt
- Periksa beban internal hisap pada girt berdasarkan Spesifikasi AISC Bab F
- Jika dimensi girt tidak cukup kuat, tingkatkan dimensi girt atau tambahkan sag rod
- Cek kriteria kemampulayanan girt
- Cek kapasitas *sag rod* untuk menahan puntir akibat beban hisap.

### B. STANDAR DAN PERATURAN YANG DIGUNAKAN

Dalam perencanaan struktur bangunan industri, standar dan peraturan yang jamak diadopsi antara lain sebagai berikut:

- Tata cara Perencanaan Ketahanan Gempa untuk Struktur Bangunan Gedung dan Non Gedung, SNI 1726-2019
- Beban Minimium untuk Perancangan Bangunan Gedung dan Struktur Lain, SNI 1727-2020
- Spesifikasi untuk Bangunan Gedung Baja Struktural, SNI 1729-2020
- Persyaratan Beton Struktural untuk Bangunan Gedung dan Penjelasan, SNI 2847-2019
- Building Code Requirements for Structural Concrete, ACI 318-14
- Minimum Design Loads and Associated Criteria for Buildings and Other Structures, ASCE 7-16
- Specification for Structural Steel Buildings, AISC 360-16

#### C. ALUR BEBAN PADA STRUKTUR BANGUNAN INDUSTRI

Pemahaman mengenai proses alur beban pada suatu struktur menjadi sesuatu yang fundamental. Semua elemen struktur yang didesain perlu memiliki kekuatan yang cukup untuk mengakomodir beban yang ada. Beban dapat bekerja baik secara gravitasi maupun secara lateral. Pada struktur baja beban lain yang perlu dipertimbangkan adalah ekspansi termal.

Pada bangunan industri alur beban umumnya dimulai dari atap. Atap akan menahan beban vertikal yang terdiri dari berat sendiri struktur, beban mati tambahan pada atap, beban hujan, serta beban hidup untuk proses perawatan bangunan. Dalam perkembangan yang ada, atap pada bangunan industri juga mulai didesain untuk menahan *solar panel* sehingga bebanbeban tambahan seperti *walkway* perlu dipertimbangkan. Beban lain yang bekerja pada atap adalah beban angin. Pada atap dengan sudut yang tidak besar, umumnya terjadi angin hisap yang mengakibatkan gaya angkat pada atap. Di kawasan yang berpotensi mengalami risiko tekanan angin yang tinggi, atap perlu didesain dengan kekuatan yang memadai.

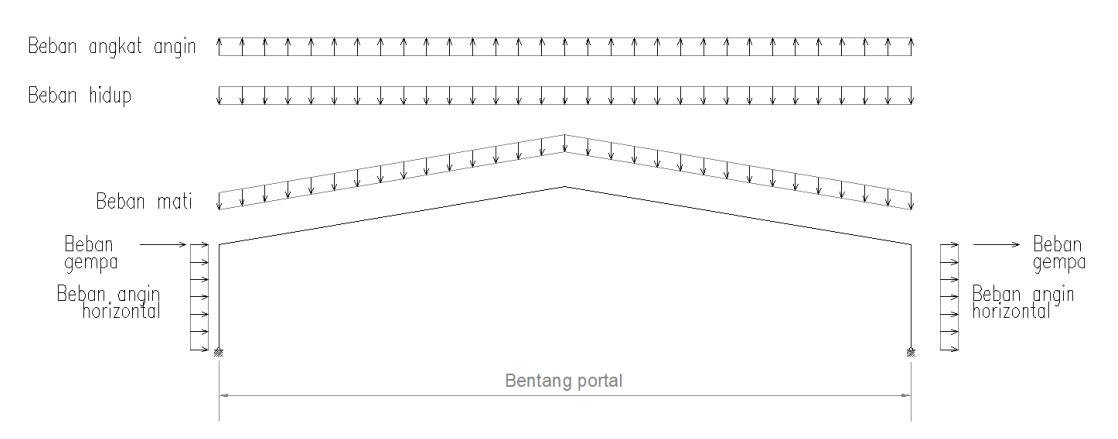

Gambar 1.7. Beban yang Terjadi pada Bangunan Industri

Selain bekerja pada atap, beban angin juga bekerja pada kolom sebagai bagian dari portal penahan gaya utama. Besaran bebannya variatif dan bergantung pada kecepatan angin serta konfigurasi bangunan. Beban angin perlu ditinjau baik yang datang dari arah transversal
maupun longitudinal. Beban angin yang datang pada arah transversal akan ditahan oleh struktur portal yang kokoh, namun beban angin pada arah longitudinal akan menerpa sumbu lemah bangunan. Bangunan industri umumnya memiliki stabilitas lateral pada arah longitudinal yang rendah sehingga apabila dikenai beban angin rawan terjadi keruntuhan. Atas dasar tersebut, penggunaan *X-bracing* direkomendasikan untuk menambah kekuatan di sumbu lemah bangunan.

2G MEMPERA

Selain beban angin, beban horizontal lain yang bekerja pada struktur bangunan industri adalah beban gempa. Pada arah transversal beban gempa akan ditahan oleh portal rangka yang terdiri dari kolom dan *rafter*. Sementara pada arah longitudinal beban gempa akan ditahan oleh sistem rangka dengan tambahan *X-bracing*. Sistem penahan gaya lateral yang jamak digunakan pada struktur bangunan industri adalah sistem rangka pemikul momen biasa pada arah transversal dan sistem rangka dengan breising konsentris biasa pada arah longitudinal.

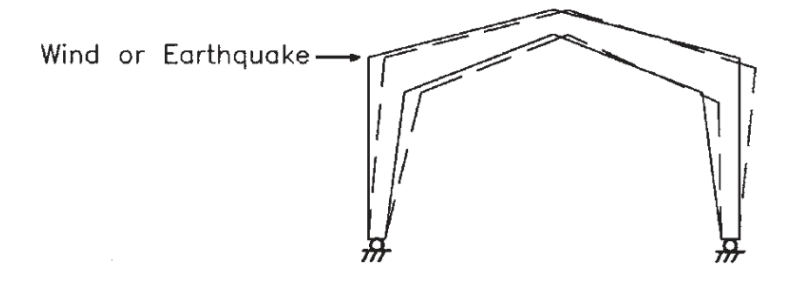

Gambar 1.8. Beban Horizontal yang Terjadi pada Portal Utama (Sumber: Newman, 2003)

Pada struktur bangunan industri yang didesain dengan beban *crane*, beban lateral akibat roda juga perlu dipertimbangkan. Beban lateral tersebut akan ditahan oleh *runway beam* dan dibantu dengan *backing truss* untuk mengantisipasi lendutan horizontal pada *runway* serta *buckling* di bagian *top flange*. Beban lateral ini ditransfer ke kolom melelalui *backing truss* atau tambatan lateral setempat di setiap kolom yang menopang *runway beam*. Selain beban lateral, *crane* juga memberikan beban gravitasi yang cukup besar pada bangunan. Beban angkat *crane* serta berat sendiri girder *crane* plus *trolley* dan *hoist* perlu dipertimbangkan dengan matang. *Runway beam crane* perlu didesain dengan inersia sumbu kuat yang besar untuk mengantisipasi lendutan vertikal akibat beban angkat dan berat sendiri *crane*.

Beban lain yang perlu dipertimbangkan adalah beban dinding. Pada bangunan industri beban dinding akan ditopang oleh girt yang merangka pada kolom-kolom bangunan. Girt juga perlu didesain kuat menahan tekanan akibat beban angin horizontal yang didesain berdasarkan beban angin untuk komponen dan klading. Desain untuk struktur girt dapat dilakukan secara terpisah dari model struktur utama bangunan namun bebannya harus tetap dipertimbangkan karena akan berpengaruh pada perhitungan massa gempa efektif.

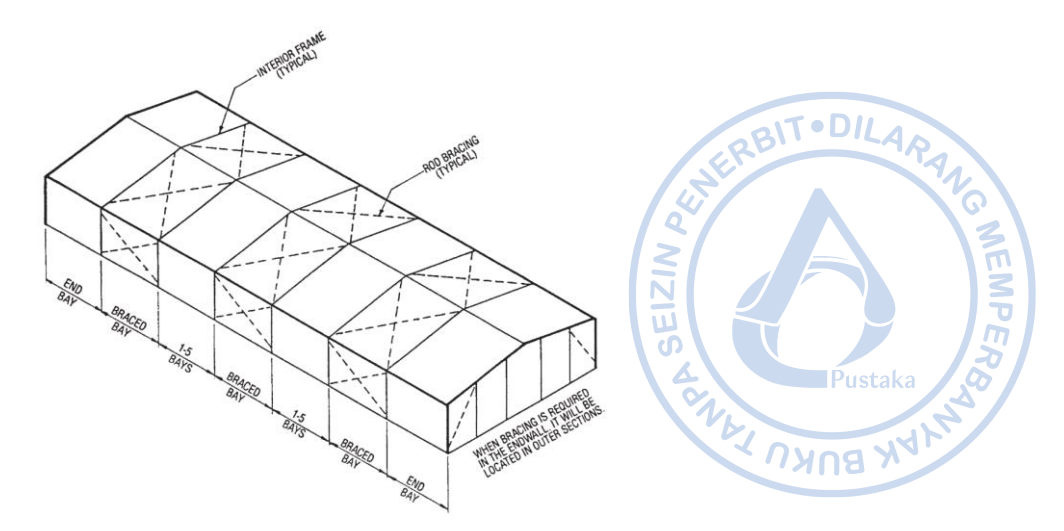

Gambar 1.9. Tipikal Bangunan Industri dengan X-bracing pada Sumbu Lemah Bangunan (Sumber: Newman, 2003)

## D. PENGENALAN SISTEM CRANE

Pada bangunan industri, *crane* menjadi instrumen yang jamak digunakan untuk memindahkan suatu barang dari satu tempat ke tempat yang lain. *Crane* menjadi solusi yang efisien mengingat sebagai peralatan yang digunakan pada proses industri sangat berat dan tidak memungkinkan untuk diangkat secara mekanik dengan bantuan *forklift*. Umumnya suatu *crane* merupakan gabungan dari beberapa elemen mekanik yang digabung menjadi satu kesatuan. Beberapa elemen *crane* dapat dilihat sebagaimana gambar di bawah.

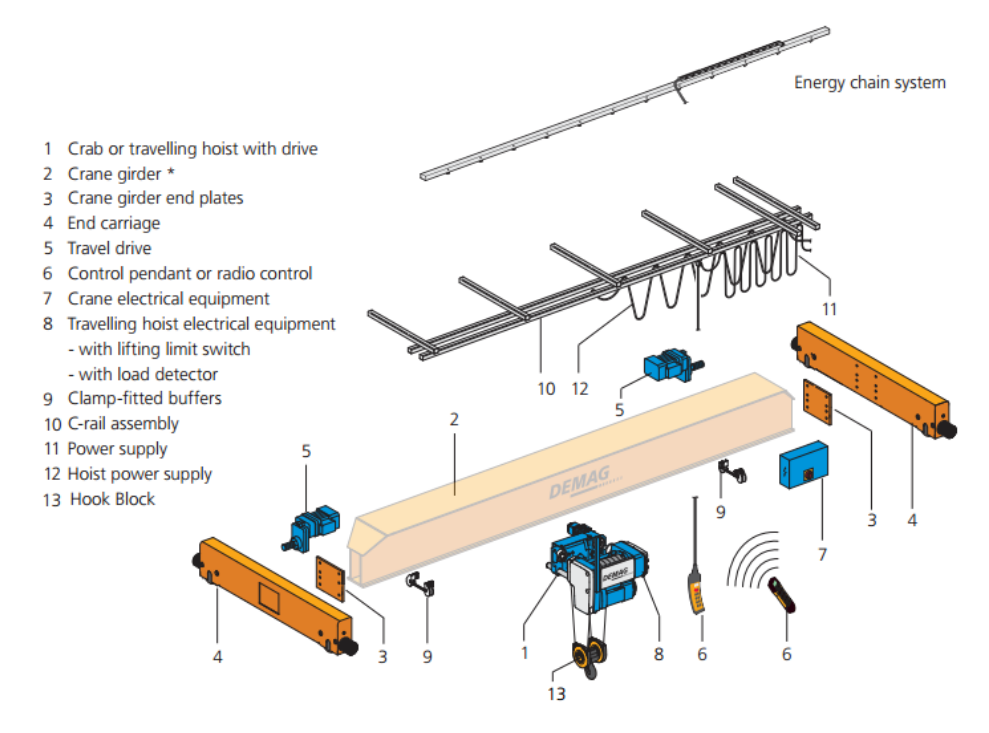

Gambar 1.10. Komponen-komponen Overhead Crane (Sumber: Demag Standard Cranes)

Umumnya crane yang digunakan pada bangunan industri terdapat 4 jenis yaitu: singlegirder crane dengan single I-girder, single-girder crane dengan box steel girder, suspension cranes, dan double-girder crane dengan box steel girder. Masing-masing jenis crane tersebut diperuntukan sesuai jenis beban yang dapat diangkat. Beberapa data teknis terkait safe working load. bentang crane serta kecepatan crane dari masing-masing jenis crane dapat dilihat pada tabel sebagai berikut. 4

|                                                      | Tipikai Jenis                | Crane deliga | an spesifikasinya                                                                                          | a     |                      |
|------------------------------------------------------|------------------------------|--------------|----------------------------------------------------------------------------------------------------|-------|----------------------|
| Tipe crane                                           | Kapasitas Bentang<br>Crane m |              | Kecepatan<br><i>crane</i> pada<br>arah<br>memanjang<br>Kecepatan<br><i>hoist</i> pada<br>arah<br>melintang |       | Kecepatan<br>lifting |
|                                                      | ton                          | m            | m/min                                                                                                    | m/min | m/min                |
| Single-girder cranes<br>with box section<br>girders  | 12,5                         | 30           | 40                                                                                                    | 30    | 12,5                 |
| Single-girder cranes<br>with rolled I-beam<br>girder | 12,5                         | 18           | 40                                                                                                    | 30    | 12,5                 |
| Suspension cranes                                    | 8                            | 25           | 40                                                                                                    | 30    | 12,5                 |
| Double-girder<br>cranes with box<br>section girders  | 50                           | 35           | 40                                                                                                    | 30    | 12,5                 |

**Tabel 1.1.** 

(Sumber: Demag Standard Cranes)

Penjelasan dari masing-masing tipe girder *crane* adalah sebagai berikut:

Single-girder Crane dengan Box Steel Girder

Single-girder crane dengan box steel girder cocok dipilih untuk mengakomodir beban angkat yang cukup tinggi dengan bentang yang besar. Crane jenis ini memiliki tingkat kekauan yang tinggi dengan inersia dari box steel girder yang tinggi.

-Single-girder Crane dengan Single I-girder

Single-girder crane dengan single I-girder merupakan pilihan tipe crane dengan tingkat keekonomisan paling tinggi. Bangunan industri yang membutuhkan crane dengan kapasitas angkut yang relatif ringan dengan bentang yang tidak terlalu lebar cocok menggunakan crane dengan tipe single-girder crane dengan single I-girder.

```
Suspension Cranes
```

Suspension cranes merupakan crane yang dapat dipasang pada struktur atap eksisting yang kokoh tanpa memerlukan struktur penopang tambahan seperti kolom baru. Crane berjenis ini sangat ekonomis karena tidak memerlukan kolom tambahan. Namun suspension crane hanya dapat mengangkut beban angkut dengan kapasitas kecil sekitar 8 ton.

Double Girder Crane dengan Box Steel Girder

Double girder crane dengan box section girder merupakan tipe crane yang dapat dipilih untuk beban angkut dengan kapasitas yang besar dan bentang yang lebar. Crane berjenis ini biasa digunakan untuk mengangkat mesin-mesin besar pada bangunan industri.

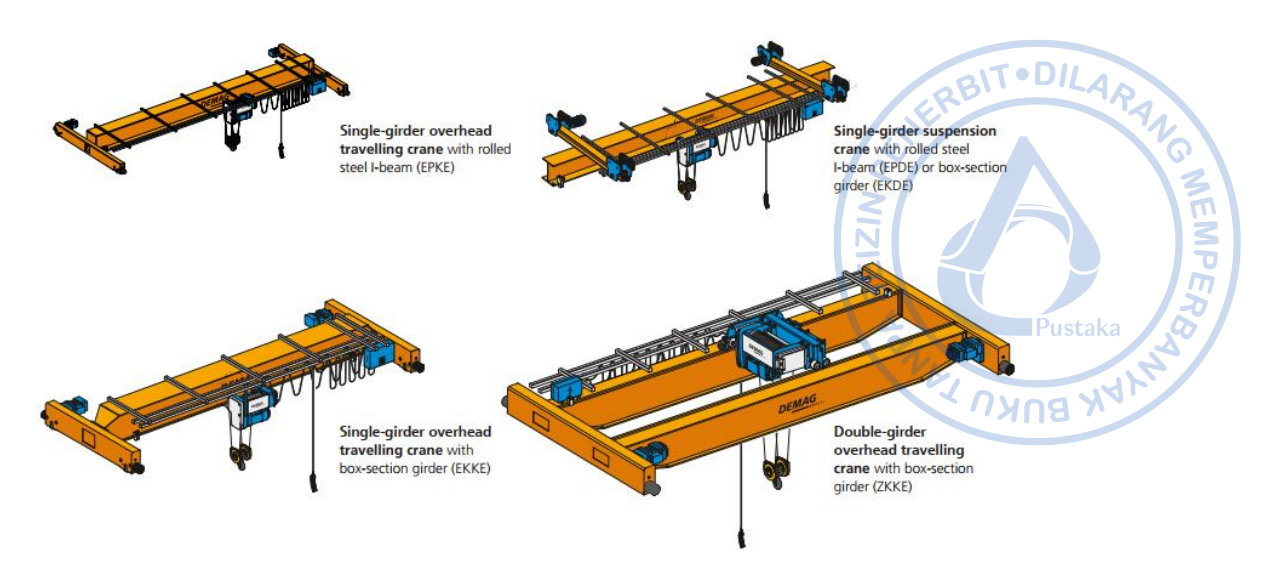

Gambar 1.11. Berbagai Tipe Overhead Crane (Sumber: Demag Standard Cranes)

## 1. Klasifikasi Crane Menurut AIST TR-13 dan CMAA

Umumnya *crane* diklasifikasikan berdasarkan jumlah repetisi beban serta siklus beban selama masa layan bangunan. Klasifikasi ini dibutuhkan untuk menentukan kriteria struktur penunjang yang dapat menopang struktur *crane* dengan beban angkut tertentu.

Ketetapan mengenai klasifikasi *crane* tercantum pada *Guide for the Design and Construction of Mill Buildings,* AIST TR-13 serta *Top Running Bridge* and *Gantry Type Multiple Girder Electric Overhead Crane* Traveling *Cranes* – No. 70 (CMAA).

AIST TR-13 mengklasifikasikan bangunan dengan *overhead crane* menjadi 4 kelas sebagai berikut:

- Bangunan dengan Kelas A merupakan bangunan yang mana dapat mengalami 500.000 hingga 2.000.000 repetisi beban atau lebih dari 2.000.000 repitisi beban dalam perkiraan masa layan bangunan sekitar 50 tahun.
- Bangunan dengan Kelas B merupakan bangunan yang mana dapat mengalami repetisi beban 100.000 hingga 500.000 dengan siklus pembebanan tertentu atau 5 hingga 25 repetisi beban per hari selama masa layan bangunan kurang lebih 50 tahun.
- Bangunan dengan Kelas C adalah bangunan yang mana dapat mengalami repetisi beban 20.000 hingga 100.000 dengan siklus pembebanan tertentu selama perkiraan umur suatu struktur, atau satu sampai lima kali repetisi beban per hari selama masa layan bangunan sekitar 50 tahun.
- Bangunan dengan Kelas D adalah bangunan yang mana tidak mengalami lebih dari 20.000 repetisi beban tertentu selama umur yang diharapkan dari suatu struktur.

Sementara itu CMAA, mengklasifikasikan bangunan dengan *crane* menjadi 6 tipe berdasarkan kondisi layanan yang diberikan. Masing-masing kondisi dipaparkan secara ringkas sebagai berikut:

## - Kelas A (Kondisi Layanan Tidak Menentu)

Kelas layanan dengan tipe ini membutuhkan *crane* yang digunakan pada waktu tertentu saja bilamana dibutuhkan. Kondisi layanan Kelas A biasa digunakan pada *powerhouse*, tempat publik, ruang turbin dan tempat-tempat lain di mana waktu operasional pengangkatan sangat jarang.

2G MEMPERA

## - Kelas B (Layanan Ringan)

Kelas layanan dengan tipe ini membutuhkan *crane* untuk operasi pengangkatan yang relatif ringan. Kondisi layanan Kelas B biasa digunakan pada *warehouse* skala kecil di mana kebutuhan layanan pengangkatan dengan *crane* relatif ringan dengan kecepatan yang lambat. Rata-rata kondisi layanan Kelas B melayani 2 hingga 5 pengangkatan per jam.

## - Kelas C (Layanan Sedang)

Kelas layanan dengan tipe ini biasa digunakan untuk melayani kondisi pengangkatan yang relatif sedang baik secara frekuensi maupun beban. Kondisi layanan Kelas C rata-rata mengangkat beban 50% dari kapasitas angkat maksimum yang tersedia dengan rata-rata jumlah pengangkatan 5 hingga 10 kali per jam.

## - Kelas D (Layanan Berat)

Kondisi layanan dengan tipe ini biasa digunakan untuk melayani kondisi pengangkatan yang relatif berat baik secara frekuensi maupun beban. Kondisi layanan Kelas D melayani tipe bangunan yang membutuhkan layanan pengangkatan yang sering dengan beban yang berat seperti bengkel mesin, pengecoran logam, pabrik fabrikasi, gudang baja, tempat penyimpanan kontainer, pabrik kayu, dan lain sebagainya. *Crane* pada kelas layanan ini melayani rata-rata beban pengangkatan yang mendekati 50% dari kapasitas maksimum yang tersedia secara konstan. Kecepatan pengangkatan yang tinggi dibutuhkan pada kondisi layanan Kelas D dengan rata-rata pengangkatan 10 hingga 20 kali per jam. Beban pengangkatan tidak lebih dari 65% dari kapasitas pengangkatan *crane* yang tersedia.

## - Kelas E

*Crane* dengan tipe ini melayani kondisi pengangkatan dengan beban angkat yang hampir mendekati kapasitas mamsimumnya. *Crane* Kelas E rata-rata mampu melakukan lebih dari 20 kali pengangkatan per jam atau mendekati kapasitas maksimumnya.

## Kelas F

Kondisi layanan kelas F memerlukan *crane* yang mampu melakukan pangangkatan dengan beban yang mendekati kapasitas maksimumnya secara terus menerus selama masa pakainya. *Crane* pada kelas layanan ini perlu menyediakan tingkat keandalan yang tinggi dengan kemudahan perawatan operasional.

Klasifikasi layanan kelas *crane* menurut CMAA dahulu dapat dikorelasikan langsung dengan siklus pembebanan selama masa layanan bangunan berdasarkan AISC 1989 yang berguna untuk analisis fatik. Meskipun pada peraturan AISC yang terbaru, klasifikasi layanan kelas *crane* versi CMAA tidak lagi berlaku, tabel korelasi tersebut masih bisa digunakan sebagai acuan awal apabila rencana siklus pembebanan selama masa layan bangunan belum didapatkan. Tabel korelasi tersebut dapat dilihat sebagai berikut.

| Klasifikasi <i>Crane</i><br>Menurut CMAA | 1989 AISC Specification<br>Loading Condition | Load                    | ing Cycles            | MEMP |  |  |  |  |
|------------------------------------------|----------------------------------------------|-------------------------|-----------------------|------|--|--|--|--|
|                                          |                                              | Dari                    | oHingga               | 7    |  |  |  |  |
| Α, Β                                     | 1                                            | 20.000ª                 | 100.000 <sup>b</sup>  |      |  |  |  |  |
| C, D                                     | 2                                            | 100000                  | 500.000°              |      |  |  |  |  |
| Е                                        | 3                                            | 500.000                 | 2000.000 <sup>d</sup> |      |  |  |  |  |
| F 4 Di atas 2.000.000                    |                                              |                         |                       |      |  |  |  |  |
| a-Kurang lebih setara den                | gan 2 kali penggunaan crane                  | setiap hari dal         | am 25 tahun           |      |  |  |  |  |
| b-Kurang lebih setara den                | gan 10 kali penggunaan <i>cran</i>           | e setiap hari da        | ılam 25 tahun         |      |  |  |  |  |
| c-Kurang lebih setara den                | gan 50 kali penggunaan cran                  | e setiap hari da        | lam 25 tahun          |      |  |  |  |  |
| d-Kurang lebih setara den                | gan 200 kali penggunaan cra                  | <i>ne</i> setiap hari o | lalam 25 tahun        |      |  |  |  |  |

 Tabel 1.2.

 Korelasi Kelas Layanan Crane CMAA dengan Spesifikasi Kondisi Pembebanan Menurut

 AISC 1989

(Sumber: Design Guide 7 AISC: Industrial Building Design, 2019)

## E. BEBAN-BEBAN PADA STRUKTUR

## 1. Beban Mati (Dead Load dan Collateral Load)

Beban mati merupakan beban yang merepresentasikan berat sendiri struktur dan komponen penunjangnya. Dalam suatu bangunan industri, biasanya beban mati juga terdiri dari beban peralatan yang ditempatkan secara permanen pada struktur. Beban mati dapat diaplikasikan baik sebagai beban garis maupun beban merata. Pada titik-titik tertentu di mana efek akibat beban terjadi secara lokal, analisis khusus secara terpisah perlu untuk dipertimbangkan.

## a. Berat Sendiri Elemen Struktur

Beban mati akibat berat sendiri elemen struktur terdiri atas berat dari material struktur yang digunakan. Beberapa berat jenis dari material struktur yang sering digunakan pada bangunan industri adalah baja dengan berat jenis 7850 kg/m^3 dan beton dengan berat jenis 2400 kg/m^3. Umumnya berat sendiri struktur secara otomatis dapat dihitung secara otomatis oleh program bantu analisis struktur seperti ETABS.

|     | Berat Jenis untuk Bahan Bangunan       |                |              |  |  |  |  |  |
|-----|----------------------------------------|----------------|--------------|--|--|--|--|--|
| No. | Material                               | Berat (kg/m^3) | Keterangan   |  |  |  |  |  |
| 1.  | Baja                                   | 7850           |              |  |  |  |  |  |
| 2.  | Batu alam                              | 2600           |              |  |  |  |  |  |
| 3.  | Batu belah, batu bulat, batu<br>gunung | 1500           | Berat tumpuk |  |  |  |  |  |
| 4.  | Batu karang                            | 700            | Berat tumpuk |  |  |  |  |  |

**Tabel 1.3.** 

| No. | Material                                        | Berat (kg/m^3) | Keterangan                 |
|-----|-------------------------------------------------|----------------|----------------------------|
| 5.  | Batu pecah                                      | 1450           | 017.0                      |
| 6.  | Besi tuang                                      | 7250           | ERDI                       |
| 7.  | Beton                                           | 2200           |                            |
| 8.  | Beton bertulang                                 | 2400           | 2                          |
| 9.  | Kayu                                            | 1000           | Kelas I                    |
| 10. | Kerikil, koral                                  | 1650           | Kering udara               |
|     |                                                 |                | sampai lembab,             |
|     |                                                 |                | tanpa diayak               |
| 11. | Pasangan bata merah                             | 1700           | 1                          |
| 12. | Pasangan batu belah, batu<br>bulat, batu gunung | 2200           | ואחצ                       |
| 13. | Pasangan batu cetak                             | 2200           |                            |
| 14. | Pasangan batu karang                            | 1450           |                            |
| 15. | Pasir                                           | 1600           | Kering udara               |
|     |                                                 |                | sampai lembab              |
| 16. | Pasir                                           | 1800           | Jenuh air                  |
| 17. | Pasir kerikil, koral                            | 1850           | Kering udara sampai lembab |

(Sumber: Pedoman Perencanaan Pembebanan untuk Rumah dan Gedung, 1987)

## b. Beban Mati Tambahan (Superimposed Dead Load)

Beban Mati Tambahan merupakan berat komponen nonstruktural (arsitektural dan MEP) yang sifatnya tetap pada struktur bangunan. Secara tipikal *Metal Building System Manual* memberikan rekomendasi beban SIDL tipikal yang dapat dijadikan acuan pada perencanaan bangunan industri sebagaimana pada tabel berikut.

| Material                                 | Beban SIDL,<br>kN/m^2 |
|------------------------------------------|-----------------------|
| Ceiling                                  |                       |
| Suspended Acoustical Fiber Tile          | 0,05                  |
| Suspended Gypsum Board - 1/2"            | 0,10                  |
| Suspended Gypsum Board - 5/8"            | 0,14                  |
| Insulation                               |                       |
| Glass Fiber Blanket                      | Dapat diabaikan       |
| Cellular Plastic, per inch of insulation | 0,01                  |
| Lighting                                 | 0,005-0,05            |
| HVAC Ducts, Office/Commercial            | 0,05                  |
| Sprinkler                                |                       |
| Dry                                      | 0,07                  |
| Wet                                      | 0,14                  |

Tabel 1.4.Tipikal Beban SIDL untuk Bangunan Industri

(Sumber: Metal Building System Manual, 2019)

## 2. Beban Hidup Atap (Roof Live Load)

Beban hidup (*live load*) adalah beban yang tejadi akibat penggunaan struktur atau akibat beban yang sifatnya sementara (tidak tetap). Pada atap, beban hidup dipertimbangkan untuk mengakomodir kegiatan pemeliharaan bilamana suatu terjadi kerusakan pada atap. SNI 1727-2020 pada Tabel 4-1 merekomendasikan penggunaan atap sebesar 0,96 kN/m<sup>2</sup> (96 kg/m<sup>2</sup>). Beban atap ini dizinkan untuk direduksi dengan faktor reduksi 0,6 sehingga berdasarkan SNI 1727:2020 Pasal 4.8.2 disyaratkan bahwa beban hidup yang bekerja pada atap harus diambil minimum sebesar 0.58 kN/m<sup>2</sup> (60 kg/m<sup>2</sup>).

Atap datar biasa, berbubung, atap lengkung, awning dan kanopi, selain dari atap konstruksi *fabric* yang ditumpu oleh suatu struktur rangka, diizinkan untuk dirancang dengan beban hidup atap yang direduksi, sebagaimana ditentukan dalam Persamaan 4.8-1 atau kombinasi beban lain yang menentukan, seperti dijelaskan dalam Pasal 2, dipilih yang menghasilkan beban terbesar. Dalam struktur seperti rumah kaca, dimana perancah khusus digunakan sebagai permukaan untuk pekerja dan material selama pemeliharaan dan pelaksanaan perbaikan, tidak boleh digunakan beban atap yang lebih rendah dari yang ditentukan dalam Persamaan 4.8-1 kecuali disetujui oleh pihak yang berwenang. Pada struktur semacam ini, beban hidup atap minimum harus diambil sebesar 12 psf (0,58 kN/m<sup>2</sup>).

Gambar 1.12. Ketentuan Beban Hidup untuk Atap Berdasarkan SNI 1727-2020 (Sumber: SNI 1727-2020)

## 3. Beban Hujan (*R*)

Atap perlu didesain agar dapat menahan beban genangan air hujan apabila sistem drainase primer pada atap tertutup. Pedoman Perencanaan Pembebanan untuk rumah dan gedung, 1987, memberikan rekomendasi perhitungan beban air hujan berdasarkan sudut kemiringan atap dengan persamaan sebagai berikut:

$$R = 40 - 0.8 * \alpha$$

Di mana:

R = Beban hujan (kg/m^2)

 $\alpha$  = Sudut atap (derajat)

Beban atap ini tidak perlu diambil lebih besar dari 20 kg/m^2.

Sebagai alternatif lain, SNI 1727-2020 juga memberikan rekomendasi beban yang dapat diberikan pada atap akibat genangan air hujan dengan persamaan sebagai berikut:

$$R = 0,0098 * (d_s + d_n)$$

 $R = Beban hujan (kN/m^2)$ 

- ds = Kedalaman air pada atap yang tidak melendut meningkat ke lubang masuk sistem drainase sekunder apabila sistem drainase primer tertutup (tinggi statis), dalam in. (mm)
- $d_n$  = Tambahan kedalaman air pada atap yan tidak melendut di atas lubang masuk sistem drainase sekunder pada aliran air rencana (tinggi hidrolik), dalam in. (mm).

## 4. Beban Angin (Wind Load)

Beban angin diambil berdasarkan geometri bangunan karena beban angin merupakan beban yang paling dominan bekerja pada sebuah stuktur seperti bangunan industri. Menurut SNI 1727-2020 Pasal 26 yang mengadopsi ASCE 7-16, bangunan GMEMPER

industri seperti *warehouse* masuk dalam kategori Sistem Penahan Gaya Angin Utama (SPGAU) serta seluruh Komponen dan Klading (K&K) dalam SNI atau MWFRS and C&C dalam ASCE 7-16. Dasar perencanaan beban angin untuk Sistem Penahan Gaya Angin Utama terdapat pada SNI 1727 2020 Pasal 27.

Tekanan angin desain untuk SPGAU bangunan gedung pada semua ketinggian lb/ft^2 (N/m^2) harus ditentukan dengan persamaan sebagai berikut:

AG MEMPEA

$$p = q * G * C_p - q_i * (G * C_{pi})$$

Di mana:

- $q = q_z$  untuk dinding di sisi angin datang yang diukur pada ketinggian z di atas permukaan tanah
- $q = q_h$  untuk dinding di sisi angin pergi, dinding samping, dan atap yang diukur pada ketinggian h
- $q_i = q_h$  untuk dinding di sisi angin datang, dinding samping, dinding di sisi angin pergi, dan atap bagunan gedung tertutup, dan untuk mengevaluasi tekanan internal negatif pada angunan gedung tertutup sebagian
- $q_i = q_z$  untuk mengevaluasi tekanan internal positif pada bangunan gedung tertutup sebagian bila tinggi z ditentukan sebagai level dari bukaan tertinggi pada bangunan gedung yang dapat mempengaruhi tekanan internal positif. Untuk bangunan gedung yang terletak di wilayah puing terbawa angin, kaca yang tidak tahan impak atau dilindungi dengan penutup tahan impak, harus diperlakukan sebagai bukaan sesuai dengan Pasal 26.12.3. Untuk menghitung tekanan internal positif, qi secara konservatif boleh dihitung pada ketinggian h ( $q_i = q_h$ )
- G = faktor efek-hembusan angin, lihat Pasal 26.11. Untuk bangunan gedung fleksibel, Gf yang ditentukan menurut Pasal 26.11.5 harus menggantikan G
- $C_p$  = koefisien tekanan eksternal dari Gambar 27.3-1, 27.3-2 dan 27.3-3

 $GC_{pi}$  = koefisien tekanan internal dari Tabel 26.13-1

SNI 1727-2020 memberikan langkah - langkah dalam menentukan beban angin SPGAU untuk bangunan gedung tertutup, tertutup sebagian, dan terbuka dari semua ketinggian. Langkah-langkah dalam penentuan beban angin adalah sebagai berikut:

1. Menentukan Kategori Risiko Bangunan Gedung

Kategori risiko bangunan gedung yang direncanakan terhadap beban angin dapat ditinjau berdasarkan Tabel 1.5-1 SNI 1727-2020. Terdapat empat kategori risiko bangunan gedung, di mana semakin tinggi tingkatan, fungsi bangunan menjadi lebih penting.

# Tabel 1.5. Kategori Risiko Bangunan Dan Struktur Lainnya Untuk Beban Banjir, Angin, Saliu Gempa Dan Es

| Salju, Gempa, Dan Es                                                                                                    |                                                                                      |
|----------------------------------------------------------------------------------------------------|--------------------------------------------------------------------------------------|
| Penggunaan atau pemanfaatan fungsi<br>bangunan gedung dan struktur                                                                                                    | Kategori<br>risiko                                                                   |
| Bangunan gedung dan struktur lain yang merupakan risiko rendah kehidupan manusia dalam kejadian kegagalan                                                                                                    | untuk                                                                                |
| Semua bangunan gedung dan struktur lain kecuali mereka terdaftar kategori risiko I, III, dan IV                                                                                                    | dalam Z II                                                                           |
| Bangunan gedung dan struktur lain, kegagalan yang dapat menimbulkan<br>besar bagi kehidupan manusia.                                                                                                    | ı risiko                                                                             |
| Bangunan gedung dan struktur lain, tidak termasuk dalam kategori risi dengan potensi untuk menyebabkan dampak ekonomi substansial da gangguan massa dari hari ke hari kehidupan sipil pada saat terjadi kegaga                                                                                                    | iko IV,<br>in/atau<br>alan.                                                          |
| Bangunan gedung dan struktur lain tidak termasuk dalam risiko kateg<br>(termasuk, namun tidak terbatas pada, fasilitas yang manufaktur, p<br>menangani, menyimpan, menggunakan, atau membuang zat-zat seperti<br>bakar berbahaya, bahan kimia berbahaya, limbah berbahaya, atau<br>peledak) yang mengandung zat beracun atau mudah meledak di mana kur<br>material melebihi jumlah ambang batas yang ditetapkan oleh pihak<br>berwenang dan cukup untuk menimbulkan suatu ancaman kepada publ<br>dirilis <sup>a</sup>                                            | jori IV<br>iroses,<br>bahan<br>antitas<br>yang<br>lik jika                           |
| Bangunan gedung dan struktur lain yang dianggap sebagai fasilitas penting                                                                                                    | g. IV                                                                                |
| Bangunan gedung dan struktur lain, kegagalan yang dapat meniml bahaya besar bagi masyarakat.                                                                                                    | bulkan                                                                               |
| Bangunan gedung dan struktur lain (termasuk, namun tidak terbatas fasilitas yang memproduksi, memproses, menangani, menyi menggunakan, atau membuang zat-zat berbahaya seperti bahan bakar, kimia berbahaya, atau limbah berbahaya) yang berisi jumlah yang cuku zat yang sangat beracun di mana kuantitas melebihi jumlah ambang batas ditetapkan oleh pihak yang berwenang dan cukup menimbulkan ancama masyarakat jika dirilis <sup>a</sup> .                                                                                                    | pada,<br>impan,<br>bahan<br>up dari<br>s yang<br>in bagi                             |
| Bangunan gedung dan struktur lain yang diperlukan untuk mempertah<br>fungsi dari kategori risiko IV struktur lainnya.<br><sup>a</sup> Bangunan gedung dan struktur lain yang mengandung racun, zat yang sang<br>peledak harus memenuhi syarat untuk klasifikasi terhadap kategori risiko lebih<br>pihak yang berwenang dengan suatu penilaian bahaya seperti dijelaskan da<br>pelemeen kategori risiko untuk klasifikasi terhadap kategori risiko lebih<br>pihak yang berwenang dengan suatu penilaian bahaya seperti dijelaskan da<br>pelemeen kategori risiko. | iankan<br>jat beracun, atau bahan<br>rendah jika memuaskan<br>ilam Pasal 1.5.3 bahwa |

2. Menentukan Kecepatan Angin Dasar, V (Pasal 26.5)

Dalam TPKB Jakarta, kecepatan angin dasar Vs = 39,1 m/s untuk strength design dan Vs = 32 m/s untuk serviceability design. Sedangkan menurut HB 212-2002 Design wind speeds for Asia – Pacific Region report from AS/NZS merekomendasikan menggunakan Vs = 32 untuk serviceability design dan Vs = 40 m/s untuk ultimate design in Indonesian region. Acuan kecepatan angin berdasarkan konsensus TPKB Jakarta dapat digunakan sebagai landasan desain apabila kecepatan angin pada lokasi yang ditinjau tidak diketahui secara spesifik.

3. Menentukan Parameter Beban Angin.

Parameter beban angin untuk sistem SPGAU ditentukan menurut Pasal 26, yaitu sebagai berikut:

## - Faktor arah angin, *K*<sub>d</sub> (Pasal 26.6)

Faktor arah angin ditentukan berdasarkan tabel sebagai berikut.

| Paktor aran angin Kd |
|----------------------|
| L'EST                |
| 0.85                 |
| 0,85                 |
| 0,85                 |
| 1,0ª                 |
| 0,90                 |
| 0,95                 |
| 1,0ª                 |
| 1,0ª A Pustaka       |
|                      |
| 0,85                 |
| YAR BUKU YA          |
| 0,85                 |
|                      |
|                      |
| 0,85                 |
| 0,95                 |
| -                    |

**Tabel 1.6.** Faktor Arah Angin

dengan sistem struktur non-asimetris.

- Kategori kekasaran permukaan, (Pasal 26.7)

Kekasaran Permukaan tanah harus ditentukan untuk tujuan menetapkan suatu kategori eksposur seperti yang didefinisikan sebagai berikut:

Kekasaran Permukaan B: Daerah perkotaan dan pinggiran kota, daerah

berhutan, atau daerah lain dengan penghalang berjarak dekat yang banyak memiliki ukuran dari tempat tinggal keluarga.

**Kekasaran Permukaan C:** Dataran terbuka dengan penghalang tersebar yang memiliki tinggi umumnya kurang dari 30 ft (9,1 m). Kategori ini mencakup daerah terbuka datar dan padang rumput.

**Kekasaran Permukaan D:** Area datar, area tidak terhalang dan permukaan air. Kategori ini berisi lumpur halus, padang garam, dan es tak terputus.

## - Kategori eksposur, (Pasal 26.7)

Untuk setiap arah angin yang diperhitungkan, eksposur lawan angin didasarkan pada kekasaran permukaan tanah yang ditentukan dari topografi alam, vegetasi, dan fasilitas dibangun.

**Eksposur B:** Untuk bangunan gedung dengan tinggi atap rata-rata kurang dari atau sama dengan 30 ft (9,1 m), Eksposur B berlaku bilamana kekasaran permukaan tanah, sebagaimana ditentukan oleh Kekasaran Permukaan B, berlaku diarah lawan angin untuk jarak yang lebih besar dari 1.500 ft (457 m). Untuk bangunan dengan tinggi atap rata-rata lebih besar dari 30 ft (9,1 m), Eksposur B berlaku bilamana Kekasaran Permukaan B berada dalam arah lawan angin untuk jarak lebih besar dari 2.600 ft (792 m) atau 20 kali tinggi bangunan, pilih yang terbesar.

**Eksposur C:** Eksposur C berlaku untuk semua kasus saat Eksposur B atau D tidak berlaku.

**Eksposur D:** Eksposur D berlaku bilamana kekasaran permukaan tanah, ditentukan oleh Kekasaran Permukaan D, berlaku diarah lawan angin untuk jarak yang lebih besar dari 5.000 ft (1.524 m) atau 20 kali tinggi bangunan, pilih yang terbesar. Eksposur D juga berlaku bilamana kekasaran permukaan tanah lawan

angin dari situs B atau C, dan situs yang berada dalam jarak 600 ft (183 m) atau 20 kali tinggi bangunan, mana yang terbesar, dari kondisi Eksposur D sebagaimana ditentukan dalam kalimat sebelumnya.

## - Faktor topografi, *K*<sub>zt</sub> (Pasal 26.8)

Efek peningkatan kecepatan angin pada bukit, bukit memanjang, dan tebing curam yang terisolasi akan menimbulkan perubahan mendadak dalam topografi umum, terletak dalam setiap kategori eksposur, dimasukkan dalam perhitungan beban angin.

Di mana faktor topografi:

$$K_{zt} = (1 + K_1 * K_2 * K_3)^2$$

Di mana faktor ini khusus Kategori Eksposur C dapat menggunakan Tabel 2.5, dengan parameter mengikuti sesuai kasus pada Gambar 2.3 dan Gambar 2.4. Jika kondisi situs dan lokasi gedung dann bangunan lain tidak memenuhi semua kondisi yang disyaratkan, maka Kzt = 1.0.

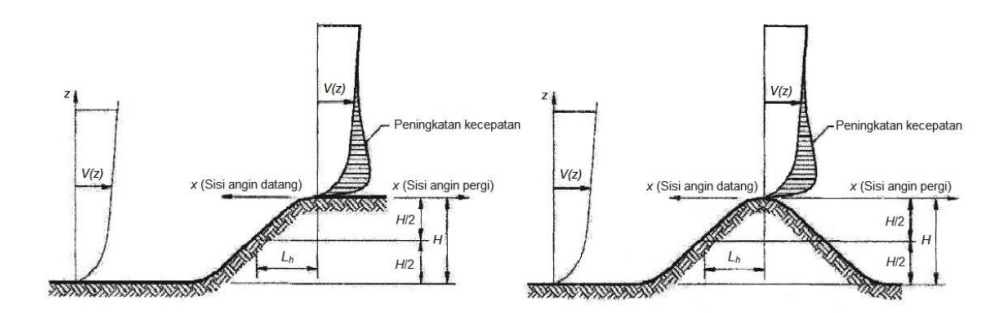

Gambar 1.13. Faktor Topografi (Sumber: SNI 1727-2020)

Di mana faktor ini khusus Kategori Eksposur C dapat menggunakan Tabel 2.5, dengan parameter mengikuti sesuai kasus pada Gambar 2.3 dan Gambar 2.4. Jika kondisi situs dan lokasi gedung dann bangunan lain tidak memenuhi semua kondisi yang disyaratkan, maka Kzt = 1.0.

- Efek Tiupan Angin

Faktor Efek Tiupan Angin (G)

Faktor efek-tiupan angin untuk suatu bangunan gedung dan struktur lain yang kaku boleh diambil sebesar 0,85.

- Faktor elevasi permukaan tanah, *K*<sub>e</sub> (Pasal 26.9)

Faktor elevasi dasar untuk menyesuaikan dengan densitas udara, Ke, di mana dapat ditentukan berdasarkan elevasi. Secara konservatif faktor elevasi dasar untuk seluruh eleveasi dapat diambil, Ke = 1.

## - Koefisien tekanan internal, *GC*<sub>pi</sub> (Pasal 26-13)

Koefisien tekanan internal, Gcpi dapat ditentukan berdasarkan klasifikasi ketertutupan bangunan yang direncanakan. Koefisien tekanan internal bisa didapatkan pada Tabel 26.13-1 SNI 1727-2020 yang juga tercantum sebagai berikut:

NEMPE.

## Tabel 1.7.

| Ko | Koefisien Tekanan Internal, G <sub>cpi</sub> untuk Berbagai Klasifikasi Ketertutupan Bangunan                                                                            |                                                                                                    |                     |                                         |  |  |  |  |  |
|----|----------------------------------------------------------------------------------------------------|----------------------------------------------------------------------------------------------------|---------------------|-----------------------------------------|--|--|--|--|--|
|    | Tabel 26.13-1 - Sistem penahan gaya angin utama dan komponen dan klading (semua ketinggian): koefisien tekanan internal, $(GC_{\rho'})$ , untuk bangunan tertutup, DILAO |                                                                                                    |                     |                                         |  |  |  |  |  |
|    | tertutup sebagian, terbuka sebagian, dan bangunan terbuka (dinding dan atap)                                                                                             |                                                                                                    |                     |                                         |  |  |  |  |  |
|    | Klasifikasi<br>ketertutupan                                                                                                    | Kriteria untuk klasifikasi<br>ketertutupan                                                                  | Tekanan<br>internal | Koefisien tekanan internal, $(GC_{pi})$ |  |  |  |  |  |
|    | Bangunan tertutup                                                                                                    | $A_o$ kurang dari terkecil 0,01 $A_g$<br>atau 4 ft² (0,37 m²) dan $A_{oi}/A_{gi} \le 0,2$                   | Sedang              | -0,18<br>-0,18                          |  |  |  |  |  |
|    | Bangunan tertutup<br>sebagian                                                                                                    | $A_o > 1, 1A_{oi}$ dan $A_o >$ terkecil dari 0,01 $A_g$<br>atau 4 ft² (0,37 m²) dan $A_{oi}/A_{gi} \le 0,2$ | Tinggi              | - 0,55<br>- 0,55<br>Pustaka             |  |  |  |  |  |
|    | Bangunan terbuka<br>sebagian                                                                                                    | Bangunan yang tidak sesuai dengan<br>Klasifikasi tertutup, tertutup sebagian,<br>atau klasifikasi terbuka   | Sedang              | - 0,18<br>- 0,18                        |  |  |  |  |  |
|    | Bangunan terbuka                                                                                                    | Setiap dinding minimal terbuka 80 %                                                                         | Diabaikan           | 0,00                                    |  |  |  |  |  |

CATATAN

1. Tanda plus dan minus menandakan tekanan yang bekerja ke arah dan menjauh dari permukaan dalam, masing-masing.

4. Menentukan Koefisien Eksposur Tekanan Velositas, K<sub>z</sub> dan K<sub>h</sub> (Pasal 26.10)

Berdasarkan kategori eksposur yang ditentukan dalam tabel berikut, koefisien eksposur tekanan velositas  $K_z$  atau  $K_h$ , sebagaimana yang berlaku. Untuk situs yang terletak pada zona transisi antara kategori eksposur yang dekat terhadap perubahan oleh akibat kekasaran permukaan tanah, diizinkan untuk menggunakan nilai konversi dari  $K_z$  atau  $K_h$ .

| Ketinggian di a<br>tai | atas permukaan<br>nah | Eksposur                 |      |      |  |  |  |
|------------------------|-----------------------|--------------------------|------|------|--|--|--|
| ft                     | ft m                  |                          | С    | D    |  |  |  |
| 0 – 15                 | 0-4,6                 | 0,57 (0,70) <sup>a</sup> | 0,85 | 1,03 |  |  |  |
| 20                     | 6,1                   | 0,62 (0,70) <sup>a</sup> | 0,90 | 1,08 |  |  |  |
| 25                     | 7,6                   | 0,66 (0,70) <sup>a</sup> | 0.94 | 1,12 |  |  |  |
| 30                     | 9,1                   | 0,70                     | 0.98 | 1.16 |  |  |  |
| 40                     | 12,2                  | 0,76                     | 1,04 | 1,12 |  |  |  |
| 50                     | 15,2                  | 0,81                     | 1,09 | 1,27 |  |  |  |
| 60                     | 18,0                  | 0,85                     | 1,13 | 1,31 |  |  |  |
| 70                     | 21,3                  | 0,89                     | 1,17 | 1,34 |  |  |  |
| 80                     | 24,4                  | 0,93                     | 1,21 | 1,38 |  |  |  |
| 90                     | 27,4                  | 0,96                     | 1,24 | 1,40 |  |  |  |
| 100                    | 30,5                  | 0,99                     | 1,26 | 1,43 |  |  |  |
| 120                    | 36,6                  | 1,04                     | 1,31 | 1,48 |  |  |  |
| 140                    | 42,7                  | 1,09                     | 1,36 | 1,52 |  |  |  |
| 160                    | 48,8                  | 1,13                     | 1,39 | 1,55 |  |  |  |
| 180                    | 54,9                  | 1,17                     | 1,43 | 1,58 |  |  |  |
| 200                    | 61,0                  | 1,20                     | 1,46 | 1,61 |  |  |  |
| 250                    | 76,2                  | 1,28                     | 1,53 | 1,68 |  |  |  |
| 300                    | 91,4                  | 1,35                     | 1,59 | 1,73 |  |  |  |
| 350                    | 106,7                 | 1,41                     | 1,64 | 1,78 |  |  |  |
| 400                    | 121,9                 | 1,47                     | 1,69 | 1,82 |  |  |  |
| 450                    | 137,2                 | 1,52                     | 1,73 | 1,86 |  |  |  |
| 500                    | 152 4                 | 1 56                     | 1 77 | 1 89 |  |  |  |

Tabel 1.8.Koefisien Eksposur Tekanan Velositas,  $K_h$  dan  $K_z$ 

<u>500</u> <u>152,4</u> <u>1,56</u> <sup>a</sup>Gunakan 0,70 pada Pasal 28, Eksposur B, apabila *z* < 30 ft (9,1 m). Koefisien eksposur tekanan velositas Kz dapat ditentukan dari formula berikut:

Untuk 15 ft  $\leq z \leq z_g = K_z = 2,01 * \left(\frac{z}{z_g}\right)^{\frac{2}{\alpha}}$ 

Untuk z < 15 ft 
$$= K_z = 2,01 * \left(\frac{15}{z_g}\right)^{\frac{2}{\alpha}}$$

Di mana, untuk nilai zg dan a dapat diambil dari tabel berikut ini.

**Tabel 1.9.** 

|          |      |        | Koe    | fisien I | Eksposi | ur Dara | ıtan |        | 4     |                       | IPustaka |
|----------|------|--------|--------|----------|---------|---------|------|--------|-------|-----------------------|----------|
| Eksposur | α    | Zg (m) | â      | b        | α       | b       | с    | I (m)  | Ē     | Z <sub>min</sub> (m)* | 10       |
| В        | 7    | 365.76 | 1/7    | 0.84     | 1/4.0   | 0.45    | 0.3  | 97.54  | 1/3.0 | 9.14                  | ANK DO   |
| С        | 9.5  | 274.32 | 1/9.5  | 1        | 1/6.5   | 0.65    | 0.2  | 152.4  | 1/5.0 | 4.57                  | 18 /     |
| D        | 11.5 | 213.36 | 1/11.5 | 1.07     | 1/9.0   | 0.8     | 0.15 | 198.12 | 1/8.0 | 2.13                  |          |

## 5. Menentukan Tekanan Velositas qz dan qh

Tekanan velositas, qz, dievaluasi pada ketinggian z dihitung dengan persamaan berikut:

$$q_z = 0.613 * K_z * K_{zt} * K_d * K_e * V^2$$

Di mana:

- $q_z$  = Tekanan kecepatan pada ketinggian z (N/m<sup>2</sup>)
- $K_z$  = Koefisien papan tekanan kecepatan = variatif
- $K_{zt} = Faktor topografi$
- $K_d = Faktor arah angin$
- K<sub>e</sub> = Faktor elevasi dasar tanah
- V<sub>C</sub> = Kecepatan angin rencana
- G = faktor efek-tiupan angin
- 6. Menentukan Koefisien Tekanan Eksternal C<sub>p</sub> atau C<sub>n</sub>

Koefisien tekanan eksternal untuk atap pelana, atap perisai, atap miring sepihak, dan atap mansard yang biasa digunakan pada bangunan industri bisa didapatkan pada Gambar 27.3-1 SNI 1727-2020 sebagai berikut.

•DILARAN

MEMPE/

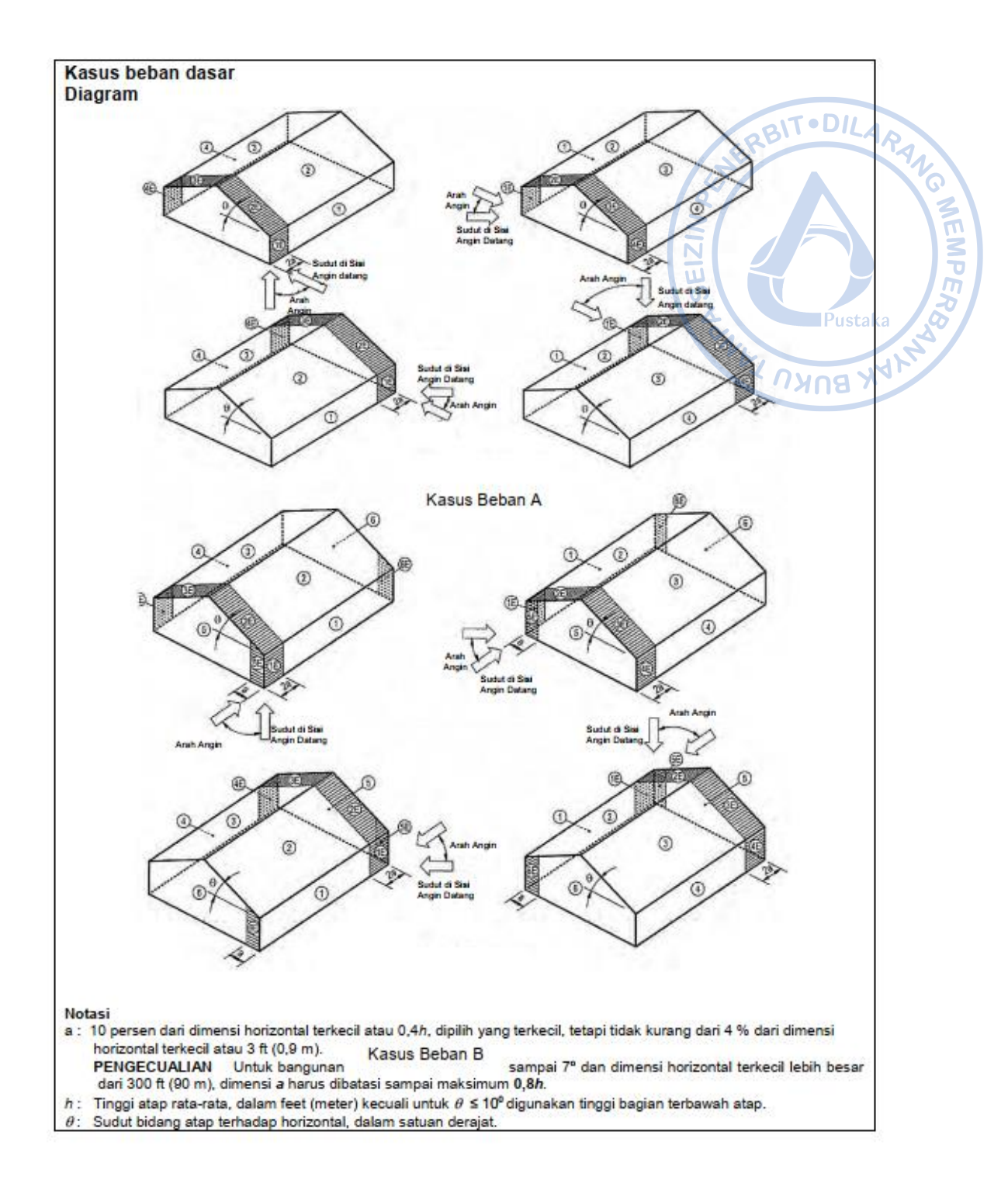

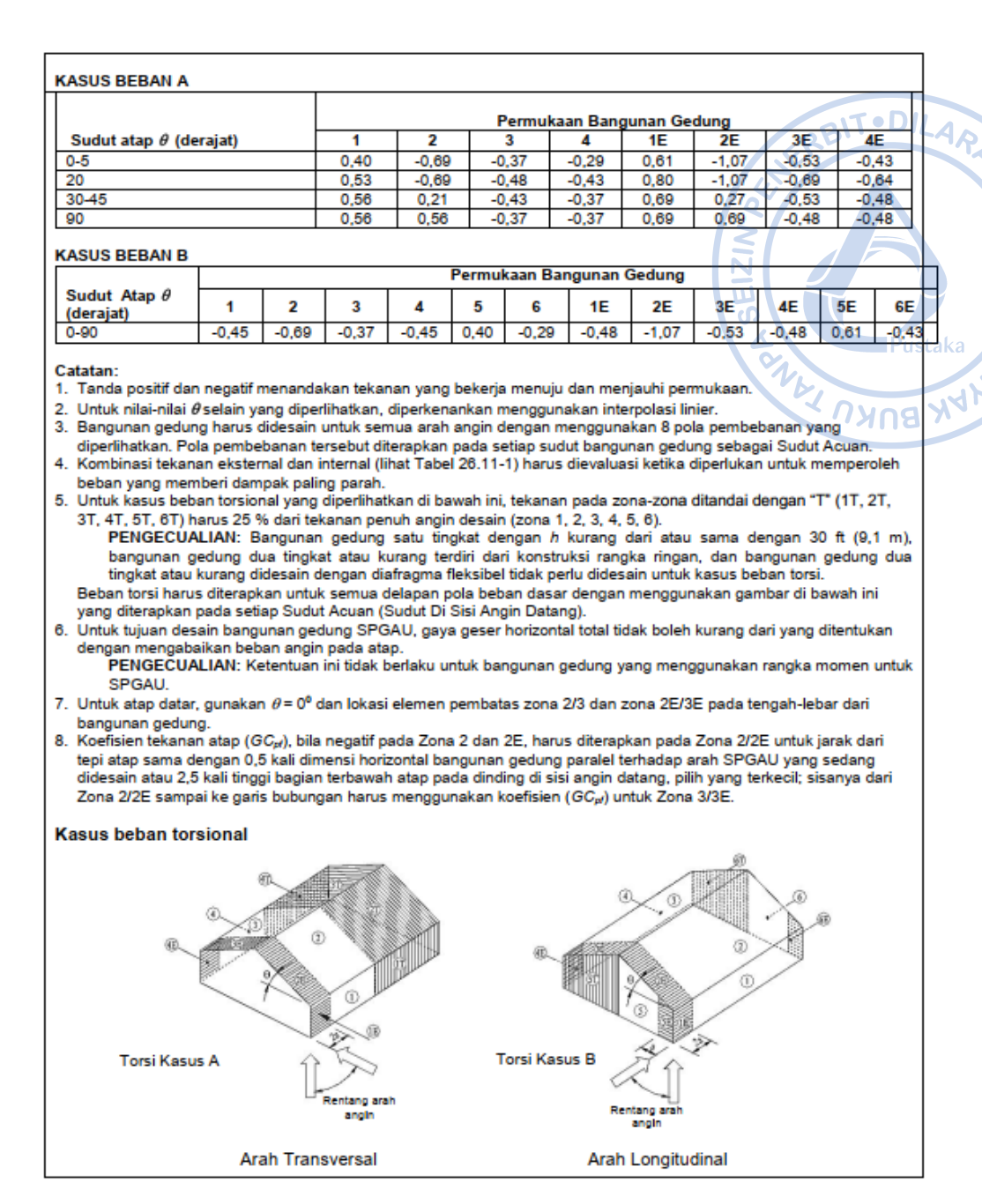

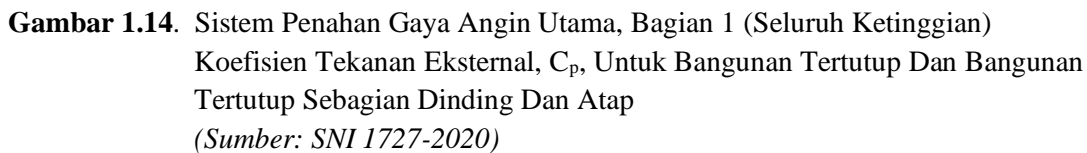

7. Menentukan Tekanan Angin untuk Bangunan Gedung Tekanan angin desain untuk semua ketinggian ditentukan persamaan berikut:

$$p = q_h * \left[ \left( GC_{pf} \right) - \left( + / - GC_{pi} \right) \right] \text{ (kPa)}$$

Di mana:

- $q = q_z$ , untuk dinding di sisi angin datang yang diukur pada ketinggian z di atas permukaan tanah
- $q = q_h$ , untuk dinding di sisi angin pergi, sisi, dan atap, yang diukur pada ketinggian h di atas permukaan tanah

- $q_i = q_z$ , untuk tekanan internal bangunan gedung tertutup dan tekanan internal negatif bangunan tertutup sebagian
- qi = qh, untuk tekanan internal positif pada bangunan gedung tertutup sebagian bila tinggi z ditentukan sebagai level bukaan tertinggi pada bangunan gedung
- G = Faktor efek tiupan angin
- $C_p$  = Koefisien tekanan eksternal.

## 5. Beban Gempa (Seismic Load)

Langkah-langkah dalam penentuan beban gempa harus dilakukan sesuai SNI 1726:2019 yaitu sebagai berikut:

## a. Peta Zonasi Gempa Indonesia

Wilayah Indonesia dipetakan berdasarkan tingkat risiko gempanya, yang ditentukan atas dasar besarnya percepatan puncak batuan dasar (*Peak Ground Acceleration, PGA*). Berdasarkan SNI 1726:2019, pengaruh beban gempa rencana yang harus ditinjau dalam perencanaan ditetapkan sebagai gempa dengan kemungkinan terlampaui besarannya selama umur struktur bangunan 50 tahun adalah sebesar 2%. Beban gempa ditentukan berdasarkan peta gempa maksimum yang dipertimbangkan risiko-tertarget (*Maximum Considered Earthquake, MCER*) dengan parameter-parameter gerak tanah Ss dan S1. Ss adalah parameter nilai percepatan respons spektral gempa *MCER* pada periode pendek, teredam 5%, dan S1 adalah parameter nilai percepatan respons spektral gempa *MCER* pada periode 1 detik, teredam 5%, seperti yang ditunjukkan pada gambar berikut:

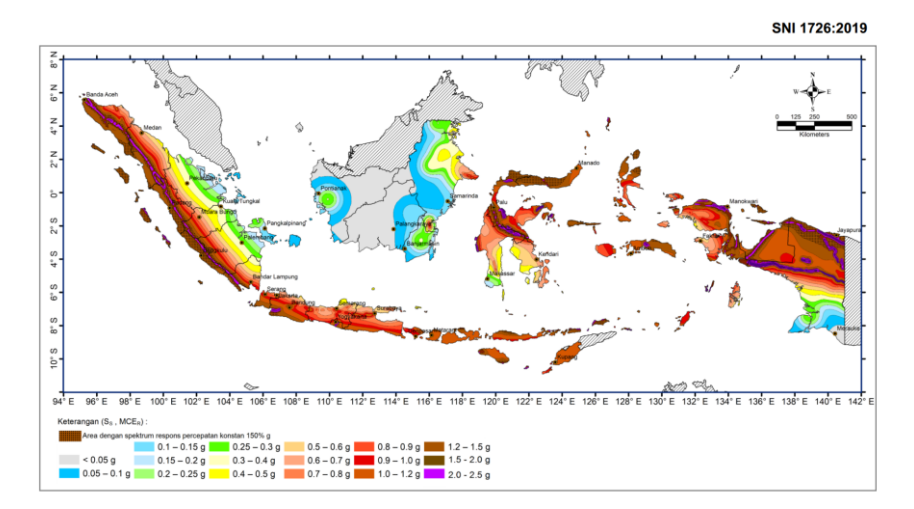

Gambar 1.15. Parameter Gerak Tanah Ss, Gempa Maksimum yang Dipertimbangkan Risiko-Tertarget (MCER) Wilayah Indonesia Untuk Spektrum Respons 0,2-Detik (Redaman Kritis 5 %) (Sumber: SNI 1726-2019)

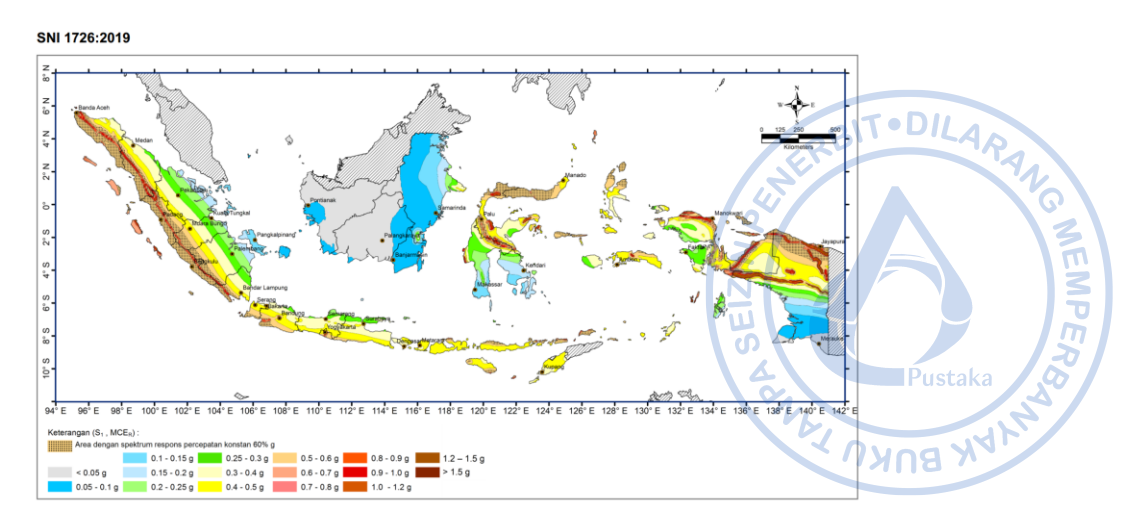

Gambar 1.16. Parameter Gerak Tanah, S1, Gempa Maksimum yang Dipertimbangkan Risiko-Tertarget (MCER) Wilayah Indonesia Untuk Spektrum Respons 1-Detik (Redaman Kritis 5 %) (Sumber: SNI 1726-2019)

## b. Kategori Risiko dan Faktor Keutamaan Gempa, Ie

Dalam SNI 1726-2019, struktur bangunan dibedakan berdasarkan tingkat risiko yang ditentukan berdasarkan fungsi dari bangunan tersebut. Kategori risiko bangunan dibagi dalam 4 tingkatan risiko yang menentuan besarnya faktor keutamaan gempa  $(I_e)$  yang akan digunakan. Penentuan kategori risiko dan faktor keutamaan gempa  $(I_e)$  dapat dilihat pada tabel sebagai berikut:

 Tabel 1.10.

 Kategori Risiko bangunan gedung dan nongedung

| Jenis pemanfaatan                                                                                                    | Kategori<br>risiko |  |
|----------------------------------------------------------------------------------------------------|--------------------|--|
| Gedung dan nongedung yang memiliki risiko rendah terhadap jiwa manusia pada saat terjadi<br>kegagalan, termasuk, tapi tidak dibatasi untuk, antara lain:<br>- Fasilitas pertanian, perkebunan, perternakan, dan perikanan<br>- Fasilitas sementara<br>- Gudang penyimpanan<br>- Rumah jaga dan struktur kecil lainnya                                                                                                    | I                  |  |
| Semua gedung dan struktur lain, kecuali yang termasuk dalam kategori risiko I,III,IV,<br>termasuk, tapi tidak dibatasi untuk:<br>- Perumahan<br>- Rumah toko dan rumah kantor                                                                                                    |                    |  |
| <ul> <li>Pasar</li> <li>Gedung perkantoran</li> <li>Gedung apartemen/ rumah susun</li> <li>Pusat perbelanjaan/ mall</li> <li>Bangunan industri</li> <li>Fasilitas manufaktur</li> <li>Pabrik</li> </ul>                                                                                                    | II                 |  |
| <ul> <li>Gedung dan nongedung yang memiliki risiko tinggi terhadap jiwa manusia pada saat terjadi kegagalan, termasuk, tapi tidak dibatasi untuk: <ul> <li>Bioskop</li> <li>Gedung pertemuan</li> <li>Stadion</li> <li>Fasilitas kesehatan yang tidak memiliki unit bedah dan unit gawat darurat</li> <li>Fasilitas penitipan anak</li> <li>Penjara</li> <li>Bangunan untuk orang jompo</li> </ul> </li> <li>Gedung dan nongedung, tidak termasuk kedalam kategori risiko IV, yang memiliki potensi untuk menyebabkan dampak ekonomi yang besar dan/atau gangguan massal terhadap kehidupan masyarakat sehari-hari bila terjadi kegagalan, termasuk, tapi tidak dibatasi untuk: <ul> <li>Pusat pembangkit listrik biasa</li> <li>Fasilitas penanganan air</li> <li>Fasilitas penanganan limbah</li> <li>Pusat telekomunikasi</li> </ul> </li> </ul> | 111                |  |
| Gedung dan nongedung yang tidak termasuk dalam kategori risiko IV, (termasuk, tetapi tidak dibatasi untuk fasilitas manufaktur, proses, penanganan, penyimpanan, penggunaan atau tempat pembuangan bahan bakar berbahaya, bahan kimia berbahaya, limbah berbahaya, atau bahan yang mudah meledak) yang mengandung bahan beracun atau peledak di mana jumlah kandungan bahannya melebihi nilai batas yang disyaratkan oleh instansi yang beragenara dan gukupa pengenden berai mangaratati kebecara.                                                                                                    |                    |  |

| i aktor ikoutannaan Oompa, re |                                |  |  |  |  |  |  |
|-------------------------------|--------------------------------|--|--|--|--|--|--|
| Kategori risiko               | Faktor keutamaan gempa, Ie DIL |  |  |  |  |  |  |
| l atau II                     | 1,0                            |  |  |  |  |  |  |
|                               | 1,25                           |  |  |  |  |  |  |
| IV                            | 1,50                           |  |  |  |  |  |  |

AG MEMPERA

## **Tabel 1.11.** Faktor Keutamaan Gempa. *Ie*

## c. Kelas Situs dan Koefisien Situs, Fa dan Fv

Klasifikasi kelas situs ditentukan berdasarkan beberapa paremeter tanah pada kedalaman 30 m dari tanah asli, seperti hasil pengujian kecepatan rambat gelombang geser rata-rata pada regangan geser yang kecil ( $\overline{v}s$ ), hasil pengujian penetrasi standar rata-rata ( $\overline{N}$ ) atau hasil pengujian penetrasi standar rata-rata tanah nonkohesif ( $\overline{N}ch$ ) dari data N-SPT, dan data kuat geser niralir rata-rata ( $\overline{s}u$ ) dari uji triaksial. Berdasarkan Pasal 5.3.3 SNI 1726-2019 untuk penetapan kelas situs tanah keras (SC), tanah sedang (SD), dan tanah lunak (SE) harus ditentukan berdasarkan dua dari tiga parameter tersebut. Sehingga, apabila hanya digunakan satu parameter dan kelas situs termasuk dalam kriteria yang dimaksud pada pasal tersebut. Maka, kelas situs tanah lunak (SE). Ketentuan mengenai kelas situs diatur pada Tabel 5 SNI 1726-2019 tentang Klasifikasi Situs.

| Tabel 1.    | 12.   |
|-------------|-------|
| Klasifikasi | Situs |

| Kelas situs                                                                                                    | $\bar{v}_s$ (m/detik)                                                                                                    | ℕ atauℕ <sub>ch</sub> | $\bar{s}_u$ (kPa) |
|----------------------------------------------------------------------------------------------------|----------------------------------------------------------------------------------------------------|-----------------------|-------------------|
| SA (batuan keras)                                                                                                    | >1500                                                                                                    | N/A                   | N/A               |
| SB (batuan)                                                                                                    | 750 sampai 1500                                                                                                    | N/A                   | N/A               |
| SC (tanah keras, sangat padat dan batuan lunak)                                                                                                   | 350 sampai 750                                                                                                    | >50                   | ≥100              |
| SD (tanah sedang)                                                                                                    | 175 sampai 350                                                                                                    | 15 sampai 50          | 50 sampai100      |
| SE (tanah lunak)                                                                                                    | < 175                                                                                                    | <15                   | < 50              |
|                                                                                                    | <ul> <li>Atau setiap profil tanah yang mengandung lebih dari 3 m tanah dengan karateristik sebagai berikut :</li> <li>1. Indeks plastisitas, <i>PI</i> &gt; 20,</li> <li>2. Kadar air, w ≥ 40%,</li> <li>3. Kuat geser piralirs &lt; 25 kPa</li> </ul>                                                                                                    |                       |                   |
| <i>SF</i> (tanah khusus,yang<br>membutuhkan<br>investigasi geoteknik<br>spesifik dan analisis<br>respons spesifik-situs<br>yang mengikuti 6.10.1) | Setiap profil lapisan tanah yang memiliki salah satu atau lebih dari<br>karakteristik berikut:<br>- Rawan dan berpotensi gagal atau runtuh akibat beban gempa seperti<br>mudah likuifaksi, lempung sangat sensitif, tanah tersementasi lemah<br>- Lempung sangat organik dan/atau gambut (ketebalan $H > 3$ m)<br>- Lempung berplastisitas sangat tinggi (ketebalan $H > 7,5$ m dengan<br>indeks plasitisitas $PI > 75$ )<br>Lapisan lempung lunak/setengah teguh dengan ketebalan $H > 35$ m<br>dengan $\overline{s_u} < 50$ kPa |                       |                   |

CATATAN: N/A = tidak dapat dipakai

## Tabel 1.13.Koefisien Situs. $F_a$

|             |                              |                                                                                                    | · · · · · · · · · · · · · · · · · · · | •           |              |               |      |
|-------------|------------------------------|----------------------------------------------------------------------------------------------------|---------------------------------------|-------------|--------------|---------------|------|
| Kelas situs | Paramete<br>dipertimb        | Parameter respons spektral percepatan gempa maksimum yang<br>dipertimbangkan risiko-tertarget (MCE <sub>R</sub> ) terpetakan pada periode<br>pendek, T = 0,2 detik, <i>S</i> <sub>s</sub> |                                       |             |              |               | ILAR |
|             | <i>S</i> <sub>s</sub> ≤ 0,25 | $S_s = 0,5$                                                                                                    | $S_s = 0,75$                          | $S_s = 1,0$ | $S_s = 1,25$ | $S_s \ge 1,5$ |      |
| SA          | 0,8                          | 0,8                                                                                                    | 0,8                                   | 0,8         | 0,8          | 0,8           |      |
| SB          | 0,9                          | 0,9                                                                                                    | 0,9                                   | 0,9         | 0,9          | 0,9           |      |
| SC          | 1,3                          | 1,3                                                                                                    | 1,2                                   | 1,2         | 1,2          | 1,2           |      |
| SD          | 1,6                          | 1,4                                                                                                    | 1,2                                   | 1,1         | 1,0          | 1,0           |      |
| SE          | 2,4                          | 1,7                                                                                                    | 1,3                                   | 1,1         | 0,9          | 0,8           |      |
| SF          |                              | 9. Do                                                                                                    | SS <sup>(a)</sup>                     |             | 0            |               |      |

### CATATAN:

(a) SS= Situs yang memerlukan investigasi geoteknik spesifik dan analisis respons situs-spesifik, lihat 6.10.1

| Tabel 1.14.                         |
|-------------------------------------|
| Koefisien Situs, $F_v$              |
| ter respons spektral percepatan gen |

| Kelas situs | Parameter respons spektral percepatan gempa maksimum yang<br>dipertimbangkan risiko-tertarget (MCE <sub>R</sub> ) terpetakan pada periode 1<br>detik, <i>S</i> / |             |               |               |               |                 |
|-------------|----------------------------------------------------------------------------------------------------|-------------|---------------|---------------|---------------|-----------------|
|             | $S_I \leq 0, 1$                                                                                                    | $S_1 = 0,2$ | $S_{I} = 0,3$ | $S_{I} = 0,4$ | $S_{I} = 0,5$ | $S_{I} \ge 0,6$ |
| SA          | 0,8                                                                                                    | 0,8         | 0,8           | 0,8           | 0,8           | 0,8             |
| SB          | 0,8                                                                                                    | 0,8         | 0,8           | 0,8           | 0,8           | 0,8             |
| SC          | 1,5                                                                                                    | 1,5         | 1,5           | 1,5           | 1,5           | 1,4             |
| SD          | 2,4                                                                                                    | 2,2         | 2,0           | 1,9           | 1,8           | 1,7             |
| SE          | 4,2                                                                                                    | 3,3         | 2,8           | 2,4           | 2,2           | 2,0             |
| SF          | SS <sup>(a)</sup>                                                                                                    |             |               |               |               |                 |

## CATATAN:

(a) SS= Situs yang memerlukan investigasi geoteknik spesifik dan analisis respons situs-spesifik, lihat 6.10.1

## d. Kategori Desain Seismik (KDS)

Penentuan Kategori Desain Seismik dilakukan berdasarkan Kategori Risiko serta parameter respons spektral desain,  $S_{DS}$  dan  $S_{D1}$  seperti ditunjukkan pada tabel berikut:

 Tabel 1.15.

 Kategori Desain Seismik Berdasarkan Parameter Respons Percepatan Periode Pendek

| Nilei g                       | Kategori risiko    |    |  |
|-------------------------------|--------------------|----|--|
|                               | I atau II atau III | IV |  |
| <i>S<sub>DS</sub></i> < 0,167 | A                  | A  |  |
| $0,167 \le S_{DS} < 0,33$     | В                  | С  |  |
| $0,33 \le S_{DS} < 0,50$      | С                  | D  |  |
| $0,50 \leq S_{DS}$            | D                  | D  |  |

### **Tabel 1.16.**

Kategori Desain Seismik Berdasarkan Parameter Respons Percepatan Periode 1 Detik

|                            | Kategori risiko    |    |  |
|----------------------------|--------------------|----|--|
| Nilai S <sub>DI</sub>      | l atau II atau III | IV |  |
| $S_{D1} < 0,067$           | A                  | A  |  |
| $0,067 \le S_{D1} < 0,133$ | В                  | С  |  |
| $0,133 \le S_{D1} < 0,20$  | С                  | D  |  |
| $0,20 \le S_{D1}$          | D                  | D  |  |

## 6. Beban Crane (Crane Load)

## a. Beban Roda (Wheel Load)

Pada perencanaan struktur penunjang *crane*, beban roda menjadi hal yang perlu dipertimbangkan secara teliti. Berdasarkan SNI 1727-2020 dijelaskan bahwa, beban roda maksimum perlu diambil dari berat girder *crane* atau *bridge*, berat *trolley* dan *hoist crane* serta berat angkut *crane*. Beban roda perlu dipertimbangkan berdasarkan reaksi maksimum yang dapat dihasilkan dari sekian kondisi pengangkatan yang dimungkinkan. Umumnya reaksi maksimum dari *crane* akan diberikan oleh vendor. Namun pada kondisi di mana reaksi maksimum dari *crane* masih belum didapatkan, beban roda dapat diestimasikan dengan persamaan sebagai berikut.

alt•D11

NEMPER

$$W_L = \frac{R_C + H_T + 0.5 * C_W}{NW_b}$$

Di mana:

 $W_L$  = Beban roda maksimum

R<sub>C</sub> = Kapasitas angkut *crane* 

 $H_T$  = Berat *hoist* + *trolley* 

C<sub>W</sub> = Berat sendiri *crane* (tidak termasuk *hoist* + *trolley*)

NW<sub>b</sub> = Jumlah roda pada salah satu sisi *crane*.

## b. Beban Impak Vertikal

Selama masa operasional *crane*, beban pada struktur akan terus mengalami variasi perbedaan karena beban *crane* merupakan beban dinamis. Efek beban *crane* pada struktur pendukung merupakan fungsi dari laju percepatan dan perlambatan dari *crane*, massa dan beban *crane* yang diangkat, tingkat redaman struktur dan lain sebagainya. Atas dasar ketidakpastian beban tersebut, maka beban roda maksimum yang digunakan pada desain *runway beam*, termasuk monorel, sambungan dan braket (*corbel*) penyangganya harus ditingkatkan persentasenya, umumnya sebesar 25%. SNI 1727-2020 yang mengadopsi ASCE 7-16 memberikan panduan mengenai besaran faktor impak yang perlu diberikan pada beban roda maksimum sebagaimana didetailkan pada tabel berikut.

| Tipe <i>Crane</i>                                                                                           | Faktor Impak |
|----------------------------------------------------------------------------------------------------|--------------|
| Derek tunggal (dengan tenaga)                                                                               | 25%          |
| Kabin dengan operator atau derek jembatan dioperasikan secara remote (dengan tenaga)                        | 25%          |
| Derek jembatan dioperasikan dengan gantungan (dengan tenaga)                                                | 10%          |
| Derek jembatan atau derek rel tunggal dengan jembatan gigi<br>berkendali tangan, troli, dan alat pengangkat | 0%           |

 Tabel 1.17.

 Beban Impak Vertikal pada Crane

(Sumber: SNI 1727-2020)

## c. Gaya Lateral

Beban lateral yang terjadi pada *runway crane* umumnya disebabkan oleh beberapa faktor sebagai berikut:

- 1. Ketidaksejajaran runway
- 2. Pemasangan crane yang miring
- 3. Percepatan trolley
- 4. Gaya rem *trolley*
- 5. Penggerak crane

Beban lateral akibat dorongan ke samping umumnya dihitung sebesar 20% dari total kapasitas angkut *crane* + berat dari *trolley* dan *hoist*. Semua beban tersebut dapat diambil dari spesifikasi teknis yang dikeluarkan oleh vendor *crane*. Faktor beban yang direkomendasikan oleh *Design Guide 7: Design for Industrial Building* AISC untuk analisis LRFD adalah 1,6.

 $H_{crane} = 20\% * P_{lifted} + P_{trolley and hoist}$ 

Di mana:

| Plifted                    | = | Kapasitas angkat crane  |
|----------------------------|---|-------------------------|
| P <sub>trolley+hoist</sub> | = | Berat trolley dan hoist |

## d. Gaya Longitudinal

Gaya longitudinal pada struktur penunjang *crane* dihitung sebesar 10% dari beban roda maksium *crane*. Menurut SNI 1727-2020, gaya longitudinal *crane* perlu diasumsikan bekerja pada permukaan traksi balok landasan pacu dalam arah sejajar balok. Baik SNI 1727-2020 maupun ASCE 7-16 tidak merekomendasikan faktor beban untuk gaya longitudinal. *Design Guide 7: Design for Industrial Building* merekomendasikan faktor beban 1,6.

## e. Kondisi Pembebanan Crane

Berbagai macam kondisi pembebanan yang dapat mengakibatkan reaksi roda paling maksimum perlu dipertimbangkan. Menurut *Metal Building System Manual,* terdapat 4 kondisi yang perlu dipertimbangkan untuk mendapatkan reaksi roda paling maksimum.

- 1) Beban roda maksimum pada ujung kiri *crane* dan beban roda minimum pada ujung kanan *crane*, beban roda maksimum bekerja bersamaan dengan gaya lateral yang bekerja ke kiri
- 2) Beban roda maksimum pada ujung kiri *crane* dan beban roda minimum pada ujung kanan *crane*, beban roda maksimum bekerja bersamaan dengan gaya lateral yang bekerja ke kanan
- 3) Beban roda maksimum pada ujung kanan *crane* dan beban roda minimum pada ujung kiri *crane*, beban roda maksimum bekerja bersamaan dengan gaya lateral yang bekerja ke kiri
- 4) Beban roda maksimum pada ujung kanan *crane* dan beban roda minimum pada ujung kiri *crane*, beban roda maksimum bekerja bersamaan dengan gaya lateral yang bekerja ke kanan.

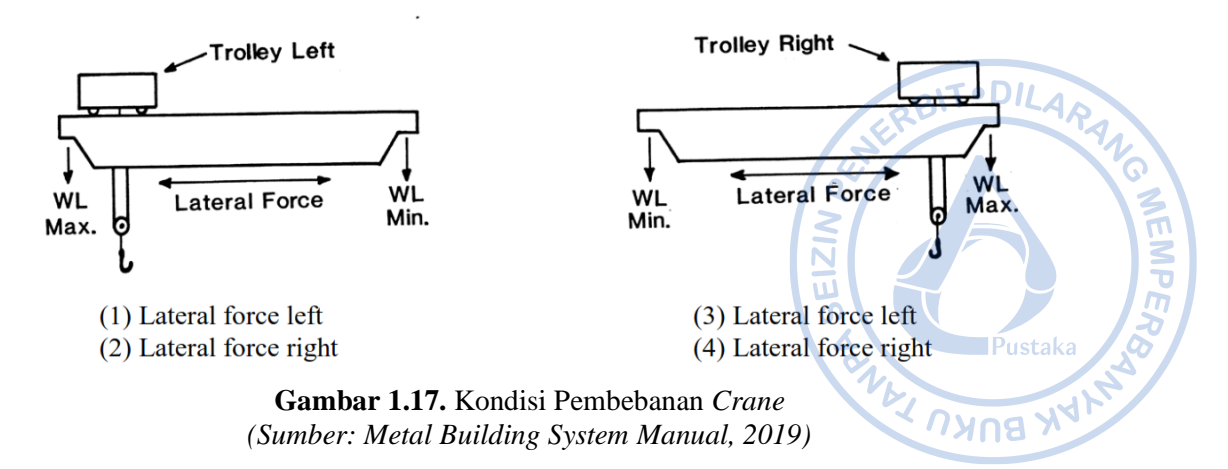

## F. KOMBINASI PEMBEBANAN

Kombinasi pembebanan digunakan untuk menentukan gaya dalam yang bekerja pada seluruh elemen struktur, seperti pelat lantai, balok, kolom, dan tangga dengan menggunakan metode LRFD (*Load and Resistance Factor Design*). Berbagai kondisi yang mungkin terjadi pada struktur yaitu kombinasi dari beban mati (*dead load*), beban hidup (*live load*), beban angin (*wind load*), dan beban gempa (*earthquake load*). Kombinasi pembebanan yang digunakan didasarkan pada SNI 1726-2019. Kombinasi pembebanan tersebut adalah sebagai berikut:

1. 1.4D

- 2. 1.2D + 1.6L + 0.5 (*L<sub>r</sub> atau R*)
- 3.  $1.2D + 1.6 (L_r atau R) + (L atau 0.5W)$
- 4.  $1.2D + 1.0W + L + 0.5 (L_r atau R)$
- 5. 0.9D + 1.0W
- 6.  $1.2D + 1.0E_v + 1.0E_h + L$
- 7.  $0.9D + 1.0E_v + 1.0E_h$

## Keterangan:

| D  | = | Beban mati + Beban mati tambahan |
|----|---|----------------------------------|
| L  | = | Beban hidup lantai               |
| Lr | = | Beban hidup atap                 |
| ρ  | = | Faktor Redundansi                |

Pengaruh beban seismik horizontal,  $E_h$ , harus ditentukan sesuai  $E_h = \rho Q_e$ Pengaruh beban seismik horizontal,  $E_v$ , harus ditentukan sesuai  $E_v = 0.2S_{DS}D$ 

## G. BATAS LENDUTAN

## 1. Atap (Roofing)

Fokus pengecekan lendutan pada atap ada 3 bagian yaitu:

- 1. Tengah bentang atap
- 2. Ujung atap
- 3. Daerah yang berpotensi mengalami rembesan

Terdapat dua jenis atap yang umum digunakan, yaitu atap membran dan atap metal. Lendutan yang diizinkan di atap berdasarkan beban yang bekerja dapat dilihat pada Tabel di bawah ini.

| i.<br>Ba                                                                | <b>Tabe</b> l | l <b>1.18.</b><br>n Izin pada Atan | 4 HERBIT-DILARA |
|-------------------------------------------------------------------------|---------------|------------------------------------|-----------------|
| Struktur atap:                                                          | Hidup         | Angin                              | Mati +<br>Hidup |
| Elemen Struktur<br>Atap                                                 |               |                                    | Pustaka 6       |
| Menopang ceiling dengan plaster                                         | L/360         | L/360                              | L/240           |
| Menopang ceiling<br>dengan tanpa<br>plaster                             | L/240         | L/240                              | L/180           |
| Tidak menopang <i>ceiling</i>                                           | L/180         | L/180                              | L/120           |
| Struktur atap<br>menopang metal<br><i>roofing</i>                       | L/150         |                                    | L/60            |
| Struktur penopang<br>lantai                                             | L/360         |                                    | L/240           |
| Struktur penopang<br>dinding dan partisi<br>interior                    |               |                                    |                 |
| Dengan <i>finishing</i><br>yang rapuh                                   |               | L/240                              |                 |
| Dengan <i>finishing</i><br>yang fleksibel                               |               | L/120                              |                 |
| Struktur penopang<br>dinding sekunder<br>yang menopang<br>penutup logam |               | L/90                               |                 |

|    | Tabel          | 1.18.            |
|----|----------------|------------------|
| Ba | tasan Lendutar | n Izin pada Atap |
|    |                |                  |

(Sumber: Design Guide 3: Serviceability Design Consideration for Steel Building, 2003)

#### Lendutan Vertikal a.

Defleksi vertikal yang berlebih dan penyimpangan (misalignment) yang muncul terutama dari tiga sumber: (1) beban gravitasi (DL+LL), (2) efek temperatur, rangkak, dan perbedaan penurunan, dan (3) toleransi dan kesalahan konstruksi. Secara historis, batas defleksi izin untuk komponen horizontal adalah 1/360 dari bentang yang memikul beban hidup nominal penuh dan 1/240 dari bentang untuk komponen atap. Defleksi sebesar 1/300 dari bentang (untuk kantilever, 1/150 dari panjang) dapat terlihat dan menyebabkan kerusakan arsitektur secara umum atau kebocoran pada klading.

## b. Lendutan Lateral (Drift)

Mengutip dari SNI 1727 2020 adopsi dari ASCE 7-10, *drift* (defleksi lateral) yang menjadi perhatian dalam pemeriksaan kemampuan layan akibat beban angin.

Batasan yang diizinkan yaitu pada rentang L/600 hingga L/400. Wast and Fisher (2003) memberikan rekomendasi untuk batas drift yang lebih tinggi dan telah berhasil digunakan pada bangunan gedung bertingkat rendah dengan alat kran (crane). ANG

#### Lendutan Vertikal dan Horizontal Izin Akibat Beban Crane c.

CMAA mengklasifikasikan crane menjadi beberapa kelas dengan kriteria lendutan vertikal yang berbeda-beda tergantung kelasnya. Lendutan vertikal dan horizontal izin untuk masing-masing kelas crane terangkum pada tabel di bawah ini.

NEMPE.

| CMAA <i>Crane</i><br>Classification | Lendutan<br>Vertikal<br>Izin | Lendutan<br>Horizontal<br>Izin |  |  |
|-------------------------------------|------------------------------|--------------------------------|--|--|
| А                                   | L/600                        |                                |  |  |
| В                                   | L/600                        |                                |  |  |
| С                                   | L/600                        | L /400                         |  |  |
| D                                   | L/800                        | L/400                          |  |  |
| E                                   | L/1000                       |                                |  |  |
| F                                   | L/1000                       |                                |  |  |

Tabel 1.19. MEY NANB XVI L

(Sumber: Design Guide 7: Industrial Building Design, 2019)

#### Η. PENGECEKAN TERHADAP ASPEK KEGEMPAAN

#### 1. Bentuk dan Jumlah Ragam

Ragam getar harus berbetuk tranlasional untuk dua arah ortogonal dan rotasi terhadap sumbu vertikal. Ragam getar ini dapat dianalisis dengan menggunakan software metode elemen hingga. Partisipasi massa ragam juga harus dicek persentasenya terhadap SNI 1726-2019. Pada peraturan tersebut, tepatnya pada Pasal 7.9.1.1 ditentukan bahwa partisipasi massa ragam harus 100% dari massa struktur. Namun, terdapat pengecualian bahwa analisis diizinkan untuk mencapai paling sedikit 90% dari massa aktual dalam arah horizontal ortogonal dari model.

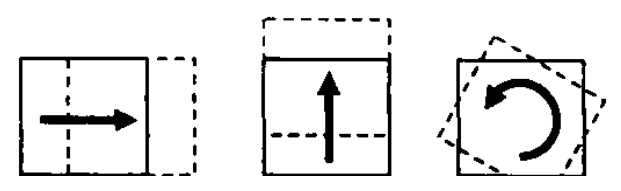

Gambar 1.18. Derajat Kebebasan pada Tiap Lantai (Sumber: Imam Satyarno. dkk, 2012)

Jumlah ragam dapat diasumsikan secara konservatif sebesar tiga kali jumlah lantai. Hal ini didasari ketentuan bahwa setiap lantai memiliki tiga derajat kebebasan yaitu translasi arah-x, translasi arah-y, dan rotasi. Jumlah ragam tersebut tentunya harus kembali dicek terhadap syarat partisipasi massa ragam.

#### 2. Simpangan Antar Tingkat

=

Gaya gempa lateral akan menyebabkan simpangan struktur pada arah lateral di masing-masing lantai. SNI 1726-2019 memberikan pembatasan simpangan lateral antar tingkat untuk menjamin stabilitas struktur, dan mencegah kerusakan elemen non struktural. Simpangan antar tingkat ditentukan berdasarkan perbedaan simpangan pada pusat massa di tingkat yang ditinjau dengan tingkat di bawahnya. Adapun persamaan simpangan pada pusat massa yang digunakan adalah sebagai berikut: NAL DAKU TAN

$$\delta_x = \frac{C_d \times \delta_{xe}}{I_e}$$

Dengan:

 $C_d$ Faktor pembesaran defleksi =

 $\delta_{xe}$ 

= Simpangan di lantai yang ditinjau yang diakibatkan oleh gaya gempa lateral (biasanya ditentukan dengan menggunakan program)

Ie

Faktor keutamaan gempa

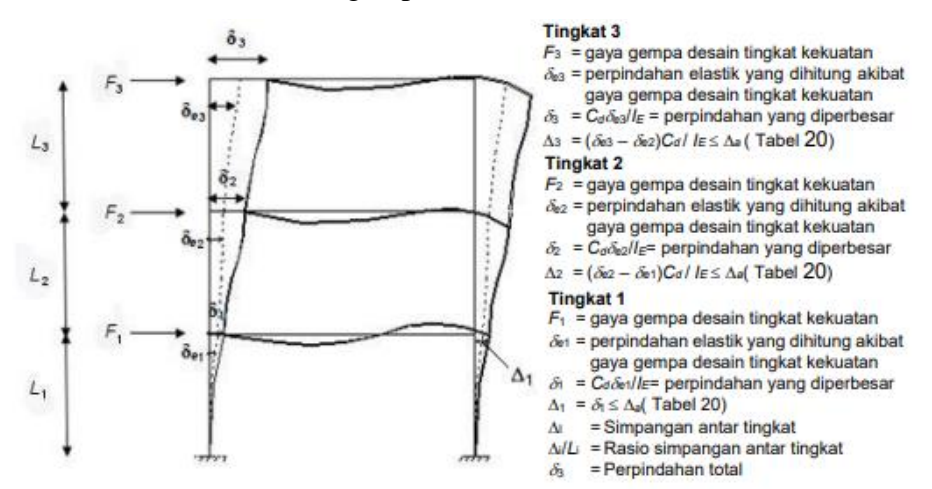

Gambar 1.19. Penentuan Simpangan Antar Tingkat (Sumber: SNI 1726-2019)

Simpangan antar tingkat yang dihitung tidak boleh melebihi batas simpangan antar tingkat izin ( $\Delta a$ ) yang ditentukan oleh SNI 1726-2019 pada tabel di bawah.

Tabel 1.20. Simpangan Antar Tingkat Izin

|                                                                                                    | Kategori Resiko   |                   |                      |  |
|----------------------------------------------------------------------------------------------------|-------------------|-------------------|----------------------|--|
| Struktur                                                                                                    | I atau II         | III               | IV                   |  |
| Struktur, selain dari struktur dinding geser<br>batu bata, 4 tingkat atau kurang dengan<br>dinding interior, partisi, langit langit dan<br>sistem dinding eksterior yang telah didesain<br>untuk mengakomodasi simpangan antar lantai<br>tingkat. | $0,025h_{sx}^{c}$ | 0,020 <i>h</i> sx | 0,015h <sub>sx</sub> |  |

BITODILA

|                                                            | Kategori Resiko              |                              |                              |    |
|------------------------------------------------------------|------------------------------|------------------------------|------------------------------|----|
| Struktur                                                   | I atau II                    | ш                            | IV                           |    |
| Struktur dinding geser kantilever batu bata <sup>d</sup> . | 0,010 <i>h</i> <sub>sx</sub> | 0,010 <i>h</i> <sub>sx</sub> | 0,010h <sub>sx</sub>         | 12 |
| Struktur dinding geser batu bata lainnya.                  | $0,007h_{sx}$                | $0,007h_{sx}$                | $0,007h_{sx}$                |    |
| Semua struktur lainnya.                                    | $0,020h_{sx}$                | $0,015h_{sx}$                | 0,010 <i>h</i> <sub>sx</sub> |    |

Catatan:

- a hsx adalah tinggi tingkat di bawah tingkat-x
- b Untuk sistem pemikul gaya seismik yang terdiri dari hanya rangka momen b dalam kategori desain seismik D, E, dan F, simpangan antar tingkat izin b harus sesuai dengan Pasal 7.12.1.1 SNI 1726-2019
- c Tidak boleh ada batasan simpangan antar tingkat untuk struktur satu tingkat dengan dinding interior, partisi, langit-langit, dan sistem dinding eksterior yang telah didesain untuk mengakomodasi simpangan antar tingkat. Persyaratan pemisahan struktur dalam 7.12.3 tidak diabaikan.
- d Struktur di mana sistem struktur dasar terdiri dari dinding geser batu bata yang didesain sebagai elemen vertikal kantilever dari dasar atau pendukung fondasinya yang dikontruksikan sedemikian agar penyaluran momen di antara dinding geser (kopel) dapat diabaikan.

Terdapat ketentuan lain pada Pasal 7.12.1.1 yang menjelaskan bahwa untuk sistem pemikul gaya seismik yang terdiri dari hanya rangka momen pada struktur yang didesain untuk kategori desain seismik D, E, atau F, simpangan antar tingkat desain ( $\Delta$ ) tidak boleh melebihi  $\Delta a/\rho$  untuk semua tingkat, nilai  $\rho$  harus ditentukan berdasarkan Pasal 7.3.4.2 SNI 1726-2019.

## 3. Pengecekan P-Delta

P-Delta merupakan pengaruh yang ditimbulkan oleh pergerakan lateral kolom akibat pengaruh beban aksial dan horizontal. Pergerakan lateral ini akan menimbulkan momen sekunder pada daerah sekitar balok dan kolom, serta penambahan simpangan lantai. P-Delta berpengaruh pada geser dan momen yang dihasilkan pada masing-masing tingkat, momen elemen struktur, dan simpangan antar tingkat. P-Delta bisa diabaikan dengan syarat koefisien stabilitas ( $\theta$ ) kurang dari atau sama dengan 0,1.

$$\theta = (P_x \times \Delta \times I_e) / (V_x \times h_{sx} \times C_d)$$

Dengan:

| θ              | = | Koefisien stabilitas                                                    |
|----------------|---|-------------------------------------------------------------------------|
| P <sub>x</sub> | = | Beban desain vertikal total pada dan di atas tingkat x, bila menghitung |
|                |   | Px faktor beban individu < 1,0                                          |
| Δ              | = | Simpangan antar lantai tingkat desain, terjadi secara serentak dengan   |
|                |   | V <sub>x</sub>                                                          |
| Ie             | = | Faktor keutamaan gempa                                                  |
|                |   |                                                                         |

| $V_x =$ | Gaya geser | seismik ya | ang bekerja | antara tingkat x | dan x-1 |
|---------|------------|------------|-------------|------------------|---------|
|---------|------------|------------|-------------|------------------|---------|

| V <sub>x</sub>  | =        | Gaya geser seismik yang bekerja antara tingkat x dan x-1                |
|-----------------|----------|-------------------------------------------------------------------------|
| h <sub>sx</sub> | =        | Tinggi tingkat di bawah tingkat x                                       |
| $C_d$           | =        | Faktor pembesaran defleksi                                              |
| Ko              | efisien  | stabilitas juga harus dicek terhadap nilai maksimal yang ditentukan     |
| berdasarka      | n persai | naan sebagai berikut:                                                   |
| Dengan:         |          |                                                                         |
| θ               | =        | Koefisien stabilitas                                                    |
| $\theta_{max}$  | =        | Koefisien stabilitas maksimal                                           |
| P <sub>x</sub>  | =        | Beban desain vertikal total pada dan di atas tingkat x, bila menghitung |
|                 |          | Px faktor beban individu < 1,0                                          |
| β               | =        | Rasio kebutuhan geser terhadap kapasitas geser untuk tingkat x dan x-   |
|                 |          | 1. Rasio ini diizinkan secara konservatif diambil sebesar 1,0           |
| $C_d$           | =        | Faktor pembesaran defleksi                                              |

Untuk koefisien stabilitas  $0,1 < \theta < \theta$ max, faktor peningkatan akibat P-Delta ditentukan berdasarkan analisis rasional. Faktor pengali perpindahan dan gaya komponen struktur ditentukan dengan 1/(1- $\theta$ ). Untuk struktur dengan  $\theta > \theta_{max}$ , perlu didesain ulang karena struktur tidak cukup stabil.

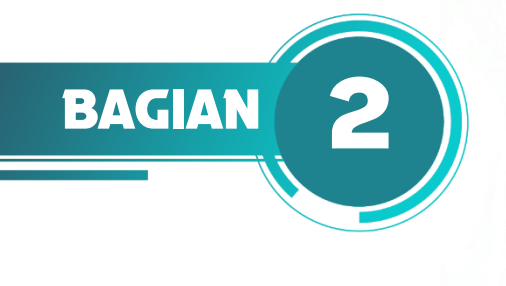

## **PEMODELAN STRUKTUR**

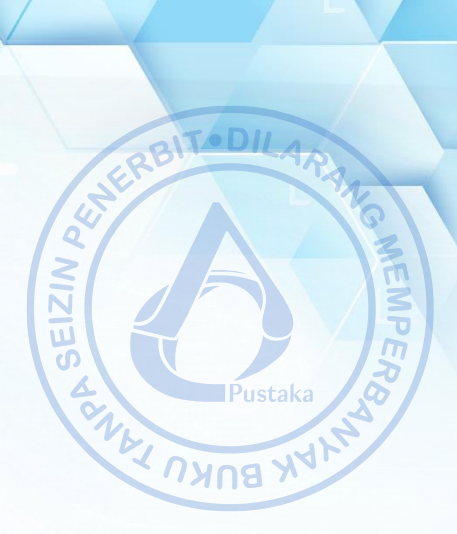

## A. PERANGKAT LUNAK ETABS

Dalam proses perencanaan struktur ETABS jamak digunakan oleh para insinyur karena kemudahan pemakaian dan keandalannya. Program ETABS ini pertama kali dikembangkan oleh perusahaan perangkat lunak terkemuka, Computers and Structures, di California, Amerika Serikat. Perkembangan program ini lahir dari riset yang diinisiasi oleh Dr. Edward L. Wilson pada tahun 1970 di University of California, Berkeley.

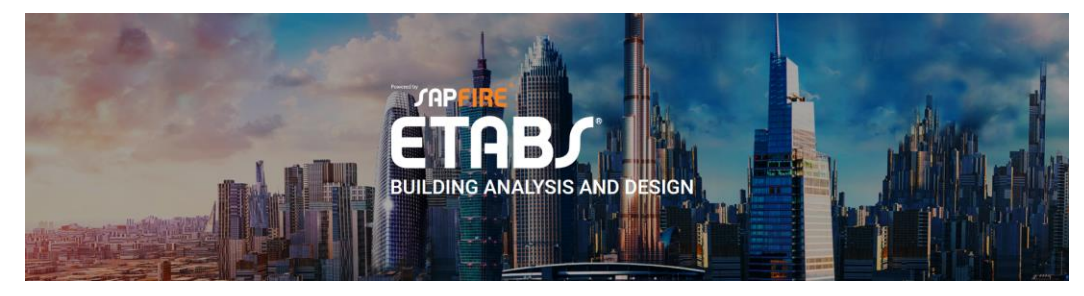

Gambar 2.1. Software ETABS

Elemen-elemen struktur pada suatu bangunan diidealisasikan oleh ETABS sebagai elemen garis (*frame*), elemen luasan (*area*), dan elemen titik (*joint*). Elemen-elemen tersebut merepresentasikan elemen aslinya seperti balok, kolom, dinding lantai, pengaku dan lain sebagainya. Elemen-elemen ini kemudian dirangkai menjadi satu-kesatuan dan dianalisis melalui metode elemen hingga yang digunakan program untuk menganalisis matriks kekakuan struktur.

## B. DATA UMUM BANGUNAN

Struktur bangunan yang didesain memiliki data-data penunjang sebagai berikut:

| Lebar bangunan, B             | = | 30   | m        |
|-------------------------------|---|------|----------|
| Panjang bangunan, L           | = | 90   | m        |
| Jarak antar portal            | = | 6    | m        |
| Tinggi kolom                  | = | 9    | m        |
| Tipe struktur                 | = | Gabl | le frame |
| Jarak antar kolom <i>post</i> | = | 10   | m        |
| Sudut atap                    | = | 10   | derajat  |
| Fungsi bangunan               | = | Pabr | ik       |
| Kapasitas <i>crane</i>        | = | 10   | ton      |

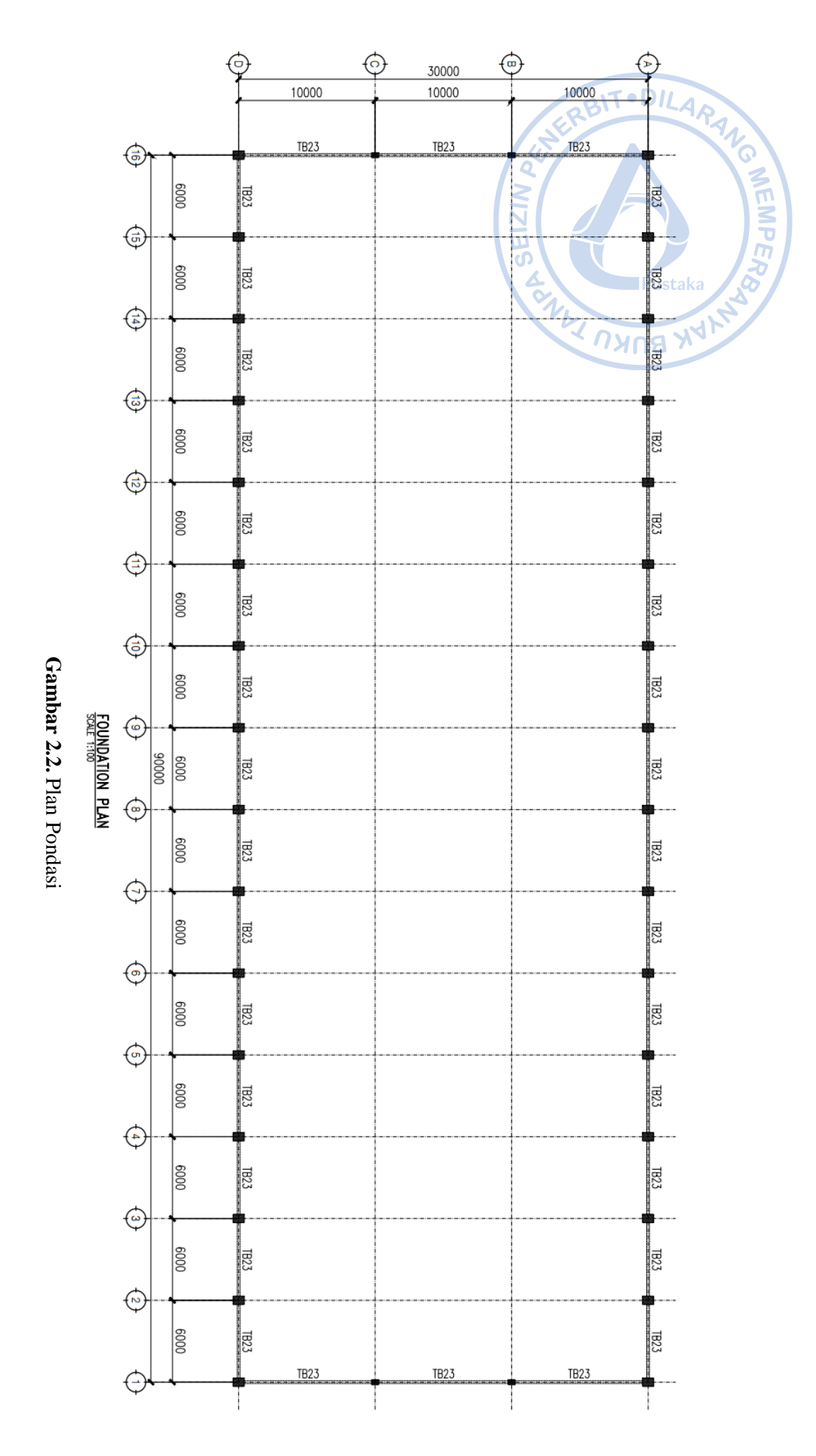

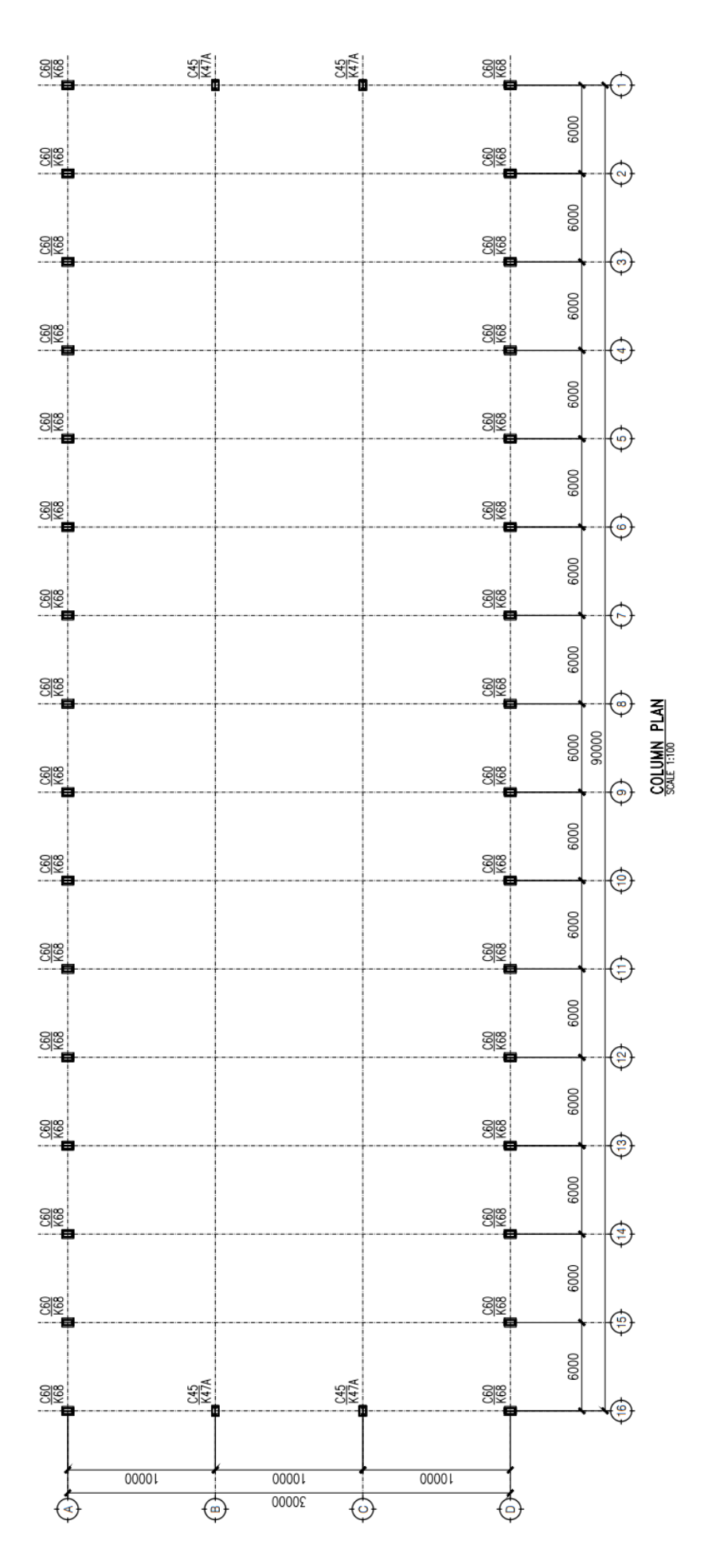

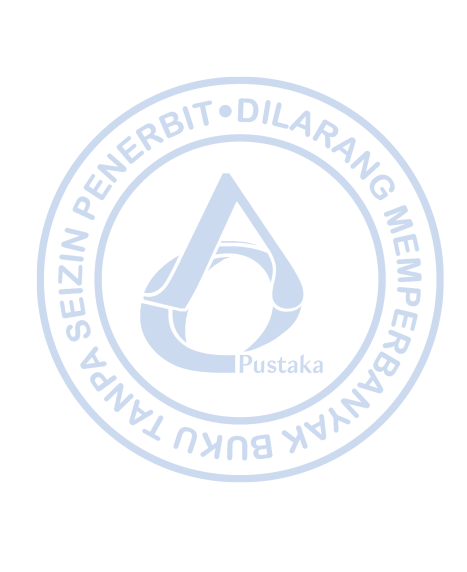

Gambar 2.3. Plan Kolom Pedestal

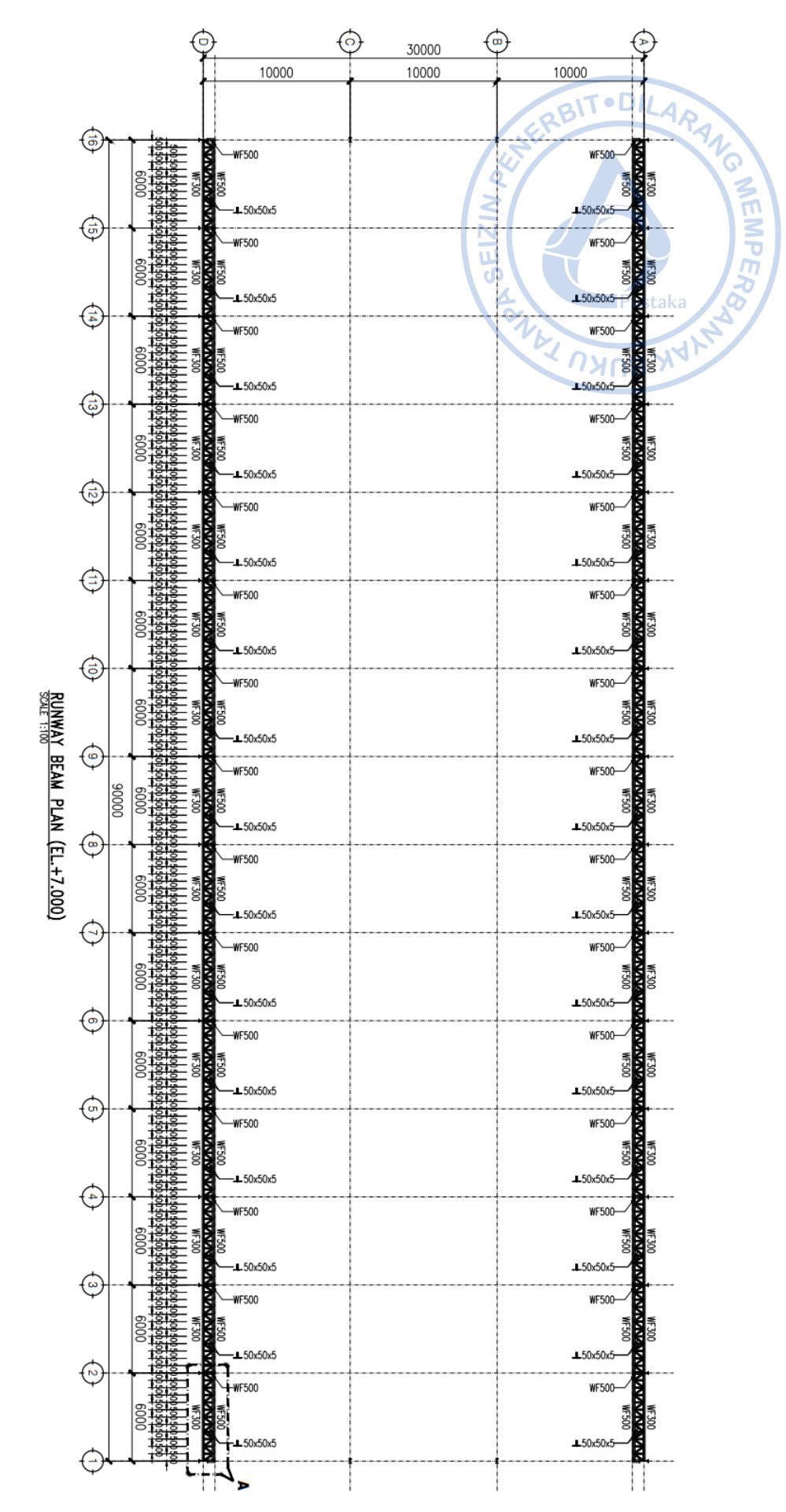

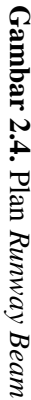

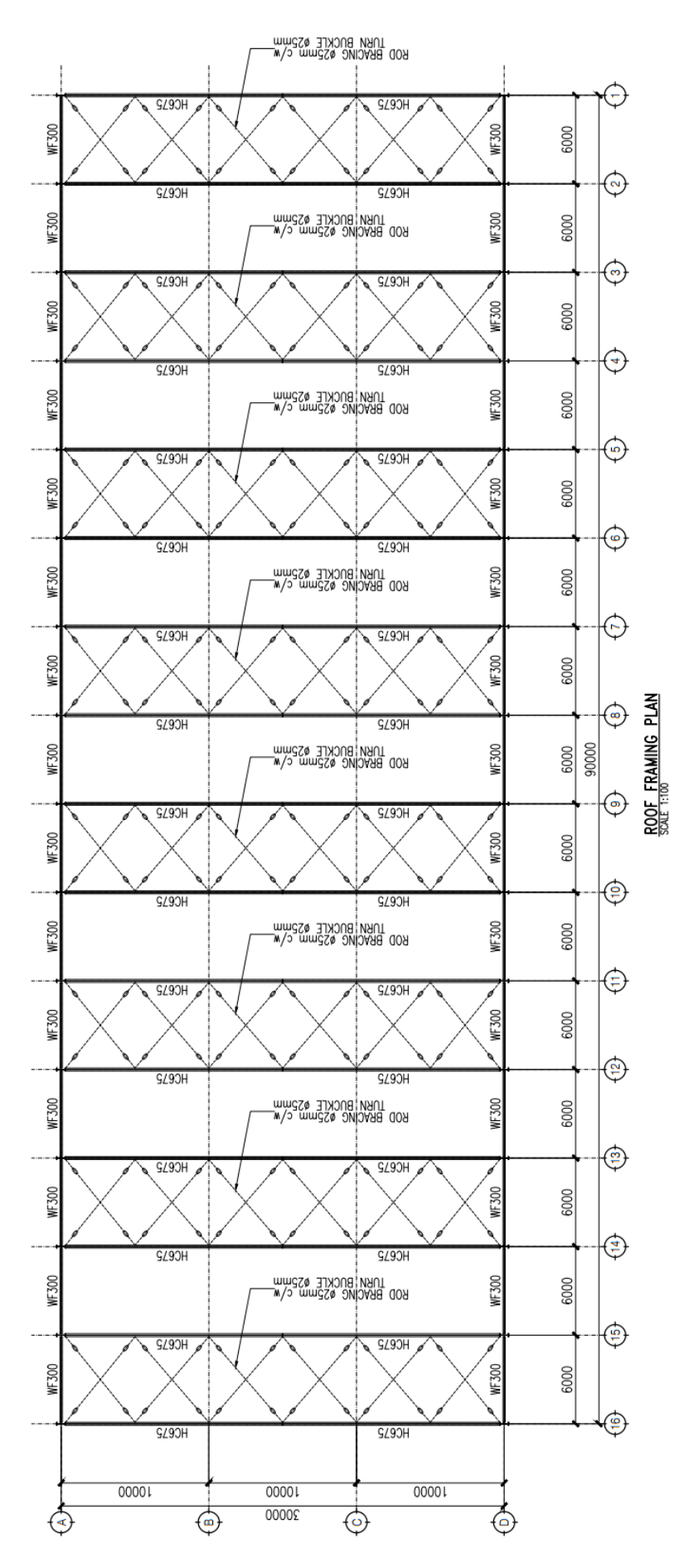

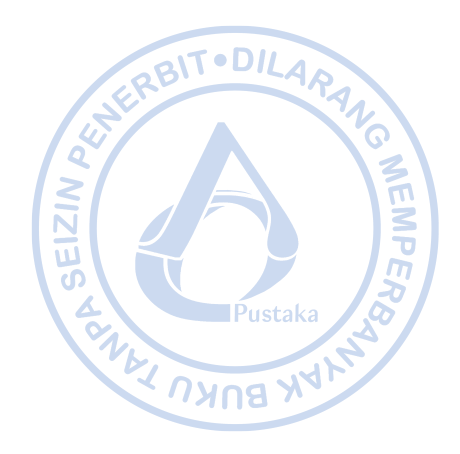

Gambar 2.5. Plan Atap

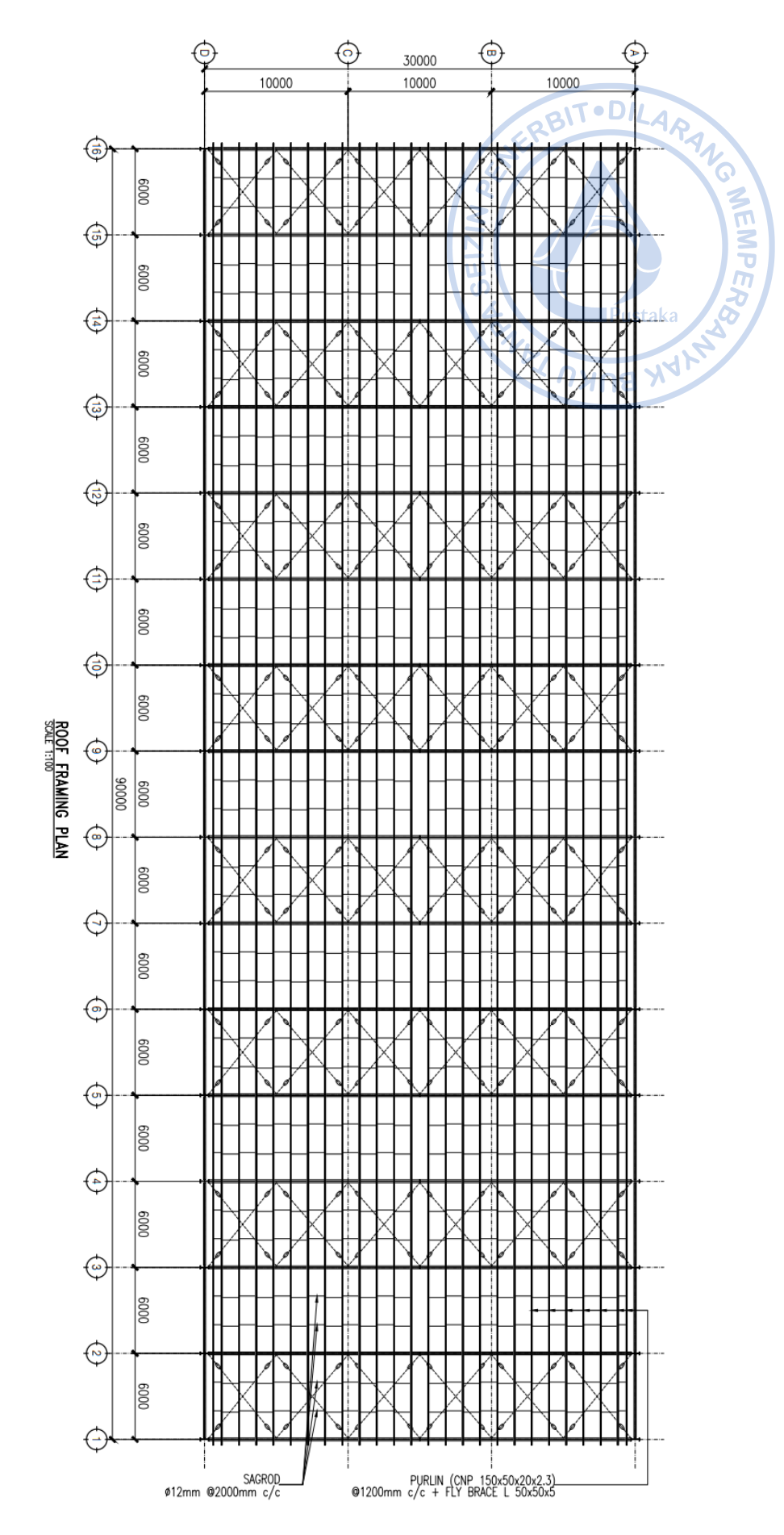

Gambar 2.6. Plan Atap

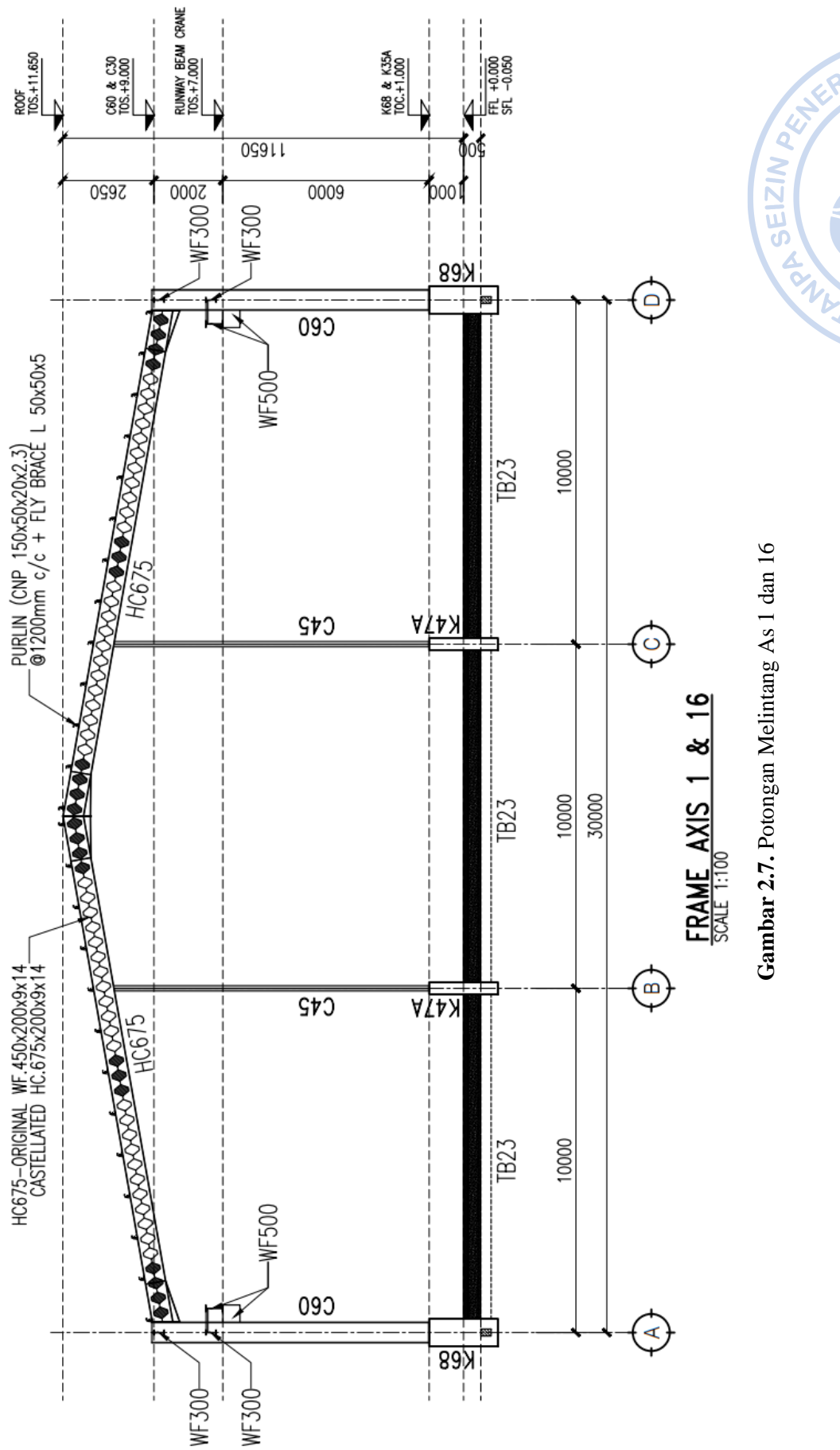

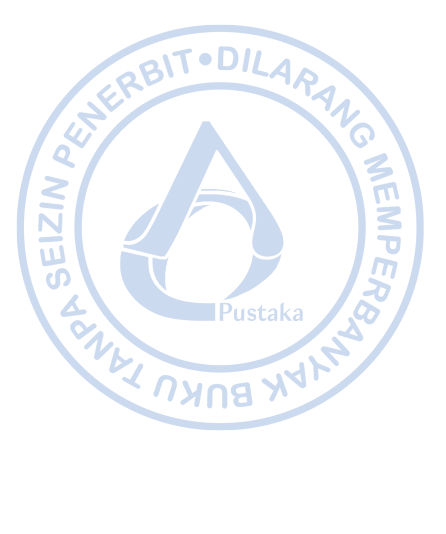

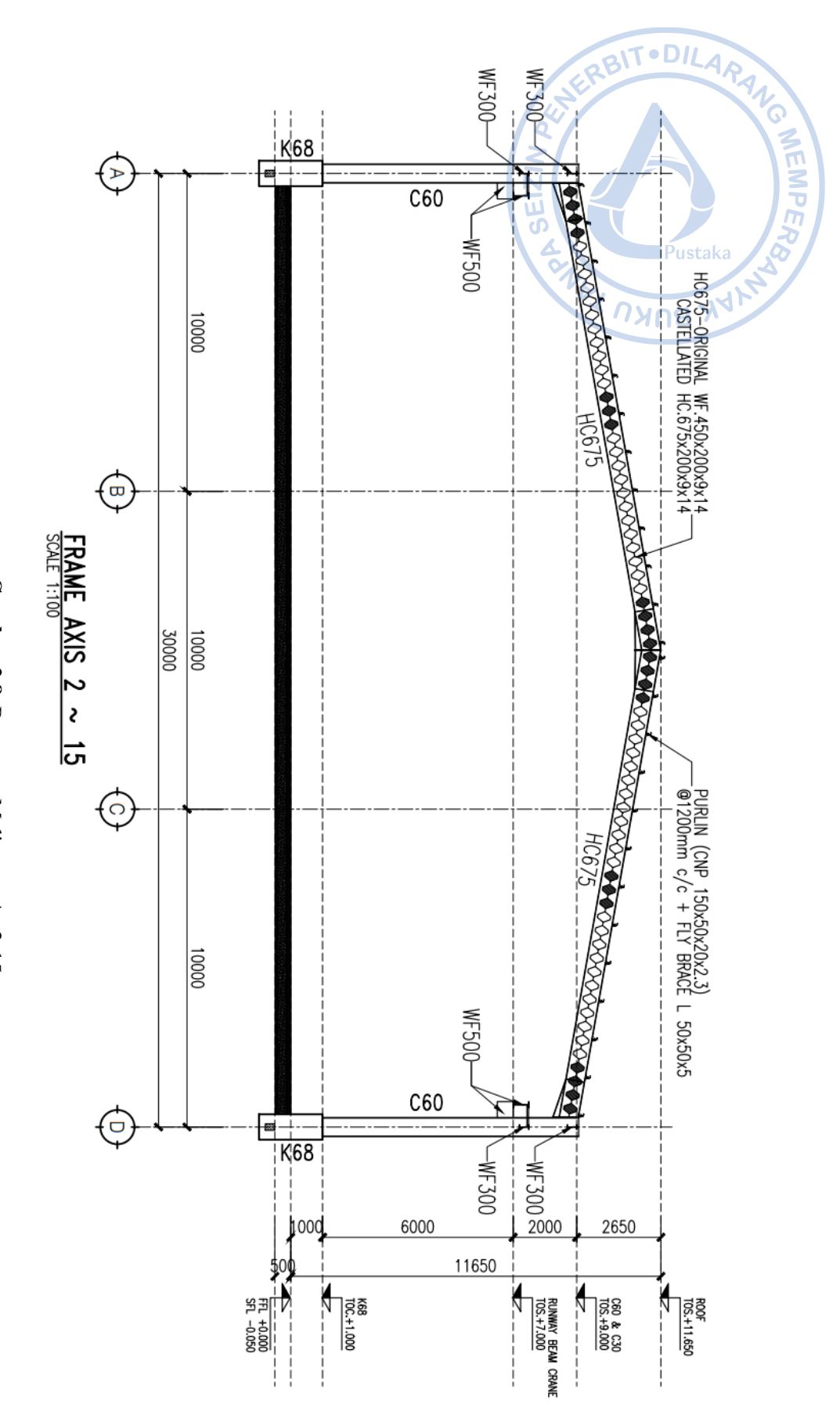

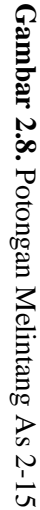
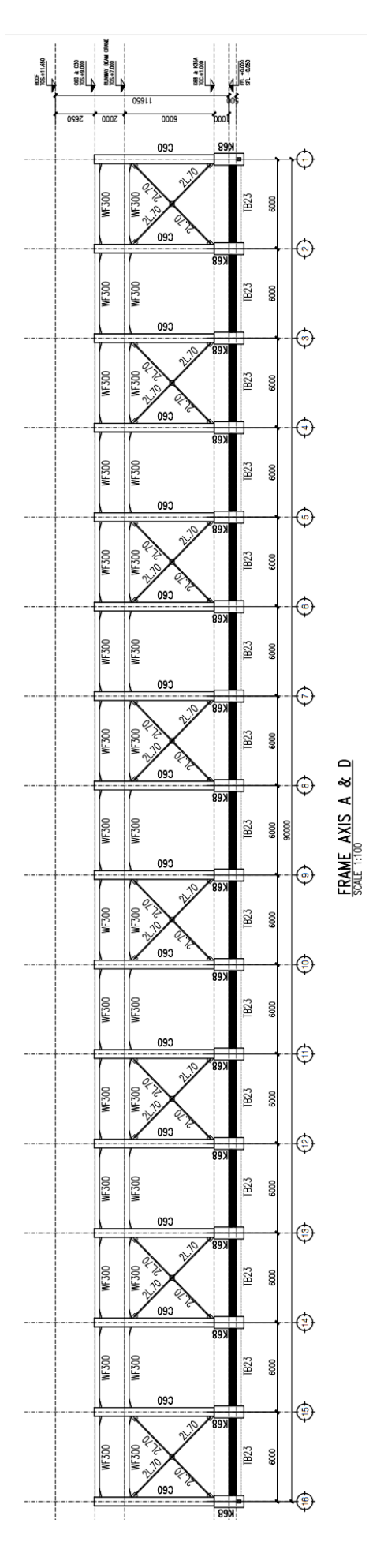

Gambar 2.9. Potongan Melintang As A-D

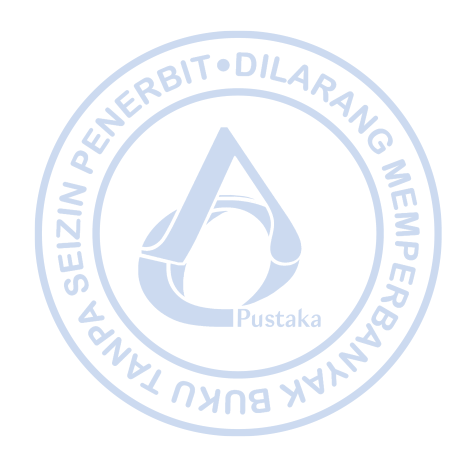

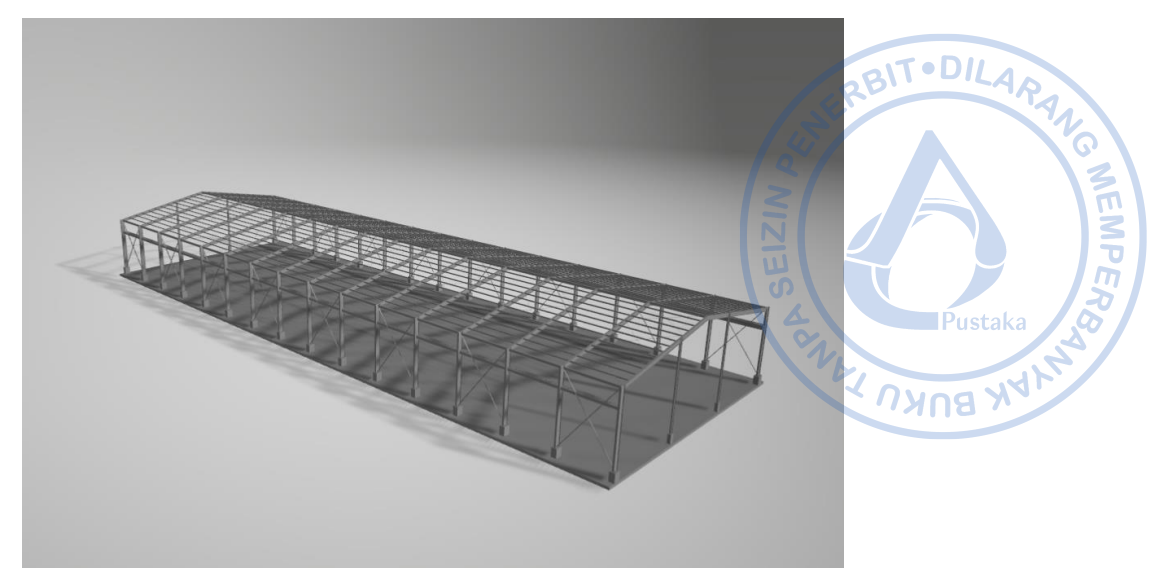

Gambar 2.10. Model 3d Warehouse yang Dirancang

### C. MEMBUAT FILE BARU

Langkah awal permodelan dengan *software* ETABS adalah dengan membuat file baru dengan cara klik *File – New Model* atau bisa dilakukan melalui *shortcut* Ctrl+N.

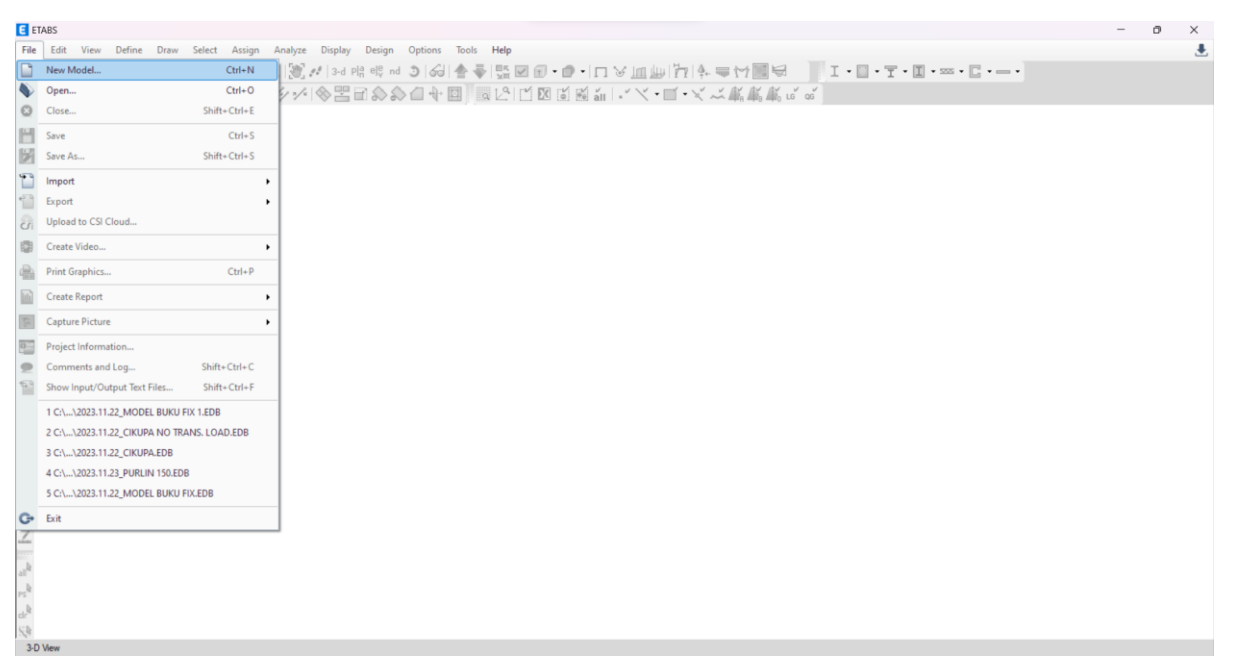

Gambar 2.11. Pembuatan Model Baru pada ETABS

Sesuaikan parameter-parameter sesuai code yang digunakan. Untuk proyek di Indonesia, peraturan yang digunakan biasanya mengacu pada peraturan di Amerika.

SNI 1729-2020  $\rightarrow$  AISC 360-16 SNI 2847-2019  $\rightarrow$  ACI 318-14/19

| nitialization Options                               |             | CRBITOULAR |
|-----------------------------------------------------|-------------|------------|
| <ul> <li>Use Saved User Default Settings</li> </ul> |             | <b>O</b>   |
| O Use Settings from a Model File                    |             |            |
| <ul> <li>Use Built-in Settings With:</li> </ul>     |             |            |
| Display Units                                       | Metric SI   | Pustaka    |
| Steel Section Database                              | Korean      | · AL       |
| Steel Design Code                                   | AISC 360-16 |            |
| Concrete Design Code                                | ACI 318-19  | ~ 1        |
|                                                     |             |            |

Gambar 2.12. Pemilihan Jenis Satuan dan Kode yang Ingin Digunakan

Pada menu New Model Quick Template  $\rightarrow$  pilih Blank. Terdapat beberapa pilihan lain seperti Grid Only yang dapat digunakan untuk membuat template dengan grid sesuai story dimension yang dimasukkan.

| E New Model Quick Templates              |                         |                                   | ×                                        |
|------------------------------------------|-------------------------|-----------------------------------|------------------------------------------|
| Grid Dimensions (Plan)                   |                         | Story Dimensions                  |                                          |
| <ul> <li>Uniform Grid Spacing</li> </ul> |                         | Simple Story Data                 |                                          |
| Number of Grid Lines in X Direction      | 4                       | Number of Stories                 | 4                                        |
| Number of Grid Lines in Y Direction      | 4                       | Typical Story Height              | 3 m                                      |
| Spacing of Grids in X Direction          | 8 m                     | Bottom Story Height               | 3 m                                      |
| Spacing of Grids in Y Direction          | 8m                      |                                   |                                          |
| Specify Grid Labeling Options            | Grid Labels             |                                   |                                          |
| O Custom Grid Spacing                    |                         | O Custom Story Data               |                                          |
| Specify Data for Grid Lines              | Edit Grid Data          | Specify Custom Story Data         | Edit Story Data                          |
| Add Structural Objects                   | H H H<br>H H H<br>H H H | Flat Slab with<br>Perimeter Beams | Waffle Slab<br>Two Way or<br>Ribbed Slab |
|                                          | ОК                      | Cancel                            |                                          |

Gambar 2.13. Tampilan Quick Model

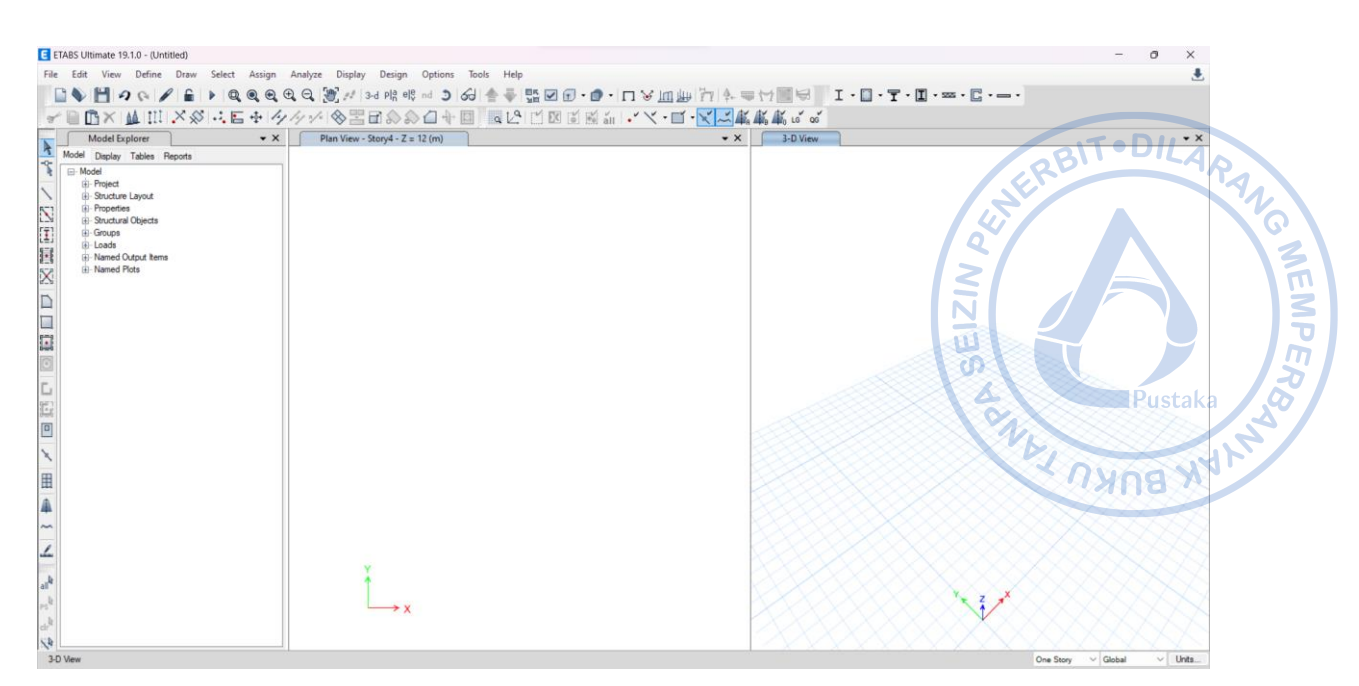

Gambar 2.14. Tampilan Awal Model ETABS

Untuk memudahkan proses pemodelan, atur beberapa template unit yang biasa digunakan dengan cara klik pada area pojok kanan bawah  $\rightarrow$  *Units*  $\rightarrow$  *Consistent Units*  $\rightarrow$  atur satuan panjang dan gaya yang diinginkan.

| E ETABS Ultin                                                                                                    | mate 19.1.0 - (Untitled)          |                                                            |                                |       |                                    | - 0           | ×     |
|----------------------------------------------------------------------------------------------------|-----------------------------------|------------------------------------------------------------|--------------------------------|-------|------------------------------------|---------------|-------|
| File Edit                                                                                                    | View Define Draw Select Assign    | Analyze Display Design                                     | Dations Tools Help             |       |                                    |               |       |
|                                                                                                    |                                   |                                                            |                                |       |                                    |               |       |
|                                                                                                    | - <i>1 6 /</i> = <i>1 d d d d</i> | a ea in an an a sea an an an an an an an an an an an an an | ◎ ೨ ಠಠ 좀 ♥ 盟 ⊻ ₪・₪・  1 % .     |       | · 🛛 · I · 🔲 · 🔤 · 🕒 ·              |               |       |
| × 🖻 🖪                                                                                                    |                                   | 1/1/1 & THE A                                              | 🗇 🕂 💷 🔜 1억 1억 1억 1억 1월 1월 17 🗸 |       |                                    |               |       |
|                                                                                                    |                                   |                                                            |                                |       |                                    |               |       |
| Ma Ma                                                                                                    | odel Explorer 🗸 🗸                 | Elevation View - 1                                         |                                |       |                                    |               | ▼ ×   |
| Model D                                                                                                    | Display Tables Reports            |                                                            |                                |       |                                    |               |       |
| A B- Mode                                                                                                    | d                                 |                                                            |                                |       |                                    |               |       |
|                                                                                                    | Project                           |                                                            |                                |       |                                    |               |       |
| N 🗈- S                                                                                                    | Structure Layout                  |                                                            |                                |       | line -                             | Units I shall |       |
| 5-7 B-P                                                                                                    | Properties                        |                                                            |                                |       | Abashda Distance                   | Units Laber   |       |
| L_V B-S                                                                                                    | Structural Objects                |                                                            |                                |       | Absolute Distance                  | mm<br>mm2     |       |
| (T) 🗊 G                                                                                                    | Groups                            |                                                            |                                |       | Structure Area                     | inm2          |       |
| 6-L                                                                                                    | loads                             |                                                            |                                |       | Angles                             | deg           |       |
| 📳 🗷 - N                                                                                                    | Named Output Items                |                                                            |                                |       | Length                             | mm2           |       |
| 57 B-N                                                                                                    | Named Plots                       | (1)                                                        | (1)                            | (1)   | Pebar Area                         | mm2           |       |
| ii Chi                                                                                                    |                                   |                                                            |                                |       | Rebar Areal east                   | mm2/mm        |       |
| D                                                                                                    |                                   | ( A )                                                      | ( B )                          | ( C ) | Translational Disc                 | mm            |       |
|                                                                                                    |                                   |                                                            |                                |       | Botational Displ                   | rad           |       |
|                                                                                                    |                                   |                                                            |                                |       | Force                              | N             |       |
| pmq                                                                                                    |                                   |                                                            |                                |       | Ecroal enth                        | N/mm          |       |
| 1                                                                                                    |                                   |                                                            |                                |       | Force/Area                         | N/mm2         |       |
|                                                                                                    |                                   |                                                            |                                |       | Moment                             | Nimm          |       |
|                                                                                                    |                                   |                                                            |                                |       | Moment/Length                      | N-mm/mm       |       |
| E                                                                                                    |                                   |                                                            |                                |       | Temperature                        | C             |       |
|                                                                                                    |                                   |                                                            |                                |       | Temperature Cha                    | ine C         |       |
| 9                                                                                                    |                                   |                                                            |                                |       | Temperature Gra                    | ient C/mm     |       |
| (m)                                                                                                    |                                   |                                                            |                                |       | Modulus                            | MPa           |       |
|                                                                                                    |                                   |                                                            |                                |       | Stress Input                       | MPa           |       |
| -                                                                                                    |                                   |                                                            |                                |       | Stress Output                      | MPa           |       |
| ×                                                                                                    |                                   |                                                            |                                |       | Strain                             | mm/mm         |       |
|                                                                                                    |                                   |                                                            |                                |       | Translational Stiff                | ess N/mm      |       |
| 田                                                                                                    |                                   |                                                            |                                |       | Rotational Stiffner                | s N-mm/rad    |       |
|                                                                                                    |                                   |                                                            |                                |       | Period                             | sec           |       |
| 4                                                                                                    |                                   |                                                            |                                |       | Frequency                          | cyc/sec       |       |
| ~                                                                                                    |                                   |                                                            |                                |       | Acceleration-Tran                  | s mm/sec2     |       |
|                                                                                                    |                                   |                                                            |                                |       | Velocity-Trans                     | mm/sec        |       |
| 1                                                                                                    |                                   | 7                                                          |                                |       | Mass                               | N-s2/mm       |       |
| - in the second second s |                                   | <del>آ</del>                                               |                                |       | Mass/Length                        | N-s2/mm2      |       |
|                                                                                                    |                                   |                                                            |                                |       | Mass/Area                          | N-s2/mm3      |       |
| all <sup>R</sup>                                                                                                    |                                   |                                                            | → γ                            |       | Mass/Volume                        | N-s2/mm4      |       |
| b.                                                                                                    |                                   |                                                            |                                |       | Weight                             | N             |       |
| PS"                                                                                                    |                                   |                                                            |                                |       | Weight/Length                      | N/mm          |       |
| 1                                                                                                    |                                   |                                                            |                                |       | Weight/Area                        | N/mm2         |       |
|                                                                                                    |                                   |                                                            |                                |       | WeightVolume                       | N/mm3         |       |
| 14                                                                                                    |                                   |                                                            |                                |       | Thermal Coefficie                  | nt 1/C        |       |
| Bevation View                                                                                                    | w - 1                             |                                                            |                                |       | X 37000 Y 0 Z -2900 (mm) One Story | ∨ Global ∨    | Units |

Gambar 2.15. Klik Units

| S ETABS Ultimate 19.1.0 - (Untitled) - 0                                           | ×               |
|------------------------------------------------------------------------------------|-----------------|
| File Edit View Define Draw Select Assign Analyze Display Design Options Tools Help |                 |
|                                                                                    |                 |
|                                                                                    |                 |
| ▲ 周辺× 陳 山 × 約 1 · 尼 → 1 ◇ 小 √ · ⊗ 宗氏のの日本 回   ○ 広口 図 風 割 · ↓ × · 日 · K ○ ★ 載 ♥ ○ ◎  |                 |
| Model Explorer • X Elevation View - 1 Line Draw Mode                               | - ×             |
| Model Digplay Tables Reports                                                       |                 |
| RD.                                                                                |                 |
| 0)-Inject                                                                          |                 |
| N 0-Properties                                                                     |                 |
| LX 0-Social Objects                                                                |                 |
| (i) doubs                                                                          |                 |
| Image Output tems                                                                  |                 |
|                                                                                    |                 |
|                                                                                    |                 |
|                                                                                    |                 |
|                                                                                    |                 |
|                                                                                    |                 |
|                                                                                    |                 |
|                                                                                    |                 |
|                                                                                    |                 |
|                                                                                    | ustaka 🖌 🖉 🖊    |
|                                                                                    |                 |
|                                                                                    |                 |
|                                                                                    |                 |
|                                                                                    |                 |
|                                                                                    | 8               |
|                                                                                    |                 |
| Properties of Object • X                                                           |                 |
| Z Type of Line Frame Z U.S. Defaults                                               |                 |
| Monte Releases Continuus                                                           | ilts<br>for the |
| al <sup>®</sup> Drawing Control Type None support bar?                             | rauts           |
| rsb Consistent Un                                                                  | ts              |
| N mm, C                                                                            |                 |
| va ov m. L                                                                         |                 |
| Bevation View 1 X 37200 Y 0 Z -2300 (mm) One Story Show Units Fo                   | m               |

Gambar 2.16. Klik Units

| Length Unit      | m    |  |
|------------------|------|--|
| Force Unit       | tonf |  |
| Temperature Unit | С    |  |

Gambar 2.17. Atur Satuan Panjang dan Gaya

Lalu simpan satuan yang telah diatur dengan cara klik kembali pada pojok kanan bawah  $\rightarrow$  *Units*  $\rightarrow$  *Show Units Form*  $\rightarrow$  simpan dan beri nama set satuan yang telah diatur.

|                      | Simpan satuan y | set<br>ang | Temperature<br>Unit | Units Label | Decimal<br>Places | Minimum Significant<br>Figures | Zero Toleran |
|----------------------|-----------------|------------|---------------------|-------------|-------------------|--------------------------------|--------------|
| Structure Dimensions | sudah di        | otur       |                     |             |                   | -                              |              |
| Absolute Distance    | Suuanui         | alui       |                     | m           | 4                 | 1                              | 5E-07        |
| Relative Distance    |                 |            |                     |             | 4                 | 1                              | 5E-07        |
| Structure Area       |                 |            |                     | m2          | 2                 | 1                              | 5E-05        |
| Angles               |                 |            |                     | deg         | 3                 | 1                              | 5E-06        |
| Section Dimensions   |                 |            |                     |             |                   |                                |              |
| Length               | m               |            |                     | m           | 5                 | 1                              | 5E-08        |
| Area                 | m               |            |                     | m2          | 4                 | 1                              | 5E-07        |
| Length3              | m               |            |                     | m3          | 6                 | 1                              | 5E-09        |
| Length4              | m               |            |                     | m4          | 6                 | 1                              | 5E-09        |
| Length6              | m               |            |                     | m6          | 3                 | 1                              | 5E-06        |
| Rebar Area           | m               |            |                     | m2          | 6                 | 1                              | 5E-09        |
| Rebar Area/Length    | m               |            |                     | m2/m        | 5                 | 1                              | 5E-08        |
| Displacements        |                 |            |                     |             |                   |                                |              |
| Translational Displ  | m               |            |                     | m           | 6                 | 1                              | 1E-12        |
| Rotational Displ     |                 |            |                     | rad         | 6                 | 1                              | 1E-12        |
| Drift                |                 |            |                     |             | 6                 | 1                              | 5E-09        |
| Gen Displ L/Rad      | m               |            |                     | m/rad       | 5                 | 1                              | 5E-08        |
| Gen Displ Rad/L      | m               |            |                     | rad/m       | 3                 | 1                              | 5E-06        |
| Forces               |                 |            |                     |             |                   |                                |              |
| Force                |                 | tonf       |                     | tonf        | 4                 | 1                              | 5E-07        |
| Force/Length         | m               | tonf       |                     | tonf/m      | 3                 | 1                              | 5E-06        |
| Force/Area           | m               | tonf       |                     | tonf/m2     | 3                 | 1                              | 5E-06        |
| Moment               | m               | tonf       |                     | tonf-m      | 4                 | 1                              | 5E-07        |
| Moment/Length        | m               | tonf       |                     | tonf-m/m    | 4                 | 1                              | 5E-07        |
| Temperature          |                 |            | C                   | С           | 3                 | 1                              | 5E-06        |
| Temperature Change   |                 |            | С                   | С           | 3                 | 1                              | 5E-06        |

Gambar 2.18. Display Units

| E Named Units Sets X                               | DIT · D// A                                                  |
|----------------------------------------------------|--------------------------------------------------------------|
| Kat.m.C<br>kN.m.C<br>N.mm.C                        | ALLERBIT ULAPAR<br>ONTO<br>BOA<br>Pustaka<br>ONTO<br>Pustaka |
| OK Cancel                                          |                                                              |
| ETABS                                              | ×                                                            |
| Enter a name to use for the saved named units set. | K                                                            |
| ton, m, C                                          |                                                              |

Gambar 2.19. Simpan Unit Sets

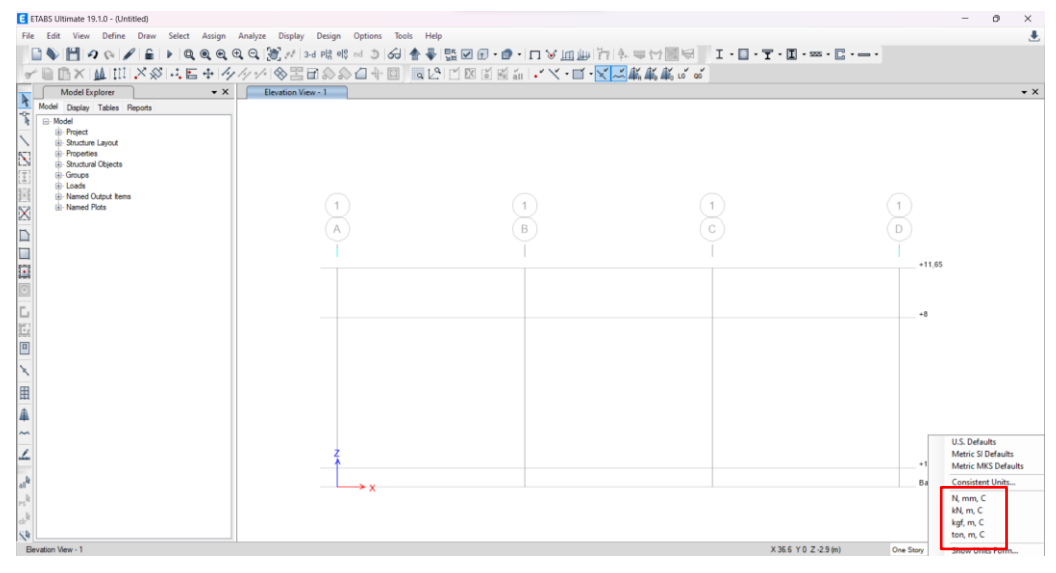

Gambar 2.20. Units Sets Sudah Muncul pada Units

#### D. MEMBUAT GRID

Selanjutnya untuk membuat *Grid* dan *Story Data*, klik *Edit*  $\rightarrow$  *Edit Stories and Grid Systems*  $\rightarrow$  *Modify*. Atur Jarak *grid* dan ketinggian yang digunakan. Cara lain untuk mengedit *grid* adalah dengan klik kanan  $\rightarrow$  *Add/Modify Grid System*.

| File Test Use Define Data Solid Addition   File C Cdd Cdd/C Cdd/C Cdd/C   File C Cdd Cdd/C Cdd/C Cdd/C   File C Cdd/C Cdd/C Cdd/C Cdd/C   File C Cdd/C Cdd/C Cdd/C Cdd/C   File C Cdd/C Cdd/C Cdd/C Cdd/C   File File Cdd/C Cdd/C Cdd/C   File File Cdd/C Cdd/C Cdd/C   File File Cdd/C Cdd/C Cdd/C   File File Cdd/C Cdd/C Cdd/C   File File Cdd/C Cdd/C   File File File Cdd/C   File File File Cdd/C   File </th <th>EE</th> <th>TABS U</th> <th>litimate 19.1.0 - (Untitled)</th> <th>- • ×</th>                                                                                                    | EE       | TABS U     | litimate 19.1.0 - (Untitled)           | - • ×                                            |
|----------------------------------------------------------------------------------------------------|----------|------------|----------------------------------------|--------------------------------------------------|
| Q       Undo       Chi Z         R       Ref       Chi Y         R       Ref       Chi Y         R       Chi X       Chi X         R       Chi X       Chi X                                                                                                    | File     | Edit       | View Define Draw Select Assign         | Analyze Display Design Options Tools Help        |
| Rate     Other     Construction     Construction     Construction     Preview-Regel-ZIL(m)     V     V                                                                                                    | 1        | 2          | Undo Ctrl+Z                            |                                                  |
| Cot Cotx   Part. Cotx   Copy Cotx   Copy Cotx   Part. Cotx   Part. Cotx <td< th=""><th>8</th><th>6</th><th>Redo Ctrl+Y</th><th></th></td<>                                                                                                    | 8        | 6          | Redo Ctrl+Y                            |                                                  |
| Copy<br>Chi-C<br>Correct<br>Chi-C<br>Correct<br>Add to Model from Tompide<br>Add to Model from Tompide<br>Add fold Lines and Sci Systems.<br>Add Grid Lines and Sci Systems.<br>Add Grid Lines and Sci Systems.<br>Add Grid Lines and Sci Systems.<br>Chi-C<br>Correction Distance.<br>Chi-C<br>Correction Distance.<br>Chi-C<br>Correction Distanc |          | S'         | Cut Ctrl+X                             | Plan View - Story4 - Z = 12 (m) → × 3-D View → × |
| Image: Control   Image: Control   Image                                                                                                    | ~        |            | Copy Ctrl+C                            |                                                  |
| V Deter   Add to Model from Burglist   Add Scions and Grid Systems.   Add Scions and Grid Systems.   Add Scions and Grid State Sciens.   Cliff   Add Scions.   Cliff   Cliff <                                                                                                    | 4        | ß          | Paste Ctrl+V                           |                                                  |
| Add to Model from Fungidat   Add Solice and Gold System.   Add Gold Lees Selected John.   Generative Database.   Chri-R   Bit Register.   Chri-R   Bit Register.   Bit Register.   Chri-R   Bit Register.   Bit Register.   Bit Register.   Bit Register.   Bit Re                                                                                                    | 1        | $\times$   | Delete Delete                          | Puetaka P                                        |
| Add foid Lives at Sectore and God System.<br>Add foid Lives at Sectore Joint.<br>Add foid Lives at Sectore Joint.<br>Add foid Lives at Sectore Joint.<br>Add foid Lives at Sectore Joint.<br>Add foid Lives at Sectore Joint.<br>Add foid Lives at Sectore Joint.<br>Add foid Lives at Sectore Joint.<br>Add foid Lives at Sectore Joint.<br>Add foid Lives at Sectore Joint.<br>Add foid Lives at Sectore Joint.<br>Add foid Lives at Sectore Joint.<br>Add foid Reveals at Joint Joint J                                                                                                    |          | 8          | Add to Model from Template             | · ·                                              |
| Add Gid Line at Selected Joint.                                                                                                    | 1        |            | Edit Stories and Grid Systems          |                                                  |
| Gid Options Gid Options Gid Op                                                                                                    | X        | +          | Add Grid Lines at Selected Joints      |                                                  |
| Image: Interactive Database.   Image: Interactive Database.   Image: Interactive Databas                                                                                                    | D        |            | Grid Options                           |                                                  |
| III RepEdiate   III RepEdiate   III Maps. Joint   III How Solint/TranscrUtdge   III K   III III   III III   III IIII   III IIIIIIIIIIIIIIIIIIIIIIIIIIIIIIIIIIII                                                                                                    |          | Fø         | Interactive Database Ctrl+E            |                                                  |
| Image: Control   Image: Control   Image                                                                                                    |          | III        | Replicate Ctrl+R                       |                                                  |
| Image: Control.       Set of the set of the set                                                                                                    | 0        | Ð          | Extrude                                | •                                                |
| Image: A large loader/Frames/Tables.   Image: A large loader/Frames/Tables.                                                                                                    | E.       | з.         | Merge Joints                           |                                                  |
| Image: Control of the framework of the framework of the fram                                                                                                    | 50       | E          | Align Joints/Frames/Edges Shift+Ctrl+M |                                                  |
| Image: Constraint of the second second se                                                                                                    |          | ÷÷         | Move Joints/Frames/Shells Ctrl+M       |                                                  |
| Image: Fast Sheeling       •         Image: Fast Sheeling       •         Image: Fast Sheeling       • <td< td=""><td>×</td><td>~</td><td>Edit Frames</td><td>•</td></td<>                                                                                                    | ×        | ~          | Edit Frames                            | •                                                |
| Edd Links       •         Add/Edd Endorn       •         Add/Edd Endorn       •                                                                                                    | 田        | Ľ          | Edit Shells                            | •                                                |
| Additida Ensions<br>Additida Ensions<br>Additida Design Engin<br>Additida Design Engin<br>Addit Design Engin<br>Additida Design Engin<br>Additida Des                                                                                                    | <u> </u> | ×          | Edit Links                             | •                                                |
| Add/Edd Edd Edd Rebar       Add/Edd Edd Edd Edd Edd Edd Edd Edd Edd E                                                                                                    | ~        | ~          | Add/Edit Tendons                       | •                                                |
| Add Edd Edd Deligin Strips                                                                                                    | 1        | <u>.</u>   | Add/Edit Slab Rebar                    | •                                                |
| N <sup>2</sup><br>→ X<br>X<br>Note Related All<br>X<br>X                                                                                                    | b        | <b>A</b> ° | Add/Edit Design Strips                 |                                                  |
|                                                                                                    | al"      | 5          | Auto Relabel All                       |                                                  |
|                                                                                                    | PS"      | -          |                                        |                                                  |
|                                                                                                    | Ch"      |            |                                        |                                                  |
| N 1 20 20 20 20 20 20 20 20 20 20 20 20 20                                                                                                    | 3.0      | ) View     |                                        | X-3.9 Y 21.1 Z 12(m) One Story V Global V Units  |

**Gambar 2.21.** *Edit*  $\rightarrow$  *Edit Stories and Grid Systems* 

| ETABS Ultimate 19.1.0 - (Untitled)                                                                                                    |                                      |                                                                                                    |                  | - 0 ×                                          |
|----------------------------------------------------------------------------------------------------|--------------------------------------|----------------------------------------------------------------------------------------------------|------------------|------------------------------------------------|
| File Edit View Define Draw Select Assign A                                                                                                    | Analyze Display Design Options Tools | Help                                                                                                    |                  |                                                |
| 🗋 🌢 💾 🤈 🤄 🖌 🔒 🕨 🔍 🍳 🔍 🖉                                                                                                    | Q 🕃 📈 3-d Pill ells ad 🗵 66 🖠        | ▲ 読 図 @・@・□ ∨ 皿 些 ?                                                                                                    | 14号[1] · · · · · | T · I · · · · · · ·                            |
| ✓ ■ 圖× 単田×祭 三国中 /9/                                                                                                    | ∕>><\\$\$\$\$\$\$\$\$\$\$\$\$\$\$\$  | • 12 日 図 画 画 新 - * × • 🖬 • 🛛                                                                                                    | K K K to w w     |                                                |
| Model Explorer • X                                                                                                    | Plan View - Story4 - Z = 12 (m)      |                                                                                                    | • X 3-D View     | • X                                            |
| No.40     Daylor Tables Preport       Im Model     Daylor Tables Preport       Im Model     Daylor Tables Preport       Im Model     Daylor Tables Preport       Im Model     Daylor Tables Preport       Im Model     Daylor Tables Preport       Im Model     Daylor Tables       Im Model     Daylor Tables |                                      | Add/Modify Globs.<br>Gue Joints to Globs<br>Lock Directern Glob System Edit<br>set of dis System Visibility<br>Thore Steches Directs Chily<br>Invest Visibility of Diperts<br>Heds Selected Directs Selection<br>Show All Objects<br>Shop Options<br>Done Using Saya Only<br>Graphics Preferences |                  |                                                |
| Bur Mary, David 2 - 12 (a)                                                                                                    |                                      |                                                                                                    | 1 4 4 4 4 4      | X 5.6 X 14.2 Z 12 Iml One Same V Global V Hole |

**Gambar 2.22.** Klik Kanan  $\rightarrow$  *Add/Modify Grid* 

Lalu tambahkan sistem grid baru dengan klik  $\rightarrow$  Add New Grid System.

| Story Data                                   |                                                 |                                       |
|----------------------------------------------|-------------------------------------------------|---------------------------------------|
| Story4<br>Story3<br>Story2<br>Story1<br>Base | Modify/Show Story Data                          | A A A A A A A A A A A A A A A A A A A |
|                                              | Quick Add Story<br>Set Story Names to Default   | Pustaka                               |
| irid Systems<br>G1                           | Add New Grid System<br>Modify/Show Grid System  | APK BUKU                              |
|                                              | Delete Grid System<br>Copy Existing Grid System |                                       |
|                                              | Add New from .dxf File                          |                                       |
|                                              |                                                 |                                       |

Gambar 2.23. Add New Grid System

*Grid* untuk arah x dan y dapat ditambahkan dengan dua cara, memasukkan ordinat grid atau dengan cara memasukkan jarak antar *grid*. Akan dicoba cara input grid melalui ordinat. Bangunan *warehouse* akan memiliki luas 30 m x 90 m dengan jarak antar kolom pada arah memanjang 6 m, sementara pada arah melintang terdapat kolom *post* dengan jarak antar kolom 10 m.

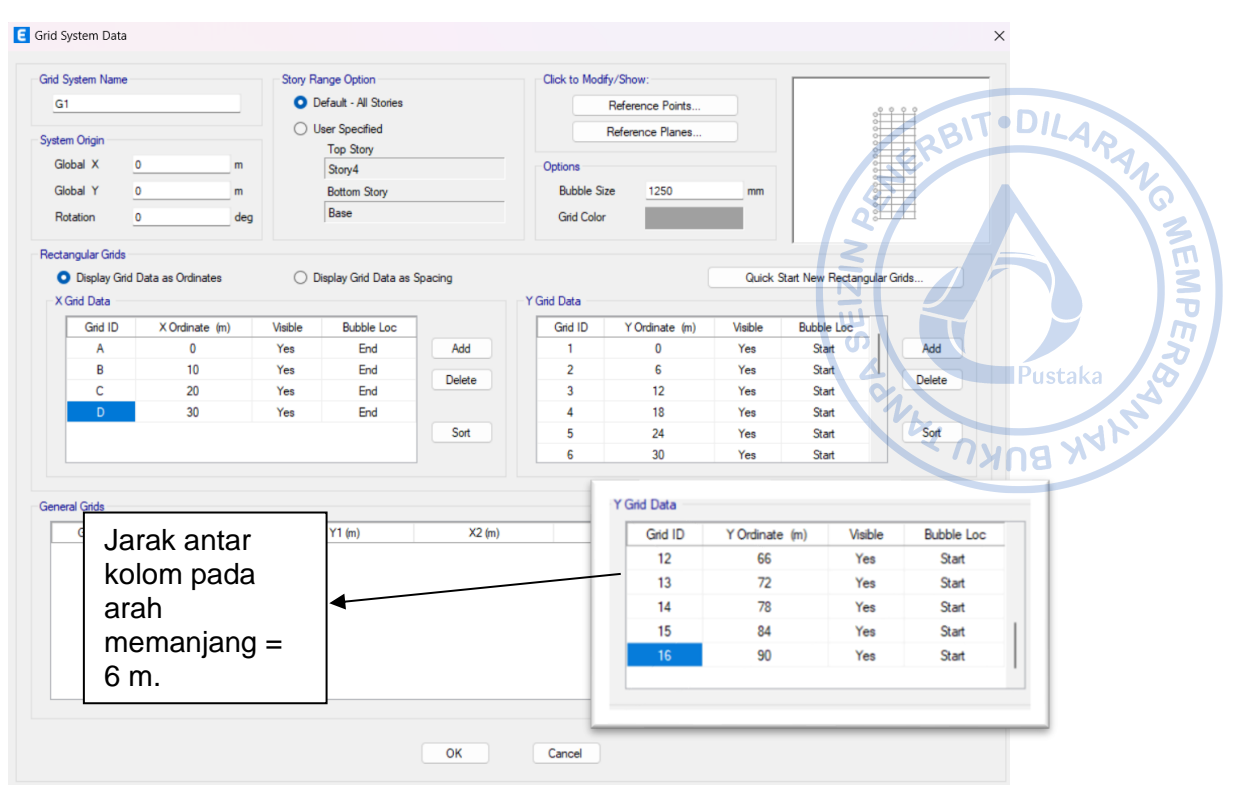

Gambar 2.24. Pengaturan Grid pada Arah X dan Y

Untuk grid arah vertikal bisa diatur pada opsi *Modify/Show Story Data*. Grid pada arah vertikal di-input berdasarkan elevasi kolom pedestal, top kolom baja, serta *apex haunch*.

| +11,65<br>+8<br>+1<br>Base | Modify/Show Story Data                        |
|----------------------------|-----------------------------------------------|
|                            | Quick Add Story                               |
|                            | Set Story Names to Default                    |
|                            | Modify/Show Grid System<br>Delete Grid System |
|                            | Modify/Show Grid System                       |
|                            | Com Existen Cid C. 1                          |
|                            | Copy Existing Grid System                     |
|                            | Add from .dxf File                            |
|                            | Add from .dxf File                            |
|                            | Add from .dxf File Add New from .dxf File     |

Gambar 2.25. Modify/Show Story Data

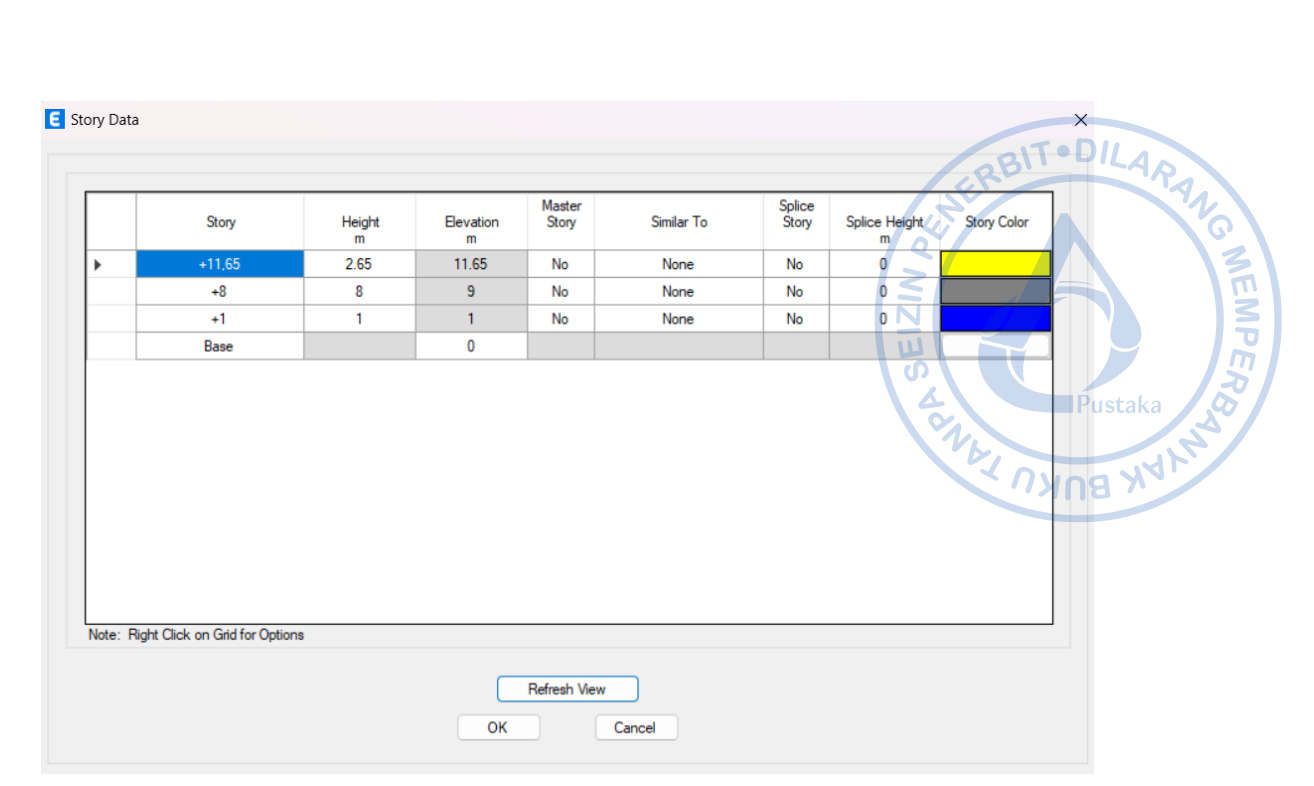

Gambar 2.26. Input Elevasi yang Dibutuhkan

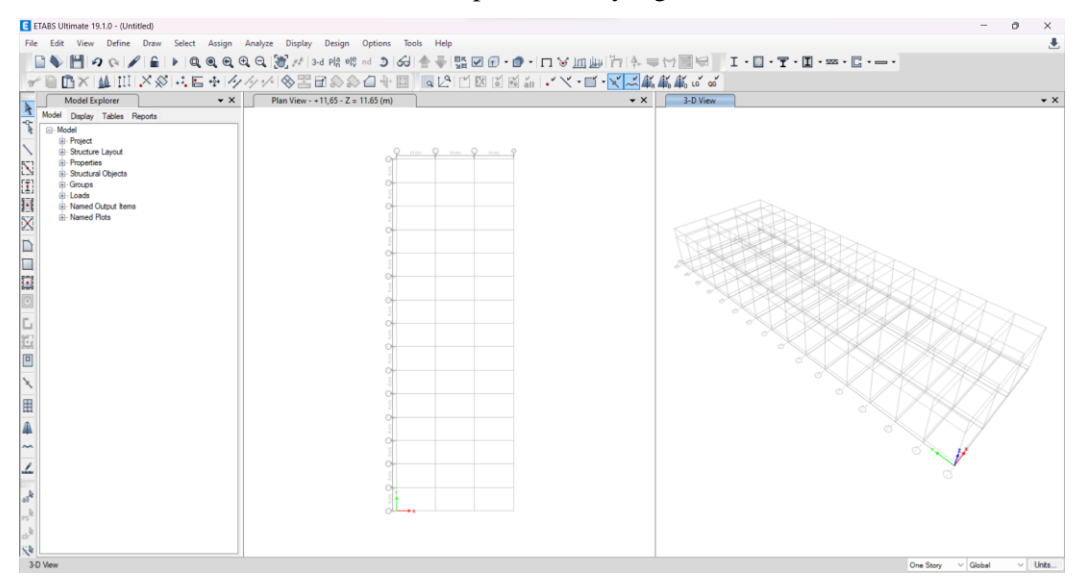

Gambar 2.27. Grid yang Telah Dibuat

## E. PENENTUAN PROPERTI MATERIAL

Langkah selanjutnya ada penentuan material struktur. Material yang digunakan dalam perencanaan struktur menggunakan material beton, baja tulangan dan baja profil. Penentuan material dapat dilakukan dengan cara klik *Define*  $\rightarrow$  *Materials*.

| E ET.           | ABS Ultimate 19.                                   | 1.0 - (l        | Jntitled)                       | - 0 ×                                               |          |
|-----------------|----------------------------------------------------|-----------------|---------------------------------|-----------------------------------------------------|----------|
| File            | Edit View                                          | Defin           | e Draw Select Assign Analyze    | _Display Design Options Tools Help                  |          |
|                 | 1                                                  | É.              | Material Properties             | 【*   >1 (4) (4) (4) (                               |          |
| 8º              | ∎®×I                                               | <b>B</b>        | Section Properties              | ◇昭司シシロチ国 国内II 図画画 II······························· |          |
| k               | Model Exp                                          | <u>t</u> tt     | Spring Properties               | ation View - 1                                      |          |
| ×.              | Model                                              |                 | Diaphragms                      | CO CO CO CO CO CO CO CO CO CO CO CO CO C            |          |
| 1               | <ul> <li>Project</li> <li>Structure</li> </ul>     |                 | Pier Labels                     |                                                     | wataka 2 |
| $\mathbf{S}$    | <ul> <li>Properties</li> <li>Structural</li> </ul> | ¢2              | Spandrel Labels                 |                                                     | ustaka   |
| (I)             | <ul> <li>Groups</li> <li>Loads</li> </ul>          |                 | Group Definitions               |                                                     | 5        |
| 国               | <ul> <li>Named O</li> <li>Named PI</li> </ul>      | 88              | Section Cuts                    |                                                     |          |
|                 |                                                    | 86 <sup>°</sup> | Strain Gauges Properties        |                                                     | a XV'    |
|                 |                                                    | °f.             | Functions                       |                                                     | 8        |
|                 |                                                    | <               | Generalized Displacements       | +11,65                                              |          |
|                 |                                                    | er<br>PS        | Mass Source<br>P. Delta Ontions |                                                     |          |
| L               |                                                    | -0              | Load Patteror                   |                                                     |          |
| 5               |                                                    | E C             | Shell Uniform Load Sets         |                                                     |          |
|                 |                                                    | 10 0            | Load Cases                      |                                                     |          |
| ×               |                                                    | D+L<br>+E       | Load Combinations               |                                                     |          |
| 田               |                                                    | 員               | Auto Construction Sequence Case |                                                     |          |
| 4               |                                                    | 42              | Walking Vibrations              |                                                     |          |
| ~               |                                                    | P۲              | Performance Checks              |                                                     |          |
| 1               |                                                    | NS              | Table Named Sets                |                                                     |          |
| 4,6             |                                                    |                 |                                 | Base                                                |          |
| PS              |                                                    |                 |                                 |                                                     |          |
| dr <sup>k</sup> |                                                    |                 |                                 |                                                     |          |
| Bev             | ation View - 1                                     |                 |                                 | X-5100 Y 0 Z 19900 (mm) One Story V Global V Units  |          |
|                 |                                                    |                 |                                 |                                                     |          |
|                 |                                                    |                 | C Define                        | Materials X                                         |          |
|                 |                                                    |                 |                                 |                                                     |          |
|                 |                                                    |                 |                                 |                                                     |          |
|                 |                                                    |                 | Materia                         | als Click to:                                       |          |
|                 |                                                    |                 |                                 |                                                     |          |
|                 |                                                    |                 | A9                              | 92Fy50 Add New Material                             |          |
|                 |                                                    |                 | 400                             | 00Psi                                               |          |
|                 |                                                    |                 | Ab                              | Add Copy of Material                                |          |
|                 |                                                    |                 | 04                              | Modify/Show Material                                |          |
|                 |                                                    |                 |                                 | Mouly/ Show Material                                |          |
|                 |                                                    |                 |                                 | Delete Material                                     |          |
|                 |                                                    |                 |                                 |                                                     |          |
|                 |                                                    |                 |                                 |                                                     |          |
|                 |                                                    |                 |                                 |                                                     |          |
|                 |                                                    |                 |                                 |                                                     |          |
|                 |                                                    |                 |                                 |                                                     |          |
|                 |                                                    |                 |                                 |                                                     |          |
|                 |                                                    |                 |                                 | OK                                                  |          |
|                 |                                                    |                 |                                 |                                                     |          |
|                 |                                                    |                 |                                 | Cancel                                              |          |
|                 |                                                    |                 |                                 |                                                     |          |
|                 |                                                    |                 |                                 |                                                     |          |
|                 |                                                    |                 |                                 |                                                     |          |
|                 |                                                    |                 |                                 |                                                     |          |

Gambar 2.28. Define Materials

Penentuan masing-masing properti material sebagai berikut:

#### 1. Material Beton

Data:

| Mutu Beton, f <sub>c'</sub> | = 25 MPa                |
|-----------------------------|-------------------------|
| Berat Jenis Beton Bertulang | $= 2400 \text{ kg/m}^3$ |

Nilai modulus elastisitas beton ditentukan berdasarkan Pasal 19.2.2.1 SNI 2847-2019 sebagai berikut:

Modulus Elastisitas Beton, Ec =  $4700 \sqrt{(f_c)}$  =  $4700 \times \sqrt{25}$ = 23500 MPa Nisbah Poison,  $\mu$  = 0.2

| Add New Material Prop              | erty                      |                       |                      | ×            |
|------------------------------------|---------------------------|-----------------------|----------------------|--------------|
| Region                             | United States             |                       | ~                    | 2BIT · DILAP |
| Material Type                      | Concrete                  |                       | ~                    | JET PA       |
| Standard                           | User                      |                       | ~                    | - 4 C        |
| Grade                              |                           |                       | ~                    |              |
|                                    | ОК                        | Cancel                |                      |              |
|                                    |                           |                       |                      |              |
| Material Property Data             |                           |                       |                      | Y Pustaka    |
| General Data                       |                           |                       |                      | APK BOAN     |
| Material Name                      | <u>k-300</u>              |                       | _                    | 14118        |
| Material Type                      | Concret                   | te 🔨                  | *                    |              |
| Directional Symmetry               | Type Isotropi             | • •                   | ·                    |              |
| Material Display Color             |                           | Change                |                      |              |
| Material Notes                     |                           | Modify/Show Notes     |                      |              |
| Material Weight and Mas            | s                         | Court Have Doorto     |                      |              |
| Specify Weight De                  | ensity                    | Specify Mass Density  |                      |              |
| Weight per Unit Volum              | ne                        | 0.000024              | N/mm <sup>3</sup>    |              |
| Mass per Unit Volume               |                           | 0                     | N-s²/mm <sup>4</sup> |              |
| Mechanical Property Dat            | a                         |                       |                      |              |
| Modulus of Elasticity,             | E                         | 23500                 | MPa                  |              |
| Poisson's Ratio, U                 |                           | 0.2                   |                      |              |
| Coefficient of Thermal             | Expansion, A              | 0.0000099             | 1/C                  |              |
| Shear Modulus, G                   |                           | 9791.67               | MPa                  |              |
| Design Property Data               |                           |                       |                      |              |
|                                    | Modify/Show Material Pro  | operty Design Data    |                      |              |
| Advanced Material Prope            | rty Data                  |                       |                      |              |
| Nonlinear Mater                    | rial Data                 | Material Damping Prop | erties               |              |
|                                    | Time Dependent            | Properties            |                      |              |
| Modulus of Rupture for C           | racked Deflections        |                       |                      |              |
| Program Default (                  | Based on Concrete Slab    | Design Code)          |                      |              |
| <ul> <li>User Specified</li> </ul> |                           |                       |                      |              |
|                                    | ОК                        | Cancel                |                      |              |
| Material Property Des              | ign Data                  |                       |                      | ×            |
| Material Name and Typ              | e                         |                       |                      |              |
| Material Name                      | P                         | <-300                 |                      |              |
| Material Type                      | C                         | Concrete, Isotropic   |                      |              |
| Grade                              | f                         | c 25 MPa              |                      |              |
| Design Properties for Co           | oncrete Materials         |                       |                      |              |
| Specified Concrete (               | Compressive Strength, f'c | 25                    | MPa                  |              |
| Lightweight Conc                   | rete                      |                       |                      |              |
| Shear Strength                     | Reduction Factor          |                       |                      |              |
|                                    |                           |                       |                      |              |
|                                    |                           |                       |                      |              |
|                                    | ОК                        | Cancel                |                      |              |

Gambar 2.29. Penentuan Material Beton

#### 2. Material Baja Tulangan

Berdasarkan SNI 2847:2019, spesifikasi material baja tulangan memenuhi persyaratan pasal 20.2.5 adalah baja tulangan tulangan kelas BJTS 420B. Spesifikasi teknis dari baja tulangan kelas BJTS 420B dapat diketahui berdasarkan Tabel 6 SNI 2052-2017 dengan sebagai berikut:

**Tabel 2.1.** 

NGMEMPER

|                        |                             | Uji tar            | ik                                | U                 | lji lengkung 🛛 🛛 🎽     |                          | Pusta   |
|------------------------|-----------------------------|--------------------|-----------------------------------|-------------------|------------------------|--------------------------|---------|
| Kelas baja<br>tulangan | Kuat<br>luluh/leleh<br>(YS) | kuat tarik<br>(TS) | Regangan<br>dalam 200 mm,<br>Min. | sudut<br>lengkung | diameter<br>pelengkung | Rasio<br>TS/YS<br>(Hasil | - dista |
|                        | MPa                         | MPa                | %                                 |                   | mm                     | OJI)                     | v BUK   |
|                        | Min. 280                    | Min. 050           | 11 (d ≤ 10 mm)                    | 180°              | 3,5d (d ≤ 16 mm)       |                          |         |
| BJTP 280               | Maks. 405                   | MIN. 350           | 12 (d ≥12 mm)                     | 180°              | 5d (d ≥ 19 mm)         | -                        |         |
| DITE 000               | Min. 280                    | Min. 250           | 11 (d ≤ 10 mm)                    | 180°              | 3,5d (d ≤ 16 mm)       | Min.                     |         |
| BJ15 280               | Maks. 405                   | Min. 350           | 12 (d ≥13 mm)                     | 180°              | 5d (d ≥ 19 mm)         | 1,25                     |         |
|                        |                             |                    | 9 (d ≤ 19 mm)                     | 180°              | 3,5d (d ≤ 16 mm )      |                          |         |
|                        | Min. 420                    | Min 505            | 8 (22 ≤ d ≤ 25 mm)                | 180°              | 5d (19 ≤ d ≤ 25 mm)    | Min.                     |         |
| BJ15 420A              | Maks. 545                   | Min. 525           | 7 (d > 20 mm)                     | 180°              | 7d (29 ≤ d ≤ 36 mm)    | 1,25                     |         |
|                        |                             |                    | 7 (a ≥ 29 mm)                     | 90°               | 9d (d > 36 mm)         |                          |         |
|                        |                             |                    | 14 (d ≤ 19 mm)                    | 180°              | 3,5d (d ≤ 16 mm )      |                          |         |
| DITE 400D              | Min. 420                    | Min E2E            | 12 (22 ≤ d ≤36 mm)                | 180°              | 5d (19 ≤ d ≤ 25 mm)    | Min.                     |         |
| DJ13 420D              | Maks. 545                   | WIII. 525          | 10 (d > 26 mm)                    | 180°              | 7d (29 ≤ d ≤ 36 mm)    | 1,25                     |         |
|                        |                             |                    | 10 (d > 30 mm)                    | 90°               | 9d (d > 36 mm)         |                          |         |
|                        |                             |                    | 7 (d ≤ 25 mm)                     | 180°              | 5d (d ≤ 25 mm)         |                          |         |
| BjTS 520               | Min. 520<br>Maks 645        | Min. 650           | 6 (d > 20 mm)                     | 180°              | 7d (29 ≤ d ≤ 36 mm)    | Min.<br>1.25             |         |
|                        |                             |                    | 0 (d 2 29 mm)                     | 90°               | 9d (d > 36 mm)         | .,                       |         |
|                        |                             |                    | 7 (d ≤ 25 mm)                     | 180°              | 5d (d ≤ 25 mm)         |                          |         |
| BjTS 550               | Min. 550<br>Maks. 675       | Min.               | 6 (d > 20 mm)                     | 180°              | 7d (29 ≤ d ≤ 36 mm)    | Min.<br>1.25             |         |
|                        |                             |                    | o (a ≤ 29 mm)                     | 90°               | 9d (d > 36 mm)         | .,20                     |         |
|                        |                             |                    | 7 (d ≤ 25 mm)                     | 180°              | 5d (d ≤ 25 mm)         |                          |         |
| BjTS 700               | Min. 700<br>Maks 825        | Min. 805           | 6 (d > 20 mm)                     | 180°              | 7d (29 ≤ d ≤ 36 mm)    | Min.<br>1 15             |         |
|                        |                             |                    | o (a ≥ ∠9 mm)                     | 90°               | 9d (d > 36 mm)         | 1,10                     |         |

2. hasil uji lengkung tidak boleh menunjukan retak pada sisi luar lengkungan benda uji lengkung

Berdasarkan data dari tabel di atas diketahui sifat mekanis BJTS 420B sebagai berikut:

| Mutu Baja Tulangan           | = BJTD 420B             |
|------------------------------|-------------------------|
| Berat Jenis Tulangan         | $= 7850 \text{ kg/m}^3$ |
| Modulus Elastisitas Baja, Es | = 200.000 MPa           |
| Tegangan Leleh, Fy           | = 420 MPa               |
| Tegangan Putus, Fu           | = 525 MPa               |
|                              |                         |

Expected yield strength,  $F_{ye}$  dan expected tensile strength,  $F_{ue}$  untuk material baja tulangan bisa didapatkan berdasarkan Tabel 6-4 FEMA 356. Faktor konversi yang diberikan untuk kuat leleh dan yang diekspektasikan pada baja tulangan adalah 1,25.

 

 Tabel 2.2.

 Faktor Konversi untuk Kuat Leleh dan Putus yang Diekspektasikan pada Baja Tulangan Berdasarkan FEMA 356

| Table 6-4                 | Factors to Translat<br>Material Properties<br>Strength Material F | te Lower Bound<br>to Expected<br>Properties | at the Roman |
|---------------------------|-------------------------------------------------------------------|---------------------------------------------|--------------|
| Material Pro              | perty                                                             | Factor                                      |              |
| Concrete Cor              | mpressive Strength                                                | 1.50                                        |              |
| Reinforcing S<br>Strength | teel Tensile & Yield                                              | 1.25                                        | Pustaka      |
| Connector St              | eel Yield Strength                                                | 1.50                                        |              |
|                           |                                                                   | •                                           |              |

| Region                        | United State   | 25              |                     | ~                 |
|-------------------------------|----------------|-----------------|---------------------|-------------------|
| Material Type                 | Rebar          |                 |                     | ~                 |
| Standard                      | User           |                 |                     | ~                 |
| Grade                         |                |                 |                     | ~                 |
|                               |                |                 |                     |                   |
|                               | ОК             |                 | Cancel              |                   |
|                               |                |                 |                     |                   |
| aterial Property Data         |                |                 |                     |                   |
|                               |                |                 |                     |                   |
| ieneral Data<br>Material Name |                | BITD420B        |                     |                   |
| Material Type                 |                | Rehar           |                     | ~                 |
| Directional Symmetry          | Type           | Uniavial        |                     |                   |
| Material Display Color        |                |                 | Change              |                   |
| Material Notes                |                | Model           | fv/Show Notes       |                   |
|                               |                | MOOR            | y/ onlow notes      |                   |
| Naterial Weight and Mass      | 5              |                 |                     |                   |
| Specify Weight De             | ensity         | ⊖ Spe           | ecify Mass Density  |                   |
| Weight per Unit Volum         | ie             |                 | 0.000077            | N/mm <sup>3</sup> |
| Mass per Unit Volume          |                |                 | 7.849E-09           | N-s²/mm           |
| Mechanical Property Data      |                |                 |                     |                   |
| Modulus of Elasticity,        | E              |                 | 200000              | MPa               |
| Coefficient of Thermal        | Expansion, A   |                 | 0.0000117           | 1/C               |
| Jesign Property Data          |                |                 |                     |                   |
| N                             | Aodify/Show Ma | terial Property | y Design Data       |                   |
| dvanced Material Prope        | rty Data       |                 |                     |                   |
| Nonlinear Mater               | ial Data       |                 | Material Damping Pr | operties          |
|                               | T 0            | a and ant Data  | ortion              |                   |

GMEMPER

| tenal Name and Type                 |                 |     | IT OD   |        |
|-------------------------------------|-----------------|-----|---------|--------|
| Material Name                       | BJTD420B        |     | RBITT   | LAR    |
| Material Type                       | Rebar, Uniaxial |     | NE      |        |
| Grade                               | BJTD420B        |     |         |        |
| sign Properties for Rebar Materials |                 |     |         |        |
| Minimum Yield Strength, Fy          | 420             | MPa |         |        |
| Minimum Tensile Strength, Fu        | 545             | MPa |         |        |
| Expected Yield Strength, Fye        | 525             | MPa | 4 Pi    | staka  |
| Expected Tensile Strength, Fue      | 681.25          | MPa | 91      | Starta |
|                                     |                 |     | N N N   | 140    |
|                                     |                 |     | SUK AN  | T      |
|                                     |                 |     |         |        |
|                                     |                 |     | BUKU FA | X      |

Gambar 2.30. Penentuan Material Baja Tulangan

## 3. Material Baja Profil Canai Panas

Material baja profil yang digunakan adalah sebagai berikut: Data:

| Mutu Baja Profil               | = BJ37/A36                    |
|--------------------------------|-------------------------------|
| Berat Jenis Baja               | $= 7850 \text{ kg/m}^3$       |
| Modulus Elastisitas Baja, I    | $E_{s} = 200.000 \text{ MPa}$ |
| Tegangan Leleh, F <sub>y</sub> | = 240 MPa                     |
| Tegangan Putus, F <sub>u</sub> | = 370 MPa                     |

*Expected yield strength*,  $F_{ye}$  dan *expected tensile strength*,  $F_{ue}$  untuk material baja canai panas bisa didapatkan berdasarkan Tabel A.3-1 SNI 7860-2020. Faktor untuk mengkonversi kuat leleh menjadi untuk kuat leleh terekspektasi untuk baja canai panas A36 adalah 1,5, sementara untuk kuat putus baja, nilai konversi yang diberikan adalah 1,2.

| Tabel 2. | 3. |
|----------|----|
|----------|----|

Faktor Konversi untuk Kuat Leleh dan Putus yang Diekspektasikan pada Baja Canai Panas Berdasarkan SNI 7860-2020

| Aplikasi                                                     | Ry  | R <sub>t</sub> |
|--------------------------------------------------------------|-----|----------------|
| Profil baja gilas panas dan batangan:                        |     |                |
| • ASTM A36/A36M                                              | 1,5 | 1,2            |
| <ul> <li>ASTM A1043/A1043M Gr. 36 (250)</li> </ul>           | 1,3 | 1,1            |
| • ASTM A992/A992M                                            | 1,1 | 1,1            |
| <ul> <li>ASTM A572/A572M Gr. 50 (345) or 55 (380)</li> </ul> | 1,1 | 1,1            |
| • ASTM A913/A913M Gr. 50 (345), 60 (415), 65 (450), atau     | 1,1 | 1,1            |
| 70 (485)                                                     | -   |                |
| • ASTM Á588/A588M                                            | 1,1 | 1,1            |
| <ul> <li>ASTM A1043/A1043M Gr. 50 (345)</li> </ul>           | 1,2 | 1,1            |
| • ASTM A529 Gr. 50 (345)                                     | 1,2 | 1,2            |
| • ASTM A529 Gr. 55 (380)                                     | 1,1 | 1,2            |
|                                                              |     |                |

| Expected Yield Strength, Fye   | = 1,5 x 240 MPa | = 360 MPa |
|--------------------------------|-----------------|-----------|
| Expected Tensile Strength, Fue | = 1,2 x 370 MPa | = 444 MPa |

| Regin Weine   Material Type Seed   Sandard Use   OK Cancel   Restark of the seed of the seed of the                                                                                                    | egion United Sta<br>laterial Type Steel<br>tandard User | ates V                        |         |
|----------------------------------------------------------------------------------------------------|---------------------------------------------------------|-------------------------------|---------|
| Material Type Seed   Sandard OK   OK Cancel   Activation of the set of the set of                                                                                                    | aterial Type Steel                                      |                               |         |
| Sandad   Gade     OK     Encial Property Data     Interial And Material   Material Tripe   Second Wath   Directional Symmetry Type   Second Wath   Material Name   Second Wath   Material Name   Second Wath   Material Name   Second Wath   Obsech Wath   Obsech Wath   Second Wath   Moduly Show Material Property Data   Modular of Bateriay, E   Second Wath   Modular of Bateriay, E   Second Wath   Modular of Bateriay, E   Second Wath   Modular of Bateriay, E   Second Wath   Modular of Bateriay, E   Second Wath   Modular of Bateriay, E   Modular of Bateriay, E   Modular of Bateriay, E   Second Wath   Modular Show Material Property Design Data     Nonineer Material Data   Material Nomer   Baterial Property Design Data     Nonineer Material Data   Material Property Design Data     Nonineer Material Property Design Data     Nonineer Material Property Design Data     Nonineer Material Property Design Data     Namerian Material Property Design Data     Namerian Material Property Design Data     Namerian Material Property Design Data     Namerian Material Property Design Data     Mate                                                                                                    | tandard User                                            | ~                             | LRD AR  |
| Grade     OK     Teretal Property Data     metral Almae   Bacteral Data   Materal Data   Materal Data   Dectorals Symmetry Type   Looragin   Dectorals Symmetry Type   Looragin   Materal Data   Materal Data   Materal Data   Seach Variabit and Mase   O Specify Mass Density   Materal Data   Materal Data   Materal Data   Materal Data   Materal Data   Materal Data   Materal Data   Materal Data   Materal Data   Materal Data   Materal Data   Materal Data   Materal Data   Materal Data   Materal Data   Materal Data   Materal Data   Materal Data   Materal Property Data   Materal Property Data   Materal Prop                                                                                                    |                                                         | ~                             |         |
| Ketail Property Data     Interial Property Data     Interial Name   Based Type   Material Data   Control   Control <td>rade</td> <td>~</td> <td></td>                                                                                                    | rade                                                    | ~                             |         |
| Attend Property Data   Material Property Data   Modify/Show Material Property Data   Modify/Show Material Property Data   Modify/Show Material Property Data   Material Property Data   Modify/Show Material Property Data   Material Property Data   Modify/Show Material Property Data   Material Property Data   Modify/Show Material Property Data   Material Property Data   Modify/Show Material Property Data   Material Property Data   Modify/Show Material Property Data   Material Property Data   Materi                                                                                                    | ок                                                      | Cancel                        |         |
| Naterial Troperty Data   Material Name   BJ37   Material Name   Material Name   Decisional Symmetry Type   Incentional Symmetry Type   Incentional Symmetry Type<                                                                                                    | ial Property Data                                       |                               |         |
| Andereid Name BJ37<br>Material Name BJ37<br>Material Symmetry Type Isoropois<br>Directional Symmetry Type Isoropois<br>Material Dirplay Color<br>Material Dirplay Color<br>Material Nees<br>Specify Weight Densty Specify Mass Densty<br>Weight per Utal Volume 0.000077 N/mm³<br>Rass per Utal Volume 0.0000077 N/mm³<br>Rass per Utal Volume 0.0000017 N/mm³<br>Roduns of Badicky, E 0.00000 MPa<br>Posson's Ratio, U 0.3<br>Coefficient of Themal Expansion, A 0.0000117 N/C<br>Shear Modulas, G 78923.08 MPa<br>resper Modulas, G 78923.08 MPa<br>starial Property Data<br>Modify/Show Material Property Design Data<br>Vanced Material Property Data<br>Modify/Show Material Property Design Data<br>The Dependent Properts<br>Material Name and Type<br>Material Name and Type<br>Material Name and Type<br>Material Name and Type<br>Material Name and Type<br>Material Name and Type<br>Material Strength, Fue 240 MPa<br>Minum Trenals Strength, Fue 444 MPa                                                                                                    | lai Property Data                                       |                               | Pustaka |
| Material Type Saeed   Directional Symmetry Type Saeed   Carcelal Weight and Mass Modify/Show Notes   Atterial Weight and Mass 0.000077   N/mmit 0.000077   Naterial Property Data 0.0000177   Modukus, G Bartichy, E 0.0000177   Norkineer Material Data Naterial Property Data   Norkineer Material Data Material Property Data   Norkineer Material Data Material Property Data   Norkineer Material Data Material Property Data   Norkineer Material Data Material Property Data   Norkineer Material Data Material Property Data   Norkineer Material Data Material Property Data   Norkineer Material Data Material Property Data   Norkineer Material Data Material Property Data   Norkineer Material Data Material Property Data   Norkineer Material Data Material Property Data   Norkineer Material Data Material Property Data   Norkineer Material Data Material Property Data   Norkineer Material Data Norkineer Material Data   Then Dependent Properties Norkineer Material Property Data   Norkineer Material Data Material Property Data   Norkineer Material Material Property Data Norkineer Material Property Data   Material Name Norkineer Material Property Data   Material Name Norkineer Material Property Data   Material Name Norkineer Material Name   Material Name </td <td>ral Data</td> <td></td> <td></td>                                                                                                    | ral Data                                                |                               |         |
| Material Type Seed   Drectional Symmetry Type Isocopic   Material Diplay Color Modify/Show Notes   Atterial Weight and Mass Modify/Show Notes   Specify Weight Denaty Specify Mass Denaty   Weight per fuk Volume 0.000077   Nmm <sup>3</sup> Nass per Uht Volume   Robard Blasticity, E 200000   Modify/Show Material Property Data   Modify/Show Material Property Data   Modify/Show Material Property Data   Nonlinear Material Data   Material Property Data   Modify/Show Material Property Design Data   Varial Property Data   Modify/Show Material Property Design Data   Varial Property Design Data   Xterial Property Design Data   Atterial Name   BJ37   Material Name   BJ37   Material Name   BJ37   Material Name   BJ37   Material Strength, Fu   240   Minum Yid Stress, Fy   240   Minum Yid Stress, Fy   240   Minum Yid Stress, Fy   240   Minum Yid Stress, Fy   240   Minum Yid Stress, Fy   240   Minum Yid Stress, Fy   240   Minum Tensie Strength, Fue   444                                                                                                    | aterial Name                                            | BJ37                          |         |
| Drectional Symmetry Type Laceopie Change<br>Material Display Color Change<br>Material Notes Modify/Show Notes<br>eterial Weight per Unit Volume 0.000077 N/mm <sup>2</sup><br>Ness per Unit Volume 0.000077 N/mm <sup>2</sup><br>recharical Property Data<br>Poisson's Ratio, U 0.3<br>Coefficient of Themal Expansion, A 0.0000117 1/C<br>Sheer Modulus, G 78923.08 MPa<br>resign Property Data<br>Nonlinear Material Damping Properties<br>Time Dependent Property Design Data<br>Nonlinear Material Damping Properties<br>Time Dependent Property Design Data<br>Nonlinear Material Data<br>Nonlinear Material Data<br>Nonlinear Material Data<br>Nonlinear Material Dispendent Properties<br>Time Dependent Property Design Data<br>Nonlinear Material Data<br>Nonlinear Material None BiJ37<br>Material None BiJ37<br>Material None BiJ37<br>Material None BiJ37<br>Material None BiJ37<br>Material None BiJ37<br>Nonlinear Material None BiJ37<br>Nonlinear Material None BiJ37<br>Nonlinear Material None BiJ37<br>Nonlinear Material None BiJ37<br>Nonlinear Material None BiJ37<br>Nonlinear Material None BiJ37<br>Nonlinear Material None | aterial Type                                            | Steel ~                       |         |
| Material Display Color<br>Material Notes<br>Material Notes<br>Aterial Weight and Mass<br>© Specify Weight Density<br>Weight per Link Volume<br>© Specify Weight Density<br>Weight per Link Volume<br>© Specify Weight Density<br>Modulas of Elasticaty, E<br>© 200000<br>MPa<br>Poisson's Ratio, U<br>Coefficient of Thermal Expansion, A<br>© 0000117<br>1/C<br>Shear Modulas, G<br>© Modify/Show Material Property Design Data<br>Noninear Material Data<br>Material Property Data<br>Modify/Show Material Property Design Data<br>Noninear Material Data<br>Material Property Data<br>Moderal Name<br>Material Property Design Data<br>Aterial Property Design Data<br>Aterial Property Design Data<br>Aterial Name<br>Bul37<br>Material Shees, Fy<br>Steel, Isotropic<br>Grade<br>Bul37<br>Minumu Yied Shees, Fy<br>240<br>MPa<br>Expected Yield Shees, Fy<br>350<br>MPa                                                                                                    | rectional Symmetry Type                                 | Isotropio ~                   |         |
| Material Notes Modfy/Show Notes   aterial Weight and Mass Specify Weight Density   Specify Weight Density 0.000077   Weight per Unit Volume 0.000077   Nmm <sup>3</sup> Nass per Unit Volume   Rosen's Ratio, U 0.3   Coefficient of Themail Expansion, A 0.0000117   1/C Sheer Modulus, G   resign Property Data   Modify/Show Material Property Design Data     Vanced Material Data   Material Property Design Data     Vanced Material Data     Material Property Design Data     Vanced Material Property Data     Nonlinear Material Data     Material Property Design Data     Vanced Material Property Design Data     Vanced Material Property Design Data     Vanced Material Data     Material Property Design Data     Vanced Material Data     Material Property Design Data     Vanced Material Property Design Data     Vanced Material Property Design Data     Vanced Material Property Design Data     Vancel Property Design Data     Vancel Property Design Data     Vancel Material Property Design Data     Vancel Material Property Design Data     Vancel Material Property Design Data     Vancel Material Property Design Data     Vancel Material Property Design Data <t< td=""><td>aterial Display Color</td><td>Change</td><td></td></t<>                                                                                                    | aterial Display Color                                   | Change                        |         |
| Aterial Weight and Mass   Specify Weight Density   Weight per Unit Volume   0.000077   Numm*   Mass per Unit Volume   7.849E-09   Numm*   Reson's Ratio, U   0.3   Coefficient of Themal Expansion, A   0.0000177   1/C   Sheer Modulus, G   Property Data   Modify/Show Material Property Design Data   Vanced Material Property Data   Modify/Show Material Property Design Data   Vanced Material Property Data   Moninear Material Data   Material Property Design Data   Xetrial Property Design Data   Xetrial Property Design Data   Xetrial Property Design Data   Xetrial Property Design Data   Xetrial Property Design Data   Xetrial Property Design Data   Xetrial Property Design Data   Xetrial Property Design Data   Xetrial Property Design Data   Xetrial Property Design Data   Xetrial Property Design Data   Xetrial Name   BJ37   Material Type   See, Isotropic   Grade   BJ37   Material Strength, Fu   300   Mra   Epocted Yield Strens, Fye   300   Mra   Effective Tensile Strength, Fue   444                                                                                                    | aterial Notes                                           | Modify/Show Notes             |         |
| Specify Weight Density <ul> <li>Specify Weight Density</li> <li>Weight per Unit Volume</li> <li>0000077</li> <li>N/mm³</li> </ul> Mass per Unit Volume <ul> <li>0.000077</li> <li>N/mm³</li> </ul> Median of Elasticity, E              200000 <li>MPa</li> Poisson's Ratio, U              0.3         Coefficient of Themal Expansion, A              0.0000117         Coefficient of Themal Expansion, A              0.00000117         Shear Modulus, G              //F6923.08         Isign Property Data              Material Property Data         Nonlinear Material Property Data              Material Damping Properties          Time Dependent Property.              Material Damping Properties          Time Dependent Property Design Data       ×          Nonlinear Material Data              X          Material Name              BJ37          Material Name              BJ37          Material Name              BJ37          Material Name              BJ37          Material Name              BJ37          Material Strength, Fu              300                                                                                                    | rial Weight and Mass                                    |                               |         |
| Weight per Unit Volume 0.000077 N/m³   Mass per Unit Volume 7.849E-09 Na³/mm³   echanical Property Data 0.3 0.0000117   Modulus of Elesticity, E 200000 MPa   Poisson's Ratio, U 0.3 0.0000117   Coefficient of Themal Expansion, A 0.0000117 1/C   Shear Modulus, G 79923.08 MPa   sign Property Data modify/Show Material Property Design Data Material Property Data   Nonlinear Material Data Material Damping Properties The Dependent Properties   OK Cancel X   aterial Property Design Data X   aterial Name and Type Seel, Isotropic   Grade B.337   Material Type Seel, Isotropic   Grade B.337   Minimum Tensile Strength, Fu 370   Minimum Tensile Strength, Fue 360   MPa 370   Material Strength, Fue 360                                                                                                    | Specify Weight Density                                  | O Specify Mass Density        |         |
| Mass per Unit Volume 7849E-09 N=2/mm*   echanical Property Data 0.0000117 1/C   Poseon's Ratio, U 0.0000117 1/C   Shear Modulus, G 75923.08 MPa   stein Property Data   Modify/Show Material Property Design Data   vanced Material Property Data   Nonlinear Material Data Material Damping Properties   The Dependent Properties   OK Cancel   aterial Property Design Data   Aterial Name and Type Steel, Isotropic   Material Name BJ37   Material Name BJ37   Material Type Steel, Isotropic   Grade BJ37   Material Strength, Fu 240   Minimum Tensie Strength, Fue 360   MPa Bigo Properties Strength, Fue                                                                                                    | eight per Unit Volume                                   | 0.000077 N/mm <sup>3</sup>    |         |
| Adduka of Basticky, E 200000   Moduka of Basticky, E 20000   Poisson's Ratio, U 0.3   Coefficient of Thermal Expansion, A 0.000117   Too Expert Data 75923.08   Modify/Show Material Property Design Data   vanced Material Property Data   Nonlinear Material Data   Material Property Data   Nonlinear Material Data   Material Property Design Data   X   Aterial Name and Type   Basterial Name   Bu37   Material Type   Steel, Isotropic   Grade   Bu37   Minum Yield Stress, Fy   240   Minum Yield Stress, Fy   3600   MPa   Expected Yield Stress, Fy   3600   MPa                                                                                                    | ass per Unit Volume                                     | 7.849E-09 N-s²/mm4            |         |
| Modulus of Elasticity, E       20000       MPa         Poisson's Ratio, U       0.3          Coefficient of Themal Expansion, A       0.0000117       1/C         Shear Modulus, G       76923.08       MPa         esign Property Data       Modify/Show Material Property Design Data       MPa         Ivanced Material Property Data       Material Damping Properties       Ivanced Material Data         Ivanced Material Data       Material Damping Properties       Ivanced Material Data         OK       Cancel       Vancel         aterial Property Design Data       ×         Aterial Name       BJ37       Material Report BL37         Material Name       BJ37       Steel, Isotropic         Grade       BJ37       Steel, Isotropic         Grade       BJ37       Steel, Isotropic         Grade       BJ37       Steel, Isotropic         Grade       BJ37       Steel, Isotropic         Grade       BJ37       Steel, Isotropic         Grade       BJ37       Steel, Isotropic         Grade       BJ37       Steel, Isotropic         Grade       BJ37       Steel, Isotropic         Grade       BJ37       Steel, Isotropic         <                                                                                                    | nanical Property Data                                   |                               |         |
| Poisson's Ratio. U 0.3<br>Coefficient of Themal Expansion, A 0.000117 1/C<br>Shear Modulus, G 76923.08 MPa<br>esign Property Data<br>Modify/Show Material Property Design Data<br>fvanced Material Property Data<br>Nonimear Material Data Material Damping Properties<br>Time Dependent Properties<br>OK Cancel<br>Aterial Property Design Data ×<br>aterial Property Design Data ×<br>Material Name and Type<br>Material Name BJ37<br>Material Name BJ37<br>Material Type Steel, Isotropic<br>Grade BJ37<br>Material Stress, Fy 240 MPa<br>Espected Yield Stress, Fy 300 MPa<br>Effective Tensile Strength, Fue 444 MPa                                                                                                    | odulus of Elasticity, E                                 | 200000 MPa                    |         |
| Coefficient of Themal Expansion, A 0.0000117 1/C<br>Shear Modulus, G MPa<br>reign Property Data<br>Modify/Show Material Property Design Data<br>Warced Material Property Data<br>Nonlinear Material Data Material Damping Properties<br>Time Dependent Properties<br>OK Cancel<br>Aterial Name and Type<br>Material Name BJ37<br>Material Name BJ37<br>Material Type Steel, Isotropic<br>Grade BJ37<br>Material Stress, Fy 240 MPa<br>Minimum Tensie Strength, Fu 370 MPa<br>Expected Yield Stress, Fy 360 MPa<br>Effective Tensile Strength, Fue 444 MPa                                                                                                    | pisson's Ratio, U                                       | 0.3                           |         |
| Shear Modulus, G Shear Modulus, G Shear Shear Modulus, Shear Modulus, Shear Shear Modulus, Shear Shear Modulus, Shear Shear Modulus, Shear Shear Modulus, Shear Shear Modulus, Shear Shear Modulus, Shear Shear Modulus, Shear Shear Modulus, Shear Shear Modulus, Shear Shear S                                                                                                    | efficient of Themal Expansion                           | 0.0000117 1/C                 |         |
| asign Property Data     Modify/Show Material Property Design Data       tvanced Material Property Data     Material Damping Properties       Time Dependent Properties     Time Dependent Properties       aterial Property Design Data     ×       aterial Property Design Data     ×       aterial Name and Type     BJ37       Material Name     BJ37       aterial Name     BJ37       esign Properties for Steel Materials     MPa       Minimum Tensile Strength, Fu     370       Minimum Tensile Strength, Fue     444                                                                                                    | sear Modulue G                                          | 76923.08 MP-                  |         |
| esign Property Data<br>Modify/Show Material Property Design Data<br>tvanced Material Property Data<br>Nonlinear Material Data<br>Time Dependent Properties<br>OK Cancel<br>Aterial Property Design Data ×<br>aterial Property Design Data ×<br>Material Name BJ37<br>Material Name BJ37<br>Material Type Steel, Isotropic<br>Grade BJ37<br>esign Properties for Steel Materials<br>Minimum Tensle Strength, Fu 370 MPa<br>Espected Yield Stress, Fy 360 MPa<br>Effective Tensle Strength, Fue 444 MPa                                                                                                    |                                                         | 0.101                         |         |
| tvanced Material Property Data<br>Nonlinear Material Data Material Damping Properties<br>Time Dependent Properties<br>OK Cancel<br>Aterial Property Design Data ×<br>Aterial Name BJ37<br>Material Name BJ37<br>Material Name BJ37<br>Material Type Steel, Isotropic<br>Grade BJ37<br>esign Properties for Steel Materials<br>Minimum Yield Stress, Fy 240 MPa<br>Espected Yield Stress, Fye 360 MPa<br>Effective Tensile Strength, Fue 444 MPa                                                                                                    | n Property Data                                         | Istarial Property Design Data |         |
| Nonlinear Material Data Material Damping Properties   Time Dependent Properties   OK   Cancel   aterial Property Design Data   X   aterial Name and Type   Material Name   BJ37   Material Name   BJ37   Material Type   Steel, Isotropic   Grade   BJ37   Minimum Yield Stress, Fy   Minimum Tensie Strength, Fu   370   MPa   Effective Tensie Strength, Fue   444                                                                                                    |                                                         | satement reporty posigit pata |         |
| Nonlinear Material Data       Material Damping Properties         Time Dependent Properties         OK       Cancel         aterial Property Design Data       ×         Interial Name and Type       BJ37         Material Name       BJ37         Material Type       Steel, Isotropic         Grade       BJ37         esign Properties for Steel Materials       Minimum Tensile Strength, Fu         Minimum Tensile Strength, Fu       370         Effective Tensile Strength, Fue       444                                                                                                    | nced Material Property Data                             |                               |         |
| OK     aterial Property Design Data     aterial Name and Type   Material Name   BJ37   Material Name   BJ37   Grade   BJ37   esign Properties for Steel Materials   Minimum Yield Stress, Fy   240   MPa   Expected Yield Stress, Fy   360   MPa   Effective Tensile Strength, Fue   444                                                                                                    | Nonlinear Material Data                                 | Material Damping Properties   |         |
| OK Cancel     aterial Property Design Data ×     Iaterial Name and Type   Material Name   BJ37   Material Type   Grade   BJ37   esign Properties for Steel Materials   Minimum Yield Stress, Fy   Minimum Tensile Strength, Fu   360   MPa   Effective Tensile Strength, Fue                                                                                                    | Time D                                                  | ependent Properties           |         |
| aterial Property Design Data       ×         Interial Name and Type       BJ37         Material Name       BJ37         Material Type       Steel, Isotropic         Grade       BJ37         esign Properties for Steel Materials         Minimum Yield Stress, Fy       240         Minimum Tensile Strength, Fu       370         Expected Yield Stress, Fye       360         Effective Tensile Strength, Fue       444                                                                                                    | ОК                                                      | Cancel                        |         |
| Iterial Name and Type     BJ37       Material Name     BJ37       Material Type     Steel, Isotropic       Grade     BJ37       esign Properties for Steel Materials       Minimum Yield Stress, Fy     240       Minimum Tensile Strength, Fu     370       Expected Yield Stress, Fye     360       MPa                                                                                                    | rial Property Design Data                               |                               | ×       |
| Material Name     BJ37       Material Type     Steel, Isotropic       Grade     BJ37       esign Properties for Steel Materials       Minimum Yield Stress, Fy     240     MPa       Minimum Tensile Strength, Fu     370     MPa       Expected Yield Stress, Fye     360     MPa       Effective Tensile Strength, Fue     444     MPa                                                                                                    | rial Name and Type                                      |                               |         |
| Material Type     Steel, Isotropic       Grade     BJ37       esign Properties for Steel Materials       Minimum Yield Stress, Fy     240       Minimum Tensile Strength, Fu     370       Expected Yield Stress, Fye     360       MPa       Effective Tensile Strength, Fue     444                                                                                                    | laterial Name                                           | BJ37                          |         |
| BJ37       tesign Properties for Steel Materials       Minimum Yield Stress, Fy     240     MPa       Minimum Tensile Strength, Fu     370     MPa       Expected Yield Stress, Fye     360     MPa       Effective Tensile Strength, Fue     444     MPa                                                                                                    | laterial Type                                           | Steel, Isotropic              |         |
| Minimum Yield Stress, Fy     240     MPa       Minimum Tensile Strength, Fu     370     MPa       Expected Yield Stress, Fye     360     MPa       Effective Tensile Strength, Fue     444     MPa                                                                                                    | irade                                                   | BJ37                          |         |
| Minimum Yield Stress, Fy     240     MPa       Minimum Tensile Strength, Fu     370     MPa       Expected Yield Stress, Fye     360     MPa       Effective Tensile Strength, Fue     444     MPa                                                                                                    | gn Properties for Steel Materials                       |                               |         |
| Minimum Tensile Strength, Fu     370     MPa       Expected Yield Stress, Fye     360     MPa       Effective Tensile Strength, Fue     444     MPa                                                                                                    | linimum Yield Stress, Fy                                | 240 MPa                       |         |
| Expected Yield Stress, Fye     360     MPa       Effective Tensile Strength, Fue     444     MPa                                                                                                    | linimum Tensile Strength, Fu                            | 370 MPa                       |         |
| Effective Tensile Strength, Fue 444 MPa                                                                                                    | xpected Yield Stress, Fye                               | 360 MPa                       |         |
|                                                                                                    | ffective Tensile Strength, Fue                          | 444 MPa                       |         |
|                                                                                                    |                                                         |                               |         |
|                                                                                                    |                                                         |                               |         |

Gambar 2.31. Penentuan Material Baja Canai Panas

### F. PENENTUAN PROPERTI PENAMPANG

Ukuran penampang yang digunakan untuk elemen struktur yang direncanakan yaitu sebagai berikut:

| 1.  | Kolom                 |       |                         |
|-----|-----------------------|-------|-------------------------|
|     | WF 600                | =     | WF.600X200X11/17        |
| 2.  | Rafter                |       |                         |
|     | HC 675                | =     | HC.675X200X9/14         |
| 3.  | Purlin                |       |                         |
|     | CNP 150               | =     | CNP.150X50X20X2,3       |
| 4.  | Ring Beam (Regel) dan | Nok A | tap                     |
|     | WF 300                | =     | WF.300X150X6,5X9        |
| 5.  | Kolom Post            |       |                         |
|     | WF 450                | =     | WF.450X200X9/14         |
| 6.  | Bracing               |       |                         |
|     | 2L70                  | =     | 2L.70X70X7              |
| 7.  | Runway Beam Crane     |       |                         |
|     | WF 500                | =     | WF.500X200X10/16        |
| 8.  | Kolom Pedestal Utama  |       |                         |
|     | K60X80                | =     | 600X800 mm <sup>2</sup> |
| 9.  | Kolom Pedestal Post   |       |                         |
|     | K40X70                | =     | 400X700 mm <sup>2</sup> |
| 10. | Wind Bracing          | =     | Rod 25 mm               |
|     |                       |       |                         |

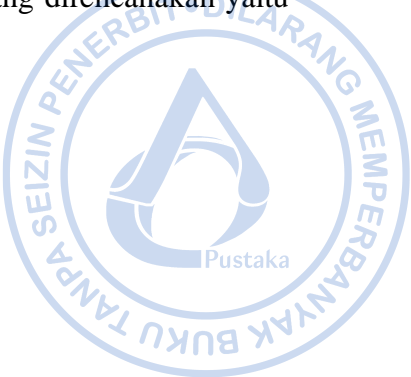

Penentuan dimensi penampang/profil baja dilakukan dengan cara klik *Define – Section Properties – Frame Sections – Add New Property*. Tentukan tipe profil baja pada pilihan *Section Type* seperti sebagai berikut:

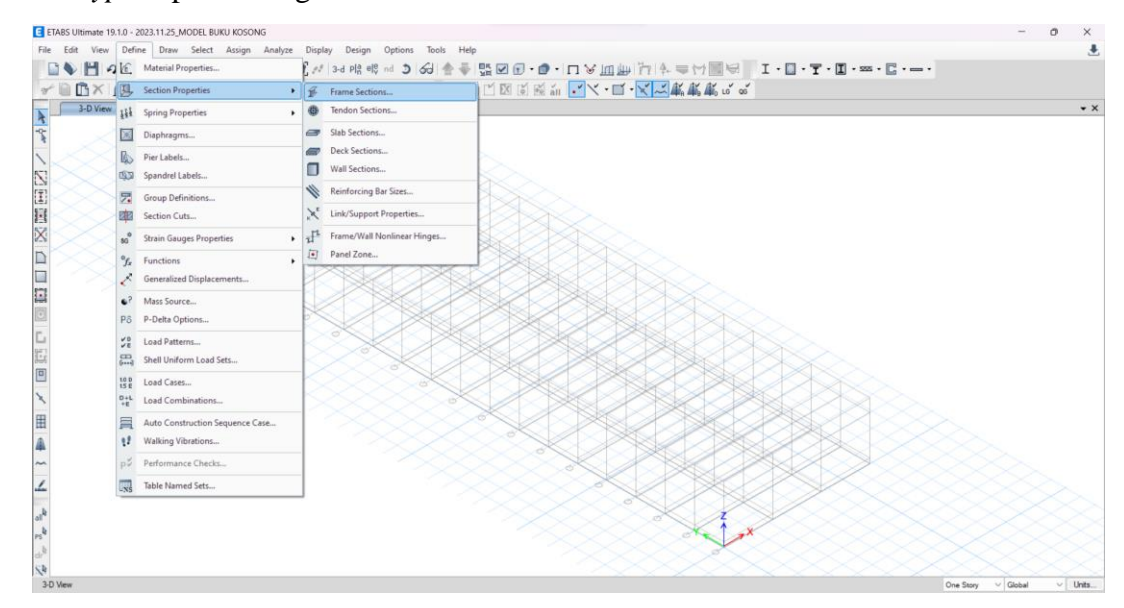

| Filter Properties        | s List          |       | Click to:                                                                                                    |
|--------------------------|-----------------|-------|----------------------------------------------------------------------------------------------------|
| Туре                     | All             | ~     | Import New Properties                                                                                                    |
| Filter                   |                 | Clear | Add New Property                                                                                                    |
| Dranation                |                 |       | Add Copy of Property                                                                                                    |
| Froperties               |                 |       | Modify/Show Property                                                                                                    |
| H 1000×500               | x10/16          |       |                                                                                                    |
| B 50/60                  |                 |       | Delete Property                                                                                                    |
| H 450×200×               | 9/14            |       | Delete Multiple Properties                                                                                                    |
| H 500×200×<br>H 900×200× | .10/16<br>.9/14 |       | The state of the state of the s |
| H 1000×500               | X10/16          |       | Convert to SD Section                                                                                                    |
|                          |                 |       | Conuto SD Section                                                                                                    |
|                          |                 |       |                                                                                                    |
|                          |                 |       | Export to XML File                                                                                                    |
|                          |                 |       |                                                                                                    |
|                          |                 |       |                                                                                                    |
|                          |                 |       |                                                                                                    |

Gambar 2.32. Define – Section Properties – Frame Sections – Add New Property

Terdapat empat template pilihan profil untuk baja, yaitu, profil *I/Wide Flange* Section yang dapat digunakan untuk pemodelan profil I-WF (*I-Wide Flange*) dan HB (H-*Beam*), *Channel Section* yang dapat digunakan untuk pemodelan profil UNP, *Tube Section* yang dapat digunakan untuk pemodelan profil RHS (*Rectangular Hollow Section*) atau SHS (*Square Hollow Section*), serta profil *Pipe Section* yang dapat digunakan untuk pemodelan profil pipa. ETABS juga mengakomodir profil-profil lain seperti *Double Angle Equal Section* dan lain sebagainya.

| ihape Type                   | Section Shape            | Steel I/Wide Flange |
|------------------------------|--------------------------|---------------------|
| requently Used Shape Types   |                          |                     |
| Concrete                     |                          | Steel               |
|                              | TI                       |                     |
| Special                      |                          | Steel Composite     |
| Th T                         |                          |                     |
| Section Designer Nonprismati | Auto Select List General |                     |
|                              |                          |                     |

Gambar 2.33. Beberapa Template Bentuk Profil yang Diakomodir ETABS

| Frame Section Property Data                                                                                           |                                         |                                              | ×                                          |                    |
|----------------------------------------------------------------------------------------------------|-----------------------------------------|----------------------------------------------|--------------------------------------------|--------------------|
| General Data<br>Property Name<br>Material<br>Display Color<br>Notes<br>Shape                                          | WF.600X200X11/11<br>BJ 37<br>Modify/Sho | 7<br>Change<br>w Notes                       |                                            | BIT • DILARAI COME |
| Section Shape<br>Section Property Source<br>Source: User Defined                                                      | Steel I/Wide Flange                     | • •                                          | Property Modifiers                         | Pustaka            |
| Section Dimensions<br>Total Depth<br>Top Flange Width<br>Top Flange Thickness<br>Web Thickness<br>Bottom Flange Width |                                         | 600 mm<br>200 mm<br>17 mm<br>11 mm<br>200 mm | Modify/Show Modifiers<br>Currently Default | ANB XAK            |
| Bottom Flange Thickness<br>Fillet Radius                                                                              | Show Section Properties                 | 17 mm<br>0 mm                                | OK<br>Cancel                               |                    |

Gambar 2.34. Pemodelan WF.600X200X11/17

| neral Data                                                                                                    |                 |                                     |                                  |                                                                  |
|----------------------------------------------------------------------------------------------------|-----------------|-------------------------------------|----------------------------------|------------------------------------------------------------------|
| Property Name                                                                                                    | WF.500×200×     | 10/16                               |                                  |                                                                  |
| Material                                                                                                    | BJ 37           |                                     | ×                                | 2                                                                |
| Display Color                                                                                                    |                 | Change                              |                                  | 3                                                                |
| Notes                                                                                                    | Modify          | /Show Notes                         |                                  | → I                                                              |
| ape                                                                                                    |                 |                                     |                                  |                                                                  |
| Section Shape                                                                                                    | Steel I/Wide FI | ange                                | ~                                |                                                                  |
| ction Property Source<br>Source: User Defined                                                                                                    |                 |                                     |                                  |                                                                  |
| ction Property Source<br>Source: User Defined<br>ction Dimensions                                                                                                    |                 |                                     |                                  | Property Modifiers                                               |
| ction Property Source<br>Source: User Defined<br>ction Dimensions<br>Total Depth                                                                                                    |                 | 500                                 | mm                               | Property Modifiers<br>Modify/Show Modifiers<br>Currently Default |
| ction Property Source<br>Source: User Defined<br>ction Dimensions<br>Total Depth<br>Top Flange Width                                                                                            |                 | <u>500</u><br>200                   | mm                               | Property Modifiers<br>Modify/Show Modifiers<br>Currently Default |
| ction Property Source<br>Source: User Defined<br>ction Dimensions<br>Total Depth<br>Top Flange Width<br>Top Flange Thickness                                                                    |                 | 500<br>200<br>16                    | mm<br>mm                         | Property Modifiers<br>Modify/Show Modifiers<br>Currently Default |
| ction Property Source<br>Source: User Defined<br>ction Dimensions<br>Total Depth<br>Top Flange Width<br>Top Flange Width<br>Top Flange Thickness<br>Web Thickness                               |                 | 500<br>200<br>16<br>10              | mm<br>mm<br>mm                   | Property Modifiers<br>Modify/Show Modifiers<br>Currently Default |
| ction Property Source<br>Source: User Defined<br>ction Dimensions<br>Total Depth<br>Top Flange Width<br>Top Flange Thickness<br>Web Thickness<br>Bottom Flange Width                            |                 | 500<br>200<br>16<br>10<br>200       | mm<br>mm<br>mm<br>mm             | Property Modifiers<br>Modify/Show Modifiers<br>Currently Default |
| ction Property Source<br>Source: User Defined<br>ction Dimensions<br>Total Depth<br>Top Flange Width<br>Top Flange Thickness<br>Web Thickness<br>Bottom Flange Width<br>Bottom Flange Thickness |                 | 500<br>200<br>16<br>10<br>200<br>16 | mm<br>mm<br>mm<br>mm<br>mm<br>mm | Property Modifiers<br>Modify/Show Modifiers<br>Currently Default |

Gambar 2.35. Pemodelan WF.500X200X10/16

| E Frame Section Property Data                                             |                                      |                          |                | ×                                                                |
|---------------------------------------------------------------------------|--------------------------------------|--------------------------|----------------|------------------------------------------------------------------|
| General Data<br>Property Name<br>Material<br>Display Color<br>Notes       | WF.450X200X9/1<br>BJ 37<br>Modify/Sh | 4<br>Change<br>now Notes |                | 2. UNERBIT · DILAPANG                                            |
| Shape<br>Section Shape<br>Section Property Source<br>Source: User Defined | Steel I/Wide Flang                   | je 🗸                     | <              | MIZ B SA                                                         |
| Section Dimensions<br>Total Depth<br>Top Range Width                      |                                      | 450                      | mm             | Property Modifiers<br>Modify/Show Modifiers<br>Currently Default |
| Web Thickness<br>Bottom Flange Width<br>Bottom Flange Thickness           |                                      | 9<br>200<br>14           | mm<br>mm<br>mm |                                                                  |
| Fillet Radius                                                             | Show Section Properties              | 0                        | mm             | OK<br>Cancel                                                     |

Gambar 2.36. Pemodelan WF.450X200X9/14

| eneral Data                                                                                                    |                 |                                    |                            |                                                                  |
|----------------------------------------------------------------------------------------------------|-----------------|------------------------------------|----------------------------|------------------------------------------------------------------|
| Property Name                                                                                                    | WF.300×150×     | 6,5/9                              |                            |                                                                  |
| Material                                                                                                    | BJ 37           |                                    | ×                          | 2                                                                |
| Display Color                                                                                                    |                 | Change                             |                            | 3                                                                |
| Notes                                                                                                    | Modify          | //Show Notes                       |                            |                                                                  |
| nape                                                                                                    |                 |                                    |                            |                                                                  |
| Section Shape                                                                                                    | Steel I/Wide Fl | lange                              | ~                          |                                                                  |
| ction Property Source<br>Source: User Defined                                                                                                    |                 |                                    |                            |                                                                  |
| ection Property Source<br>Source: User Defined                                                                                                    |                 |                                    |                            | Property Modifiers                                               |
| ection Property Source<br>Source: User Defined<br>ection Dimensions<br>Total Depth                                                                                                    |                 | 300                                | mm                         | Property Modifiers<br>Modify/Show Modifiers                      |
| ection Property Source<br>Source: User Defined<br>ection Dimensions<br>Total Depth<br>Top Flange Width                                                                                            |                 | <u>300</u><br>150                  | mm                         | Property Modifiers<br>Modify/Show Modifiers<br>Currently Default |
| ection Property Source<br>Source: User Defined<br>ection Dimensions<br>Total Depth<br>Top Flange Width<br>Top Flange Thickness                                                                    |                 | 300<br>150<br>9                    | mm<br>mm<br>mm             | Property Modifiers<br>Modify/Show Modifiers<br>Currently Default |
| ection Property Source<br>Source: User Defined<br>ection Dimensions<br>Total Depth<br>Top Flange Width<br>Top Flange Thickness<br>Web Thickness                                                   |                 | 300<br>150<br>9<br>6.5             | mm<br>mm<br>mm             | Property Modifiers<br>Modify/Show Modifiers<br>Currently Default |
| ection Property Source<br>Source: User Defined<br>ection Dimensions<br>Total Depth<br>Top Flange Width<br>Top Flange Thickness<br>Web Thickness<br>Bottom Flange Width                            |                 | 300<br>150<br>9<br>6.5<br>150      | mm<br>mm<br>mm             | Property Modifiers<br>Modify/Show Modifiers<br>Currently Default |
| ection Property Source<br>Source: User Defined<br>ection Dimensions<br>Total Depth<br>Top Flange Width<br>Top Flange Thickness<br>Web Thickness<br>Bottom Flange Width<br>Bottom Flange Thickness |                 | 300<br>150<br>9<br>6.5<br>150<br>9 | mm<br>mm<br>mm<br>mm<br>mm | Property Modifiers<br>Modify/Show Modifiers<br>Currently Default |

Gambar 2.37. Pemodelan WF.300X150X6,5/9

| General Data             |                     |        |                        |
|--------------------------|---------------------|--------|------------------------|
| Property Name            | HC.675X200X9X14     |        | BIT DILA               |
| Material                 | BJ 37               |        | 24 48-9                |
| Display Color            | Change              |        |                        |
| Notes                    | Modify/Show Notes   |        |                        |
|                          | Modily/ Show Notes  |        |                        |
| Shape                    |                     |        |                        |
| Section Shape            | Steel I/Wide Flange | $\sim$ |                        |
| Castian December Courses |                     |        | 0                      |
| Section Property Source  |                     |        | Pustaka Q              |
| Source: User Defined     |                     |        | 1.                     |
| Section Dimensions       |                     |        | Property Modifiers     |
| Total Depth              | 675                 | mm     | Modify/Show Modifiers  |
| Top Flange Width         | 200                 | mm     | Currenuy Oser Specined |
| Top Flange Thickness     | 14                  | mm     |                        |
| Web Thickness            | 9                   | mm     |                        |
| Bottom Flange Width      | 200                 | mm     |                        |
| Bottom Flange Thickness  | 14                  | mm     |                        |
| bottom mange milothioaa  |                     |        |                        |
| Cillet Dadius            |                     | in m   | UK                     |

Gambar 2.38. Pemodelan HC.675X200X9/14

Momen inersia sumbu kuat  $(I_x)$  dari profil HC yang dimodelkan dengan profil WF, perlu dimodifikasi dengan *stiffness modifier* 0,9 (untuk I33). Hal ini dilakukan karena rasio momen inersia HC.676X200X9/14 dengan WF.675X200X9/14 adalah 0,9.

| Cross-section (axial) Area     | 1   |   |
|--------------------------------|-----|---|
| Shear Area in 2 direction      | 1   |   |
| Shear Area in 3 direction      | 1   |   |
| Torsional Constant             | 1   | Ì |
| Moment of Inertia about 2 axis | 1   |   |
| Moment of Inertia about 3 axis | 0.9 |   |
| Mass                           | 1   |   |
| Weight                         | 1   |   |
|                                |     |   |

Gambar 2.39. Stiffness Modifier untuk HC.675X200X9/14

| Frame Section Property Data                                                  |                                                           |    | ×                         |
|------------------------------------------------------------------------------|-----------------------------------------------------------|----|---------------------------|
| General Data<br>Property Name<br>Material<br>Display Color<br>Notes<br>Shape | CNP.150X50X20X2,3<br>BJ 37<br>Change<br>Modify/Show Notes | ×  | 3 CHILLAR ANG             |
| Section Shape<br>Section Property Source<br>Source: User Defined             | Cold Formed C                                             | ~  | Pustaka So                |
| Section Dimensions                                                           |                                                           |    | Property Modifiers        |
| Web Depth                                                                    | 150                                                       | mm | Currently Default         |
| Flange Width                                                                 | 50                                                        | mm | Mirror                    |
| Thickness                                                                    | 2,3                                                       | mm | Mirror About Local 2-Axis |
| Radius                                                                       | 0                                                         | mm |                           |
| Lip Depth                                                                    | 20                                                        | mm |                           |
|                                                                              | Show Section Properties                                   |    | OK<br>Cancel              |

Gambar 2.40. Pemodelan CNP.150X50X20X2,3

| Property Name                                                                                                    | 2L.70X70X7   | 1                             |                      | 2                                                                                                    |
|----------------------------------------------------------------------------------------------------|--------------|-------------------------------|----------------------|----------------------------------------------------------------------------------------------------|
| Material                                                                                                    | BJ 37        |                               | ×                    |                                                                                                    |
| Display Color                                                                                                    |              | Change                        |                      | i i i i i i i i i i i i i i i i i i i                                                                   |
| Notes                                                                                                    | Mod          | ify/Show Notes                |                      |                                                                                                    |
| аре                                                                                                    |              |                               |                      |                                                                                                    |
| Section Shape                                                                                                    | Steel Double | e Angle                       | $\sim$               |                                                                                                    |
| ction Property Source                                                                                                    |              |                               |                      |                                                                                                    |
|                                                                                                    |              |                               |                      |                                                                                                    |
| Source: User Defined                                                                                                    |              |                               |                      |                                                                                                    |
| tion Dimensions                                                                                                    |              |                               |                      | Property Modifiers                                                                                      |
| ction Dimensions                                                                                                    |              | 70                            | mm                   | Property Modifiers<br>Modify/Show Modifiers                                                             |
| ction Dimensions<br>Total Depth                                                                                                    |              | 70                            | mm                   | Property Modifiers<br>Modify/Show Modifiers<br>Currently Default                                        |
| ction Dimensions<br>Total Depth<br>Width of a Single Angle                                                                                                    |              | 70                            | mm<br>mm             | Property Modifiers<br>Modify/Show Modifiers<br>Currently Default<br>Mirror                              |
| ction Dimensions<br>Total Depth<br>Width of a Single Angle<br>Horizontal Leg Thickness                                                                                             |              | 70<br>70<br>7                 | mm<br>mm             | Property Modifiers<br>Modify/Show Modifiers<br>Currently Default<br>Mirror<br>Mirror About Local 3-Axis |
| ction Dimensions<br>Total Depth<br>Width of a Single Angle<br>Horizontal Leg Thickness<br>Vertical Leg Thickness                                                                   |              | 70<br>70<br>7<br>7            | mm<br>mm<br>mm       | Property Modifiers<br>Modify/Show Modifiers<br>Currently Default<br>Mirror<br>Mirror About Local 3-Axis |
| ction Dimensions<br>Total Depth<br>Width of a Single Angle<br>Horizontal Leg Thickness<br>Vertical Leg Thickness<br>Back to Back Distance                                          |              | 70<br>70<br>7<br>7<br>7<br>10 | mm<br>mm<br>mm<br>mm | Property Modifiers<br>Modify/Show Modifiers<br>Currently Default<br>Mirror<br>Mirror About Local 3-Axis |
| source: User Defined<br>ction Dimensions<br>Total Depth<br>Width of a Single Angle<br>Horizontal Leg Thickness<br>Vertical Leg Thickness<br>Back to Back Distance<br>Fillet Radius |              | 70<br>70<br>7<br>7<br>10<br>0 |                      | Property Modifiers<br>Modify/Show Modifiers<br>Currently Default<br>Mirror<br>Mirror About Local 3-Axis |

Gambar 2.41. Pemodelan 2L.70X70X7

| E Frame Section Property Data                                                |                                                      | ×                                                       |
|------------------------------------------------------------------------------|------------------------------------------------------|---------------------------------------------------------|
| General Data<br>Property Name<br>Material<br>Display Color<br>Notes<br>Shape | 2L.50X50X5<br>BJ 37 V<br>Change<br>Modify/Show Notes |                                                         |
| Section Shape<br>Section Property Source<br>Source: User Defined             | Steel Double Angle V                                 | Property Modifiers                                      |
| Total Depth<br>Width of a Single Angle                                       | 50<br>50                                             | mm Modify/Show Modifiers<br>Currently Default<br>Mirror |
| Vertical Leg Thickness<br>Back to Back Distance                              | 5                                                    | mm Mirror About Local 3-Axis mm mm                      |
| Fillet Radius                                                                | 0                                                    | mm<br>OK<br>Cancel                                      |

Gambar 2.42. Pemodelan 2L.50X50X5

| General Data                   |           |               |        |                                                                  |
|--------------------------------|-----------|---------------|--------|------------------------------------------------------------------|
| Property Name                  | Rod 19    |               |        |                                                                  |
| Material                       | BJ 37     |               | ×      | 2                                                                |
| Display Color                  |           | Change        |        | 3                                                                |
| Notes                          | Modi      | fy/Show Notes |        | ( <del>~ 1</del>                                                 |
| ihape                          |           |               |        |                                                                  |
| Section Shape                  | Steel Rod |               | $\sim$ |                                                                  |
|                                |           |               |        | Description March Description                                    |
| Source. User Denned            |           |               |        |                                                                  |
| ection Dimensions              |           |               |        | Property Modifiers                                               |
| ection Dimensions<br>Diameter  |           | 19            | mm     | Property Modifiers<br>Modify/Show Modifiers<br>Currently Default |
| iection Dimensions<br>Diameter |           | 19            | mm     | Property Modifiers<br>Modify/Show Modifiers<br>Currently Default |
| Section Dimensions             |           | 19            | mm     | Property Modifiers<br>Modify/Show Modifiers<br>Currently Default |
| Section Dimensions<br>Diameter |           | 19            | mm     | Property Modifiers<br>Modify/Show Modifiers<br>Currently Default |
| iection Dimensions<br>Diameter |           | 19            | mm     | Property Modifiers<br>Modify/Show Modifiers<br>Currently Default |
| Section Dimensions<br>Diameter |           | 19            | mm     | Property Modifiers<br>Modify/Show Modifiers<br>Currently Default |
| Section Dimensions             |           | 19            | mm     | Property Modifiers<br>Modify/Show Modifiers<br>Currently Default |

Gambar 2.43. Pemodelan Rod 25 mm

Kolom beton bertulang dibutuhkan untuk menopang kolom baja utama dan kolom *post*. Untuk struktur beton bertulang, kekakuan struktur perlu direduksi dengan beberapa faktor berdasarkan Tabel 6.6.3.1.1(a) atau Tabel 6.6.3.1.1(b) SNI 2847-2019. Secara konservatif faktor reduksi penampang dapat diambil berdasarkan Tabel 6.6.3.1.1(a) SNI 2847-2019 sebagai berikut:

| Decier     | dan Kandisi      | Momen   | Luas      | ERBITOULAPA |
|------------|------------------|---------|-----------|-------------|
| Dagian     | uali Kondisi     | Inersia | Penampang |             |
| Kolom      |                  | 0.7 Ig  | 2         |             |
| Dinding    | Tidak Retak      | 0.7 Ig  | EIZ       | AP          |
| Dinding    | Retak            | 0.35 Ig | 1.0 Ag 🔗  | Pustaka     |
| Balok      |                  | 0.35 Ig | 6         | Vb.         |
| Pelat data | r dan slab datar | 0.25 Ig |           | A DANBUKU Y |

 Tabel 2.4.

 Momen Inersia dan Luas Penampang yang Diizinkan Untuk

 Analisis Elastis Pada Level Beban Terfaktor

Penentuan properti penampang kolom dapat dilakukan dengan Define – Section Properties – Frame Sections – Add New Property – Concrete Rectangular. Properti penampang dapat ditentukan sebagai berikut.

#### Properti Kolom K60X80

| Mutu Material      | = | K-300 ( $f_{c'} = 25$ MPa) |
|--------------------|---|----------------------------|
| Mutu Baja Tulangan | = | BJTS420B                   |

Di awal jumlah tulangan untuk kolom diasumsikan sebesar 1%Ag, sehingga:

| Tinggi kolom, c1            | =   | 800           | mm       |       |          |                 |
|-----------------------------|-----|---------------|----------|-------|----------|-----------------|
| Lebar kolom, c <sub>2</sub> | =   | 600           | mm       |       |          |                 |
| Luas kolom, Ag              | =   | $c_1 \ge c_2$ | =        | 48000 | 0        | $\mathrm{mm}^2$ |
| Rasio penulangan, p         | =   | 1%            |          |       |          |                 |
| Luas tulangan yang dibutuh  | kan |               | $A_s$    | =     | $1\%A_g$ |                 |
|                             |     |               | $A_s$    | =     | 4800     | $\mathrm{mm}^2$ |
| Dimensi tulangan            |     |               | $d_b$    | =     | 19       |                 |
| Luas tulangan               |     |               | $A_{s1}$ | =     | 283,5    | $\mathrm{mm}^2$ |
| Jumlah tulangan             |     |               | n        | =     | 18       |                 |
| Faktor modifikasi kekakuan  |     |               |          | =     | 0,7      |                 |

| eneral Data                                                                                                    |                                                                                                    |                                          |                                                                                                    |                                                                                                    |         |      |
|----------------------------------------------------------------------------------------------------|----------------------------------------------------------------------------------------------------|------------------------------------------|----------------------------------------------------------------------------------------------------|----------------------------------------------------------------------------------------------------|---------|------|
| Property Name                                                                                                    | K60×80                                                                                                    |                                          |                                                                                                    |                                                                                                    | DITODI  |      |
| Material                                                                                                    | K-300                                                                                                    | ×                                        | 2                                                                                                    |                                                                                                    | RBITCOL | AP   |
| Notional Size Data                                                                                                    | Modify/Show Notional Size.                                                                                                    |                                          |                                                                                                    |                                                                                                    |         | ~1   |
| Display Color                                                                                                    | Change                                                                                                    |                                          | 3                                                                                                    | 151                                                                                                    |         |      |
| Notes                                                                                                    | Modify/Show Notes                                                                                                    |                                          |                                                                                                    |                                                                                                    |         |      |
| hape                                                                                                    |                                                                                                    |                                          |                                                                                                    |                                                                                                    |         |      |
| Section Shape                                                                                                    | Concrete Rectangular                                                                                                    | ~                                        |                                                                                                    | T III                                                                                                    |         |      |
| ection Property Source                                                                                                    |                                                                                                    |                                          |                                                                                                    | 4                                                                                                    | Pust    | aka  |
| Source: User Defined                                                                                                    |                                                                                                    |                                          | Property Modifiers                                                                                                    | ~1                                                                                                    |         | , 20 |
| ection Dimensions                                                                                                    |                                                                                                    |                                          | Modify/Show I                                                                                                    | Modifiers<br>Default                                                                                                    | A DYDA  | YAL. |
| Depth                                                                                                    | 800                                                                                                    | mm                                       | Painformement                                                                                                    | Jordan                                                                                                    |         |      |
| Width                                                                                                    | 600                                                                                                    | mm                                       | Modify/Show                                                                                                    | Rebar                                                                                                    |         |      |
| Show Se                                                                                                    | ction Properties                                                                                                    |                                          | Cano                                                                                                    | cel                                                                                                    |         |      |
|                                                                                                    |                                                                                                    |                                          |                                                                                                    |                                                                                                    |         |      |
| ] Include Automatic Rigid Zone Area Ovi<br>ame Section Property Reinforcem                                                                                                    | er Column<br>ent Data                                                                                                    |                                          |                                                                                                    |                                                                                                    | ×       |      |
| ) Include Automatic Rigid Zone Area Ove<br>ame Section Property Reinforcem                                                                                                    | er Column<br>ent Data                                                                                                    |                                          |                                                                                                    |                                                                                                    | ×       |      |
| ) Include Automatic Rigid Zone Area Ove<br>ame Section Property Reinforcem<br>Design Type<br>P-M2-M3 Design (Column)                                                                                                    | er Column<br>ent Data<br>Rebar Material                                                                                                    | 8 1754                                   | 108                                                                                                    |                                                                                                    | ×       |      |
| ) Include Automatic Rigid Zone Area Ove<br>ame Section Property Reinforcem<br>Design Type<br>P-M2-M3 Design (Column)<br>M3 Design Only (Beam)                                                                                                    | er Column<br>ent Data<br>Rebar Material<br>Longitudinal Bars<br>Confinement Bars (                                                                                       | BJTS4<br>(Ties) BJTS4                    | 20B<br>20B                                                                                                    | ×<br>×                                                                                                    | ×       |      |
| ) Include Automatic Rigid Zone Area Over<br>ame Section Property Reinforcem<br>Design Type<br>O P-M2-M3 Design (Column)<br>M3 Design Only (Beam)<br>Reinforcement Configuration                                                                                                    | er Column<br>ent Data<br>Rebar Material<br>Longitudinal Bars<br>Confinement Bars (<br>Confinement Bars                                                                   | BJTS4<br>(Ties) BJTS4<br>Check           | 20B<br>20B                                                                                                    | ×<br>×                                                                                                    | ×       |      |
| ) Include Automatic Rigid Zone Area Over<br>ame Section Property Reinforcem<br>Design Type<br>P-M2-M3 Design (Column)<br>M3 Design Only (Beam)<br>Reinforcement Configuration<br>Rectangular                                                                                                    | er Column<br>ent Data<br>Rebar Material<br>Longitudinal Bars<br>Confinement Bars (<br>Confinement Bars                                                                   | (Ties) BJTS4<br>Check                    | 20B<br>20B<br>/Design<br>Reinforcement to be C                                                                                                  | ✓<br>✓                                                                                                    | ×       |      |
| ) Include Automatic Rigid Zone Area Over<br>ame Section Property Reinforcem<br>Design Type<br>O P-M2-M3 Design (Column)<br>O M3 Design Only (Beam)<br>Reinforcement Configuration<br>O Rectangular<br>O Circular                                                                                                    | er Column ent Data Rebar Material Longitudinal Bars Confinement Bars Confinement Bars Ties Spirals                                                                       | (Ties) BJTS4<br>BJTS4<br>Check           | 20B<br>20B<br>/Design<br>Reinforcement to be D<br>Reinforcement to be D                                                                         | ✓<br>✓<br>Checked<br>Designed                                                                                                    | ×       |      |
| ) Include Automatic Rigid Zone Area Over<br>ame Section Property Reinforcem<br>Design Type<br>P-M2-M3 Design (Column)<br>M3 Design Only (Beam)<br>Reinforcement Configuration<br>Rectangular<br>Circular<br>ongitudinal Bars                                                                                                    | er Column<br>ent Data<br>Rebar Material<br>Longitudinal Bars<br>Confinement Bars (<br>Confinement Bars<br>Ties<br>Spirals                                                | (Ties) BJTS4<br>BJTS4<br>Check           | 20B<br>20B<br>/Design<br>Reinforcement to be C<br>Reinforcement to be D                                                                         | Vecked<br>Designed                                                                                                    | ×       |      |
| <ul> <li>Include Automatic Rigid Zone Area Overame Section Property Reinforcem</li> <li>Design Type</li> <li>P-M2-M3 Design (Column)</li> <li>M3 Design Only (Beam)</li> <li>Reinforcement Configuration</li> <li>Rectangular</li> <li>Circular</li> <li>Circular</li> <li>Circular Cover for Confinement Bars</li> </ul>                                                                                                    | er Column<br>ent Data<br>Rebar Material<br>Longitudinal Bars<br>Confinement Bars (<br>Confinement Bars<br>Ties<br>Spirals                                                | (Ties) BJTS4<br>BJTS4<br>BJTS4<br>Check  | 20B<br>20B<br>/Design<br>Reinforcement to be D<br>Reinforcement to be D                                                                         | Checked<br>Designed                                                                                                    | ×       |      |
| <ul> <li>Include Automatic Rigid Zone Area Overation</li> <li>ame Section Property Reinforcem</li> <li>Design Type</li> <li>P-M2-M3 Design (Column)</li> <li>M3 Design Only (Beam)</li> <li>Reinforcement Configuration</li> <li>Rectangular</li> <li>Circular</li> <li>Ongitudinal Bars</li> <li>Clear Cover for Confinement Bars</li> <li>Number of Longitudinal Bars Along</li> </ul>                                                                                                    | er Column<br>ent Data<br>Rebar Material<br>Longitudinal Bars<br>Confinement Bars<br>Orfinement Bars<br>Ties<br>Spirals                                                   | (Ties) BJTS4<br>BJTS4<br>Check           | 20B<br>20B<br>/Design<br>Reinforcement to be D<br>40<br>5                                                                                       | v<br>v<br>Checked<br>Designed<br>mm                                                                                                    | ×       |      |
| <ul> <li>Include Automatic Rigid Zone Area Overame Section Property Reinforcem</li> <li>Design Type</li> <li>P-M2-M3 Design (Column)</li> <li>M3 Design Only (Beam)</li> <li>Reinforcement Configuration</li> <li>Rectangular</li> <li>Circular</li> <li>Circular</li> <li>Clear Cover for Confinement Bars</li> <li>Number of Longitudinal Bars Along</li> <li>Number of Longitudinal Bars Along</li> </ul>                                                                                                    | er Column<br>ent Data<br>Rebar Material<br>Longitudinal Bars<br>Confinement Bars (<br>Confinement Bars<br>Ties<br>Spirals<br>3-dir Face<br>2-dir Face                    | (Ties) BJTS4<br>BJTS4<br>Check           | 20B<br>20B<br>/Design<br>Reinforcement to be D<br>Reinforcement to be D<br>40<br>5<br>6                                                         | Checked<br>Designed                                                                                                    | ×       |      |
| <ul> <li>Include Automatic Rigid Zone Area Overame Section Property Reinforcem</li> <li>Design Type</li> <li>P-M2-M3 Design (Column)</li> <li>M3 Design Only (Beam)</li> <li>Reinforcement Configuration</li> <li>Rectangular</li> <li>Circular</li> <li>Circular</li> <li>Clear Cover for Confinement Bars</li> <li>Number of Longitudinal Bars Along</li> <li>Number of Longitudinal Bars Along</li> <li>Longitudinal Bar Size and Area</li> </ul>                                                                                                    | er Column<br>ent Data<br>Rebar Material<br>Longitudinal Bars<br>Confinement Bars<br>Confinement Bars<br>Ties<br>Spirals<br>3-dir Face<br>2-dir Face<br>2-dir Face        | (Ties) BJTS4<br>BJTS4<br>Check           | 20B<br>20B<br>/Design<br>Reinforcement to be D<br>40<br>5<br>6<br>287                                                                           | v<br>v<br>Checked<br>Designed<br>mm                                                                                                    | ×       |      |
| <ul> <li>Include Automatic Rigid Zone Area Overame Section Property Reinforcem</li> <li>Design Type         <ul> <li>P-M2-M3 Design (Column)</li> <li>M3 Design Only (Beam)</li> <li>Reinforcement Configuration</li> <li>Rectangular</li> <li>Circular</li> </ul> </li> <li>Congitudinal Bars</li> <li>Clear Cover for Confinement Bars</li> <li>Number of Longitudinal Bars Along</li> <li>Number of Longitudinal Bars Along</li> <li>Longitudinal Bar Size and Area</li> <li>Comer Bar Size and Area</li> </ul>                                                                                                    | er Column ent Data Rebar Material Longitudinal Bars Confinement Bars Confinement Bars Ties Ties Spirals 3-dir Face 2-dir Face D19 D19                                    | (Ties) BJTS4<br>BJTS4<br>Check           | 20B<br>20B<br>/Design<br>Reinforcement to be D<br>40<br>5<br>6<br>287<br>287                                                                    | <ul> <li>✓ …</li> <li>✓ …</li> <li>✓ …</li> <li>Checked</li> <li>Designed</li> <li>mm</li> <li>mm<sup>2</sup></li> <li>mm<sup>2</sup></li> </ul>                                                                                                    | ×       |      |
| <ul> <li>Include Automatic Rigid Zone Area Over arms Section Property Reinforcem</li> <li>Pesign Type</li> <li>P-M2-M3 Design (Column)</li> <li>M3 Design Only (Beam)</li> <li>Reinforcement Configuration</li> <li>Rectangular</li> <li>Circular</li> <li>Circular</li> <li>Clear Cover for Confinement Bars</li> <li>Number of Longitudinal Bars Along</li> <li>Number of Longitudinal Bars Along</li> <li>Longitudinal Bar Size and Area</li> <li>Comer Bar Size and Area</li> </ul>                                                                                                    | er Column ent Data Rebar Material Longitudinal Bars Confinement Bars Confinement Bars Confinement Bars Spirals 3-dir Face 2-dir Face D19 D19 D19                         | (Ties) BJTS4<br>BJTS4<br>Check<br>O<br>O | 20B<br>20B<br>/Design<br>Reinforcement to be C<br>Reinforcement to be D<br>40<br>5<br>6<br>287<br>287                                           | <pre>&gt; &gt; Checked Designedmmmm<sup>2</sup>mm<sup>2</sup></pre>                                                                                                    | ×       |      |
| <ul> <li>Include Automatic Rigid Zone Area Overame Section Property Reinforcement Section Property Reinforcement Column)</li> <li>P-M2-M3 Design (Column)</li> <li>M3 Design Only (Beam)</li> <li>Reinforcement Configuration</li> <li>Rectangular</li> <li>Circular</li> <li>Circular</li> <li>Clear Cover for Confinement Bars</li> <li>Number of Longitudinal Bars Along</li> <li>Number of Longitudinal Bars Along</li> <li>Longitudinal Bar Size and Area</li> <li>Comer Bar Size and Area</li> </ul>                                                                                                    | er Column ent Data Rebar Material Longitudinal Bars Confinement Bars Confinement Bars Ties Ties Spirals 3-dir Face 2-dir Face D19 D19                                    | (Ties) BJTS4<br>BJTS4<br>Check           | 20B<br>20B<br>/Design<br>Reinforcement to be D<br>40<br>5<br>6<br>287<br>287                                                                    | <pre>&gt; &gt; Checked Designedmmmm<sup>2</sup>mm<sup>2</sup></pre>                                                                                                    | ×       |      |
| <ul> <li>Include Automatic Rigid Zone Area Over arms Section Property Reinforcem</li> <li>Design Type <ul> <li>P-M2-M3 Design (Column)</li> <li>M3 Design Only (Beam)</li> </ul> </li> <li>Reinforcement Configuration <ul> <li>Rectangular</li> <li>Circular</li> </ul> </li> <li>Circular</li> <li>Congitudinal Bars</li> <li>Clear Cover for Confinement Bars</li> <li>Number of Longitudinal Bars Along</li> <li>Number of Longitudinal Bars Along</li> <li>Longitudinal Bar Size and Area</li> <li>Comer Bar Size and Area</li> </ul> <li>Confinement Bars</li> <li>Confinement Bars Size and Area</li>                                                                                                    | er Column ent Data Rebar Material Longitudinal Bars Confinement Bars Confinement Bars Ties Ties Spirals 3-dir Face 2-dir Face D19 D19 D19 D19                            | (Ties) BJTS4<br>BJTS4<br>O<br>O          | 20B<br>20B<br>/Design<br>Reinforcement to be D<br>40<br>5<br>6<br>287<br>287<br>287                                                             | <pre>&gt; &gt; Checked Designed _ mm _ mm<sup>2</sup> _ mm<sup>2</sup></pre>                                                                                                    | ×       |      |
| Include Automatic Rigid Zone Area Over<br>ame Section Property Reinforcem<br>Design Type<br>P-M2-M3 Design (Column)<br>M3 Design Only (Beam)<br>Reinforcement Configuration<br>Rectangular<br>Circular<br>Circular<br>Congitudinal Bars<br>Clear Cover for Confinement Bars<br>Number of Longitudinal Bars Along<br>Number of Longitudinal Bars Along<br>Longitudinal Bar Size and Area<br>Comer Bar Size and Area<br>Confinement Bars<br>Confinement Bars Size and Area<br>Longitudinal Spacing of Confinemer                                                                                                    | er Column ent Data Rebar Material Longitudinal Bars Confinement Bars Confinement Bars Ties Spirals 3dir Face 2dir Face D19 D19 D19 tt Bars (Along 1-Axis)                | (Ties) BJTS4<br>BJTS4<br>O<br>O          | 20B<br>20B<br>/Design<br>Reinforcement to be C<br>Reinforcement to be D<br>40<br>5<br>6<br>287<br>287<br>287<br>21<br>152.4                     | <pre>&gt; &gt; &gt;</pre> | ×       |      |
| Include Automatic Rigid Zone Area Over<br>Include Automatic Rigid Zone Area Over<br>Include Automatic Rigid Zone Area Over<br>Include Automatic Rigid Zone Area Over<br>Include Automatic Rigid Zone Area<br>Design Type<br>P-M2-M3 Design (Column)<br>M3 Design Only (Beam)<br>Reinforcement Configuration<br>Reinforcement Configuration<br>Reinforcement Configuration<br>Clear Cover for Confinement Bars<br>Number of Longitudinal Bars Along<br>Number of Longitudinal Bars Along<br>Number of Longitudinal Bars Along<br>Longitudinal Bar Size and Area<br>Comer Bar Size and Area<br>Confinement Bars<br>Confinement Bars Size and Area<br>Longitudinal Spacing of Confinement<br>Number of Confinement Bars in 3-di                                                                                                    | er Column ent Data Rebar Material Longitudinal Bars Confinement Bars Confinement Bars Tes Spirals 3dir Face 2dir Face D19 D19 D19 D19 D10 tt Bars (Along 1-Axis)         | (Ties) BJTS4<br>BJTS4<br>Ocheck          | 20B<br>20B<br>/Design<br>Reinforcement to be C<br>8 20B<br>20B<br>20B<br>20B<br>20B<br>20B<br>20B<br>20B                                        | <pre>&gt;<br/>&gt;<br/>Checked<br/>Designed<br/>mm<sup>2</sup><br/>mm<sup>2</sup><br/>mm<sup>2</sup></pre>                                                                                                    | ×       |      |
| Include Automatic Rigid Zone Area Over<br>Include Automatic Rigid Zone Area Over<br>Include Automatic Rigid Zone Area Over<br>Include Automatic Rigid Zone Area Over<br>Include Automatic Rigid Zone Area<br>Include Automatic Rigid Zone Area<br>Include Automatic Risting Zone | er Column ent Data Pebar Material Longitudinal Bars Confinement Bars Confinement Bars Ties Ties Spirals 3-dir Face 2-dir Face D19 D19 D19 D19 D10 nt Bars (Along 1-Axis) | (Ties) BJTS4<br>BJTS4<br>Check<br>O      | 20B<br>20B<br>/Design<br>Reinforcement to be C<br>Reinforcement to be D<br>40<br>5<br>6<br>287<br>287<br>287<br>287<br>21<br>21<br>21<br>3<br>3 | <pre>&gt;<br/>&gt;<br/>Checked<br/>Designed<br/>mm<sup>2</sup><br/>mm<sup>2</sup><br/>mm<sup>2</sup></pre>                                                                                                    | ×       |      |

Gambar 2.44. Pemodelan Penampang Kolom K60X80

| Property/Stiffness Modifiers for Analysis |          | BITODILAD |
|-------------------------------------------|----------|-----------|
| Cross-section (axial) Area                | <u>h</u> | EK- TY    |
| Shear Area in 2 direction                 | 1        |           |
| Shear Area in 3 direction                 | 12       |           |
| Torsional Constant                        | 1 N      |           |
| Moment of Inertia about 2 axis            | 0.7      |           |
| Moment of Inertia about 3 axis            | 0.7      | Pustaka   |
| Mass                                      | 1        | A HANNAN  |
| Weight                                    | 1        | NR BUKIN  |
|                                           |          |           |
|                                           |          |           |
|                                           |          |           |
|                                           |          |           |

Gambar 2.45. Modifikasi Kekakuan untuk K60X80

# Properti Kolom K40X70

| Mutu Material      | = | K-300 ( $f_{c'} = 25$ MPa) |
|--------------------|---|----------------------------|
| Mutu Baja Tulangan | = | BJTS420B                   |

Di awal jumlah tulangan untuk kolom diasumsikan sebesar 1%  $A_{\rm g},$  sehingga:

| Tinggi kolom, c1            | =   | 700           | mm       |        |          |                 |
|-----------------------------|-----|---------------|----------|--------|----------|-----------------|
| Lebar kolom, c <sub>2</sub> | =   | 400           | mm       |        |          |                 |
| Luas kolom, Ag              | =   | $c_1 \ge c_2$ | =        | 280000 | )        | $\mathrm{mm}^2$ |
| Rasio penulangan, p         | =   | 1%            |          |        |          |                 |
| Luas tulangan yang dibutuhl | kan |               | $A_s$    | =      | $1\%A_g$ |                 |
|                             |     |               | $A_s$    | =      | 2800     | $\mathrm{mm}^2$ |
| Dimensi tulangan            |     |               | $d_b$    | =      | 16       |                 |
| Luas tulangan               |     |               | $A_{s1}$ | =      | 201,1    | $\mathrm{mm}^2$ |
| Jumlah tulangan             |     |               | n        | =      | 14       |                 |
| Faktor modifikasi kekakuan  |     |               |          | =      | 0,7      |                 |

| eneral Data                                                                                                    |                                                                                                    |                                                                                                    |                                          |                                                                    |                                                                                  |                                                                                                    |    |            |       |
|----------------------------------------------------------------------------------------------------|----------------------------------------------------------------------------------------------------|----------------------------------------------------------------------------------------------------|------------------------------------------|--------------------------------------------------------------------|----------------------------------------------------------------------------------|----------------------------------------------------------------------------------------------------|----|------------|-------|
| Property Name                                                                                                    | K40×70                                                                                                    |                                                                                                    |                                          |                                                                    |                                                                                  |                                                                                                    | BI | r•DIL      | A     |
| Material                                                                                                    | K-300                                                                                                    | ~                                                                                                    |                                          |                                                                    | . 24                                                                             |                                                                                                    | E  |            | ~~~~. |
| Notional Size Data                                                                                                    | Modify/Show 1                                                                                                    | Notional Size                                                                                                  |                                          |                                                                    | 3 .                                                                              | . 45                                                                                                    |    |            |       |
| Display Color                                                                                                    |                                                                                                    | Change                                                                                                    |                                          |                                                                    | -                                                                                |                                                                                                    |    |            |       |
| Notes                                                                                                    | Modify/Sho                                                                                                    | ow Notes                                                                                                    |                                          |                                                                    |                                                                                  |                                                                                                    |    |            |       |
| ape                                                                                                    |                                                                                                    |                                                                                                    |                                          |                                                                    |                                                                                  |                                                                                                    |    |            |       |
| Section Shape                                                                                                    | Concrete Rectangu                                                                                                    | ular V                                                                                                    |                                          |                                                                    |                                                                                  | 5                                                                                                    |    |            |       |
| ction Property Source                                                                                                    |                                                                                                    |                                                                                                    |                                          |                                                                    |                                                                                  |                                                                                                    |    | Pusta      | aka   |
| Source: User Defined                                                                                                    |                                                                                                    |                                                                                                    |                                          | Prop                                                               | perty Modifiers                                                                  |                                                                                                    | by |            | 45    |
| ction Dimensions                                                                                                    |                                                                                                    |                                                                                                    |                                          |                                                                    | Modify/Show                                                                      | Modifiers<br>er Specified                                                                                           |    | <b>BUK</b> |       |
| Depth                                                                                                    |                                                                                                    | 700 r                                                                                                    | nm                                       | Deir                                                               | of amount of a                                                                   | a opcomou                                                                                                    |    |            |       |
| Width                                                                                                    |                                                                                                    | 400 r                                                                                                    | nm                                       |                                                                    | Modify/Sho                                                                       | w Rebar                                                                                                    | )  |            |       |
|                                                                                                    |                                                                                                    |                                                                                                    |                                          |                                                                    |                                                                                  | K                                                                                                    |    |            |       |
| CL                                                                                                    | ow Section Proceeding                                                                                                    |                                                                                                    |                                          |                                                                    |                                                                                  | ncel                                                                                                    |    |            |       |
|                                                                                                    |                                                                                                    |                                                                                                    |                                          |                                                                    |                                                                                  |                                                                                                    |    |            |       |
| ) Include Automatic Rigid Zone Are                                                                                                    | ea Over Column<br>rcement Data                                                                                                    |                                                                                                    |                                          |                                                                    |                                                                                  |                                                                                                    | ×  |            |       |
| Include Automatic Rigid Zone An<br>ame Section Property Reinfo                                                                                                    | ea Over Column<br>rcement Data<br>Rebar Mat                                                                                                    | terial                                                                                                    |                                          |                                                                    |                                                                                  |                                                                                                    | ×  |            |       |
| <ul> <li>Include Automatic Rigid Zone Are</li> <li>ame Section Property Reinfo</li> <li>lesign Type</li> <li>P-M2-M3 Design (Column)</li> </ul>                                                                                                    | ea Over Column<br>rcement Data<br>) Rebar Mat<br>Longitu                                                                                                    | terial<br>udinal Bars                                                                                          | BJTS42                                   | 20B                                                                |                                                                                  | ~                                                                                                    | ×  |            |       |
| <ul> <li>Include Automatic Rigid Zone Are</li> <li>ame Section Property Reinfo</li> <li>esign Type</li> <li>P-M2-M3 Design (Column)</li> <li>M3 Design Only (Beam)</li> </ul>                                                                                                    | ea Over Column<br>rcement Data<br>) Rebar Mat<br>Longitu<br>Confine                                                                                                    | terial<br>Idinal Bars<br>ement Bars (Ties)                                                                     | BJTS42<br>BJTS42                         | 20B                                                                |                                                                                  | ×<br>×                                                                                                    | ×  |            |       |
| Include Automatic Rigid Zone Are ame Section Property Reinfo lesign Type P-M2-M3 Design (Column) M3 Design Only (Beam) leinforcement Configuration                                                                                                    | ea Over Column rcement Data () Rebar Mat Longitu Confine Confine                                                                                                    | terial<br>Idinal Bars<br>ement Bars (Ties)<br>ent Bars                                                         | BJTS42<br>BJTS42<br>Check/               | 20B<br>20B<br>/Desig                                               | n                                                                                | ×<br>×                                                                                                    | ×  |            |       |
| <ul> <li>Include Automatic Rigid Zone Are</li> <li>ame Section Property Reinfo</li> <li>leaign Type</li> <li>P-M2-M3 Design (Column)</li> <li>M3 Design Only (Beam)</li> <li>leinforcement Configuration</li> <li>Rectangular</li> </ul>                                                                                                    | ea Over Column rcement Data ) Rebar Mat Longitu Confine O Ties                                                                                                    | terial<br>Idinal Bars<br>ement Bars (Ties)<br>ent Bars                                                         | ВJTS42<br>ВJTS42<br>Check/<br>O F        | 20B<br>20B<br>/Desig<br>Reinfol                                    | n<br>rcement to be (                                                             | ✓<br>✓<br>Checked                                                                                                   | ×  |            |       |
| <ul> <li>Include Automatic Rigid Zone Are</li> <li>ame Section Property Reinfo</li> <li>lesign Type</li> <li>P-M2-M3 Design (Column)</li> <li>M3 Design Only (Beam)</li> <li>leinforcement Configuration</li> <li>Rectangular</li> <li>Circular</li> </ul>                                                                                                    | ea Over Column rcement Data ) Rebar Mat Longitu Confine  Confineme Ties Spir                                                                                                    | terial<br>udinal Bars<br>ement Bars (Ties)<br>ent Bars<br>s<br>s                                               | BJTS42<br>BJTS42<br>Check/<br>O F<br>O F | 20B<br>20B<br>/Desig<br>Reinfor<br>Reinfor                         | n<br>rcement to be (<br>rcement to be l                                          | ✓<br>✓<br>Checked<br>Designed                                                                                       | ×  |            |       |
| <ul> <li>Include Automatic Rigid Zone Are</li> <li>ame Section Property Reinfo</li> <li>eaign Type</li> <li>P-M2-M3 Design (Column)</li> <li>M3 Design Only (Beam)</li> <li>leinforcement Configuration</li> <li>Rectangular</li> <li>Circular</li> <li>congitudinal Bars</li> </ul>                                                                                                    | ea Over Column rcement Data () Rebar Mat Longitu Confine Ties Spir                                                                                                    | terial<br>Idinal Bars<br>ement Bars (Ties)<br>ent Bars<br>s<br>rals                                            | BJTS42<br>BJTS42<br>Check/<br>O F<br>O F | 20B<br>20B<br>/Desig<br>Reinfor<br>Reinfor                         | n<br>rcement to be (<br>rcement to be l                                          | V<br>V<br>Checked<br>Designed                                                                                       | ×  |            |       |
| <ul> <li>Include Automatic Rigid Zone Are</li> <li>ame Section Property Reinfo</li> <li>esign Type</li> <li>P-M2-M3 Design (Column)</li> <li>M3 Design Only (Beam)</li> <li>leinforcement Configuration</li> <li>Rectangular</li> <li>Circular</li> <li>congitudinal Bars</li> <li>Clear Cover for Confinement E</li> </ul>                                                                                                    | ea Over Column rcement Data () Rebar Mat Longitu Confine Onfineme Onfineme | terial<br>udinal Bars<br>ement Bars (Ties)<br>ent Bars<br>s<br>rais                                            | BJTS42<br>BJTS42<br>Check/<br>O F<br>O F | 20B<br>20B<br>/Desig<br>Reinfor<br>Reinfor                         | n<br>rcement to be (<br>rcement to be 1<br>40                                    | v<br>v<br>Checked<br>Designed<br>mm                                                                                 | ×  |            |       |
| <ul> <li>Include Automatic Rigid Zone Are</li> <li>ame Section Property Reinfo</li> <li>lesign Type</li> <li>P-M2-M3 Design (Column)</li> <li>M3 Design Only (Beam)</li> <li>leinforcement Configuration</li> <li>Rectangular</li> <li>Circular</li> <li>Orgitudinal Bars</li> <li>Clear Cover for Confinement E</li> <li>Number of Longitudinal Bars A</li> </ul>                                                                                                    | ea Over Column rcement Data Rebar Mat Longitu Confine Ties Spir Rans Nong 3-dir Face                                                                                                    | terial<br>udinal Bars<br>ement Bars (Ties)<br>ent Bars<br>s<br>rals                                            | ВЛТS42<br>ВЛTS42<br>Check/<br>O F<br>O F | 00B<br>20B<br>Reinfor<br>Reinfor                                   | n<br>rcement to be (<br>rcement to be l<br>40<br>3                               | Checked Designed mm                                                                                                 | ×  |            |       |
| <ul> <li>Include Automatic Rigid Zone Are</li> <li>ame Section Property Reinfo</li> <li>eaign Type</li> <li>P-M2-M3 Design (Column)</li> <li>M3 Design Only (Beam)</li> <li>leinforcement Configuration</li> <li>Rectangular</li> <li>Circular</li> <li>congitudinal Bars</li> <li>Clear Cover for Confinement Bars</li> <li>Number of Longitudinal Bars /</li> <li>Number of Longitudinal Bars /</li> </ul>                                                                                                    | ea Over Column rcement Data () Rebar Mat Longitu Confine Confine Ties Spir Nans Nong 3-dir Face Nong 2-dir Face                                                                                                    | terial<br>Idinal Bars<br>ement Bars (Ties)<br>ent Bars<br>s<br>s                                               | ВJTS42<br>BJTS42<br>Check/<br>O F<br>O F | 20B<br>20B<br>/Desig<br>Reinfol                                    | n<br>rcement to be (<br>rcement to be l<br>40<br>3<br>6                          | V<br>V<br>Checked<br>Designed                                                                                       | ×  |            |       |
| <ul> <li>Include Automatic Rigid Zone Are</li> <li>ame Section Property Reinfo</li> <li>esign Type</li> <li>P-M2-M3 Design (Column)</li> <li>M3 Design Only (Beam)</li> <li>Iteinforcement Configuration</li> <li>Rectangular</li> <li>Circular</li> <li>Origitudinal Bars</li> <li>Clear Cover for Confinement E</li> <li>Number of Longitudinal Bars A</li> <li>Longitudinal Bar Size and Area</li> </ul>                                                                                                    | ea Over Column rcement Data Rebar Mat Longitu Confine Confineme Ties Spir Nong 3-dir Face Nong 2-dir Face a                                                                                                    | terial<br>udinal Bars<br>ement Bars (Ties)<br>ent Bars<br>s<br>rals                                            | BJTS42<br>BJTS42<br>Check/<br>O F<br>O F | 20B<br>20B<br>Reinfor<br>Reinfor                                   | n<br>roement to be (<br>roement to be l<br>40<br>3<br>6<br>199                   | Checked<br>Designed                                                                                                 | ×  |            |       |
| <ul> <li>Include Automatic Rigid Zone Area</li> <li>ame Section Property Reinfo</li> <li>esign Type</li> <li>P-M2-M3 Design (Column)</li> <li>M3 Design Only (Beam)</li> <li>einforcement Configuration</li> <li>Rectangular</li> <li>Circular</li> <li>orgitudinal Bars</li> <li>Clear Cover for Confinement Bars</li> <li>Clear Cover for Confinement Bars</li> <li>Aumber of Longitudinal Bars /<br/>Longitudinal Bar Size and Area</li> <li>Comer Bar Size and Area</li> </ul>                                                                                                    | ea Over Column rcement Data          Rebar Mat         Longitu         Confineme         Ties         Sars         Nong 3-dir Face         Nong 2-dir Face         a                                                                                                    | terial<br>dinal Bars<br>ement Bars (Ties)<br>ent Bars<br>s<br>s<br>D16<br>D16                                  | BJTS42<br>BJTS42<br>Check/<br>O F        | 20B<br>20B<br>Reinfor<br>Reinfor                                   | n<br>rcement to be l<br>40<br>3<br>6<br>199<br>199                               | Checked Designed  mm mm <sup>2</sup> mm <sup>2</sup>                                                                | ×  |            |       |
| Include Automatic Rigid Zone Are ame Section Property Reinfo esign Type P-M2-M3 Design (Column) M3 Design Only (Beam) einforcement Configuration Rectangular Circular orgitudinal Bars Clear Cover for Confinement E Number of Longitudinal Bars A Longitudinal Bar Size and Area Comer Bar Size and Area                                                                                                    | ea Over Column rcement Data Rebar Mat Longitu Confine Ties Spir Rans Nong 3-dir Face Nong 2-dir Face a                                                                                                    | terial<br>udinal Bars<br>ement Bars (Ties)<br>ent Bars<br>s<br>rais<br>D16<br>D16                              | ВЛТS42<br>ВЛTS42<br>Check/<br>O F<br>O F | COB<br>COB<br>Reinfor<br>Reinfor                                   | n<br>rcement to be 0<br>40<br>3<br>6<br>199<br>199                               | Checked  Designed  mm  mm <sup>2</sup> mm <sup>2</sup>                                                              | ×  |            |       |
| Include Automatic Rigid Zone Are arme Section Property Reinfo eaign Type P-M2-M3 Design (Column) M3 Design Only (Beam) einforcement Configuration Rectangular Circular Circular Circular Circular Circular Congitudinal Bars Clear Cover for Confinement E Number of Longitudinal Bars A Longitudinal Bar Size and Area Comer Bar Size and Area Confinement Bars                                                                                                    | ea Over Column rcement Data          rcement Data         )       Rebar Mat         )       Confineme         )       Onfineme         Onfineme       Tres         Nong 3-dir Face         Nong 2-dir Face         a                                                                                                    | terial<br>udinal Bars<br>ement Bars (Ties)<br>ent Bars<br>s<br>rais                                            | BJTS42<br>BJTS42<br>Check/<br>O F<br>O F | 20B<br>20B<br>Reinfor<br>Reinfor                                   | n<br>rcement to be l<br>40<br>3<br>6<br>199<br>199                               | <ul> <li></li> <li>Checked</li> <li>Designed</li> <li>mm</li> <li>mm<sup>2</sup></li> <li>mm<sup>2</sup></li> </ul> | ×  |            |       |
| <ul> <li>Include Automatic Rigid Zone Area</li> <li>ame Section Property Reinfo</li> <li>esign Type</li> <li>P-M2-M3 Design (Column)</li> <li>M3 Design Only (Beam)</li> <li>Iteinforcement Configuration</li> <li>Rectangular</li> <li>Circular</li> <li>Orgitudinal Bars</li> <li>Clear Cover for Confinement E<br/>Number of Longitudinal Bars A</li> <li>Number of Longitudinal Bars A</li> <li>Longitudinal Bar Size and Area</li> <li>Comer Bar Size and Area</li> <li>Orfinement Bars</li> <li>Confinement Bar Size and Area</li> </ul>                                                                                                    | ea Over Column rcement Data Rebar Mat Longitu Confine Confineme Ties Spir Bars Nong 3-dir Face Nong 2-dir Face a                                                                                                    | terial<br>udinal Bars<br>ement Bars (Ties)<br>ent Bars<br>s<br>rais<br>D16<br>D16<br>D16<br>D16                | BJTS42<br>BJTS42<br>Check/<br>O F<br>O F | 20B<br>20B<br>20B<br>20B<br>20B<br>20B<br>20B<br>20B<br>20B<br>20B | n<br>rcement to be (<br>rcement to be 1<br>40<br>3<br>6<br>199<br>199            | v<br>v<br>Checked<br>Designed<br>mm <sup>2</sup><br>mm <sup>2</sup>                                                 | ×  |            |       |
| Include Automatic Rigid Zone Are ame Section Property Reinfo Iesign Type P-M2-M3 Design (Column) M3 Design Only (Beam) Ieinforcement Configuration Rectangular Circular Includinal Bars Cicer Core for Confinement Bars Comer Bar Size and Area Includinal Bars Size and Area Includinal Bars Size and Area Includinal Bar Size and Area Includinal Bar Size Area Includinal Bar Size Area Includinal Bar Size Are | ea Over Column rcement Data Pebar Mat Longitu Confine Confineme Ties Spir Rans Nong 3-dir Face Nong 2-dir Face a nement Bars (Along 1-A                                                                                                    | terial<br>udinal Bars<br>ement Bars (Ties)<br>ent Bars<br>s<br>rais<br>D16<br>D16<br>D16<br>D16<br>D10<br>vis) | BJTS42<br>BJTS42<br>Check/<br>O F<br>O F | COB<br>COB<br>(Design<br>Reinfor<br>Reinfor                        | n<br>rcement to be 0<br>3<br>6<br>199<br>199<br>71<br>150                        | Checked  Designed      mm      mm <sup>2</sup> mm <sup>2</sup> mm <sup>2</sup>                                      | ×  |            |       |
| <ul> <li>Include Automatic Rigid Zone Area</li> <li>ame Section Property Reinfo</li> <li>esign Type</li> <li>P-M2-M3 Design (Column)</li> <li>M3 Design Only (Beam)</li> <li>leinforcement Configuration</li> <li>Rectangular</li> <li>Circular</li> <li>Origitudinal Bars</li> <li>Clear Cover for Confinement Bars</li> <li>Comer Bar Size and Area</li> <li>confinement Bars</li> <li>Confinement Bar Size and Area</li> <li>confinement Bar Size and Area</li> <li>confinement Bar Size and Area</li> </ul>                                                                                                    | ea Over Column rcement Data Pebar Mat Longitu Confine Ties Sars Nong 3-dir Face Nong 2-dir Face a hement Bars (Along 1-A n 3-dir                                                                                                    | terial<br>dinal Bars<br>ement Bars (Ties)<br>ent Bars<br>s<br>rals<br>D16<br>D16<br>D16<br>D16<br>D10<br>xis)  | BJTS42<br>BJTS42<br>Check/<br>O F<br>O F | 20B<br>20B<br>Reinfor<br>Reinfor                                   | n<br>rcement to be (<br>a<br>40<br>3<br>6<br>199<br>199<br>199<br>71<br>150<br>2 | v<br>v<br>Checked<br>Designed<br>mm <sup>2</sup><br>mm <sup>2</sup><br>mm <sup>2</sup>                              | ×  |            |       |

Gambar 2.46. Pemodelan Penampang Kolom K40X70

| Property/Stiffness Modifiers for Analysis |          | OBITODILAD |
|-------------------------------------------|----------|------------|
| Cross-section (axial) Area                | <u>h</u> | JEN P      |
| Shear Area in 2 direction                 | 1        | 4          |
| Shear Area in 3 direction                 | 1        |            |
| Torsional Constant                        | 1        |            |
| Moment of Inertia about 2 axis            | 0.7      |            |
| Moment of Inertia about 3 axis            | 0.7      | Pustaka    |
| Mass                                      | 1        | The states |
| Weight                                    | 1        | W BUKU     |
|                                           |          |            |
|                                           |          |            |
|                                           |          |            |
|                                           |          |            |

Gambar 2.47. Modifikasi Kekakuan untuk K40X70

# Properti Tie Beam TB20/30

| = | K-300 ( $f_{c'} = 25$ MPa) |
|---|----------------------------|
| = | BJTS420B                   |
| = | 10 mm                      |
| = | 16 mm                      |
| = | 40 mm                      |
| = | $c_c + d_s + d_b$          |
| = | 40 + 10 + 0,5*16           |
| = | 58 mm                      |
| = | 0,35                       |
|   |                            |

| eneral Data                                                                                                    |                                                                                                    |                                                                                                    |                                                                                       |                                                                                                    |                                      |
|----------------------------------------------------------------------------------------------------|----------------------------------------------------------------------------------------------------|----------------------------------------------------------------------------------------------------|---------------------------------------------------------------------------------------|----------------------------------------------------------------------------------------------------|--------------------------------------|
| Property Name                                                                                                    | TB20/30                                                                                                    |                                                                                                    |                                                                                       |                                                                                                    | a)T.DILA                             |
| Material                                                                                                    | K-300                                                                                                    | ~                                                                                                    |                                                                                       | 2 🔨                                                                                                    | Leo.                                 |
| Notional Size Data                                                                                                    | Modify/Sho                                                                                                    | w Notional Size                                                                                               |                                                                                       | 2                                                                                                    |                                      |
| Display Color                                                                                                    |                                                                                                    | Change                                                                                                    |                                                                                       | <b>ĕ</b> —∔                                                                                                    |                                      |
| Notes                                                                                                    | Modify/                                                                                                    | Show Notes                                                                                                    |                                                                                       |                                                                                                    |                                      |
| hape                                                                                                    |                                                                                                    |                                                                                                    |                                                                                       |                                                                                                    |                                      |
| Section Shape                                                                                                    | Concrete Rectar                                                                                                    | ngular V                                                                                                    |                                                                                       |                                                                                                    |                                      |
| ection Property Source                                                                                                    |                                                                                                    |                                                                                                    |                                                                                       |                                                                                                    | 4 Pustaka                            |
| Source: User Defined                                                                                                    |                                                                                                    |                                                                                                    |                                                                                       | Property Modifiers                                                                                                    | 24                                   |
| ection Dimensions                                                                                                    |                                                                                                    |                                                                                                    |                                                                                       | Modify/Show Modifi                                                                                                    | ers                                  |
| Denth                                                                                                    |                                                                                                    | 300                                                                                                    | mm                                                                                    | Currently Defaul                                                                                                    | t 1/3/18 /                           |
| With                                                                                                    |                                                                                                    |                                                                                                    |                                                                                       | B                                                                                                    |                                      |
|                                                                                                    |                                                                                                    | 200                                                                                                    | mm                                                                                    | Modify/Show Reba                                                                                                    | ar                                   |
| St                                                                                                    | iow Section Properties<br>rea Over Column                                                                                               | 200                                                                                                    | mm                                                                                    | Modify/Show Reba                                                                                                    | ar                                   |
| Sh<br>Include Automatic Rigid Zone Av<br>rame Section Property Reinfo                                                                                                    | iow Section Properties<br>ea Over Column<br>prcement Data                                                                               | 200                                                                                                    | mm                                                                                    | Modify/Show Reba                                                                                                    | ar                                   |
| Sr<br>Include Automatic Rigid Zone Ar<br>rame Section Property Reinfo<br>Design Type                                                                                                    | iow Section Properties<br>ea Over Column<br>prcement Data<br>Rebar M                                                                    | laterial                                                                                                    | mm                                                                                    | Modify/Show Reba                                                                                                    | ar                                   |
| St<br>Include Automatic Rigid Zone Av<br>rame Section Property Reinfo<br>Design Type<br>O P-M2-M3 Design (Column                                                                                                    | iow Section Properties<br>rea Over Column<br>prcement Data<br>) Rebar M<br>Long                                                         | laterial<br>itudinal Bars                                                                                     | mm<br>BJTS420                                                                         | Identify/Show Reba                                                                                                    | ar                                   |
| Sh<br>Include Automatic Rigid Zone Ar<br>rame Section Property Reinfo<br>Design Type<br>P-M2-M3 Design (Column<br>O M3 Design Only (Beam)                                                                                              | iow Section Properties<br>ea Over Column<br>procement Data<br>)<br>Rebar M<br>Long<br>Confi                                             | Laterial<br>Interial<br>Interial Bars<br>Inement Bars (Ties)                                                  | mm<br>BJTS420<br>BJTS420                                                              | Is v                                                                                                    | ar                                   |
| St<br>Include Automatic Rigid Zone Ar<br>rame Section Property Reinfo<br>Design Type<br>O P-M2-M3 Design (Column<br>M3 Design Only (Beam)<br>Cover to Longitudinal Rebar Gro                                                           | ow Section Properties<br>ea Over Column<br>orcement Data<br>) Rebar M<br>Long<br>Confi                                                  | laterial<br>itudinal Bars<br>nement Bars (Ties)                                                               | mm<br>BJTS420<br>BJTS420<br>Area Overwrt                                              | IB Version Concel                                                                                                    | ar                                   |
| St<br>Include Automatic Rigid Zone Av<br>rame Section Property Reinfo<br>Design Type<br>O P-M2-M3 Design (Column<br>M3 Design Only (Beam)<br>Cover to Longitudinal Rebar Gro<br>Top Bars 58                                            | iow Section Properties<br>ea Over Column<br>orcement Data<br>) Rebar M<br>Long<br>Confi<br>up Centroid<br>mm                            | laterial<br>itudinal Bars<br>nement Bars (Ties)<br>Reinforcement<br>Top Bars at                               | BJTS420<br>BJTS420<br>Area Overwrt<br>I-End                                           | Perinforcement Modify/Show Reba OK Cancel  B VB V B V B V Cancel  Cancel  Cancel Cancel Canc | ar X                                 |
| Sr<br>Include Automatic Rigid Zone Av<br>rame Section Property Reinfo<br>Design Type<br>P-M2-M3 Design (Column<br>Or M3 Design Only (Beam)<br>Cover to Longitudinal Rebar Gro<br>Top Bars 58<br>Bottom Bars 58                         | iow Section Properties<br>rea Over Column<br>orcement Data<br>) Rebar M<br>Long<br>Confi<br>up Centroid<br>mm                           | laterial<br>itudinal Bars<br>nement Bars (Ties)<br>Reinforcement<br>Top Bars at                               | mm<br>BJTS420<br>BJTS420<br>Area Overwrt<br>I I-End                                   |                                                                                                    | ar X mm <sup>2</sup> mm <sup>2</sup> |
| Sh<br>Include Automatic Rigid Zone Av<br>rame Section Property Reinfor<br>Design Type<br>P-M2-M3 Design (Column<br>O M3 Design Only (Beam)<br>Cover to Longitudinal Rebar Gro<br>Top Bars 58<br>Bottom Bars 58                         | ow Section Properties<br>ea Over Column<br>orcement Data<br>) Rebar Iv<br>Long<br>Confi<br>up Centroid<br>mm<br>mm                      | Laterial<br>itudinal Bars<br>nement Bars (Ties)<br>Reinforcement<br>Top Bars at<br>Top Bars at<br>Top Bars at | mm<br>BJTS420<br>BJTS420<br>Area Overwri<br>1-End<br>J-End                            | IB VIEW For Ductile Beams                                                                                                    | ar                                   |
| St<br>Include Automatic Rigid Zone Ar<br>rame Section Property Reinfor<br>Pesign Type<br>P-M2-M3 Design (Column<br>P-M2-M3 Design (Column<br>M3 Design Only (Beam)<br>Cover to Longitudinal Rebar Gro<br>Top Bars 58<br>Bottom Bars 58 | iow Section Properties<br>ea Over Column<br>incement Data<br>()<br>()<br>()<br>()<br>()<br>()<br>()<br>()<br>()<br>()<br>()<br>()<br>() | Laterial<br>Itudinal Bars<br>nement Bars (Ties)<br>Reinforcement<br>Top Bars at<br>Top Bars at<br>Bottom Bars | mm<br>BJTS420<br>BJTS420<br>BJTS420<br>Area Overwrf<br>I-End<br>3 J-End<br>3 at I-End | Peinforcement  Modify/Show Reba  OK Cancel  B Cancel  B Cancel  Cancel Cancel  Cancel | ar                                   |

Gambar 2.48. Pemodelan Penampang TB20/30

| Property/Stiffness Modifiers for Analysis |      |     | BIT  | ·DILA     |    |
|-------------------------------------------|------|-----|------|-----------|----|
| Cross-section (axial) Area                | 1    |     | RU   |           | 4  |
| Shear Area in 2 direction                 | 1    | 15  |      |           |    |
| Shear Area in 3 direction                 | 1    |     |      |           |    |
| Torsional Constant                        | 0.1  | 1   |      |           |    |
| Moment of Inertia about 2 axis            | 0,35 | Ū   | Κ.   |           |    |
| Moment of Inertia about 3 axis            | 0,35 | 2   |      | Pustaka   |    |
| Mass                                      | 1    | 191 |      | II ustaka | 3  |
| Weight                                    | 1    |     | 1 nx | NB XA     | h. |
|                                           |      |     |      |           |    |
|                                           |      |     |      |           |    |

Gambar 2.49. Modifikasi Kekakuan untuk TB20/30

#### G. PEMODELAN KOLOM K60X80 DAN K40X570

Permodelan elemen kolom dilakukan dengan cara klik  $Draw \rightarrow Draw$ Beam/Column/Brace Objects  $\rightarrow Quick Draw Column$ . Akan muncul tampilan seperti di bawah ini. Tentukan Section Properties kolom yang akan digunakan dan arah Kolom. Pilih All Stories pada bagian pojok kanan bawah.

| Pro | operties of Object |                   |
|-----|--------------------|-------------------|
|     | Property           | K60X80            |
|     | Moment Releases    | Continuous        |
|     | Angle, deg         | 0                 |
|     | Plan Offset X, mm  | 0                 |
|     | Plan Offset Y, mm  | 0                 |
|     | Cardinal Point     | 5 (Middle Center) |
|     | Draw Object Using  | Grids             |

| Gambar | 2.50. | Kolom | K60X80 | yang | Dimodelkan |
|--------|-------|-------|--------|------|------------|
|        |       |       |        | 1    |            |

| Property          | K40X70            |
|-------------------|-------------------|
| Moment Releases   | Continuous        |
| Angle, deg        | 0                 |
| Plan Offset X, mm | 0                 |
| Plan Offset Y, mm | 0                 |
| Cardinal Point    | 5 (Middle Center) |
| Draw Object Using | Grids             |

Gambar 2.51. Kolom K40X70 yang Dimodelkan

Masuk ke elevasi +1 di mana K60X80 dan K40X70 sebagai kolom pedestal akan berhenti, caranya dengan klik View → Set Plan View → Pilih +1. Lalu drag kursor di posisi di mana kolom dibutuhkan.

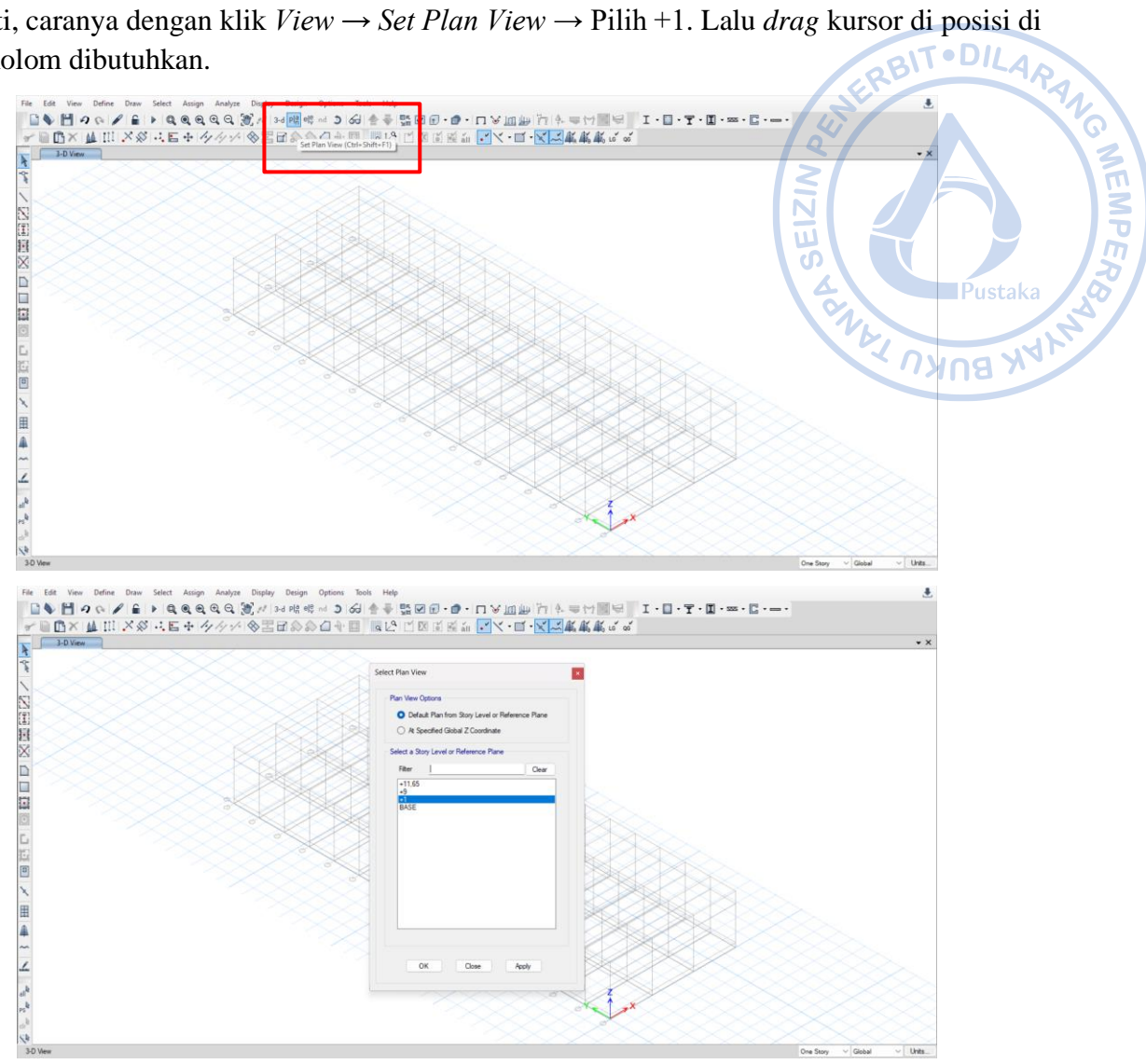

Gambar 2.52. Masuk Ke Elevasi +1

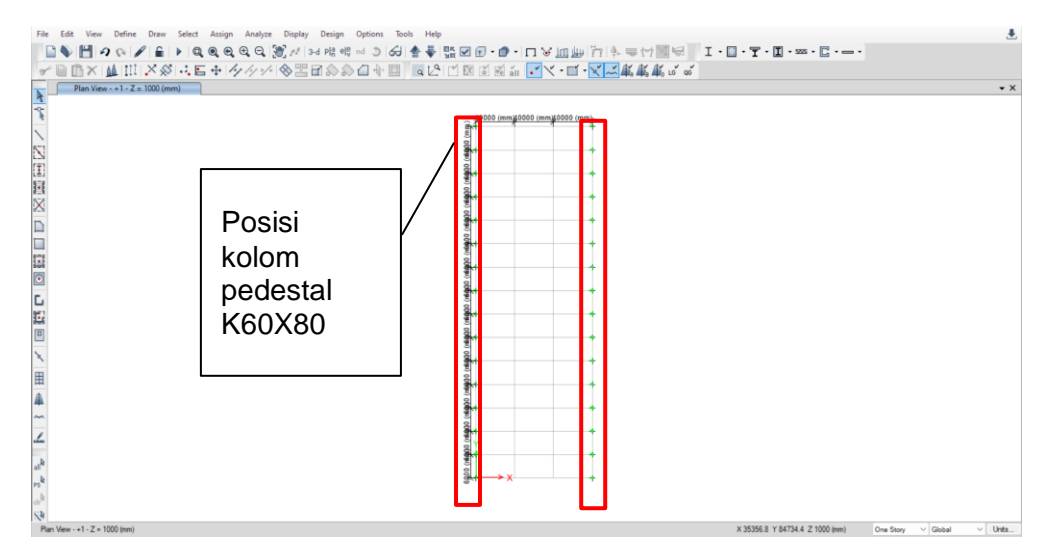

Gambar 2.53. Titik Kolom Pedestal K60X80

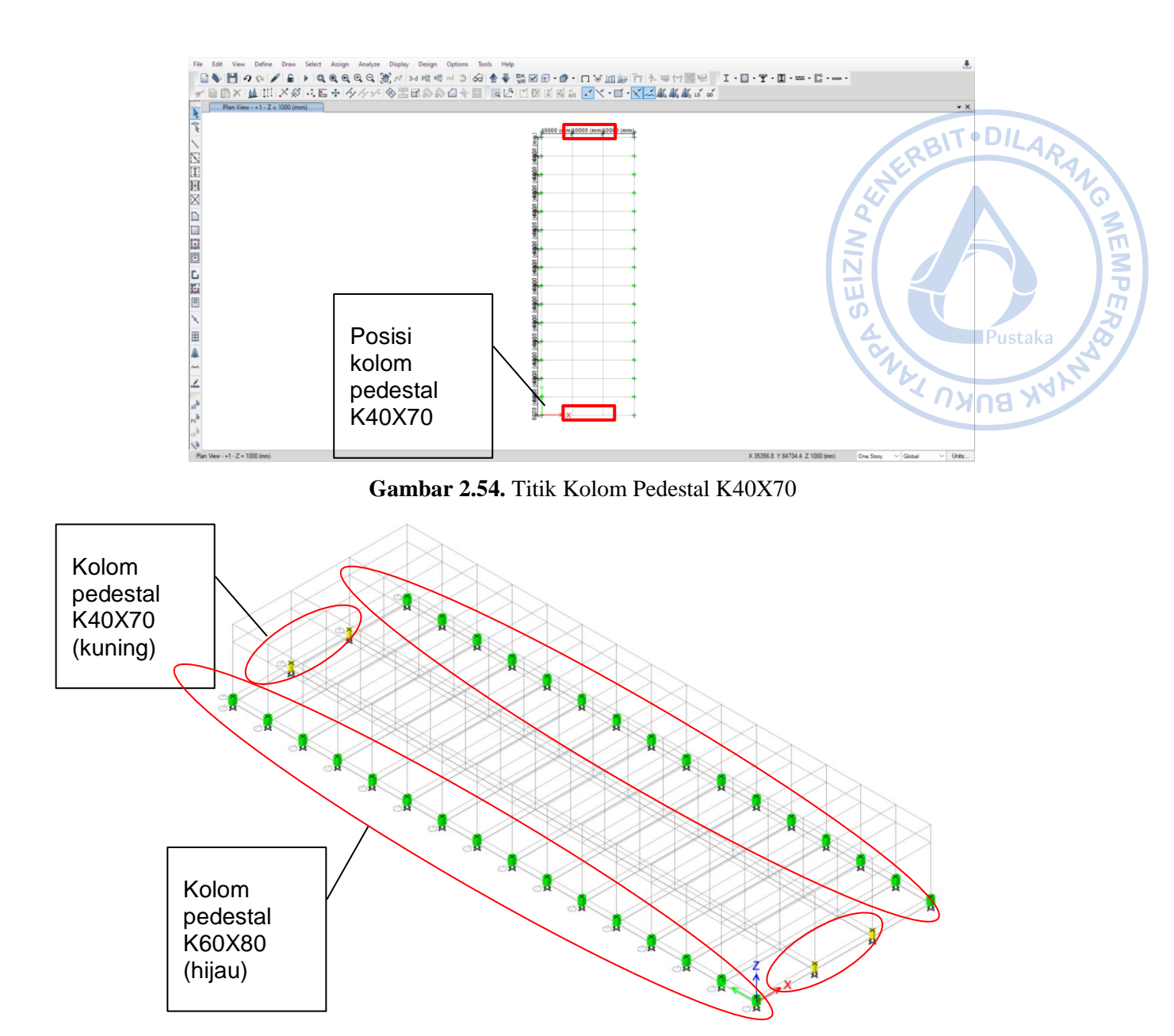

Gambar 2.55. Titik Kolom Pedestal yang Sudah Dimodelkan

Di permodelan awal, secara default tumpuan kolom akan bertipe sendi (*pinned*). Tumpuan kolom perlu diubah menjadi tumpuan jepit dengan cara *Select joint* bawah dari kolom pedestal  $\rightarrow Assign \rightarrow Restraints \rightarrow Fixed$ .

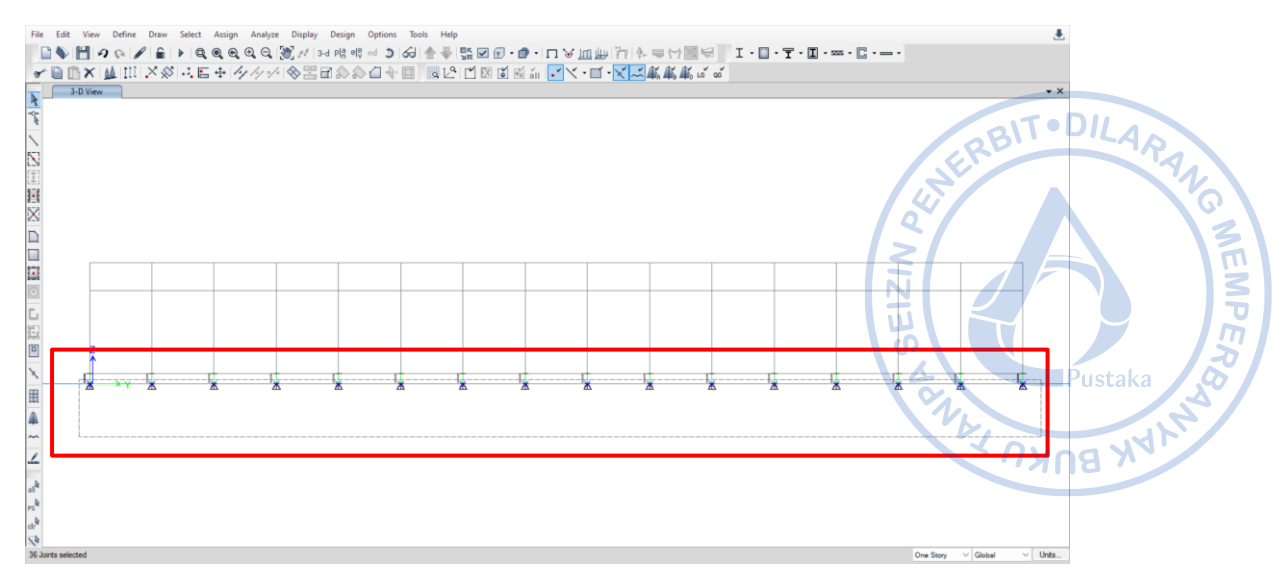

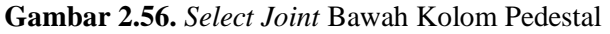

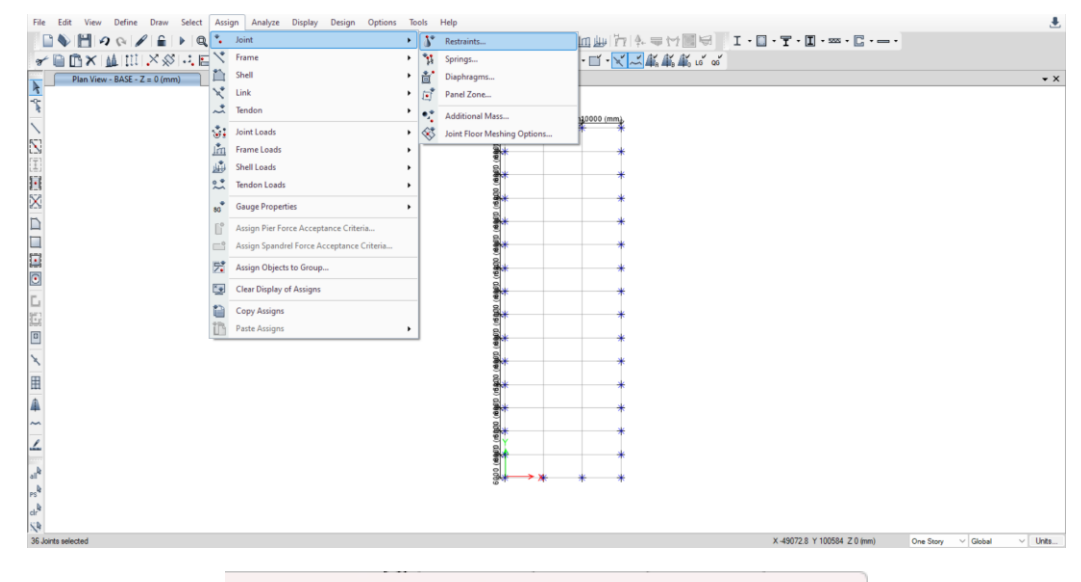

| oint Assignment - Restraints x  |
|---------------------------------|
| Restraints in Global Directions |
| Translation X Rotation about X  |
| Translation Y Rotation about Y  |
| Translation Z Rotation about Z  |
| Fast Restraints                 |
| OK Close Apply                  |

Gambar 2.57. Merubah Tumpuan Kolom Menjadi Jepit

# H. PEMODELAN KOLOM WF.600X200X11/17 DAN KOLOM *POST* WF.450X200X9/14

Untuk pemodelan kolom baja langkah pertama yang perlu dilakukan adalah masuk ke elevasi +9 dengan cara klik *View*  $\rightarrow$  *Set Plan View*  $\rightarrow$  Pilih +9. Dari *view plan* yang telah ada, kolom bisa langsung dimodelkan dengan opsi klik *Draw*  $\rightarrow$  *Draw Beam/Column/Brace Objects*  $\rightarrow$  *Quick Draw Column.* 

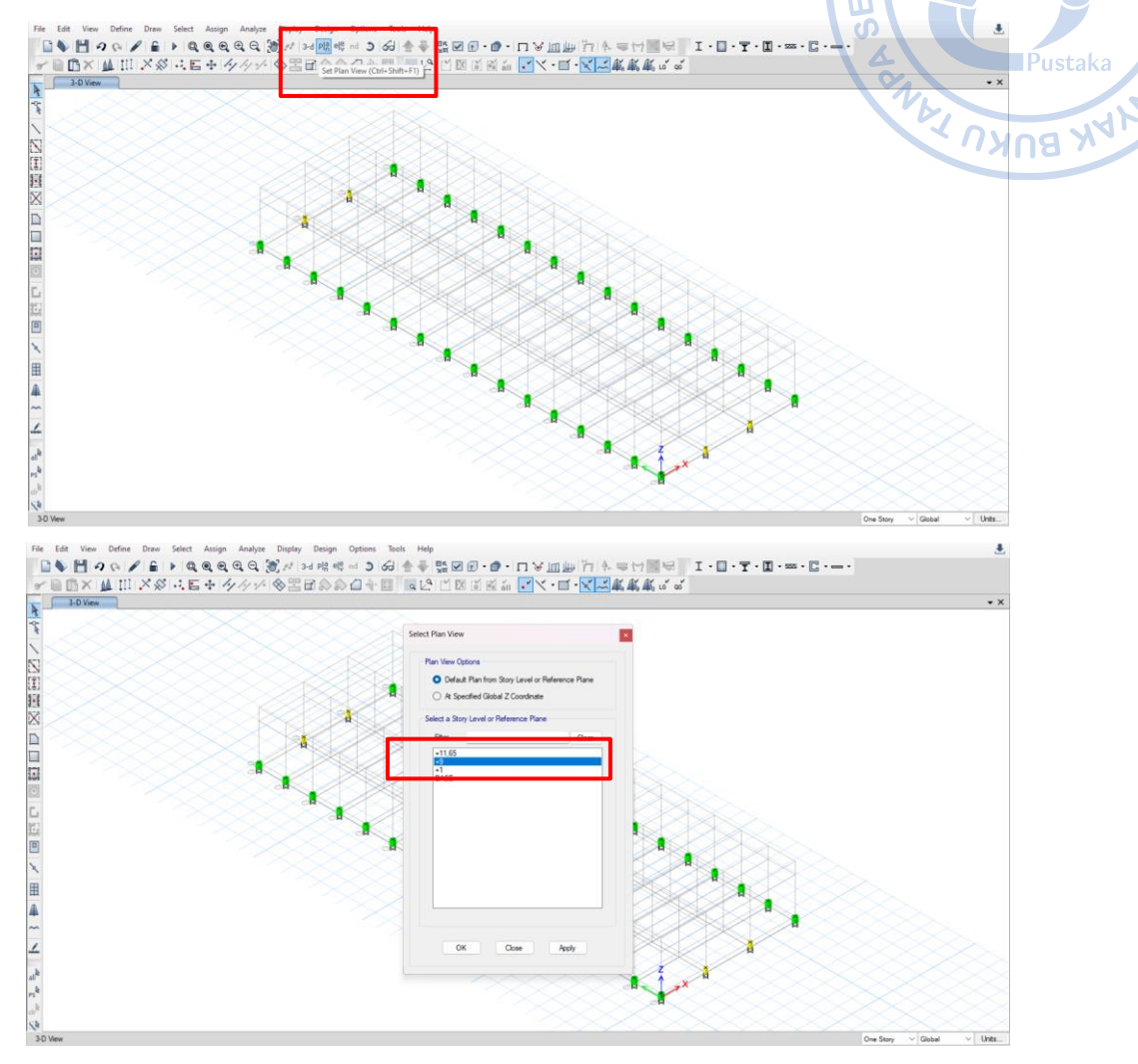

Gambar 2.58. Masuk Ke Elevasi +9

Adapun properti kolom yang dimodelkan perlu ditentukan saat opsi *Quick Draw Column* sudah diaktifkan. Properti WF.600X200X11/17 dan WF.450X200X9/14 disajikan sebagaimana gambar berikut.

| Property          | WF.600X200X11/17  |  |  |
|-------------------|-------------------|--|--|
| Moment Releases   | Continuous        |  |  |
| Angle, deg        | 0                 |  |  |
| Plan Offset X, mm | 0                 |  |  |
| Plan Offset Y, mm | 0                 |  |  |
| Cardinal Point    | 5 (Middle Center) |  |  |
| Draw Object Using | Grids             |  |  |

Gambar 2.59. Kolom WF.600X200X11/17 yang Dimodelkan

alt.DILA

NEMPE

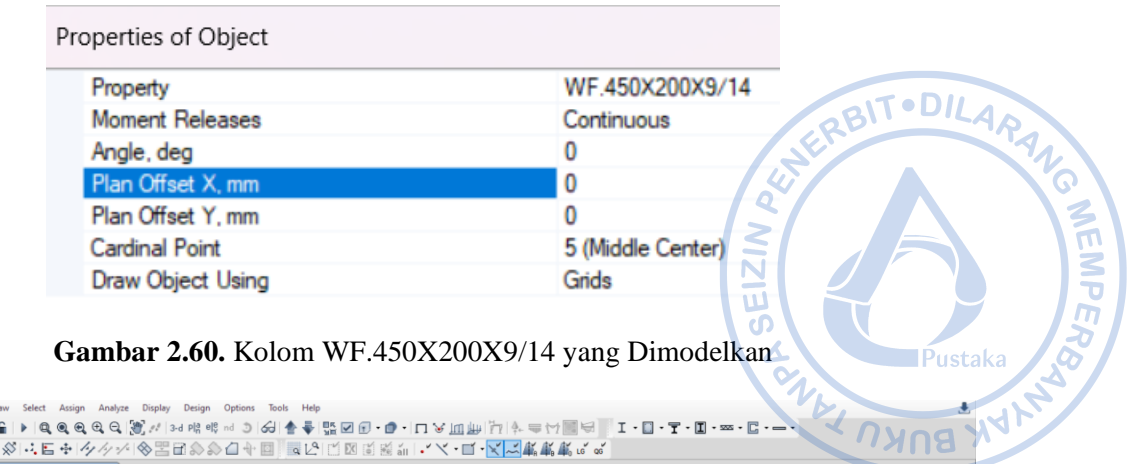

| Plan View - +1 - Z = 1000 (mm) Line Draw Mode |                                                                                                    |                                                                  |  |
|-----------------------------------------------|----------------------------------------------------------------------------------------------------|------------------------------------------------------------------|--|
| Plan View 1 - Z = 1000 (rmi) Line Draw Mode   | Properties of Object  Properties of Object | WF 450:200K/14<br>Certinuos<br>0<br>0<br>5 Midde Center)<br>Gida |  |

Gambar 2.61. Titik Kolom WF.450X200X9/14

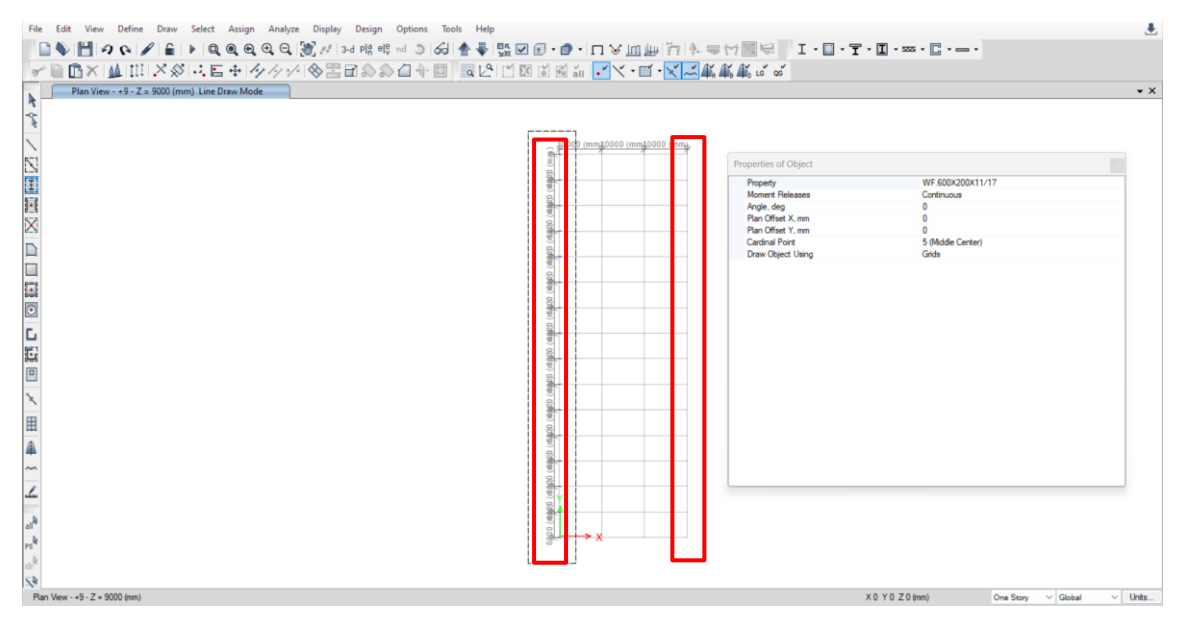

Gambar 2.62. Titik Kolom WF.600X200X11/17

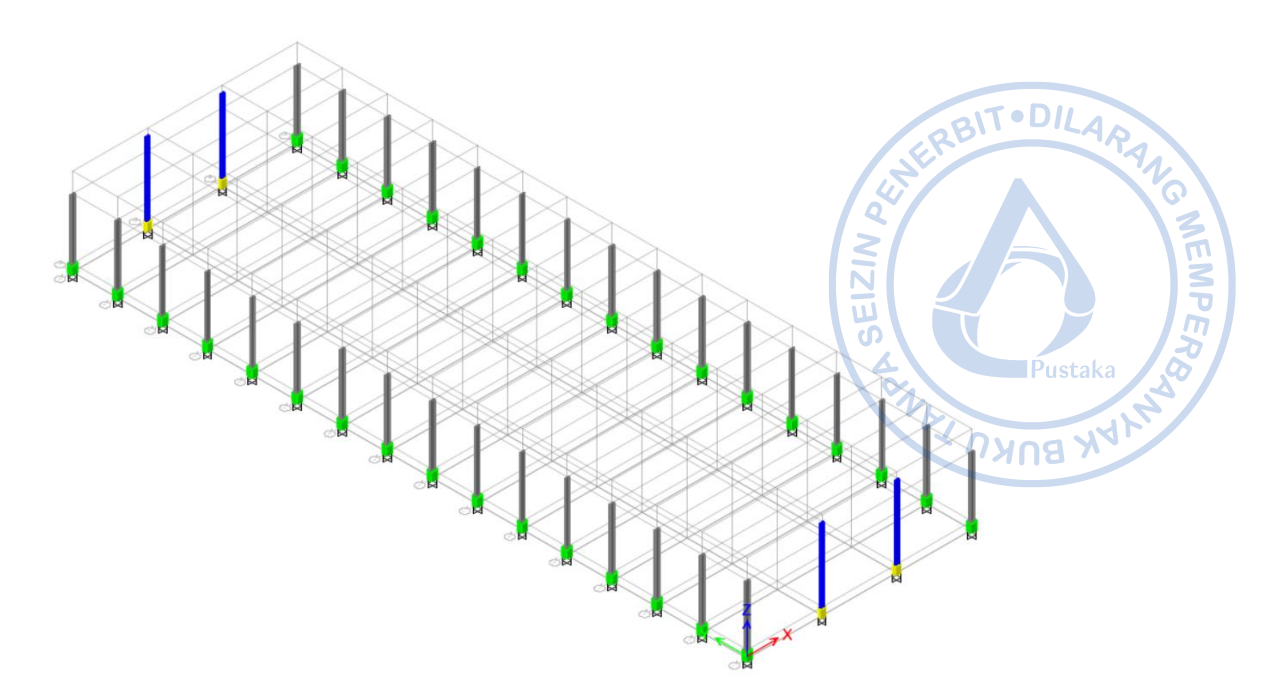

Gambar 2.63. Kolom Baja yang Telah Dimodelkan

Pada model ini hubungan kolom baja ke kolom pedestal direncanakan menggunakan *base plate* bertipe jepit sehingga tidak diperlukan *'release'* di bagian bawah kolom baja. Apabila *base plate* bertipe sendi maka diperlukan *'release'* agar tidak terjadi momen di pangkal bawah kolom baja.

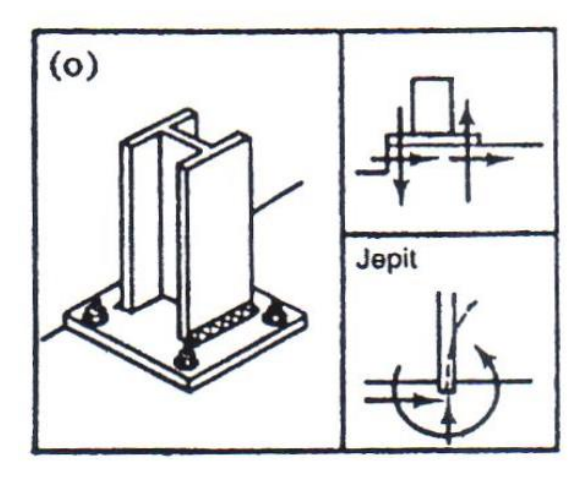

Gambar 2.64. Tipikal Base Plate Bertipe Jepit
## I. PEMODELAN RAFTER HC.675X200X9/14

Sebelum memodelkan *rafter*, hal yang terlebih dahulu perlu dilakukan adalah mengatur elevation view di mana *rafter* akan dimodelkan. Hal tersebut dapat dilakukan dengan cara klik opsi  $View \rightarrow Set \ Elevation \ View \rightarrow Pilih 1$ , untuk menampilkan *Frame Axis* 1 (arah melintang).

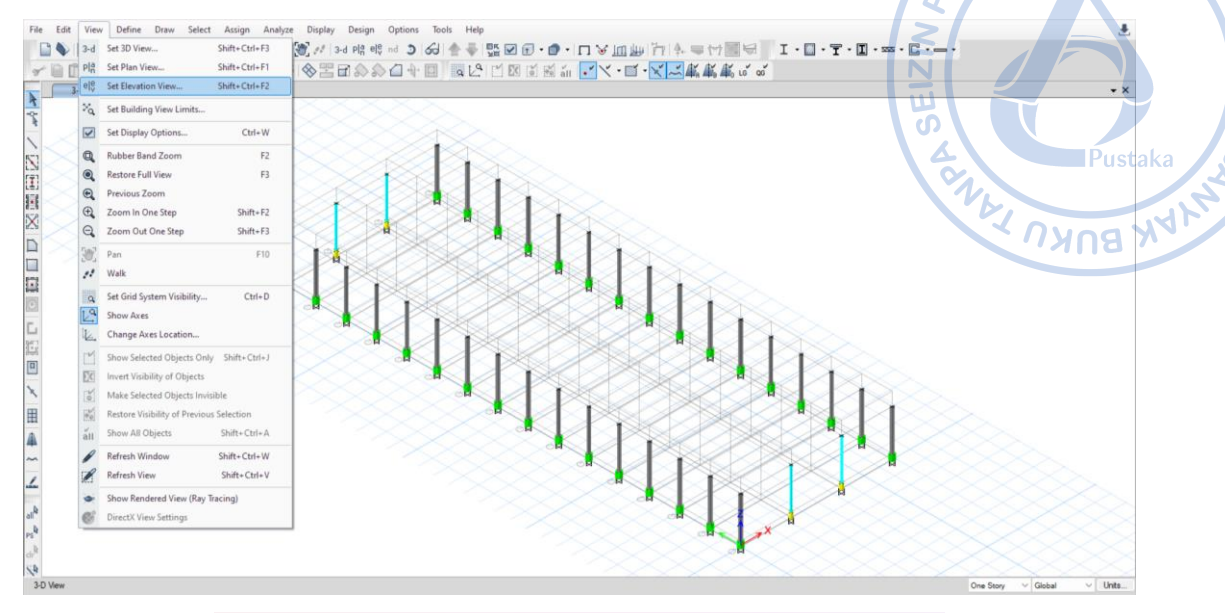

NEMPE,

|                    | Include Grid Line Elevations | Clear Filter         |
|--------------------|------------------------------|----------------------|
|                    | Include User Elevations      |                      |
| A                  |                              |                      |
| č                  |                              | Add at Ordinate      |
| 1<br>2             |                              | Add at Selected Beam |
| 3                  |                              | Change Name          |
| 6                  |                              | Delete Elevation     |
| 8<br>9<br>10<br>11 |                              |                      |
| 12<br>13           |                              |                      |
| 14<br>15<br>16     |                              |                      |
|                    |                              |                      |
| 56                 |                              |                      |

Gambar 2.65. Masuk Ke Grid 1

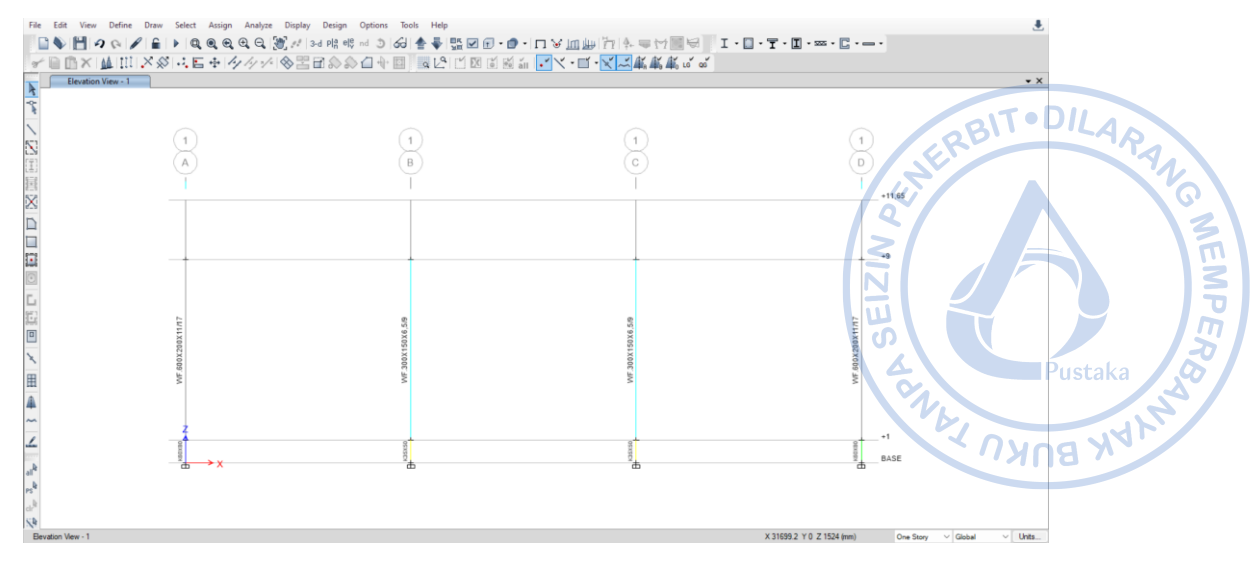

Gambar 2.66. Tampilan Grid 1

Untuk memudahkan pemodelan, maka *Snap Options* perlu diatur agar *frame* dapat dimodelkan dari satu titik tertentu ke titik lain yang dikehendaki. Pengaturan *Snap Options* dapat dilakukan dengan cara klik *Draw*  $\rightarrow$  *Snap Options*  $\rightarrow$  aktifkan opsi snap yang diinginkan.

| File Edit View Define Draw Selection View -1                                         | elect Assign Analyze Display De<br>tt Object play approximate of the second second secon | ign Options Tools Help<br>8 4R ni 3 6G 会                    | 1、11、 <u>人気</u> 素素素で、<br>1、11、 <u>人気</u> 素素素で、<br>1、11、1、1、1、1、1、1、1、1、1、1、1、1、1、1、1、1、                                                                                                    | · I · · · C · - ·                                                                                 | • x |
|--------------------------------------------------------------------------------------|----------------------------------------------------------------------------------------------------|-------------------------------------------------------------|----------------------------------------------------------------------------------------------------|---------------------------------------------------------------------------------------------------|-----|
|                                                                                      | r Holor Vielle Oglecis • • • • • • • • • • • • • • • • • • •                                                                                                    | (1)<br>(B)<br>                                              |                                                                                                    | 1<br>D<br>+11.65                                                                                  |     |
|                                                                                      | Reference Planes  Reference Planes  Section Cut.  Diversional Elevation Definition  Wall Stacks (Plan, Elev, 30)  Draw Cledding  Line Strain Gauge  Cland Statin Gauge                                                                                                    | OF TOTAL OF                                                 | of sources as                                                                                                    |                                                                                                   |     |
| ▲ * * 5 5 5 mg<br>~ 2 2 2 2 2 2 2 2 2 2 2 2 2 2 2 2 2 2 2                            | Options<br>∪Using Snap Only<br>lsing Plans<br>→ X                                                                                                    | ut<br>B                                                     | t to the second second se | *1<br>BASE                                                                                        |     |
| Snap Options Snap to Joints Give Grid Interse                                        | and Midpoints<br>ctions                                                                                                    | Uines and Frames Edges Perpendicular Projections Select All | User Mesh Joints Intersections Fine Grid Deselect All                                                                                                    | Extensions     Parallels     Intelligent Snaps     Arch. Layer                                    | ×   |
| Snap Increments (Imperial in 12: 6; 1; 0.25; (Metric in n 500; 100; 25; 9 (Decree) S | Inches) Snap at length<br>nm) Snap at length incr<br>5;                                                                                                    | increments of<br>ements of                                  | Settings<br>Plan Fine Grid Spacing<br>Plan Nudge Value<br>Screen Selection Tolerance<br>Screen Snap To Tolerance                                                                                                    | 304.8         mm           304.8         mm           5         pixels           5         pixels | _   |
| 1;                                                                                   | inap at angle increment                                                                                                    |                                                             | Drawing Scale                                                                                                    | 1/16" = 1 ft 🗸                                                                                    |     |

Gambar 2.67. Pengaturan Snap Options

Modelkan rafter dengan cara klik *Draw/Column/Brace* (Plan, Elev, 3D)  $\rightarrow$  hubungkan *rafter* dari *eaves* ke *apex* (*midpoint*).

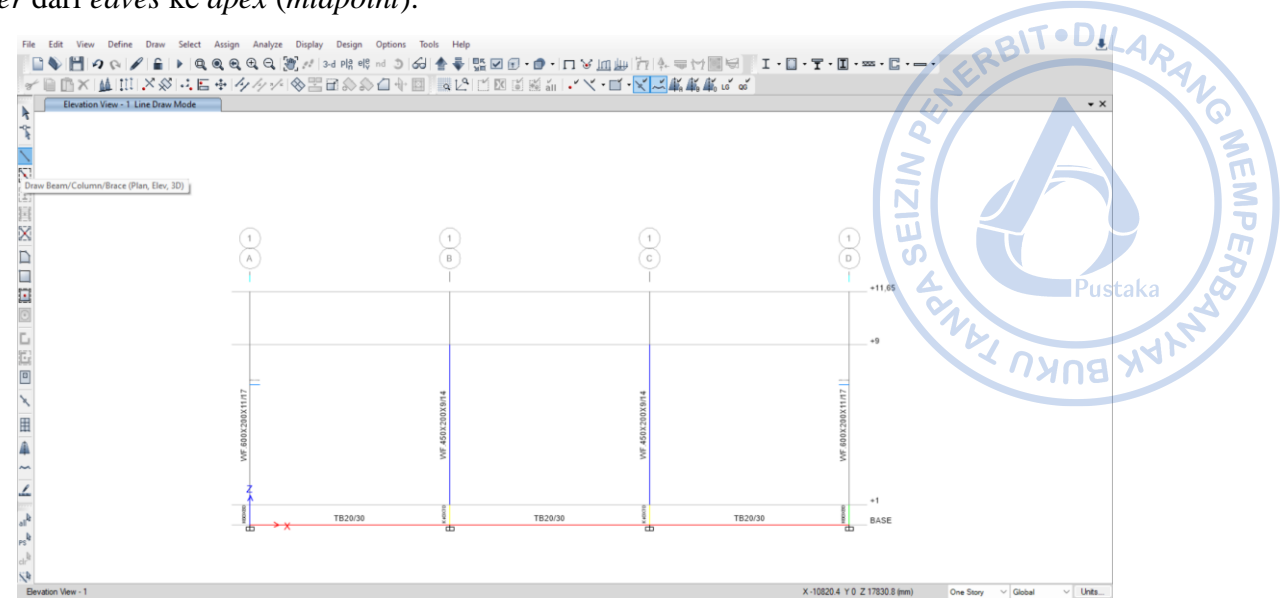

Gambar 2.68. Draw/Column/Brace (Plan, Elev, 3D)

| Pr | operties of Object   |                             |
|----|----------------------|-----------------------------|
|    | Type of Line         | Frame                       |
|    | Property             | HC.675X200X9X14             |
|    | Moment Releases      | Continuous                  |
|    | Drawing Control Type | None <space bar=""></space> |

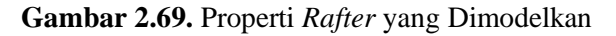

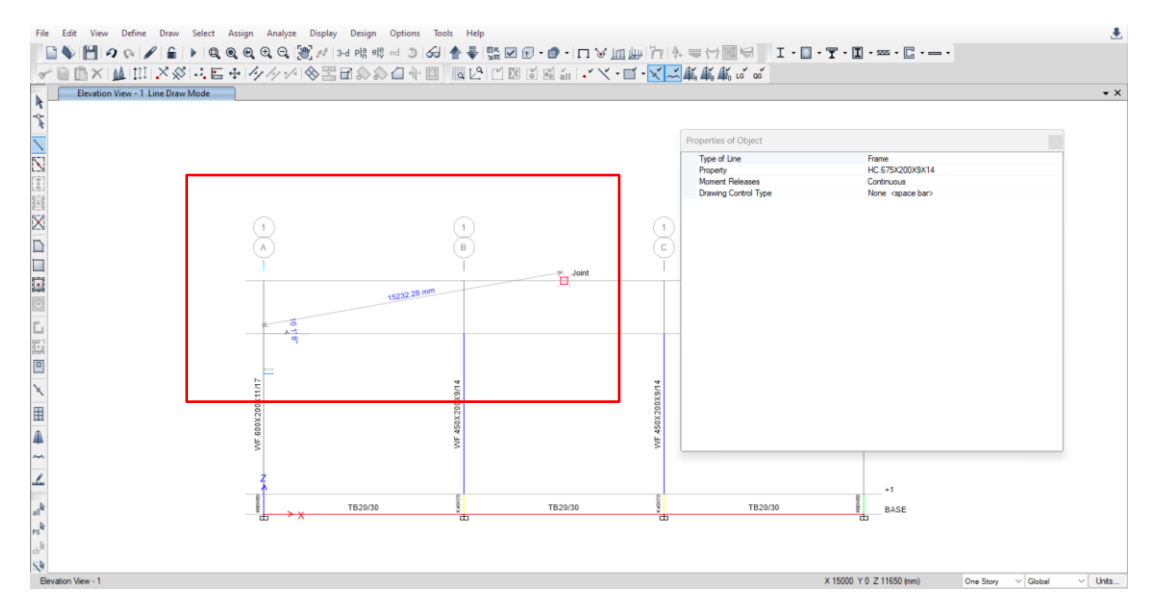

Gambar 2.70. Hubungkan Rafter HC.675X200X9/14 ke Bagian Tengah Atap

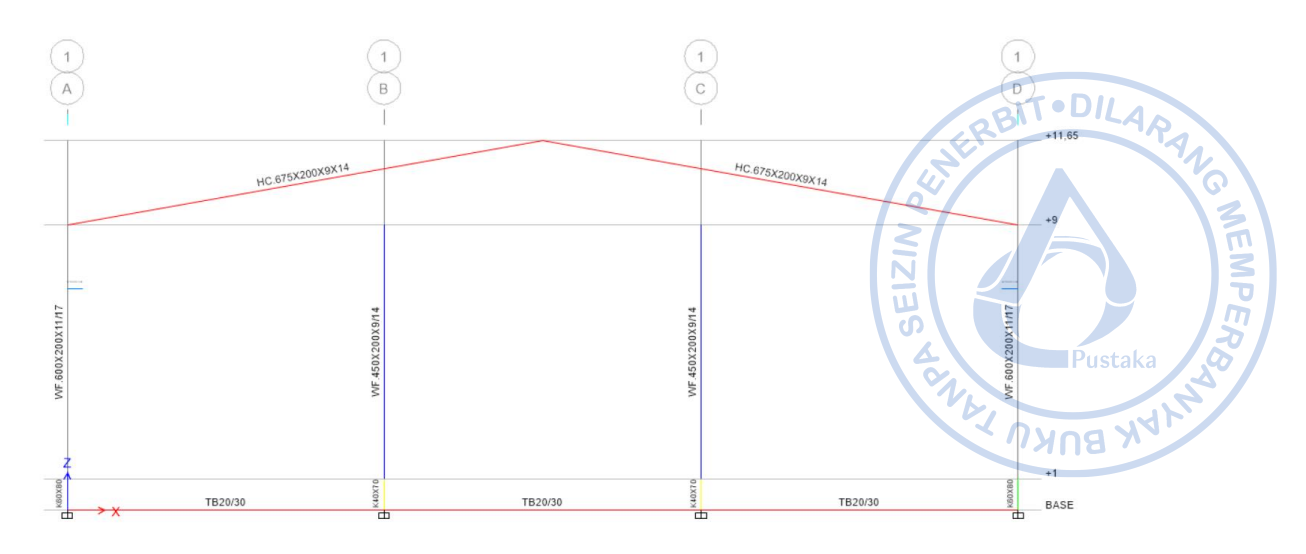

Gambar 2.71. Rafter HC.675X200X9/14 yang Telah Dimodelkan

Kolom *post* WF.450X200X9/14 masih belum terhubung dengan *rafter* atas. Untuk menghubungkan kolom *post* WF.450X200X9/14 dengan *rafter* HC.675X200X9/14 dapat dilakukan dengan opsi '*Extend Frame*.' Hal tersebut dapat dilakukan dengan cara klik blok *joint* atas dari kolom *post*  $\rightarrow$  Select kolom *post*  $\rightarrow$  *Select rafter*  $\rightarrow$  *Allign Joints/Frames/Edges*  $\rightarrow$  *Extend Frame* Objects.

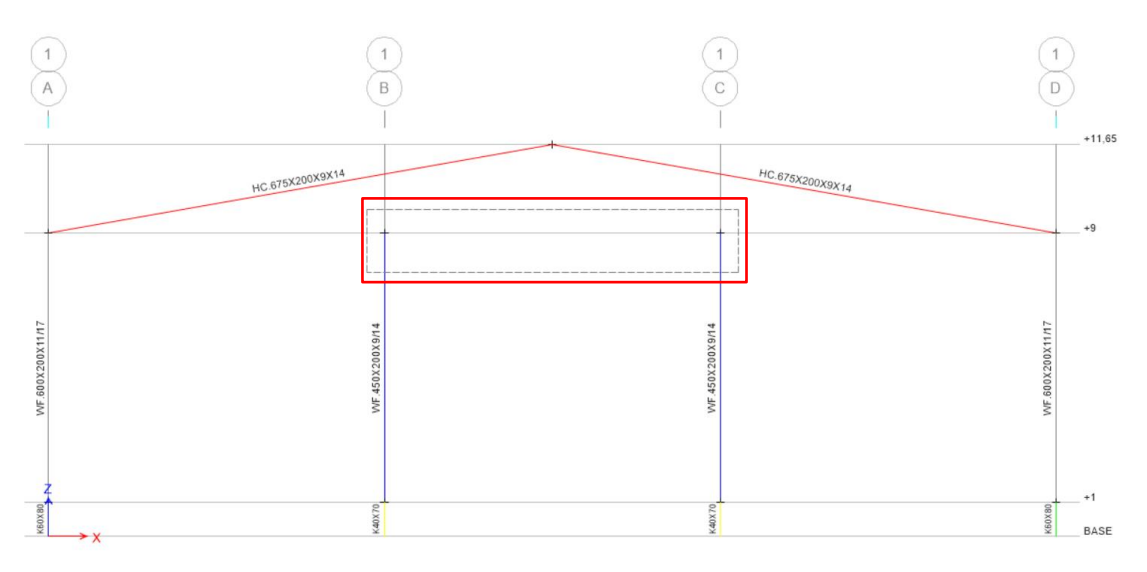

Gambar 2.72. Select Joint Atas Kolom Post

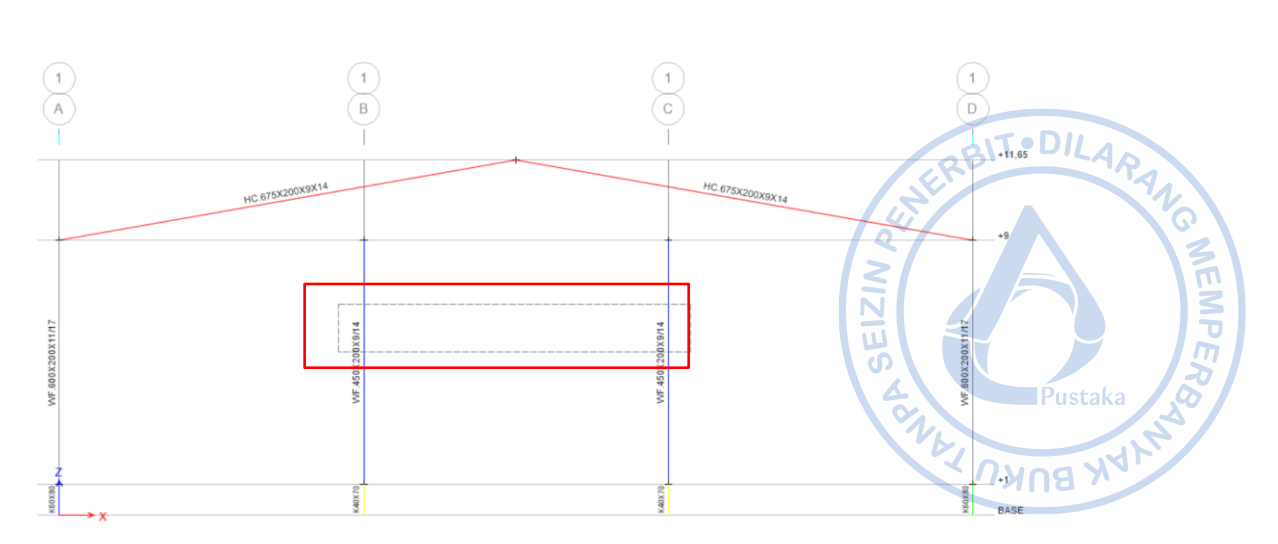

Gambar 2.73. Select Frame Kolom Post WF.450X200X9/14

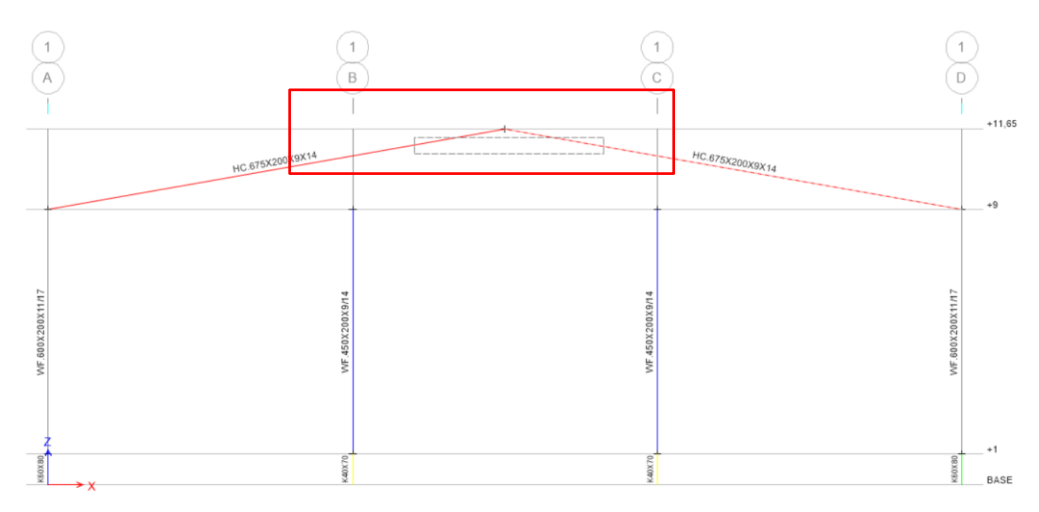

Gambar 2.74. Select Frame Rafter HC.675X200X9/14

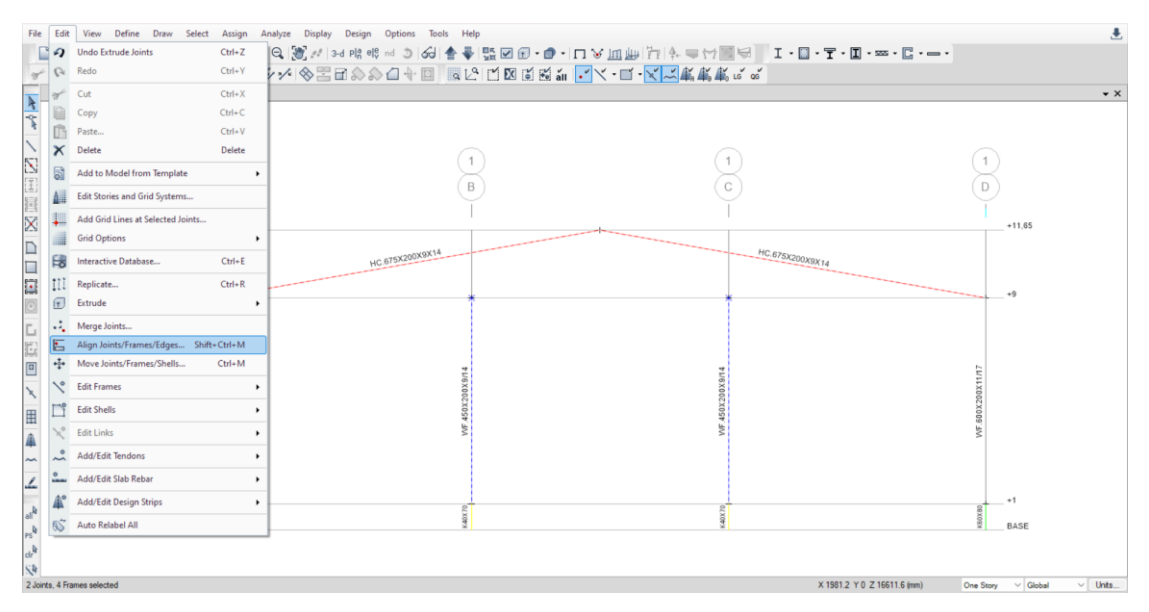

Gambar 2.75.  $Edit \rightarrow Align Joints/Frames/Edges$ 

| E | dit Options for Selected Objects         | RBIT.DILAP  |
|---|------------------------------------------|-------------|
|   | Align Joints to X-Ordinate               | mm          |
|   | Align Joints to Y-Ordinate               |             |
|   | Align Joints to Z-Ordinate               |             |
|   | Align Joints to Nearest Frame or Edge    | Pustaka S   |
|   | O Trim Frame Objects                     | The way has |
|   | <ul> <li>Extend Frame Objects</li> </ul> | A BUKIN     |

Gambar 2.76. Extend Frame Objects

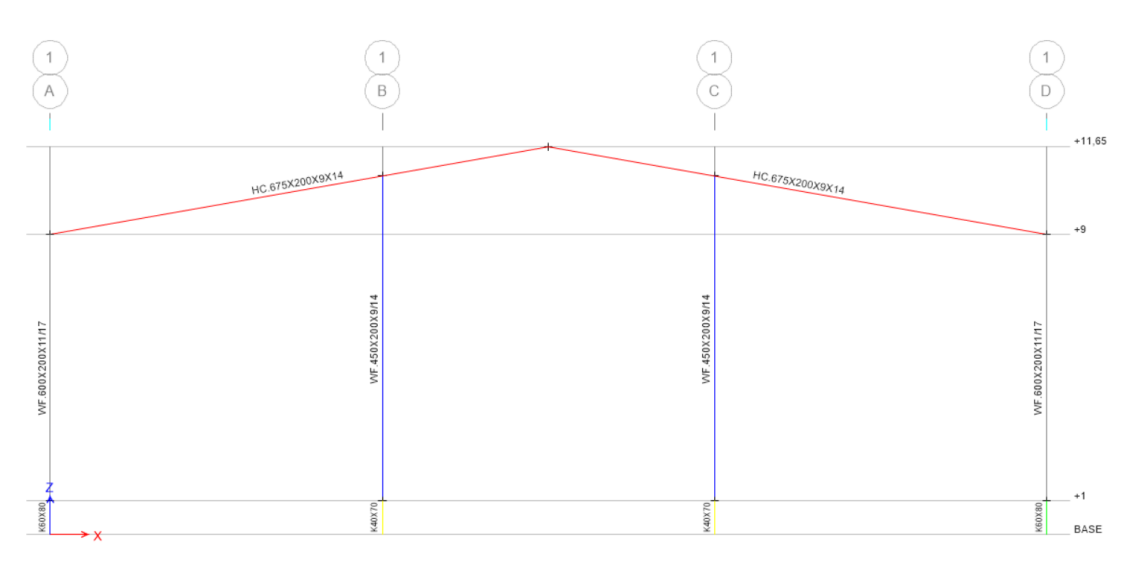

Gambar 2.77. Kolom Post Sudah Terhubung dengan Rafter

Untuk menggandakan *rafter* tersebut, select *rafter* yang akan digandakan  $\rightarrow Edit \rightarrow Replicate$  arah y (dy)  $\rightarrow Apply \rightarrow OK$ . Proses penggandaan dapat dilakukan baik pada arah x atau y maupun arah x dan y secara bersamaan. Hal yang perlu dimasukkan adalah jarak objek yang digandakan dari sumber aslinya serta jumlah penggandaan objek.

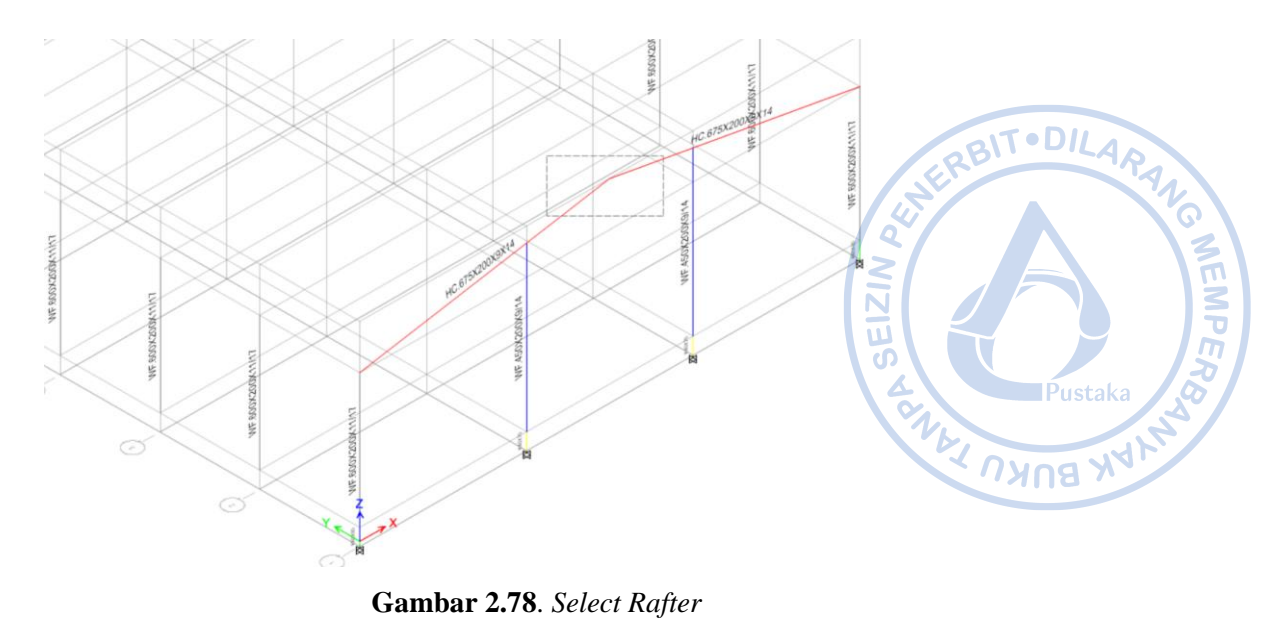

Gambar 2.78. Select Rafter

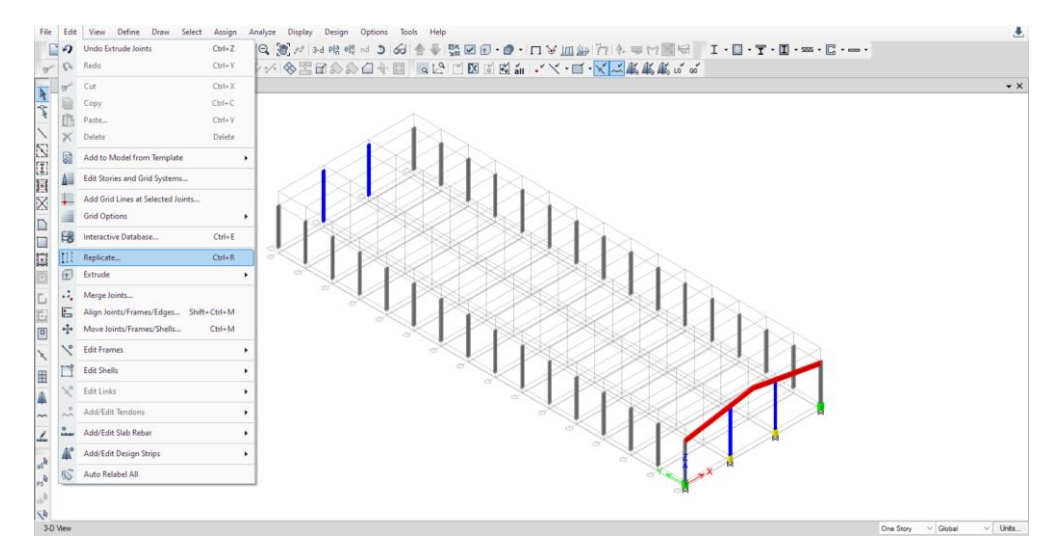

**Gambar 2.79.** *Edit*  $\rightarrow$  *Replicate* 

| inear | Radial                          | Mirror Story                                                                         |                    |  |
|-------|---------------------------------|--------------------------------------------------------------------------------------|--------------------|--|
| Inc   | rement D                        | ata                                                                                  |                    |  |
| dx    |                                 | 0                                                                                    | m                  |  |
| dy    |                                 | 6                                                                                    | m                  |  |
|       |                                 |                                                                                      |                    |  |
|       | Number                          | 15                                                                                   |                    |  |
|       | Pic                             | k Two Points on Mo                                                                   | del                |  |
|       | Pic<br>Delete Orig              | k Two Points on Mo                                                                   | del                |  |
|       | Pic<br>Delete Orig              | k Two Points on Mo<br>ginal Objects<br>w Replicate Options                           | del                |  |
|       | Pic<br>Delete Orig<br>Ddify/Sho | k Two Points on Mo<br>ginal Objects<br>w Replicate Options<br>S of 58 options select | del<br>for Assigns |  |

Gambar 2.80. Input Jarak Serta Jumlah Penggandaan

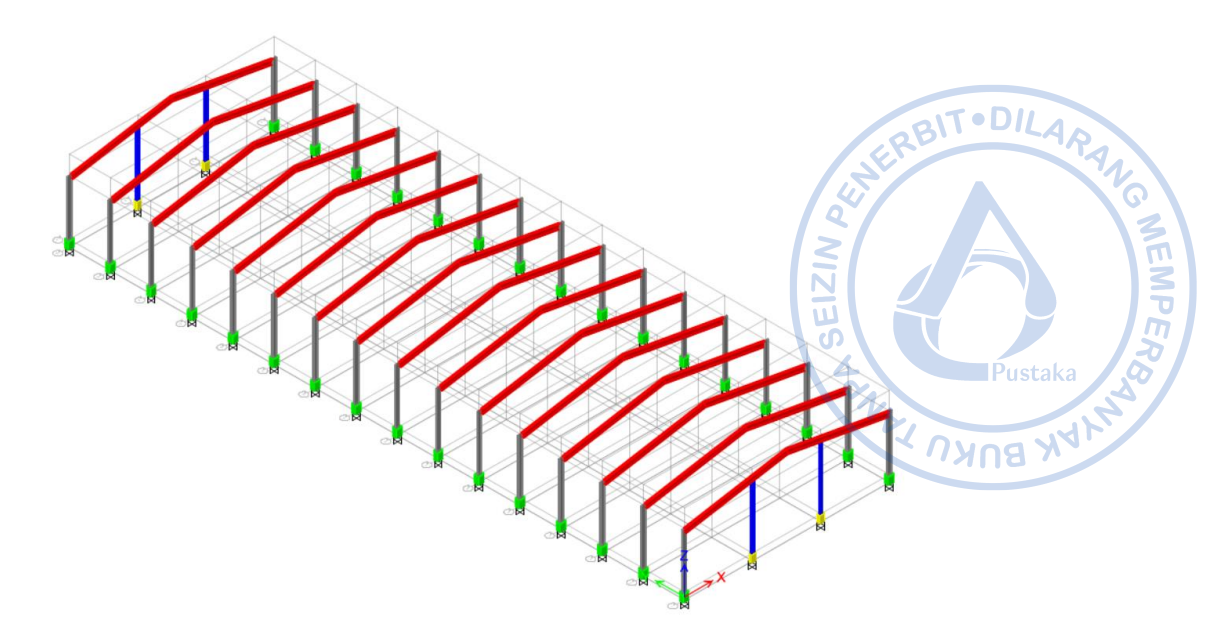

Gambar 2.81. Rafter yang Sudah Di-replicate

# J. PEMODELAN NOK ATAP *(RIDGE)* WF.300X150X6,5/9 DAN *RING BEAM* WF.300X150X6,5/9

Nok atap atau biasa disebut *ridge* diperlukan untuk menghubungkan satu *rafter* dengan *rafter* yang lainnya. Nok atap dimodelkan menggunakan WF.300X150X6,5/9 dan dihubungkan secara sederhana (*pinned*) antar *rafter*. Hal ini dilakukan pertemuan nok atap dengan *rafter* dihubungkan melalui *gusset plate* yang hanya dapat menahan gaya geser dan tidak menahan momen. Pemodelan nok atap dapat dilakukan dengan mengatur *View Plan* terlebih dahulu dengan cara klik opsi *View*  $\rightarrow$  *Set Plan View*  $\rightarrow$  Pilih +11,65 (Top Atap). WF.300X150X6,5/9 dapat dihubungkan dari satu titik pertemuan *rafter* dengan titik yang lain dengan cara klik *Draw/Column/Brace* (Plan, Elev, 3D)  $\rightarrow$  Atur properti yang dikehendaki  $\rightarrow$  Hubungkan *frame* dari satu titik ke titik yang lain.

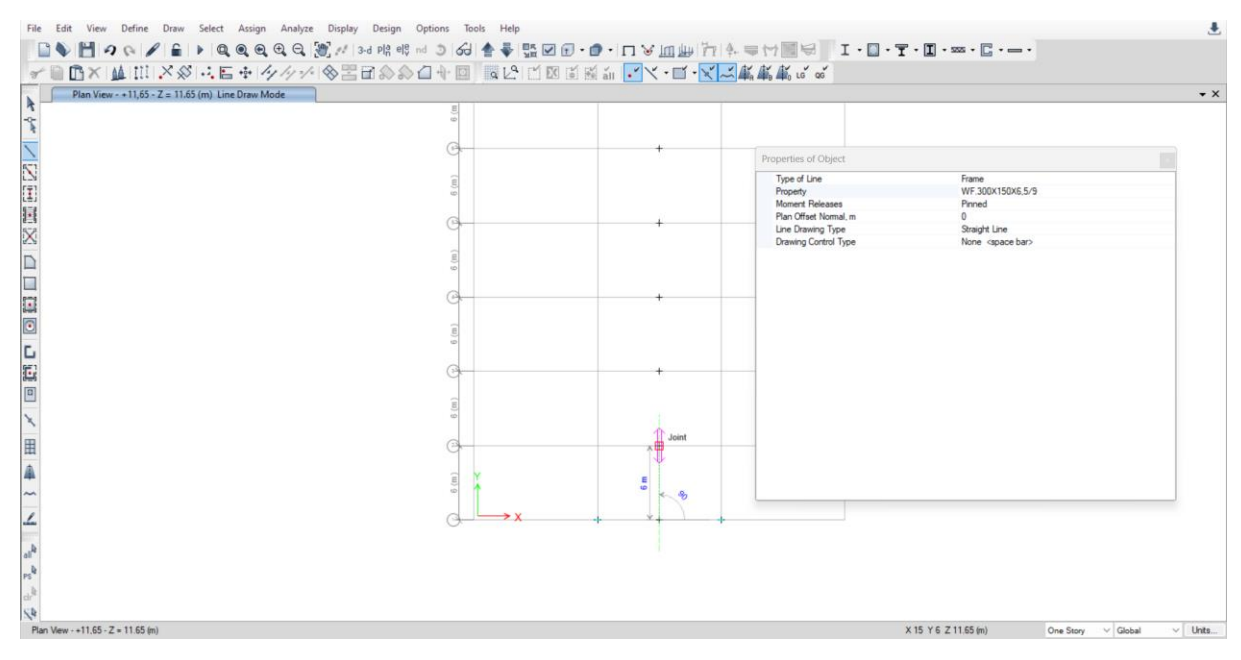

Gambar 2.82. Pemodelan Nok Atap WF.300X150X6,5/9

Pasca satu nok atap selesai dimodelkan, lakukan penggandaan untuk memodelkan nok atap pada keseluruhan bangunan dengan cara *select ridge* yang akan digandakan  $\rightarrow Edit \rightarrow Replicate \rightarrow Input$  jarak dan jumlah penggandaan  $\rightarrow Apply \rightarrow OK$ .

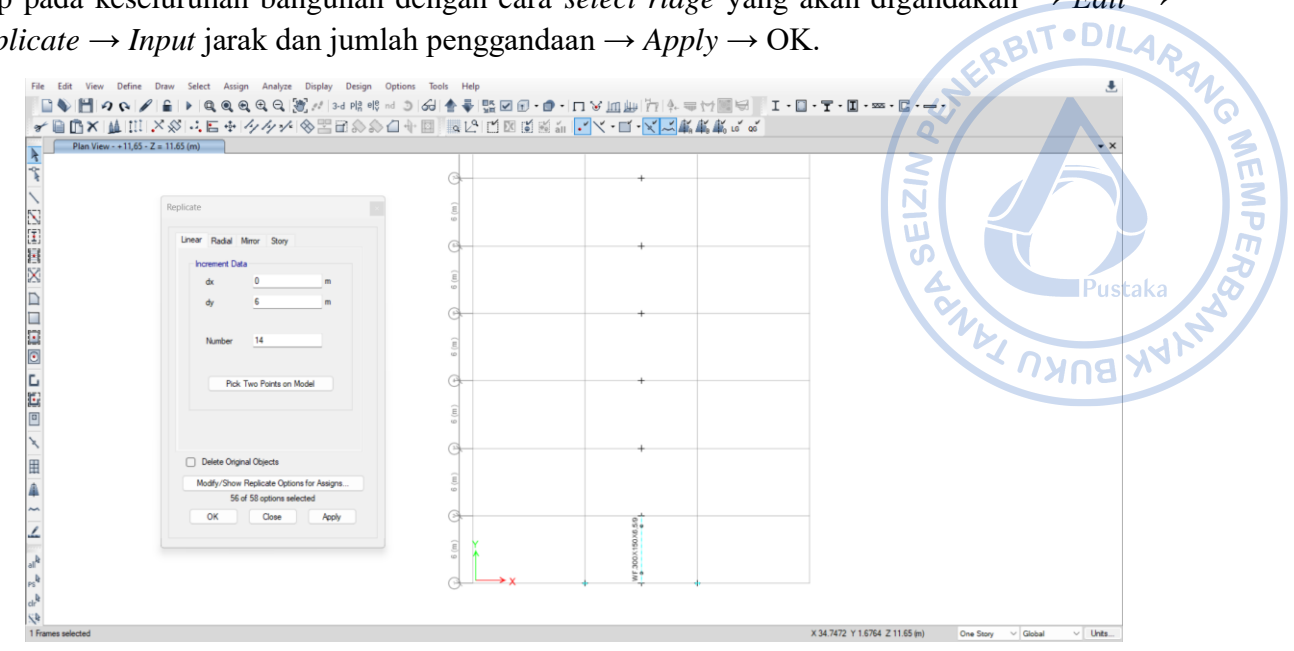

**Gambar 2.83.** Select Ridge  $\rightarrow$  Replicate (dy)

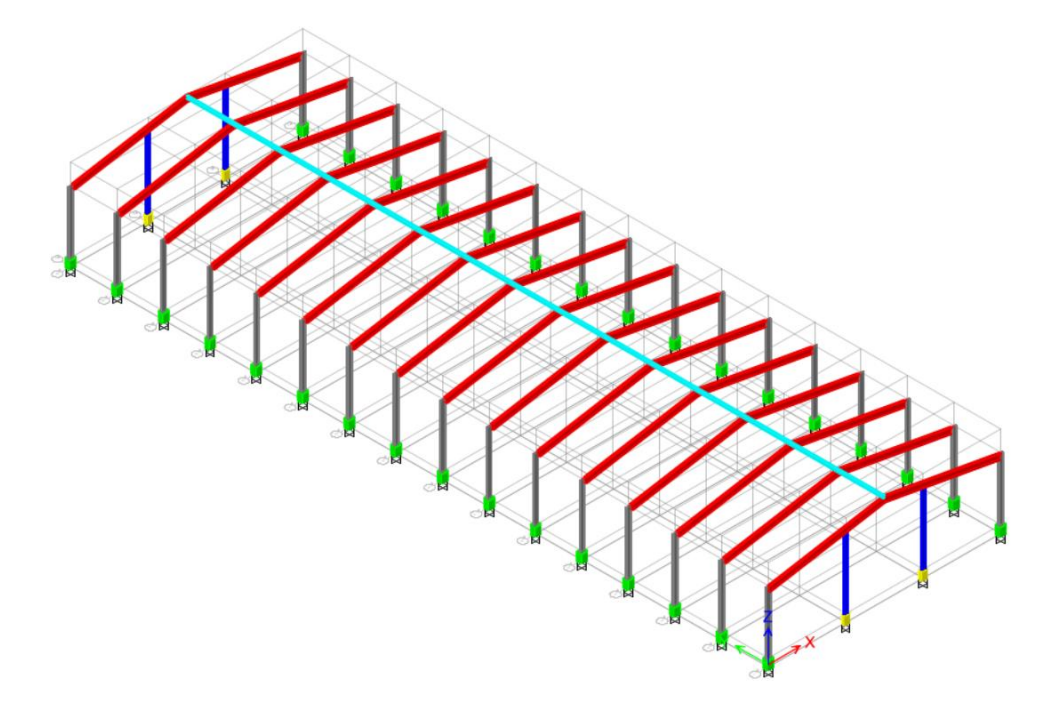

Gambar 2.84. Nok Atap WF.300X150X6,5/9 Berhasil Dimodelkan

Untuk *ring beam* WF.300X150X6,5/9 dapat dimodelkan dengan cara yang sama dengan pemodelan nok atap. Langkah pertama yang perlu dilakukan adalah klik opsi *View*  $\rightarrow$  *Set Plan View*  $\rightarrow$  Pilih +9. Modelkan *ring beam* dengan cara klik *Draw/Column/Brace (Plan, Elev, 3D)*  $\rightarrow$  Atur properti yang dikehendaki  $\rightarrow$  Hubungkan *frame* dari satu titik ke titik yang lain.

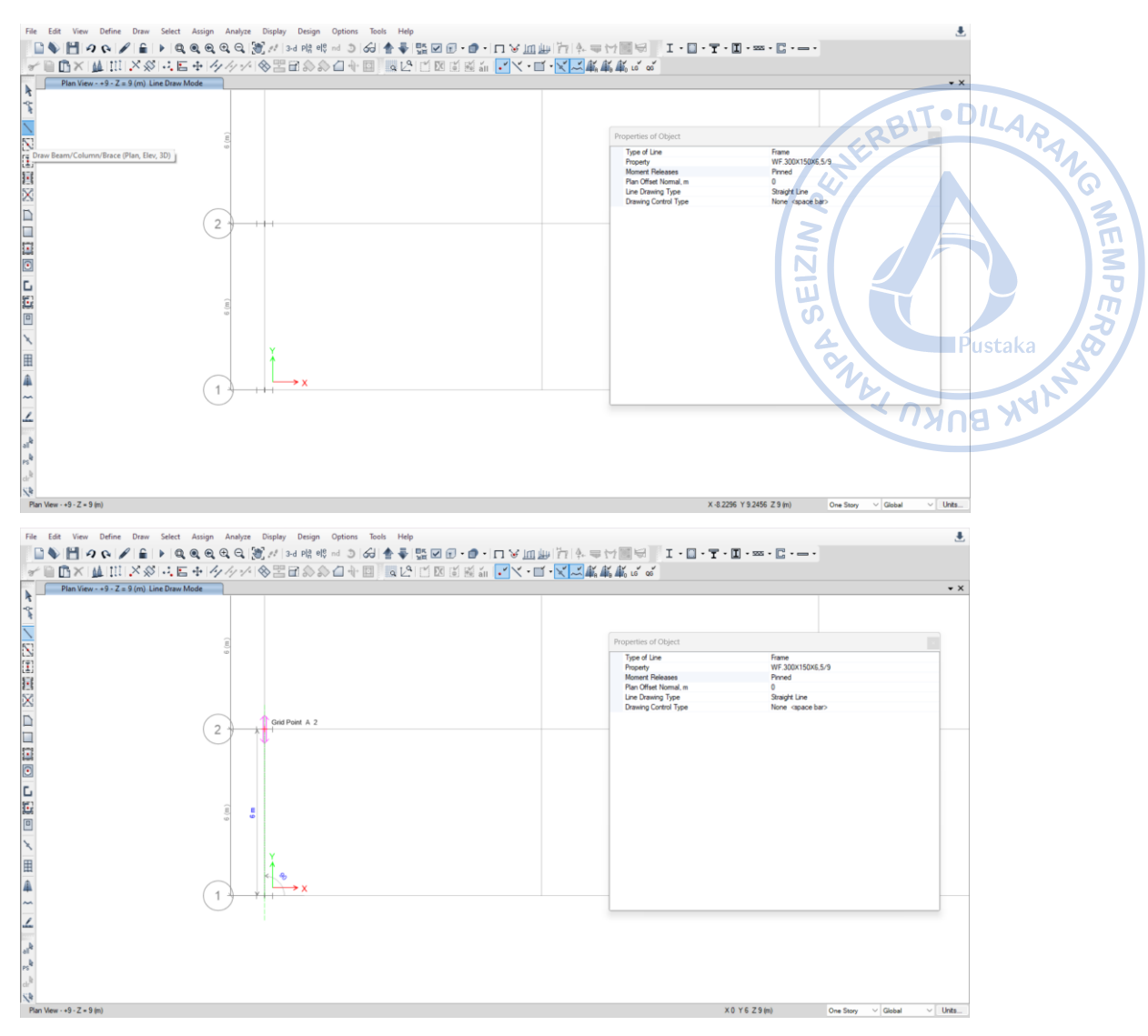

Gambar 2.85. Pemodelan Ring Beam WF.300X150X6,5/9

Setelah *ring beam* termodelkan, lakukan penggandaan dengan opsi '*Replicate*.' Opsi untuk menggandakan objek juga dapat dilakukan dengan cara *Select* objek yang akan digandakan  $\rightarrow$  Ctrl + R  $\rightarrow$  *Input* jarak dan jumlah penggandaan  $\rightarrow$  *Apply*  $\rightarrow$  OK.

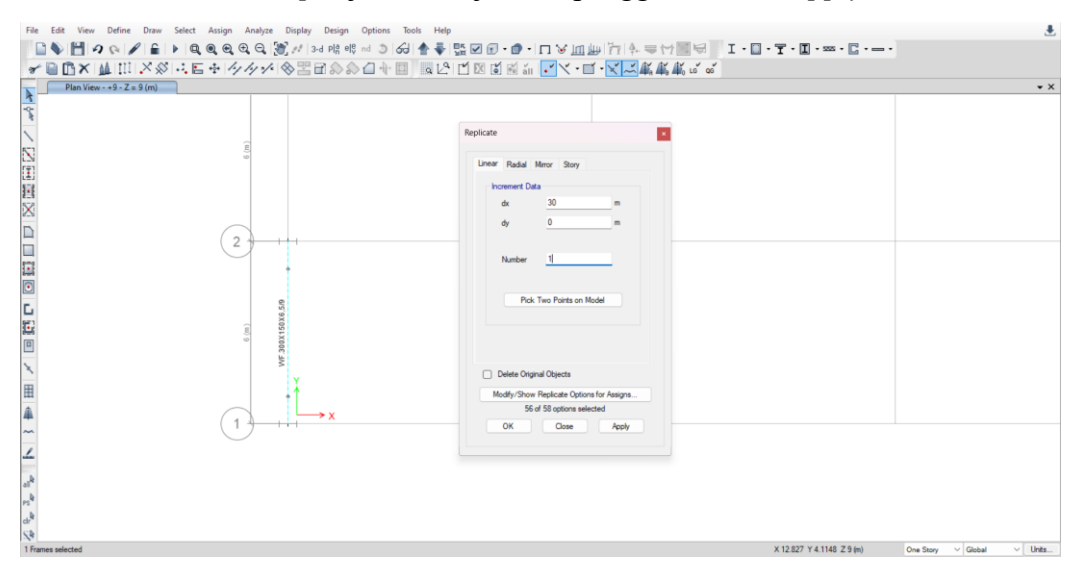

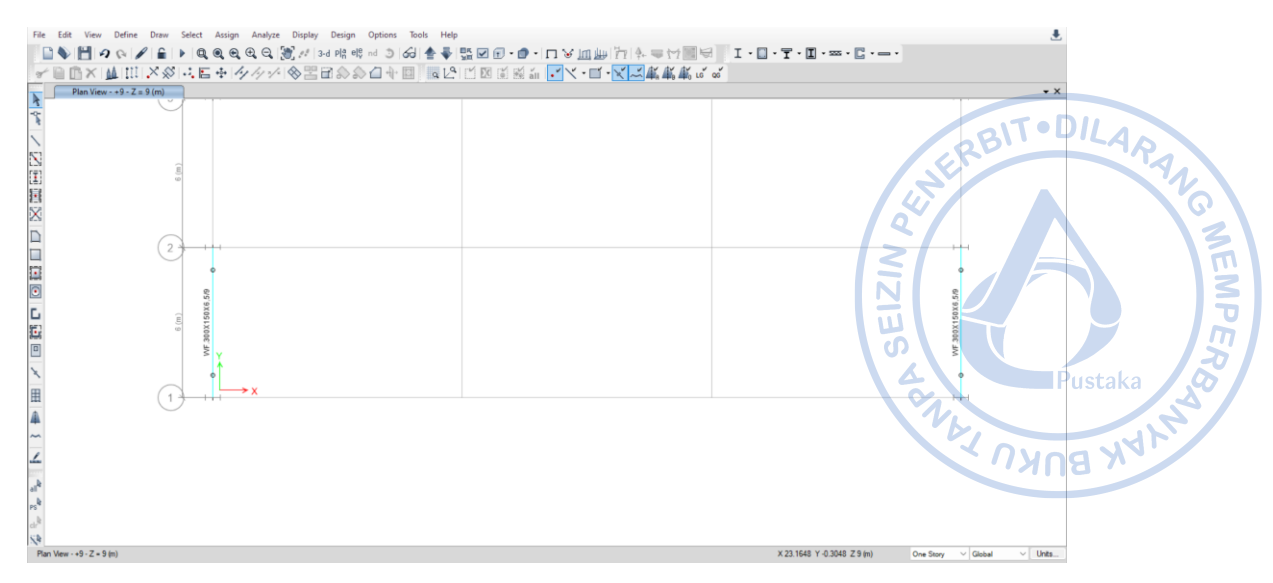

Gambar 2.86. Replicate Ring Beam WF.300X150X6,5/9 Arah X

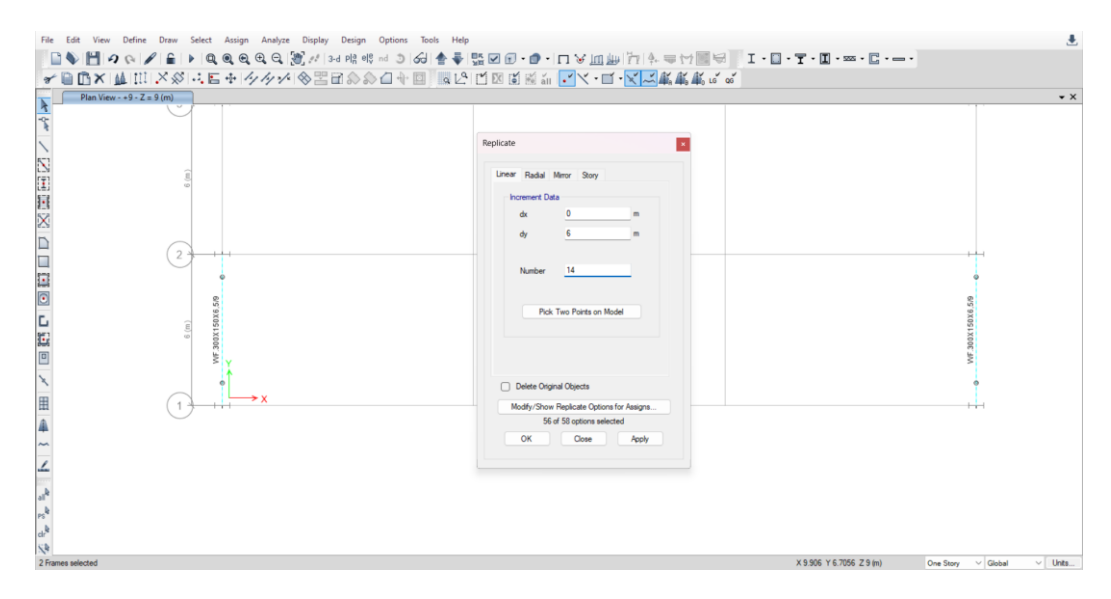

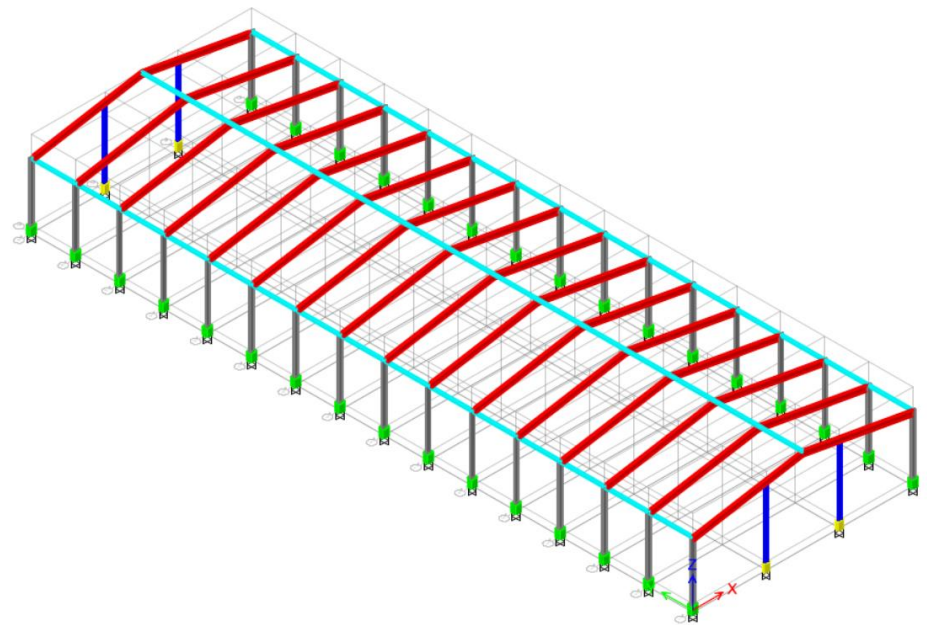

Gambar 2.87. Replicate Ring Beam WF.300X150X6,5/9 Arah Y

#### K. PEMODELAN PURLIN CNP.150X50X20X2,3

Purlin merupakan elemen yang menjadi dudukan dari penutup atap. Meski di depan, beban tidak diaplikasikan pada purlin namun pada *rafter*, elemen purlin tetap perlu dimodelkan agar berat sendiri purlin tetap terhitung sebagai beban yang merangka pada *rafter*. Purlin dimodelkan sebagai simply supported *beam* dengan tipe koneksi sendi sehingga *moment release* perlu di-*assign* sebagai '*Pinned*.'

Untuk memudahkan pemodelan langkah pertama yang perlu dilakukan adalah membagi *rafter* menjadi beberapa bagian. Purlin akan dimodelkan setiap 1,2 m (jarak antar purlin 1,2 m), maka *rafter* akan dibagi sesuai perhitungan sebagai berikut:

Jumlah bagian = 
$$\frac{Panjang \ rafter}{Jarak \ antar \ purlin}$$
  
Jumlah bagian =  $\frac{15,2}{1,2}$  = 12,69 ~ 13 buah

Sebelum membagi *rafter* menjadi beberapa bagian, view perlu diatur terlebih dahulu dengan cara klik ikon 3D pada *ribbon* (*Set 3D View*)  $\rightarrow$  klik ikon *Perspective Toggle*.

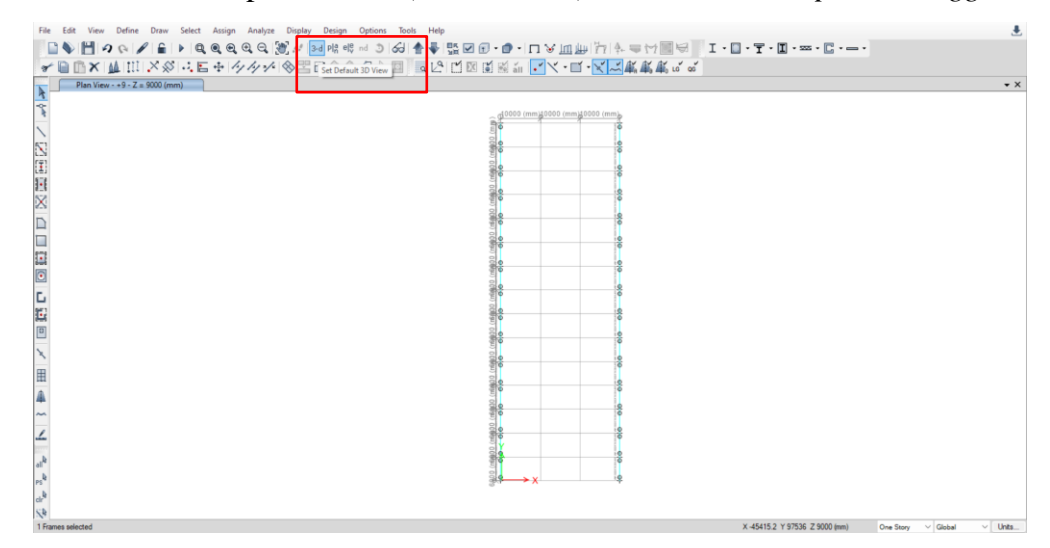

Gambar 2.88. Set 3D View

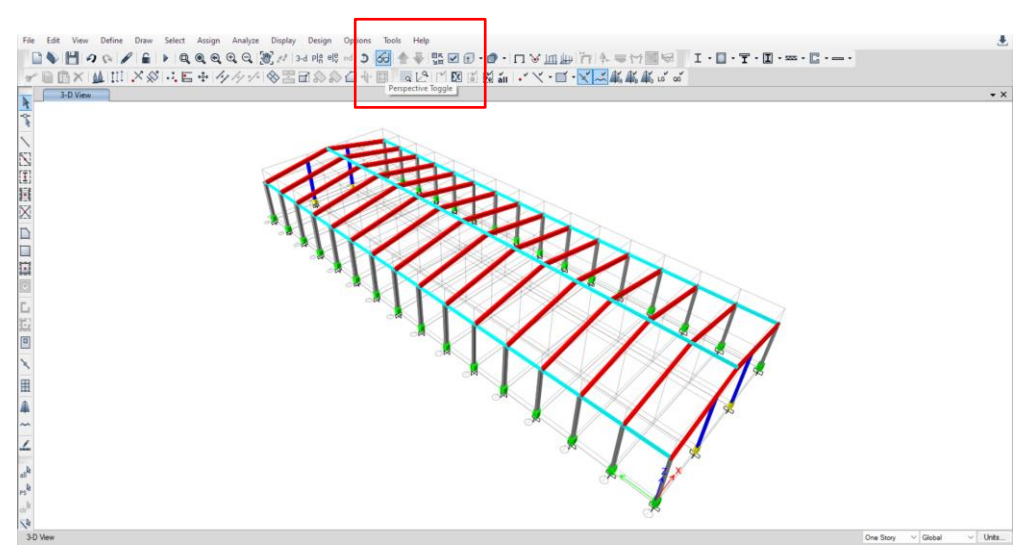

Gambar 2.89. Perspective Toggle

NEMPER

Adapun langkah-langkah untuk membagi rafter menjadi beberapa bagian dapat dilakukan dengan cara Select rafter yang akan dibagi  $\rightarrow Edit \rightarrow Edit$  Frames  $\rightarrow Divide$  Frames  $\rightarrow$  Divide into 13 Frame Objects. RIT

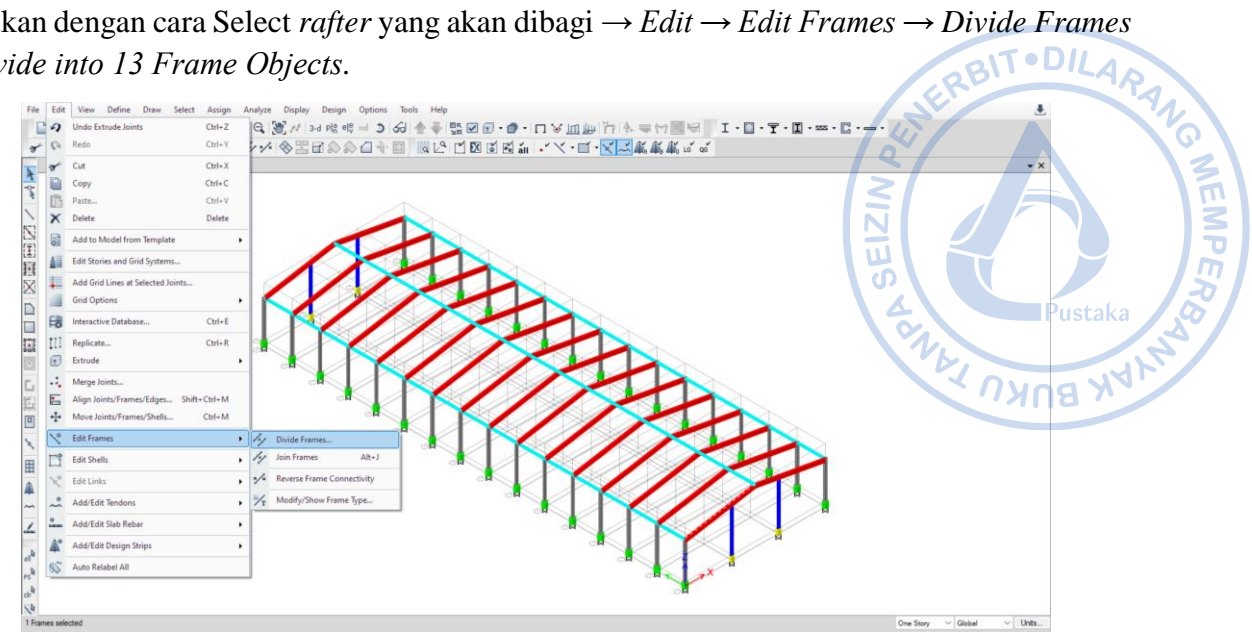

**Gambar 2.90.** *Edit*  $\rightarrow$  *Edit Frames*  $\rightarrow$  *Divide Frames* 

| 0 | Divide into   | 13              | Fra            | me Objects     |     |
|---|---------------|-----------------|----------------|----------------|-----|
| ) | Break at Inte | ersections with | n Selected Fi  | rames and Joir | nts |
| ) | Break at Inte | ersections with | n Visible Grid | Lines          |     |

Gambar 2. 91. Input Jumlah Bagian

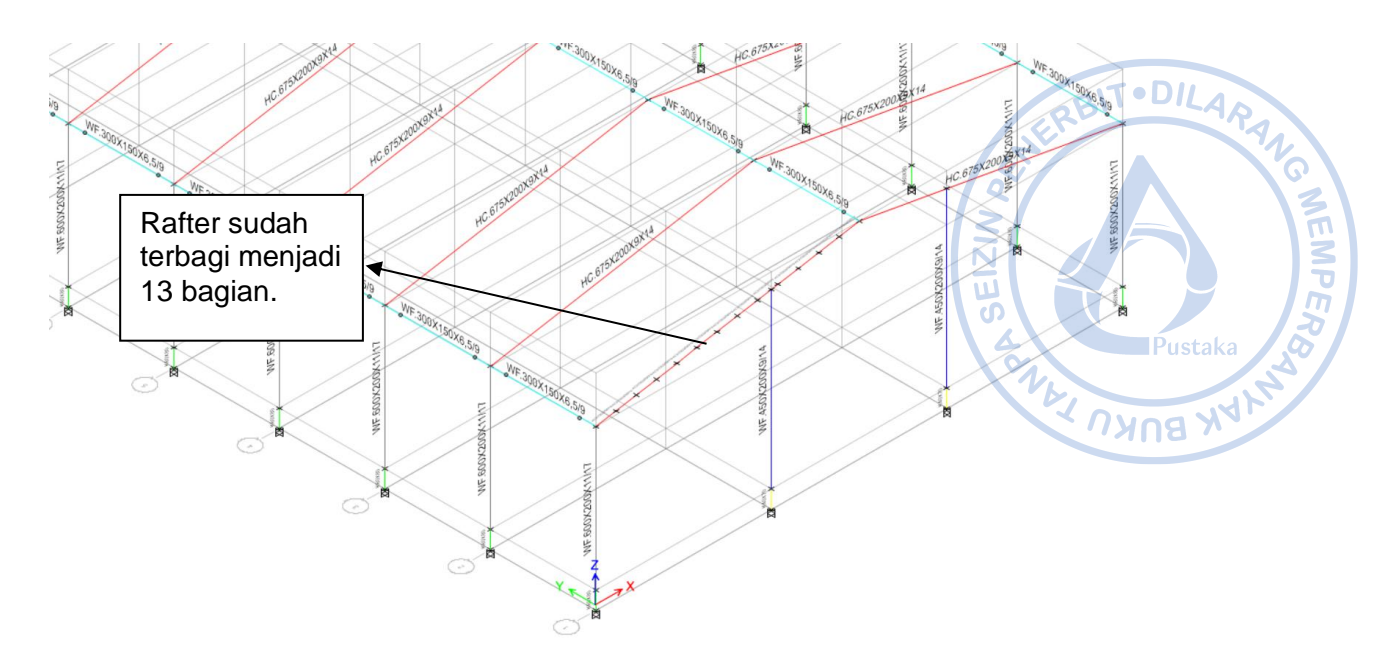

Gambar 2.92. Rafter Terbagi Menjadi 13 Bagian

Setelah *rafter* terbagi menjadi 13 bagian, masing-masing joint dari *rafter* yang telah dibagi perlu di-extrude menjadi frames yang merupakan CNP.150X50X20X2,3. Sebelum langkah tersebut dilakukan, terlebih dahulu perlu diatur bahwa *joint* akan di-*extrude* menjadi CNP.150X50X20X2,3. Hal tersebut dapat dilakukan dengan cara klik *Draw* Beam/Column/Brace (Plan, View, 3D)  $\rightarrow$  Atur *Properties of Object* sesuai pada gambar di bawah  $\rightarrow$  Tutup kembali *Properties of Object*. Dengan demikian *joint* akan dapat langsung di-*extrude* menjadi CNP.150X50X20X2,3.

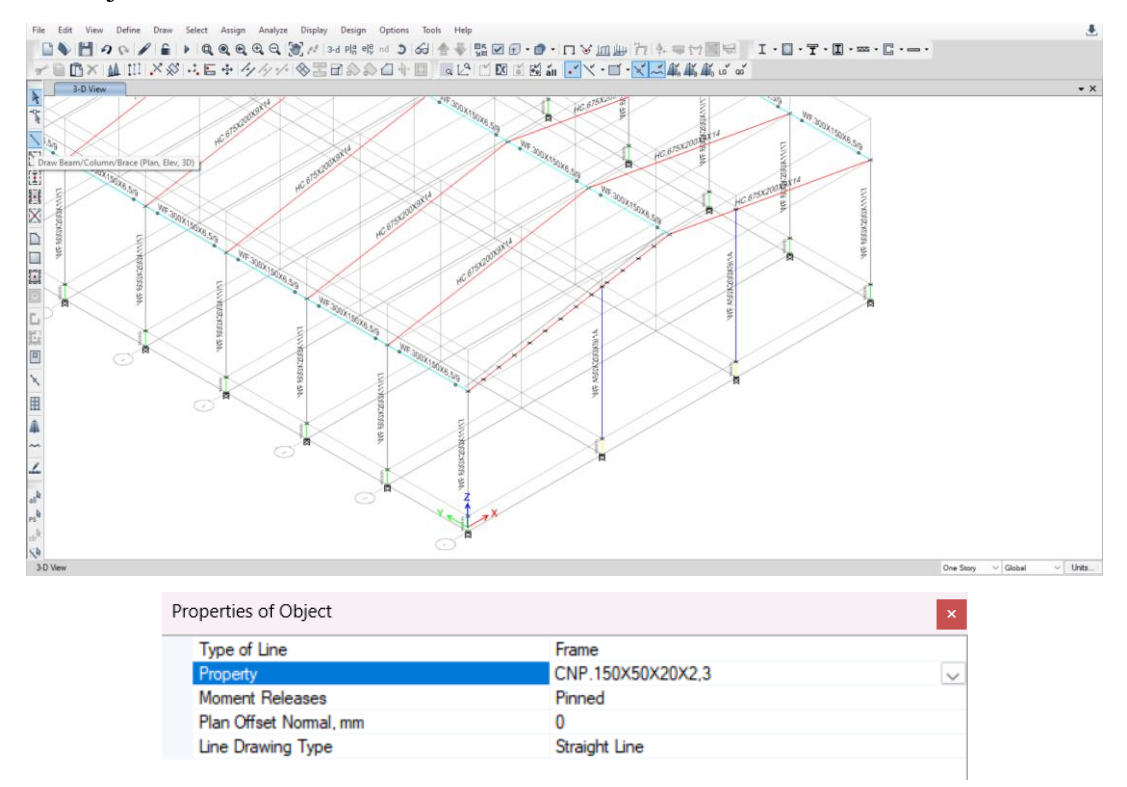

Gambar 2.93. Pengaturan Properties of Object

Langkah selanjutnya adalah melakukan ekstrusi *joint*. Hal tersebut dapat dilakukan dengan cara Select masing-masing joint pada  $rafter \rightarrow Edit \rightarrow Extrude \rightarrow Extrude$  Joints to Frames. Opsi Extrude Joints to Frames dapat mengekstraksi object joint menjadi frames yang dikehendaki. Lalu masukkan panjang purlin yang diinginkan yaitu 6 meter pada arah y.

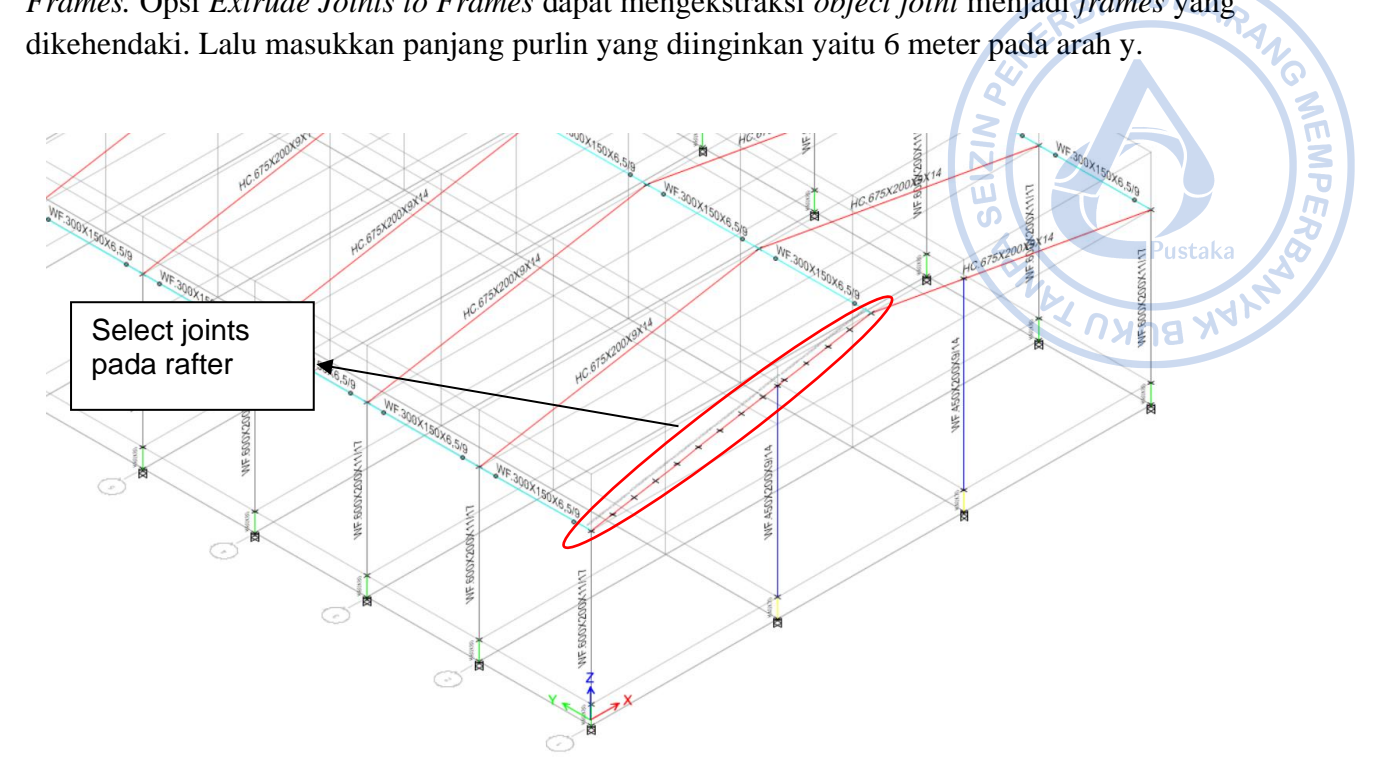

Gambar 2.94. Select Joints pada Rafter

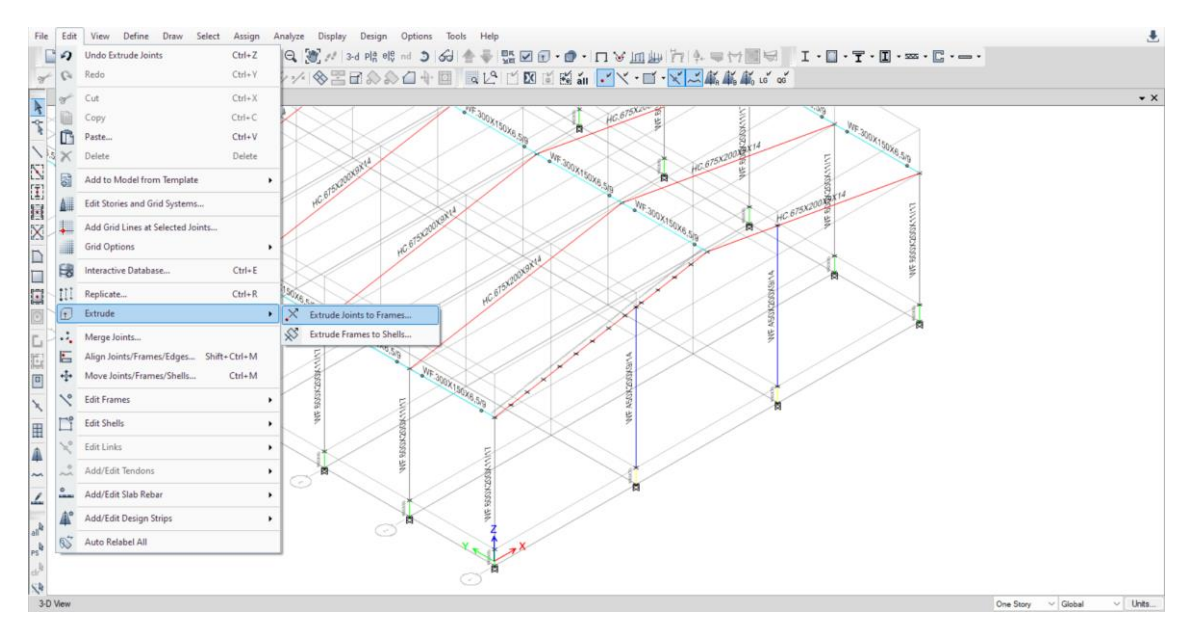

**Gambar 2.95.** *Edit*  $\rightarrow$  *Extrude*  $\rightarrow$  *Extrude Joints to Frames* 

| near Extrusion | Radial Extrusion    |      | JE     | 2811 -124 |
|----------------|---------------------|------|--------|-----------|
| Increment Dat  | a                   |      | 44     |           |
| dx             | 0                   | mm   | $\leq$ |           |
| dy             | 6000                | mm   | ELZ    |           |
| dz             | 0                   | mm   | S<br>A | Pustaka   |
| Pie            | ck Two Points on Mo | odel | ON DE  | X BUKU    |
| Number         | 15                  | _    |        |           |
|                |                     |      |        |           |

Gambar 2.96. Input Data yang Dibutuhkan untuk Ekstrusi Joints Menjadi Frames

Purlin didesain sebagai *simply supported beam* yang tidak menahan momen di daerah tumpuan. Atas dasar tersebut maka bagian pangkal dan ujung purlin perlu di-*release* dengan cara klik *Select*  $\rightarrow$  *Select*  $\rightarrow$  *Properties*  $\rightarrow$  *Frame Sections*  $\rightarrow$  CNP.150X50X20X2,3  $\rightarrow$  *Assign*  $\rightarrow$  *Release Partial Fixity*  $\rightarrow$  *Checklist Moment* 22 dan *Moment* 33  $\rightarrow$  *Apply*  $\rightarrow$  OK.

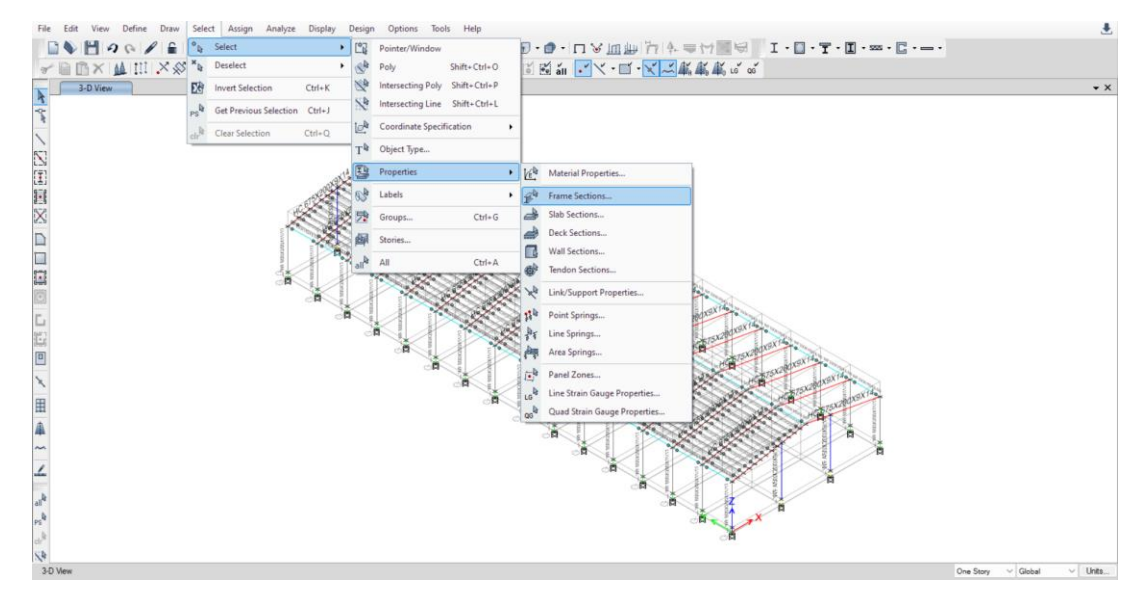

**Gambar 2. 97.** Select  $\rightarrow$  Select  $\rightarrow$  Properties  $\rightarrow$  Frame Sections

| iter                                                                                                    | <b>A</b> 16                                                                                                    |
|----------------------------------------------------------------------------------------------------|----------------------------------------------------------------------------------------------------|
| Pustaka<br>ARII MARANA<br>ARII MARANA<br>ARII MARAN | J. C. S. C. S. C. |
| Close                                                                                                    |                                                                                                    |

Gambar 2.98. Select CNP.150X50X20X2,3

| File Edit View Define Draw Select                                                              | Assign Analyze Display Design Option                                                                                                    | s Tools Help                                                                                                    | ٤                        |
|------------------------------------------------------------------------------------------------|----------------------------------------------------------------------------------------------------|----------------------------------------------------------------------------------------------------|--------------------------|
|                                                                                                | <ul> <li>Joint</li> <li>Frame</li> <li>Shell</li> </ul>                                                                                                    | <ul> <li>◆ 監 図 ① · ① · □ ▽ 回 № □ / ○ 本 平台 医 □ □ · ▼ · □ · ∞ · □ · ∞ · □</li></ul> | • X                      |
| ▶ 30 View<br>*<br>*<br>「<br>」<br>2<br>2<br>2<br>2<br>2<br>2<br>2<br>2<br>2<br>2<br>2<br>2<br>2 | Indi       Indi       Indi       Indion       Indion       Indin | Marken     Marken       Marken     Marken       Insertion Point     Insertion Point       Marken     Marken       Marken     Marken       Marken     Marke                                                                                                    | - ×                      |
| 30 Vew                                                                                         |                                                                                                    | ାସ                                                                                                    | e Story V Global V Units |

**Gambar 2.99.** Assign  $\rightarrow$  Release Partial Fixity

|                       | Rele<br>Start | ease<br>Fnd | Frame F<br>Start | artial Fixity Springs<br>End | RBIT-DILAP       |
|-----------------------|---------------|-------------|------------------|------------------------------|------------------|
| Axial Load            |               |             |                  |                              | N/mm             |
| Shear Force 2 (Major) | $\Box$        | $\Box$      |                  |                              | N/mm             |
| Shear Force 3 (Minor) | $\Box$        | $\Box$      |                  |                              | N/mm             |
| Torsion               | $\Box$        | $\Box$      |                  |                              | N-mm/rad         |
| Moment 22 (Minor)     | ~             | ~           | 0                | 0                            | N-mm/rad 0       |
| Moment 33 (Major)     | ~             | ~           | 0                | 0                            | N-mm/rad Pustaka |
| No Releases           |               |             |                  |                              | 142 AND AND A    |

Gambar 2. 100. Checklist Moment 22 dan Moment 33

Setelah purlin berhasil dimodelkan pada satu sisi *rafter*, maka CNP.150X50X20X2,3 perlu di-*replicate* secara *mirror* ke satu sisi yang lain. Hal tersebut dapat dilakukan dengan cara klik Ctrl+J untuk Select *Previous*  $\rightarrow$  Klik Ctrl+R untuk *Replicate*  $\rightarrow$  Klik *Set Plan View* pada *ribbon* atas  $\rightarrow$  *Select* BASE  $\rightarrow$  Lakukan *Mirror* pada opsi *Replicate* dengan cara *Pick Two Points on Model*  $\rightarrow$  Hubungkan *midpoint* pada bagian tengah As 1 bangunan dengan midpoint pada bagian tengah As 2 bangunan  $\rightarrow$  *Apply*  $\rightarrow$  OK.

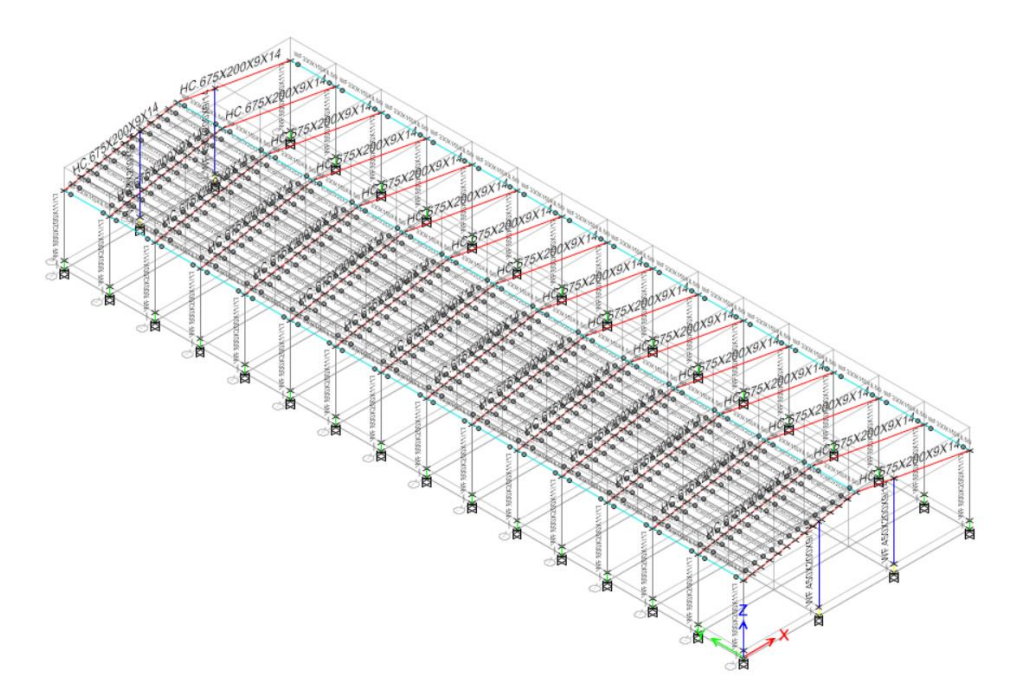

**Gambar 2.101**. Klik Ctrl+J  $\rightarrow$  Ctr+R

| Plan View Options     Default Plan from Story Level or Reference Plane     At Specified Global Z Coordinate | WHERBIT . DILARA     |
|----------------------------------------------------------------------------------------------------|----------------------|
| Select a Story Level or Reference Plane Filter Clear +11,65 +9 +1 BASE                                      | Pustaka<br>ANDA NUMA |

Gambar 2. 102. Set View Plan

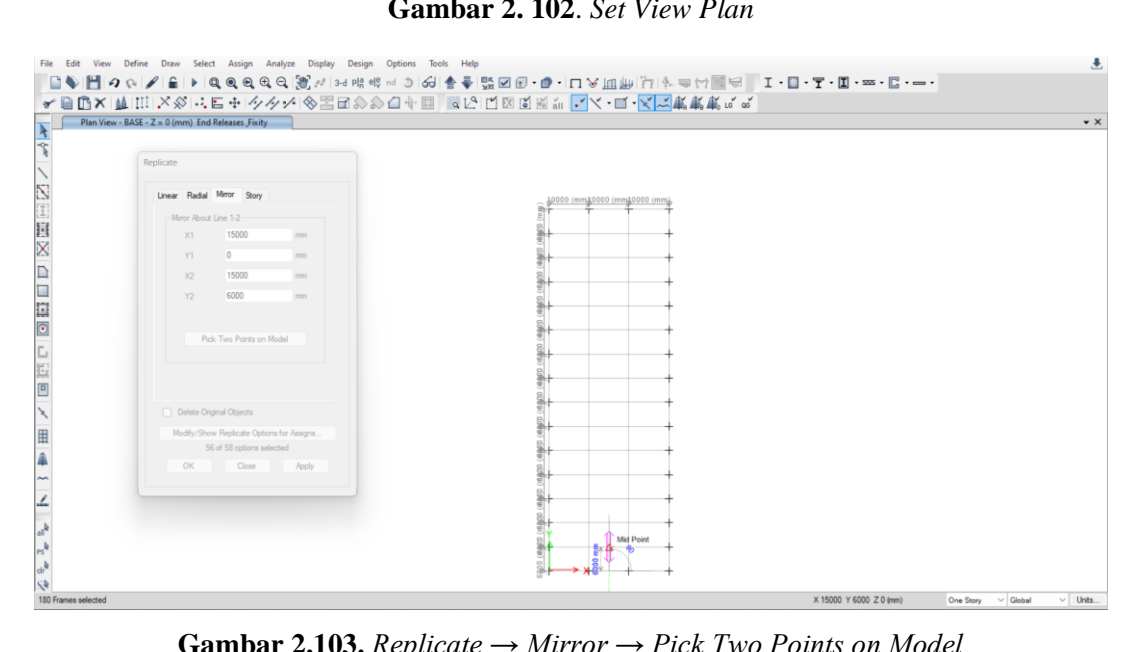

**Gambar 2.103.** Replicate  $\rightarrow$  Mirror  $\rightarrow$  Pick Two Points on Model

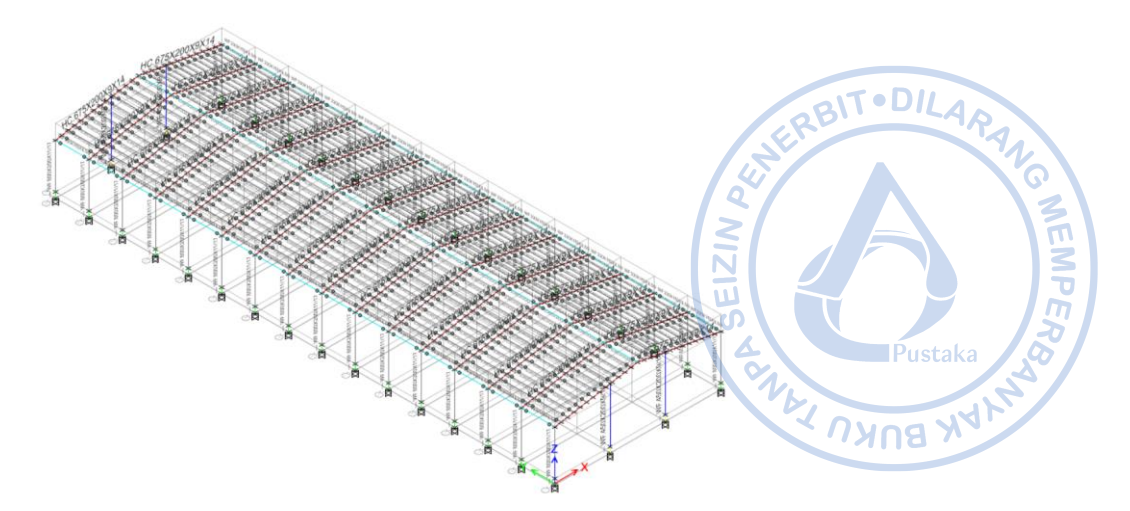

Gambar 2.104. Purlin Berhasil Dimodelkan pada Dua Sisi Rafter

Setelah purlin dimodelkan, maka *rafter* yang sebelumnya dibagi untuk mempermudah pemodelan, perlu disatukan kembali dengan cara select *rafter* yang akan disambung  $\rightarrow$  Edit  $\rightarrow$  Edit Frames  $\rightarrow$  Join Frames.

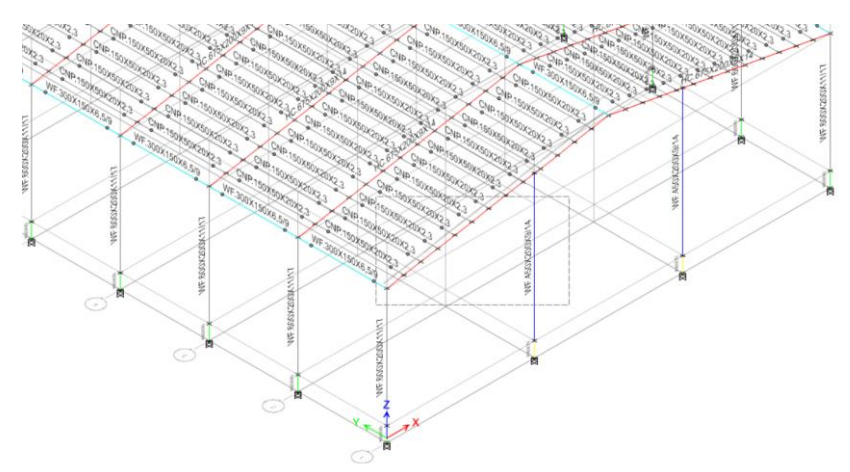

Gambar 2.105. Select Frames Rafter yang Akan Digabungkan

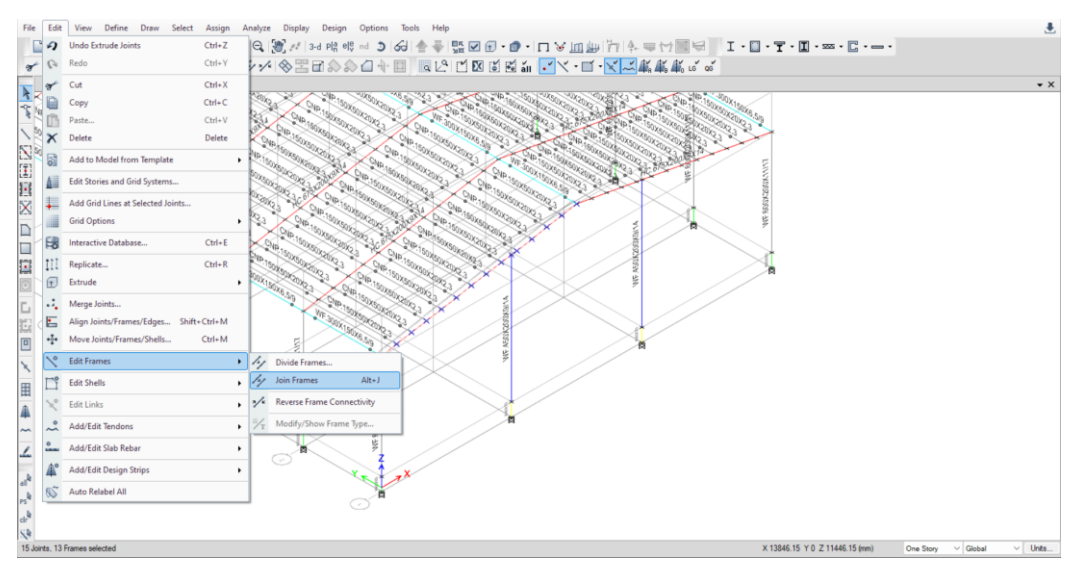

**Gambar 2.106**. *Edit*  $\rightarrow$  *Edit Frames*  $\rightarrow$  *Join Frames* 

## L. PEMODELAN BRACING 2L.70X70X7

Pada bangunan industri *bracing* dibutuhkan untuk menjaga kesetimbangan pada arah longitudinal bangunan. Dengan menggunakan *X-bracing*, bangunan dapat berdiri dengan lebih stabil. *X-bracing* dihubungkan dengan kolom baja WF.600X200X11/17 dengan *gusset plate* sehingga dalam pemodelan hubungan antara *X-bracing* dan kolom WF.600X200X11/17 perlu di-*release*. Pemodelan *X-bracing* dapat dilakukan dengan cara mengatur *Elevation View* terlebih dahulu. Klik *Set Elevation View* pada *ribbon* bagian atas  $\rightarrow$  Pilih *Elevation View* A.

NEMPER

APK BUKU FALL

| Beam |
|------|
|      |
| n    |
|      |
|      |
|      |

Gambar 2.107. Set Elevation View A

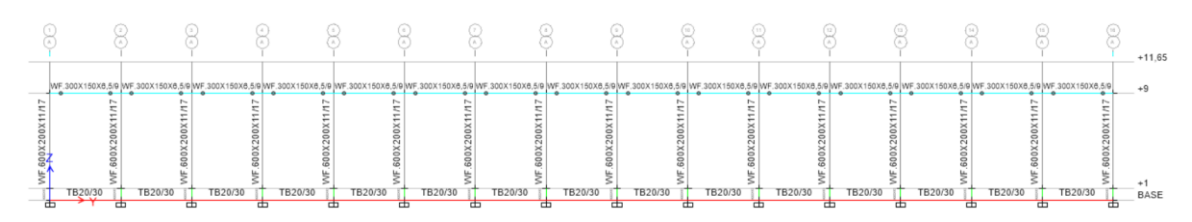

Gambar 2.108. Elevation View A

Modelkan X-bracing dengan cara klik Draw Beam/Column/Brace (Plan, Elev, 3D) pada ribbon bagian kiri  $\rightarrow$  Atur Properties of Object sebagaimana gambar di bawah  $\rightarrow$  Hubungkan secara diagonal bracing 2L.70X70X7.

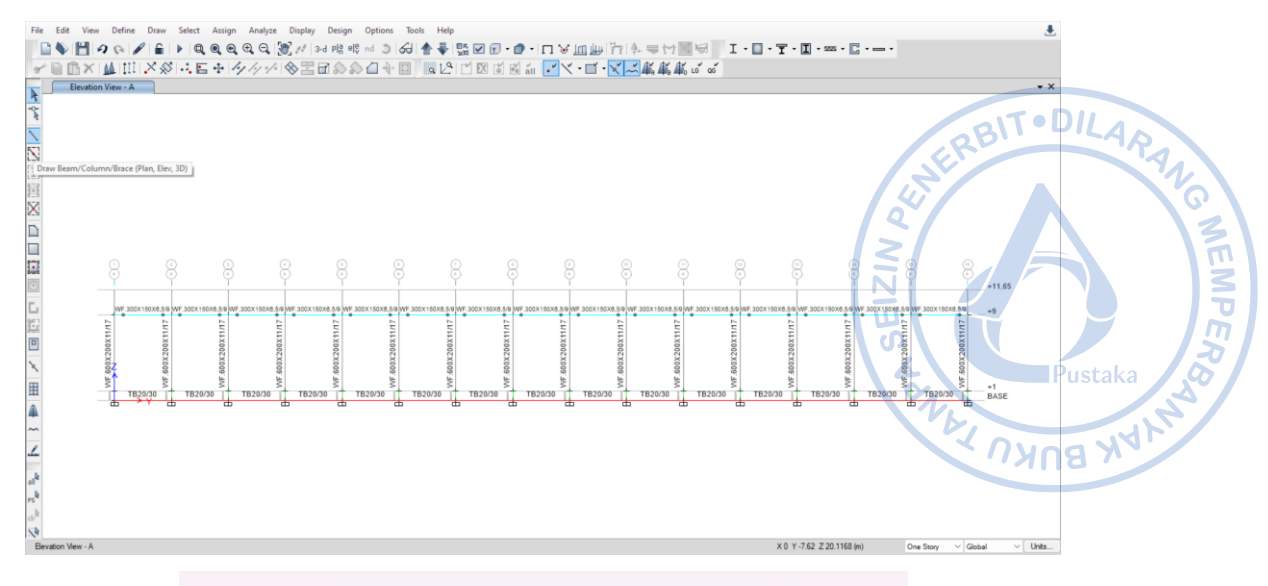

Properties of Object

| Type of Line         | Frame                       |
|----------------------|-----------------------------|
| Property             | 2L.70X70X7                  |
| Moment Releases      | Pinned                      |
| Drawing Control Type | None <space bar=""></space> |

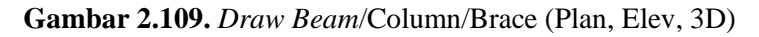

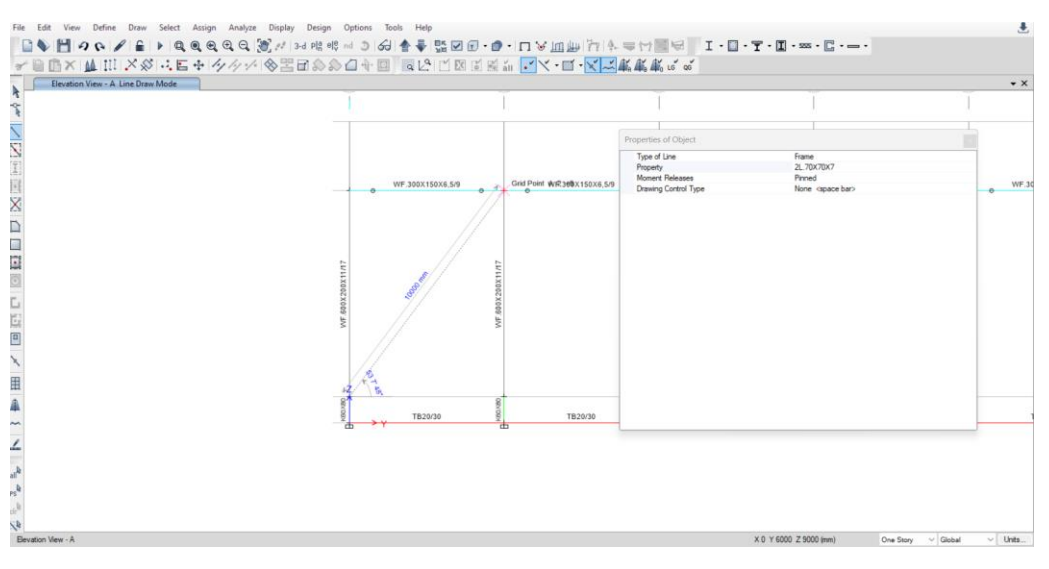

Gambar 2.110. Pemodelan X-bracing Diagonal Pertama

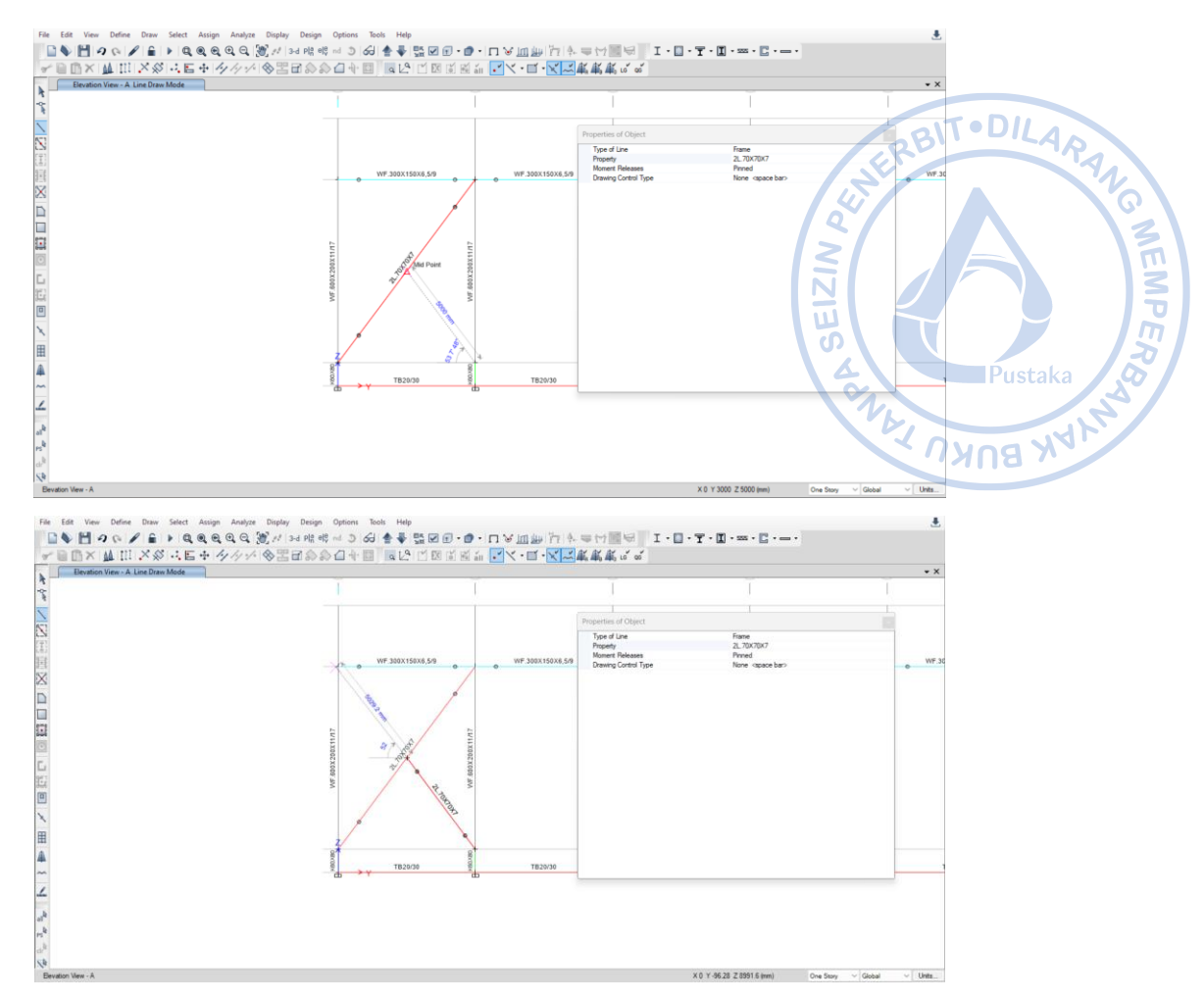

Gambar 2.111. Pemodelan X-bracing Diagonal Kedua

Dari model *X-bracing* yang telah dibuat, perlu dilakukan penggandaan pada sisi lain dinding bangunan. Hal tersebut dapat dilakukan dengan cara Select *X-bracing* yang telah dibuat  $\rightarrow$  Klik Ctrl+R untuk *Replicate*  $\rightarrow$  Klik *Set Plan View* pada *ribbon* atas  $\rightarrow$  *Select* BASE  $\rightarrow$  Lakukan *Mirror* pada opsi *Replicate* dengan cara *Pick Two Points on Model*  $\rightarrow$  Hubungkan midpoint pada bagian tengah As 1 bangunan dengan *midpoint* pada bagian tengah As 2 bangunan  $\rightarrow$  Apply  $\rightarrow$  OK.

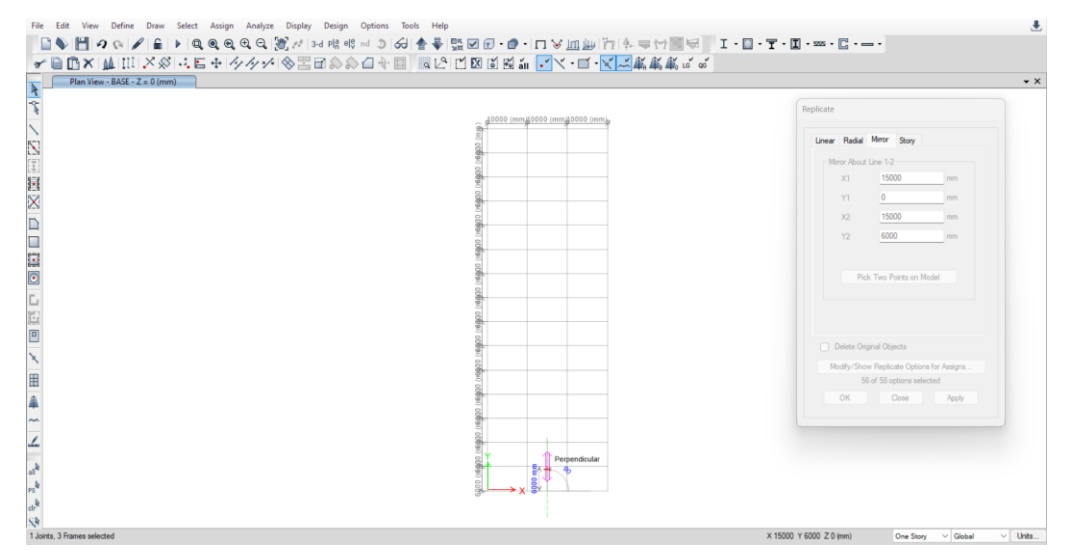

**Gambar 2.112.** Replicate  $\rightarrow$  Mirror  $\rightarrow$  Pick Two Points on Model

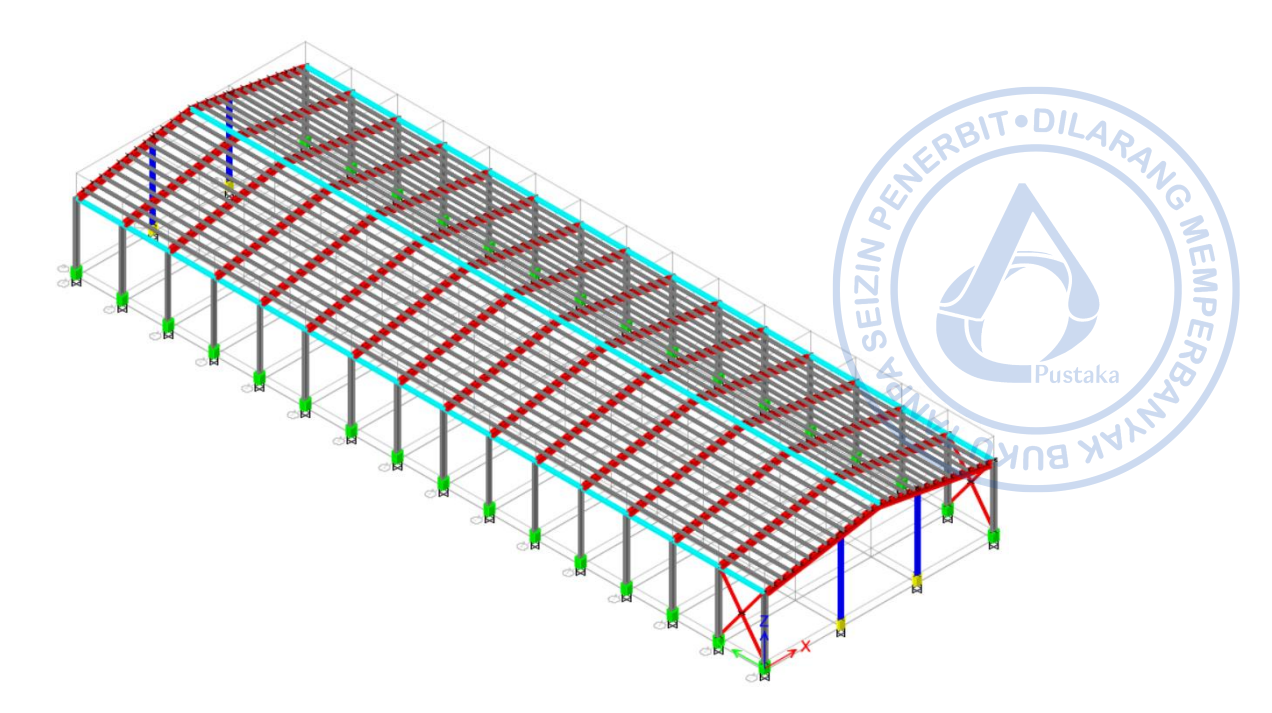

Gambar 2. 113. X-bracing Sudah Termodel Di Kedua Sisi Bangunan

*X-bracing* yang sudah termodelkan perlu direplikasi dengan jarak 12 m dari posisi semula searah y. Pilih *X-bracing* yang telah termodelkan terlebih dahulu. Hal tersebut dilakukan dengan cara *Select*  $\rightarrow$  *Select*  $\rightarrow$  *Properties*  $\rightarrow$  *Frame Sections*  $\rightarrow$  *2L.70X70X7*  $\rightarrow$  *Apply*  $\rightarrow$  *OK*. Setelah *X-bracing* yang sebelumnya sudah dimodelkan terpilih, klik Ctrl+R  $\rightarrow$  *Input* jarak dan jumlah replikasi  $\rightarrow$  *Apply*  $\rightarrow$  OK.

| inear Radial                                  | Mirror Story                                          |      |
|-----------------------------------------------|-------------------------------------------------------|------|
| Increment Da                                  | ta                                                    |      |
| dx                                            | 0                                                     | m    |
| dy                                            | 12                                                    | m    |
|                                               |                                                       |      |
| Number                                        | 7                                                     |      |
| Pick                                          | Two Points on M                                       | odel |
| Pick                                          | Two Points on M                                       | odel |
| Pick     Pick     Delete Orig     Modify/Show | Two Points on M<br>inal Objects<br>r Replicate Option | odel |

Gambar 2.114. Replicate X-bracing

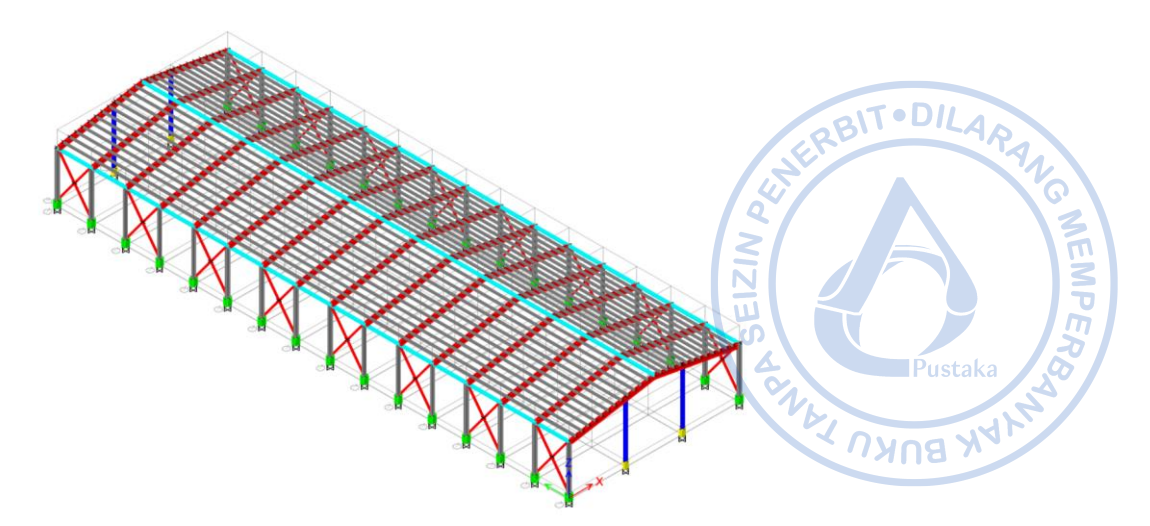

Gambar 2.115. X-bracing Sudah Termodel pada Keseluruhan Bangunan

### M. Pemodelan Runway Beam Crane WF.500X200X10/16

Runway beam crane didesain duduk di atas bracket kolom. Untuk memodelkan runway beam crane tersebut, terlebih dahulu diatur elevation view untuk memodelkan bracket. Klik Set Elevation View pada ribbon bagian atas  $\rightarrow$  Pilih Elevation View 1. Buat titik bantuan untuk menentukan posisi bracket dengan cara klik Draw  $\rightarrow$  Draw Joint Objects  $\rightarrow$  Atur Properties of Object sesuai gambar di bawah  $\rightarrow$  Klik pada top kolom pedestal Grid 1-A.

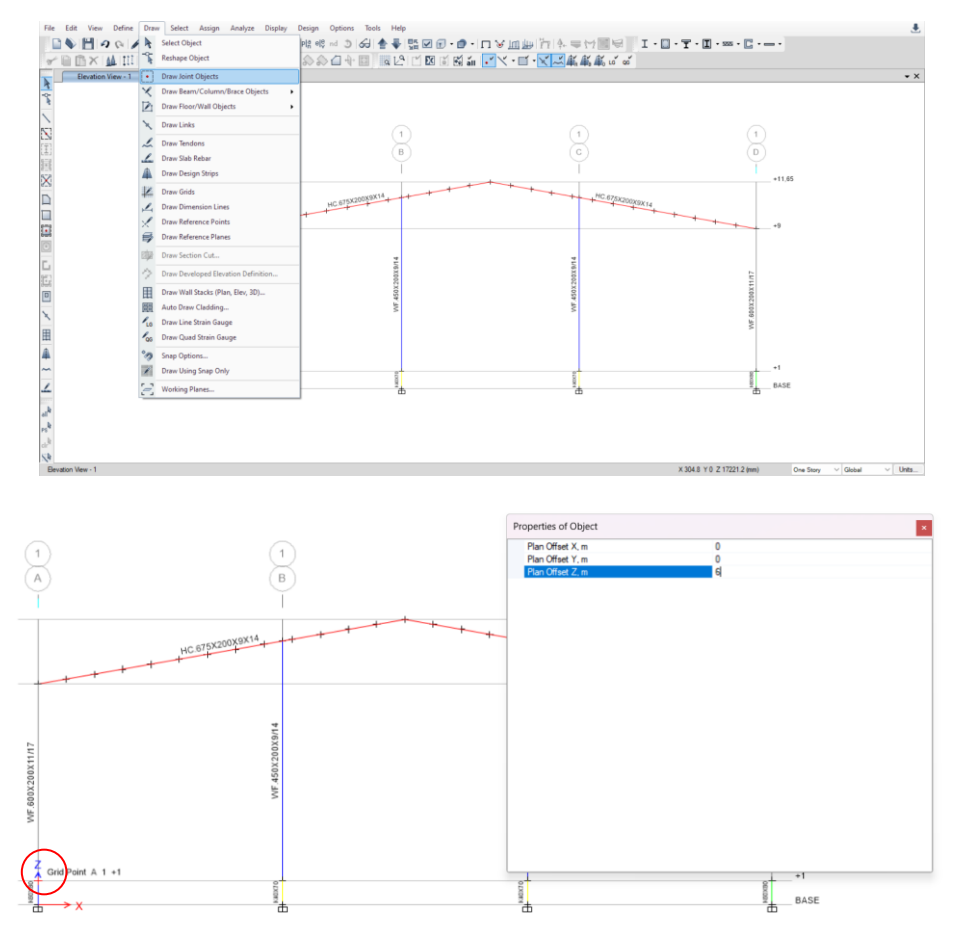

Gambar 2.116. Pemodelan Titik Bantuan 6 m dari Top Pedestal

Buat titik bantuan kembali sejauh 0,5 m dari titik yang sebelumnya telah dimodelkan dengan cara klik  $Draw \rightarrow Draw$  Joint Objects  $\rightarrow Atur$  Properties of Object sesuai gambar di bawah  $\rightarrow$  Klik pada titik bantuan yang dimodelkan sebelumnya.

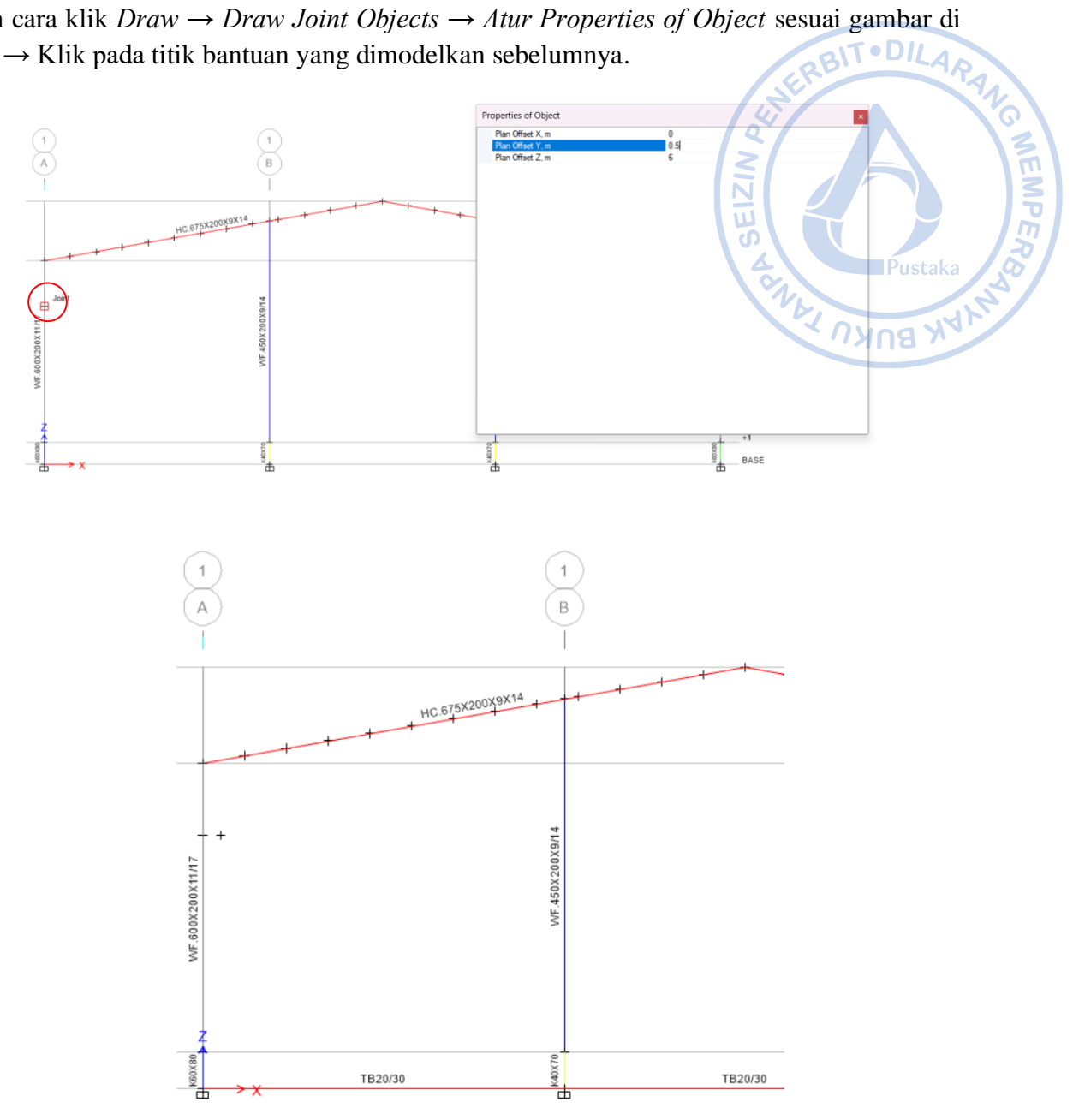

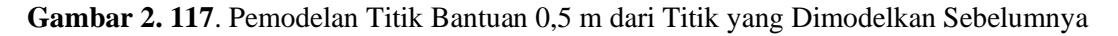

Setelah itu modelkan bracket kolom dengan cara klik Draw Beam/Column/Brace (Plan, Elev, 3D) pada ribbon bagian kiri  $\rightarrow$  Atur Properties of Object sebagaimana gambar di bawah  $\rightarrow$  Hubungkan antara satu titik dengan titik yang lain sebagaimana gambar di bawah.

| Pr | operties of Object   |                             |
|----|----------------------|-----------------------------|
|    | Type of Line         | Frame                       |
|    | Property             | WF.500X200X10/16            |
|    | Moment Releases      | Continuous                  |
|    | Drawing Control Type | None <space bar=""></space> |

Gambar 2.118. Properties of Object Bracket

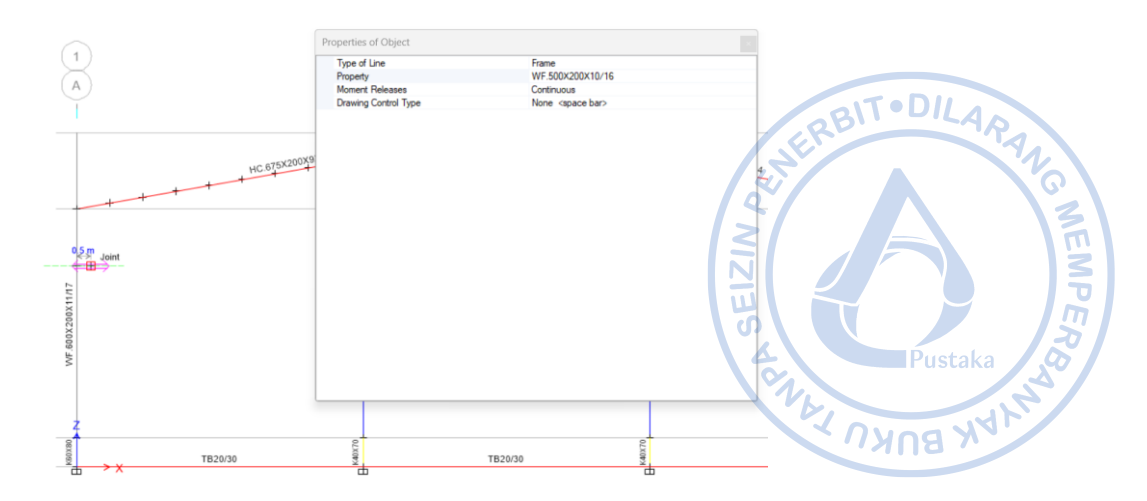

Gambar 2.119. Hubungkan Satu Titik Pangkal Bracket ke Titik yang Lain

Dari model bracket yang telah dibuat, perlu dilakukan penggandaan pada sisi lain berlawanan bangunan. Hal tersebut dapat dilakukan dengan cara Select bracket yang telah dibuat  $\rightarrow$  Klik *Ctrl+R untuk Replicate*  $\rightarrow$  Klik *Set Plan View* pada *ribbon* atas  $\rightarrow$  *Select* BASE  $\rightarrow$  Lakukan *Mirror* pada opsi *Replicate* dengan cara *Pick Two Points on Model*  $\rightarrow$  Hubungkan *midpoint* pada bagian tengah As 1 bangunan dengan *midpoint* pada bagian tengah As 2 bangunan  $\rightarrow$  *Apply*  $\rightarrow$  OK.

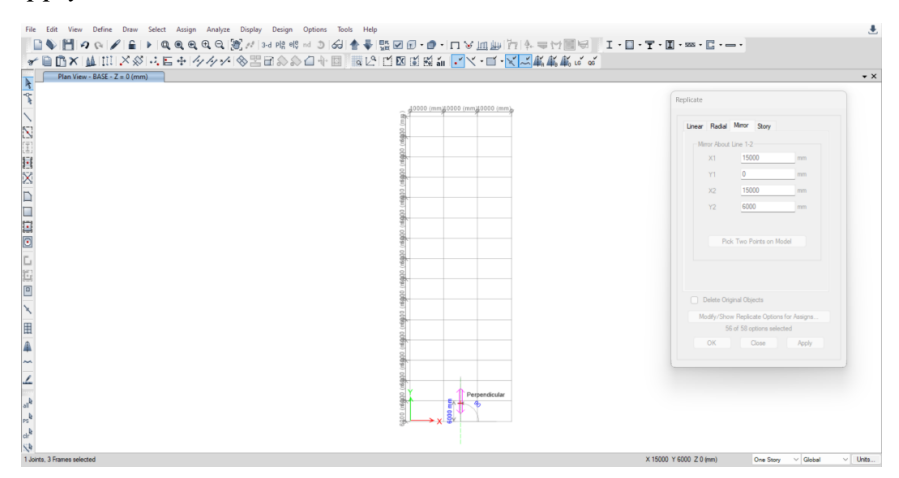

**Gambar 2.120.** Replicate  $\rightarrow$  Mirror  $\rightarrow$  Pick Two Points on Model

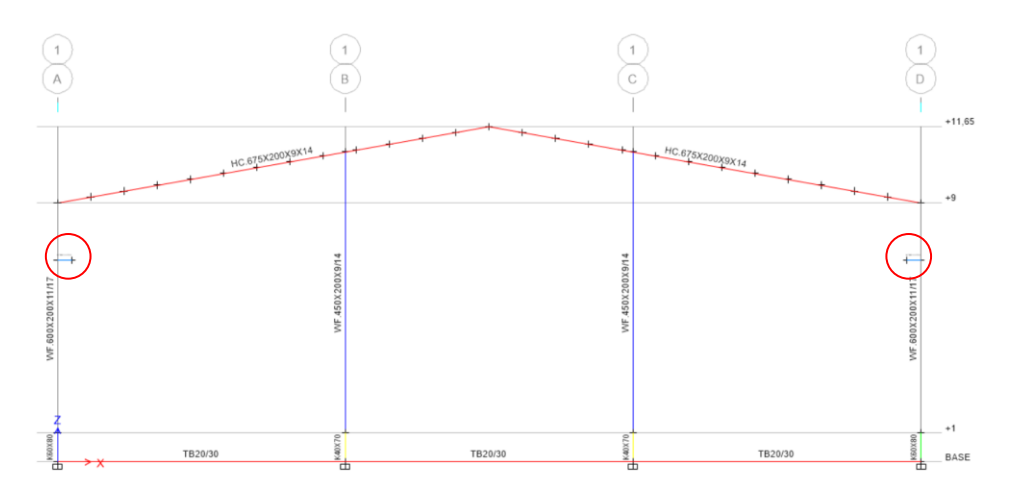

Gambar 2.121. Bracket Berhasil Dimodelkan pada Kedua Sisi Bangunan

Bracket yang sudah termodelkan perlu direplikasi dengan jarak 6 m dari posisi semula searah y dengan jumlah 15 buah. Pilih *bracket* yang telah termodelkan terlebih dahulu. Hal tersebut dilakukan dengan cara *drag kursor* pada *bracket* yang telah dimodelkan.

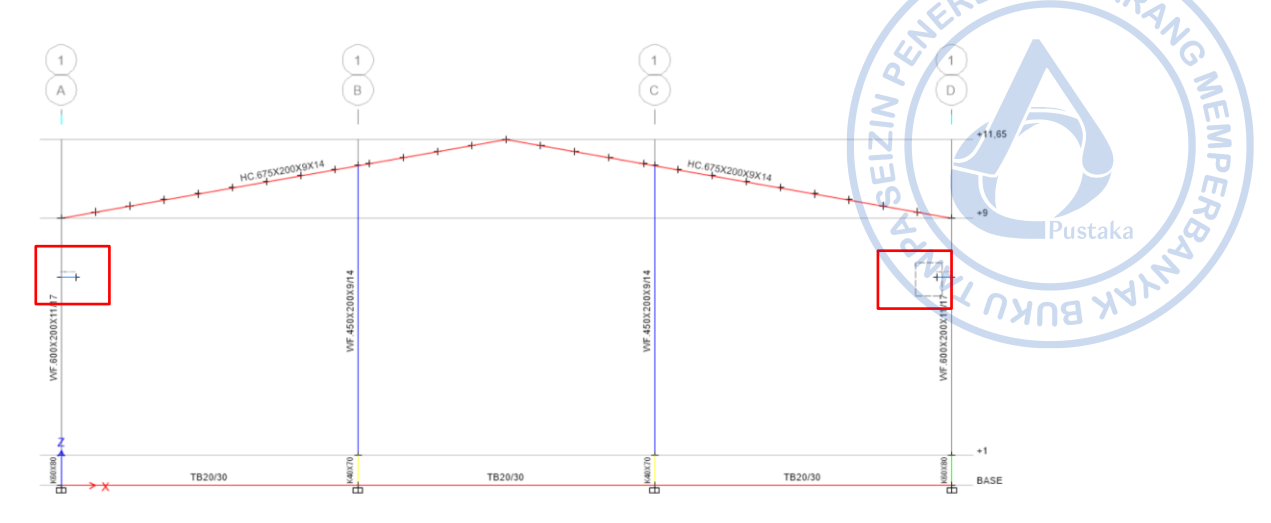

Gambar 2.122. Select Bracket

Setelah bracket yang sebelumnya sudah dimodelkan terpilih, klik Ctrl+R  $\rightarrow$  *Input* jarak dan jumlah replikasi  $\rightarrow$  Apply  $\rightarrow$  OK.

| Replicate                                   |
|---------------------------------------------|
| Linear Radial Mirror Story                  |
| Increment Data                              |
| dx 0 m                                      |
| dy 6 m                                      |
|                                             |
| Number 15                                   |
|                                             |
| Pick Two Points on Model                    |
|                                             |
|                                             |
|                                             |
| <ul> <li>Delete Original Objects</li> </ul> |
| Modify/Show Replicate Options for Assigns   |
| 56 of 58 options selected                   |
| OK Close Apply                              |
|                                             |

Gambar 2. 123. Replicate Bracket

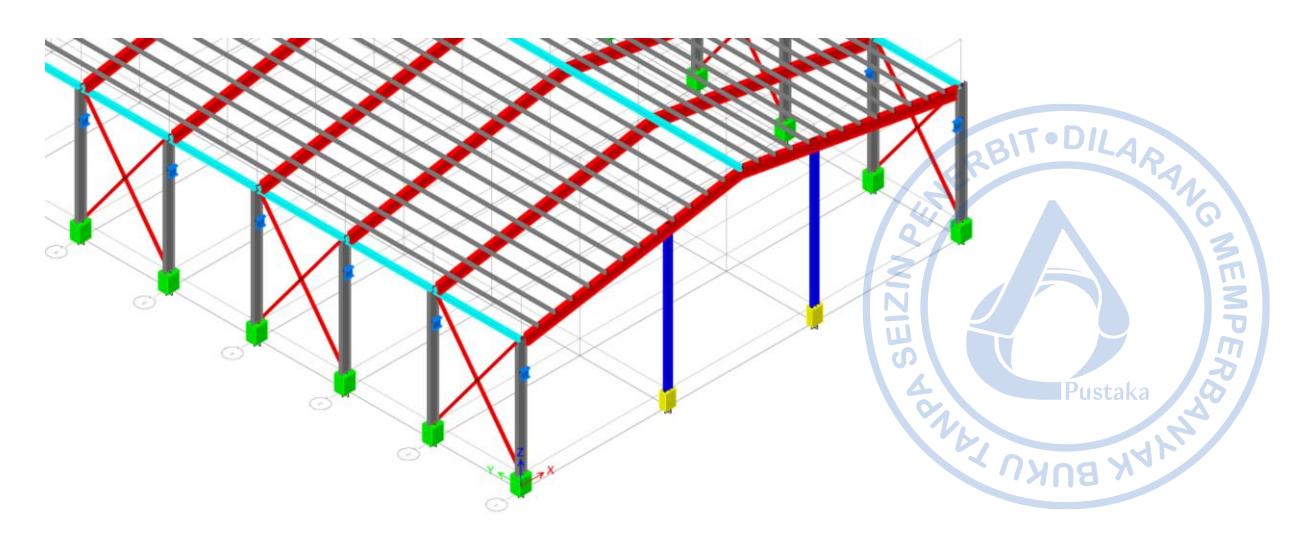

Gambar 2.124. Bracket Sudah Termodel pada Keseluruhan Bangunan

Tampilkan *bracket* yang dimodelkan saja untuk memodelkan *runway beam* dengan cara klik Select  $\rightarrow$  Select  $\rightarrow$  Properties  $\rightarrow$  Frame Sections  $\rightarrow$  WF.500X200X10/16  $\rightarrow$  Klik kanan  $\rightarrow$  Select Selected Objects Only.

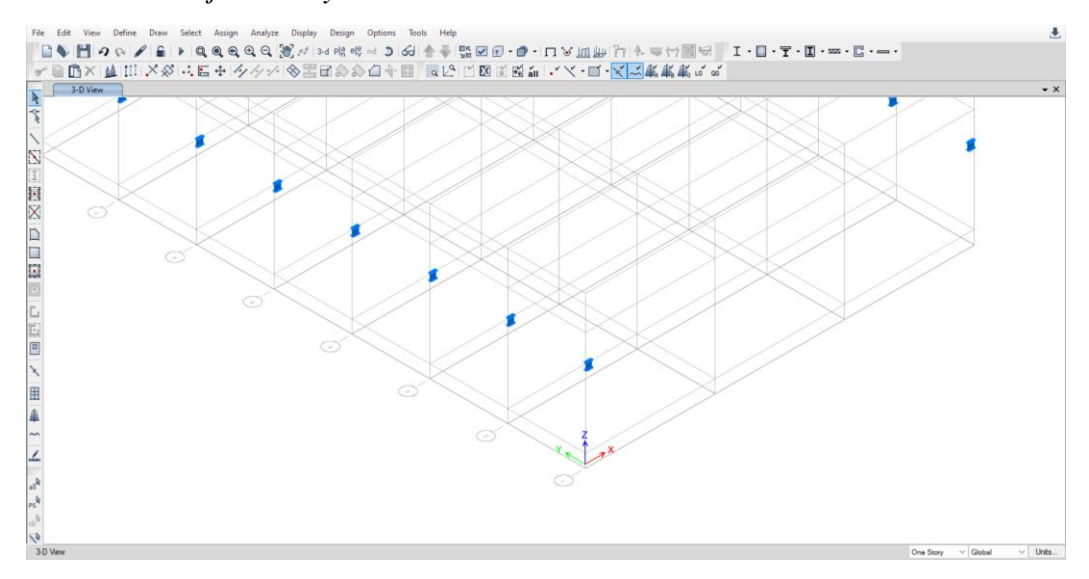

Gambar 2.125. Tampilan *Bracket* yang Sudah Dimodelkan dengan Objek Lain yang Disembunyikan

Untuk memodelkan *runway beam* klik Draw *Beam*/Column/Brace (Plan, Elev, 3D) pada *ribbon* bagian kiri  $\rightarrow$  Atur *Properties of Object* sebagaimana gambar di bawah  $\rightarrow$  Hubungkan antara satu titik dengan titik yang lain sebagaimana gambar di bawah.

| Pr | operties of Object     |                  |
|----|------------------------|------------------|
|    | Type of Line           | Frame            |
|    | Property               | WF.500X200X10/16 |
|    | Moment Releases        | Pinned           |
|    | Plan Offset Normal, mm | 0                |
|    | Line Drawing Type      | Straight Line    |

Gambar 2.126. Properties of Object Runway Beam

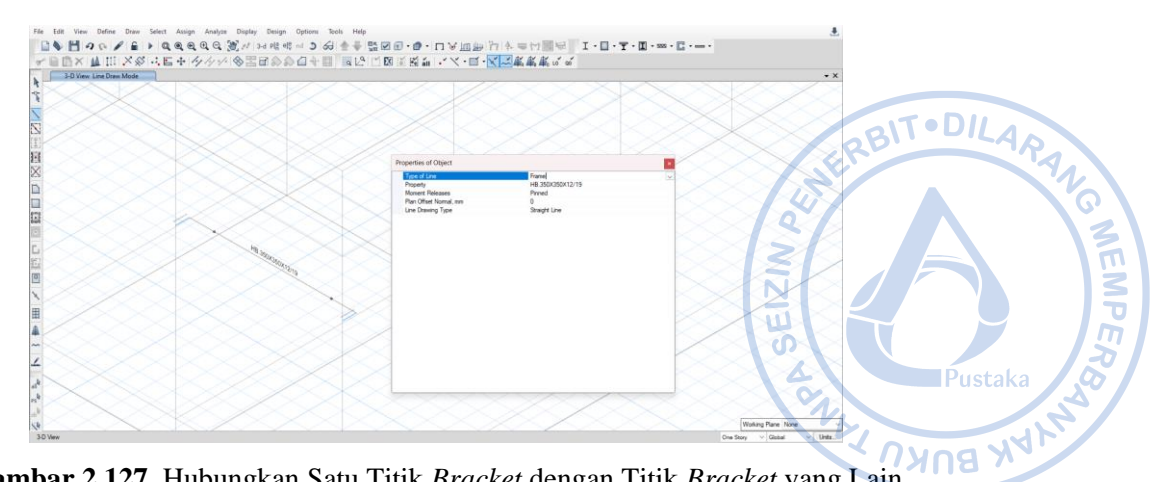

Gambar 2.127. Hubungkan Satu Titik Bracket dengan Titik Bracket yang Lain

Replikasi runway beam yang telah dibuat dengan cara Select runway beam  $\rightarrow$  Klik Ctrl+R untuk Replicate  $\rightarrow$  Klik Set Plan View pada ribbon atas  $\rightarrow$  Select BASE  $\rightarrow$  Lakukan pada bagian tengah As 1 bangunan dengan *midpoint* pada bagian tengah As 2 bangunan  $\rightarrow$ Apply  $\rightarrow$  OK.

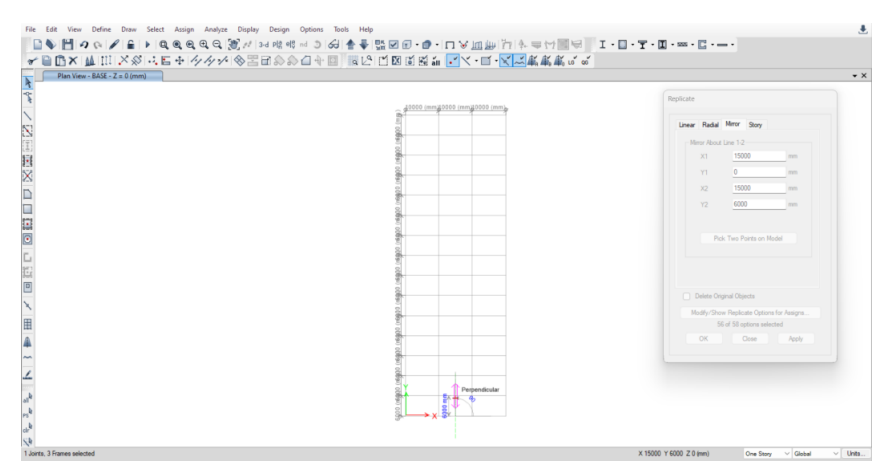

**Gambar 2.128.** Replicate  $\rightarrow$  Mirror  $\rightarrow$  Pick Two Points on Model

Runway beam yang sudah termodelkan perlu direplikasi dengan jarak 6 m dari posisi semula searah y dengan jumlah 14 buah. Pilih runway beam yang telah termodelkan terlebih dahulu. Hal tersebut dilakukan dengan cara drag kursor pada runway beam yang telah dimodelkan.

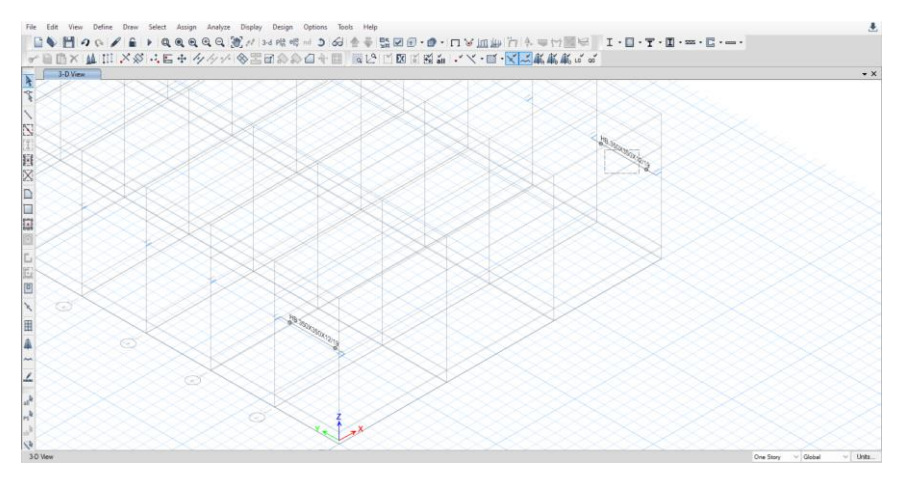

Gambar 2.129. Select Runway Beam

Setelah *runway beam* yang sebelumnya sudah dimodelkan terpilih, klik Ctrl+R  $\rightarrow$  *Input* jarak dan jumlah replikasi  $\rightarrow$  Apply  $\rightarrow$  OK.

| inear   | Radial                                | Mirror                                            | Story                              |       |         |
|---------|---------------------------------------|---------------------------------------------------|------------------------------------|-------|---------|
| las     | mmont D                               | -+-                                               |                                    |       |         |
| inc     |                                       |                                                   |                                    |       |         |
| 1       | dx                                    | 0                                                 |                                    |       | m       |
|         | dy                                    | 6                                                 |                                    |       | m       |
|         |                                       |                                                   |                                    |       |         |
|         | Number                                | 14                                                |                                    |       |         |
|         | Number                                | 1.4                                               |                                    |       |         |
|         |                                       |                                                   |                                    |       | _       |
|         | Pic                                   | k Two Po<br>ginal Obje                            | pints on                           | Model |         |
|         | Pic<br>Pelete Original                | k Two Po<br>ginal Obje<br>w Replica               | pints on<br>ects<br>ate Opti       | Model | ssigns  |
| D<br>Mo | Pic<br>Pelete Origi<br>dify/Sho<br>51 | k Two Po<br>ginal Obje<br>w Replica<br>S of 58 op | oints on<br>ects<br>ate Options se | Model | Assigns |

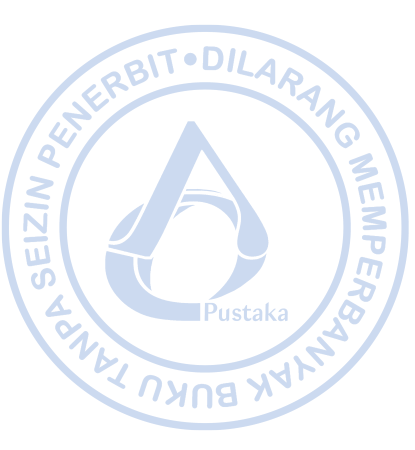

Gambar 2.130. Replicate Runway Beam

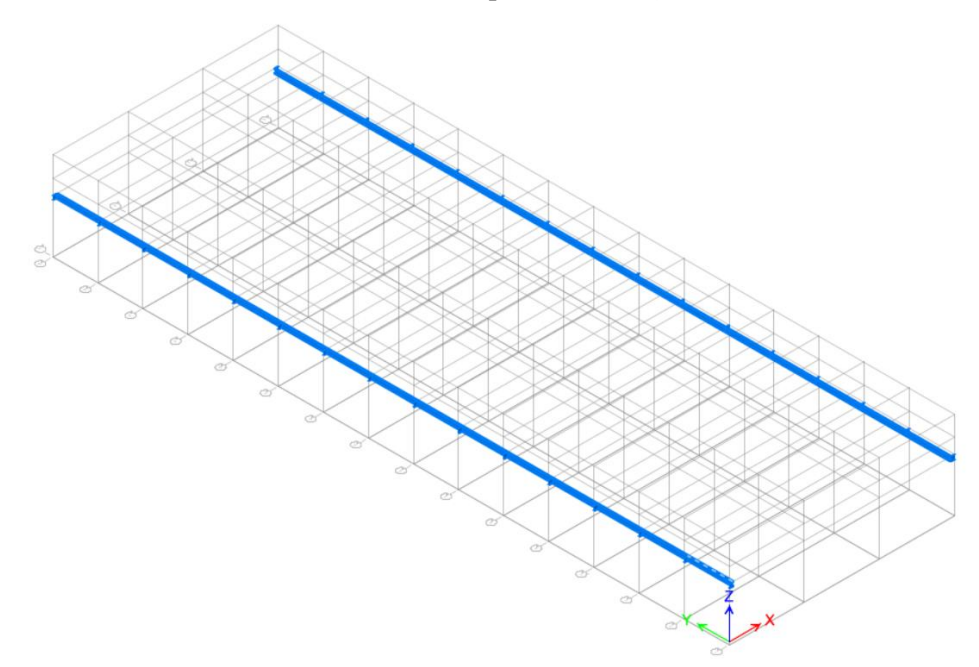

Gambar 2.131. Runway Beam yang Berhasil Dimodelkan

Untuk mengantisipasi *buckling* di bagian *top flange runway beam* akibat *lateral thrust* dari *crane*, dipasang *lateral truss* dari 2L.50X50X5. Untuk memodelkan *backing truss* tersebut, terlebih dahulu *runway beam* WF.500X200X10/16 di As 1-A hingga 2-A. *Divide runway beam* tersebut menjadi 12 bagian (per bagian memiliki panjang 500 mm).

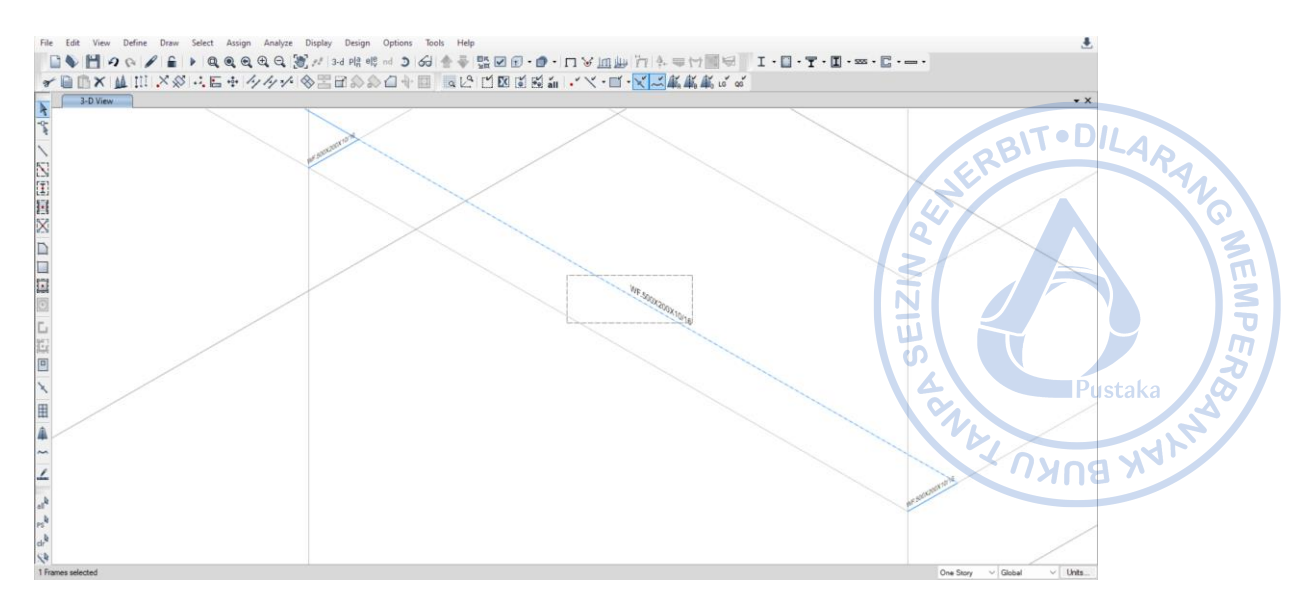

Gambar 2.132. Select Runway Beam

| 0 | Divide into   | 12            | Fr             | ame Object | S      |
|---|---------------|---------------|----------------|------------|--------|
| С | Break at Inte | ersections wi | th Selected    | Frames and | Joints |
| 0 | Break at Inte | ersections wi | th Visible Gri | d Lines    |        |

Gambar 2.133. Divide Runway Beam Menjadi 12 Bagian

Select *joint-joint* dari *runway beam* yang sudah terbagi tadi untuk melakukan ekstrusi. Terlebih dahulu diatur properti *frame* dengan cara klik Draw Beam/Column/Brace (Plan, Elev, 3D) pada *ribbon* bagian kiri  $\rightarrow$  Atur Properties of *Object* sebagaimana gambar di bawah  $\rightarrow$  *Close*. Lakukan ekstrusi agar joint dapat berubah menjadi frame dengan cara klik *Edit*  $\rightarrow$  *Extrude Joints to Frames*  $\rightarrow$  *Input* panjang dan arah ekstrusi  $\rightarrow$  *Apply*  $\rightarrow$  OK.

| r | operties of Object     |               |
|---|------------------------|---------------|
|   | Type of Line           | Frame         |
|   | Property               | 2L.50X50X5    |
|   | Moment Releases        | Pinned        |
|   | Plan Offset Normal, mm | 0             |
|   | Line Drawing Type      | Straight Line |

Gambar 2.134. Properti dari 2L.50X50X5 yang Akan Diekstrusi

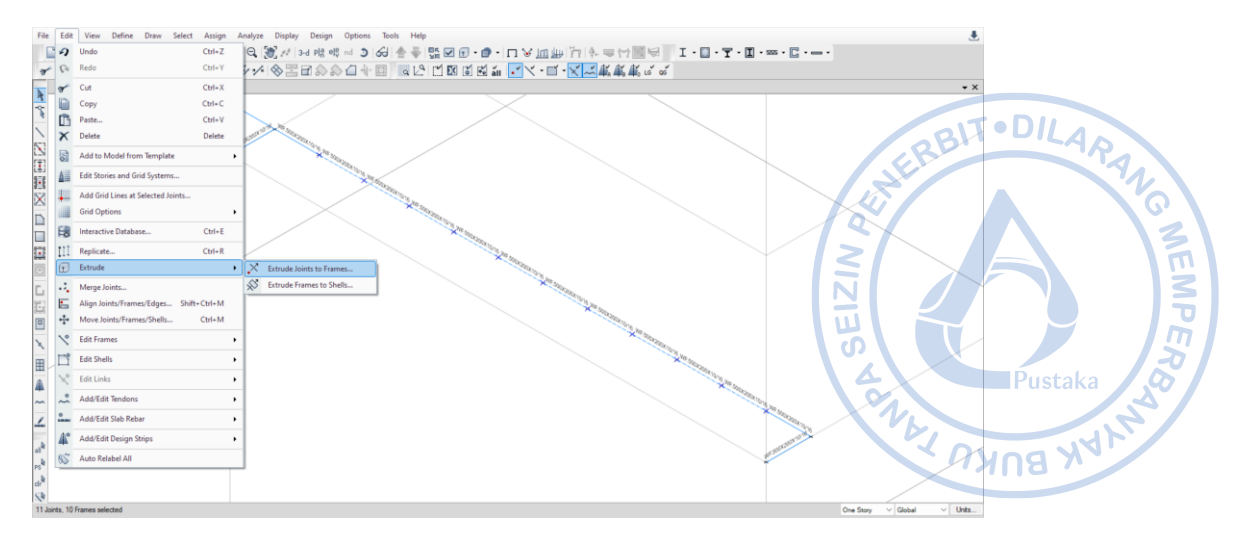

**Gambar 2.135**. *Edit*  $\rightarrow$  *Extrude*  $\rightarrow$  *Extrude Joints to Frames* 

| trude Joints to Fra | mes                   |       |
|---------------------|-----------------------|-------|
| Linear Extrusion    | Radial Extrusion      |       |
| Increment Da        | ita                   |       |
| dx                  | -500                  | mm    |
| dy                  | 0                     | mm    |
| dz                  | 0                     | mm    |
| P                   | ick Two Points on Moo | lel   |
| Number              | 1                     |       |
| ОК                  | Close                 | Apply |

Gambar 2.136. Input Jarak dan Jumlah Ekstrusi Backing truss

Modelkan batang diagonal dan lateral dengan properti *frame* yang sama dengan cara klik *Draw Beam*/Column/Brace (Plan, Elev, 3D) pada *ribbon* bagian kiri  $\rightarrow$  Atur *Properties of Object*  $\rightarrow$  Hubungkan antar joint sebagaimana gambar di bawah.

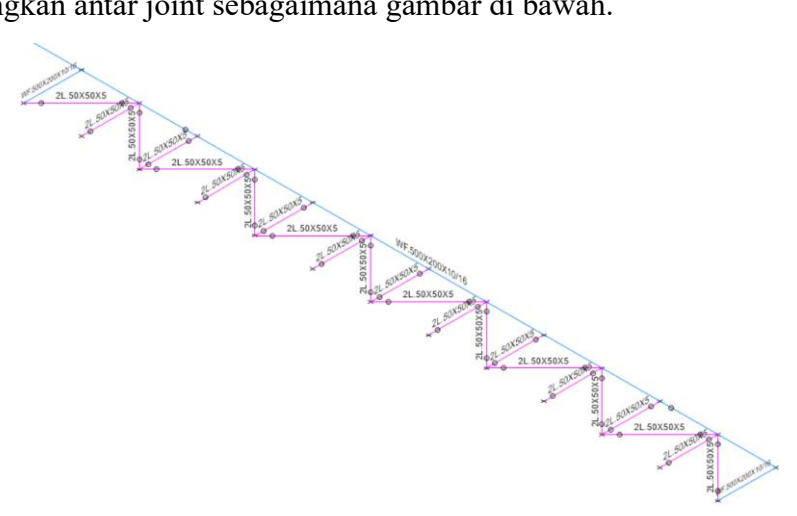

Gambar 2.137. Model Backing truss untuk Runway Beam

Gandakan *backing truss* pada bentang yang telah dibuat dengan cara *Select backing truss* 2L.50.50.5 yang telah dibuat  $\rightarrow$  Klik Ctrl+R untuk *Replicate*  $\rightarrow$  Klik *Set Plan View* pada *ribbon* atas  $\rightarrow$  *Select* BASE  $\rightarrow$  Lakukan *Mirror* pada opsi *Replicate* dengan cara *Pick Two Points on Model*  $\rightarrow$  Hubungkan *midpoint* pada bagian tengah As 1 bangunan dengan *midpoint* pada bagian tengah As 2 bangunan  $\rightarrow$  Apply  $\rightarrow$  OK.

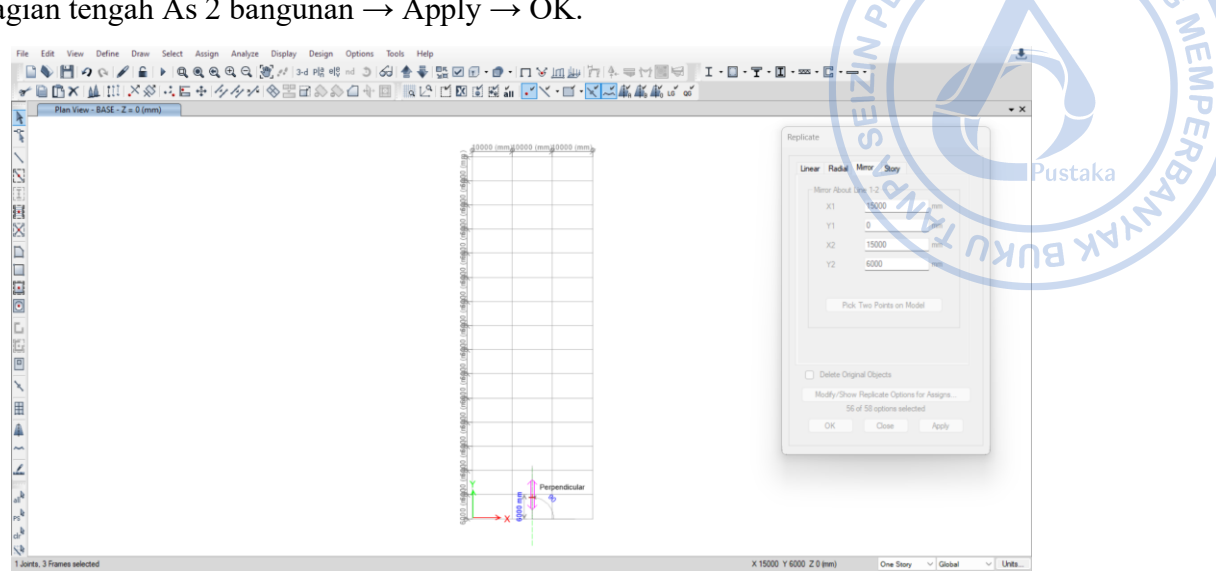

**Gambar 2.138.** Replicate  $\rightarrow$  Mirror  $\rightarrow$  Pick Two Points on Model

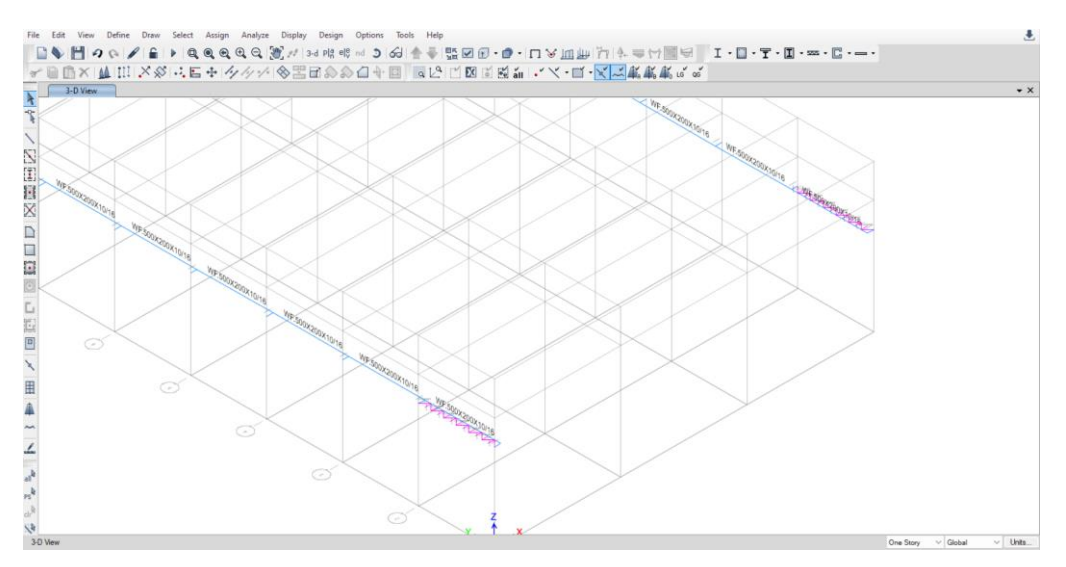

Gambar 2.139. Backing Truss Berhasil Di-Mirror

Replicate *backing truss* yang sudah termodelkan dengan jarak 6 m dari posisi semula searah y dengan jumlah 14 buah. Pilih *backing truss* yang telah termodelkan terlebih dahulu dengan cara *Select*  $\rightarrow$  *Select*  $\rightarrow$  *Properties*  $\rightarrow$  *Frame Sections*  $\rightarrow$  2L.50X50X5  $\rightarrow$  *Apply*  $\rightarrow$  OK. Setelah *backing truss* terpilih, klik Ctrl+R  $\rightarrow$  *Input* jarak dan jumlah replikasi  $\rightarrow$  *Apply*  $\rightarrow$  OK.

10

| Nadiai                        | Mirror Story                                         |      | BILAN                         |
|-------------------------------|------------------------------------------------------|------|-------------------------------|
| Increment Dat                 | a                                                    |      | NEAL                          |
| dx                            | 0                                                    | m    |                               |
| dy                            | 6                                                    | m    |                               |
|                               |                                                      |      |                               |
| Number                        | 14                                                   |      |                               |
|                               |                                                      |      | <b>A</b><br>Pustaka           |
|                               |                                                      |      | Pustaka                       |
| Pick                          | Two Points on Mo                                     | odel | Pustaka                       |
| Pick                          | Two Points on Mo                                     | odel | Pustaka                       |
| Pick                          | Two Points on Mo                                     | odel | Pustaka                       |
| Pick                          | Two Points on Mo                                     | odel | Pustaka<br>Pustaka<br>NYNA XV |
| Pick Delete Origi Modify/Show | Two Points on Mo<br>nal Objects<br>Replicate Options | odel | Pustaka<br>Pustaka<br>NANA NV |

Gambar 2.140. Input Jarak dan Jumlah Replikasi Backing truss

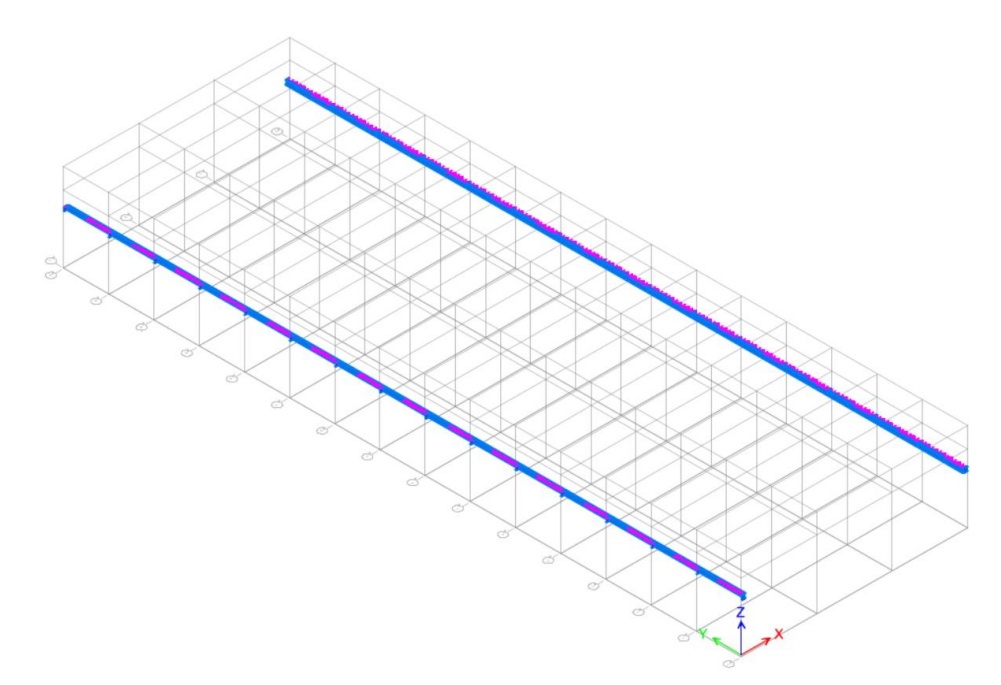

Gambar 2.141. Input Jarak dan Jumlah Replikasi Backing truss

Untuk ring *beam* WF.300X150X6,5/9 sebagai penopang *backing truss*, dapat dimodelkan dengan cara yang sama dengan pemodelan frame yang lain. Modelkan ring *beam* dengan cara klik *Draw/Column/Brace (Plan, Elev, 3D)*  $\rightarrow$  Atur properti yang dikehendaki  $\rightarrow$  Hubungkan *frame* dari satu titik ke titik yang lain.

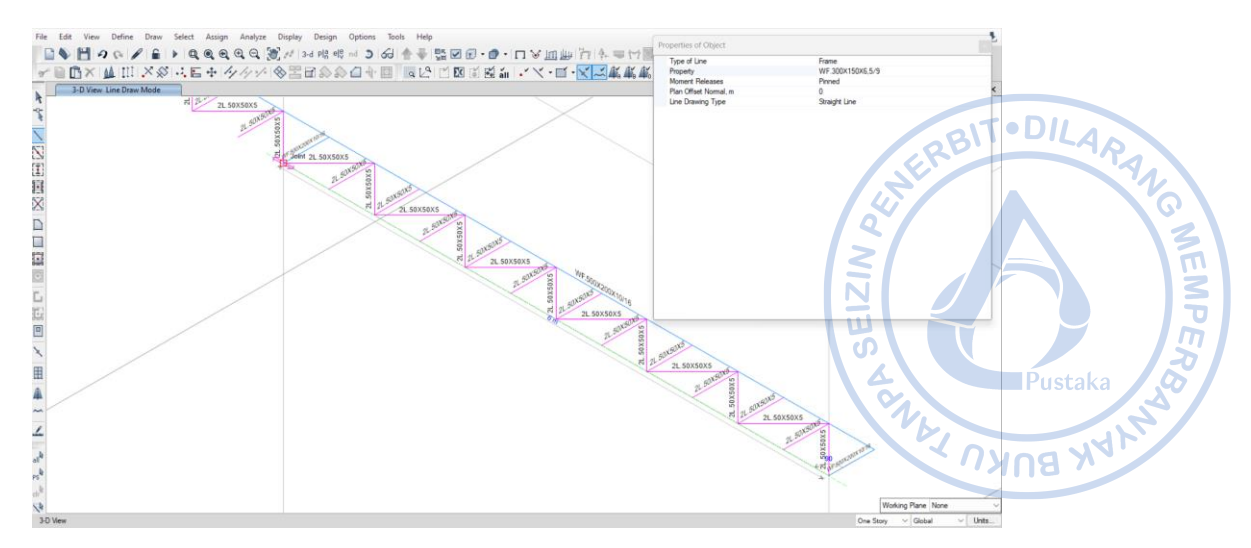

Gambar 2. 142. Pemodelan Ring Beam WF.300X150X6,5/9 Sebagai Penopang Backing Truss

*Mirror* ring *beam* yang telah dibuat dengan cara *Select* WF.300X150X5,5/8  $\rightarrow$  Klik Ctrl+R untuk *Replicate*  $\rightarrow$  Klik *Set Plan View* pada *ribbon* atas  $\rightarrow$  *Select* BASE  $\rightarrow$  Lakukan *Mirror* pada opsi *Replicate* dengan cara *Pick Two Points on Model*  $\rightarrow$  Hubungkan *midpoint* pada bagian tengah As 1 bangunan dengan *midpoint* pada bagian tengah As 2 bangunan  $\rightarrow$  *Apply*  $\rightarrow$  OK.

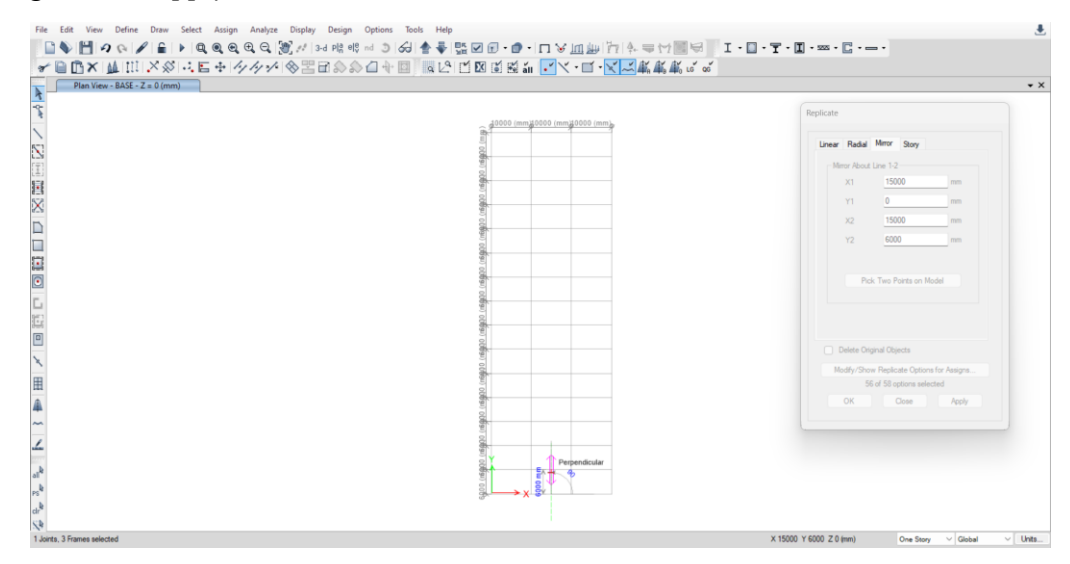

**Gambar 2.143.** Replicate  $\rightarrow$  Mirror  $\rightarrow$  Pick Two Points on Model

Lakukan penggandaan dengan opsi '*Replicate*' untuk arah memanjang bangunan. Penggandaan objek dilakukan dengan cara *Select* WF.300X150X5,5/8  $\rightarrow$  Ctrl + R  $\rightarrow$  *Input* jarak dan jumlah penggandaan  $\rightarrow$  *Apply*  $\rightarrow$  OK.
| eplicate                              | ×                                                             |
|---------------------------------------|---------------------------------------------------------------|
| Linear Radial Mirror Story            | 17 - DU                                                       |
| Increment Data                        | ERBIT-DILAP                                                   |
| dx 0                                  | m                                                             |
| dy 6                                  | m Q Z                                                         |
| Number 14<br>Pick Two Points on Model | Pustaka<br>Pustaka<br>Nov Nov Nov Nov Nov Nov Nov Nov Nov Nov |
| Delete Original Objects               |                                                               |
| Modify/Show Replicate Options for A   | Assigns                                                       |
| 56 of 58 options selected             |                                                               |
| OK Close                              | Apply                                                         |

Gambar 2.144. Input Jarak dan Jumlah Replikasi Ring Beam Penopang Backing Truss

# N. PEMODELAN ROOF BRACING DENGAN ROD 25 MM

Roof bracing dimodelkan pada bentang di mana X-bracing sudah dimodelkan. Roof bracing juga berfungsi sebagai ikatan angin. Roof bracing dimodelkan sebagai steel rod dengan diameter 25 mm sebagaimana yang dijelaskan sebelumnya. Pemodelan roof bracing dapat dilakukan dengan cara klik Draw Beam/Column/Brace (Plan, Elev, 3D) pada ribbon bagian kiri  $\rightarrow$  Atur Properties of Object sebagaimana gambar di bawah  $\rightarrow$  Hubungkan secara diagonal bracing Rod 25 mm.

| Properties of Object  |               |
|-----------------------|---------------|
| Type of Line          | Frame         |
| Property              | Rod 25        |
| Moment Releases       | Pinned        |
| Plan Offset Normal, m | 0             |
| Line Drawing Type     | Straight Line |

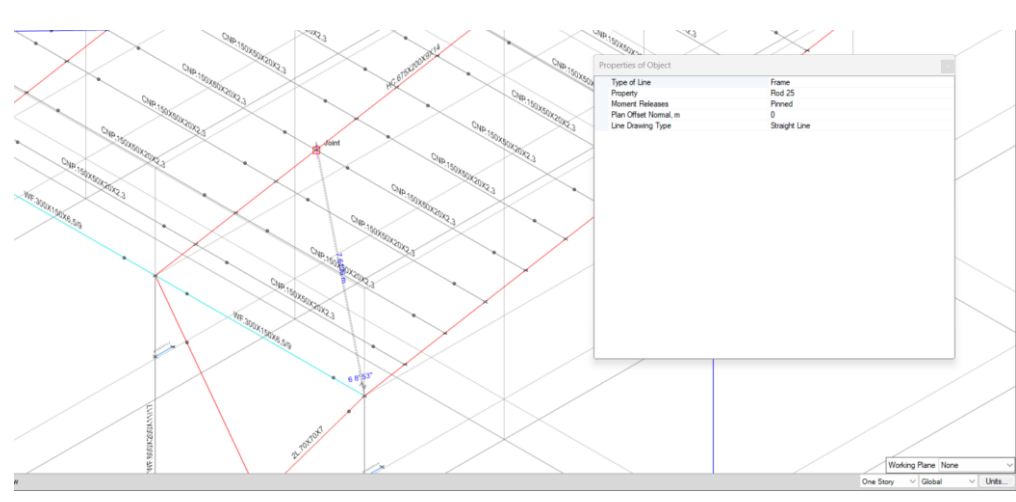

#### Gambar 2.145. Properties of Object Rod 25 mm

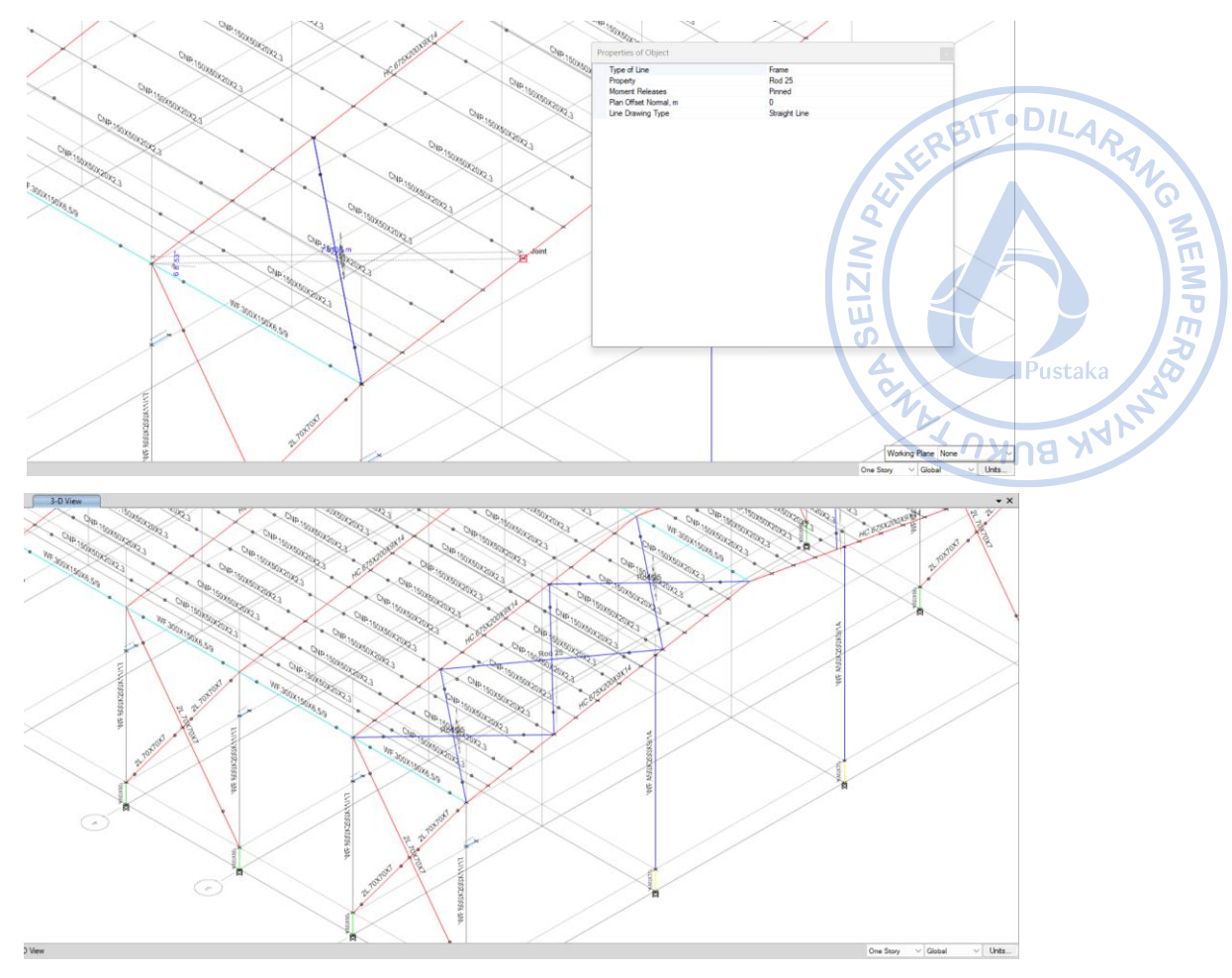

Gambar 2.146. Draw Rod 25 mm Secara Diagonal dari Rafter ke Rafter

Setelah model *roof bracing* dengan Rod 25 mm berhasil dibuat pada satu sisi atap, maka roof bracing tersebut perlu direplikasi ke sisi yang lain. Hal tersebut dapat dilakukan dengan cara *Select roof bracing* yang telah dibuat  $\rightarrow$  Klik Ctrl+R untuk *Replicate*  $\rightarrow$  Klik *Set Plan View* pada *ribbon* atas  $\rightarrow$  *Select* BASE  $\rightarrow$  Lakukan *Mirror* pada opsi *Replicate* dengan cara *Pick Two Points on Model*  $\rightarrow$  Hubungkan *midpoint* pada bagian tengah As 1 bangunan dengan *midpoint* pada bagian tengah As 2 bangunan  $\rightarrow$  Apply  $\rightarrow$  OK.

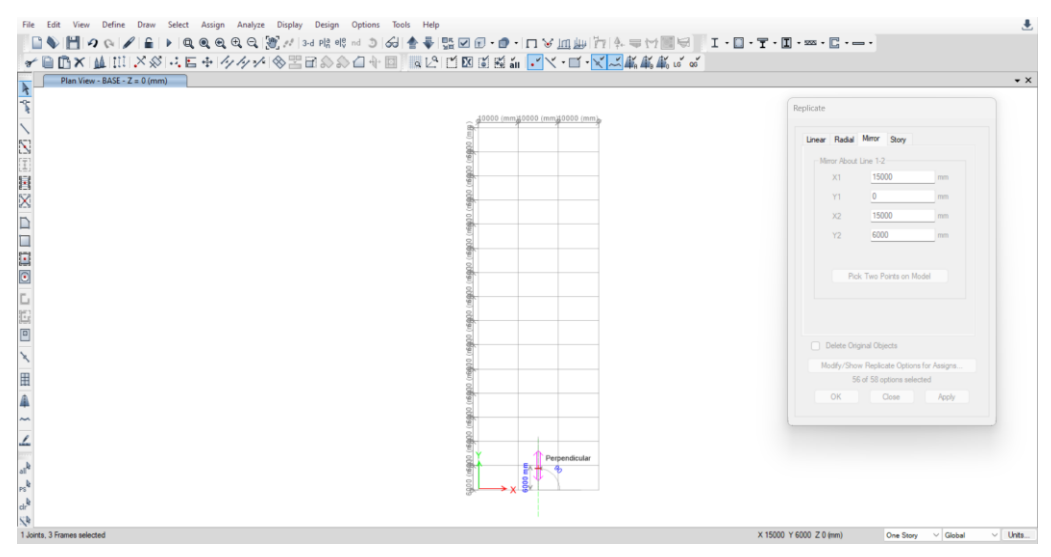

**Gambar 2.147.** Replicate  $\rightarrow$  Mirror  $\rightarrow$  Pick Two Points on Model

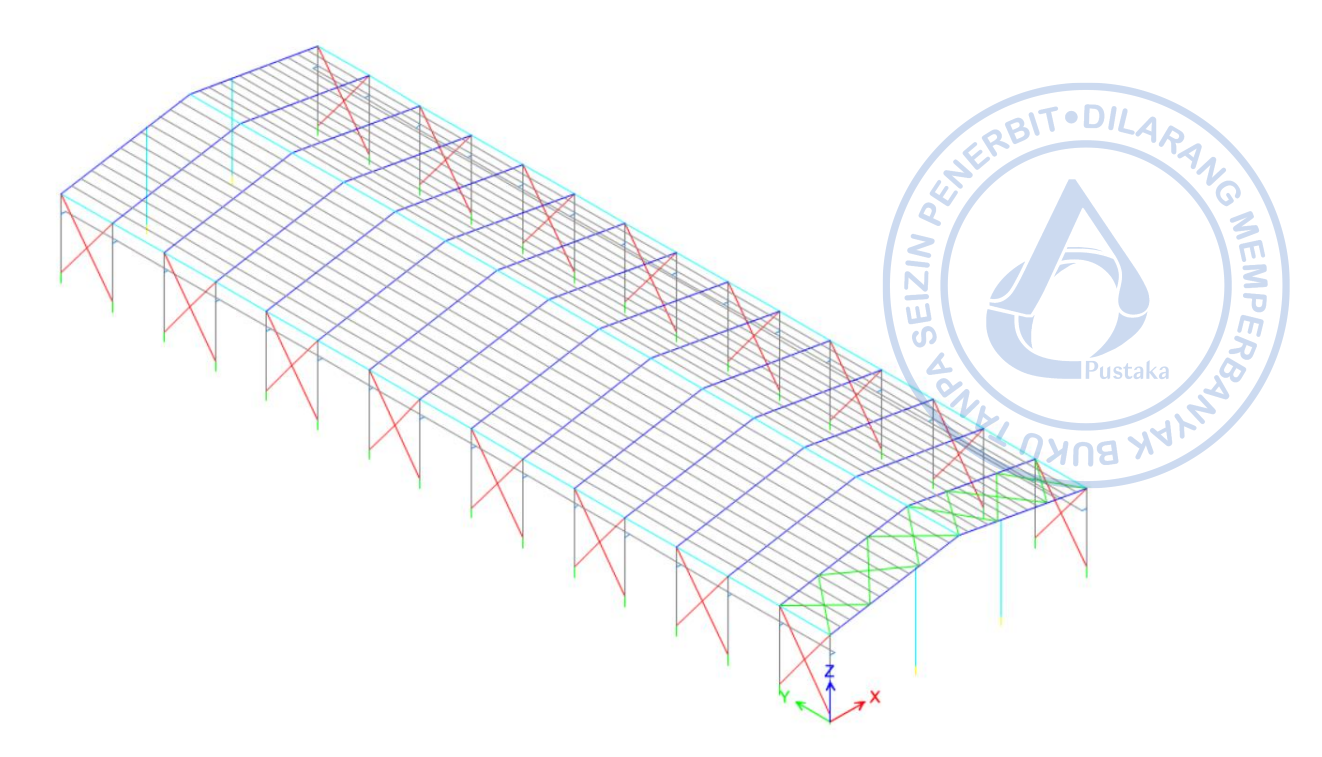

Gambar 2.148. Roof Bracing Sudah Termodel di Kedua Sisi Bangunan

*Roof bracing* yang sudah termodelkan perlu direplikasi dengan jarak 12 m dari posisi semula searah y. Pilih *roof bracing* yang telah termodelkan terlebih dahulu. Hal tersebut dilakukan dengan cara *Select*  $\rightarrow$  *Select*  $\rightarrow$  *Properties*  $\rightarrow$  *Frame Sections*  $\rightarrow$  Rod 25 mm  $\rightarrow$  *Apply*  $\rightarrow$  OK. Setelah *roof bracing* yang sebelumnya sudah dimodelkan terpilih, klik Ctrl+R  $\rightarrow$  *Input* jarak dan jumlah replikasi  $\rightarrow$  *Apply*  $\rightarrow$  OK.

|                                | Mirror Story                                      |       |
|--------------------------------|---------------------------------------------------|-------|
| Increment Dat                  | a                                                 |       |
| dx                             | 0                                                 | m     |
| dy                             | 12                                                | m     |
|                                |                                                   |       |
| Number                         | 7                                                 |       |
| Pick                           | Two Points on I                                   | Model |
| Pick Delete Origi              | Two Points on I<br>nal Objects                    | Model |
| Pick Delete Origin Modify/Show | Two Points on I<br>nal Objects<br>Replicate Optio | Model |

Gambar 2.149. Replicate Roof Bracing

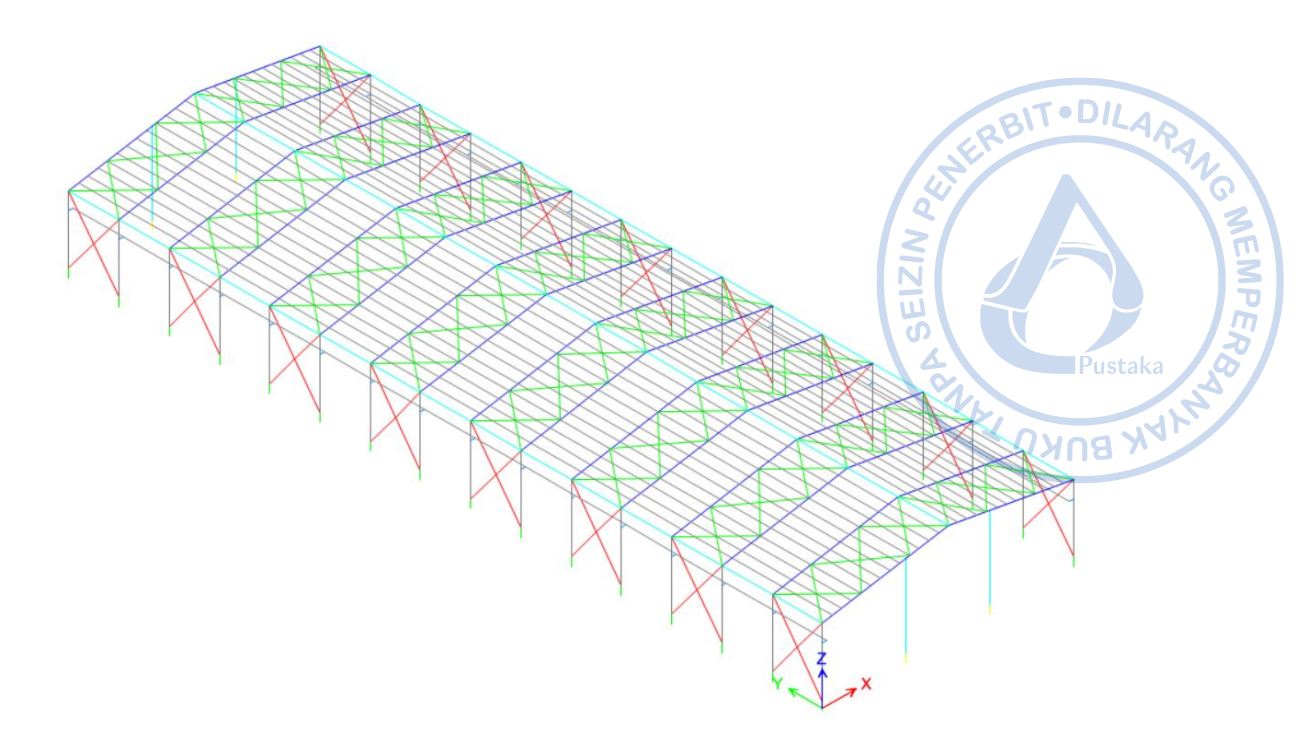

Gambar 2.150. Roof Bracing Sudah Termodel pada Keseluruhan Bangunan

# O. PEMODELAN TIE BEAM TB20/30

Pemodelan elemen *tie beam* diperlukan agar berat sendiri *tie beam* ikut terhitung saat desain untuk struktur bawah. Pemodelan tie *beam* dapat dilakukan dengan mengatur *View Plan* terlebih dahulu dengan cara klik ikon *Set Plan View* pada *Ribbon*  $\rightarrow$  *Select* BASE  $\rightarrow$  *Apply*  $\rightarrow$  OK.

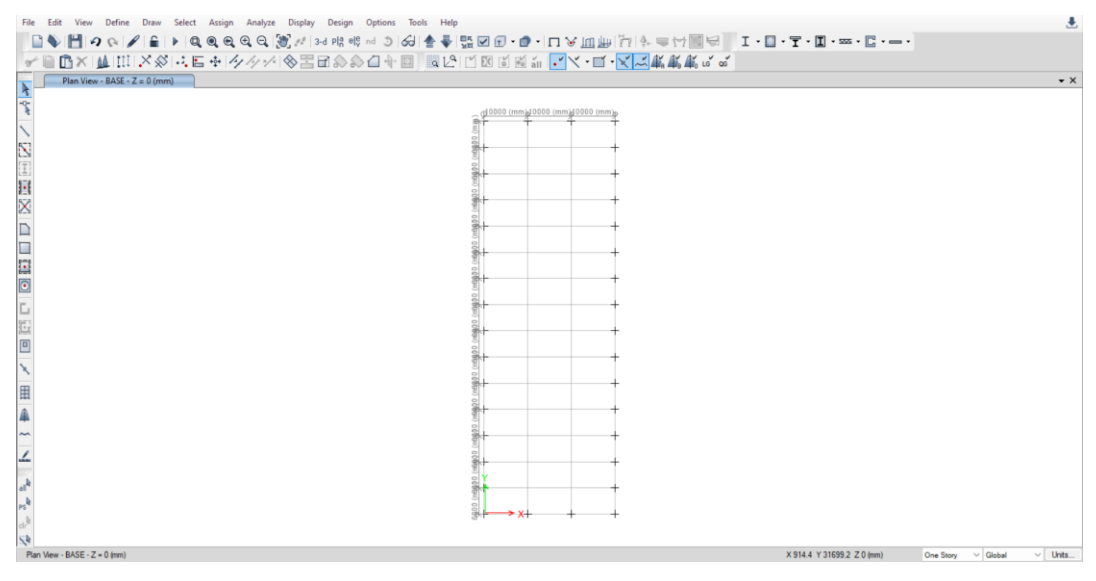

Gambar 2.151. View Plan BASE

Pemodelan *tie beam* dilakukan dengan cara klik *Draw Beam/Column/Brace Objects* pada *ribbon* bagian kiri  $\rightarrow$  Tentukan *Section Properties Tie Beam*  $\rightarrow$  *Drag* kursor pada area di mana *tie beam* dibutuhkan.

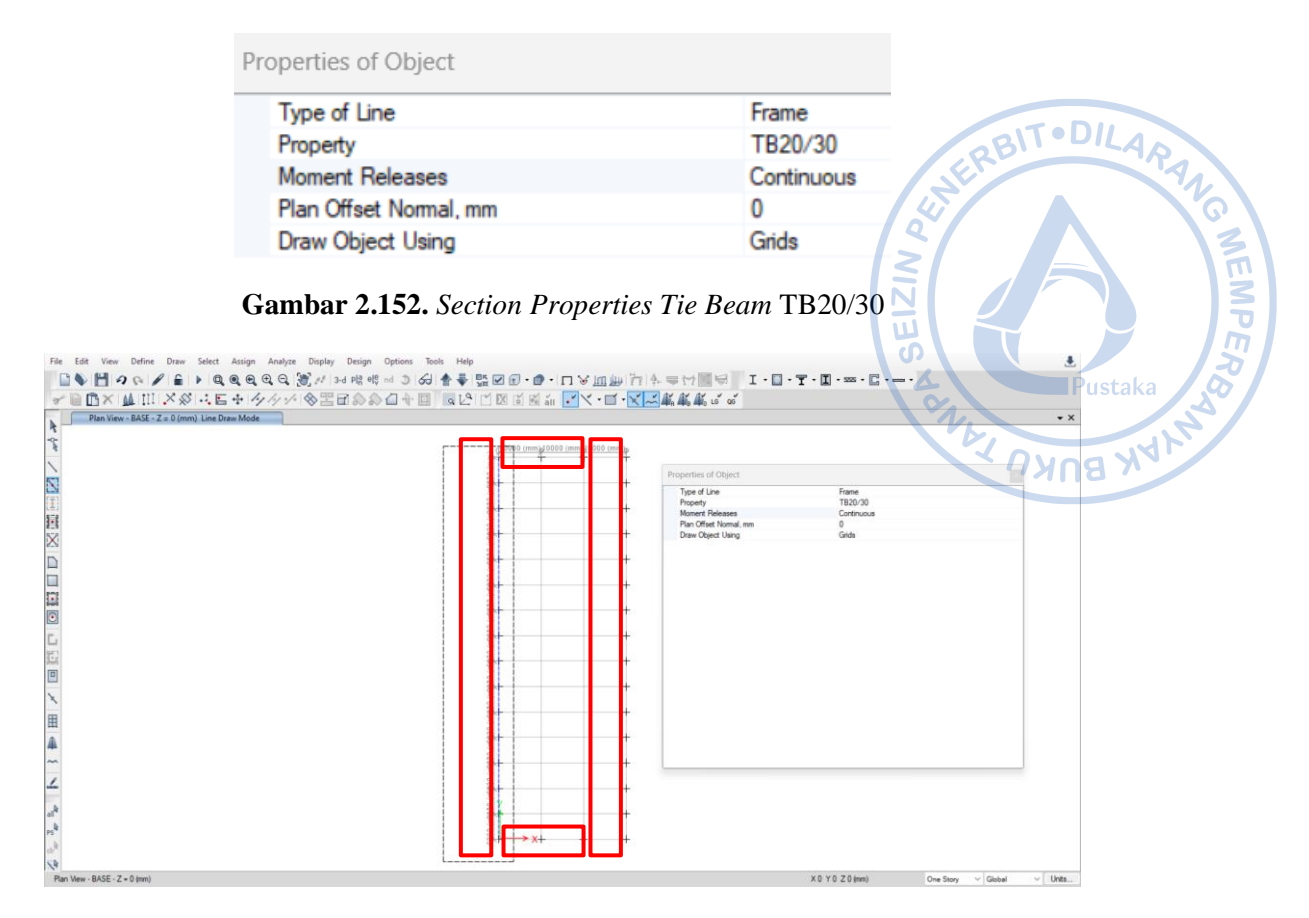

Gambar 2.153. Draw TB20/30 Di Area yang Dibutuhkan

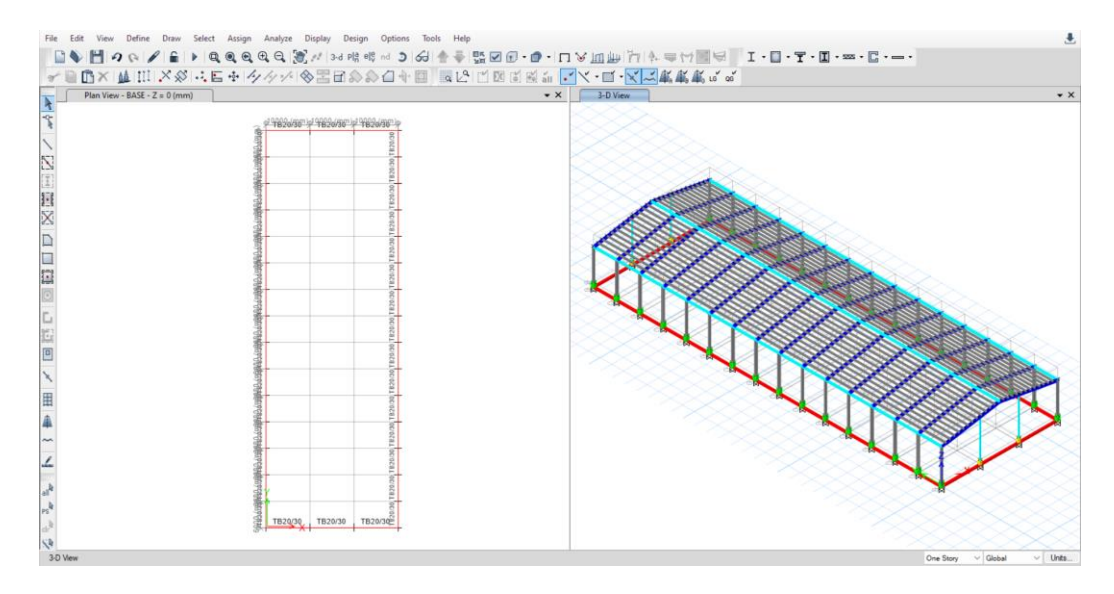

Gambar 2.154. TB20/30 yang Sudah Berhasil Dimodelkan

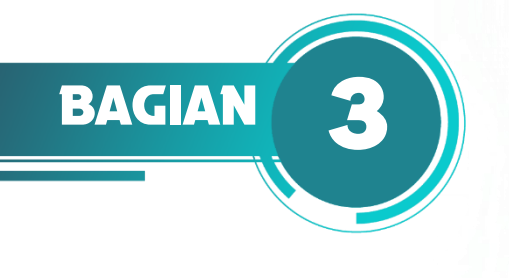

# **PEMBEBANAN STRUKTUR**

# 

# A. PEMBEBANAN PADA BANGUNAN INDUSTRI

Dalam desain bangunan industri, beban diasumsikan terlebih dahulu berdasarkan pertimbangan-pertimbangan teknis yang matang. Beban-beban yang diperhitungkan di antaranya adalah beban mati, beban hidup, beban gempa, dan beban angin. Sebuah desain struktur dikatakan aman apabila memiliki kapasitas yang lebih besar dari beban yang ada sehingga struktur kuat menopang beban tersebut.

# B. PEMBUATAN LOAD PATTERN

*Load pattern* (pola beban) merupakan distribusi spasial dari serangkaian gaya, perpindahan, suhu, dan pengaruh lain tertentu yang bekerja pada suatu struktur. Kombinasi sambungan dan elemen apa pun dapat dipengaruhi oleh kondisi pembebanan dan kinematik. Setiap pola beban diberi tipe desain (*DEAD*, *SUPER DEAD*, *WIND*, *SEISMIC*, dll.) yang mengklasifikasikan tipe beban yang diaplikasikan dan dikomputasikan sesuai tipe beban yang didefinisikan. Dalam ETABS, penentuan load pattern dapat dilakukan dengan cara klik *Define* – *Load Patterns*. Masukan semua jenis beban seperti gambar di bawah.

| pads                                                      |                                                            |                                                                                                    |                                      | Click To:                                                                 |        |
|-----------------------------------------------------------|------------------------------------------------------------|----------------------------------------------------------------------------------------------------|--------------------------------------|---------------------------------------------------------------------------|--------|
| Load                                                      | Туре                                                       | Self Weight<br>Multiplier                                                                                                   | Auto<br>Lateral Load                 | Add New Load                                                              |        |
| Dead                                                      | Dead                                                       | ~ 1                                                                                                    | ~                                    | Modify Load                                                               |        |
| Dead<br>SIDL<br>Live                                      | Super Dead                                                 |                                                                                                    | 1                                    | Modify Lateral Load.                                                      | l      |
| r<br>R<br>Ex                                              | Reducible Live<br>Roof Live<br>Seismic                     |                                                                                                    | lone                                 | Delete Load                                                               |        |
|                                                           | o o lo li li li o                                          |                                                                                                    |                                      |                                                                           |        |
| Ŵx(+)<br>Wx(-)                                            | Wind<br>Wind                                               | 0                                                                                                    | lone                                 | ОК Са                                                                     | ancel  |
| Ŵx(+)<br>Ŵx(-)                                            | Wind                                                       | Colf Waidet                                                                                                    | lone lone                            | OK Ca                                                                     | Cancel |
| Mx(+)<br>Mx(-)<br>ads<br>Load                             | Wind<br>Wind<br>Type                                       | 0 0 1 1                                                                                                    | lone<br>Ione<br>Auto<br>Lateral Load | OK Ca<br>Click To:<br>Add New Load                                        | Cancel |
| Wx(+)<br>Wx(-)<br>ads<br>Load<br>ead                      | Wind<br>Wind<br>Type<br>Dead                               | Self Weight<br>Multiplier                                                                                                   | Auto<br>Lateral Load                 | OK Ca<br>Click To:<br>Add New Load<br>Modify Load                         | Cancel |
| Wx(+)<br>Wx(-)<br>Hds<br>Load<br>ead<br>(y(-)<br>Js<br>vs | Vind<br>Wind<br>Type<br>Dead<br>Wind<br>Super Dead<br>Live | 0         1           Self Weight<br>Multiplier         1           0         0           0         0           0         0 | Auto<br>Lateral Load                 | OK Ca<br>Click To:<br>Add New Load<br>Modify Load<br>Modify Lateral Load. | Cancel |

Gambar 3.1. Load Pattern Definition

# C. PERHITUNGAN BEBAN MATI (DEAD LOAD)

Beban mati tambahan merupakan beban yang bekerja pada seluruh atap. Beban ini terdiri dari beban mati, beban mati tambahan, berat sendiri struktur, berat finishing arsitektur dan berat ducting/kabel/pipa M/E dimasukkan serta beban lain yang diperhitungankan sebagai beban tetap pada struktur.

| Superimposed Dead Load (SIDL)                           |        |         | NP                        |
|---------------------------------------------------------|--------|---------|---------------------------|
| Berat sendiri struktur                                  | (Dihit | ung ole | eh program)               |
| Penutup atap (t = $0.55 \text{ mm} + \text{Insulasi}$ ) | =      | 6       | kg/m <sup>2</sup> Pustaka |
| ME & Lampu                                              | =      | 9       | $kg/m^2 +$                |
|                                                         |        | 15      | kg/m <sup>2</sup> /MO8    |

# Beban SIDL pada atap $= 15 \text{ kg/m}^2$

Pada ETABS beban mati dalam hal ini berat sendiri struktur dapat dihitung secara otomatis begitu berat jenis material di-*input* saat pendefinisian material. Untuk beban kolateral atau beban mati tambahan, beban dapat di-*input* sebagai beban garis pada *rafter*. Beban area perlu dikonversi dahulu menjadi beban garis sebagaimana perhitungan di bawah.

#### Untuk rafter di bagian tengah

| Jarak antar portal, a     | = | 6      | m      |
|---------------------------|---|--------|--------|
| Panjang <i>rafter</i> , b | = | 15,23  | m      |
| Area yang dilayani        | = | a*b    |        |
| Beban garis, q SIDL       | = | (q*(a* | ʻb))/b |
|                           | = | q*a    |        |
|                           | = | 15*6   |        |
|                           | = | 90     | kg/m   |

# Untuk rafter di bagian tepi

| Jarak antar portal, a     | = | 3      | m                  |
|---------------------------|---|--------|--------------------|
| Panjang <i>rafter</i> , b | = | 15,23  | m                  |
| Area yang dilayani        | = | a*b    |                    |
| Beban garis, q SIDL       | = | (q*(a* | <sup>:</sup> b))/b |
|                           | = | q*a    |                    |
|                           | = | 15*3   |                    |
|                           | = | 45     | kg/m               |

Secara sederhana konversi beban area ke beban garis dapat dilakukan dengan mengalikan beban area dan bentang portal untuk *rafter* tengah, serta beban area dan setengah bentang portal untuk *rafter* tepi.

#### Untuk rafter di bagian tengah

| Jarak antar portal, a          | = | 6    | m    |
|--------------------------------|---|------|------|
| Beban garis, q <sub>SIDL</sub> | = | q*a  |      |
|                                | = | 15*6 |      |
|                                | = | 90   | kg/m |

# Untuk *rafter* di bagian tepi

| Jarak antar portal, a | = | 6     | m    |
|-----------------------|---|-------|------|
| Beban garis, q SIDL   | = | q*0,5 | 5*a  |
|                       | = | 15*0  | ,5*6 |
|                       | = | 45    | kg/m |

Tact -> Beban di-input sebagai beban garis pada ETABS dengan cara klik Select  $\rightarrow$  Select  $\rightarrow$ *Properties*  $\rightarrow$  *Frame Sections*  $\rightarrow$  HC.675X200X9/14  $\rightarrow$  Klik kanan  $\rightarrow$  *Show Selected Objects* Only.

| File Edit View Define Draw                                                                                                    | Cale              | et Assian Analyze Direl                 | av Desig | an Octions Tools Hele          |                                                                                                    | Pustaka /                  |
|----------------------------------------------------------------------------------------------------|-------------------|-----------------------------------------|----------|--------------------------------|----------------------------------------------------------------------------------------------------|----------------------------|
| ■ ► Ħ 9 0 / €                                                                                                    | 04                | Select                                  | • [22    | Pointer/Window                 |                                                                                                    |                            |
| * • • • × • • • • • • • • • •                                                                                                    | 5 "4              | Deselect                                | . 8      | Poly Shift+Ctrl+O              | 回思当 【ノ・ヨ・ズ】「長秋秋ならる                                                                                                    |                            |
| 3-D View                                                                                                    | - E&              | Invert Selection Ctrl+)                 | C 2      | Intersecting Poly Shift+Ctrl+P |                                                                                                    |                            |
| 7                                                                                                    | PS                | Get Previous Selection Ctri+            |          | Intersecting Line Shift+Ctri+L |                                                                                                    |                            |
| $\langle   \rangle \rangle \rangle \rangle \rangle \rangle \rangle \rangle \rangle \rangle \rangle \rangle \rangle \rangle \rangle \rangle \rangle \rangle $ | cir <sup>la</sup> | Clear Selection Ctrl+C                  | 2 6      | Coordinate Specification       | •                                                                                                    |                            |
|                                                                                                    | $\leq$            |                                         | Th       | Object Type                    | N.11                                                                                                    |                            |
|                                                                                                    |                   | A                                       |          | Properties •                   | Material Properties                                                                                                    |                            |
|                                                                                                    |                   |                                         | Sol      | Labels +                       | Frame Sections                                                                                                    |                            |
| X                                                                                                    |                   | No.                                     | 20       | Groups Ctrl+G                  | i Slab Sections                                                                                                    |                            |
|                                                                                                    |                   |                                         | 1 a      | Stories                        | Deck Sections                                                                                                    |                            |
| =                                                                                                    |                   | TRAFF                                   | 100      |                                | Wall Sections                                                                                                    |                            |
|                                                                                                    |                   | A COL                                   | 1 an     |                                | Tendon Sections                                                                                                    |                            |
|                                                                                                    |                   | - A A A A A A A A A A A A A A A A A A A |          |                                | Link/Support Properties                                                                                                    |                            |
| 6                                                                                                    |                   |                                         | A BOOM   |                                | Point Springs                                                                                                    |                            |
| 10                                                                                                    |                   |                                         | × 0      |                                | Ar Line Springs                                                                                                    |                            |
| 10                                                                                                    |                   |                                         |          | The C                          | Area Springs                                                                                                    |                            |
| *                                                                                                    |                   |                                         |          | a bea                          | Panel Zones                                                                                                    |                            |
| ш                                                                                                    |                   |                                         |          | A Bas                          | 18 Line Strain Gauge Properties                                                                                                    |                            |
| H                                                                                                    |                   |                                         |          | ×××××                          | Can Quad Strain Gauge Properties                                                                                                    |                            |
| 4                                                                                                    |                   |                                         |          |                                |                                                                                                    |                            |
| ~                                                                                                    |                   |                                         |          |                                |                                                                                                    |                            |
| ~                                                                                                    |                   |                                         |          |                                |                                                                                                    |                            |
| alk                                                                                                    |                   |                                         |          |                                |                                                                                                    |                            |
| es la                                                                                                    |                   |                                         |          |                                | A CONTRACT OF A CONTRACT OF A |                            |
| dele                                                                                                    |                   |                                         |          |                                | i de la constanción de la constanción de la constanción de la constanción de la constanción de la constanción d                                                                                                    |                            |
| 10                                                                                                    |                   |                                         |          |                                |                                                                                                    |                            |
| 1 Frames selected                                                                                                    |                   |                                         |          |                                |                                                                                                    | One Story V Global V Units |

Select by Frame Property

| 1                |      |              |
|------------------|------|--------------|
|                  |      | Clear Filter |
| Frame Properties |      |              |
| B 50/60          |      |              |
| B 86/60          |      |              |
| CNP.150X50X20X   | (2,3 |              |
| H 450X200X9/14   | 5    |              |
| H 900X200X9/14   | 0    |              |
| H 1000×500×10/   | 16   |              |
| K35X50           |      |              |
| None             |      |              |
| TB20/30          |      |              |
| WF.300X150X6,5   | /9   |              |
| WF.500X200X10/   | 16   |              |
| WF.600X200X11/   | 17   |              |
|                  |      |              |
|                  |      |              |
|                  |      |              |
|                  |      |              |
|                  |      |              |
|                  |      |              |
|                  |      |              |
|                  |      |              |
|                  |      |              |

Gambar 3.2. Select HC.675X200X9/14

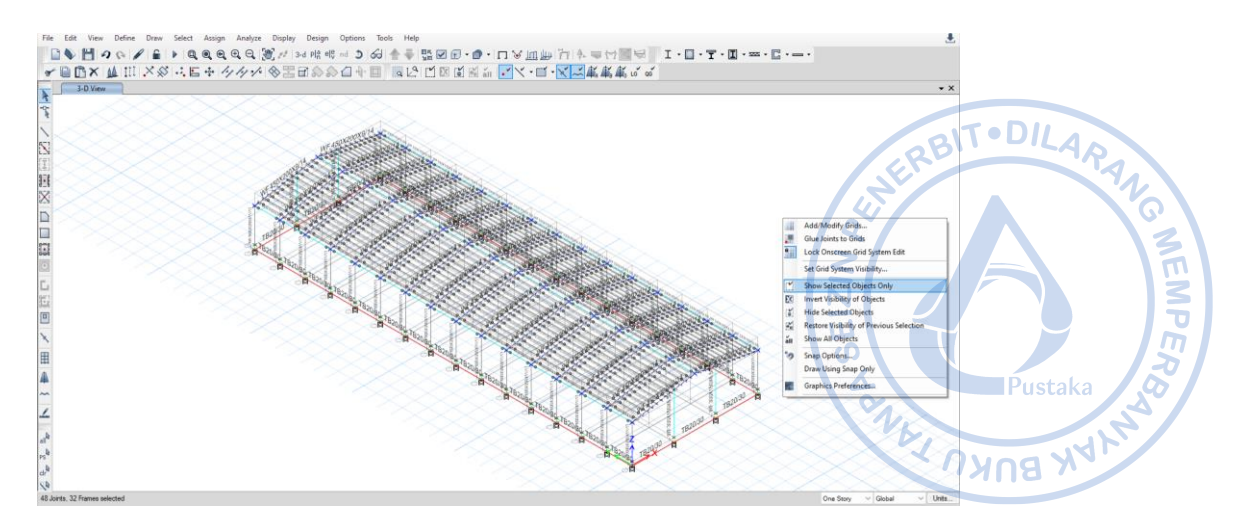

Gambar 3.3. Show HC.675X200X9/14 Only

Terlebih dahulu akan diaplikasikan beban pada *rafter* bagian tengah, maka *drag* kursor untuk memilih *rafter* yang akan diaplikasikan beban SIDL 90 kg/m. Setelah *rafter* terpilih maka klik Assign  $\rightarrow$  Frame Load  $\rightarrow$  Distributed  $\rightarrow$  Load Pattern Name = SIDL  $\rightarrow$  Uniform Load = 90 kg/m. Lakukan hal yang sama terhadap *rafter* bagian tepi dengan *Input* besaran beban SIDL = 45 kg/m.

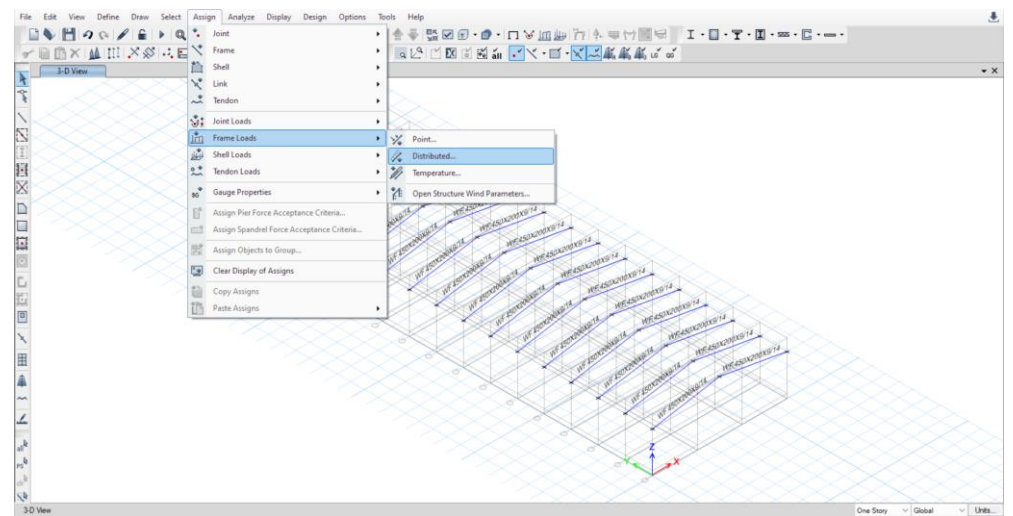

**Gambar 3.4.** Assign  $\rightarrow$  Frame Loads  $\rightarrow$  Distributed

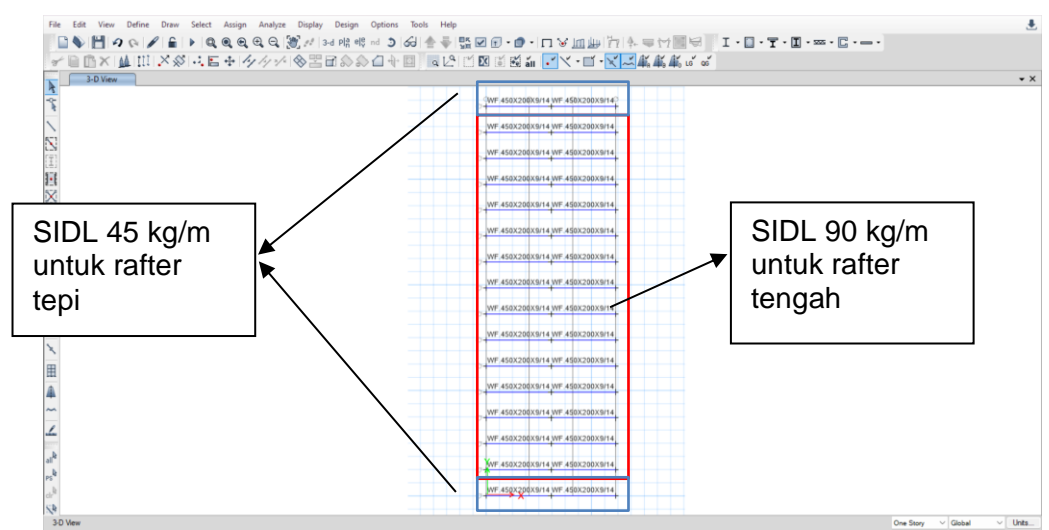

Gambar 3.5. SIDL 90 kg/m untuk Rafter Tengah dan 45 kg/m untuk Rafter Tepi

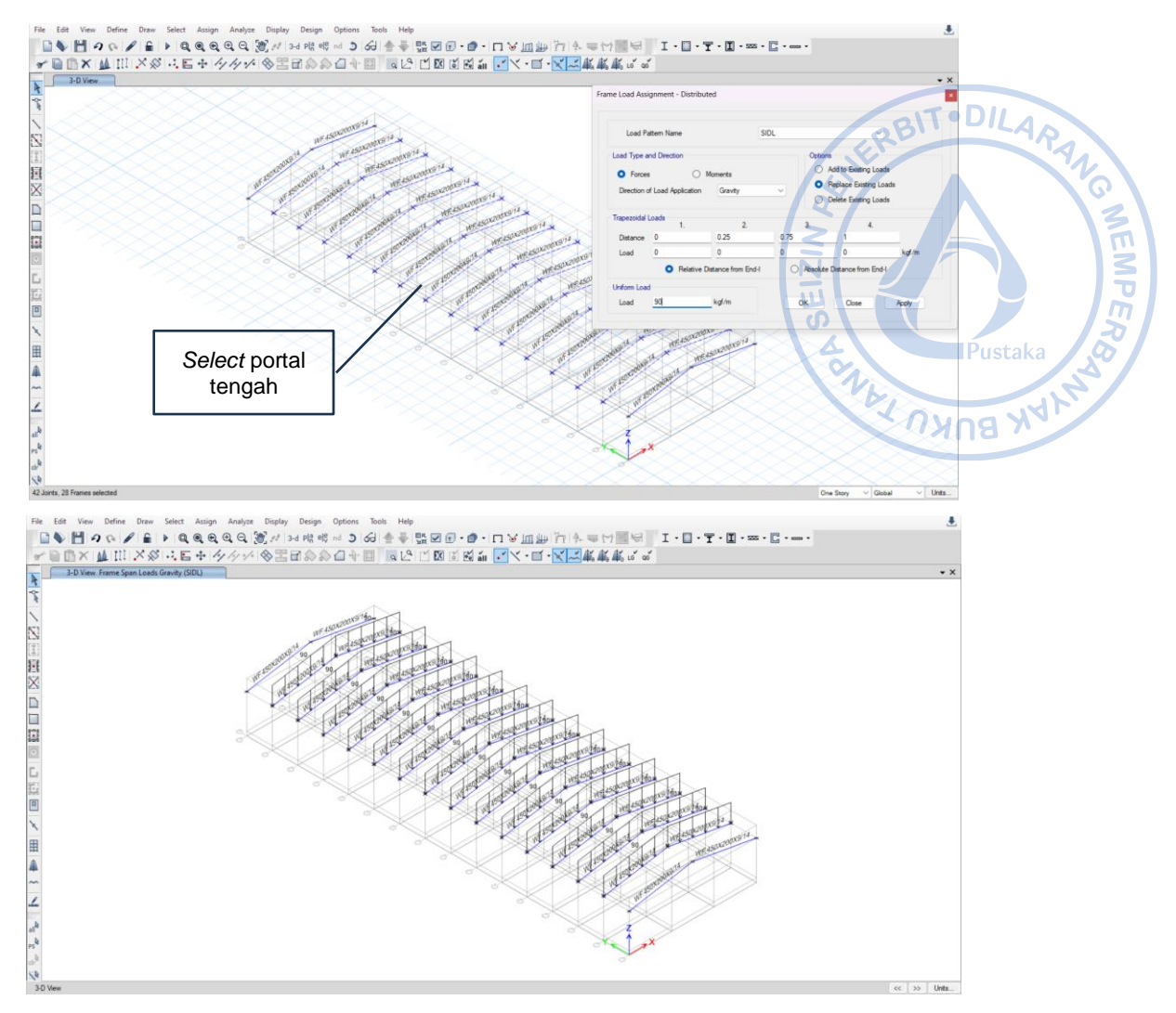

Gambar 3.6. SIDL 90 kg/m untuk Rafter Tengah

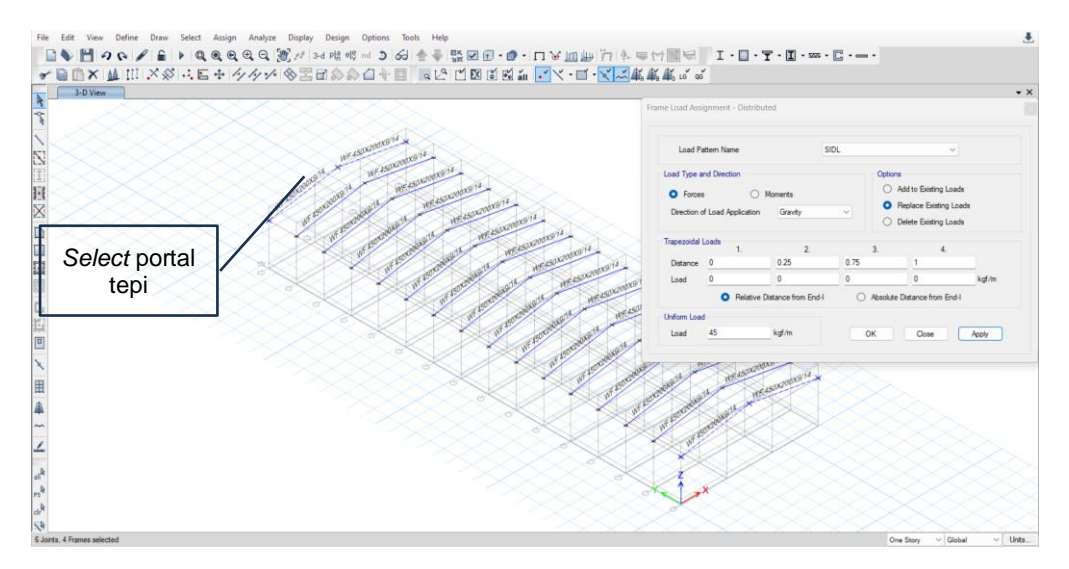

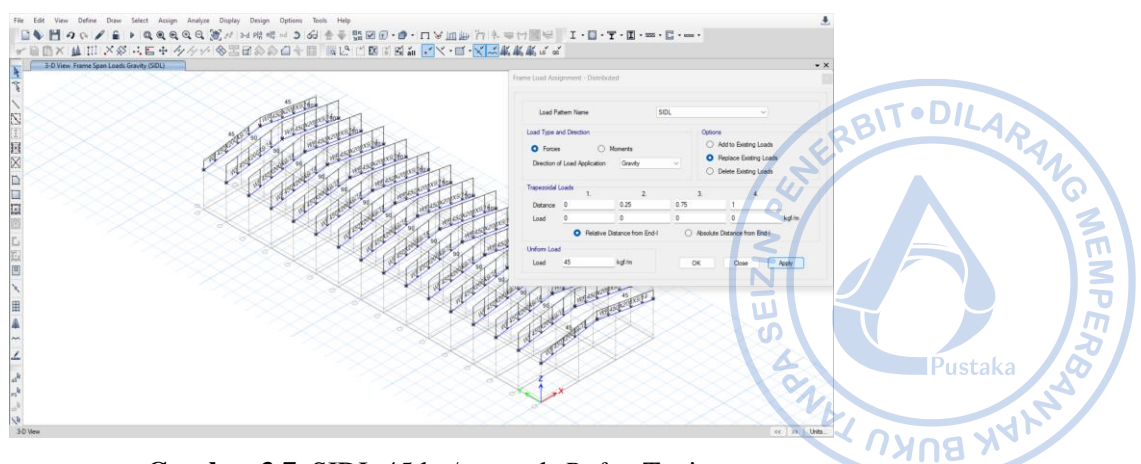

Gambar 3.7. SIDL 45 kg/m untuk Rafter Tepi

# D. PERHITUNGAN BEBAN HIDUP ATAP (ROOF LIVE LOAD)

Besaran beban hidup dan reduksi beban hidup mengikuti ketentuan SNI 1727-2020, Beban desain minimum dan kriteria terkait untuk bangunan gedung dan struktur lain.

## Beban hidup pada atap $= 60 \text{ kg/m}^2$

Untuk beban hidup, beban dapat di-*input* sebagai beban garis pada *rafter*. Beban area perlu dikonversi dahulu menjadi beban garis sebagaimana perhitungan di bawah.

#### Untuk rafter di bagian tengah

| Jarak antar portal, a        | =       | 6      | m     |
|------------------------------|---------|--------|-------|
| Panjang <i>rafter</i> , b    | =       | 15,23  | m     |
| Area yang dilayani           | =       | a*b    |       |
| Beban garis, q <sub>Lr</sub> | =       | (q*(a* | b))/b |
|                              | =       | q*a    |       |
|                              | =       | 60*6   |       |
|                              | =       | 360    | kg/m  |
| Untuk <i>rafter</i> di bagi  | an tepi |        |       |
| Jarak antar portal, a        | =       | 3      | m     |
| Panjang <i>rafter</i> , b    | =       | 15,23  | m     |
| Area yang dilayani           | =       | a*b    |       |
| Beban garis, q <sub>Lr</sub> | =       | (q*(a* | b))/b |
|                              | =       | q*a    |       |
|                              | =       | 60*3   |       |
|                              | =       | 180    | kg/m  |
|                              |         |        |       |

Secara sederhana konversi beban area ke beban garis dapat dilakukan dengan mengalikan beban area dan bentang portal untuk *rafter* tengah, serta beban area dan setengah bentang portal untuk *rafter* tepi.

# Untuk *rafter* di bagian tengah

| Jarak antar portal, a        | = | 6    | m    |
|------------------------------|---|------|------|
| Beban garis, q <sub>Lr</sub> | = | q*a  |      |
|                              | = | 60*6 |      |
|                              | = | 360  | kg/m |

## Untuk rafter di bagian tepi

| Jarak antar portal, a | = | 6     | m    |
|-----------------------|---|-------|------|
| Beban garis, q Lr     | = | q*0,5 | *a   |
|                       | = | 60*0, | 5*6  |
|                       | = | 180   | kg/m |

Sebagaimana aplikasi beban mati dan SIDL pada *rafter*, beban hidup di-input dengan cara yang sama dengan besaran yang berbeda pada *rafter* yang telah dimodelkan. Terlebih dahulu akan diaplikasikan beban pada *rafter* bagian tengah, maka drag kursor untuk memilih *rafter* yang akan diaplikasikan beban hidup 360 kg/m. Setelah *rafter* terpilih maka klik *Assign*  $\rightarrow$  *Frame Load*  $\rightarrow$  *Distributed*  $\rightarrow$  *Load Pattern Name* =  $Lr \rightarrow Uniform Load = 360$  kg/m. Lakukan hal yang sama terhadap *rafter* bagian tepi dengan *input* besaran beban hidup = 180 kg/m.

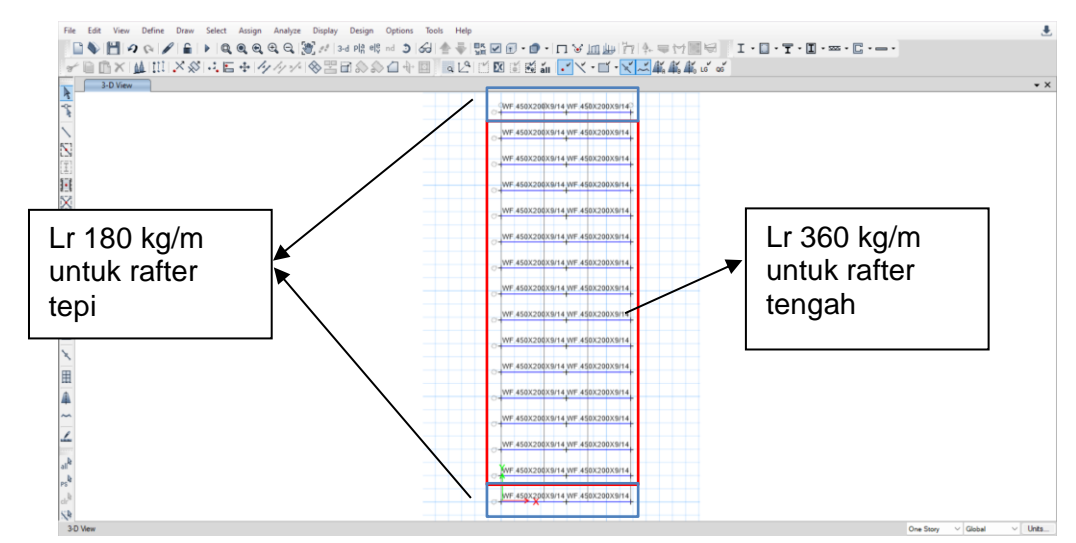

Gambar 3.8. Beban Lr 360 kg/m untuk Rafter Tengah dan 180 kg/m untuk Rafter Tepi

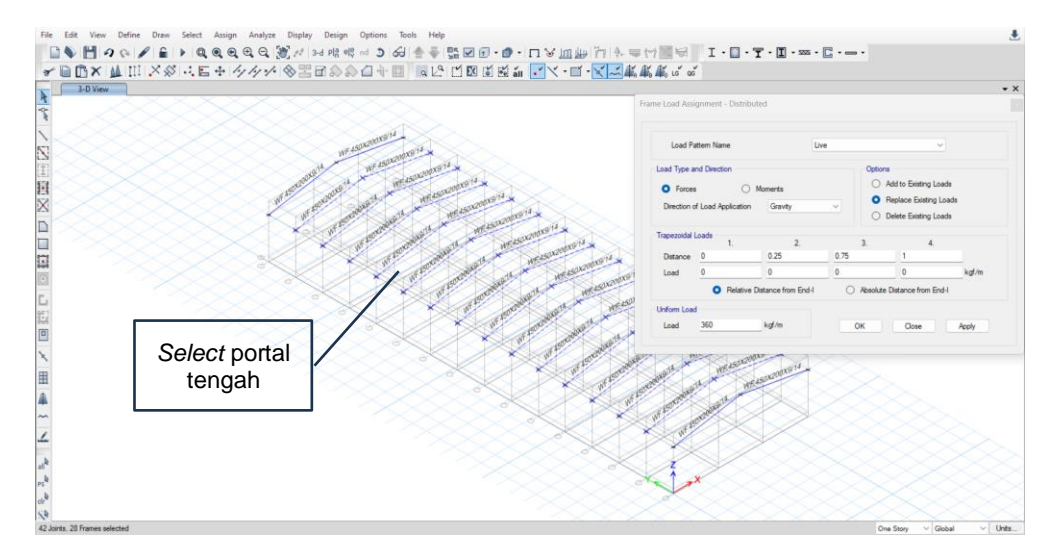

RBIT-DILARAI

NEMPER

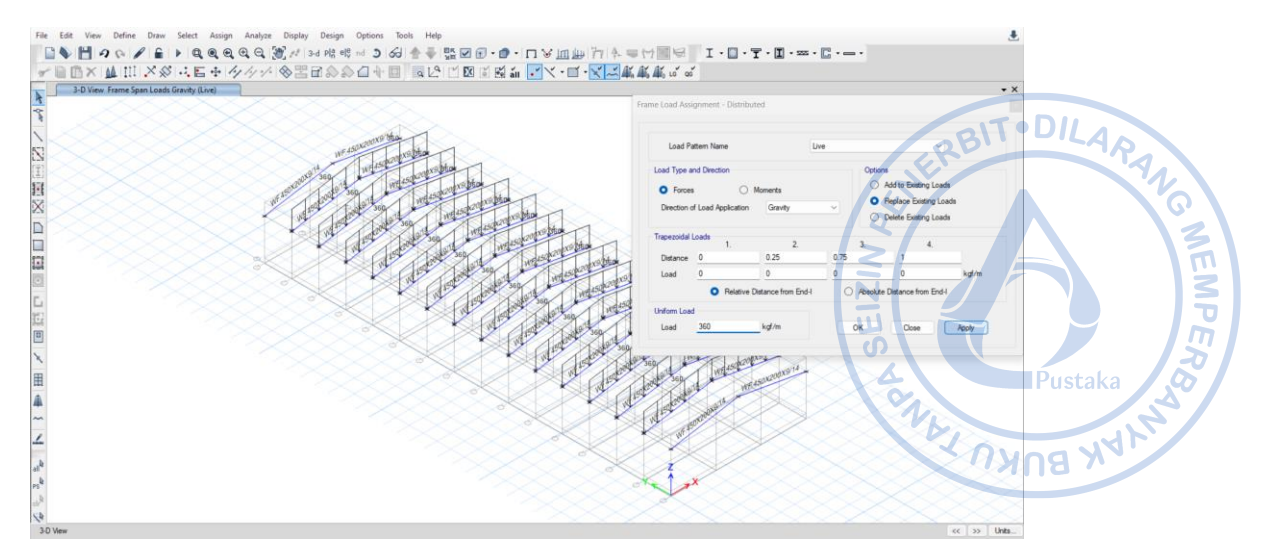

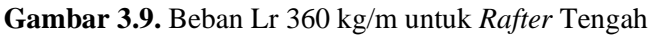

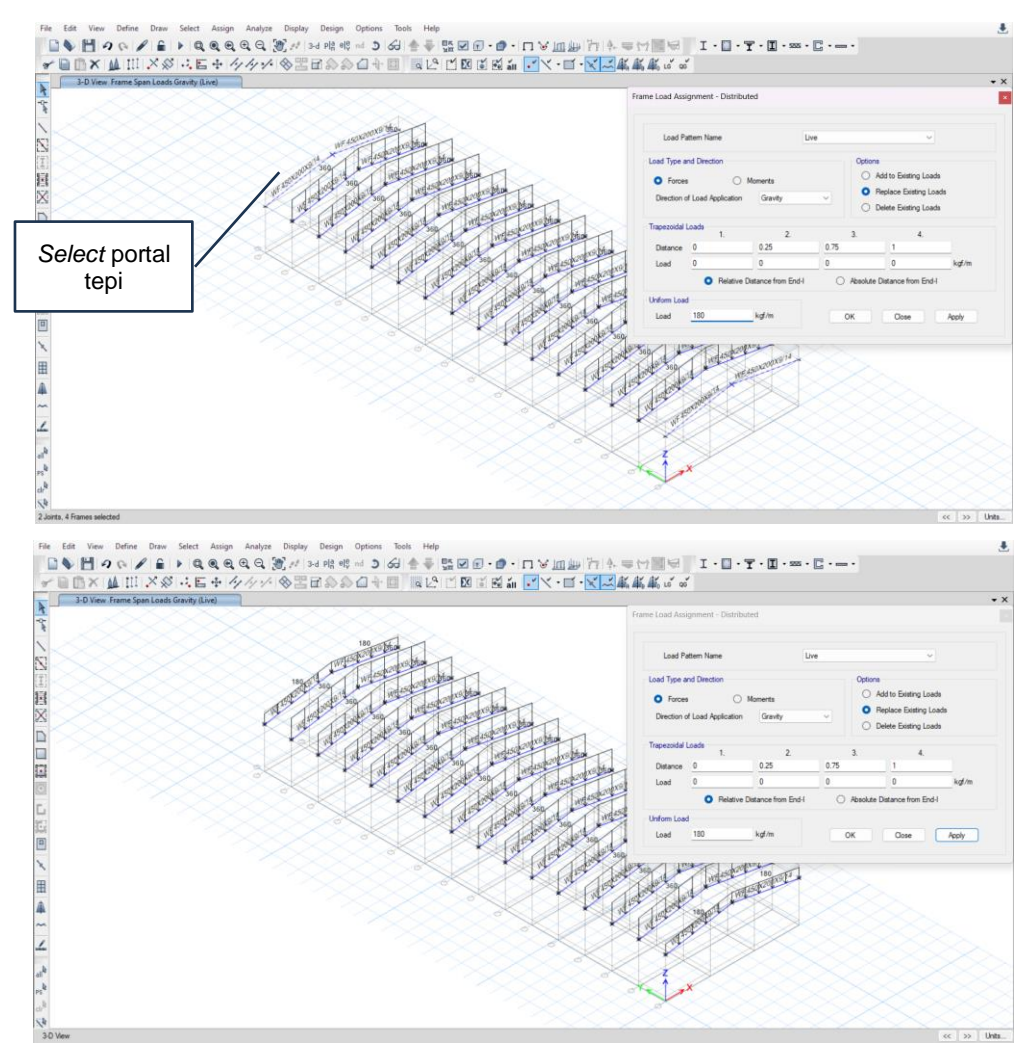

Gambar 3.10. Beban Lr 180 kg/m untuk Rafter Tepi

# E. PERHITUNGAN BEBAN HUJAN (RAIN LOAD)

Beban akibat genangan air hujan dapat dihitung berdasarkan persamaan yang ada di bagian 2 dengan detail perhitungan sebagai berikut:

Sudut atap,  $\alpha$  = 10 derajat Beban hujan, R = 40-0,8\*10 = 32 kg/m^2 < 20 kg/m^2

Maka beban akibat genangan air hujan diambil sebesar 20 kg/m^2.

Secara sederhana konversi beban area ke beban garis dapat dilakukan dengan mengalikan beban area dan bentang portal untuk *rafter* tengah, serta beban area dan setengah bentang portal untuk *rafter* tepi.

#### Untuk rafter di bagian tengah

| Jarak antar portal, a       | = | 6    | m    |
|-----------------------------|---|------|------|
| Beban garis, q <sub>R</sub> | = | q*a  |      |
|                             | = | 20*6 |      |
|                             | = | 120  | kg/m |

#### Untuk rafter di bagian tepi

| Jarak antar portal, a       | = | 6     | m    |
|-----------------------------|---|-------|------|
| Beban garis, q <sub>R</sub> | = | q*0,5 | 5*a  |
|                             | = | 20*0  | ,5*6 |
|                             | = | 60    | kg/m |

Sebagaimana aplikasi beban-beban sebelumnya pada *rafter*, beban hujan di-input dengan cara yang sama dengan besaran yang berbeda pada *rafter* yang telah dimodelkan. Terlebih dahulu akan diaplikasikan beban pada *rafter* bagian tengah, maka drag kursor untuk memilih *rafter* yang akan diaplikasikan beban hujan 120 kg/m. Setelah *rafter* terpilih maka klik Assign  $\rightarrow$  Frame Load  $\rightarrow$  Distributed  $\rightarrow$  Load Pattern Name = R  $\rightarrow$  Uniform Load = 120 kg/m. Lakukan hal yang sama terhadap *rafter* bagian tepi dengan *input* besaran beban hujan = 60 kg/m.

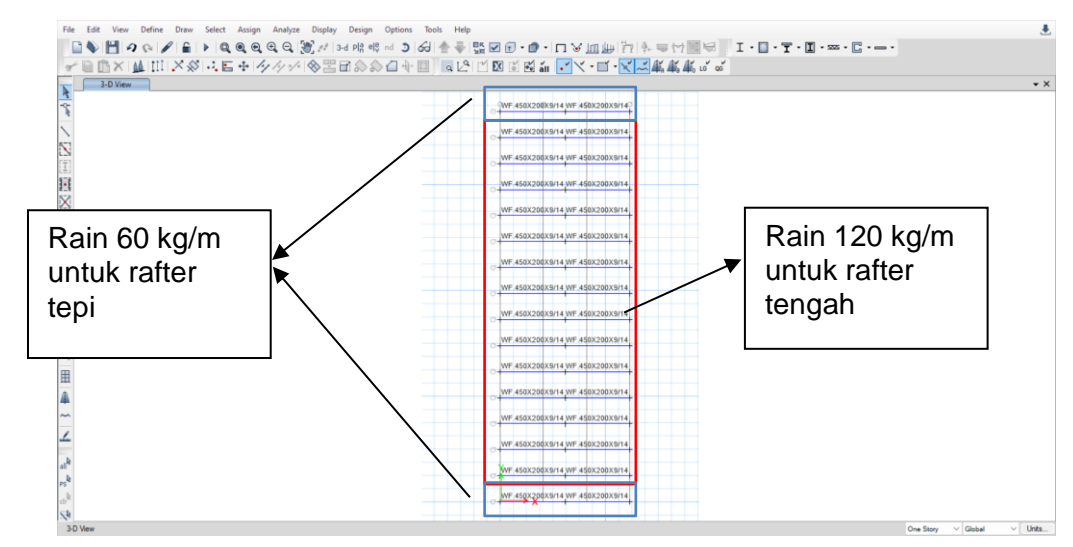

Gambar 3.11. Beban Hujan 120 kg/m untuk Rafter Tengah dan 60 kg/m untuk Rafter Tepi

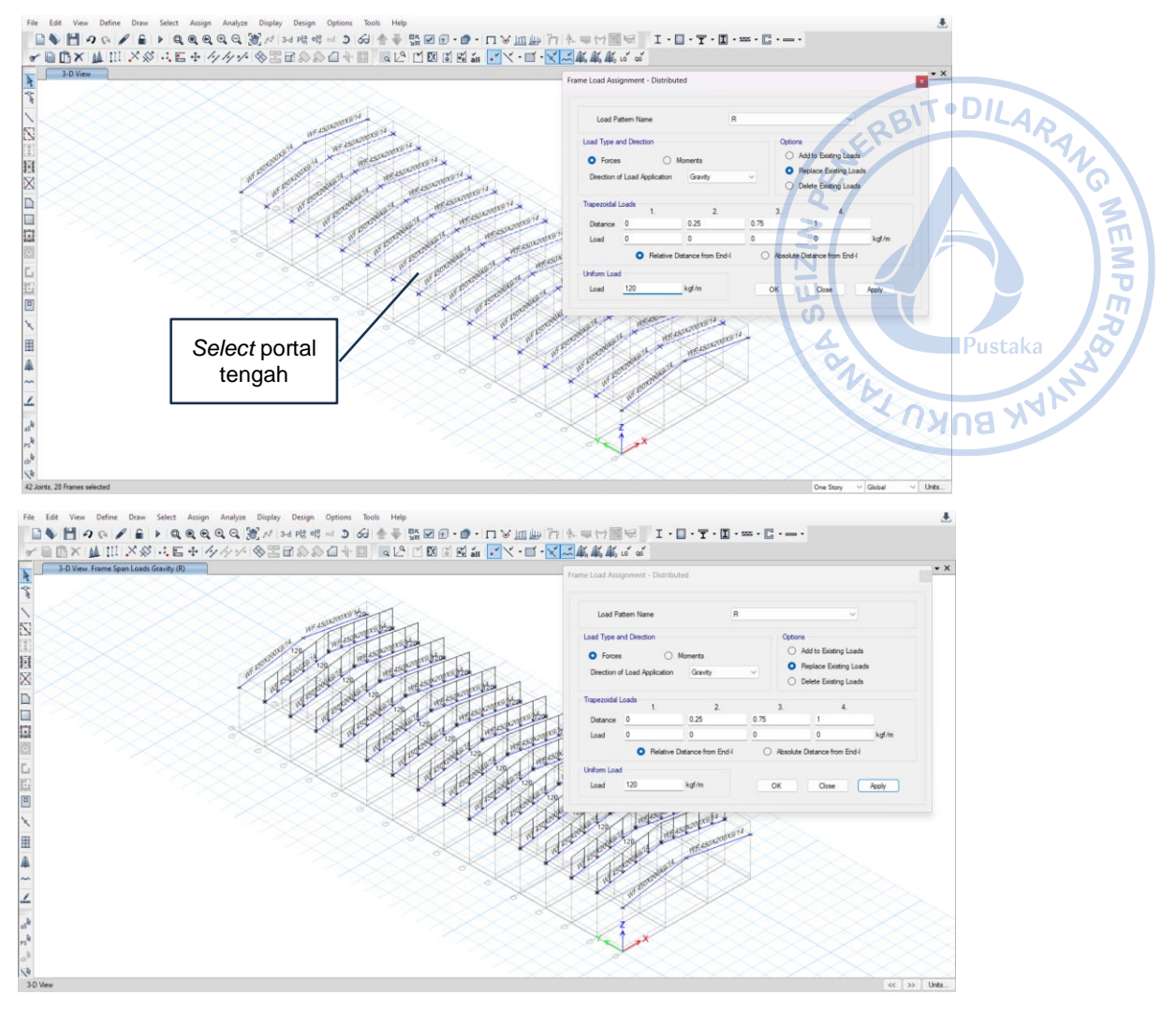

Gambar 3.12. Beban Hujan 120 kg/m untuk Rafter Tengah

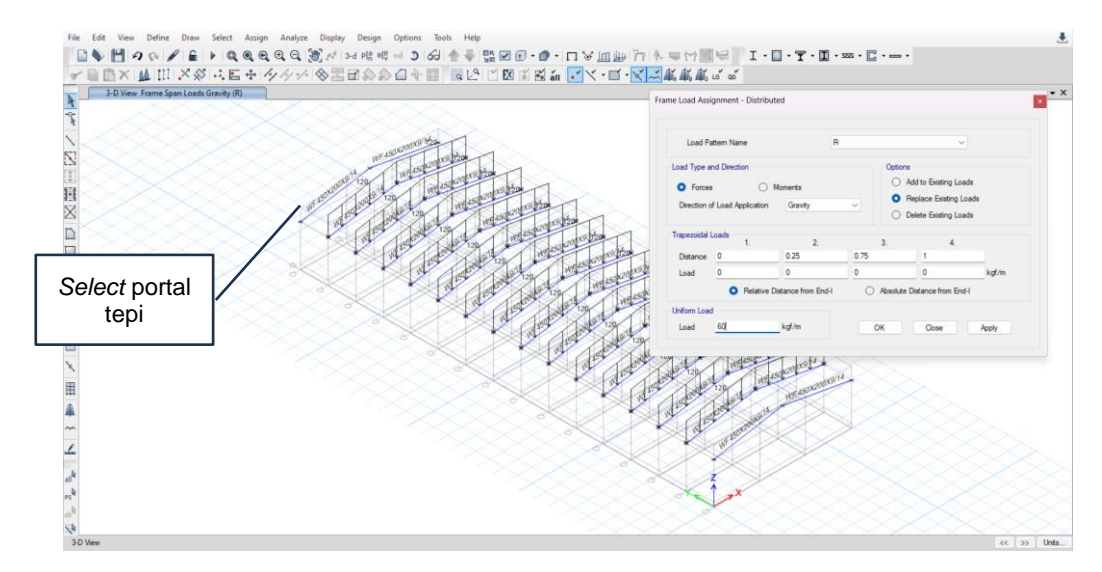

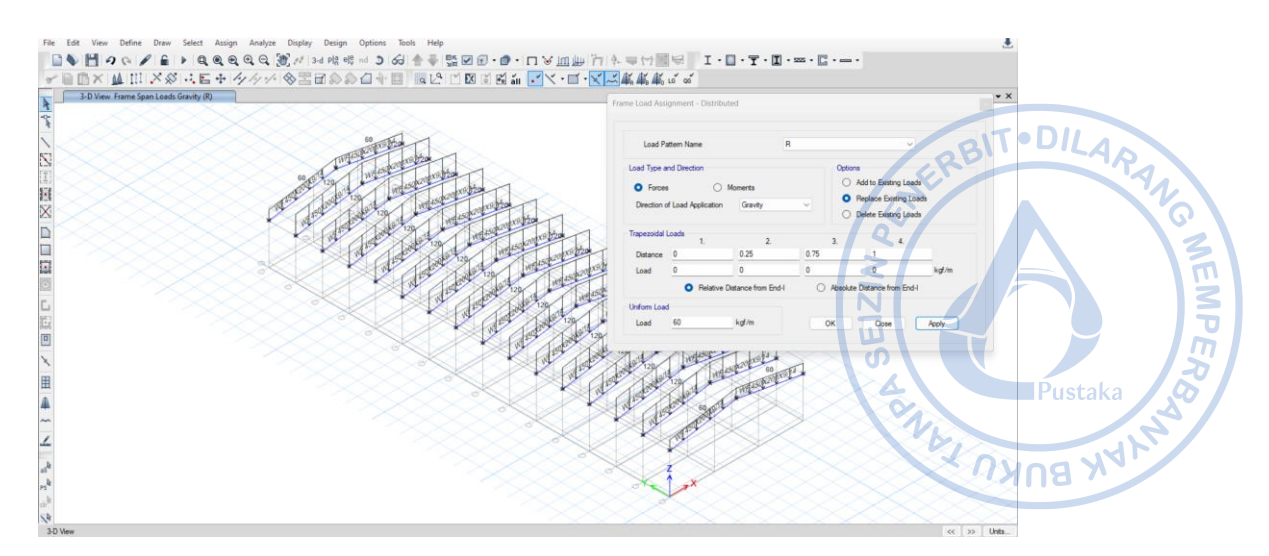

Gambar 3.13. Beban Hujan 60 kg/m untuk Rafter Tepi

# F. PERHITUNGAN BEBAN ANGIN (WIND LOAD)

Perhitungan angin untuk struktur *warehouse* yang direncanakan dilakukan menggunakan metode yang disederhanakan untuk bangunan bertingkat rendah berdasarkan SNI 1727-2020:

#### Data-data Awal Bangunan

| Kec. Angin, V                     | = | 39,1  | m/s | (TPKB Jakarta)               |
|-----------------------------------|---|-------|-----|------------------------------|
| Kategori Risiko                   | = | II    |     | (Table 1.5-1 Risk Category)  |
| Kategori Eksposur                 | = | С     |     | (Sect. 26.7)                 |
| Tinggi Ujung Atap, h <sub>r</sub> | = | 11,65 | m   | $(h_r \ge h_e)$              |
| Tinggi dinding, he                | = | 9,00  | m   | $(h_e \ll h_r)$              |
| Lebar Bangunan                    | = | 30    | m   | (Tegak lurus nok atap)       |
| Panjang Bangunan                  | = | 90    | m   | (Pararel terhadap nok atap)  |
| Faktor Topografi                  | = | Gable |     | (Gable atau Miring Sepihak)  |
| K <sub>zt</sub>                   | = | 1,00  |     | (Sect. 26.8 & Figure 26.8-1) |
| K <sub>d</sub>                    | = | 0,85  |     | (Table 26.6)                 |
| Bangunan tertutup?                |   | YA    |     | (Sect. 26.2 & Table 26.11-1) |

#### Parameter dan Koefisien yang Digunakan

| Sudut atap, $\theta$         | = | $TAN^{-1} * \left(\frac{11,65-9}{\frac{30}{2}}\right)$ |
|------------------------------|---|--------------------------------------------------------|
|                              | = | 10 derajat                                             |
| Rata-rata tinggi atap, h     | = | $(h = (h_r+h_e)/2$ , untuk sudut atap >10 derajat)     |
|                              | = | h = h <sub>e</sub> , untuk sudut atap <= 10 derajat    |
|                              | = | 9 m                                                    |
| Tinggi atap, h <= 60' (18 m) | = | YA                                                     |
| h <= L atau B                | = | YA                                                     |

Karena bangunan memenuhi dua kriteria di atas, maka bangunan termasuk kriteria bangunan *low-rise*.

#### Koefisien Tekanan Internal Positif & Negatif, GCpi (Table 26.13-1):

Tabel 26.13-1 - Sistem penahan gaya angin utama dan komponen dan klading (semua ketinggian): koefisien tekanan internal,  $(GC_{\rho \prime})$ , untuk bangunan tertutup,  $T \circ DIL_{A}$ 

| tertutup sebagian, terbuka sebagian, dan bangunan terbuka (dinding dan atap) |                                                                                                    |                     |                                                     |         |  |  |
|------------------------------------------------------------------------------|----------------------------------------------------------------------------------------------------|---------------------|-----------------------------------------------------|---------|--|--|
| Klasifikasi<br>ketertutupan                                                  | Kriteria untuk klasifikasi<br>ketertutupan                                                                  | Tekanan<br>internal | Koefisien tekanan<br>internal, ( <sub>GC pi</sub> ) | A C     |  |  |
| Bangunan tertutup                                                            | $A_o$ kurang dari terkecil 0,01 $A_g$<br>atau 4 ft² (0.37 m²) dan $A_{ci}/A_{ci} \le 0.2$                   | Sedang              | - 0,18<br>- 0,18                                    |         |  |  |
| Bangunan tertutup<br>sebagian                                                | $A_o > 1, 1A_{oi}$ dan $A_o >$ terkecil dari 0,01 $A_g$<br>atau 4 ft² (0,37 m²) dan $A_{oi}/A_{gi} \le 0,2$ | Tinggi              | - 0,55<br>- 0,55                                    |         |  |  |
| Bangunan terbuka<br>sebagian                                                 | Bangunan yang tidak sesuai dengan<br>Klasifikasi tertutup, tertutup sebagian,<br>atau klasifikasi terbuka   | Sedang              | - 0,18<br>- 0,18                                    | Pustaka |  |  |
| Bangunan terbuka                                                             | Setiap dinding minimal terbuka 80 %                                                                         | Diabaikan           | 0,00                                                | NANB NY |  |  |

#### CATATAN

1. Tanda plus dan minus menandakan tekanan yang bekerja ke arah dan menjauh dari permukaan dalam, masing-masing.

#### Gambar 3.14. Penentuan Koefisien Tekanan Internal

| Tekanan internal positif, +G <sub>cpi</sub> | = 0,18  |
|---------------------------------------------|---------|
| Tekanan internal positif, -G <sub>cpi</sub> | = -0,18 |

#### Koefisien eksposur tekanan velositas Kz:

Bangunan masuk ke dalam kategori eksposur C, sehingga nilai  $\alpha$  dan Z<sub>g</sub>, dapat diambil sebagai berikut:

| Eksposur | α    | Zg (m) | â      | ĥ    | α     | b    | с    | I (m)  | Ē     | Z <sub>min</sub> (m)* |
|----------|------|--------|--------|------|-------|------|------|--------|-------|-----------------------|
| В        | 7    | 365.76 | 1/7    | 0.84 | 1/4.0 | 0.45 | 0.3  | 97.54  | 1/3.0 | 9.14                  |
| С        | 9.5  | 274.32 | 1/9.5  | 1    | 1/6.5 | 0.65 | 0.2  | 152.4  | 1/5.0 | 4.57                  |
| D        | 11.5 | 213.36 | 1/11.5 | 1.07 | 1/9.0 | 0.8  | 0.15 | 198.12 | 1/8.0 | 2.13                  |

Gambar 3.15. Penentuan Koefisien Eksposur Tekanan Velositas

Untuk 15 ft  $\leq z \leq z_g$   $= K_z = 2,01 * \left(\frac{z}{z_g}\right)^{\frac{2}{\alpha}}$ 

$$= K_z = 2,01 * \left(\frac{9}{274,32}\right)^{\frac{2}{10}} = 0,98$$

#### **Tekanan Velositas**

Tekanan velositas angin ditentukan berdasarkan parameter-parameter yang telah ditentukan sebelumnya dengan persamaan sebagai berikut:

 $\begin{aligned} q_z &= 0,613 * K_z * K_{zt} * K_d * K_e * V^2 \\ q_z &= 0,613 * 0,98 * 1 * 0,85 * 1 * 39,1^2 = 779,84 \ N/m^2. \end{aligned}$ 

# Lebar Zona Ujung Dinding dan Atap 'a' dan '2\*a'

| Bentang minimum L atau B                      | = | 30,00 | m |
|-----------------------------------------------|---|-------|---|
| 0.1*(L atau B)                                | = | 3,00  | m |
| 0.4*h                                         | = | 4,13  | m |
| 0.1*(L atau B) < 0,4.h                        | = | 3,00  | m |
| 0.04*(L, B)                                   | = | 1,20  | m |
| $0.1^{*}(L \text{ atau } B) > 0.04^{*}(L, B)$ | = | 3,00  | m |
| 0.1*(L  atau  B) > 0.9  m                     | = | 3,00  | m |

| Maka zona ujung, a | = | 3,00 | m |
|--------------------|---|------|---|
| '2*a'              | = | 6,00 | m |

# **Beban Angin**

Beban angin ditentukan dengan persamaan sebagai berikut:

 $p = q_h * \left[ \left( GC_{pf} \right) - \left( GC_{pi} \right) \right]$ 

Dengan koefisien tekanan eksternal yang telah diperhitungkan, G<sub>cpi</sub> dan G<sub>cpf</sub>, sesuai pada Gambar 28.3-1 SNI 1727-2020, rekapitulasi perhitungan tekanan angin untuk masing-masing kasus dan sisi adalah sebagai berikut: Pustaka

|                               | uuuiuii    | seeugui een                       |            |               |         | 191                               |                |
|-------------------------------|------------|-----------------------------------|------------|---------------|---------|-----------------------------------|----------------|
|                               | Tabel 3.1. |                                   |            |               |         | North State                       | Nyng XX        |
|                               |            | Beban                             | Angin SPGA | U untuk Kasus | A dan B |                                   |                |
| Beban Angin SPGAU for Kasus A |            |                                   |            | Beban         | Angin S | PGAU for Kas                      | us B           |
| Permukaan                     | GCpf       | p = Net<br>Pressures<br>$(N/m^2)$ |            | Permukaan     | *GCpf   | p = Net<br>Pressures<br>$(N/m^2)$ |                |
|                               |            | (w/+GCpi)                         | (w/ -GCpi) |               |         | (w/+GCpi)                         | (w/ -<br>GCpi) |
| Zona 1                        | 0,44       | 205                               | 486        | Zona 1        | -0,45   | -491                              | -211           |
| Zona 2                        | -0,69      | -678                              | -398       | Zona 2        | -0,69   | -678                              | -398           |
| Zona 3                        | -0,41      | -457                              | -177       | Zona 3        | -0,37   | -429                              | -148           |
| Zona 4                        | -0,34      | -403                              | -122       | Zona 4        | -0,45   | -491                              | -211           |
| Zona 5                        |            |                                   |            | Zona 5        | 0,40    | 172                               | 452            |
| Zona 6                        |            |                                   |            | Zona 6        | -0,29   | -367                              | -86            |
| Zona 1E                       | 0,67       | 385                               | 665        | Zona 1E       | -0,48   | -515                              | -234           |
| Zona 2E                       | -1,07      | -975                              | -694       | Zona 2E       | -1,07   | -975                              | -694           |
| Zona 3E                       | -0,58      | -595                              | -314       | Zona 3E       | -0,53   | -554                              | -273           |
| Zona 4E                       | -0,50      | -530                              | -249       | Zona 4E       | -0,48   | -515                              | -234           |
| Zona 5E                       |            |                                   |            | Zona 5E       | 0,61    | 335                               | 616            |
| Zona 6E                       |            |                                   |            | Zona 6E       | -0,43   | -476                              | -195           |

**Tabel 3.1.** Dohon An 

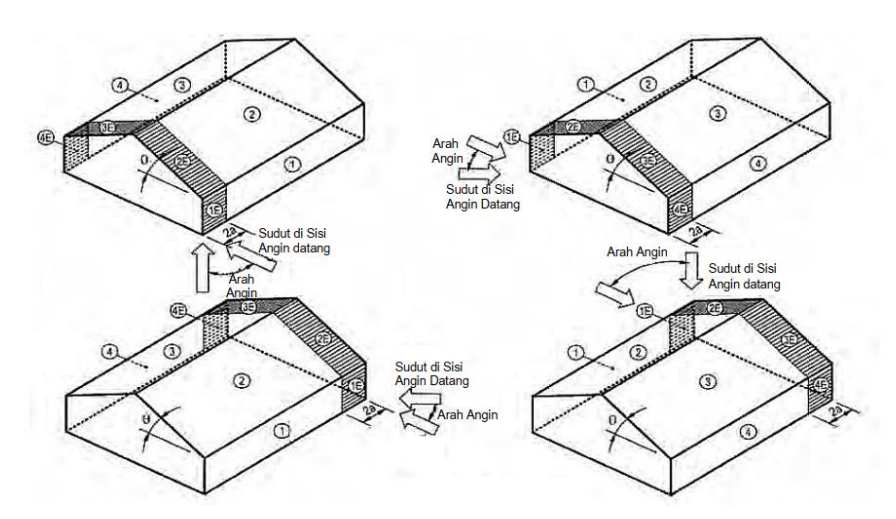

Gambar 2.155. Beban Angin SPGAU Kasus A, Transversal

• DILARANG

NEMPER

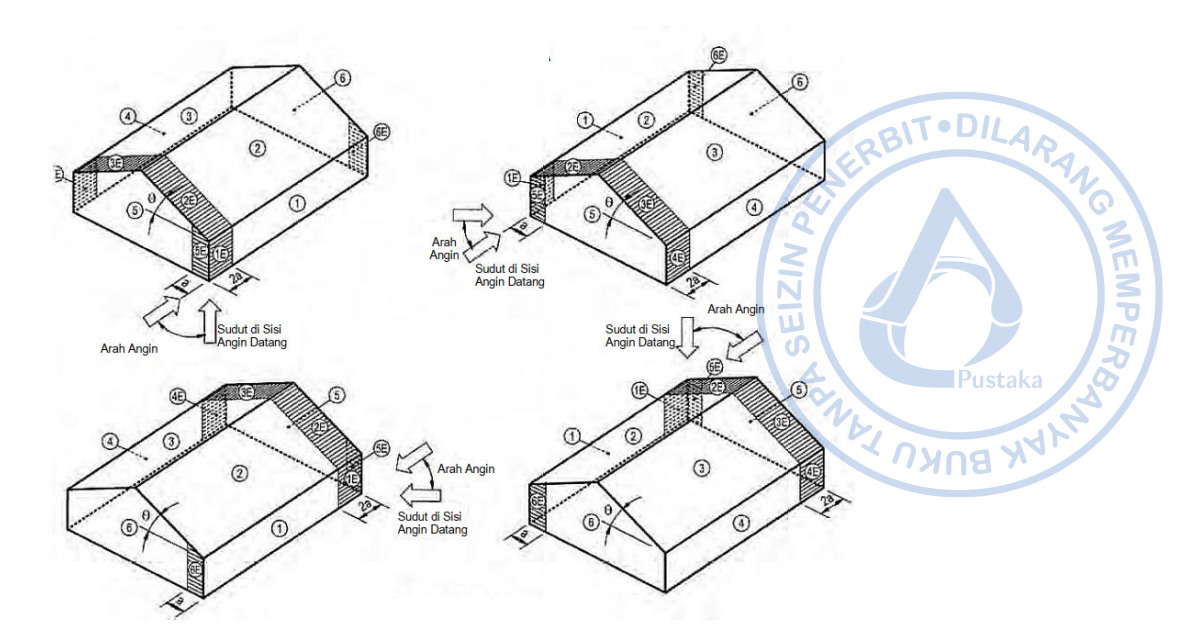

Gambar 2.156. Beban Angin SPGAU Kasus B, Longitudinal

Beban angin baik untuk arah transversal maupun longitudinal di-input pada struktur sebagai beban garis dengan mengalikan tekanan angin dengan area tributari yang dilayani. Hal tersebut dapat dilakukan dengan cara klik *rafter* yang akan di-assign beban terpilih maka klik *Assign*  $\rightarrow$  *Frame Load*  $\rightarrow$  *Distributed*  $\rightarrow$  *Load Pattern Name* = W<sub>x(+)</sub>/W<sub>x(-)</sub>/W<sub>y(+)</sub>/W<sub>y(-)</sub>  $\rightarrow$  *Uniform Load* = *Input* besaran beban. Beban yang diaplikasikan pada struktur bangunan yang didesain ada pada gambar di bawah ini.

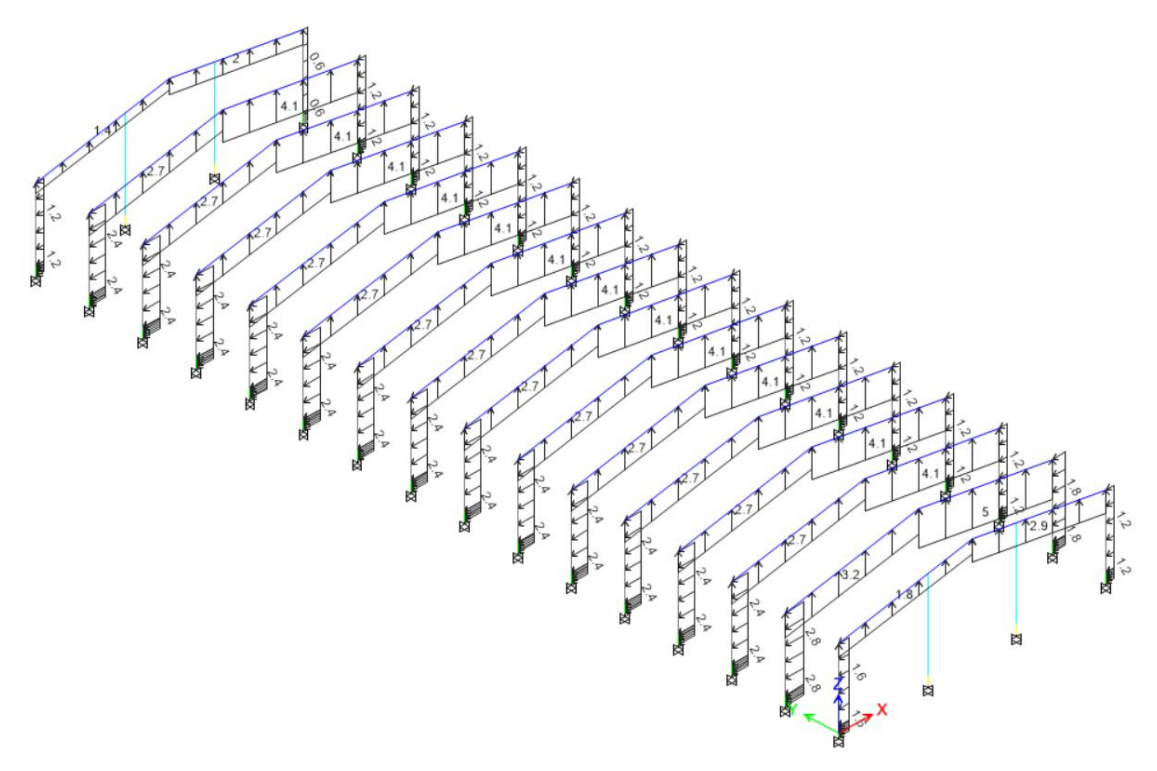

Gambar 3.16. Beban Angin Transversal +G<sub>Cpi</sub>

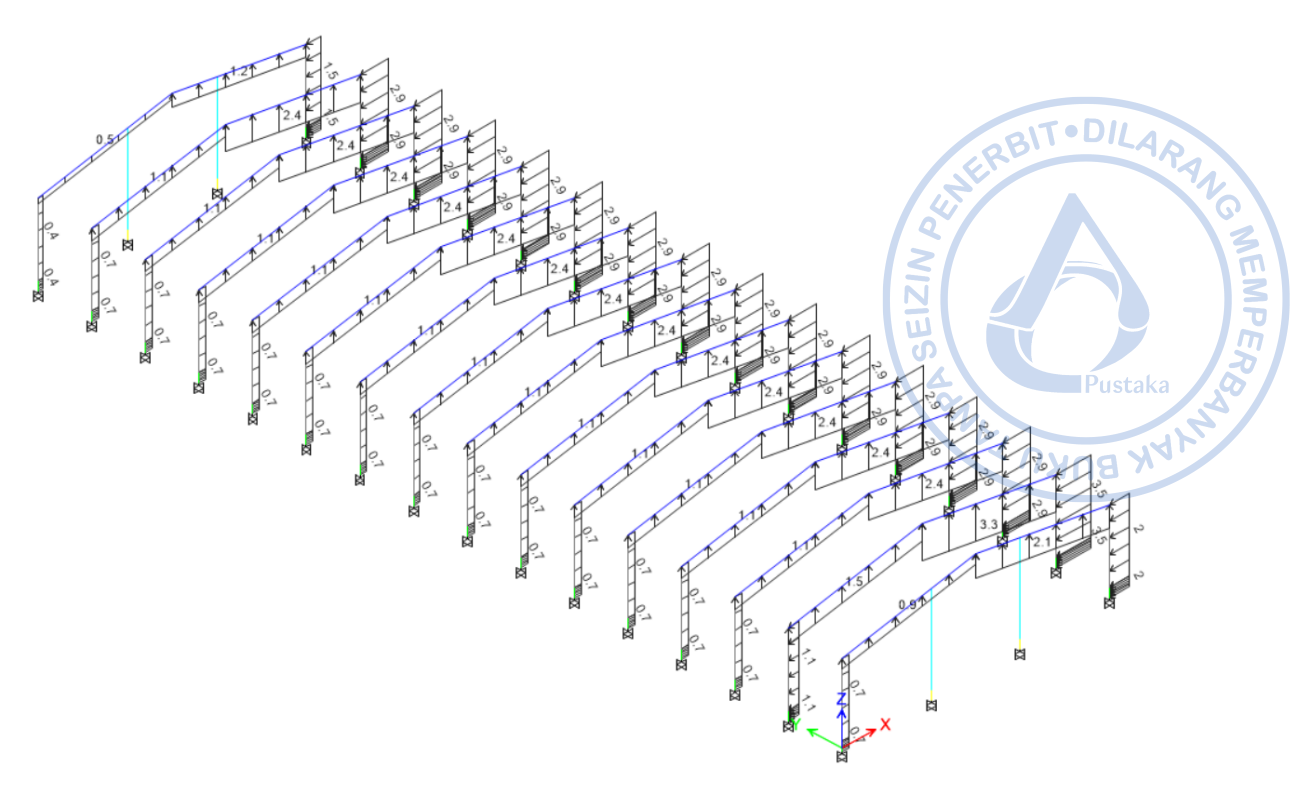

Gambar 3.17. Beban Angin Transversal - $G_{Cpi}$ 

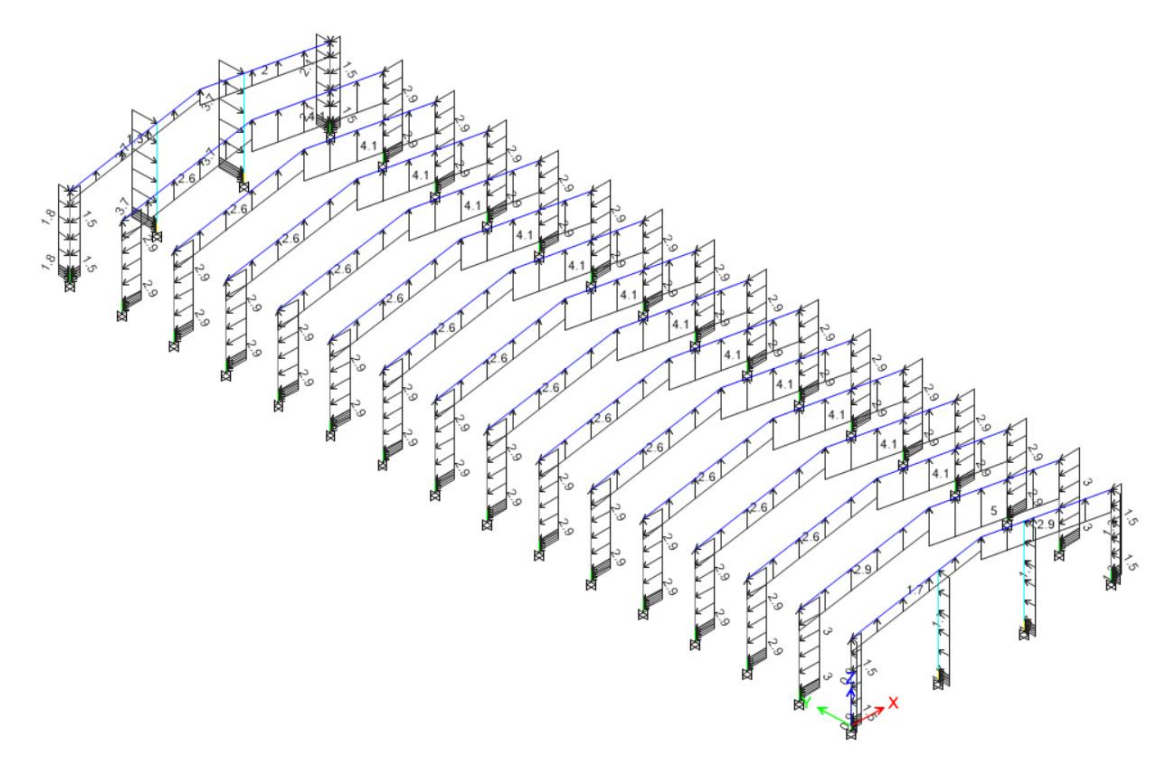

Gambar 3.18. Beban Angin Longitudinal +G<sub>Cpi</sub>

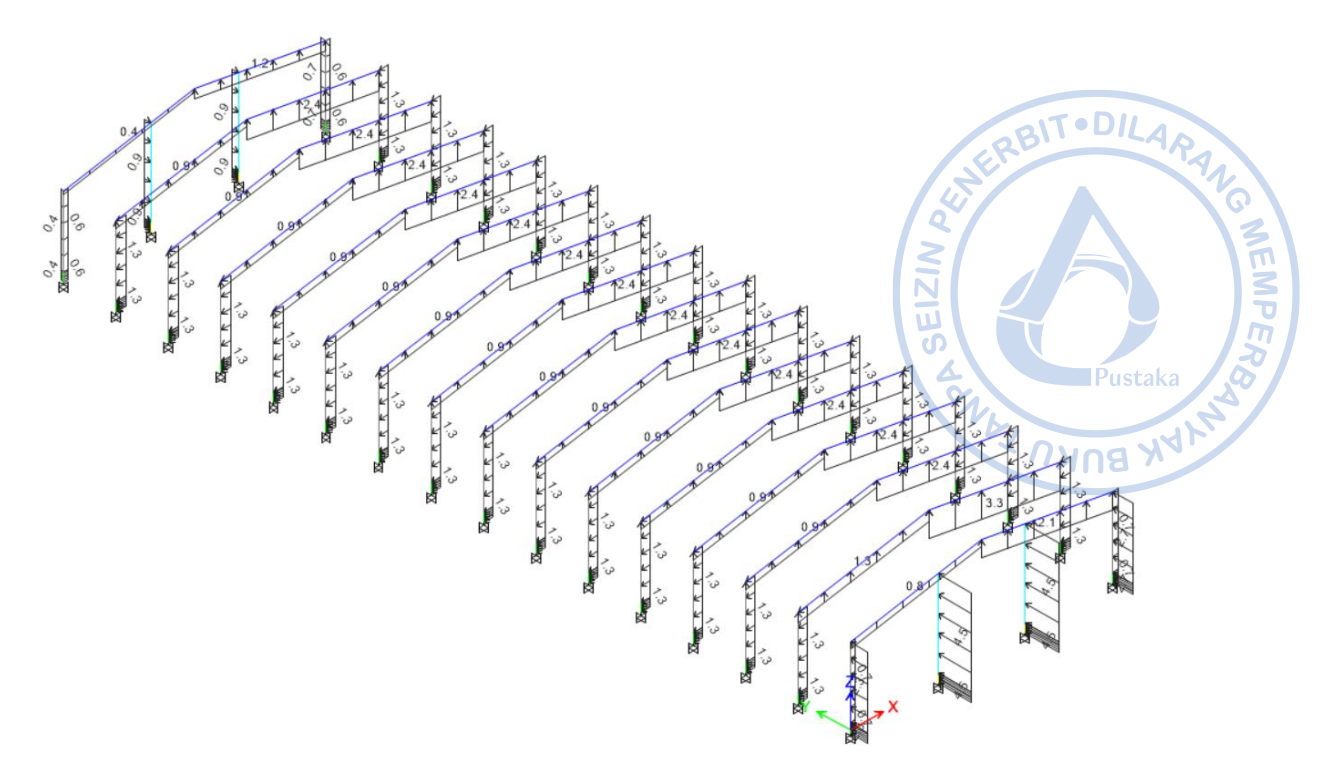

Gambar 319. Beban Angin Longitudinal -G<sub>Cpi</sub>

Untuk beban servis, kecepatan angin yang dgunakan adalah 32 m/s. Dengan tata cara perhitungan yang sama dengan apa yang diuraikan sebelumnya, didapatkan beban tekanan angin SPGAU pada tabel di bawah.

| Beban Angin SPGAU for Kasus A |       |                                   |                | Beban Angin SPGAU for Kasus B |       |                                   |                |
|-------------------------------|-------|-----------------------------------|----------------|-------------------------------|-------|-----------------------------------|----------------|
| Permukaan                     | GCpf  | p = Net<br>Pressures<br>$(N/m^2)$ |                | Permukaan                     | *GCpf | p = Net<br>Pressures<br>$(N/m^2)$ |                |
|                               |       | (w/<br>+GCpi)                     | (w/ -<br>GCpi) |                               | -     | (w/+GCpi)                         | (w/ -<br>GCpi) |
| Zona 1                        | 0,44  | 137                               | 326            | Zona 1                        | -0,45 | -329                              | -141           |
| Zona 2                        | -0,69 | -454                              | -266           | Zona 2                        | -0,69 | -454                              | -266           |
| Zona 3                        | -0,41 | -306                              | -118           | Zona 3                        | -0,37 | -287                              | -99            |
| Zona 4                        | -0,34 | -270                              | -82            | Zona 4                        | -0,45 | -329                              | -141           |
| Zona 5                        |       |                                   |                | Zona 5                        | 0,40  | 115                               | 303            |
| Zona 6                        |       |                                   |                | Zona 6                        | -0,29 | -245                              | -57            |
| Zona 1E                       | 0,67  | 258                               | 446            | Zona 1E                       | -0,48 | -345                              | -157           |
| Zona 2E                       | -1,07 | -653                              | -465           | Zona 2E                       | -1,07 | -653                              | -465           |
| Zona 3E                       | -0,58 | -399                              | -211           | Zona 3E                       | -0,53 | -371                              | -183           |
| Zona 4E                       | -0,50 | -355                              | -167           | Zona 4E                       | -0,48 | -345                              | -157           |
| Zona 5E                       |       |                                   |                | Zona 5E                       | 0,61  | 225                               | 413            |
| Zona 6E                       |       |                                   |                | Zona 6E                       | -0,43 | -319                              | -131           |

 Tabel 3.2.

 Beban Angin SPGAU untuk Kasus A dan B (Kondisi Servis)

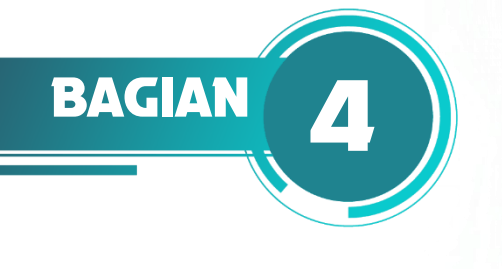

# PERENCANAAN STRUKTUR TERHADAP BEBAN GEMPA

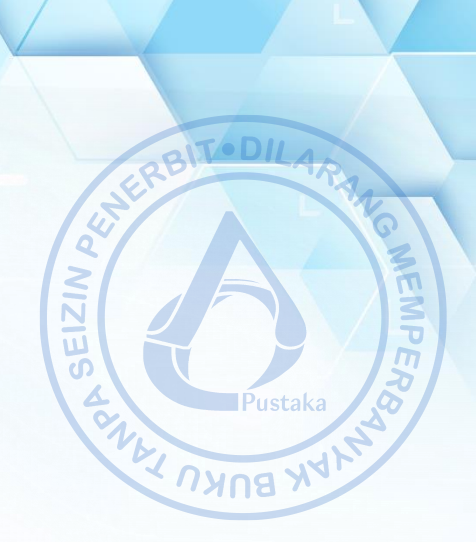

# A. PERHITUNGAN BEBAN GEMPA (SEISMIC LOAD)

Beban gempa dihitung dan disesuaikan dengan tata cara perhitungan beban gempa yang terdapat pada uraian di Bagian 1. Beban gempa yang digunakan pada struktur ini merupakan bebam gempa statik yang dihitung berdasarkan gaya geser dasar bangunan. Tahapan-tahapan penentuan beban gempa akan disajikan pada Bagian 4 ini.

# B. KATEGORI RISIKO

Kategori risiko bangunan ini ditentukan berdasarkan fungsi bangunan. Bangunan yang direncanakan berfungsi sebagai bangunan pabrik yang memiliki kategori risiko II.

# C. FAKTOR KEUTAMAAN GEMPA

Setelah kategori risiko bangunan ditentukan berdasarkan jenis pemanfaatan bangunan. Maka, faktor keutamaan gempa sebagai salah satu parameter untuk menentukan besarnya beban gempa dapat ditentukan berdasarkan Tabel 4 SNI 1726-2019 tentang faktor keutamaan gempa. Faktor keutamaan gempa untuk bangunan yang direncanakan adalah 1,00.

# D. PENENTUAN KELAS SITUS

Kelas situs ditentukan berdasarkan SNI 1726-2019 berdasarkan data penyelidikan tanah yang tersedia. Pada proyek ini, hanya diketahui satu jenis data penyelidikan tanah yang digunakan untuk menentukan kelas situs, yaitu berupa data N-SPT. Terdapat tiga data N-SPT yang dapat dilihat pada bagian lampiran. Berdasarkan SNI 1726-2019 apabila hanya memperhitungkan satu jenis data tanah, maka kelas situs yang digunakan adalah kelas situs yang paling rendah sesuai ketentuan yang terdapat pada SNI 1726- 2019. Namun pada perhitungan ini, penentuan kelas situs murni berdasarkan nilai yang diperoleh dari data N-SPT. Analisis data N-SPT untuk penentuan kelas situs disajikan pada tabel sebagai berikut.

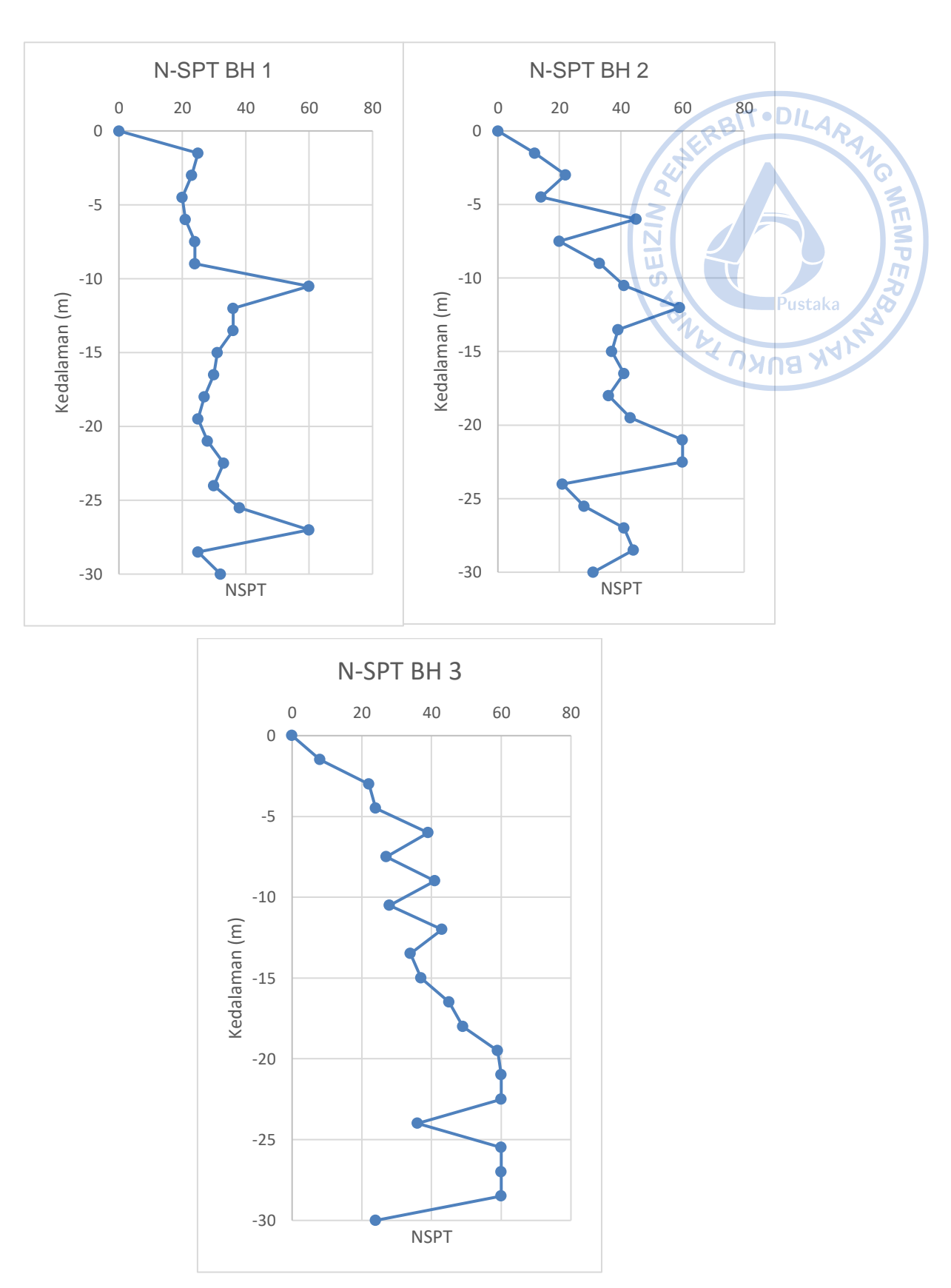

Gambar 4.1 Hasil Pengujian Tanah pada BH 1, BH 2, dan BH 3

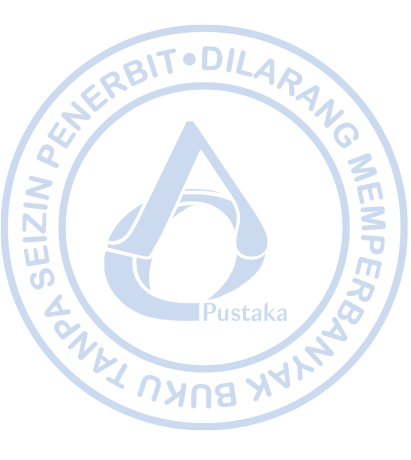

| <b>Tabel 4.1.</b><br>Klasifikasi Situs Berdasarkan BH-1 |           |    |    |       |  |
|---------------------------------------------------------|-----------|----|----|-------|--|
| Depth<br>(m)                                            | N-<br>SPT | Ni | di | di/Ni |  |
| 0                                                       | 0         |    |    |       |  |
|                                                         |           |    |    |       |  |

| 0    | 0                   |      |     |       |
|------|---------------------|------|-----|-------|
|      |                     | 12,5 | 1,5 | 0,120 |
| 1,5  | 25                  |      |     |       |
|      |                     | 24   | 1,5 | 0,063 |
| 3    | 23                  |      |     |       |
|      |                     | 21,5 | 1,5 | 0,070 |
| 4,5  | 20                  |      |     |       |
|      |                     | 20,5 | 1,5 | 0,073 |
| 6    | 21                  |      |     |       |
|      |                     | 22,5 | 1,5 | 0,067 |
| 7,5  | 24                  |      |     |       |
|      |                     | 24   | 1,5 | 0,063 |
| 9    | 24                  |      |     |       |
|      |                     | 42   | 1,5 | 0,036 |
| 10,5 | 60                  |      |     |       |
|      |                     | 48   | 1,5 | 0,031 |
| 12   | 36                  |      |     |       |
|      |                     | 36   | 1,5 | 0,042 |
| 13,5 | 36                  |      |     |       |
|      |                     | 33,5 | 1,5 | 0,045 |
| 15   | 31                  |      |     |       |
|      |                     | 30,5 | 1,5 | 0,049 |
| 16,5 | 30                  |      |     |       |
|      |                     | 28,5 | 1,5 | 0,053 |
| 18   | 27                  |      |     |       |
|      |                     | 26   | 1,5 | 0,058 |
| 19,5 | 25                  |      |     |       |
|      |                     | 26,5 | 1,5 | 0,057 |
| 21   | 28                  |      |     |       |
|      |                     | 30,5 | 1,5 | 0,049 |
| 22,5 | 33                  |      |     |       |
|      |                     | 31,5 | 1,5 | 0,048 |
| 24   | 30                  |      |     |       |
|      |                     | 34   | 1,5 | 0,044 |
| 25,5 | 38                  |      |     |       |
|      |                     | 49   | 1,5 | 0,031 |
| 27   | 60                  |      |     |       |
|      |                     | 42,5 | 1,5 | 0,035 |
| 28,5 | 25                  |      |     |       |
|      |                     | 28,5 | 1,5 | 0,053 |
| 30   | 32                  |      |     |       |
|      | Total               |      | 30  | 1,084 |
|      | N <sub>rerata</sub> |      | 27  | .7    |

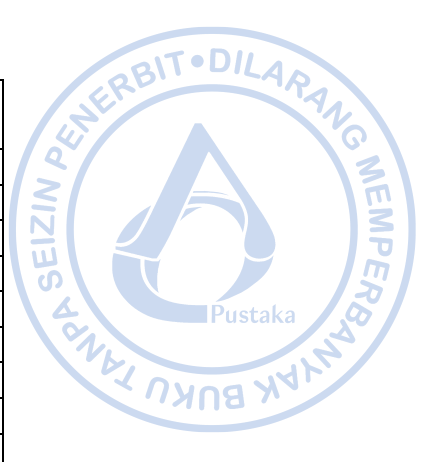

| <b>Tabel 4.2.</b><br>Klasifikasi Situs Berdasarkan BH-2 |                      |      |     |       |  |
|---------------------------------------------------------|----------------------|------|-----|-------|--|
| Depth (m)                                               | N-SPT                | Ni   | di  | di/Ni |  |
| 0                                                       | 0                    |      |     |       |  |
|                                                         |                      | 6    | 1,5 | 0,250 |  |
| 1,5                                                     | 12                   |      |     |       |  |
|                                                         |                      | 17   | 1,5 | 0,088 |  |
| 3                                                       | 22                   | 10   | 15  | 0.092 |  |
| 1.5                                                     | 14                   | 18   | 1,5 | 0,083 |  |
| 4,5                                                     | 14                   | 29.5 | 15  | 0.051 |  |
| 6                                                       | 45                   | 29,8 | 1,0 | 0,001 |  |
|                                                         |                      | 32,5 | 1,5 | 0,046 |  |
| 7,5                                                     | 20                   |      |     |       |  |
|                                                         |                      | 26,5 | 1,5 | 0,057 |  |
| 9                                                       | 33                   |      |     |       |  |
| 10.7                                                    | 4.1                  | 37   | 1,5 | 0,041 |  |
| 10,5                                                    | 41                   | 50   | 1.5 | 0.020 |  |
| 12                                                      | 59                   | 30   | 1,3 | 0,030 |  |
| 12                                                      | 57                   | 49   | 1.5 | 0.031 |  |
| 13,5                                                    | 39                   | .,,  |     | 0,001 |  |
|                                                         |                      | 38   | 1,5 | 0,039 |  |
| 15                                                      | 37                   |      |     |       |  |
|                                                         |                      | 39   | 1,5 | 0,038 |  |
| 16,5                                                    | 41                   | 20.5 | 1.5 | 0.020 |  |
| 10                                                      | 26                   | 38,5 | 1,5 | 0,039 |  |
| 10                                                      |                      | 30.5 | 15  | 0.038 |  |
| 19.5                                                    | 43                   | 57,5 | 1,5 | 0,050 |  |
|                                                         |                      | 51,5 | 1,5 | 0,029 |  |
| 21                                                      | 60                   |      |     |       |  |
|                                                         |                      | 60   | 1,5 | 0,025 |  |
| 22,5                                                    | 60                   |      |     |       |  |
|                                                         | 21                   | 40,5 | 1,5 | 0,037 |  |
| 24                                                      | 21                   | 245  | 15  | 0.061 |  |
| 25.5                                                    | 28                   | 24,3 | 1,3 | 0,001 |  |
| 23,3                                                    | 20                   | 34.5 | 1.5 | 0.043 |  |
| 27                                                      | 41                   | ,0   | -,- | -,    |  |
|                                                         |                      | 42,5 | 1,5 | 0,035 |  |
| 28,5                                                    | 44                   |      |     |       |  |
|                                                         |                      | 37,5 | 1,5 | 0,040 |  |
| 30                                                      | 31                   |      |     |       |  |
|                                                         | Total                |      | 30  | 1,102 |  |
|                                                         | IN <sub>rerata</sub> |      | 27  | ,2    |  |

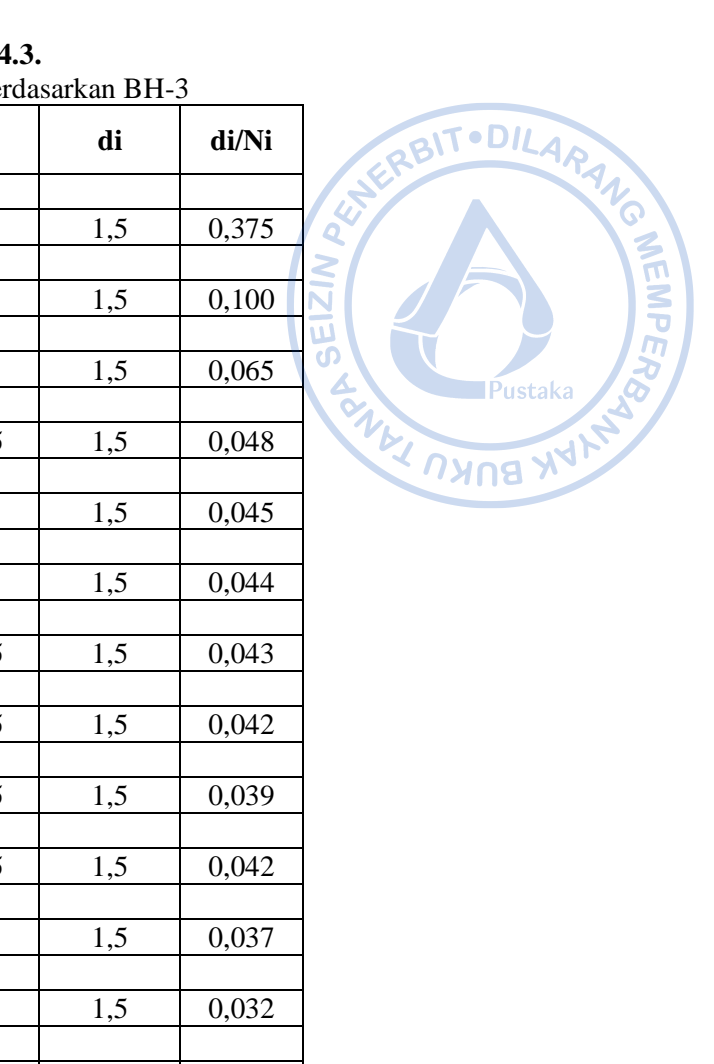

| <b>Tabel 4.3.</b>                  |  |  |  |  |
|------------------------------------|--|--|--|--|
| Klasifikasi Situs Berdasarkan BH-3 |  |  |  |  |

Ni

4

N-SPT

0

Depth

(**m**)

| 1,5  | 8       |      |     |       |
|------|---------|------|-----|-------|
|      |         | 15   | 1,5 | 0,100 |
| 3    | 22      |      |     |       |
|      |         | 23   | 1,5 | 0,065 |
| 4,5  | 24      |      |     |       |
|      |         | 31,5 | 1,5 | 0,048 |
| 6    | 39      |      |     |       |
|      |         | 33   | 1,5 | 0,045 |
| 7,5  | 27      |      |     |       |
|      |         | 34   | 1,5 | 0,044 |
| 9    | 41      |      |     |       |
|      |         | 34,5 | 1,5 | 0,043 |
| 10,5 | 28      |      |     |       |
|      |         | 35,5 | 1,5 | 0,042 |
| 12   | 43      |      |     |       |
|      |         | 38,5 | 1,5 | 0,039 |
| 13,5 | 34      |      |     |       |
|      |         | 35,5 | 1,5 | 0,042 |
| 15   | 37      |      |     |       |
|      |         | 41   | 1,5 | 0,037 |
| 16,5 | 45      |      |     |       |
|      |         | 47   | 1,5 | 0,032 |
| 18   | 49      |      |     |       |
|      |         | 54   | 1,5 | 0,028 |
| 19,5 | 59      |      |     |       |
|      |         | 59,5 | 1,5 | 0,025 |
| 21   | 60      |      |     |       |
|      |         | 60   | 1,5 | 0,025 |
| 22,5 | 60      |      |     |       |
| -    |         | 48   | 1,5 | 0,031 |
| 24   | 36      |      |     |       |
|      |         | 48   | 1,5 | 0,031 |
| 25,5 | 60      |      |     |       |
|      |         | 60   | 1,5 | 0,025 |
| 27   | 60      |      |     |       |
|      |         | 60   | 1,5 | 0,025 |
| 28,5 | 60      |      |     |       |
| ,    |         | 42   | 1,5 | 0,036 |
| 30   | 24      |      | ,   |       |
|      | Total   |      | 30  | 1,139 |
|      | Nrarata |      | 26  | 3     |

Berdasarkan analisis data N-SPT, diperoleh nilai tahanan penetrasi standar rata-rata tanah dalam lapisan 30 m paling atas  $(\overline{N})$  pada masing-masing titik bore log adalah sebagai berikut.

 $\overline{N}_1$ = 27.7 $\overline{N}_2$ = 27,2Ñ3 = 26.3

BIT • DILARA Dikarenakan nilai  $\overline{N}$  pada masing-masing titik bore log masih berada dalam rentang 15 sampai dengan 50, maka dapat disimpulkan bahwa kelas situs pada lokasi proyek termasuk dalam kelas situs tanah sedang (SD). EIZ

NEMPER

#### Ε. PERCEPATAN SPEKTRAL DESAIN

Grafik respon spektrum didesain berdasarkan SNI 1726-2019, yaitu dengan bantuan software respon spektrum analisis yang dikembangkan oleh Kementrian PUPR. Data yang diperlukan untuk menjalankan software ini adalah lokasi proyek dan kelas situs pada lokasi proyek. Berdasarkan data yang diketahui, lokasi proyek berada pada garis bujur 110.2530462715303° dan garis lintang -7.38552414668211°, sedangkan kelas situs pada lokasi proyek telah diketahui berdasarkan perhitungan di subbab sebelumnya, yaitu termasuk dalam kelas situs tanah sedang (SD). Sehingga, diperoleh grafik respon spektrum sebagai berikut.

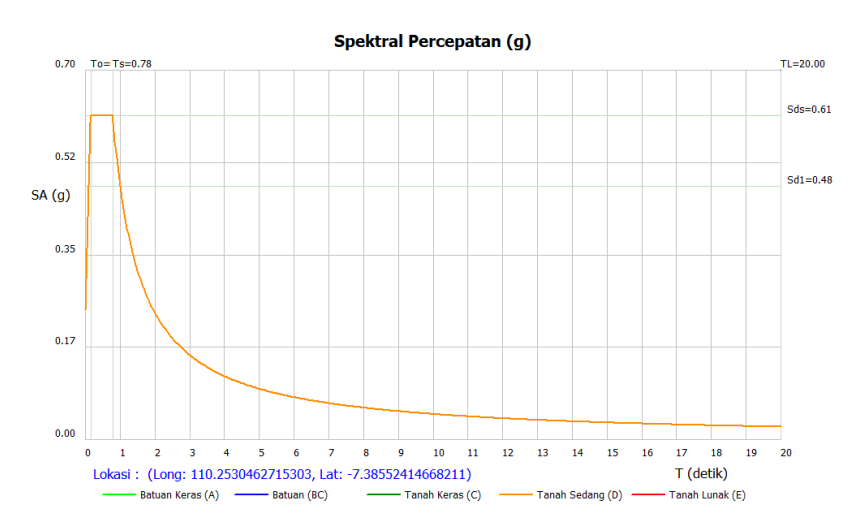

Gambar 4.2. Grafik Respon Spektrum pada Lokasi Proyek

Selain grafik respon spektrum, software respon spektum analisis juga dapat mengeluarkan data-data lain yang mendukung perhitungan beban gempa. Data-data tersebut adalah sebagai berikut:

| Ss                         | = 0.774412 g     |
|----------------------------|------------------|
| $\mathbf{S}_1$             | = 0.374278 g     |
| $T_{L}$                    | = 20 detik       |
| Fa                         | = 1.190235       |
| $F_{v}$                    | = 1.925722       |
| $S_{MS}$                   | = 0.921732 g     |
| $S_{M1}$                   | = 0.720755 g     |
| S <sub>DS</sub>            | = 0.614488 g     |
| $\mathbf{S}_{\mathrm{D1}}$ | = 0.480504 g     |
| $T_0$                      | = 0.156391 detik |
| $T_s$                      | = 0.781957 detik |
|                            |                  |

# F. PENENTUAN KATEGORI DESAIN SEISMIK

Kategori desain seismik ditentukan berdasarkan Tabel 8 dan 9 SNI 1726-2019. Berdasarkan data yang telah diperoleh yang telah disesuaikan dengan ketentuan yang ada pada SNI 1726-2019, maka dapat disimpulkan bahwa struktur ini termasuk dalam Kategori Desain Seismik D (KDS D).

|   |                                                                                               | Kategori                                      | risiko 🔟 🧲                  |
|---|-----------------------------------------------------------------------------------------------|-----------------------------------------------|-----------------------------|
|   |                                                                                               | l atau II atau III                            | ÍV                          |
|   | $S_{DS} < 0,167$                                                                              | A                                             | A                           |
|   | $0,167 \le S_{DS} < 0,33$                                                                     | В                                             | C                           |
|   | $0.33 \le S_{\rm DS} \le 0.50$                                                                | С                                             | D                           |
|   | $0,50 \leq S_{DS}$                                                                            | D                                             | D                           |
|   |                                                                                               |                                               |                             |
| Γ |                                                                                               | Kategori                                      | risiko                      |
|   | Nilai S <sub>DI</sub>                                                                         | Kategori<br>I atau II atau III                | risiko<br>IV                |
|   | Nilai $S_{DI}$<br>$S_{D1} < 0,067$                                                            | Kategori<br>I atau II atau III<br>A           | risiko<br>IV<br>A           |
|   | <b>Nilai</b> $S_{DI}$<br>$S_{D1} < 0,067$<br>$0,067 \le S_{D1} < 0,133$                       | Kategori<br>I atau II atau III<br>A<br>B      | risiko<br>IV<br>A<br>C      |
|   | Nilai $S_{D1}$<br>$S_{D1} < 0,067$<br>$0,067 \le S_{D1} < 0,133$<br>$0,133 \le S_{D1} < 0,20$ | Kategori<br>I atau II atau III<br>A<br>B<br>C | risiko<br>IV<br>A<br>C<br>D |

Gambar 4.3. Pemilihan Kategori Desain Seismik

# G. SISTEM STRUKTUR

Sistem struktur yang digunakan harus disesuaikan dengan Tabel 12 SNI 1726-2019. Pada bangunan industri, biasanya pada arah melintang digunakan sistem struktur rangka baja pemikul momen biasa, sementara pada arah memanjang digunakan sistem rangka baja dengan bresing konsentris biasa. Sistem rangka baja dengan bresing konsentris biasa mengandalkan rangka baja dengan kombinasi *bracing* menggunakan profil *double angle*. Namun tidak semua bentang arah memanjang menggunakan sistem rangka baja dengan bresing konsenstris biasa. Bentang yang tidak menggunakan sistem ini, bertugas untuk menahan beban gravitasi saja dan tidak ikut menahan gaya lateral.

Untuk KDS D, penggunaan sistem struktur rangka baja pemikul momen biasa diizinkan berdasarkan Pasal 7.2.5.6. SNI 1726-2019 untuk struktur yang didesain 1 tingkat dengan beban tributari atap tidak lebih dari 0,96 kN/m<sup>2</sup>. Ketinggian diizinkan untuk ditambahkan hingga 20 m. Sementara itu penggunaan struktur sistem rangka baja dengan bresing konsentris biasa diizinkan pada bangunan satu tingkat hingga ketinggian 18 m dengan beban mati atap tidak melebihi 0,96 kN/m<sup>2</sup>.

| 8    | 2                                  | 4                                                                                                    | TB                                                                                                    | TB                                                                                                    | 48                                                                                                    | 48                                                                                                    | 30                                                                                                    |
|------|------------------------------------|----------------------------------------------------------------------------------------------------|----------------------------------------------------------------------------------------------------|----------------------------------------------------------------------------------------------------|----------------------------------------------------------------------------------------------------|----------------------------------------------------------------------------------------------------|----------------------------------------------------------------------------------------------------|
| 6    | 2                                  | 5                                                                                                    | TB                                                                                                    | TB                                                                                                    | 48                                                                                                    | 48                                                                                                    | 30                                                                                                    |
| 3¼   | 2                                  | 3¼                                                                                                    | TB                                                                                                    | TB                                                                                                    | 10/                                                                                                    | 10/                                                                                                    | TV                                                                                                    |
|      |                                    |                                                                                                    | 1                                                                                                    |                                                                                                    |                                                                                                    |                                                                                                    |                                                                                                    |
|      |                                    |                                                                                                    |                                                                                                    |                                                                                                    |                                                                                                    |                                                                                                    |                                                                                                    |
| 8    | 3                                  | 51⁄2                                                                                                    | TB                                                                                                    | TB                                                                                                    | TB                                                                                                    | TB                                                                                                    | TB                                                                                                    |
| 7    | 3                                  | 5½                                                                                                    | TB                                                                                                    | TB                                                                                                    | 48                                                                                                    | 30                                                                                                    | TI                                                                                                    |
| 41/2 | 3                                  | 4                                                                                                    | TB                                                                                                    | TB                                                                                                    | 10 <sup>*</sup>                                                                                                    | TI*                                                                                                    | TI*                                                                                                    |
| 31/2 | 3                                  | 3                                                                                                    | TB                                                                                                    | TB                                                                                                    | TI/                                                                                                    | TI/                                                                                                    | TI'                                                                                                    |
|      | 8<br>6<br>3½<br>8<br>7<br>4½<br>3½ | 8         2           6         2           3½         2           8         3           7         3           4½         3           3½         3 | 8         2         4           6         2         5           3¼         2         3¼           8         3         5½           7         3         5½           4½         3         4           3½         3         3 | 8         2         4         TB           6         2         5         TB           3½         2         3¼         TB           8         3         5½         TB           7         3         5½         TB           4½         3         4         TB           3½         3         3         TB | 8         2         4         TB         TB           6         2         5         TB         TB           3¼         2         3¼         TB         TB           3¼         2         3¼         TB         TB           8         3         5½         TB         TB           7         3         5½         TB         TB           4½         3         4         TB         TB           3½         3         3         TB         TB | 8         2         4         TB         TB         48           6         2         5         TB         TB         48           3¼         2         3¼         TB         TB         10′           8         3         5½         TB         TB         TB           7         3         5½         TB         TB         48           4½         3         4         TB         TB         10 <sup>e</sup> 3½         3         3         TB         TB         TB | 8         2         4         TB         TB         TB         48         48           6         2         5         TB         TB         TB         48         48           3¼         2         3¼         TB         TB         10′         10′           8         3         5½         TB         TB         TB         TB         TB           7         3         5½         TB         TB         48         30           4½         3         4         TB         TB         10 <sup>k</sup> TI <sup>k</sup> 3½         3         3         TB         TB         TI <sup>k</sup> 10 <sup>k</sup> |

APK BL

# Sistem Rangka Baja Pemikul Momen Biasa (Arah Transversal)

| Koefisien modifikasi respons (R)             | = 3,5 |
|----------------------------------------------|-------|
| Faktor kuat lebih ( $\Omega_0$ )             | = 3   |
| Faktor pembesaran defleksi (C <sub>d</sub> ) | = 3   |

# Sistem Rangka Baja dengan Bresing Konsentris Biasa (Arah Longitudinal)

| Koefisien modifikasi respons (R) | = 3,25 |
|----------------------------------|--------|
| Faktor kuat lebih ( $\Omega_0$ ) | = 2    |
| Faktor pembesaran defleksi (Cd)  | = 3,25 |

# H. PERHITUNGAN PERIODE FUNDAMENTAL STRUKTUR

Periode hasil analisis struktur perlu dibatasi untuk perhitungan gaya geser dasar statik oleh beberapa koefisien dan parameter yang telah ditetapkan sesuai pada Tabel 17 dan 18 SNI 1726-2019 Koefisien dan parameter yang dimaksud adalah sebagai berikut:

DILARAN

BUK

EIZ

# Periode pada Arah Melintang (OMF)

| Cu | = 1,4    |
|----|----------|
| Ct | = 0,0724 |
| Х  | = 0,8    |

Perhitungan periode struktur dapat dijabarkan sebagai berikut:

| Tinggi bangunan (seismik)      | h         | = 9 m              |
|--------------------------------|-----------|--------------------|
| Periode Fundamental Pendekatan | Ta        | $= C_t \times h_x$ |
|                                | = 0,42    | detik              |
| Periode maksimum               | $T_{max}$ | $= C_u \times T_a$ |
|                                | = 0,588   | 8 detik            |

# Periode pada Arah Memanjang (OCBF)

| Cu | = 1,4    |
|----|----------|
| Ct | = 0,0488 |
| х  | = 0,75   |

Perhitungan periode struktur dapat dijabarkan sebagai berikut:

| Tinggi bangunan (seismik)      | h         | = 9 m              |
|--------------------------------|-----------|--------------------|
| Periode Fundamental Pendekatan | Ta        | $= C_t \times h_x$ |
|                                | = 0,2     | 254 detik          |
| Periode maksimum               | $T_{max}$ | $= C_u \times T_a$ |
|                                | = 0,3     | 55 detik           |
|                                |           |                    |

Hasil perhitungan periode fundamental struktur perlu dibandingkan dengan hasil analisis periode fundamental melalui bantuan ETABS. Dari hasil analisis diperoleh periode sebagai berikut:

| Periode hasil analisis arah-x | Тс, х | = 0,533 detik |
|-------------------------------|-------|---------------|
| Periode hasil analisis arah-y | Тс, у | = 0,637 detik |

Dikarenakan periode hasil analisis  $(T_c)$  lebih besar dari periode maksimum  $(T_{max})$ , maka periode struktur yang digunakan adalah sebagai berikut:

| Periode pakai arah-x | $T_x$ | = 0,588 detik |
|----------------------|-------|---------------|
| Periode pakai arah-y | $T_y$ | = 0,355 detik |

# I. PERHITUNGAN GAYA GESER DASAR SEISMIK

Gaya geser dasar seismik dengan metode statik ekivalen (V) untuk arah-x dan arah-y dihitung berdasarkan pada Pasal 7.8. SNI 1726-2019. Gaya geser dasar seismik dihitung berdasarkan persamaan Persamaan 30 pada SNI 1726-2019. Massa seismik efektif struktur yang dihitung antara lain adalah sebagai berikut:

SEIZI

BUKU

| 1. | Berat sendiri struktur        | = | Dihitung ol | leh program |
|----|-------------------------------|---|-------------|-------------|
| 2. | Beban SIDL (Atap + M/E)       | = | 15          | kg/m^2      |
| 3. | Dinding termasuk girt         | = | 15          | kg/m^2      |
| 4. | Beban rel <i>crane</i> + M/E  | = | 70          | kg/m'       |
| 5. | Berat crane + trolley & hoist | = | 10966 + 83  | 9,1 kg      |
|    |                               | = | 11805,1     | kg          |

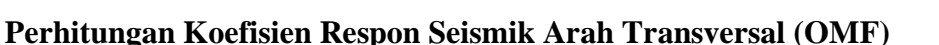

| -                     |                      | •                          |
|-----------------------|----------------------|----------------------------|
| nik (C <sub>S</sub> ) | =                    | $S_{DS}/(R/I_e)$           |
|                       | =                    | 0,614488/(3/1,25)          |
|                       | =                    | 0,205                      |
| ]                     | ik (C <sub>s</sub> ) | $ \lim_{S \to S} (C_S) = $ |

Nilai C<sub>S</sub> perlu dicek terhadap batas atas batas bawah. Untuk batas atas dikarenakan nilai T kurang dari atau sama dengn TL, maka digunakan Persamaan 32 SNI 1726-2019. Sedangkan, untuk batas bawah dikarenakan nilai S<sub>1</sub> lebih kecil dari 0,6. Maka, Persamaan 35 SNI 1726-2019 tidak perlu diperhitungkan.

| Batas atas, C <sub>S max</sub>  | = | $S_{D1}/(T \times (R/I_e))$      |   |      |
|---------------------------------|---|----------------------------------|---|------|
|                                 | = | 0,271                            |   |      |
| Batas bawah, C <sub>S min</sub> | = | $0,044 \times S_{DS} \times I_e$ | > | 0,01 |
|                                 | = | 0,027                            | > | 0,01 |
|                                 | = | 0,027                            |   |      |

Dikarenakan nilai  $C_{S min} < C_S < C_{S max}$ , maka nilai  $C_S$  yang digunakan adalah sebagai berikut: Koefisien respon seismik pakai arah transversal,  $C_s = 0,205$ 

#### Perhitungan Koefisien Respon Seismik Arah Longitudinal (OCBF)

| Koefisien respon seismik (C <sub>S</sub> ) | = | $S_{DS}/(R/I_e)$     |
|--------------------------------------------|---|----------------------|
|                                            | = | 0,614488/(3,35/1,25) |
|                                            | = | 0,189                |

Nilai  $C_S$  perlu dicek terhadap batas atas batas bawah. Untuk batas atas dikarenakan nilai T kurang dari atau sama dengn TL, maka digunakan Persamaan 32 SNI 1726-2019. Sedangkan, untuk batas bawah dikarenakan nilai S<sub>1</sub> lebih kecil dari 0,6. Maka, Persamaan 35 SNI 1726-2019 tidak perlu diperhitungkan.

| Batas atas, C <sub>S max</sub>  | = | $S_{D1}/(T \times (R/I_e))$      |   |      |
|---------------------------------|---|----------------------------------|---|------|
|                                 | = | 0,251                            |   |      |
| Batas bawah, C <sub>S min</sub> | = | $0,044 \times S_{DS} \times I_e$ | > | 0,01 |
|                                 | = | 0,027                            | > | 0,01 |
|                                 | = | 0,027                            |   |      |

Dikarenakan nilai  $C_{S min} < C_S < C_{S max}$ , maka nilai  $C_S$  yang digunakan adalah sebagai berikut: Koefisien respon seismik pakai arah longitudinal,  $C_s = 0,189$ 

# Perhitungan Berat Seismik Efektif Arah Transversal

Berat seismik efektif struktur dihitung berdasarkan massa efektif struktur yang diperoleh dari program dengan kombinasi 100% beban mati dan beban mati tambahan. Pada perhitungan berat seismik efektif untuk bangunan industri, beban dinding pada arah yang pararel terhadap arah yang ditinjau bisa diabaikan dengan asumsi bahwa dinding ikut menahan gaya lateral searah bidang. Selain itu dinding yang dihitung sebagai massa juga hanya separuh dari seluruh luasan yang dihitung. Pada proyek ini, beban dinding dihitung secara keseluruhan untuk memberikan gaya gempa yang lebih konservatif. Perhitungan berat seismik efektif struktur ditampilkan Pustaka sebagai berikut. SNY I DI

1G MEMPER

| Perhitungan Berat Seismik Ffektif untuk             | Portal        | Uiuna            | N.L.                                          |
|-----------------------------------------------------|---------------|------------------|-----------------------------------------------|
| I uas hangunan yang ditinjau                        |               | (3+3)*30         | (Portal ujung saja)                           |
| Euro bangunan yang uninjau                          | _             | 180              | $m^2$                                         |
| Sudut atan a                                        | _             | 100              | derajat                                       |
| Luas atan yang ditinjau                             | _             | Luas bangu       | nan/Cos (a)                                   |
| Luas atap yang utunjau                              | _             |                  | $(\alpha)$                                    |
|                                                     | _             | 180/C08 (10      | <i>′′</i> )<br>m^2                            |
| SIDI pada Atap                                      | _             | 182,8            | $\lim_{k \neq m} 2$                           |
| SIDL pada Atap                                      | _             | 1J<br>15*100 0   | kg/m <sup>2</sup>                             |
| Total SIDL                                          | =             | 13*182,8         | ha                                            |
|                                                     | =             | 2/41,/           | кg                                            |
| Berat dinding + girts (long.)<br>= $(6*9*0,5*15)*2$ | =             | Luas*Berat       | dinding + girts ${}^{\star}\mathbf{n}_{sisi}$ |
|                                                     | =             | 810              | kg                                            |
| Berat dinding + girt (ujung)                        | =             | Luas*Berat       | dinding + girt $*n_{sisi}$                    |
|                                                     | =             | ((30*9*0,5*      | (15) + (2,65*30*0,5*15))*2                    |
|                                                     | =             | 5242,5           | kg                                            |
| Total berat dinding + girt                          | =             | 6052,5           | kg                                            |
| Panjang runway beam                                 | =             | 6                | m                                             |
| Berat total rel + M/E                               | =             | 70*6             |                                               |
|                                                     | =             | 420              | kg                                            |
| Berat <i>crane</i>                                  | =             | 11805,1          | kg                                            |
| Berat <i>crane</i> + <i>hoist</i> untuk 2 portal    | =             | (2/16)*1180      | )5,1                                          |
|                                                     | =             | 1475,6           | kg                                            |
| Berat sendiri struktur untuk portal tepi            | =             | 12802,6          | kg                                            |
| Berat seismik efektif, W =                          | Dea           | d Load + SIDL    | + Crane                                       |
| =                                                   | 1280          | 02,6 + (2741,7 - | + 6052,5 + 420) + 1475,6                      |
| =                                                   | 2349          | 92,4 kg          |                                               |
| Gaya geser dasar seismik arah transversal, V        | $V_{\rm X} =$ | Cs*W             |                                               |
|                                                     | =             | 0,205*2349       | 2,4                                           |
|                                                     | =             | 4815,9 kg        |                                               |
|                                                     | =             | 48,2 kN          |                                               |
| Jumlah portal yang ditinjau, nPortal                | =             | 2                |                                               |
| Gaya geser dasar per portal, $V_x$                  | =             | 24,1 kN          |                                               |

#### Perhitungan Berat Seismik Efektif untuk Portal Ujung

Beban lateral gempa diaplikasikan pada dua titik yaitu pada bagian pangkal portal dan pada BITODILARANG bagian ujung portal (As A dan As D).

Beban diaplikasikan pada 2 titik

| = | 24,1/2 |  |
|---|--------|--|
| = | 12,0   |  |

kN kN

Gaya lateral akibat gempa pada arah x untuk portal ujung di-input pada top kolom dengan cara Select joint kolom sebagaimana gambar di bawah  $\rightarrow$  Assign  $\rightarrow$  Joint Loads  $\rightarrow$  Forces  $\rightarrow$  Input beban sebagaimana gambar di bawah  $\rightarrow$  Apply  $\rightarrow$  OK.

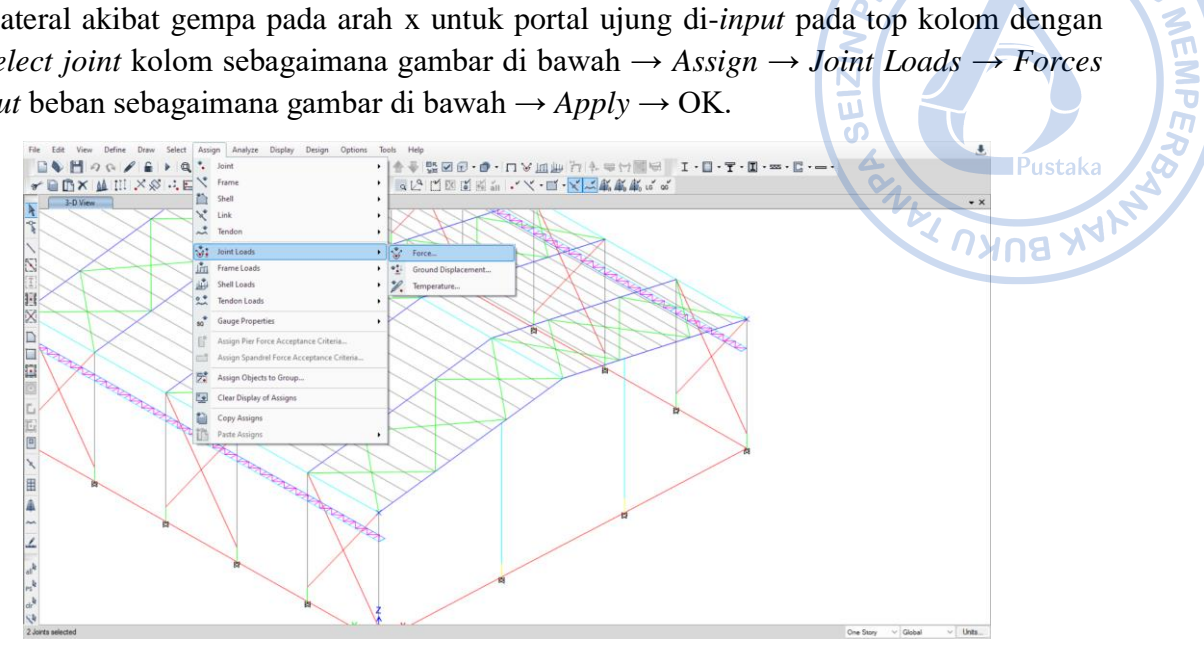

**Gambar 4.5.** Assign  $\rightarrow$  Joint Loads  $\rightarrow$  Forces

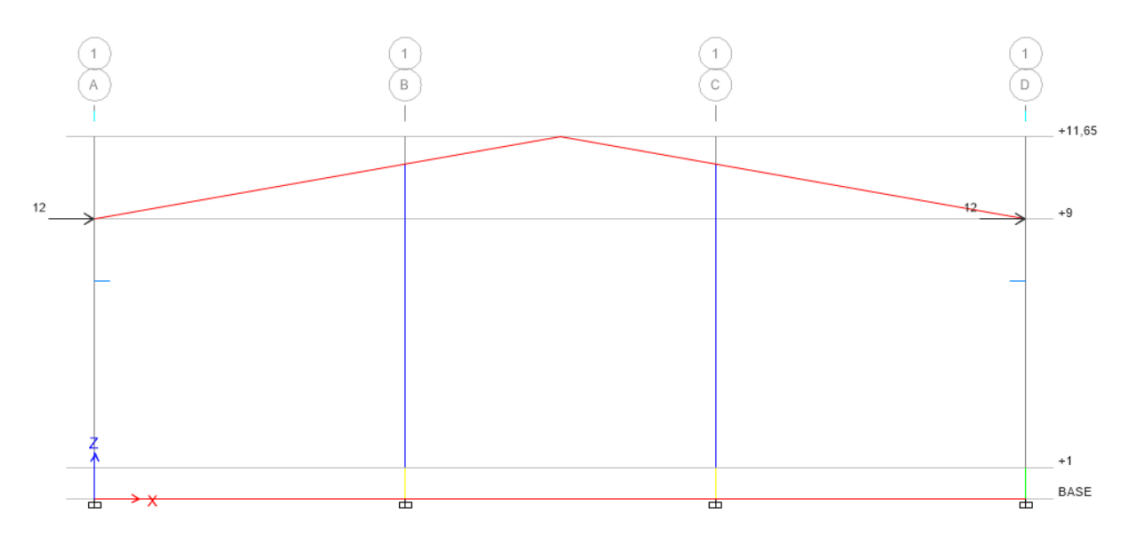

Gambar 4. 6. Beban Gempa pada Pangkal dan Ujung Portal Melintang Ujung (As 1 dan As 16)

| Load Pattern Name       |          | Ex   | ~ ERBITODILARA                        |
|-------------------------|----------|------|---------------------------------------|
| Loads                   |          |      | Options                               |
| Force Global X          | 12       | kN   | Add to Existing Loads                 |
| Force Global Y          | 0        | kN   | Replace Existing Loads                |
| Force Global Z          | 0        | kN   | O Delete Existing Loads               |
| Moment Global XX        | 0        | kN-m | o l                                   |
| Moment Global YY        | 0        | kN-m | Pustaka                               |
| Moment Global ZZ        | 0        | kN-m | LA DYDA XY                            |
| Size of Load for Punchi | ng Shear |      | · · · · · · · · · · · · · · · · · · · |
| X Dimension             | 0        | m    |                                       |
| Y Dimension             | 0        | m    |                                       |

Gambar 4.7. Input Beban Gempa Arah X untuk Portal Tepi

| Perhitungan   | Berat | Seismik   | Efektif | untuk | Portal   | Tengah  |
|---------------|-------|-----------|---------|-------|----------|---------|
| 1 of moungain | Durau | Scipititi | LICINUM | ancun | I UI UII | I Ungun |

| Luas bangunan yang ditinja   | u          |           | =              | (90-6)  | *30       | (Portal         | tengah saja)      |
|------------------------------|------------|-----------|----------------|---------|-----------|-----------------|-------------------|
|                              |            |           | =              | 2520    |           | m^2             |                   |
| Sudut atap, α                |            |           | =              | 10      |           | derajat         |                   |
| Luas atap yang ditinjau      |            |           | =              | Luas b  | anguna    | n/Cos (d        | α)                |
|                              |            |           | =              | 2520/0  | Cos (10)  | )               |                   |
|                              |            |           | =              | 2558,9  | )         | m^2             |                   |
| SIDL pada Atap               |            |           | =              | 15      |           | kg/m^2          | 2                 |
| Total SIDL                   |            |           | =              | 15*25   | 58,9      |                 |                   |
|                              |            |           | =              | 38383   | ,1        | kg              |                   |
| Berat dinding + girt (long.) |            |           | =              | Luas*   | Beratdind | ling + girt $*$ | n <sub>sisi</sub> |
|                              |            |           | =              | (84*9*  | *0,5*15   | )*2             |                   |
|                              |            |           | =              | 11340   |           | kg              |                   |
| Panjang runway beam          |            |           | =              | 84      |           | m               |                   |
| Berat total rel + M/E        |            |           | =              | 70*84   |           |                 |                   |
|                              |            |           | =              | 5880    |           | kg              |                   |
| Berat sendiri struktur untuk | portal te  | engah     | =              | 98889   | ,8        | kg              |                   |
| Berat crane                  |            |           | =              | 11805   | ,1        | kg              |                   |
| Berat crane + hoist untuk 1  | 4 portal   |           | =              | (14/16  | )*11805   | 5,1             |                   |
|                              |            |           | =              | 10329   | ,5        | kg              |                   |
| Berat seismik efektif, W     | =          | Dead I    | Load + 3       | SIDL +  | Crane     |                 |                   |
|                              | =          | 98889     | ,8 + (38       | 383,1 + | - 11340   | +5880)          | ) + 10329,5       |
|                              | =          | 16482     | 2,4            | kg      |           |                 |                   |
| Gaya geser dasar seismik a   | rah transv | versal, V | / <sub>x</sub> | =       | Cs*W      |                 |                   |
|                              |            |           |                | =       | 0,205*    | 164822          | ,4                |
|                              |            |           |                | =       | 33788,    | ,6              | kg                |
|                              |            |           |                | =       | 337,9     |                 | kN                |
|                              |            |           |                |         |           |                 |                   |

Jumlah portal yang ditinjau,  $n_{Portal}$ =14Gaya geser dasar per portal,  $V_x$ =22,1kNBeban lateral gempa diaplikasikan pada dua titik yaitu pada bagian pangkal portal dan pada<br/>bagian ujung portal (As A dan As D).=24,1/2kNBeban diaplikasikan pada 2 titik=24,1/2kN

Gaya lateral akibat gempa pada arah y di-*input* pada top kolom dengan cara *Select* joint kolom sebagaimana gambar di bawah  $\rightarrow Assign \rightarrow Joint Loads \rightarrow Forces \rightarrow Input$  beban sebagaimana gambar di bawah  $\rightarrow Apply \rightarrow OK$ .

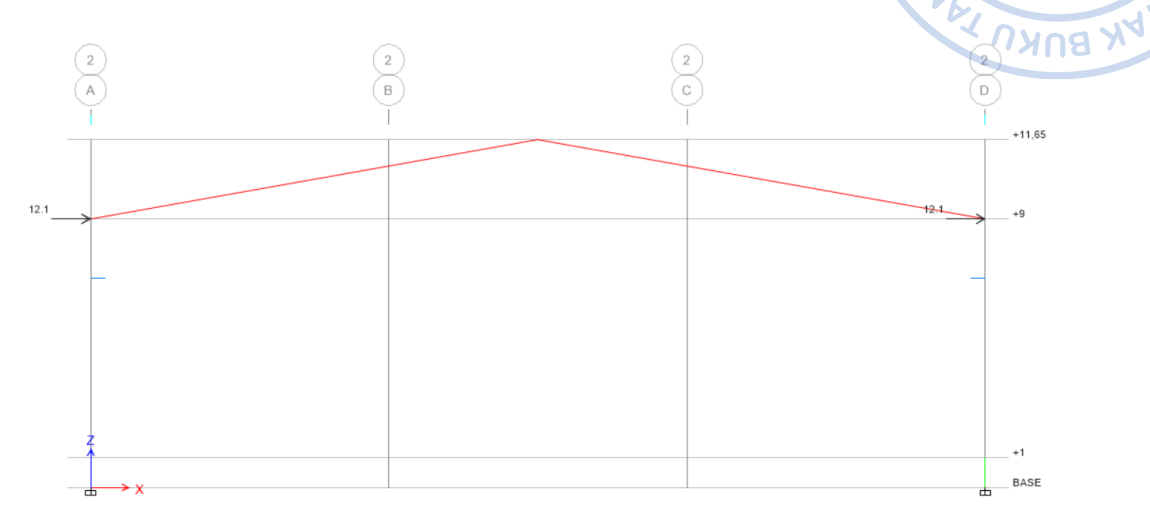

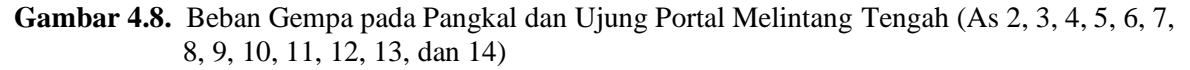

| Load Pattern Name      |          | Ex   |       | ~                      |
|------------------------|----------|------|-------|------------------------|
| oads                   |          |      | Optio | ns                     |
| Force Global X         | 12.1     | kN   | 0     | Add to Existing Loads  |
| Force Global Y         | 0        | kN   | 0     | Replace Existing Loads |
| Force Global Z         | 0        | kN   | 0     | Delete Existing Loads  |
| Moment Global XX       | 0        | kN-m |       |                        |
| Moment Global YY       | 0        | kN-m |       |                        |
| Moment Global ZZ       | 0        | kN-m |       |                        |
| ize of Load for Punchi | ng Shear |      |       |                        |
| X Dimension            | 0        | m    |       |                        |
| Y Dimension            | 0        | m    |       |                        |

Gambar 4.9. Input Beban Gempa Arah X untuk Portal Tengah

NEMPER

# Perhitungan Berat Seismik Efektif Arah Longitudinal

Pada arah longitudinal beban yang diperhitungan adalah berat sendiri struktur secara keseluruhan, berat dinding secara keseluruhan, beban SIDL, serta beban crane. Perhitungan berat seismik efektif struktur ditampilkan sebagai berikut. 

| keseluruhan, berat dinding s   | secara keselui          | uhan, be     | ban SIDL, serta          | a beban crane. Perhitungan |
|--------------------------------|-------------------------|--------------|--------------------------|----------------------------|
| berat seismik efektif struktur | ditampilkan             | sebagai b    | erikut.                  | NET YA                     |
| Perhitungan Berat Seismik      | Efektif untu            | ık Portal    | Arah Longitu             | dinal                      |
| Luas bangunan yang ditinjau    | L                       | =            | 90*30                    | (Seluruh bangunan)         |
|                                |                         | =            | 2700                     | m^2 🖬 🧹 📃                  |
| Sudut atap, α                  |                         | =            | 10                       | derajat                    |
| Luas atap yang ditinjau        |                         | =            | Luas bangun              | $an/Cos(\alpha)$           |
|                                | =                       | 2700/Cos (10 |                          |                            |
|                                |                         | =            | 2741,7                   | m^2                        |
| SIDL pada Atap                 |                         |              | 15                       | kg/m^2                     |
| Total SIDL                     |                         | =            | 15*2741,7                |                            |
|                                |                         | =            | 41124,8                  | kg                         |
| Berat dinding + girt (total)   |                         | =            | Luas*Berat <sub>di</sub> | inding + girt $n_{sisi}$   |
|                                |                         | =            | 6052,5+1134              | 40,0                       |
|                                |                         | =            | 17392,5                  | kg                         |
|                                |                         | =            | 5242,5                   | kg                         |
| Panjang <i>runway beam</i>     |                         | =            | 90                       | m                          |
| Berat total rel + M/E          |                         | =            | 70*90                    |                            |
|                                |                         | =            | 6300                     | kg                         |
| Berat crane                    |                         | =            | 11805,1                  | kg                         |
| Berat sendiri struktur (keselu | ıruhan)                 | =            | 111692,4                 | kg                         |
| Berat seismik efektif, W       | = $De$                  | ad Load -    | + SIDL + Crane           | ę                          |
|                                | = 111                   | 1692,4 +     | (41124,8 + 173           | 92,5 + 6300) + 11805,1     |
|                                | = 188                   | 3314,7       | kg                       |                            |
| Gaya geser dasar seismik ara   | h long., V <sub>y</sub> | =            | $C_S*W$                  |                            |
|                                |                         | =            | 0,189* 1883              | 14,7                       |
|                                |                         | =            | 35591,5                  | kg                         |
|                                |                         | =            | 355,9                    | kN                         |
| Jumlah portal yang ditinjau,   | nPortal                 | =            | 2                        |                            |
| Gaya geser dasar per portal,   | $V_y$                   | =            | 178,0                    | kN                         |
|                                |                         |              |                          |                            |

Beban lateral gempa diaplikasikan pada dua titik yaitu pada bagian pangkal portal dan pada bagian ujung portal (As 1 dan As 16).

| Beban diaplikasikan pada 2 titik | = | 178,0/2 |    | kN |
|----------------------------------|---|---------|----|----|
|                                  | = | 89,0    | kN |    |

Gaya lateral akibat gempa pada arah y di-input pada top kolom dengan cara Select joint kolom sebagaimana gambar di bawah  $\rightarrow Assign \rightarrow Joint Loads \rightarrow Forces \rightarrow Input$  beban sebagaimana gambar di bawah  $\rightarrow Apply \rightarrow OK$ .

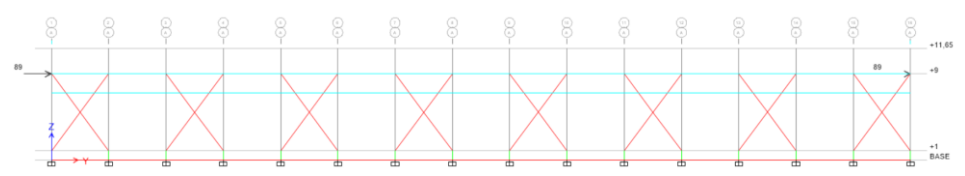

Gambar 4.10. Beban Gempa pada Pangkal dan Ujung Portal

| Load Pattern Name        |          | Ey   | ~ JERD RAN              |
|--------------------------|----------|------|-------------------------|
| Loads                    |          |      | Options                 |
| Force Global X           | 0        | kN   | Add to Existing Loads   |
| Force Global Y           | 89       | kN   | Replace Existing Loads  |
| Force Global Z           | 0        | kN   | O Delete Existing Loads |
| Moment Global XX         | 0        | kN-m | Pustaka                 |
| Moment Global YY         | 0        | kN-m | A Drog March            |
| Moment Global ZZ         | 0        | kN-m | A BIRD                  |
| Size of Load for Punchin | ng Shear |      |                         |
| X Dimension              | 0        | m    |                         |
| Y Dimension              | 0        | m    |                         |

Gambar 4.11. Input Beban Gempa Arah Y

# J. PENGECEKAN SIMPANGAN ANTAR TINGKAT

Simpangan antar tingkat harus dicek berdasarkan pasa 7.12. SNI1726-2019. Batas simpangan antar tingkat sesuai dengan Tabel 20 SNI 1726-2019. Struktur yang didesain termasuk dalam KDS D, sehingga batasan simpangan antar tingkat harus dibagi dengan faktor redundansi yang diasumsikan sebesar 1.

 Tabel 4.4.

 Simpangan Antar Tingkat Izin Berdasarkan SNI 1726-2019

| Struktur                                                                                                    | Kategori risiko                           |                              |                              |  |  |
|----------------------------------------------------------------------------------------------------|-------------------------------------------|------------------------------|------------------------------|--|--|
| Sticktor                                                                                                    | l atau II                                 |                              | IV                           |  |  |
| Struktur, selain dari struktur dinding geser batu bata, 4 tingkat atau kurang dengan dinding interior, partisi, langit-langit dan | 0,025 <i>h</i> <sub>sx</sub> <sup>c</sup> | 0,020 <i>h</i> <sub>sx</sub> | 0,015 <i>h</i> <sub>sx</sub> |  |  |
| sistem dinding eksterior yang telah didesain untuk mengakomodasi simpangan antar tingkat.                                         |                                           |                              |                              |  |  |
| Struktur dinding geser kantilever batu bata <sup>d</sup>                                                                          | 0,010 <i>h</i> <sub>sx</sub>              | 0,010 <i>h</i> <sub>sx</sub> | 0,010 <i>h</i> <sub>sx</sub> |  |  |
| Struktur dinding geser batu bata lainnya                                                                                          | 0,007 <i>h</i> <sub>sx</sub>              | 0,007 <i>h</i> <sub>sx</sub> | 0,007h <sub>sx</sub>         |  |  |
| Semua struktur lainnya                                                                                                    | 0,020 <i>h</i> <sub>sx</sub>              | 0,015h <sub>sx</sub>         | 0,010h <sub>sx</sub>         |  |  |

Faktor pembesaran defleksi untuk masing-masing tipe struktur untuk arah tranversal dan longitudinal adalah sebagai berikut:

Faktor pembesaran defleksi,  $C_d$ = Faktor pembesaran defleksi,  $C_d$ =

3, untuk portal arah transversal

3,25, untuk portal arah longitudinal

#### Simpangan Inelastik untuk Portal Arah Transversal

Berdasarkan hasil analisis struktur didapatkan bahwa akibat beban gempa arah x diperoleh simpangan elastik sebesar 9,603 mm. Simpangan tersebut perlu dicek terhadap batas izin yang berlaku berdasarkan SNI 1726-2019. Simpangan elastik tersebut perlu diamplifikasi dahulu
menjadi simpangan inelastik. Perhitungan simpangan inelastik antar tingkat dapat disajikan • DILARANG sebagai berikut: RBIT

$$\Delta_x = \Delta_{xe} \times \left(\frac{C_d}{I_e}\right)$$
$$\Delta_x = 9,603 \times \left(\frac{3}{1}\right) = 28,809 \ mm$$

Deformasi pada ETABS, dapat dicek dengan melakukan running case terlebih dahulu dengan cara klik Analyze  $\rightarrow$  Set Load Cases to Run  $\rightarrow$  Run All  $\rightarrow$  Run Now. Perilaku struktur setelah terkena beban gempa dapat dicek dengan cara klik Show Deformed Shape pada ribbon bagian atas  $\rightarrow$  Atur *case* yang ingin ditampilkan  $\rightarrow$  Atur perpindahan yang ingin ditampikan  $\rightarrow$  Apply  $\rightarrow$  OK.

NEMPER

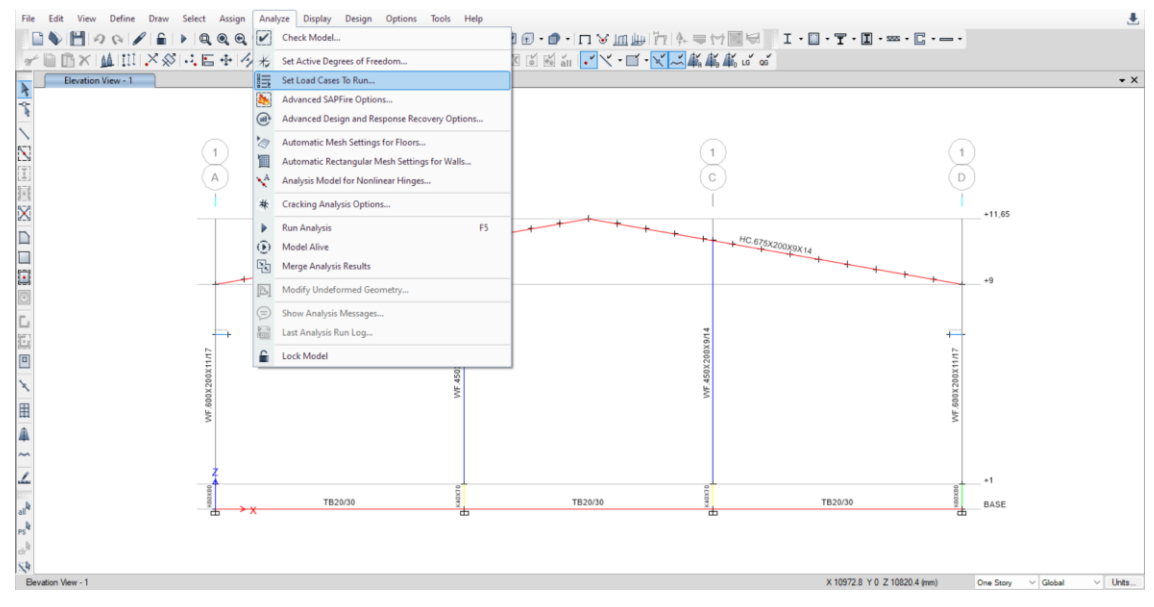

**Gambar 4.12.** Analyze  $\rightarrow$  Set Load Cases to Run

| Load Case/Load Combination    | n/Modal Case   |                    |          |       | TADU.     |
|-------------------------------|----------------|--------------------|----------|-------|-----------|
| Case                          | O Combo        | O Moo              | le       |       | BITTULAR  |
| Ex                            | ~              |                    |          | NE    |           |
| Scaling                       |                |                    |          | 2     |           |
| <ul> <li>Automatic</li> </ul> |                |                    |          | ≧     |           |
| O User Defined                | Scale Fa       | actor              |          | N N N |           |
| Contour Options               |                |                    |          | S     |           |
| 🔽 Draw Contours on Obje       | ects           |                    |          |       | Pustaka   |
| Contour Component             |                |                    |          |       | A KING    |
| Show Contours for             | Displac        | ement UX           | ~        |       | THE BUKIN |
| Contour Range                 |                |                    |          |       |           |
| Minimum Value for Con         | tour Range     | 0                  | m        |       |           |
| Maximum Value for Cor         | ntour Range    | 0                  | m        |       |           |
| Options                       | Hinge State Co | olored Dots are Fo | r        |       |           |
| Wire Shadow                   | O B, C , D     | and E Points       |          |       |           |
| Cubic Curve                   | 🔿 10, LS a     | nd CP Acceptanc    | e Points |       |           |
| Animation Controls            |                |                    |          |       |           |
| Start Time                    | 0              | se                 | c        |       |           |
| End Time                      | 0              | se                 | c        |       |           |
| Time Increment                | 0.1            | se                 | c        |       |           |
|                               |                |                    |          |       |           |

Gambar 4.13. Atur Perpindahan yang Ingin Ditampilkan

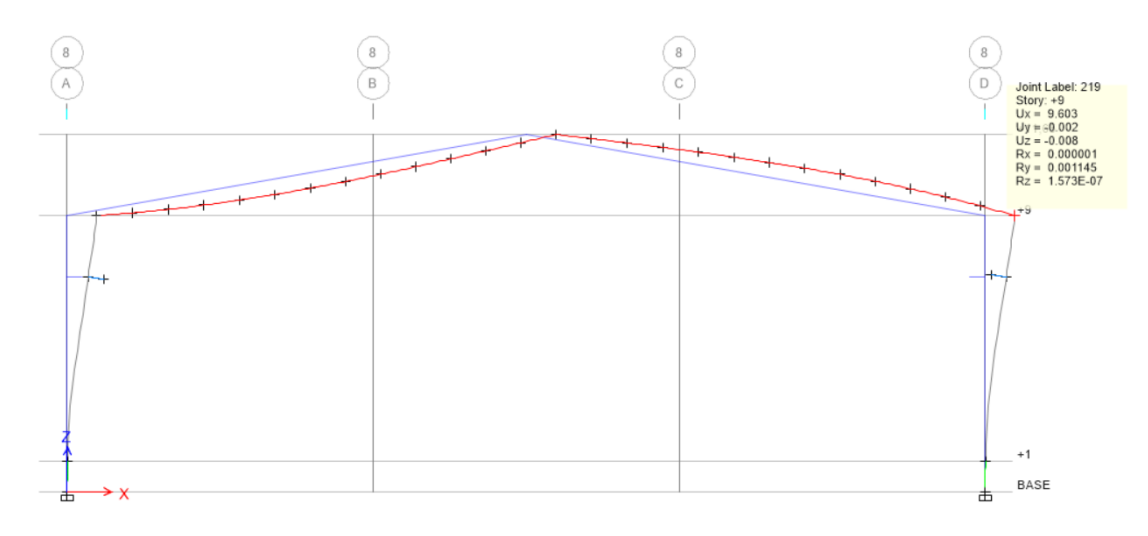

Gambar 4.14. Simpangan Elastik Akibat Gempa Arah X

#### Simpangan Inelastik untuk Portal Arah Longitudinal

Berdasarkan hasil analisis struktur didapatkan bahwa akibat beban gempa arah y diperoleh simpangan elastik sebesar 1,537 mm. Simpangan tersebut perlu dicek terhadap batas izin yang berlaku berdasarkan SNI 1726-2019. Simpangan elastik tersebut perlu diamplifikasi dahulu

menjadi simpangan inelastik. Perhitungan simpangan inelastik antar tingkat dapat disajikan sebagai berikut:

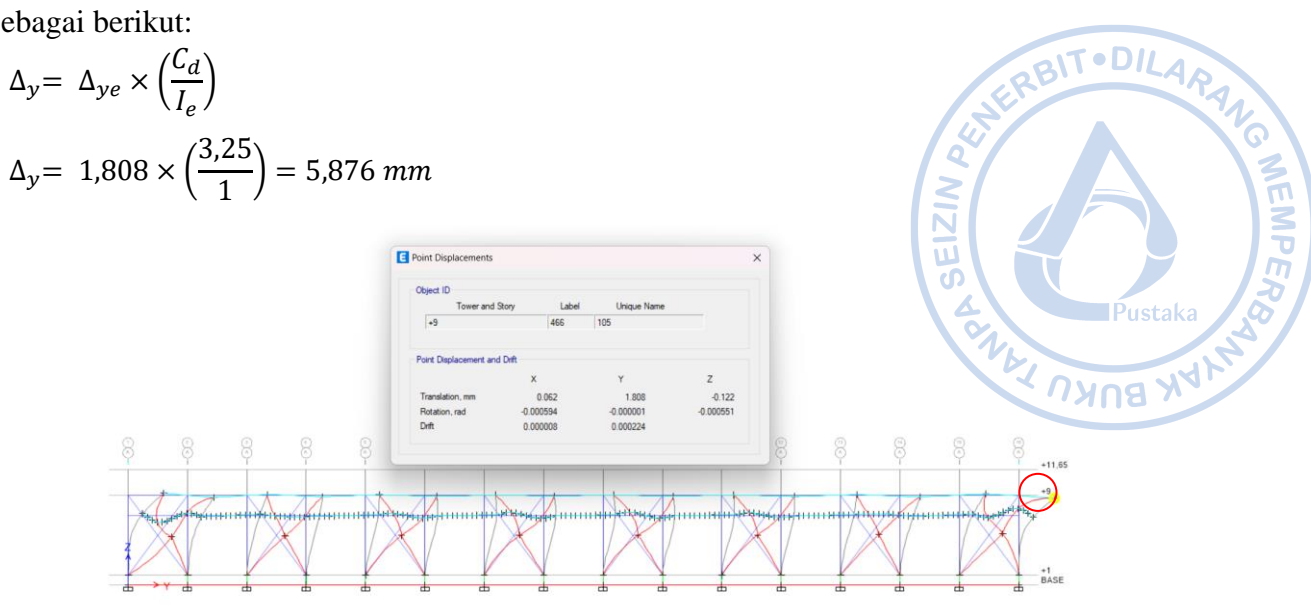

Gambar 4.15. Simpangan Elastik Akibat Gempa Arah Y

#### Pengecekan Terhadap Simpangan Antar Tingkat Izin

Simpangan antar tingkat yang sudah dihitung sebelumnya perlu dibandingkan dengan simpangan antar tingkat izin untuk memastikan bahwa struktur tidak mengalami simpangan antar tingkat yang berlebihan. Hasil pengecekan menunjukkan bahwa simpangan antar tingkat struktur masih di bawah batas yang diizinkan.

| Pengecekan Terhada          | ip Simpanga   | an Antar Tingkat Izin    | ۱ <u> </u> |
|-----------------------------|---------------|--------------------------|------------|
|                             | $\Delta$ (mm) | 0,02h <sub>sx</sub> (mm) | Cek        |
| Portal Arah Transversal     | 28,809        | 180                      | OK         |
| Portal Arah<br>Longitudinal | 5,876         | 180                      | OK         |

Tabel 4.5.

#### K. PENGECEKAN TERHADAP PENGARUH P-DELTA

Pengaruh P-Delta pada struktur perlu diperhitungkan sesuai dengan Pasal 7.8.7. SNI 1726-2019. Pengaruh P-Delta perlu dibandingkan terhadap nilai koefisien stabilitas ( $\theta$ ) yang dihitung berdasarkan Persamaan 45 SNI 1726-2019. Nilai koefisien stabilitas perlu dicek terhadap batasan koefisien stabilitas ( $\theta_{max}$ ) yang dihitung berdasarkan Persamaan 46 SNI 1726-2019 dan batasan pengaruh P-Delta sebesar 0,1.

| Pernitungan Koensien Stabilitas            | Portal A | ran Transver   | sai    |
|--------------------------------------------|----------|----------------|--------|
| Beban desain vertikal total, P             | =        | 2377,9         | kN     |
| Gaya geser seismik, V <sub>x</sub>         | =        | 337,9+48,2     | 2      |
|                                            | =        | 386,0          | kN     |
| Tinggi tingkat, h <sub>sx</sub>            | =        | 9              | m      |
| Faktor pembesaran defleksi, C <sub>d</sub> | =        | 3              |        |
| Simpangan antar tingkat, $\Delta_X$        | =        | 28,809         | mm     |
| Koefisien stabilitas dihitung dengar       | n persam | aan sebagai be | rikut: |

### arhitungan Kaafigian Stahilitag Dartal Arah Transvargal

$$\theta = \frac{P_x \times \Delta \times I_e}{V_x \times h_{sx} \times C_d}$$
$$\theta = \frac{2377,9 \times 28,809 \times 1}{386,0 \times 9000 \times 3} = 0,0066$$

#### Perhitungan Koefisien Stabilitas Portal Arah Longitudinal

| Beban desain vertikal total, P      | = | 2377,9 | kN |
|-------------------------------------|---|--------|----|
| Gaya geser seismik, Vy              | = | 355,9  | kN |
| Tinggi tingkat, h <sub>sx</sub>     | = | 9      | m  |
| Faktor pembesaran defleksi, Cd      | = | 3,25   |    |
| Simpangan antar tingkat, $\Delta_y$ | = | 5,876  | mm |

AUXIER BIT • DILARAU GMERBIT • DILARAU GMERBIT • DILARAU GMEMPE OMEMPE O

Koefisien stabilitas dihitung dengan persamaan sebagai berikut:

$$\theta = \frac{P_x \times \Delta \times I_e}{V_x \times h_{sx} \times C_d}$$
$$\theta = \frac{2377,9 \times 5,876 \times 1}{355.9 \times 9000 \times 3.25} = 0,0013$$

Perhitungan batasan koefisien stabilitas dapat dijabarkan sebagai berikut:

#### Koefisien Stabilitas Maksimum untuk Portal Arah Transversal

| Rasio kebutuhan geser, $\beta$             | = | 1,0                             |
|--------------------------------------------|---|---------------------------------|
| Faktor pembesaran defleksi, C <sub>d</sub> | = | 3                               |
| Batas koefisien stabilitas, $\theta_{max}$ | = | $0,5/(\beta \times C_d) < 0,25$ |
|                                            | = | 0,1667                          |

#### Koefisien Stabilitas Maksimum untuk Portal Arah Longitudinal

| Rasio kebutuhan geser, $\beta$             | = | 1,0                             |
|--------------------------------------------|---|---------------------------------|
| Faktor pembesaran defleksi, C <sub>d</sub> | = | 3,25                            |
| Batas koefisien stabilitas, $\theta_{max}$ | = | $0,5/(\beta \times C_d) < 0,25$ |
|                                            | = | 0,1538                          |

#### Pengecekan Koefisien Stabilitas Terhadap Batas Izin

Berdasarkan perhitungan di atas dapat dilihat bahwa nilai dari koefisien stabilitas pada tiap tingkat baik untuk arah-x maupun untuk arah-y masih memenuhi batasan nilai untuk koefisien stabilitas ( $\theta_{max}$ ) dan nilai untuk batasan pengaruh P-Delta sebesar 0,1. Sehingga, dapat disimpulkan bahwa struktur tidak perlu memperhitungkan pengaruh dari P-Delta.

Arah transversal $\theta = 0,0066 < 0,1667, OK!$ Arah longitudinal $\theta = 0,0013 < 0,1538, OK!$ 

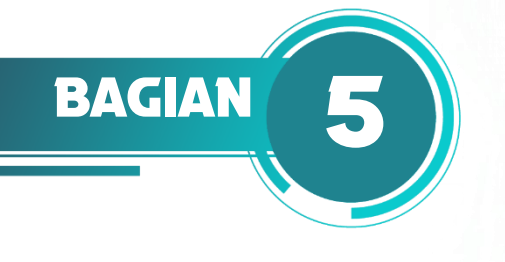

Α.

## PERENCANAAN STRUKTUR Runway beam crane

# PERENCANAAN STRUKTUR CRANE

Dalam perencanaan struktur *runway beam crane*, ketersediaan data *crane* menjadi sesuatu yang penting. Hal tersebut mencakup berat *bridge crane, trolley* dan *hoist*, serta kapasitas pengangkatan *crane*. Pada proyek ini, digunakan *single girder crane* tipe *box steel girder* dengan kapasitas pengangkatan 10 ton.

EIZI

KBUKU

 Tabel 5.1.

 Data Single Girder Crane dengan Berbagai Bentang untuk SWL 10 t

| SWL 10 t - 1x EKDR 1                            | 0-10 | 4/1 FE | M 2m  |       |       |       |       |       |       |       |       |       |        | 1 |  |
|-------------------------------------------------|------|--------|-------|-------|-------|-------|-------|-------|-------|-------|-------|-------|--------|---|--|
| L <sub>KR</sub>                                 | m    | 19     | 20    | 21    | 22    | 23    | 24    | 25    | 26    | 27    | 28    | 29    | 30     |   |  |
| max. R11 (+G <sub>H</sub> )                     | kg   | 6300   | 6402  | 6457  | 6578  | 6761  | 6907  | 7151  | 7220  | 7444  | 7518  | 7755  | 7831   |   |  |
| max. R12 (+G <sub>H</sub> )                     | kg   | 6300   | 6402  | 6457  | 6578  | 6761  | 6907  | 7151  | 7220  | 7444  | 7518  | 7755  | 7831   |   |  |
| min. R21 (+G <sub>H</sub> )                     | kg   | 1229   | 1317  | 1359  | 1467  | 1638  | 1773  | 2009  | 2069  | 2285  | 2353  | 2582  | 2652   |   |  |
| min. R22 (+G <sub>H</sub> )                     | kg   | 1229   | 1317  | 1359  | 1467  | 1638  | 1773  | 2009  | 2069  | 2285  | 2353  | 2582  | 2652   |   |  |
| L                                               | kN   | 1,52   | 1,63  | 1,69  | 1,83  | 2,04  | 2,21  | 2,50  | 2,57  | 2,84  | 2,92  | 3,20  | 3,29   |   |  |
| min. HM                                         | kN   | 1,30   | 1,19  | 1,30  | 1,50  | 1,80  | 2,06  | 1,95  | 2,09  | 2,41  | 2,58  | 2,93  | 3,11   |   |  |
| max. HM                                         | kN   | 6,46   | 5,62  | 6,03  | 6,58  | 7,26  | 7,86  | 6,79  | 7,16  | 7,72  | 8,10  | 8,66  | 9,05   |   |  |
| S                                               | kN   | 20,64  | 19,63 | 19,88 | 20,46 | 21,36 | 22,07 | 21,29 | 21,59 | 22,61 | 22,94 | 24,02 | 24,37  |   |  |
| max. H <sub>s</sub>                             | kN   | 17,24  | 16,25 | 16,39 | 16,70 | 17,16 | 17,53 | 16,59 | 16,75 | 17,27 | 17,45 | 17,99 | 18,17  |   |  |
| min. H <sub>s</sub>                             | kN   | 3,40   | 3,38  | 3,49  | 3,76  | 4,20  | 4,54  | 4,70  | 4,84  | 5,34  | 5,50  | 6,03  | 6,20   |   |  |
| max.P <sub>U</sub> (V <sub>KR</sub> = 40 m/min) | kN   | 23,92  | 26,25 | 27,42 | 30,13 | 33,93 | 43,44 | 22,19 | 23,58 | 27,98 | 29,30 | 35,40 | 37,02  |   |  |
| max.P <sub>U</sub> (V <sub>KR</sub> = 60 m/min) | kN   | 29,01  | 30,16 | 31,22 | 33,83 | 37,52 | 41,66 | 47,69 | 49,35 | 54,53 | 56,43 | 39,33 | 40,86* |   |  |
| G <sub>G</sub>                                  | kg   | 5058   | 5438  | 5632  | 6090  | 6798  | 7360  | 8320  | 8578  | 9458  | 9742  | 10674 | 10966  |   |  |

Pada proyek ini, digunakan *single girder crane* tipe *box steel girder* dengan kapasitas pengangkatan 10 ton. Berdasarkan informasi yang didapatkan dari vendor terkait, didapatkan beberapa data yang digunakan sebagai acuan desain sebagai berikut:

| Tipe <i>crane</i> yang digunakan                      | = | Cab-oj | perated |
|-------------------------------------------------------|---|--------|---------|
| Kapasitas crane, P <sub>lifted</sub>                  | = | 100    | kN      |
| Berat bridge crane, Pbridge                           | = | 110    | kN      |
| Berat trolley dan hoist, Pth                          | = | 8,4    | kN      |
| Reaksi maksimum roda (tanpa faktor impak) $, R_{max}$ | = | 78     | kN      |
| Berat rel, w <sub>rail</sub>                          | = | 0,5    | kN/m    |
| Berat mesin elektrikal dan clamp, Wclamp + electrical | = | 0,23   | kN/m    |
| Bentang crane                                         | = | 30,0   | m       |
| Bentang runway beam crane, Lsp                        | = | 6,0    | m       |

| Jarak antar roda, Swheel                              | =         | 2,0 m            |
|-------------------------------------------------------|-----------|------------------|
| Faktor impak vertikal                                 | =         | 25%              |
| Kelas Layanan Crane (CMMA)                            | =         | A BIT · DILAD    |
| Lendutan izin vertikal                                | =         | L/600            |
| Lendutan izin horizontal                              | =         | L/400            |
| Kuat lentur yang dibutuhkan runway beam crane didefin | nisikan r | nenggunakan AISC |
| Manual Tabel 3-23.                                    |           |                  |
|                                                       |           | A Dustaka        |

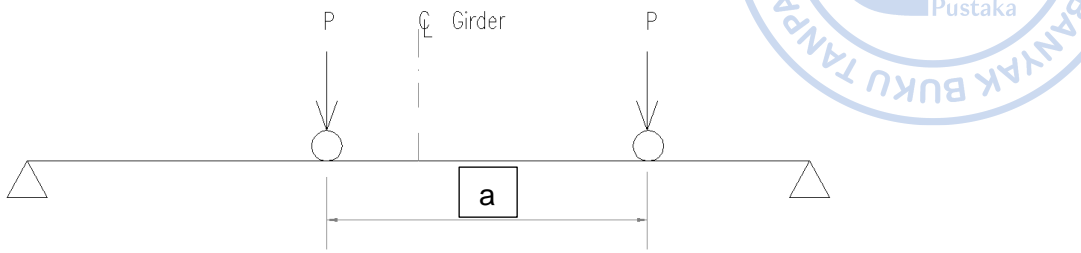

Critical wheel location for bending

#### Gambar 5.1. Kondisi Kritis untuk Bending Moment

| Jarak antar roda, a          | = | $S_{wheel} =$     | 2,0 | m   |   |
|------------------------------|---|-------------------|-----|-----|---|
| Bentang runway beam crane, l | = | L <sub>sp</sub> = | 6,0 | m   |   |
|                              |   | 0,586*1           | =   | 3,5 | m |
| Cek apakah a < 0,586l        |   | = OK              |     |     |   |

Momen maksimum pada runway beam crane ( P \

$$M_{max} = \left(\frac{1}{2*l}\right) * (l - 0.5*a)^2 = 2.1P \ kNm$$

Perhitungan defleksi akibat beban roda dilakukan menggunakan persamaan untuk simple *beam* sebagai berikut:

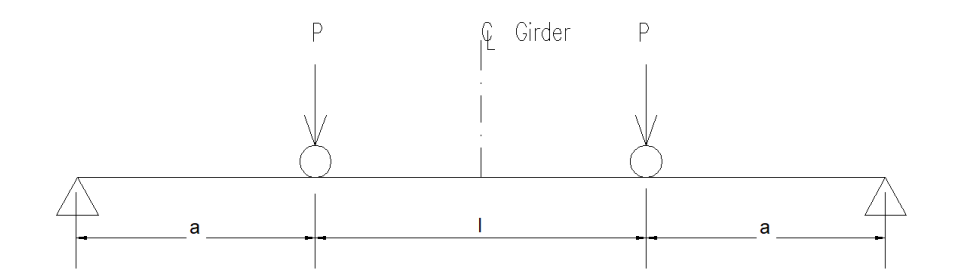

Critical wheel location for approximate deflection

#### Gambar 5.2. Kondisi Kritis untuk Defleksi

 $(1-S_{wheel})/2$ 2,0 Jarak dari tumpuan ke roda pertama, a ==m Defleksi yang diizinkan pada runwah beam crane

$$\Delta_{max} = \left(\frac{P * a}{24 * E * I}\right) * (3 * l^2 - 4 * a^2) = \frac{38333,3P}{I}mm$$

Kelas layanan crane

A, B, C =

#### Perencanaan Struktur Bangunan Industri dengan Crane

#### B. KEBUTUHAN PROFIL BERDASARKAN DEFLEKSI VERTIKAL

|                                                  |   | BIT.DIL40                     |
|--------------------------------------------------|---|-------------------------------|
| Bentang runway beam crane, L                     |   | = 6000 mm                     |
| Defleksi vertikal maksimum yang dizinkan         | = | L/600 = 10  mm                |
| Inersia arah x yang dibutuhkan, Ixrequired       | = | 38333,4 $\geq P/\Delta_{max}$ |
|                                                  | = | 300188333,3 mm^4              |
|                                                  | = | 30018,8 o cm^4                |
| Digunakan profil untuk runway beam crane         | = | WF 500x200x10/16 Pustaka      |
| Inersia penampang yang digunakan, I <sub>x</sub> | = | 47800 cm^4                    |
| $Cek I_x > I_{xrequired}$                        | = | OK CK                         |
|                                                  |   |                               |

#### C. KEBUTUHAN PROFIL BERDASARKAN DEFLEKSI HORIZONTAL

Beban lateral pada *runway beam crane* diambil sebesar 20% dari berat *trolley* dan *hoist* serta kapasitas angkat *crane*. Beban lateral disebar secara merata ke semua roda yang ada pada *crane*. Defleksi horizontal pada *crane* diasumsikan akan ditahan oleh *backing truss* dan akan dicek berdasarkan hasil analisis struktur melalui ETABS.

### D. PEMODELAN RUNWAY BEAM CRANE SECARA PARSIAL

*Runway beam* dimodelkan secara parsial pada model terpisah dengan bentang 6 m dan tumpuan sendi-sendi. Berikut adalah tampilan dari *runway beam* yang dimodelkan secara parsial.

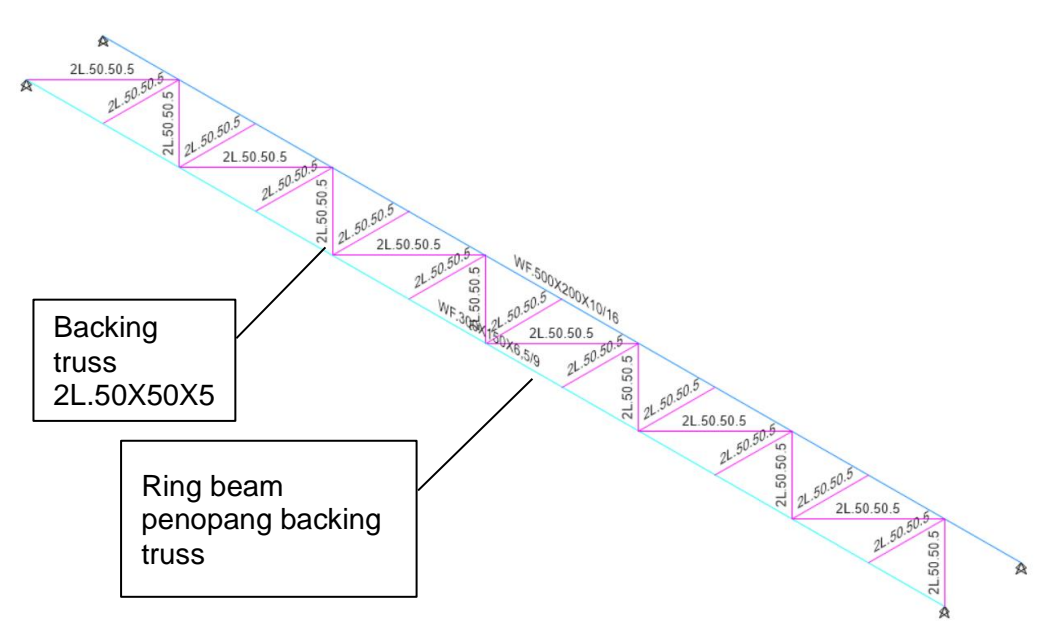

Gambar 5.3. Model Runway Beam Parsial

Setelah pemodelan *runway beam* selesai, perlu diaplikasikan beban yang terdiri dari berat sendiri *crane*, berat *trolley* dan *hoist*, kapasitas angkat *crane*, beban transversal, dan beban longitudinal. Beban diaplikasikan pada kondisi di mana beban dapat menghasilkan momen maksimum sebagaimana pada perhitungan di bawah.

$$x = \frac{L}{2} - \frac{s}{4} = 2,5 m$$

Maka beban reaksi roda pertama diletakkan sejauh 2,5 m dari tumpuan. Sementara beban roda kedua diletakkan sejauh 4,5 m (x + jarak antar roda). Beban diaplikasikan sebagai beban point load yang dapat diaplikasikan dengan cara *select frame* yang akan diaplikasikan beban  $\rightarrow$  Klik *Assign*  $\rightarrow$  *Frame Loads*  $\rightarrow$  *Point*  $\rightarrow$  Aplikasikan beban sebagaimana gambar di bawah untuk masing-masing Load Pattern  $\rightarrow$  *Apply*  $\rightarrow$  OK. Adapun beban yang dimasukkan adalah sebagai berikut:

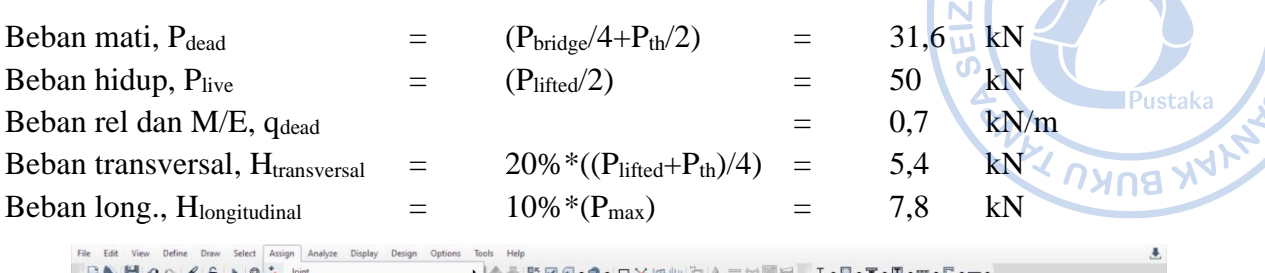

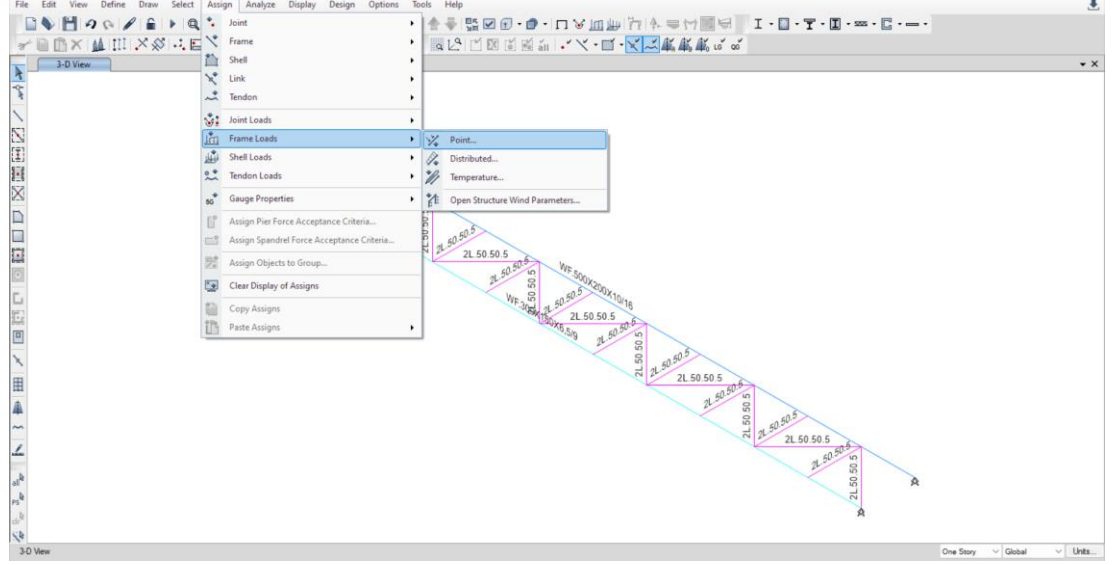

**Gambar 5.4**. Assign  $\rightarrow$  Frame Load  $\rightarrow$  Point

NEMPER

| Load Pa     | attern Name         | G       | rane Dead                     | ~                                              | CR     | BITCULARA |
|-------------|---------------------|---------|-------------------------------|------------------------------------------------|--------|-----------|
| Load Type a | nd Direction        | Moments | Option                        | ns<br>Add to Existing Loads                    | La la  |           |
| Direction o | of Load Application | Gravity | <ul><li>○</li><li>○</li></ul> | Replace Existing Load<br>Delete Existing Loads | z IV   |           |
| Point Loads | 1.                  | 2.      | 3.                            | 4.                                             | SEL    |           |
| Distance    | 0                   | 2,5     | 4,5                           | 0                                              |        | Pustaka   |
| Load        | 0                   | 31,0    | 31,0                          | 0                                              | KIN YA |           |
| A           |                     | ОК      | Close App                     | bly                                            |        |           |
| *           | 316                 | ОК      | Close App                     | bly                                            |        |           |
| 8           | 316                 | OK      | Close Apr                     | Vk                                             |        |           |

Gambar 5.5. Input Beban untuk P<sub>dead</sub>

| Load Pattern                   | Name                           |                 | Crane Dead |                | ~                                        | CRBITO   | LARA  |
|--------------------------------|--------------------------------|-----------------|------------|----------------|------------------------------------------|----------|-------|
| Forces                         |                                | Ioments         |            | Options<br>Add | l to Existing Load<br>blace Existing Loa | s<br>ds  |       |
| Direction of Loa               | d Application                  | Gravity         | ~          | O Del          | ete Existing Load                        | EIZ      |       |
| Trapezoidal Load<br>Distance 0 | 1.                             | 2.<br>0.25      | 0.75       | 3.             | 4.                                       | Pu<br>Pu | staka |
| Load 0                         |                                | 0               | 0          |                | 0                                        | kN/m     | JAY.  |
|                                | <ul> <li>Relative D</li> </ul> | stance from End | • 0        | Absolute Dis   | stance from End-I                        | IN NO    | X     |
| Uniform Load                   |                                |                 |            |                |                                          |          |       |
|                                |                                |                 |            |                |                                          |          |       |
| Load 0.7                       |                                | kN/m            |            | ок             | Close                                    | Apply    |       |

Gambar 5.6. Input Beban untuk qrel

| Load Pa                                                                                                    | ttem Name          | C       | rane Live | ~                                               | CRB CAP       |
|----------------------------------------------------------------------------------------------------|--------------------|---------|-----------|-------------------------------------------------|---------------|
| Load Type a                                                                                                    | nd Direction       | Moments | Opti      | Add to Existing Loads                           |               |
| Direction o                                                                                                    | f Load Application | Gravity | ~ C       | Replace Existing Loads<br>Delete Existing Loads |               |
| Point Loads                                                                                                    | 1.                 | 2.      | 3.        | 4.                                              | Pustaka       |
| Distance                                                                                                    | 0                  | 2.5     | 4.5       | 6m                                              | 91            |
| Load                                                                                                    | 0                  | 50      | 50        | kN                                              | The source of |
| *                                                                                                    |                    | ОК      | Close A   | ylqr                                            |               |
| A                                                                                                    | 05                 | ОК      | Close A   | ylq                                             |               |
| A Contraction of the second second se |                    | OK      | Close A   | ply                                             |               |

Gambar 5.7. Input Beban untuk Plifted

| Load Pa     | attern Name        |                    | Crane Lateral |                                            | ~                                 |      | 10 | 201  | ~~~~    |
|-------------|--------------------|--------------------|---------------|--------------------------------------------|-----------------------------------|------|----|------|---------|
| Load Type a | nd Direction       |                    |               | Options                                    |                                   |      | S. |      |         |
| Forces      | 0                  | Moments            |               | Add to                                     | Existing Loads                    |      | 2  |      |         |
| Direction o | f Load Application | Global-X           | ~             | <ul> <li>Replac</li> <li>Delete</li> </ul> | e Existing Load<br>Existing Loads | s ZI |    | JF   |         |
| Point Loads | 1.                 | 2.                 | 3             |                                            | 4.                                |      | 7  | T    |         |
| Distance    | 0                  | 2.5                | 4.5           | 0                                          |                                   | m    | 4  |      | Pustaka |
| Load        | 0                  | 5.4                | 5.4           | 0                                          |                                   | kN   | 1  |      |         |
|             | Helative L         | listance from End- |               | osolute Distan                             | ce from End-I                     |      |    | 11/1 | 8       |
| A           |                    | ок                 | Close         | Apply                                      |                                   |      |    |      |         |
|             |                    | OK                 | Close         | Apply                                      |                                   |      |    |      |         |

Gambar 5.8. Input Beban untuk H<sub>transversal</sub>

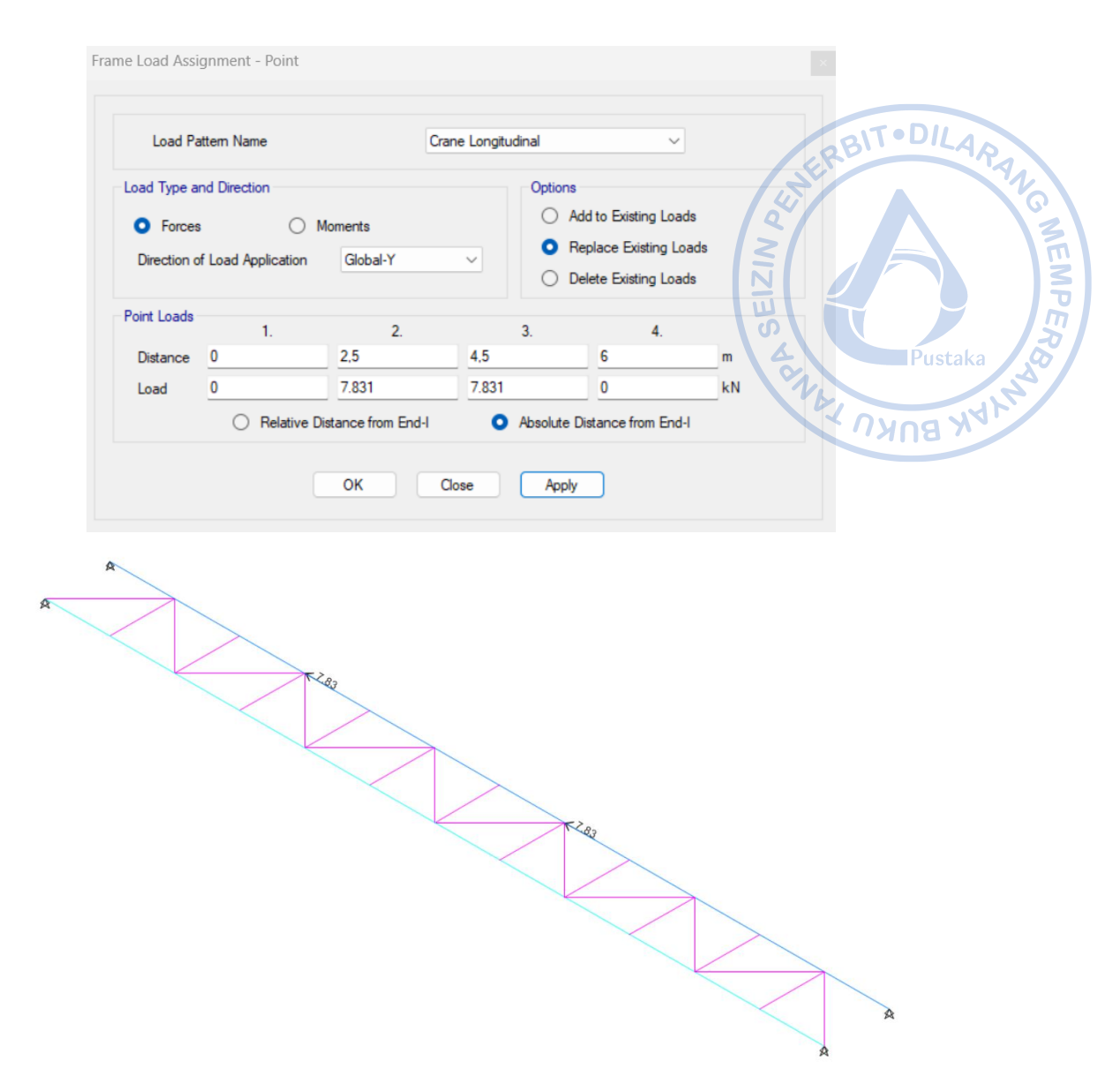

Gambar 5.9. Input Beban untuk Hlongitudinal

#### E. KOMBINASI BEBAN

Faktor beban untuk analisis LRFD ditentukan berdasarkan rekomendasi dari *Design Guide 7: Design Industrial Building*, adalah sebagai berikut:

| Faktor beban untuk bridge crane        | = | 1,2 |
|----------------------------------------|---|-----|
| Faktor beban untuk trolley and hoist   | = | 1,2 |
| Berat sendiri runway beam dan rel      | = | 1,2 |
| Lifted load                            | = | 1,6 |
| Lateral thrust and longitudinal forces | = | 1,6 |
|                                        |   |     |

Untuk beban vertikal, beban perlu dikalikan lagi dengan faktor impak sebesar 25%. Atas dasar tersebut, kombinasi beban yang digunakan untuk mengecek kekuatan secara parsial adalah sebagai berikut:

| LRFD Crane – 1        | = | 1,2 Dead + (1,2*1,25) Crane Dead + (1,6*1,25) Crane Live |
|-----------------------|---|----------------------------------------------------------|
| LRFD Crane – 2        | = | 1,2 Dead + 1,6* <i>Crane</i> Lateral                     |
| LRFD <i>Crane</i> – 3 | = | 1,2 Dead + 1,6*Crane Longitudinal                        |

Struktur *runway beam* harus mampu menahan kombinasi beban-beban dari berbagai kondisi yang mungkin terjadi pada struktur yaitu kombinasi dari beban mati (*dead load*), beban hidup (*live load*), beban lateral, dan beban longitudinal. Langkah-langkah untuk membuat kombinasi beban adalah dengan cara klik *Define*  $\rightarrow$  *Load Combinations*  $\rightarrow$  *Add New Combo*  $\rightarrow$  *Input* kombinasi beban sebagaimana gambar di bawah  $\rightarrow$  OK.

| eneral Data                       |                 | S S        |
|-----------------------------------|-----------------|------------|
| Load Combination Name             | LRFD Crane - 1  | Pustaka    |
| Combination Type                  | Linear Add      | V PANA NAL |
| Notes                             | Modify/Show Not | les        |
| Auto Combination                  | No              |            |
| efine Combination of Load Case/Co | mbo Results     |            |
| Load Name                         | Scale Factor    |            |
| Dead                              | 1.2             | Add        |
| Crane Dead                        | 1.5             | Delete     |
| Crane Live                        | 2               |            |
|                                   |                 |            |

Gambar 5.10. Kombinasi LRFD Crane - 1

| Load Combination Name              | LRFD  | Crane - 2                  |               |
|------------------------------------|-------|----------------------------|---------------|
| Combination Type                   | Linea | r Add                      | ~             |
| Notes                              |       | Modify/Show Not            | es            |
| Auto Combination                   | No    |                            |               |
| Load Name                          | ~     | Scale Factor               | Add           |
| Load Name                          |       | Scale Factor               |               |
| Load Name<br>Dead                  | ~     | Scale Factor               | Add           |
| Load Name<br>Dead<br>Crane Lateral | ~     | Scale Factor<br>1.2<br>1.6 | Add<br>Delete |
| Load Name<br>Dead<br>Crane Lateral | ~     | Scale Factor<br>1.2<br>1.6 | Add<br>Delete |
| Load Name<br>Dead<br>Crane Lateral | ~     | Scale Factor<br>1.2<br>1.6 | Add<br>Delete |
| Load Name<br>Dead<br>Crane Lateral | ~     | Scale Factor<br>1.2<br>1.6 | Add<br>Delete |

Gambar 5.11. Kombinasi LRFD Crane - 2

| eneral Data                    |                   |              |
|--------------------------------|-------------------|--------------|
| Load Combination Name          | LRFD Crane - 3    | ERBITODILARA |
| Combination Type               | Linear Add        |              |
| Notes                          | Modify/Show Notes |              |
| Auto Combination               | No                |              |
| efine Combination of Load Case | /Combo Results    | Pustaka      |
| Load Name                      | Scale Factor      | C14 12       |
| Dead                           | 1.2               | Add Add Add  |
| Crane Longitudinal             | 1.6               | Delete       |
|                                |                   |              |
|                                |                   |              |
|                                |                   |              |
|                                |                   |              |
|                                |                   |              |
|                                |                   |              |

Gambar 5.12. Kombinasi LRFD *Crane* - 3

### F. DESAIN STRUKTUR RUNWAY BEAM

Untuk melakukan desain struktur pada ETABS, lakukan running case terlebih dahulu dengan cara klik *Analyze*  $\rightarrow$  *Set Load Cases to Run*  $\rightarrow$  *Run All*  $\rightarrow$  *Run Now*.

|                            |               |                        |                 |                 | Click to:               |
|----------------------------|---------------|------------------------|-----------------|-----------------|-------------------------|
| Case                       | Туре          | Status                 | Action          | A               | Run/Do Not Run Case     |
| Wx                         | Linear Static | Not Run                | Run             |                 | Delete Results for Case |
| Wy                         | Linear Static | Not Run                | Run             |                 |                         |
| Crane Dead                 | Linear Static | Not Run                | Run             |                 | Run/Do Not Run All      |
| Crane Live                 | Linear Static | Not Run                | Run             |                 |                         |
| Crane Lateral              | Linear Static | Not Run                | Run             |                 | Delete All Results      |
| Crane Longitudinal         | Linear Static | Not Run                | Run             |                 |                         |
|                            |               |                        |                 | v.              | Show Load Case Tree     |
| alysis Monitor Options     |               | Show Messages after I  | Run             |                 |                         |
| Always Show                |               | Only if Errors         |                 |                 |                         |
| Never Show                 |               | If Errors or Warning   | js              |                 |                         |
| Show After seconds         |               | Always                 |                 |                 | Run Now                 |
| ohragm Centers of Rigidity |               | Automatic Tabular Outp | ut After Analys | sis is Complete |                         |
|                            | Dioidity      |                        |                 |                 |                         |

Gambar 5.13. Run All Cases

Atur Design Preferences untuk memilih standar yang akan digunakan dalam desain elemen struktur dengan cara klik Steel Frame Design pada ribbon bagian atas  $\rightarrow$  View/Revise Preferences  $\rightarrow$  Atur Design Preferences sebagaimana gambar di bawah.

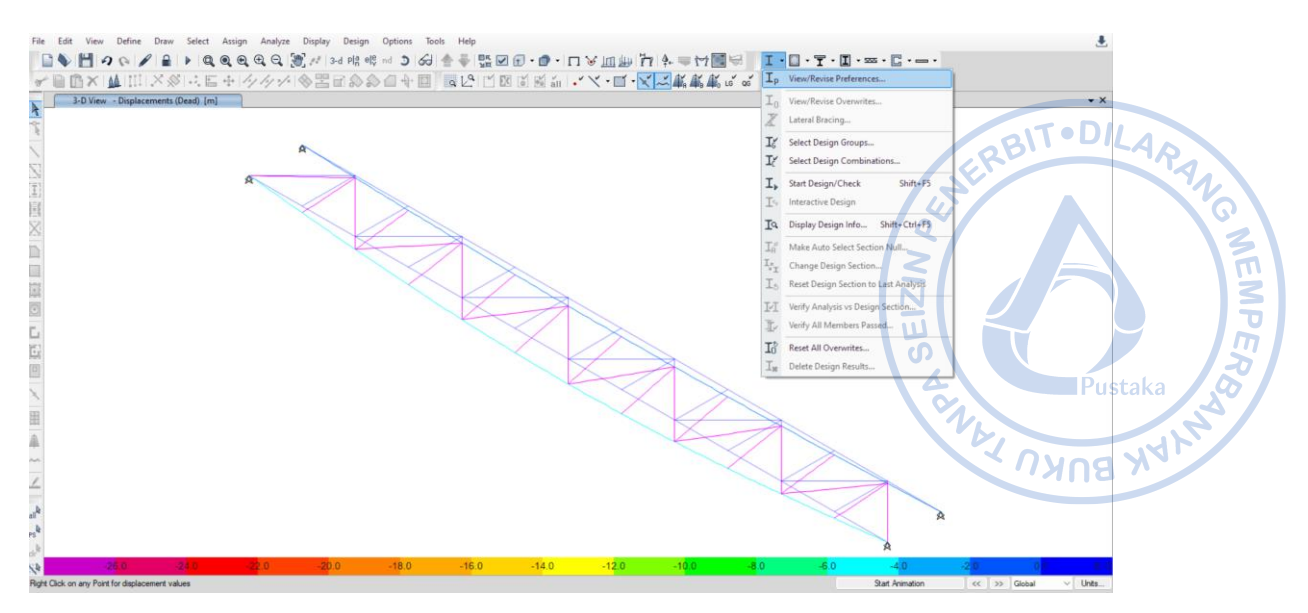

Gambar 5.14. Steel Frame Design → View/Revise Preferences

|        |                                              |                        | Item Description                                                |
|--------|----------------------------------------------|------------------------|-----------------------------------------------------------------|
|        | Item                                         | Value                  | The selected design code.<br>Subsequent design is based on this |
| • 01   | Design Code                                  | AISC 360-16 V          | selected code.                                                  |
| 02     | Multi-Response Case Design                   | Step-by-Step - All     |                                                                 |
| 03     | Framing Type                                 | OMF                    |                                                                 |
| 04     | Seismic Design Category                      | D                      |                                                                 |
| 05     | Importance Factor                            | 1                      |                                                                 |
| 06     | Design System Rho                            | 1                      |                                                                 |
| 07     | Design System Sds                            | 0.5                    |                                                                 |
| 08     | Design System R                              | 3,25                   |                                                                 |
| 09     | Design System Omega0                         | 3                      |                                                                 |
| 10     | Design System Cd                             | 3,25                   |                                                                 |
| 11     | Design Provision                             | LRFD                   |                                                                 |
| 12     | Analysis Method                              | Direct Analysis        |                                                                 |
| 13     | Second Order Method                          | General 2nd Order      |                                                                 |
| 14     | Stiffness Reduction Method                   | Tau-b Fixed            |                                                                 |
| 15     | Add Notional load cases into seismic combos? | No                     |                                                                 |
| 16     | Beta Factor                                  | 1.3                    |                                                                 |
| 17     | BetaOmega Factor                             | 1.6                    | Explanation of Color Coding for Values                          |
| 18     | Phi(Bending)                                 | 0.9                    | Blue: Default Value                                             |
| t To D | efault Values Reset T                        | o Previous Values      | Black: Not a Default Value                                      |
| AI     | Items Selected items                         | I items Selected items | Red: Value that has changed during                              |

E Steel Frame Design Preferences for AISC 360-16

Gambar 5.15. Design Preferences untuk Desain Elemen Struktur Runway Beam

Atur kombinasi pembebanan yang akan digunakan dalam desain elemen struktur dengan cara klik *Steel Frame Design* pada *ribbon* bagian atas  $\rightarrow$  *Select Design Combinations*  $\rightarrow$  Atur kombinasi pembebanan sebagaimana gambar di bawah.

×

| Design Load Combinations Selection - St     Strength Deflection     Choose Combinations | teel Frame Design                                                | ×<br>41ERBIT•DILARANG |
|-----------------------------------------------------------------------------------------|------------------------------------------------------------------|-----------------------|
| List of Combinations Service                                                            | Combinations  LRFD Crane - 1 LRFD Crane - 2 LRFD Crane - 3  Show | A NZIUS HARA Pustaka  |
|                                                                                         | OK Cancel                                                        |                       |

Gambar 5.16. Kombinasi Pembebanan untuk Desain Elemen Struktur Runway Beam

Setelah kombinasi pembebanan dan preferensi desain yang akan digunakan dalam desain elemen struktur diatur, lakukan desain dengan cara klik *Steel Frame Design* pada *ribbon* bagian atas  $\rightarrow$  *Start Check/Design*. Cek *stress ratio* elemen struktur dengan cara klik *Steel Frame Design*  $\rightarrow$  *Display Design Info*  $\rightarrow$  *Design Output*  $\rightarrow$  *P-M Ratio Colors and Values*.

| Design Output | P-M Ratio Colors & Values |
|---------------|---------------------------|
| Design Input  |                           |

Gambar 5.17. Display Steel Frame Design Result untuk Elemen Struktur Runway Beam

Dari hasil analisis diketahui bahwa *stress ratio* yang terjadi pada *runway beam crane* WF.500X200X10/16 adalah 0,699 < 1, OK.

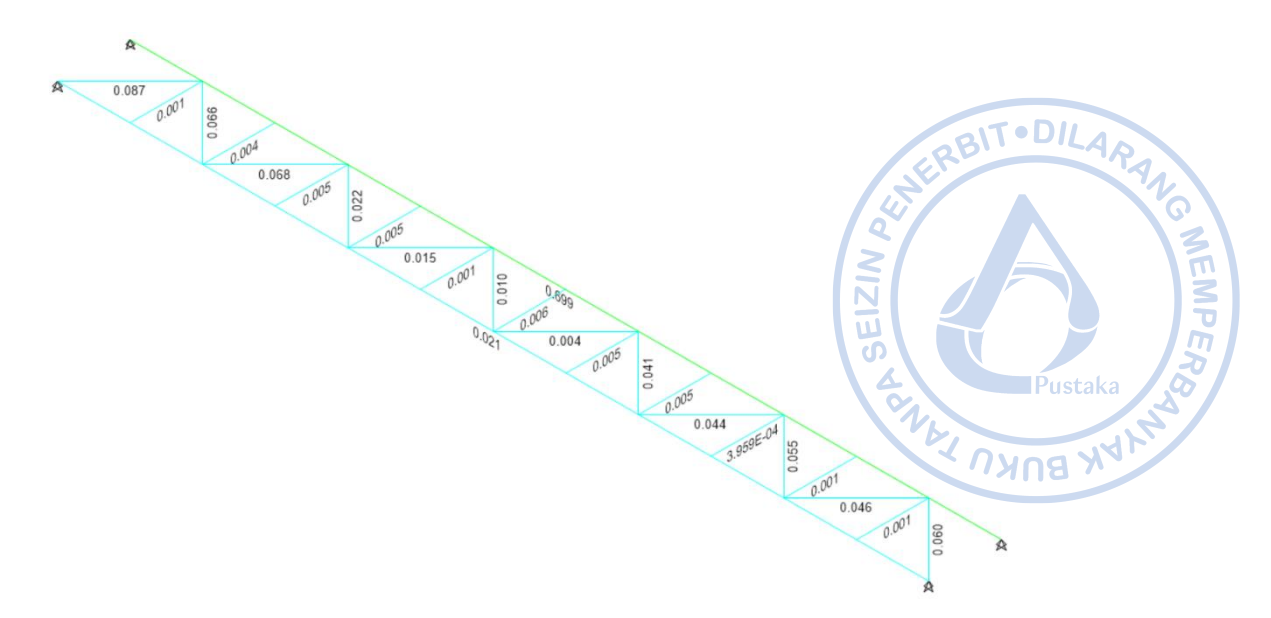

Gambar 5.18. Stress Ratio Elemen Struktur Runway Beam

#### G. PENGECEKAN LENDUTAN

. .

Lendutan akibat beban roda maksimum dan beban lateral perlu dicek terhadap batas yang diizinkan. Pengecekan terhadap lendutan dapat dilakukan dengan cara klik *Show Deformed Shape* pada *ribbon* bagian atas  $\rightarrow$  Atur *case* yang ingin ditampilkan  $\rightarrow$  Atur perpindahan yang ingin ditampikan  $\rightarrow$  *Apply*  $\rightarrow$  OK. Adapun kombinasi pembebanan yang digunakan untuk pengecekan lendutan vertikal dan horizontal adalah sebagai berikut:

| Kombinasi Service Vertikal =   | 1 Dead + 1 Crane Dead + 1 Crane Live |
|--------------------------------|--------------------------------------|
| Kombinasi Service Horizontal = | 1 Crane Lateral                      |

| Load Combination Name | Service          |        |
|-----------------------|------------------|--------|
|                       | period           |        |
| Combination Type      | Linear Add       | ~      |
| Notes                 | Modify/Show Note | S      |
| Auto Combination      | No               |        |
| Crane Dead            | 1                | Delete |
| Dead                  | 1                | Add    |
| Crane Dead            | 1                | Delete |
|                       | 1                |        |
|                       |                  |        |
|                       |                  |        |
|                       |                  |        |
|                       |                  |        |

Gambar 5.19. Kombinasi Pembeban untuk Lendutan Vertikal

Berdasarkan hasil analisis lendutan yang terjadi akibat beban roda maksimum adalah 9,039 mm. Sementara lendutan horizontal yang terjadi akibat beban lateral adalah 0,263 mm. Lendutan yang terjadi perlu dicek terhadap batas yang diizinkan. Untuk lendutan vertikal, lendutan izin dibatasi pada L/600 untuk Kelas Layanan *Crane* A. Untuk lendutan horizontal, lendutan izin dibatasi pada L/400 untuk Kelas Layanan *Crane* A.

| Tabel 5.2.           Pengecekan Terhadap Lendutan Izin |               |                           |     |  |  |
|--------------------------------------------------------|---------------|---------------------------|-----|--|--|
|                                                        | $\Delta$ (mm) | $\delta_{allowable}$ (mm) | Cek |  |  |
| Lendutan Vertikal                                      | 9,039         | 10                        | OK  |  |  |
| Lendutan Horizontal                                    | 0,263         | 15                        | OK  |  |  |

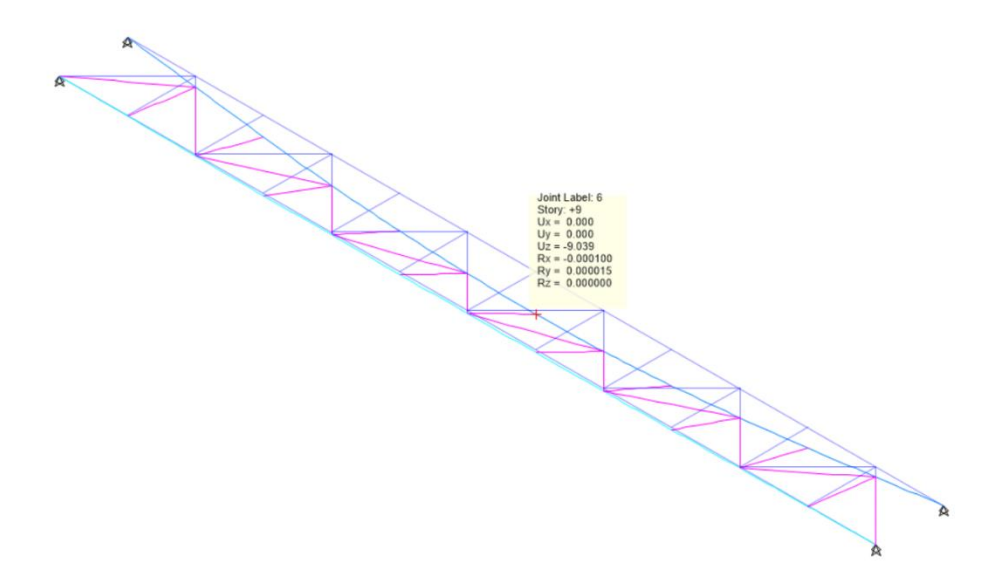

Gambar 5.20. Lendutan Vertikal Akibat Beban Roda Maksimum

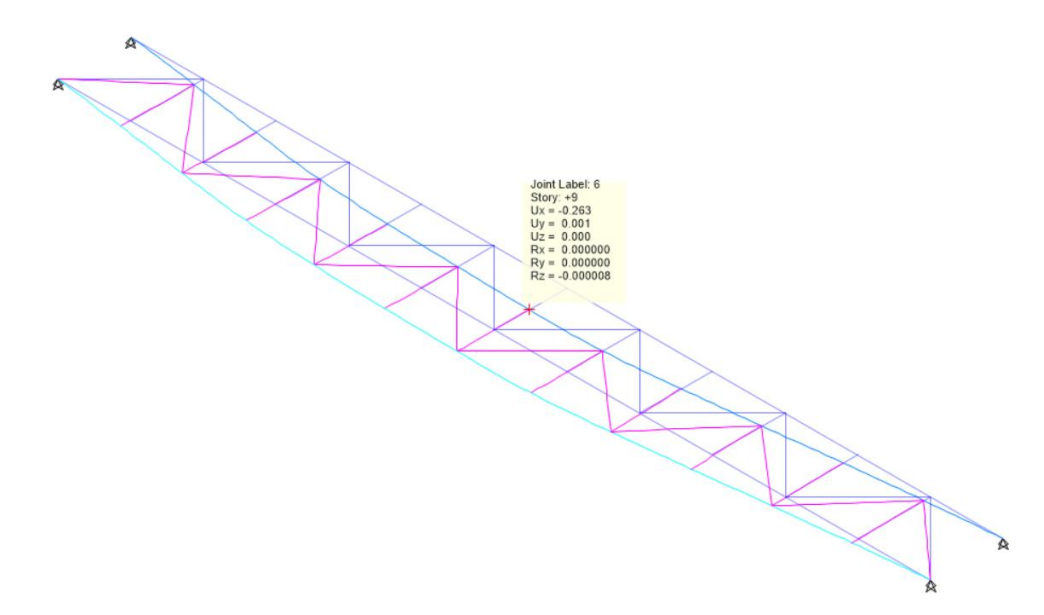

Gambar 5.21. Lendutan Horizontal Akibat Beban Lateral

#### Η.

| DESAIN ELEMEN STRUKTUR RUNWAY BEA                                                                   | <i>M</i> DEN | IGAN S | SNI 172 | 29-2020 |  |  |  |
|----------------------------------------------------------------------------------------------------|--------------|--------|---------|---------|--|--|--|
| Peraturan desain struktur baja di Indonesia mengacu pada SNI 1729-2020 yang                         |              |        |         |         |  |  |  |
| merupakan adopsi identik dari AISC 360-16. Berikut ini disajikan perhitungan struktur <i>runway</i> |              |        |         |         |  |  |  |
| beam yang mengacu pada SNI 1729-2020.                                                               |              |        |         |         |  |  |  |
| Pengecekan pada <i>Tension Flange</i> Akibat Beban T                                                | erkom        | binasi |         |         |  |  |  |
| Data awal <i>runway beam crane</i> diketahui sebagai beri                                           | kut:         |        | N       |         |  |  |  |
| Digunakan profil untuk <i>runway beam crane</i>                                                     | =            | WF 50  | 0x200x  | 10/16   |  |  |  |
| Mutu baja, f <sub>v</sub>                                                                           | =            | 240    | MPa     | Pustaka |  |  |  |
| Tinggi profil, H                                                                                    | =            | 500    | mm      | 12      |  |  |  |
| Lebar sayap, b <sub>f</sub>                                                                         | =            | 200    | mm      | NANB NY |  |  |  |
| Tebal sayap, t <sub>f</sub>                                                                         | =            | 16     | mm      |         |  |  |  |
| Tebal badan, t <sub>w</sub>                                                                         | =            | 10     | mm      |         |  |  |  |
| Luas profil, A                                                                                      | =            | 130,3  | cm^2    |         |  |  |  |
|                                                                                                    | =            | 13026  | mm^2    |         |  |  |  |
| Momen inersia x, I <sub>x</sub>                                                                     | =            | 47800  | cm^4    |         |  |  |  |
| Momen inersia y, I <sub>y</sub>                                                                     | =            | 2140   | cm^4    |         |  |  |  |
| Radius girasi x, r <sub>x</sub>                                                                     | =            | 19,2   | cm      |         |  |  |  |
| Radius girasi y, r <sub>y</sub>                                                                     | =            | 4,1    | cm      |         |  |  |  |
| Modulus penampang elastis x, S <sub>x</sub>                                                         | =            | 1910   |         | cm^3    |  |  |  |
|                                                                                                    | =            | 191000 | 00      | mm^3    |  |  |  |
| Modulus penampang elastis y, Sy                                                                     | =            | 214    |         | cm^3    |  |  |  |
|                                                                                                    | =            | 214000 | )       | mm^3    |  |  |  |
| Modulus elastisitas, E                                                                              | =            | 200000 | )       | MPa     |  |  |  |
| Tinggi bersih, h                                                                                    | =            | 468    | mm      |         |  |  |  |
| Jarak antar titik berat sayap, ho                                                                   | =            | 484    | mm      |         |  |  |  |
| Tinggi bersih, h'                                                                                   | =            | 468    | mm      |         |  |  |  |
| $C_w$                                                                                               | =            | 125326 | 596000  | 00 mm^6 |  |  |  |

Pengecekan Rasio Tebal Terhadap Lebar Sayap

$$\lambda_f = \frac{0.5 * b_f}{t_f} = 6.3$$
$$\lambda_r = 1.0 \sqrt{\frac{E}{f_y}} = 28.9$$
$$\lambda_p = 0.38 \sqrt{\frac{E}{f_y}} = 11.0$$

Karena  $\lambda_f < \lambda_p$ , maka sayap termasuk ke dalam penampang kompak.

#### Pengecekan Rasio Tebal Terhadap Lebar Badan

$$\lambda_w = \frac{h}{t_w} = 46,8$$
$$\lambda_r = 5,70 \sqrt{\frac{E}{f_y}} = 164,5$$

$$\lambda_p = 3,76 \sqrt{\frac{E}{f_y}} = 108,5$$

Karena  $\lambda_w < \lambda_p$ , maka badan profil termasuk ke dalam kategori kompak.  $\lambda_f < \lambda_p \text{ dan } \lambda_w < \lambda_p$ , dapat disimpulkan bahwa WF.500X200X10/16 merupakan profil kompak sehingga pasal F2 berlaku.

EIZI

#### Pengecekan Panjang L<sub>p</sub>

$$L_p = 1,76 * r_y * \sqrt{\frac{E}{f_y}} = 2059,3 mm$$

#### Pengecekan Panjang Lr

$$C_w = \frac{(h_o)^2 * b_f^3 * t}{24} = 1253269600000 \ mm^6$$

$$J = \frac{2 * b_f * t^3 + h_o * t_w^3}{3} = 707466,7 mm^4$$
$$r_{ts} = \sqrt{\frac{\sqrt{I_y * C_w}}{S_x}} = 52,1 mm$$

c = 1 (Profil I simetris ganda)

$$L_r = 1,95 * r_{ts} * \frac{E}{0,7 * f_y} \sqrt{\frac{J * c}{S_x * ho}} + \sqrt{\left(\frac{J * c}{S_x * h_o}\right)^2 + 6,76 \left(\frac{0,7 * f_y}{E}\right)^2} = 6708,0 mm$$

#### Perhitungan Kuat Lentur Pelelehan (Momen Plastis)

Kapasitas momen plastis dapat dihitung berdasarkan persamaan sebagai berikut: Modulus penampang plastis,  $Z_x = 2096360 \text{ mm}^3$ Sehingga,  $M_n = M_p = f_y * Z_x$ 

 $M_n = 503126400 Nmm = 503,1 kNm$  $\emptyset M_n = 452,8 kNm$ 

#### Perhitungan Kuat Lentur Tekuk Torsi Lateral

| L <sub>b</sub> (Panjang tidak diperkaku) | = | 500    | mm |
|------------------------------------------|---|--------|----|
| L <sub>p</sub>                           | = | 2059,3 | mm |
| L <sub>r</sub>                           | = | 6708,0 | mm |
|                                          |   |        |    |

Karena  $L_b < L_p$ , maka termasuk bentang pendek sehingga kuat lentur tekuk torsi lateral dapat diabaikan.

#### Pengecekan Stress Ratio Akibat Kombinasi LRFD Crane – 1

Momen akibat beban terkombinasi, 
$$M_{rx} = 315.9$$
 kNm

$$\frac{M_{rx}}{\emptyset M_{nx}} + \frac{M_{ry}}{\emptyset M_{ny}} = \frac{315,9}{452,8} + 0 = 0,698 < 1,0K!$$

Berdasarkan hasil perhitungan, diperoleh nilai *stress ratio* yang relatif sama dengan hasil desain melalui ETABS.

#### Pengecekan pada Compression Flange Akibat Beban Terkombinasi Pengecekan Rasio Tebal Terhadap Lebar Sayap

$$\lambda_f = \frac{0.5 * b_f}{t_f} = 6.3$$
$$\lambda_r = 1.0 \sqrt{\frac{E}{f_y}} = 28.9$$
$$\lambda_p = 0.38 \sqrt{\frac{E}{f_y}} = 11.0$$

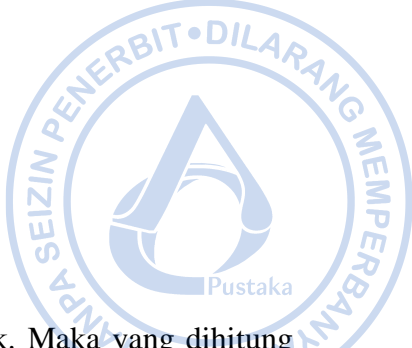

Karena  $\lambda_f < \lambda_p$ , maka sayap termasuk ke dalam penampang kompak. Maka yang dihitung cukup momen plastis saja.

#### Perhitungan Kuat Lentur Pelelehan (Momen Plastis)

Kapasitas momen plastis dapat dihitung berdasarkan persamaan sebagai berikut: Modulus penampang plastis,  $Z_y = 1356500 \text{ mm}^3$ 

Sehingga,  $M_n = M_p = f_y * Z_y \le 1.6 * f_y * S_y$   $M_n = M_p = 325560000 Nmm \le 82176000 Nmm$   $M_n = 82176000 Nmm = 82,2 kNm$  $\emptyset M_n = 73,95 kNm$ 

#### Pengecekan Stress Ratio Akibat Kombinasi LRFD Crane – 2

Momen akibat beban terkombinasi,  $M_{rx} = 5,1$  kNm Momen akibat beban terkombinasi,  $M_{ry} = 0,96$  kNm  $\frac{M_{rx}}{\emptyset M_{nx}} + \frac{M_{ry}}{\emptyset M_{ny}} = \frac{5,1}{452,8} + \frac{0,96}{73,95} = 0,024 < 1,0K!$ 

Berdasarkan hasil perhitungan, diperoleh nilai *stress ratio* yang relatif sama dengan hasil desain melalui ETABS.

#### Pengecekan Web Sidesway Buckling

Gaya-gaya terpusat akibat beban terpusat *crane* sangat rawan untuk menimbulkan *web* sidesway buckling pada profil. Maka pengecekan untuk web sidesway buckling menjadi penting untuk mengantisipasi buckling pada web. Hal tersebut dilakukan pada perhitungan sebagai berikut:

| Data Teknis                     |   |        |             |
|---------------------------------|---|--------|-------------|
| Profil yang digunakan           | = | WF 50  | 0x200x10/16 |
| Tinggi balok, H                 | = | 500    | mm          |
| Lebar flange, b <sub>f</sub>    | = | 200    | mm          |
| Tebal flange, t <sub>f</sub>    | = | 16     | mm          |
| Tebal web, t <sub>w</sub>       | = | 10     | mm          |
| Fillet radius, r                | = | 20     | mm          |
| Tinggi bersih pelat badan, hw   | = | H-2*tf | -2*r        |
|                                 | = | 428    | mm          |
| Unbraced length, L <sub>b</sub> | = | 0,5    | m           |
| Yield strength, F <sub>y</sub>  | = | 240    | MPa         |
|                                 |   |        |             |

|   | Jika sayap tekan ditahan melawan rotasi:    |   |                       |             |      |     |         |
|---|---------------------------------------------|---|-----------------------|-------------|------|-----|---------|
|   | Rasio tinggi bersih dan tebal web           | = | $h_{\rm w}/t_{\rm w}$ | =           | 42,8 |     |         |
|   | Rasio bentar tak terkekang dan lebar flange | = | $L_b/b_f$             | =           | 2,5  | BIT | · DILAP |
|   | Cek                                         | = | $(h_w/t_w)/$          | $(L_b/b_f)$ |      | NER | AN AN   |
|   |                                             | = | 17,120                |             |      |     | , C     |
| k | Kesimpulan, $(h_w/t_w)/(L_b/b_f) \le 2,3$   | = | Tidak p               | perlu di    | cek  |     |         |

Berdasarkan hasil perhitungan, web sidesway buckling pada profil runway beam tidak perlu dicek. Adanya backing truss yang menopang top flange sekaligus sebagai pengaku lateral maka pengaruh web sidesway buckling dapat diantisipasi. Ini menunjukkan besarnya pengaruh backing truss sebagai pengaku lateral runway beam crane sekaligus untuk menjaga runway beam crane dari web sidesway buckling.

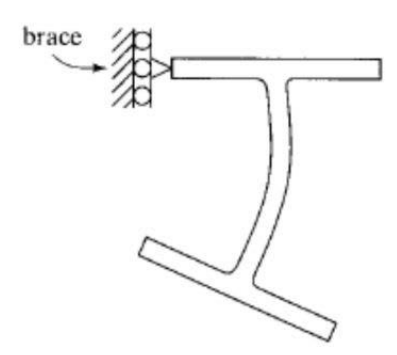

Gambar 5.22. Ilustrasi Web Sidesway Buckling pada Profil Penampang

#### I. DESAIN FATIK UNTUK RUNWAY BEAM

Analisis terhadap fatik perlu dilakukan mengingat *crane* bergerak secara siklik dan dapat mengakibatkan tegangan lokal yang cukup kritis pada bagian-bagian tertentu dari komponen *runway crane*. Fisher. et. al. (2003) merekomendasikan panduan dalam melakukan desain fatik untuk *runway beam*. Beberapa item yang perlu dicek terhadap fatik untuk komponen *runway beam* antara lain adalah sebagai berikut:

- Tegangan pada Tension Flange

Untuk *runway beam* yang didesain dari pelat girder yang disusun menjadi suatu profil tertentu, kebutuhan akan fatik menjadi lebih tinggi. Untuk profil dari pelat girder kategori tegangan B pada Pasal 1 Tabel A-3.1. SNI 1729-2020 bisa digunakan. Sementara untuk profil gilas panas, kategori tegangan A pada pada Pasal 1 Tabel A-3.1. SNI 1729-2020 bisa digunakan.

• Web to Flange Welds

Untuk profil yang disusun dari pelat girder, *crack* rawan terjadi pada las antara web dengan *flange*. Penggunaan *full penetration welds* direkomendasikan untuk menghubungkan antara *web* dan *flange* untuk profil yang disusun dari pelat girder. Untuk las, kategori tegangan F pada pada Pasal 8.2. Tabel A-3.1. SNI 1729-2020 bisa digunakan.

- Tiebacks

*Tiebacks* disediakan di ujung girder di tiap bentang untuk mentransfer gaya lateral dari *top flange* ke kolom. Ketentuan fatik untuk tiebacks dapat bervariasi tergantung tipe *tiebacks* yang digunakan untuk menopang struktur *runway beam*.

an her

- Bearing Stiffeners

Pengaku tumpu diberikan dibagian ujung *runway beam* yang dibuat dari profil pelat girder. Crack akibat fatik dapat terjadi saatu *bearing stiffener* dilas *fillet* ke bawah *top flange*. Setiap beban roda *crane* dapat menyebabkan tegangan geser pada *fillet welds* dan perlu dicek terhadap beban fatik.

- Intermediate Stiffeners

Meski *runway beam* dominan terjadi lentur, apabila *stiffener* digunakan, pengecekan terhadap potensi fatik perlu dilakukan. Fatik perlu dicek pada posisi dimana *stiffener* bersinggungan dengan *tension flange*.

Channel Caps dan Cap Plates
 Profil channel atau cap plates biasa digunakan sebagai perkuatan pada bagian top flange dari runway beam. Perkuatan di bagian top flange runway beam dapat memberikan stablitas torsi lateral yang baik. Tegangan geser pada las antara profil perkuatan dengan runway beam ditentukan berdasarkan Pasal 8.2 SNI 1729-2020.

- Pelat Cap pada Kolom Crane

Untuk *crane* kelas berat yang didesain dengan beban ekstra, kolom tambahan dibutuhkan sebagai penopang *runway beam*. Pelat cap di bagian atas kolom tersebut perlu dicek terhadap fatik. Pembautan antara *runway beam* dengan *cap plate* harus bisa mengakomodir gaya longitudinal dari *crane*.

- Laced Crane Girders atau Backing truss

Untuk *crane* dengan beban lateral yang besar, *backing truss* sebagai perkuatan bagian *top flange* dari gaya lateral diperlukan. Sistem *backing truss* dapat didesain dengan berbagai macam profil utamanya profil siku. Pengecekan terhadap fatik perlu disesuaikan dengan sistem *backing truss* yang digunakan dan sesuai dengan SNI 1729-2020.

- Tambatan Rel

Rel yang ditambatkan pada *runway beam* perlu didesain terhadap potensi fatik. Untuk rel yang ditambatkan dengan las pada bagian *top flange runway beam*, tambatan rel perlu dicek berdasarkan Pasal 7.1. SNI 1729-2020.

#### Pengecekan Tegangan Lentur pada Tension Flange

Hanya momen akibat beban hidup yang digunakan untuk menentukan tegangan lentur. Momen akibat beban liye load,  $M_{liye} = 104.2$  kNm

|                                                                     | _       | 101,2 KI (III                                 |                     |
|---------------------------------------------------------------------|---------|-----------------------------------------------|---------------------|
|                                                                     | =       | 104200000                                     | Nmm                 |
| Tahanan momen profil, S <sub>x</sub>                                | =       | 1910000                                       | mm^3                |
| Tegangan lentur, $f_{bx} = M_{live}/S_x$                            | =       | 54,6                                          | MPa                 |
| Konstanta Cf diambil dari kategori fatik B Pasal 1 Tabel A          | .3-1 SN | T 1729-2020.                                  |                     |
| Konstanta, C <sub>f</sub>                                           | =       | 25                                            |                     |
| Klasifikasi <i>crane</i>                                            | =       | А                                             |                     |
| Jumlah fluktuasi rentang tegangan pada umur desain, n <sub>SR</sub> | =       | 20000                                         |                     |
| Ambang batas maksimum, Fth                                          | =       | 165 MPa                                       |                     |
| Design stress range, F <sub>sr</sub>                                | =       | $6900^* \left(\frac{C_f}{n_{SR}}\right)^{0,}$ | $^{333} \ge F_{th}$ |
|                                                                     | =       | 165 MPa                                       |                     |
| $Cek,  F_{sr >} f_{bx}$                                             | =       | OK!                                           |                     |
|                                                                     |         |                                               |                     |

#### Pengecekan pada Stiffener

| Momen akibat beban live load, M <sub>live</sub>              | = | 104,2 kNm                                            |
|--------------------------------------------------------------|---|------------------------------------------------------|
|                                                              | = | 104200000 Nmm                                        |
| Jarak dari ujung stiffener ke garis netral, c                | = | 184 mm                                               |
| Inersia penampang, I <sub>x</sub>                            | = | 478000000 mm^4                                       |
| Tegangan lentur, $f_{bx}$ = $M_{live}*c/I_x$                 | = | 40,1≥MPa                                             |
| Konstanta, Cf                                                | = | 44 2                                                 |
| Klasifikasi crane                                            | = | A 5 5                                                |
| Jumlah fluktuasi rentang tegangan pada umur desain, $n_{SR}$ | = | 20000 Pustaka                                        |
| Ambang batas maksimum, Fth                                   | = | 165 MPa                                              |
| Design stress range, F <sub>sr</sub>                         | = | $\left(\frac{C_f}{n_{SR}}\right)^{0,333} \ge F_{th}$ |
|                                                              | = | 165 MPa                                              |
| $Cek,  F_{sr} > f_{bx}$                                      | = | OK!                                                  |

#### Pengecekan pada Top Flange Rail Clips

Fatik yang terjadi pada *top flange* diakibatkan oleh tegangan akibat beban lateral. Beban vertikal akibat beban roda maksimum selalu mengakibatkan tegangan tekan pada bagian *top flange*. Retak fatik tidak terjadi pada daerah dengan tegangan tekan sehingga kombinasi beban antara beban minimum roda dan beban lateral maksimum akan diaplikasikan untuk mengecek adanya potensi fatik di bagian *top flange*. Kombinasi beban ini memungkinkan terjadinya tegangan tarik pada bagian *top flange*.

| Beban roda minimum, P <sub>min</sub>                 | = | 26,5   | kNm      |    |
|------------------------------------------------------|---|--------|----------|----|
| Beban roda minimum + impak, P <sub>min</sub>         | = | 31,9   | kNm      |    |
| Momen arah x akibat beban roda maksimum              |   |        |          |    |
| $+$ 50% beban lateral, $M_x$                         | = | 66,5   | kNm      |    |
| Momen arah y akibat beban roda maksimum              |   |        |          |    |
| + 50% beban lateral (50%), $M_y/2$                   | = | 0,15   | kNm      |    |
| Tahanan momen profil, S <sub>x</sub>                 | = | 19100  | )0 mm    | ^3 |
| Tegangan lentur sumbu kuat, $f_{bx} = M_x/S_x$       | = | 34,8   | MPa      |    |
| Jarak bagian belakang rail clip dengan top flange, c | = | 133,4  | mm       |    |
| Inersia sumbu lemah, I <sub>y</sub>                  | = | 214000 | 000,0 mm | ^4 |
| Tegangan lentur sumbu kuat, $f_{by} = M_y * c/I_y$   | = | 0,9    | MPa      |    |
| $Cek \qquad \qquad f_{bx} > f_{by}$                  | = | OK     |          |    |

Tegangan pada sumbu kuat lebih besar daripada tegangan pada sumbu lemah sehingga tegangan lentur lebih mungkin terjadi pada *tension flange* tidak pada *top flange*. Pengecekan tegangan lentur pada *tension flange* sudah dilakukan dan tegangan lentur yang terjadi masih di bawah ambang batas maksimum yang disyaratkan.

#### J. DETAIL RUNWAY BEAM

Sesuai dengan perhitungan di atas, *runway beam* didesain dengan WF.500X200X11/16 dengan *backing truss* siku ganda 2L.50X50X5. Sambungan antara *backing truss, runway beam* dan supporting *beam* didesain dengan *gusset plate*. Detail sambungan dapat dilihat pada gambar berikut.

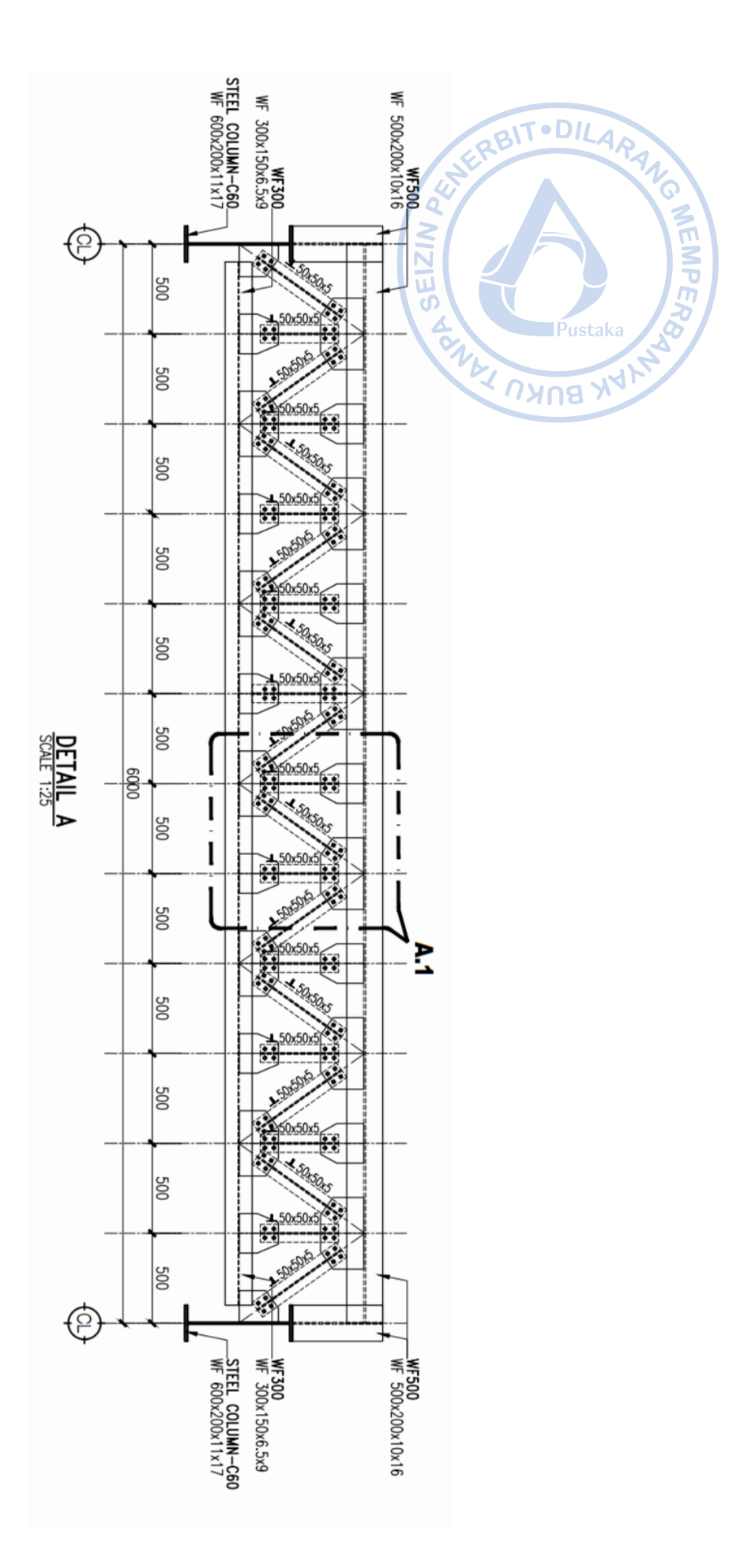

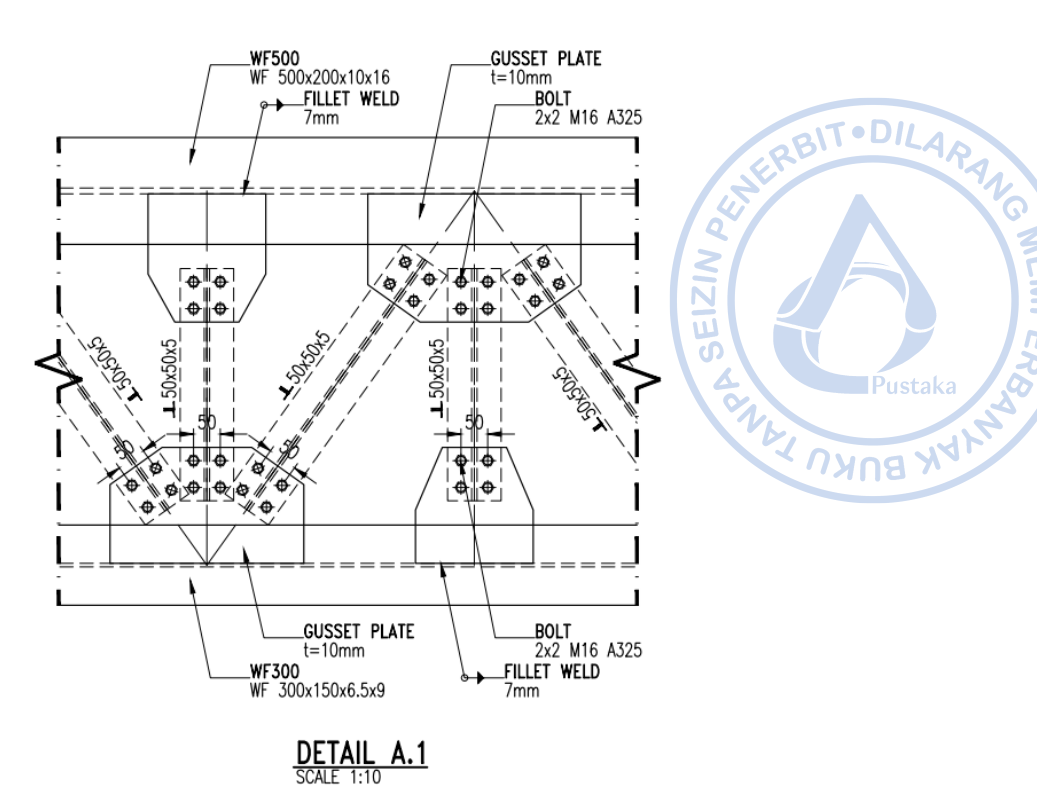

NEMP.

Gambar 5.23. Detail Runway Beam

#### K. DESAIN KOLOM YANG MENDUKUNG BEBAN CRANE

Kolom yang mendukung beban *crane* harus didesain cukup kuat menahan beban yang ada. Terlebih beban crane merupakan beban yang akan menimbulkan momen eksentris karena tidak bekerja pada titik berat kolom. Beban crane memiliki beban gravitasi yang besar sehingga kombinasi pembebanan dengan tinjauan utama beban mati dan beban hidup akan menentukan. Satu portal bangunan akan ditinjau kekuatannya dengan melakukan Save As dari model yang telah dibuat sebelumnya. Hal tersebut dapat dilakukan dengan cara klik  $File \rightarrow Save As \rightarrow Beri$ nama baru dan letakkan pada folder yang diinginkan.

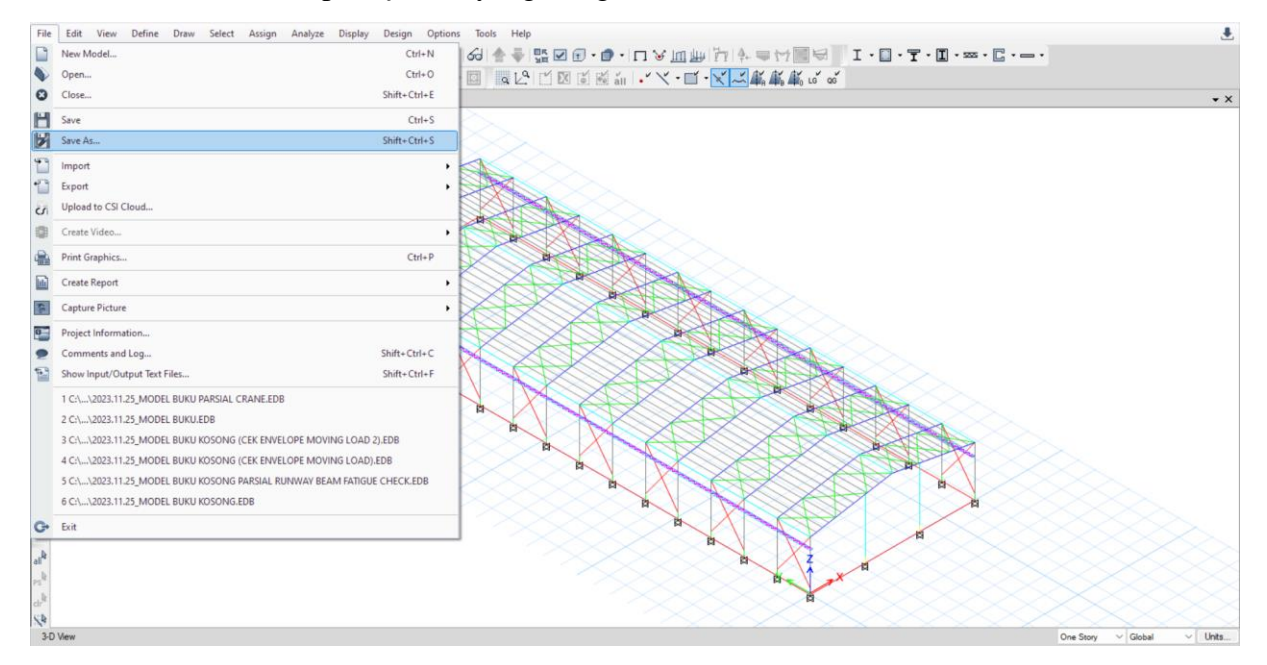

Gambar 5.24. Beban Mati Akibat Crane pada Bracket

Sisakan satu portal rangka dan hapus portal yang lain sebagaimana gambar di bawah. Aplikasikan beban *crane*, beban angkat *crane*, serta berat sendiri *runway beam* di atas ujung bracket. Untuk pembebanan akibat beban *crane* disajikan pada perhitungan di bawah. Adapun berat sendiri *runway* serta *backing truss* diambil dari reaksi *runway beam* yang telah dimodelkan secara parsial sebagaimana gambar di bawah. Reaksi tersebut akan dimasukkan juga sebagai beban pada kolom untuk memberikan hasil yang konservatif saat desain kolom.

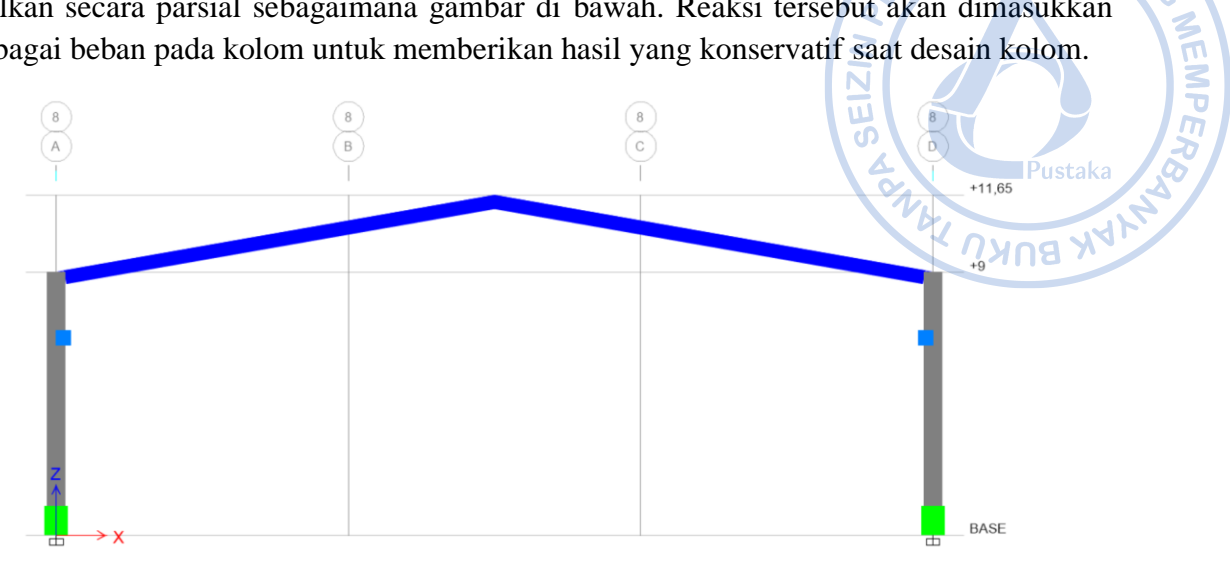

Gambar 5.25. Portal yang Ditinjau

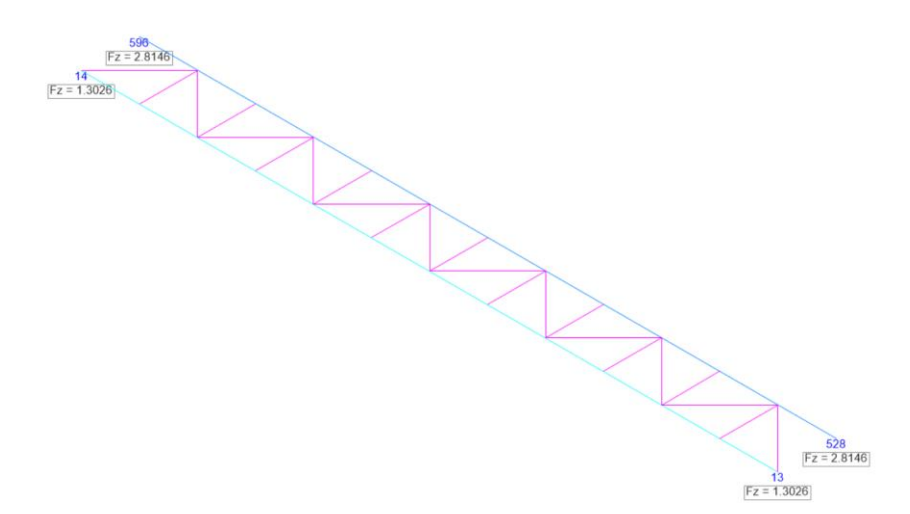

Gambar 5.26. Berat Sendiri Runway Beam dan Backing Truss

| Kapasitas crane, Plifted                           |   |                       | = | 100 | kN   |
|----------------------------------------------------|---|-----------------------|---|-----|------|
| Berat bridge crane, Pbridge                        |   |                       | = | 110 | kN   |
| Berat <i>trolley</i> dan <i>hoist</i> , Pth        |   |                       | = | 8,4 | kN   |
| Berat rel + M/E, $q_{rail+M/E}$                    |   |                       | = | 0,7 | kN/m |
| Beban terpusat rel + $M/E$ , $P_{rail+M/E}$        | = | 0,5*q*L <sub>sp</sub> | = | 2,1 | kN   |
| Bentang <i>runway beam crane</i> , L <sub>sp</sub> |   |                       | = | 6,0 | m    |
| Faktor impak                                       | = | 25%                   |   |     |      |

10

| Asumsi beban maksimum akibat beban <i>crane</i> di kolom bagian kiri. |  |
|-----------------------------------------------------------------------|--|
| Dehen nede herien biri kelem neutel                                   |  |

| Beban pada bagian kiri kolom portal:                                                                                                    |              |                          |                |            |
|----------------------------------------------------------------------------------------------------|--------------|--------------------------|----------------|------------|
| Kapasitas crane, Plifted/2                                                                                                    | =            | 50                       | kN             | 317 ·DILAD |
| Diaplikasikan beban <i>crane</i> live + 25% beban impak, $P_{live}$                                                                                                    | =            | 62,5                     | kN             | AN CO      |
| Berat bridge crane, Pbridge/4                                                                                                    | =            | 27,4 ]                   | kN             |            |
| Berat <i>trolley</i> dan <i>hoist</i> , P <sub>th</sub> /2                                                                                                    | =            | 4,2                      | kN             | Ţ          |
| Beban terpusat rel + M/E, $P_{rail+M/E}$                                                                                                    | =            | 2,1                      | kN             |            |
| Diaplikasikan beban crane dead +25% beban impak, $P_{dead}$                                                                                                    | =            | 42,1                     | kN             | Pustaka 🔗  |
|                                                                                                    |              |                          | 14             | A A A      |
| Beban pada bagian kanan kolom portal:                                                                                                    |              |                          |                | N BUK      |
| Kapasitas crane, Plifted/2                                                                                                    | =            | 0                        | kN             | +          |
| Diaplikasikan beban <i>crane</i> live + 25% beban impak, $P_{live}$                                                                                                    | =            | 62,5                     | kN             |            |
| Berat bridge crane, Pbridge/4                                                                                                    | =            | 27,4                     | kN             |            |
| Berat trolley dan hoist, Pth/2                                                                                                    | =            | 0                        | kN             |            |
| <u>Beban terpusat rel + M/E, <math>P_{rail+M/E}</math></u>                                                                                                    | =            | 2,1                      | kN             | +          |
| Diaplikasikan beban <i>crane</i> dead +25% beban impak, P <sub>dead</sub>                                                                                                    | =            | 36,9                     | kN             |            |
| Beban-beban lain yang dipertimbangkan:<br>Reaksi diujung <i>runway beam</i><br>Reaksi diujung ring <i>beam</i> penunjang <i>backing truss</i><br>Gaya lateral pada masing-masing kolom, H<br>Berat sendiri ring <i>beam</i> di top kolom (WF.300X150X6,5/9 | =<br>=<br>)= | 2,8<br>1,3<br>5,4<br>1,1 | kN<br>kN<br>kN |            |
| Berat sendiri ring<br>beam<br>WF.300X150X6,5/9<br>1.1<br>Berat sendiri<br>runway beam +<br>backing truss<br>1.3 2.8                                                                                                    |              |                          |                |            |

Gambar 5.27. Berat Sendiri Runway Beam, Backing Truss, dan Ring Beam

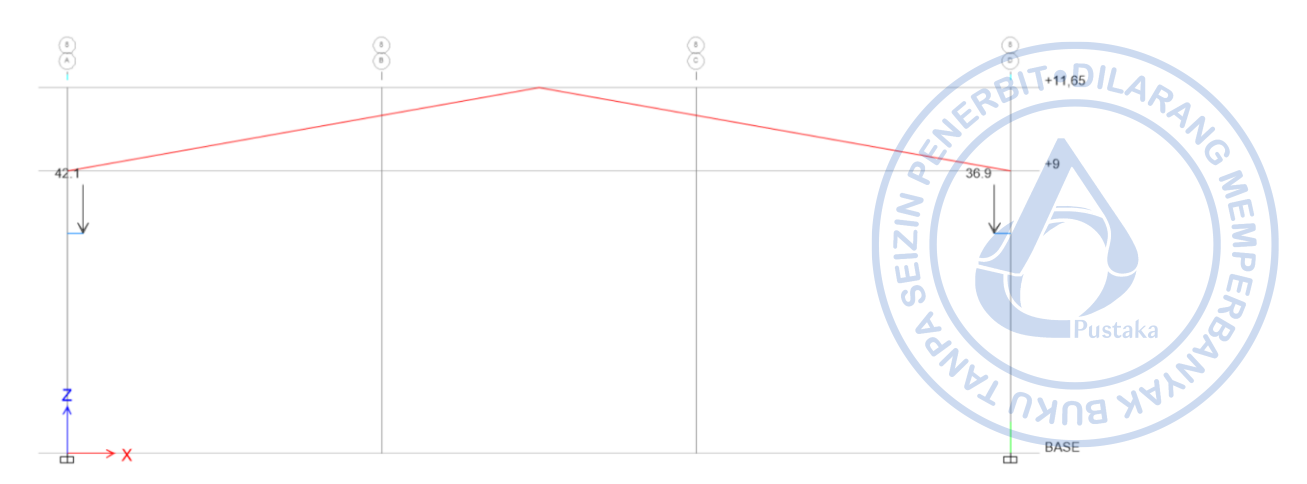

Gambar 5.28. Beban Mati Akibat Crane pada Bracket

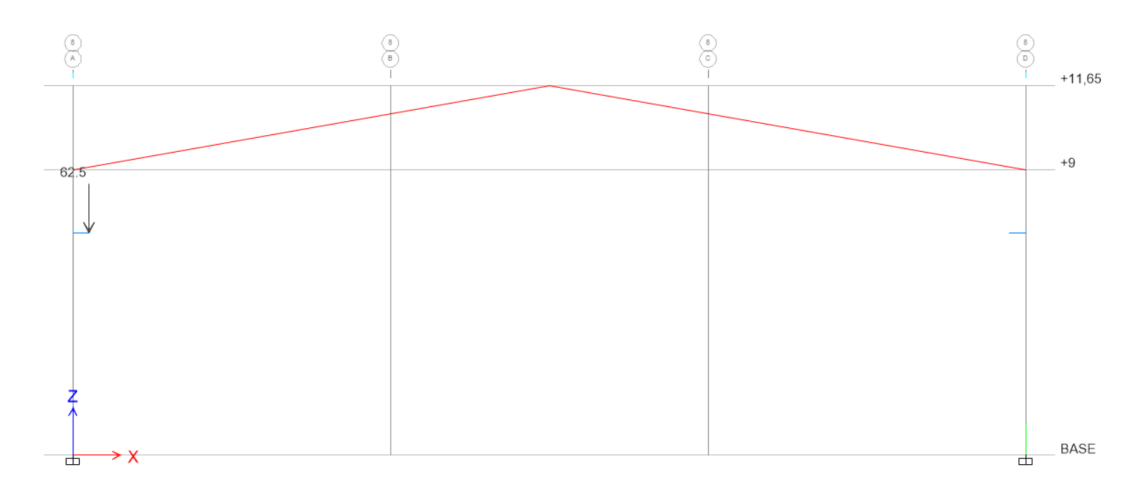

Gambar 5.29. Beban Hidup Akibat Crane pada Bracket

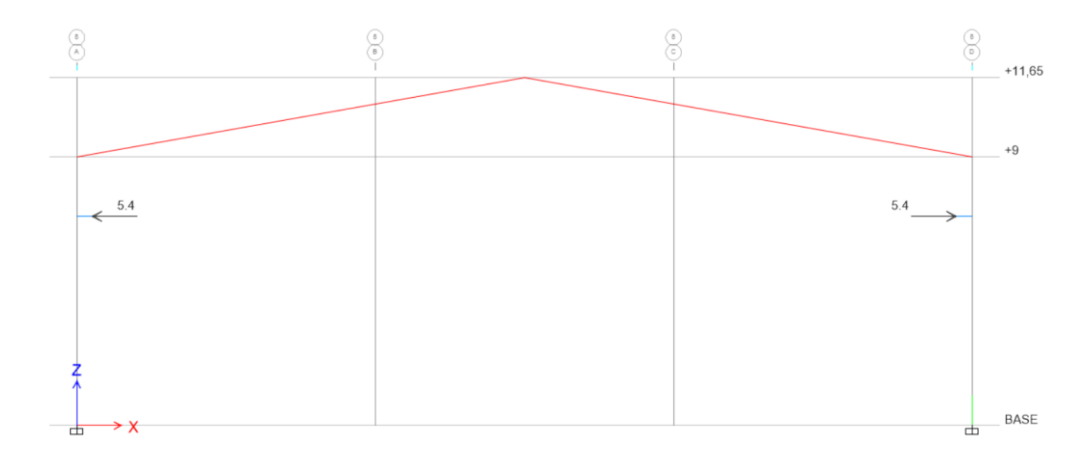

Gambar 5.30. Beban Lateral pada Kolom Portal

Kombinasi pembebanan yang digunakan:

| LRFD 1-1 | = | $1,4 \text{ Dead} + 1,4 P_{\text{dead}(crane)}$                                                                      |
|----------|---|----------------------------------------------------------------------------------------------------|
| LRFD 2-1 | = | 1,2 Dead + 1,2 P <sub>dead(crane)</sub> + 1,6 P <sub>live(crane)</sub> + 1,6 H <sub>crane</sub> + 0,5 L <sub>r</sub> |
| LRFD 2-2 | = | 1,2 Dead + 1,2 $P_{dead(crane)}$ + 1,6 $P_{live(crane)}$ + 1,6 $H_{crane}$ + 0,5 R                                   |

Struktur yang sudah dimodelkan perlu di-run terlebih dahulu sebelum dilakukan desain. Running case untuk desain struktur portal dapat dilakukan dengan cara yang sama dengan desain untuk struktur *runway* sebelumnya. Atur kombinasi pembebanan yang akan digunakan dalam desain elemen struktur dengan cara klik *Steel Frame Design* pada *ribbon* bagian atas  $\rightarrow$  *Select Design Combinations*  $\rightarrow$  Atur kombinasi pembebanan sebagaimana gambar di bawah.

| Strength Deflection                          |                                                | Pustaka  |
|----------------------------------------------|------------------------------------------------|----------|
| List of Combinations<br>Service<br>Service-2 | Design Combinations LRFD 1-1 LRFD 2-1 LRFD 2-2 | NAK BUKU |

2

Gambar 5.31. Kombinasi Pembebanan untuk Desain Elemen Struktur Portal Akibat Beban Crane

Desain struktur portal yang menopang beban *crane* dapat dilakukan dengan cara yang sama dengan desain struktur *runway beam*. Dari hasil analisis diketahui bahwa stress ratio yang terjadi pada elemen kolom portal yang ditinjau akibat beban *crane* 0,497 < 1, OK.

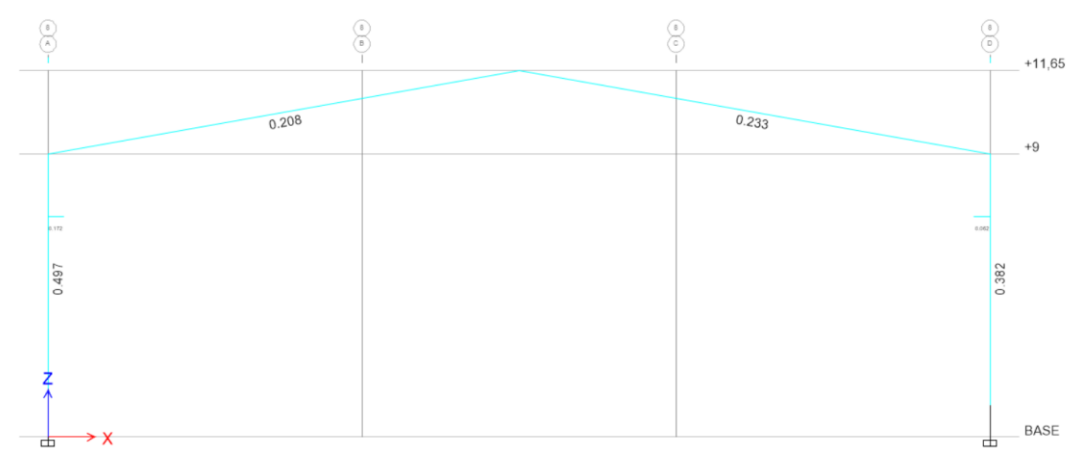

Gambar 5.32. Stress Ratio Kolom Portal 0,497 < 1, OK!

Pengaruh beban *crane* terhadap bangunan secara keseluruhan sangat perlu untuk dicek. Beban *crane* dapat menghasilkan gaya paling kritis apabila roda pertama terletak tepat pada titik kolom. Karena beban *crane* merupakan beban bergerak (*moving load*), maka titik kritis beban *crane* pada bangunan perlu ditinjau dengan sekian skenario. Titik kritis tersebut tentu sangat ditentukan oleh konfigurasi bangunan. Beban *crane* yang terdiri dari beban vertikal, transversal, dan longitudinal akan menghasilkan efek yang sangat signifikan terhadap bangunan.

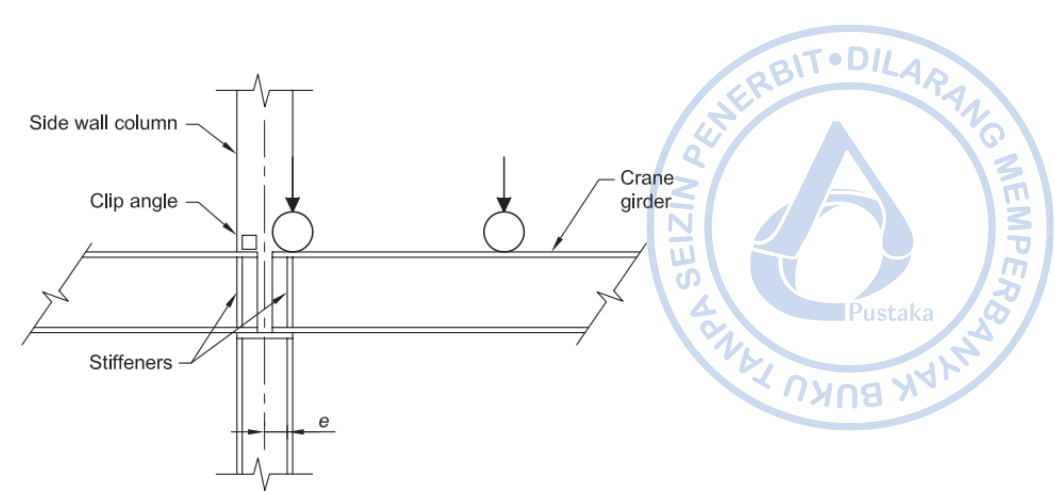

Gambar 5.33. Kemungkinan Titik Kritis Beban Crane Terhadap Kolom (Sumber: Design Guide 7 AISC: Industrial Building Design, 2019)

Dari sekian skenario pembebanan *crane* pada bangunan yang didesain, lokasi paling kritis untuk portal rangka bangunan yang didesain terjadi saat roda pertama beban *crane* berada pada As 5. Akibat kombinasi pembebanan vertikal, transversal dan longitudinal *crane*, serta tambahan beban mati, dan beban hidup atap, *stress ratio* yang terjadi pada kolom WF.600X200X11/17 adalah 0,97 < 1, OK!

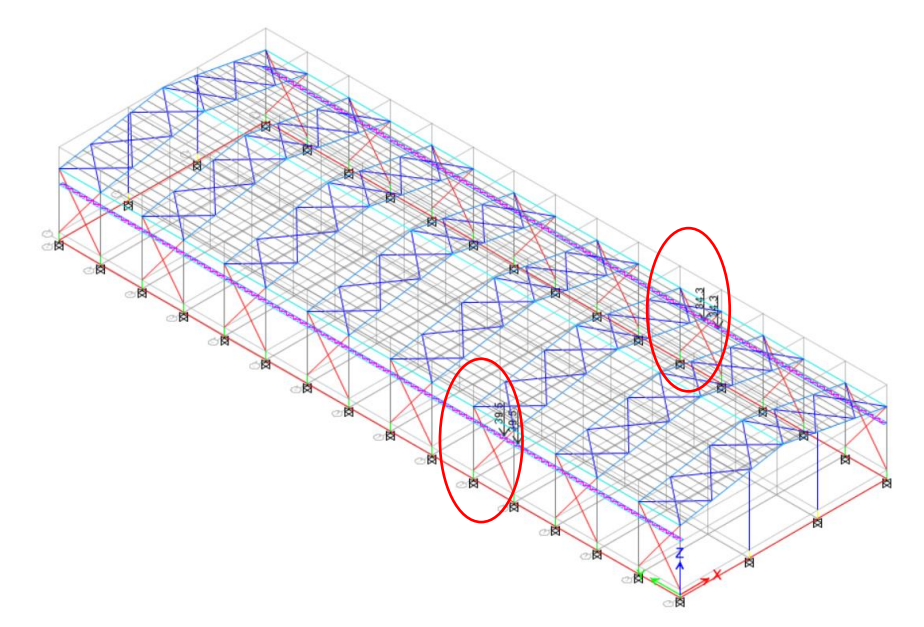

Gambar 5.34. Pembebanan Crane pada Portal 3d

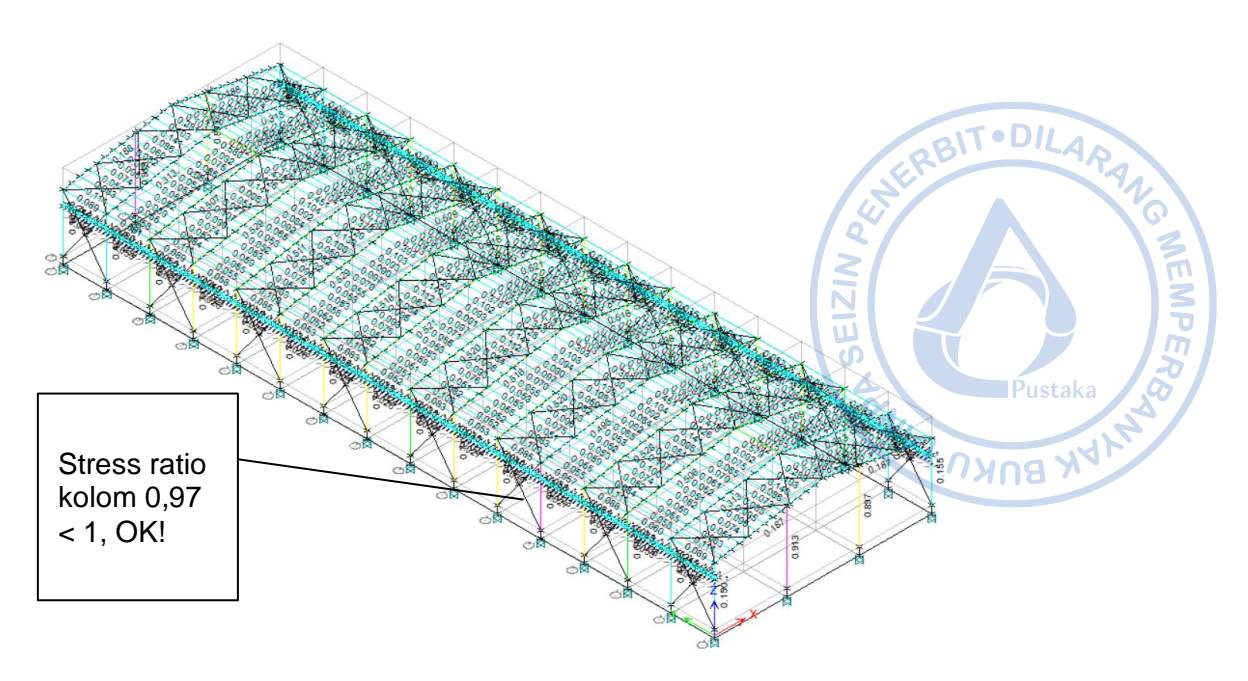

Gambar 5.35. Stress Ratio Kolom yang Mendukung Beban Crane Kondisi Model 3d

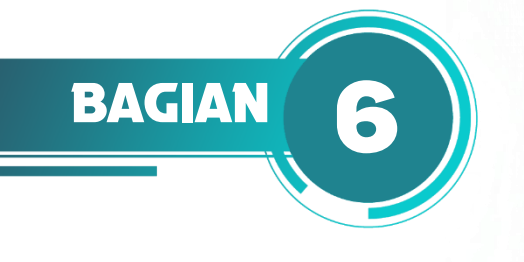

# DESAIN STRUKTUR BANGUNAN INDUSTRI

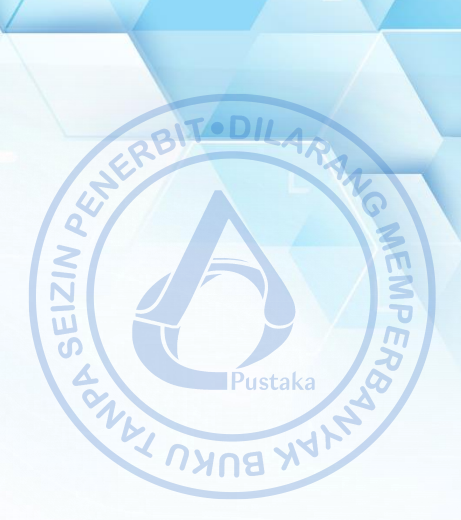

#### A. KOMBINASI PEMBEBANAN YANG DIGUNAKAN

Oleh karena bangunan industri yang didesain juga memiliki *crane*, maka beban-beban akibat berat sendiri *crane*, kapasitas angkat *crane*, dan beban-beban terkait akan dimasukkan ke kombinasi pembebanan sesuai SNI 1727-2020. Berat sendiri *crane* (termasuk dengan *hoist*) didefinisikan sebagai  $C_{ds}$ . Kapasitas angkat *crane* termasuk sebagai beban hidup dan didefinisikan sebagai  $C_{vs}$ . Gaya lateral *crane* didefinisikan sebagai  $C_{ss}$ . Sementara gaya longitudinal *crane* didefinisikan sebagai  $C_{ls}$ . Dengan  $S_{ds} = 0,614488$  dan faktor redudansi = 1, maka kombinasi beban yang digunakan adalah sebagai berikut:

| No | mor   | DL  | SIDL | Cds | Cvs | Css | Cls | LL  | Lr  | R   | <b>W</b> <sub>x(+)</sub> | <b>W</b> <sub>x(-)</sub> | <b>W</b> <sub>y(+)</sub> | <b>W</b> <sub>y(-)</sub> | Ex | Ey |
|----|-------|-----|------|-----|-----|-----|-----|-----|-----|-----|--------------------------|--------------------------|--------------------------|--------------------------|----|----|
| 1  | 1,1   | 1,4 | 1,4  | 1,4 |     |     |     |     |     |     |                          |                          |                          |                          |    |    |
| 2  | 2,1   | 1,2 | 1,2  | 1,2 | 1,6 | 1,6 | 1,6 | 1,6 | 0,5 |     |                          |                          |                          |                          |    |    |
|    | 2,2   | 1,2 | 1,2  | 1,2 | 1,6 | 1,6 | 1,6 | 1,6 |     | 0,5 |                          |                          |                          |                          |    |    |
|    | 3,1   | 1,2 | 1,2  | 1,2 | 1   | 1   | 1   | 1   | 1,6 |     |                          |                          |                          |                          |    |    |
|    | 3,2-1 | 1,2 | 1,2  | 1,2 | 1   | 1   | 1   |     | 1,6 |     | 0,5                      |                          |                          |                          |    |    |
|    | 3,2-2 | 1,2 | 1,2  | 1,2 | 1   | 1   | 1   |     | 1,6 |     |                          | 0,5                      |                          |                          |    |    |
|    | 3,3-1 | 1,2 | 1,2  | 1,2 | 1   | 1   | 1   |     | 1,6 |     |                          |                          | 0,5                      |                          |    |    |
|    | 3,3-2 | 1,2 | 1,2  | 1,2 | 1   | 1   | 1   |     | 1,6 |     |                          |                          |                          | 0,5                      |    |    |
|    | 3,4-1 | 1,2 | 1,2  | 1,2 | 1   | 1   | 1   |     | 1,6 |     | 0,38                     |                          | 0,38                     |                          |    |    |
| 3  | 3,4-2 | 1,2 | 1,2  | 1,2 | 1   | 1   | 1   |     | 1,6 |     |                          | 0,38                     |                          | 0,38                     |    |    |
| 5  | 3,5   | 1,2 | 1,2  | 1,2 | 1   | 1   | 1   | 1   |     | 1,6 |                          |                          |                          |                          |    |    |
|    | 3,6-1 | 1,2 | 1,2  | 1,2 | 1   | 1   | 1   |     |     | 1,6 | 0,5                      |                          |                          |                          |    |    |
|    | 3,6-2 | 1,2 | 1,2  | 1,2 | 1   | 1   | 1   |     |     | 1,6 |                          | 0,5                      |                          |                          |    |    |
|    | 3,7-1 | 1,2 | 1,2  | 1,2 | 1   | 1   | 1   |     |     | 1,6 |                          |                          | 0,5                      |                          |    |    |
|    | 3,7-2 | 1,2 | 1,2  | 1,2 | 1   | 1   | 1   |     |     | 1,6 |                          |                          |                          | 0,5                      |    |    |
|    | 3,8-1 | 1,2 | 1,2  | 1,2 | 1   | 1   | 1   |     |     | 1,6 | 0,38                     |                          | 0,38                     |                          |    |    |
|    | 3,8-2 | 1,2 | 1,2  | 1,2 | 1   | 1   | 1   |     |     | 1,6 |                          | 0,38                     |                          | 0,38                     |    |    |
|    | 4,1-1 | 1,2 | 1,2  | 1,2 | 1   | 1   | 1   | 1   | 0,5 |     | 1                        |                          |                          |                          |    |    |
|    | 4,1-2 | 1,2 | 1,2  | 1,2 | 1   | 1   | 1   | 1   | 0,5 |     |                          | 1                        |                          |                          |    |    |
| 4  | 4,2-2 | 1,2 | 1,2  | 1,2 | 1   | 1   | 1   | 1   | 0,5 |     |                          |                          | 1                        |                          |    |    |
|    | 4,2-3 | 1,2 | 1,2  | 1,2 | 1   | 1   | 1   | 1   | 0,5 |     |                          |                          |                          | 1                        |    |    |
|    | 4,5-1 | 1,2 | 1,2  | 1,2 | 1   | 1   | 1   | 1   | 0,5 |     | 0,75                     |                          | 0,75                     |                          |    |    |

 Tabel 6.1.

 Kombinasi Pembebanan yang Digunakan

| No | mor   | DL   | SIDL | Cds  | Cvs | Css | Cls | LL | Lr  | R   | <b>W</b> <sub>x(+)</sub> | <b>W</b> <sub>x(-)</sub> | <b>W</b> <sub>y(+)</sub> | <b>W</b> <sub>y(-)</sub> | Ex    | Ey   |                            |
|----|-------|------|------|------|-----|-----|-----|----|-----|-----|--------------------------|--------------------------|--------------------------|--------------------------|-------|------|----------------------------|
|    | 4,5-2 | 1,2  | 1,2  | 1,2  | 1   | 1   | 1   | 1  | 0,5 |     |                          | 0,75                     |                          | 0,75                     |       |      |                            |
|    | 4,3-1 | 1,2  | 1,2  | 1,2  | 1   | 1   | 1   | 1  |     | 0,5 | 1                        |                          |                          | BIT                      | DIL   | 4    |                            |
|    | 4,3-2 | 1,2  | 1,2  | 1,2  | 1   | 1   | 1   | 1  |     | 0,5 |                          | 1                        | 1                        |                          |       |      | $\boldsymbol{\mathcal{N}}$ |
|    | 4,4-1 | 1,2  | 1,2  | 1,2  | 1   | 1   | 1   | 1  |     | 0,5 |                          |                          | 1                        |                          |       |      | 0                          |
|    | 4,4-1 | 1,2  | 1,2  | 1,2  | 1   | 1   | 1   | 1  |     | 0,5 |                          |                          |                          | 1                        |       |      | 13                         |
|    | 4,6-1 | 1,2  | 1,2  | 1,2  | 1   | 1   | 1   | 1  |     | 0,5 | 0,75                     |                          | 0,75                     |                          |       |      | ÌŻ                         |
|    | 4,6-2 | 1,2  | 1,2  | 1,2  | 1   | 1   | 1   | 1  |     | 0,5 |                          | 0,75                     | Ξ                        | 0,75                     |       |      | 7                          |
|    | 5,1-1 | 0,9  | 0,9  |      |     |     |     |    |     |     | 1                        |                          | 5)                       |                          |       |      | 2                          |
|    | 5,1-2 |      |      |      |     |     |     |    |     |     |                          | 1                        | ē,                       |                          | Pusta | ika  | S/                         |
| 5  | 5,2-1 | 0,9  | 0,9  |      |     |     |     |    |     |     |                          |                          | 1                        |                          |       | J.F. |                            |
| 5  | 5,2-2 |      |      |      |     |     |     |    |     |     |                          |                          |                          | 1                        | ทย    |      |                            |
|    | 5,3-1 | 0,9  | 0,9  |      |     |     |     |    |     |     | 0,75                     |                          | 0,75                     |                          |       |      |                            |
|    | 5,3-2 |      |      |      |     |     |     |    |     |     |                          | 0,75                     |                          | 0,75                     |       |      |                            |
|    | 6,1   | 1,32 | 1,32 | 1,32 |     |     |     | 1  |     |     |                          |                          |                          |                          | 1     | 0,3  |                            |
|    | 6,2   | 1,32 | 1,32 | 1,32 |     |     |     | 1  |     |     |                          |                          |                          |                          | 1     | -0,3 |                            |
|    | 6,3   | 1,32 | 1,32 | 1,32 |     |     |     | 1  |     |     |                          |                          |                          |                          | -1    | 0,3  |                            |
| 6  | 6,4   | 1,32 | 1,32 | 1,32 |     |     |     | 1  |     |     |                          |                          |                          |                          | -1    | -0,3 |                            |
| 0  | 6,5   | 1,32 | 1,32 | 1,32 |     |     |     | 1  |     |     |                          |                          |                          |                          | 0,3   | 1    |                            |
|    | 6,6   | 1,32 | 1,32 | 1,32 |     |     |     | 1  |     |     |                          |                          |                          |                          | -0,3  | 1    |                            |
|    | 6,7   | 1,32 | 1,32 | 1,32 |     |     |     | 1  |     |     |                          |                          |                          |                          | 0,3   | -1   |                            |
|    | 6,8   | 1,32 | 1,32 | 1,32 |     |     |     | 1  |     |     |                          |                          |                          |                          | -0,3  | -1   |                            |
|    | 7,1   | 0,78 | 0,78 | 0,78 |     |     |     |    |     |     |                          |                          |                          |                          | 1     | 0,3  |                            |
| _  | 7,2   | 0,78 | 0,78 | 0,78 |     |     |     |    |     |     |                          |                          |                          |                          | 1     | -0,3 |                            |
|    | 7,3   | 0,78 | 0,78 | 0,78 |     |     |     |    |     |     |                          |                          |                          |                          | -1    | 0,3  |                            |
|    | 7,4   | 0,78 | 0,78 | 0,78 |     |     |     |    |     |     |                          |                          |                          |                          | -1    | -0,3 |                            |
| /  | 7,5   | 0,78 | 0,78 | 0,78 |     |     |     |    |     |     |                          |                          |                          |                          | 0,3   | 1    |                            |
|    | 7,6   | 0,78 | 0,78 | 0,78 |     |     |     |    |     |     |                          |                          |                          |                          | -0,3  | 1    |                            |
|    | 7,7   | 0,78 | 0,78 | 0,78 |     |     |     |    |     |     |                          |                          |                          |                          | 0,3   | -1   |                            |
|    | 7,8   | 0,78 | 0,78 | 0,78 |     |     |     |    |     |     |                          |                          |                          |                          | -0,3  | -1   |                            |

#### Di mana:

| Keterangan:       |                                                    |
|-------------------|----------------------------------------------------|
| DL =              | Beban mati                                         |
| SIDL =            | Beban mati tambahan                                |
| LL =              | Beban hidup                                        |
| $L_r =$           | Beban hidup atap                                   |
| R =               | Beban hujan                                        |
| $Wx_{(+)} =$      | Beban angin arah x dengan G <sub>cpi(+)</sub>      |
| $Wx_{(-)} =$      | Beban angin arah x dengan G <sub>cpi(-)</sub>      |
| $Wy_{(+)} =$      | Beban angin arah ydengan Gcpi(+)                   |
| $Wy_{(-)} =$      | Beban angin arah y dengan G <sub>cpi(-)</sub>      |
| $E_x =$           | Beban gempa arah x                                 |
| $E_y =$           | Beban gempa arah y                                 |
| $C_{ds}$ =        | Beban mati akibat bridge crane dan trolley + hoist |
| C <sub>vs</sub> = | Beban angkat crane                                 |
| $C_{ss}$ =        | Beban lateral akibat beban crane                   |
|                   |                                                    |

 $C_{ss}$  = Beban longitudinal akibat beban *crane* 

#### **B. STRESS RATIO STRUKTUR**

#### 1. Desain Elemen Struktur Rafter, Kolom dan Purlin

Struktur perlu didesain aman terhadap beban terkombinasi yang telah diaplikasikan. Di awal, elemen struktur yang akan didesain adalah elemen *rafter*, purlin, dan kolom. Elemen *X-bracing* tidak didesain secara linear karena hanya dapat menahan tarik (*tension-only brace*). Analisis untuk desain *X-bracing* akan dilakukan di tahap selanjutnya. Berdasarkan hasil analisis didapatkan bahwa *stress ratio* struktur adalah sebagai berikut:

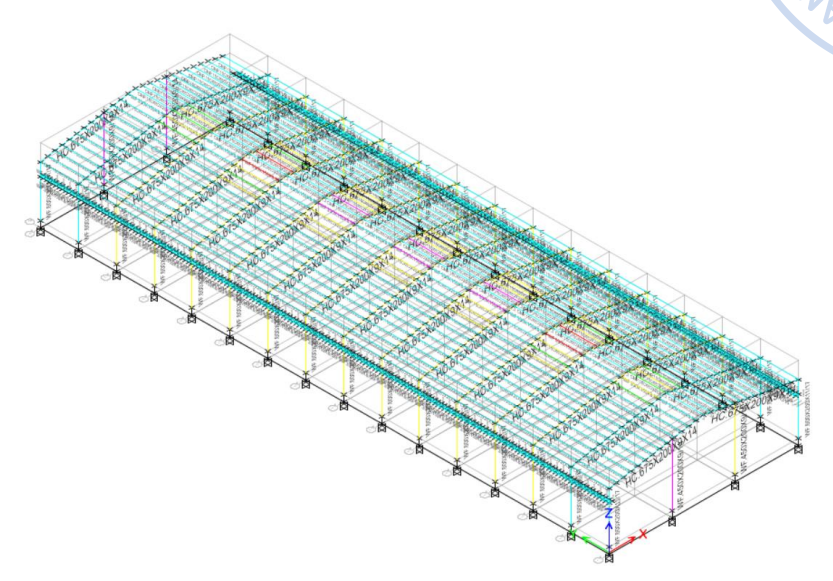

Gambar 6.1. Stress Ratio Purlin > 1, NOT OK!

Didapatkan bahwa beberapa elemen purlin dan *rafter* masih memiliki *stress ratio* > 1. Untuk elemen purlin, *stress ratio* yang masih di atas 1 terjadi karena panjang tak terbreising yang masih belum diatur. Setiap elemen purlin akan dipasang *sag rod* dengan jarak 1,2 m sehingga lebar tak terbreising dari elemen purlin tidaklah 6 m tapi menjadi 1,2 m (1/5 dari bentang asli). Untuk mengatur panjang tak terbreising dari purlin dapat dilakukan dengan cara *Select* semua elemen purlin  $\rightarrow$  Klik *Steel Frame Design* di *ribbon* bagian atas  $\rightarrow$  *View/Revise Overwrites*  $\rightarrow$  Atur parameter *Unbraced Length Ratio* (*Minor*) dan *Unbraced Length Ratio* (*LTB*) menjadi 0,2 (1/5 dari bentang asli)  $\rightarrow$  OK.

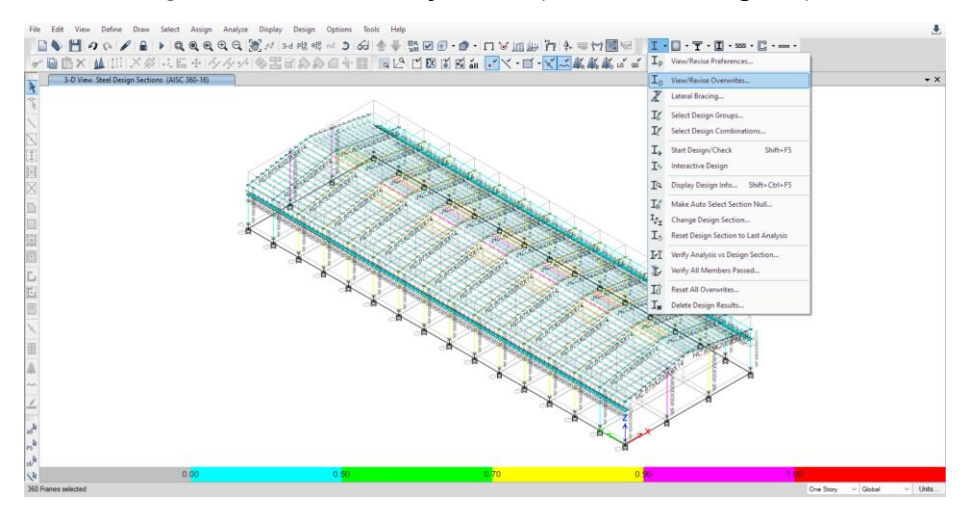

Gambar 6.2. Steel Frame Design → View/Revise Overwrites

BITODILAD
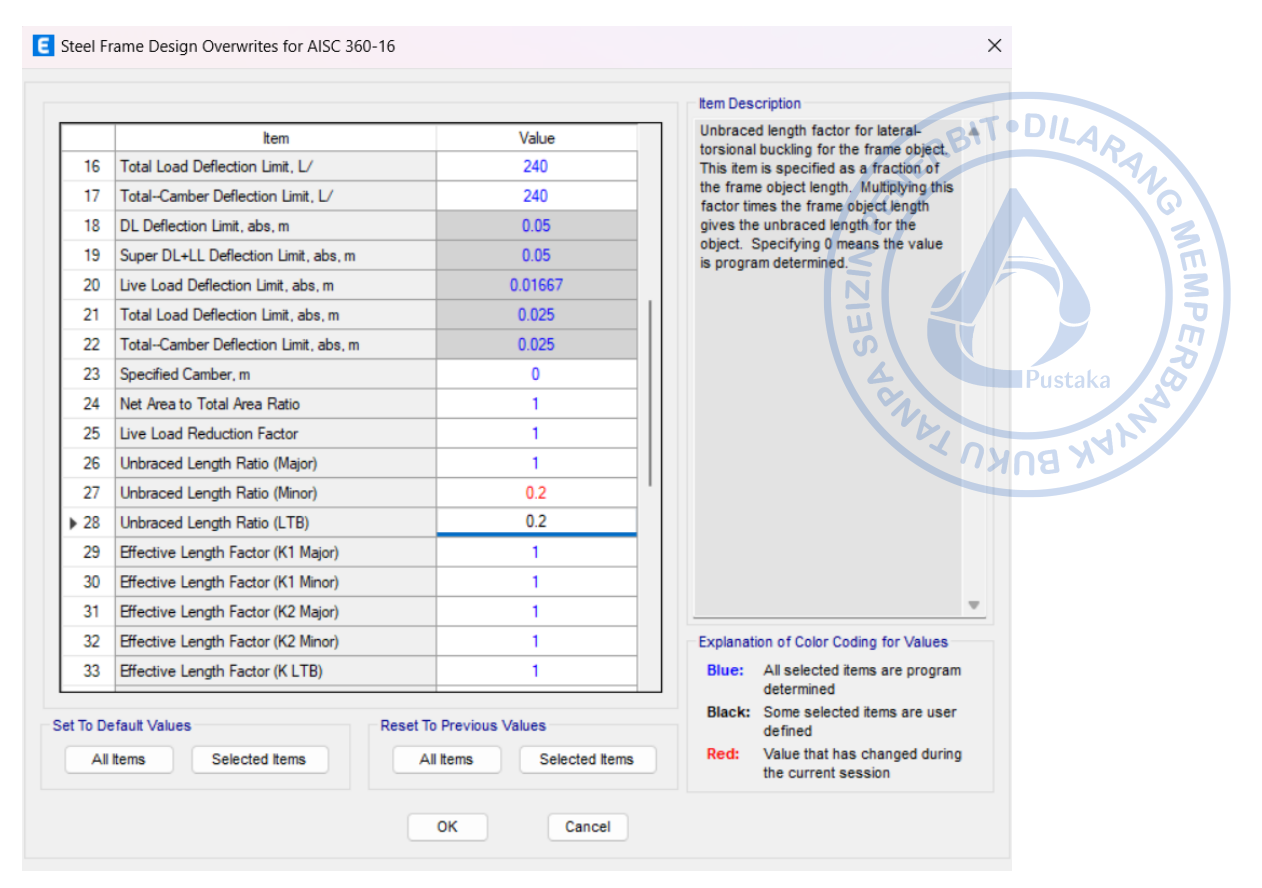

Gambar 6.3. Atur LTB Sesuai Panjang Bentang Tak Terbreising

Pasca panjang tak terbreising dari purlin CNP.150X50X20X2,3 diatur, lakukan desain elemen struktur kembali. Hasil desain elemen struktur menunjukkan bahwa setelah panjang tak terbreising dari purlin diatur, *stress ratio* purlin menjadi < 1, OK!

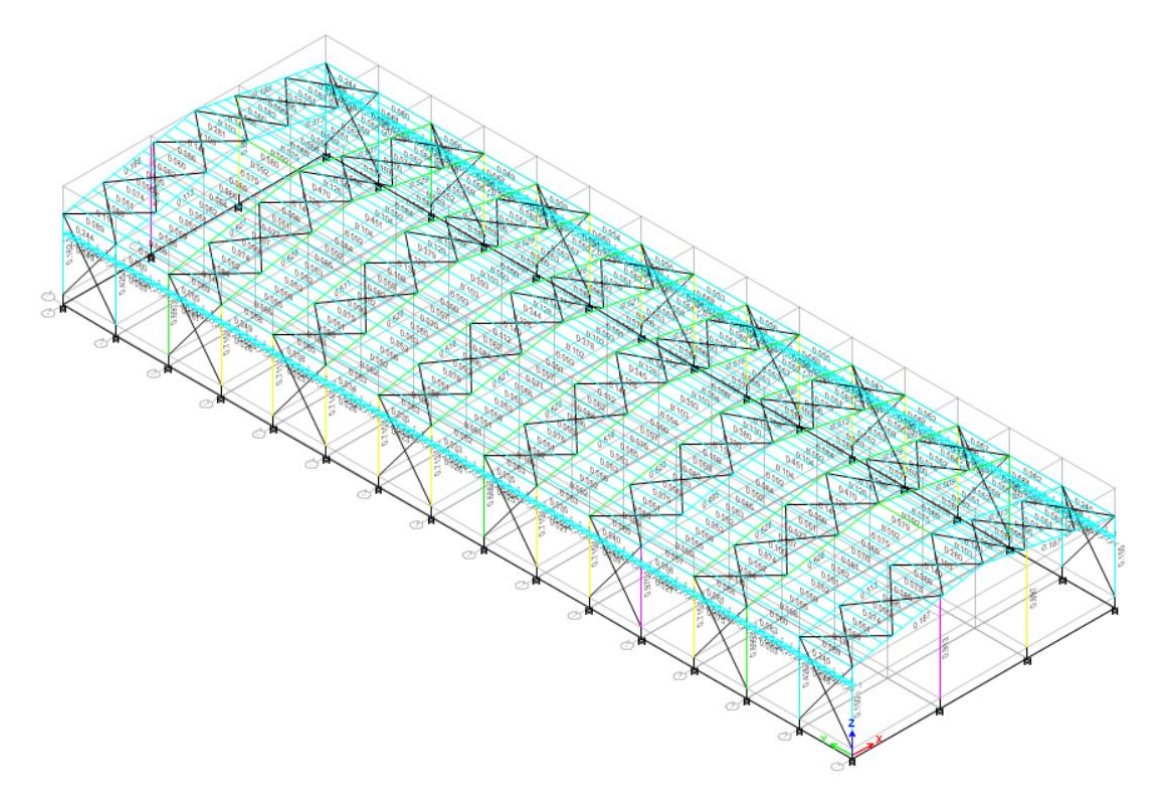

Gambar 6.4. Stress Ratio Elemen Portal Utama < 1, OK

Bagian tumpuan dari *rafter* seringkali memiliki momen negatif yang lebih besar dibandingkan dengan posisi lain. Seringkali *rafter* mengalami kegagalan pada bagian tersebut. Di lapangan, *rafter* dipasang dengan tambahan *eaves haunch* dan *apex haunch*. Pemodelan *haunch* dapat meningkatkan modulus penampang plastis  $(Z_x)$  dan dapat meningkatkan kapasitas momen mayor dari *rafter*.

| teel Stress Ch | eck information | 1 (AISC 360-16) |     |              |        |    |            |         | Z        |   |
|----------------|-----------------|-----------------|-----|--------------|--------|----|------------|---------|----------|---|
| Story          | +11,65          |                 |     | Analysis Sec | tion   | HC | 675×200×9× | 14      |          |   |
| Beam           | B21             |                 |     | Design Sect  | ion    | HC | 675×200×9× | 14      | Pustaka  | ā |
|                | ,               |                 |     |              |        |    |            |         | - Ch. S  | 4 |
| COMBO          | STATION /       | MOMI            | ENT | INTERACTI    | ON CHE | CK | //-        | MAJ-SHR | MIN-SHR- |   |
| ID             | LOC             | RATIO :         | -   | AXL +        | B-MAJ  | +  | B-MIN      | RATIO   | RATIO    |   |
| LRFD 3-1       | 282.1           | 0.754(C)        | =   | 0.033 +      | 0.720  | +  | 0.001      | 0.133   | 3.2E-04  |   |
| LRFD 3-1       | 1171.7          | 0.608(C)        | =   | 0.033 +      | 0.570  | +  | 0.004      | 0.124   | 3.2E-04  |   |
| LRFD 3-1       | 1171.7          | 0.608(C)        | =   | 0.033 +      | 0.570  | +  | 0.004      | 0.124   | 3.2E-04  |   |
| LRFD 3-1       | 2343.4          | 0.422(C)        | =   | 0.033 +      | 0.390  | +  | 7.4E-05    | 0.113   | 3.2E-04  |   |
| LRFD 3-1       | 2343.4          | 0.422(C)        | =   | 0.033 +      | 0.390  | +  | 7.4E-05    | 0.112   | 1.5E-04  |   |
| LRFD 3-1       | 3515.1          | 0.261(C)        | =   | 0.032 +      | 0.227  | +  | 0.002      | 0.101   | 1.5E-04  |   |
| LRFD 3-1       | 3515.1          | 0.261(C)        | =   | 0.032 +      | 0.227  | +  | 0.002      | 0.100   | 0.001    |   |
| LRFD 3-1       | 4686.9          | 0.124(C)        | =   | 0.032 +      | 0.083  | +  | 0.009      | 0.089   | 0.001    |   |
| LRFD 3-1       | 4686.9          | 0.123(C)        | =   | 0.031 +      | 0.083  | +  | 0.009      | 0.088   | 0.001    |   |
| LRFD 3-1       | 5858.6          | 0.077(C)        | =   | 0.030 +      | 0.043  | +  | 0.003      | 0.077   | 0.001    |   |
| LRFD 3-1       | 5858.6          | 0.077(C)        | =   | 0.030 +      | 0.043  | +  | 0.003      | 0.076   | 4.3E-05  |   |
| LRFD 3-1       | 7030.3          | 0.185(C)        | =   | 0.030 +      | 0.151  | +  | 0.004      | 0.065   | 4.3E-05  |   |
| LRFD 3-1       | 7030.3          | 0.185(C)        | =   | 0.030 +      | 0.151  | +  | 0.004      | 0.064   | 6.7E-05  |   |
| LRFD 3-1       | 7757.2          | 0.243(C)        | =   | 0.029 +      | 0.209  | +  | 0.005      | 0.057   | 6.7E-05  |   |
| LRFD 3-1       | 8202.0          | 0.275(C)        | =   | 0.029 +      | 0.241  | +  | 0.005      | 0.053   | 6.7E-05  |   |

Gambar 6.5. Stress Ratio di Tumpuan Sebelum Pemodelan Haunch = 0,754

Elemen *haunch* di pangkal *rafter* dapat dilakukan dengan opsi pemodelan *Nonprismatic Section* saat penentuan penampang profil. Elemen *haunch* ditentukan sebagai berikut:

| Tinggi haunch               | = | 1,5XWF.450X200X9/14 (Profil original dari HC)         |
|-----------------------------|---|-------------------------------------------------------|
|                             | = | 1,5X450                                               |
|                             | = | 225 mm                                                |
| Tinggi total haunch         | = | 675 + 225                                             |
|                             | = | 900 mm                                                |
| Panjang haunch              | = | 2XWF.450X200X9/14                                     |
|                             | = | 900 mm                                                |
| Panjang total <i>rafter</i> | = | 15232 mm                                              |
| Panjang haunch              | = | 0,06 ~ 6% dari panjang total <i>rafter</i>            |
| Panjang bersih rafter       | = | 100% - 2*6% dari panjang total <i>rafter</i>          |
|                             | = | 848% dari panjang total <i>rafter</i> HC.675X200X9/14 |

Maka akan dipasang *haunch* dengan panjang 900 mm dan tinggi 900 mm di pangkal pertemuan *rafter* dengan kolom dan *rafter* dengan *rafter*. Hal yang terlebih dahulu perlu dilakukan adalah mendefinisikan penampang modifikasi untuk *haunch* pada *rafter* yaitu profil HC.900X200X9/14. Properti penampang HC.900X200X9/14 terlampir sebagaimana gambar di bawah.

| General Data                                                                  |                                                       |                       |    |                                                                         |
|-------------------------------------------------------------------------------|-------------------------------------------------------|-----------------------|----|-------------------------------------------------------------------------|
| Property Name<br>Material<br>Display Color<br>Notes<br>Shape<br>Section Shape | HC.900X200X9<br>BJ 37<br>Modify/<br>Steel //Wide File | Change<br>/Show Notes |    | 2<br>2<br>4<br>4<br>4<br>4<br>4<br>4<br>4<br>4<br>4<br>4<br>4<br>4<br>4 |
| Section Property Source<br>Source: User Defined                               |                                                       |                       |    | Propety/Stiffness Modifiers for Analysis<br>Cross-section (axial) Area  |
| Total Depth                                                                   |                                                       | 900                   | mm | Shear Area in 2 direction                                               |
| Top Flange Width                                                              |                                                       | 200                   | mm | Torsional Constant 1                                                    |
| Top Flange Thickness                                                          |                                                       | 14                    | mm | Moment of Inertia about 2 axis 1                                        |
| Web Thickness                                                                 |                                                       | 9                     | mm | Moment of Inertia about 3 axis 0.9                                      |
| Bottom Flange Width                                                           |                                                       | 200                   | mm | Mass <u>1</u>                                                           |
| Bottom Flange Thickness                                                       |                                                       | 14                    | mm |                                                                         |
| Fillet Radius                                                                 |                                                       | 0                     | mm |                                                                         |
|                                                                               |                                                       |                       |    |                                                                         |

Gambar 6.6. Profil Haunch HC.900X200X9/14

Setelah properti *haunch* dapat didefinisikan, lakukan pemodelan penampang nonprismatis guna menggabungkan *haunch* dan *rafter* biasa. Modelkan penampang nonprismatis dengan cara klik *Add New Property*  $\rightarrow$  *Nonprismatic Section*  $\rightarrow$  Atur penampang nonprismatis *rafter* + *voute* sebagaimana gambar di bawah  $\rightarrow$  OK.

| chicidi Dati | 3                                                                           |                                                                                                    |                                                                  |                                                    |                                                                         |                                    |
|--------------|-----------------------------------------------------------------------------|----------------------------------------------------------------------------------------------------|------------------------------------------------------------------|----------------------------------------------------|-------------------------------------------------------------------------|------------------------------------|
| Property     | Name                                                                        | HC.675×200×9/14 +                                                                                                    | VOUTE                                                            |                                                    |                                                                         | +                                  |
| Display C    | olor                                                                        |                                                                                                    | Change                                                           |                                                    | 2                                                                       | 4                                  |
| Notes        |                                                                             | Modify/Show                                                                                                    | v Notes                                                          |                                                    | 2                                                                       |                                    |
|              |                                                                             |                                                                                                    |                                                                  |                                                    |                                                                         |                                    |
| hape         |                                                                             |                                                                                                    |                                                                  |                                                    | <b>└</b> →                                                              |                                    |
| Section S    | ihape                                                                       | Nonprismatic                                                                                                    | ~                                                                |                                                    |                                                                         |                                    |
| onprismatic  | Section Segments                                                            |                                                                                                    |                                                                  |                                                    |                                                                         |                                    |
| onprismatic  | Elevation (1-2 Axes)                                                        | <ul> <li>✓ S</li> </ul>                                                                                                    | how Aligned at Th                                                | is Cardinal Point                                  | 8 (Top Center)                                                          |                                    |
| Show         | Elevation (1-2 Axes)                                                        | ✓ Si<br>End Section                                                                                                    | how Aligned at Th                                                | is Cardinal Point                                  | 8 (Top Center)<br>E133 Variation                                        | El22 Vanation                      |
| show         | Elevation (1-2 Axes) Stat Section HC:900x200x9x14                           | Si     End Section     HC.675X200X9X14                                                                                             | how Aligned at Th<br>Length Type<br>Proportional                 | is Cardinal Point<br>Length, mm<br>60              | 8 (Top Center)<br>E133 Variation<br>Parabolic                           | El22 Variation<br>Linear           |
| show         | Elevation (1-2 Aves) Start Section HC 900X200X9X14 HC 575X200X9X14          | <ul> <li>SI</li> <li>End Section</li> <li>HC.675x200x9x14</li> <li>HC.675x200x9x14</li> </ul>                                      | how Aligned at Th<br>Length Type<br>Proportional<br>Proportional | is Cardinal Point<br>Length, mm<br>60<br>880       | 8 (Top Center)<br>El33 Variation<br>Parabolic<br>Parabolic              | El22 Variation<br>Linear           |
| Show         | Elevation (1-2 Axes)<br>Start Section<br>HC 590X200X9X14<br>HC 675X200X9X14 | <ul> <li>End Section</li> <li>HC.675x200x9x14</li> <li>HC.75x200x9x14</li> <li>HC.575x200x9x14</li> <li>HC.900x200x9x14</li> </ul> | how Aligned at Th<br>Length Type<br>Proportional<br>Proportional | is Cardinal Point<br>Length, mm<br>60<br>880<br>60 | 8 (Top Center)<br>El33 Variation<br>Parabolic<br>Parabolic<br>Parabolic | El22 Variation<br>Linear<br>Linear |
| Show         | Elevation (1-2 Axes)<br>Start Section<br>HC:900x200x9x14<br>HC:675x200x9x14 | SI<br>End Section<br>HC.675x200x9x14<br>HC.575x200x9x14<br>HC.900x200x9x14                                                         | how Aligned at Th<br>Length Type<br>Proportional<br>Proportional | is Cardinal Point<br>Length, mm<br>60<br>880<br>60 | 8 (Top Center)<br>El33 Variation<br>Parabolic<br>Parabolic<br>Parabolic | El22 Variation<br>Linear<br>Linear |

Gambar 6.7. Penampang HC.675X200X9/14 + Voute Di Pangkal Rafter

Gantikan semua penampang *rafter* HC.675X200X9/14 dengan properti *rafter* HC.675X200X9/14 yang telah dimodifikasi dengan tambahan haunch. Hal tersebut dapat dilakukan dengan cara Select elemen *rafter* WF.450X200X9/14  $\rightarrow$  Assign  $\rightarrow$  Section Property  $\rightarrow$  WF.450X200X9/14 + *Voute*. Maka penampang *rafter* dengan tambahan *hauch* di tumpuan dan di bagian tengah sudah berhasil dimodelkan.

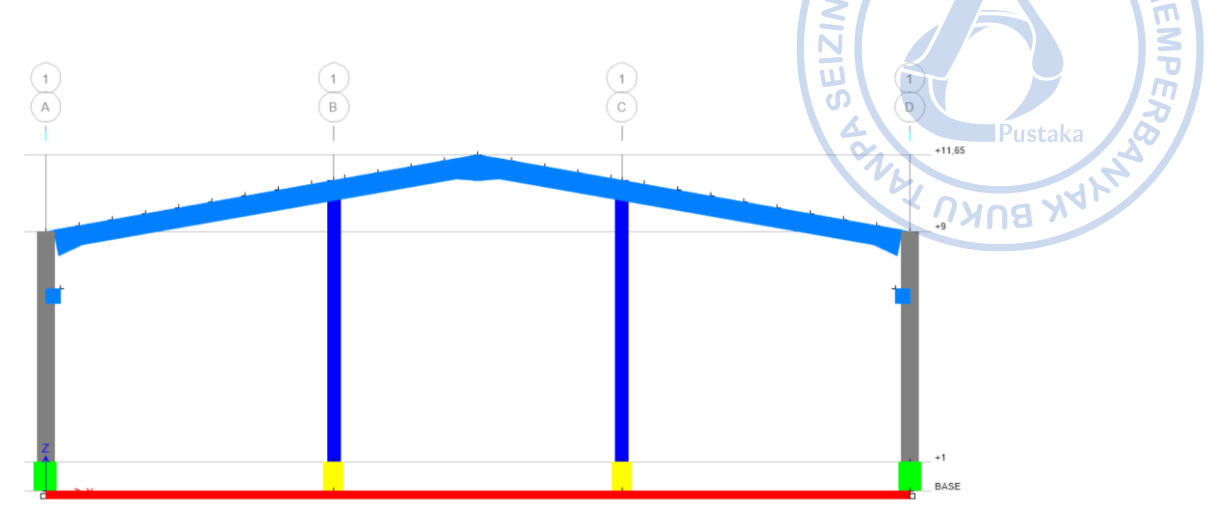

**Gambar 6.8.** Model Portal dengan WF.450X200X9/14 + *Voute* 

Setelah *haunch* tersebut berhasil dimodelkan, lakukan desain ulang terhadap *rafter* yang baru saja di-*assign*. Berdasarkan hasil terjadi peningkatan kapasitas momen plastis pada *rafter*, dan *stress ratio* berkurang menjad 0,625.

| Story    | +11,65    |          |      | Analysis | Sec  | ction   | HC. | 675X200X9/ | 14 + VOUTE |            |  |
|----------|-----------|----------|------|----------|------|---------|-----|------------|------------|------------|--|
| Beam     | B21       |          |      | Design   | Sect | tion    | HC. | 675×200×9/ | 14 + VOUTE | Ī,         |  |
| COMBO    | STATION / | MO       | MENT | INTERA   | ACTI | ION CHE | CK  |            | -MAJ-SHR   | -MIN-SHR-/ |  |
| LD .     | LOC       | RATIO    | =    | AXL      | +    | B-MAJ   | +   | B-MIN      | RATIO      | RATIO      |  |
| LRFD 3-1 | 282.1     | 0.525(C) | =    | 0.032    | +    | 0.492   | +   | 0.001      | 0.131      | 2.9E-04    |  |
| RFD 3-1  | 1171.7    | 0.625(C) | =    | 0.034    | +    | 0.588   | ÷   | 0.004      | 0.123      | 2.9E-04    |  |
| RFD 3-1  | 1171.7    | 0.625(C) | =    | 0.034    | +    | 0.588   | +   | 0.004      | 0.123      | 3.2E-04    |  |
| RFD 3-1  | 2343.4    | 0.444(C) | =    | 0.033    | +    | 0.410   | + 3 | 3.0E-04    | 0.112      | 3.2E-04    |  |
| RFD 3-1  | 2343.4    | 0.444(C) | =    | 0.033    | +    | 0.410   | + 3 | 3.0E-04    | 0.111      | 2.1E-04    |  |
| RFD 3-1  | 3515.1    | 0.284(C) | =    | 0.033    | +    | 0.249   | +   | 0.003      | 0.100      | 2.1E-04    |  |
| RFD 3-1  | 3515.1    | 0.284(C) | =    | 0.033    | +    | 0.249   | +   | 0.003      | 0.099      | 0.001      |  |
| RFD 3-1  | 4686.9    | 0.147(C) | =    | 0.032    | +    | 0.106   | +   | 0.009      | 0.088      | 0.001      |  |
| RFD 3-1  | 4686.9    | 0.146(C) | =    | 0.031    | +    | 0.106   | +   | 0.009      | 0.087      | 0.001      |  |
| RFD 3-1  | 5858.6    | 0.053(C) | =    | 0.031    | +    | 0.019   | +   | 0.003      | 0.076      | 0.001      |  |
| RFD 3-1  | 5858.6    | 0.053(C) | =    | 0.031    | +    | 0.019   | +   | 0.003      | 0.075      | 7.7E-06    |  |
| RFD 3-1  | 7030.3    | 0.160(C) | =    | 0.031    | +    | 0.126   | +   | 0.003      | 0.064      | 7.7E-06    |  |
| RFD 3-1  | 7030.3    | 0.159(C) | =    | 0.031    | +    | 0.126   | +   | 0.003      | 0.064      | 6.7E-05    |  |
| RFD 3-1  | 7757.2    | 0.217(C) | =    | 0.030    | +    | 0.183   | +   | 0.004      | 0.056      | 6.7E-05    |  |
| LRFD 3-1 | 8202.0    | 0.248(C) | =    | 0.030    | +    | 0.214   | +   | 0.004      | 0.052      | 6.7E-05    |  |

Gambar 6.9. Stress Ratio Rafter HC.675X200X9/14 Menjadi Lebih Kecil = 0,625

Pada proyek ini, purlin dimodelkan sebagai tambatan lateral untuk *rafter*. Dengan profil HC.675X200X9/14 yang cukup tinggi, maka dibutuhkan tambahan *fly brace* dari profil siku L.50X50X5. Detail purlin sebagai tambatan lateral bagi HC.675X200X9/14 dapat dilihat sebagaimana gambar berikut.

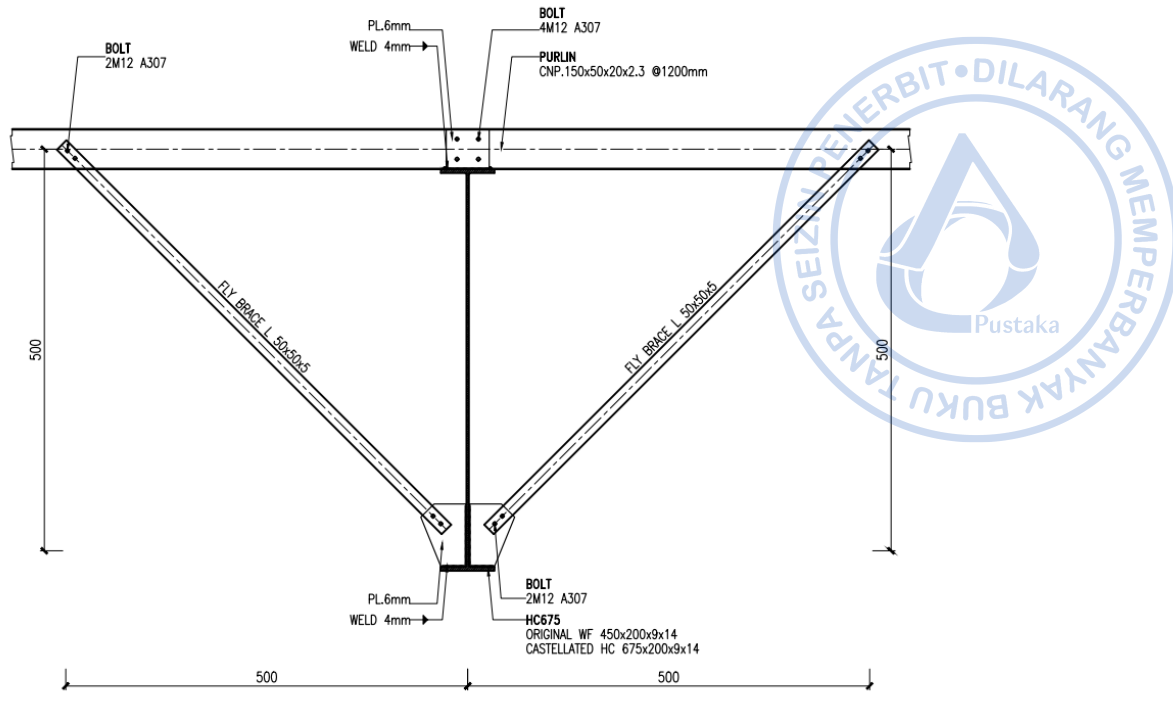

DETAIL FLY BRACE PURLIN

Gambar 6.10. Detail Fly Brace

#### 2. Desain Elemen Struktur X-bracing

*X-bracing* yang didesain hanya untuk menahan gaya tarik memiliki kapasitas aksial tekan yang sangat kecil sehingga didesain hanya untuk menahan gaya aksial tarik. Desain untuk *X-bracing* yang didesain untuk menahan gaya aksial tarik saja, perlu dilakukan secara nonlinear. Untuk memudahkan proses analisis, pemodelan dan desain *X-bracing* melalui model terpisah dari analisis dan desain elemen struktur lain sangat direkomendasikan. Pada kasus ini, model ETABS disimpan ulang terlebih dahulu.

Sebelum melakukan analisis dan desain, hal yang perlu lebih dulu dilakukan adalah meniadakan kapasitas tekan dari *X-bracing* yang dimodelkan. Hal tersebut dapat dilakukan dengan cara select semua *X-bracing* 2L.70X70X7 dan Rod 25 yang ada pada arah longitudinal bangunan dan pada atap  $\rightarrow Assign \rightarrow Frame Tension/Compression Limits \rightarrow$  Set kapasitas aksial tekan = 0 kN  $\rightarrow$  OK.

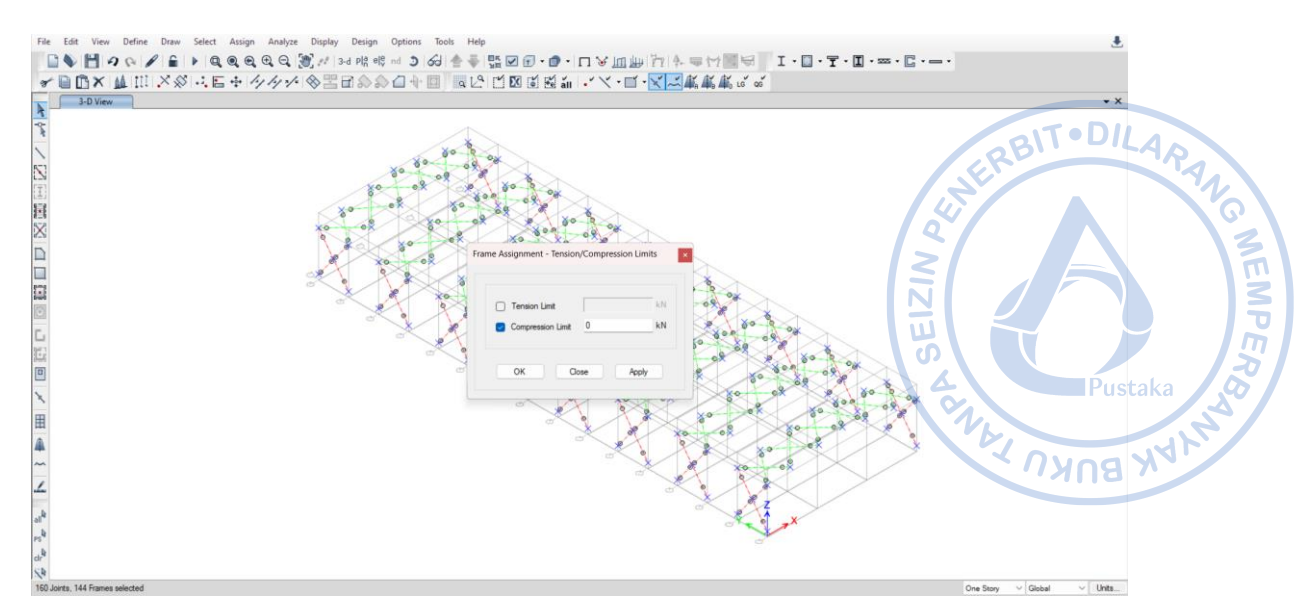

Gambar 6.11. Pengaturan Compression Limit pada X-bracing

Setelah kapasitas tekan dari *X-bracing* ditiadakan, maka kombinasi pembebanan linear yang sudah didefinisikan sebelumnya perlu dikonversikan menjadi *nonlinear case*. Hal tersebut dapat dilakukan dengan cara *Define*  $\rightarrow$  *Load Combination*  $\rightarrow$  Pilih kombinasi LRFD yang akan dikonversikan menjadi *Nonlinear Case*  $\rightarrow$  OK!

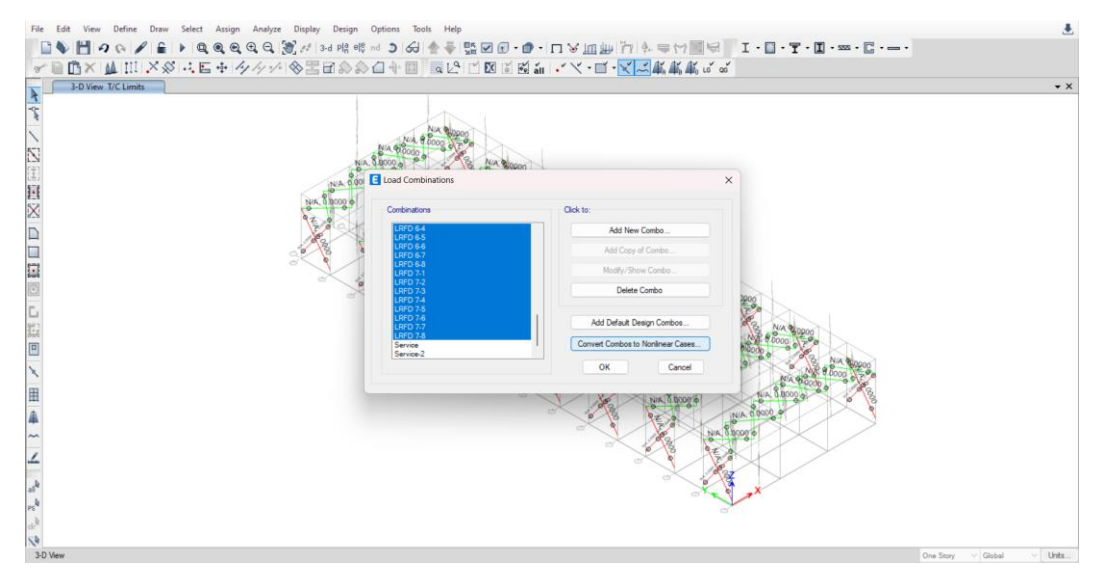

Gambar 6.12. Convert Combinations to Nonlinear Cases

Semua kombinasi yang dikonversi menjadi *nonlinear* cases dapat dicek pada *Define*  $\rightarrow$  *Load Cases*. Kombinasi beban akan terkonversi menjadi *Nonlinear Static Case* dengan faktor kombinasi LRFD yang sama dengan apa yang didefinisikan pada analisis *nonlinear*. Selain itu semua kombinasi yang sudah dikonversi, secara default akan langsung dikonversi menjadi kombinasi beban dengan *Load Case Nonlinear* sebagaimana hasil konversi dari kombinasi beban sebelumnya.

| Cases                         |                                     |                        |                    | Click to:           |
|-------------------------------|-------------------------------------|------------------------|--------------------|---------------------|
| Load Case Nam                 | e Loa                               | d Case Type            |                    | Add New Case        |
| RFD 1-1-NL                    | Nonlinear Static                    |                        |                    | Add Copy of Case    |
| RFD 2-1-NL                    | Nonlinear Static                    |                        |                    | Modify/Show Case    |
| RFD 2-2-NL                    | Nonlinear Static                    |                        |                    | Delete Case         |
| RFD 3-1-NL                    | Nonlinear Static                    |                        | ' ×                |                     |
| RFD 3-2-1-NL                  | Nonlinear Static                    |                        |                    | Show Load Case Tree |
| RFD 3-2-2-NL                  | Nonlinear Static                    |                        | <b>`</b>           |                     |
| RFD 3-3-1-NL                  | Nonlinear Static                    |                        |                    |                     |
| RFD 3-3-2-NL                  | Nonlinear Static                    |                        |                    | ОК                  |
| RFD 3-4-1-NL                  | Nonlinear Static                    |                        |                    | Cancel              |
| _                             |                                     |                        |                    | Pustaka             |
| E Load Case Dat               | 3                                   |                        |                    | × × ×               |
| General                       |                                     |                        |                    |                     |
| Load Case I                   | Name                                | LRFD 1-1-NL            |                    | Design              |
| Load Case                     | Гуре                                | Nonlinear Static       | •                  | V Notes             |
| Mass Sourc                    | e                                   | Previous               |                    | <u> </u>            |
| Analysis Mo                   | del                                 | Default                |                    |                     |
| Initial Condition             | 5                                   |                        |                    |                     |
| <ul> <li>Zero Init</li> </ul> | ial Conditions - Start from Unstres | sed State              |                    |                     |
| <ul> <li>Continue</li> </ul>  | from State at End of Nonlinear (    | ase (Loads at End of C | Case ARE Included) |                     |
| Nor                           | nlinear Case                        |                        |                    |                     |
| Loads Applied                 |                                     |                        |                    |                     |
| L                             | oad Type Li                         | oad Name               | Scale Factor       | 0                   |
| Load Patter                   | n Dead                              | 1.                     | 4                  | Add                 |
| Load Patter                   | n SIDL                              | 1/                     | 4                  | Delete              |
| Load Patter                   | n Cds                               | 1.                     | 4                  |                     |
| Other Paramete                | rs                                  |                        |                    |                     |
| Modal Load                    | Case                                | Modal                  |                    | ~                   |
| Geometric N                   | Ionlinearity Option                 | P-Delta                |                    | ~                   |
| Load Applic                   | ation Full Load                     |                        | Modify/Show        |                     |
| Results Sav                   | ed Final State Only                 |                        | Modify/Show        |                     |
| Floor Cracki                  | ng Analysis No Cracked Anal         | /sis                   | Modify/Show        |                     |
|                               |                                     |                        | 11.16.101          |                     |

Gambar 6.13. Kombinasi yang Telah Dikonversi Menjadi Nonlinear Static Case

| Load Combination Name | LRFD  | 1-1              |        |
|-----------------------|-------|------------------|--------|
| Combination Type      | Linea | r Add            | ~      |
| Notes                 |       | Modify/Show Note | es     |
| Auto Combination      | No    |                  |        |
|                       |       |                  | Add    |
| Load Name             |       | Scale Factor     | Add    |
| LRFD 1-1-NL           |       | 1                | Add    |
| LRFD 1-1-NL           |       | 1                | Delete |
| LRFD 1-1-NL           |       | 1                | Delete |
| LRFD 1-1-NL           |       | 1                | Delete |
| LRFD 1-1-NL           |       | 1                | Delete |

Gambar 6.14. Kombinasi Beban dengan Nonlinear Load Case

Analisis nonlinear akan memakan waktu sedikit lebih lama dibanding analisis linear. Elemen *X-bracing* yang sebelumnya ikut mengalami beban aksial tekan, pasca analisis nonlinear akan mengalami beban aksial tarik saja. Hal tersebut bisa dilihat pada gambar di bawah yang menggambarkan perbedaan *X-bracing* pada kondisi linear dan nonlinear.

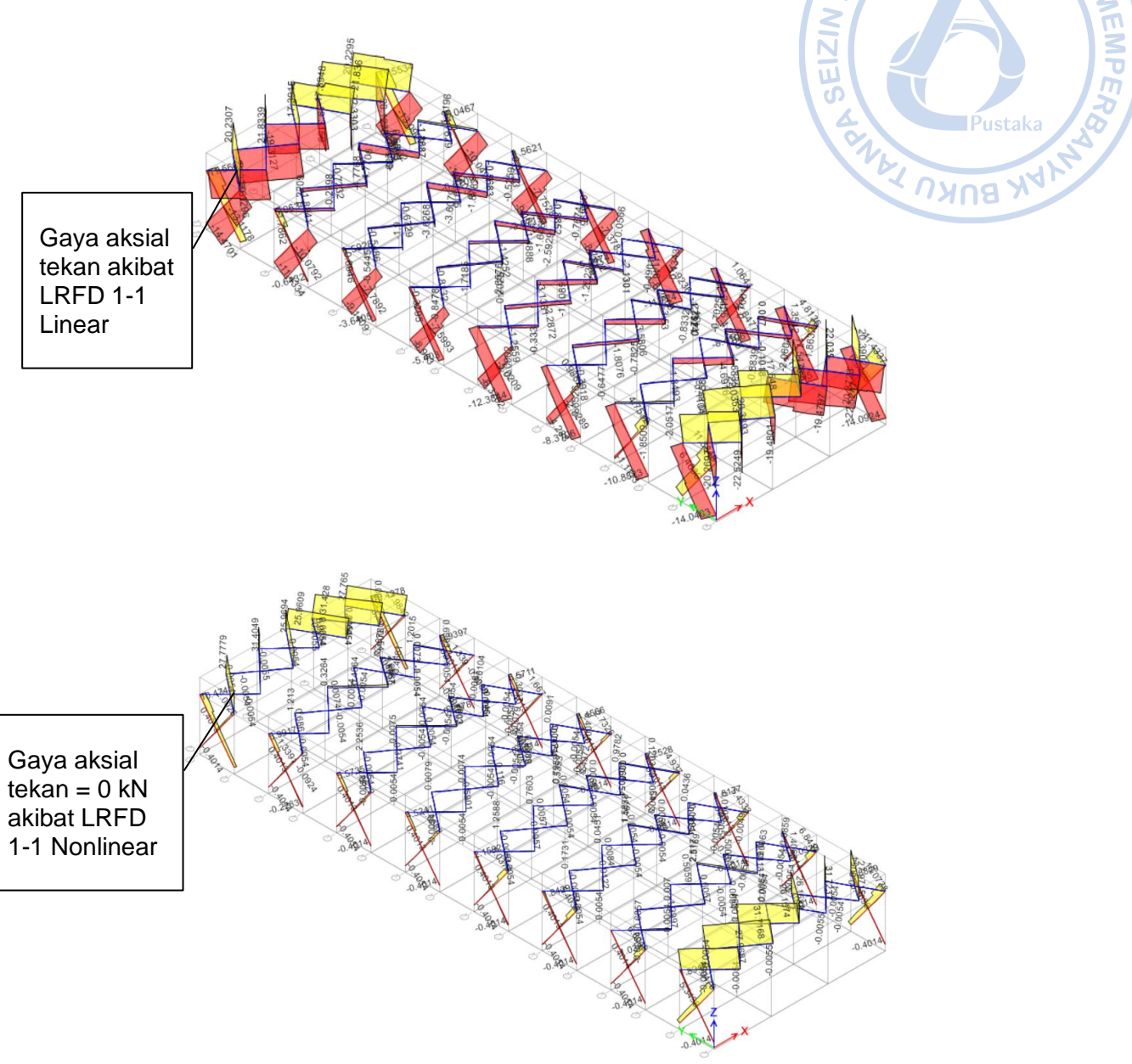

Gambar 6.15. Perbandingan Gaya Aksial pada X-bracing

Berdasarkan hasil analisis dan desain struktur didapatkan bahwa stress ratio pada *X-bracing* 2L.70X70X7 dan Rod 25 mm < 1, OK!

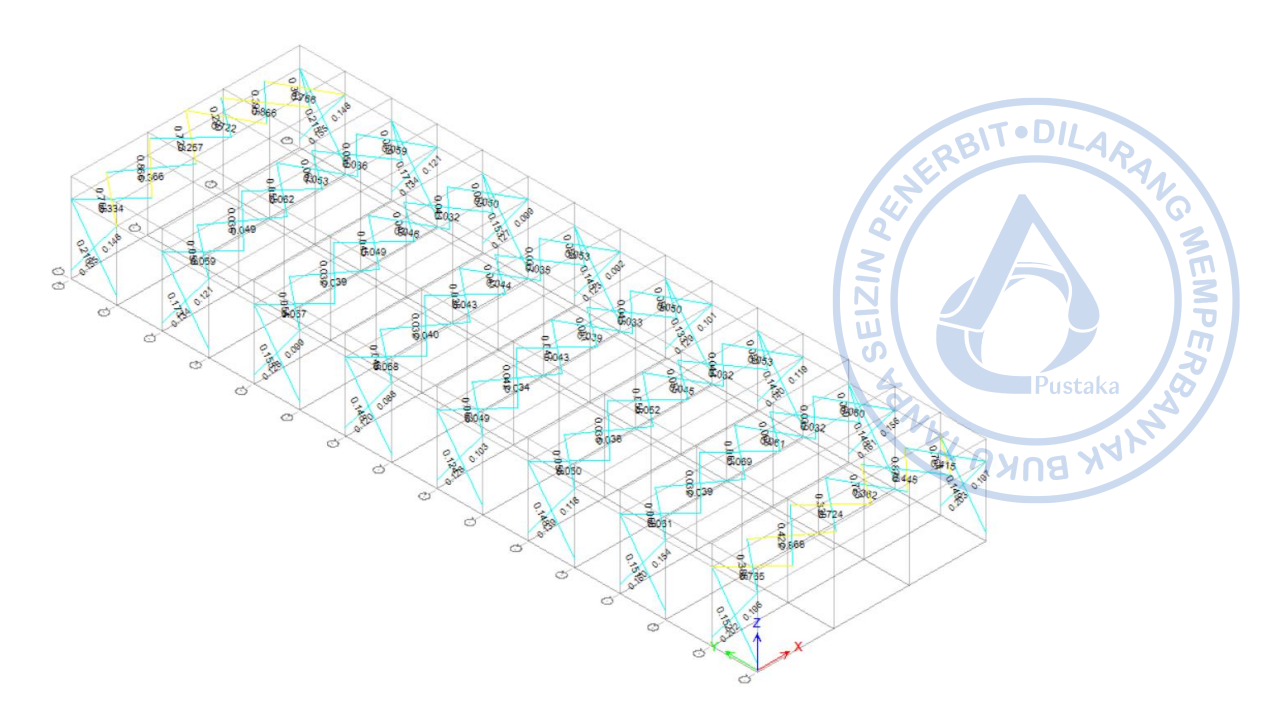

Gambar 6.16. Stress Ratio X-bracing < 1, OK!

# C. DESAIN SAMBUNGAN

Subbab ini menjelaskan beberapa tahapan dalam desain sambungan melalui *software* IdeaStatica. Terdapat tiga sambungan yang akan dijadikan contoh desain yaitu sambungan *rafter* dengan kolom, sambungan *rafter* dengan *rafter*, serta sambungan pelat dasar. Analisis dan desain sambungan mengacu pada SNI 1729-2020 yang merupakan adopsi identik dari AISC 360-16.

# 1. Desain Sambungan Rafter dengan Kolom

Sambungan antara *rafter* dengan kolom biasa disebut dengan *eaves haunch*. Sambungan tersebut akan didesain melalui IdeaStatica. Secara default sambungan antara *rafter* dengan kolom sudah tersedia di IdeaStatica namun perlu disesuaikan dengan dimensi profil, kebutuhan alat sambung dan alat bantu sambung. Pertama, buatlah sambungan antara *rafter* dan kolom sesuai dengan templat yang sudah disediakan IdeaStatica.

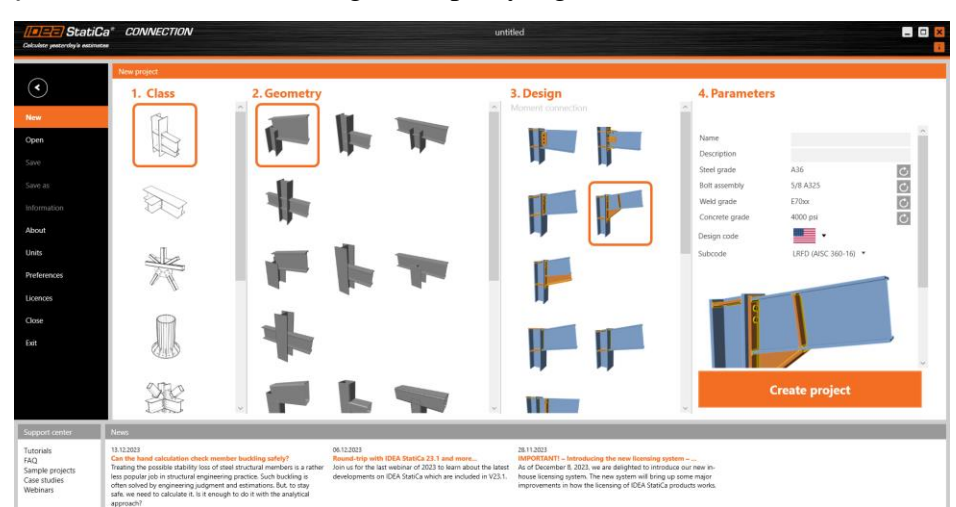

Gambar 6.17. Templat Sambungan Rafter dengan Kolom

Properti kolom perlu diganti menjadi WF.600X200X11/17. Hal tersebut dilakukan dengan cara klik elemen C di bawah opsi *Members* di bagian kanan  $\rightarrow Add New \rightarrow$  Pilih profil dari H (*Japan*) karena profil di Indonesia mengadopsi dari profil JIS  $\rightarrow$  H600X200X11 ~ (WF.600X200X11/17)  $\rightarrow$  OK!

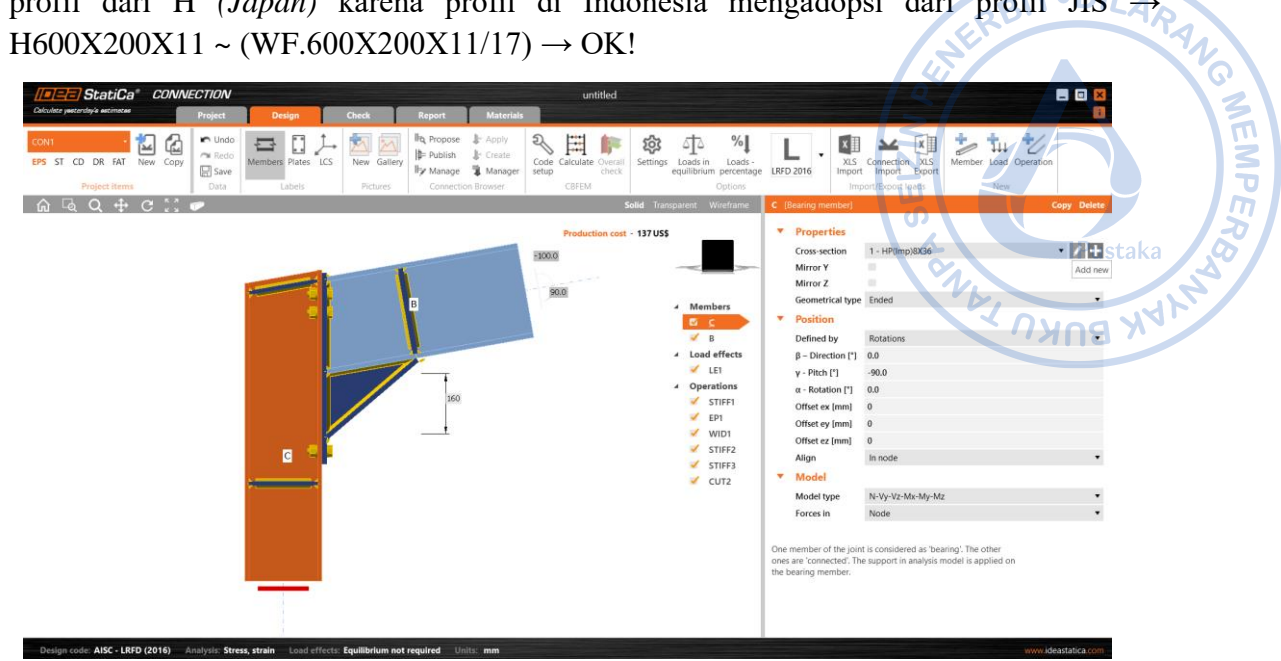

Gambar 6.18. Tambahkan Profil Baru untuk Mendefinisikan WF.600X200X11/17

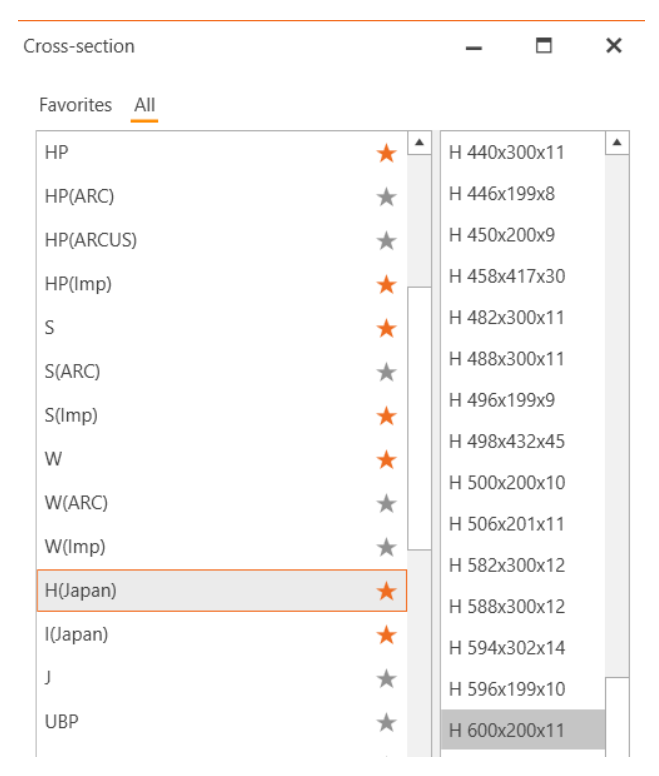

**Gambar 6. 19.** Pilih H.600X200X11  $\rightarrow$  WF.600X200X11/17 untuk Sebagai Kolom pada yang Akan Terhubung dengan *Rafter* 

Setelah properti kolom berhasil didefinisikan, lakukan hal yang sama terhadap *rafter*. Profil HC.675X200X9/14 perlu didefinisikan terlebih dahulu. Klik menu *Materials* pada *ribbon* bagian atas  $\rightarrow$  Klik Cross Section untuk membuat penampang baru  $\rightarrow$  Pilih I Sections sebagaimana pada gambar di bawah  $\rightarrow$  Atur properti HC.675X200X9X14 sebagaimana gambar di bawah.

Cross-Section Navigator

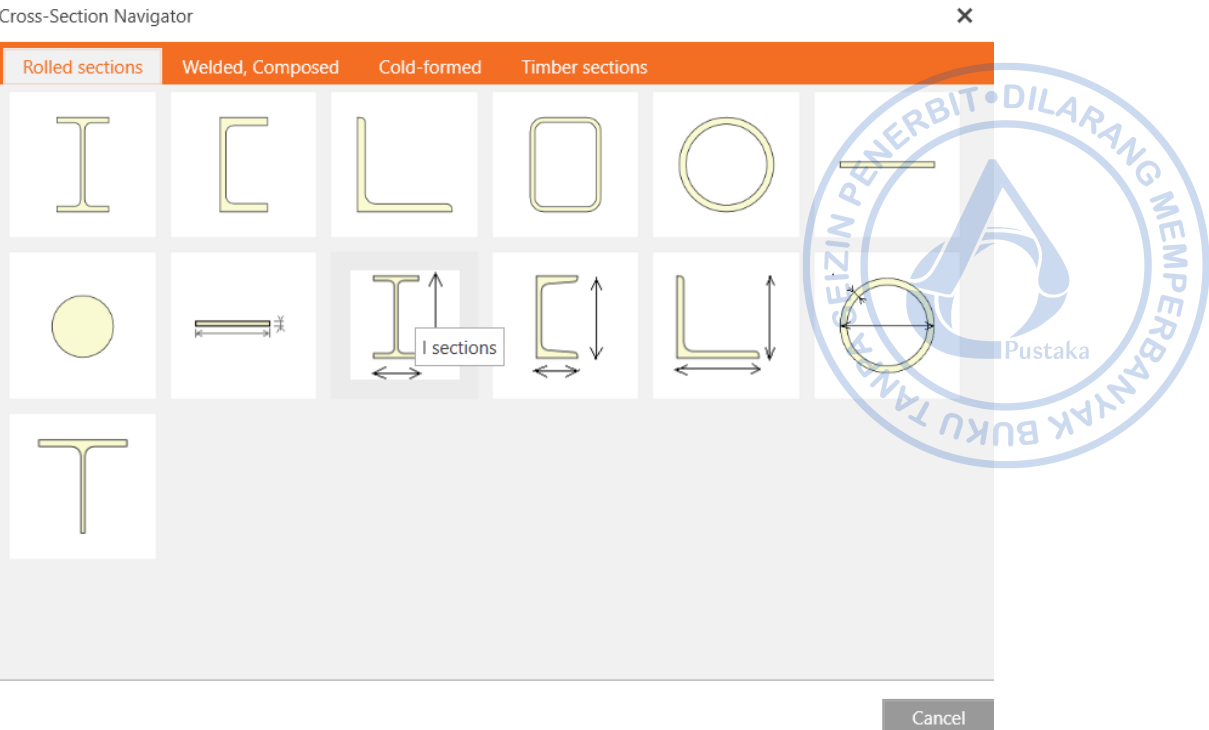

Gambar 6.20. Tambahkan Profil Baru

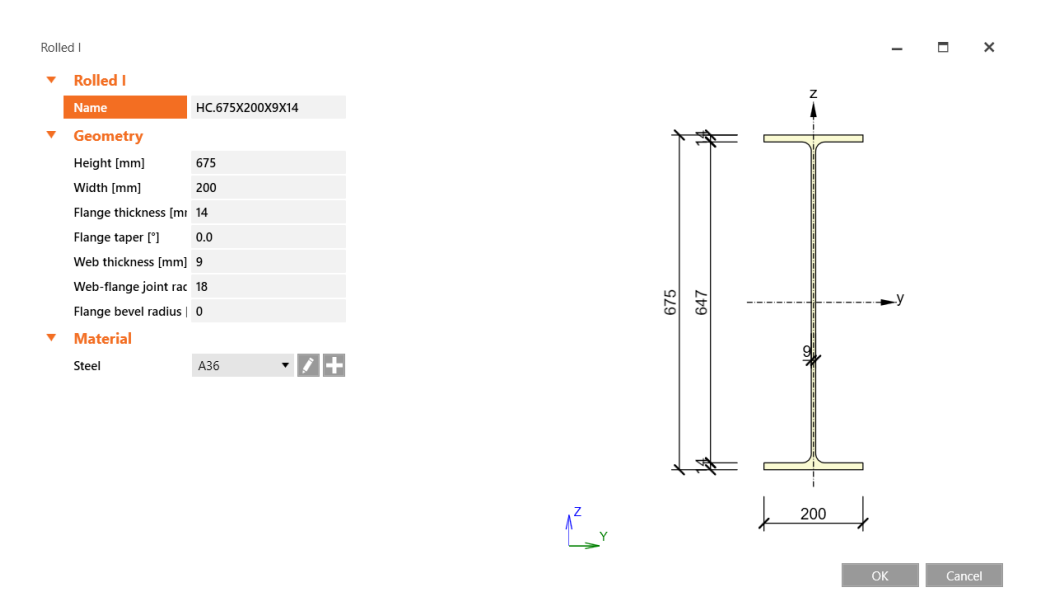

Gambar 6.21. Properti Penampang HC.675X200X9/14

Setelah properti rafter HC.675X200X9/14 berhasil didefinisikan, ganti profil rafter eksisting dengan profil yang baru saja dibuat.

| <b>B</b> [ | Member]                 |                            | Set bearing C | opy Delete |
|------------|-------------------------|----------------------------|---------------|------------|
| •          | Properties              |                            |               |            |
|            | Cross-section           | 4 - HC.675X200X9/14 (I675) |               | • / +      |
|            | Mirror Y                |                            |               |            |
|            | Mirror Z                |                            |               |            |
|            | Geometrical type        | Ended                      |               | •          |
| •          | Position                |                            |               |            |
|            | Defined by              | Rotations                  |               | •          |
|            | $\beta$ – Direction [°] | 0.0                        |               |            |
|            | γ - Pitch [°]           | 10.0                       |               |            |
|            | α - Rotation [°]        | 0.0                        |               |            |
|            | Offset ex [mm]          | 0                          |               |            |
|            | Offset ey [mm]          | 0                          |               |            |
|            | Offset ez [mm]          | 0                          |               |            |
|            | Align                   | In node                    |               | •          |
| •          | Model                   |                            |               |            |
|            | Model type              | N-Vy-Vz-Mx-My-Mz           |               | •          |
|            | Forces in               | Node                       |               | •          |

One member of the joint is considered as 'bearing'. The other ones are 'connected'. The support in analysis model is applied on the bearing member.

#### Gambar 6.22. Properti Penampang HC.675X200X9/14

Secara *default* bagian *cap plate* didesain sebagai *stiffener* dengan kode operasi STIFF1. Properti STIFF1 perlu disesuaikan. Atur properti STIFF1 sesuai dengan gambar di bawah.

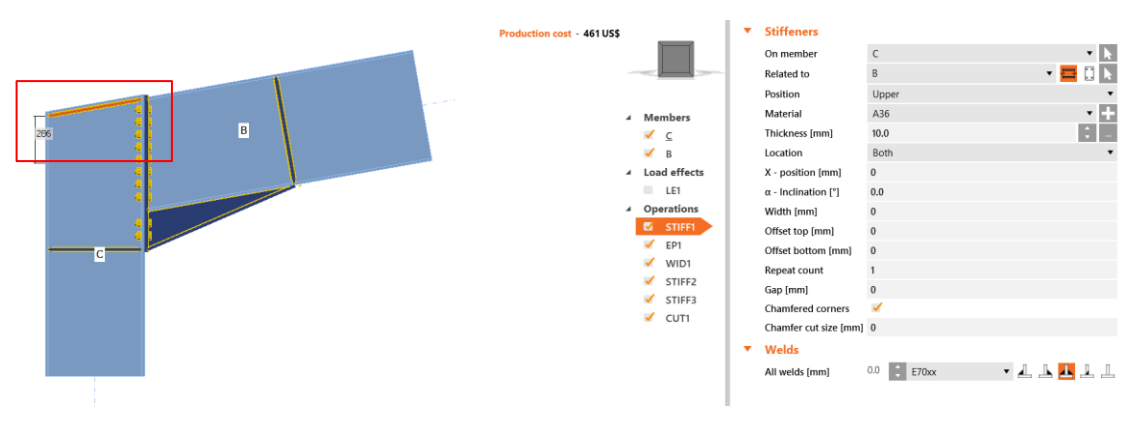

Gambar 6.23. Properti STIFF1

Utamanya, hubungan antara *rafter* HC.675X200X9/14 dan kolom WF.600X200X11/17 disambung dengan adanya *end plate*. Sambungan *end plate* juga didesain dengan tambahan *haunch* yang didefinisikan dengan operasi *Widener*. Properti *end plate* perlu dimodifikasi sedemikian rupa baik untuk ketebalan pelat, jumlah dan dimensi baut, serta ketebalan las. Jarak minimum antar baut ditetapkan sebesar 3d, sementara jarak tepi diatur dengan jarak 1,5\*d. Properti EP1 dapat didefinisikan sebagaimana gambar di bawah.

| • | End plate             | ^                                                |           |
|---|-----------------------|--------------------------------------------------|-----------|
|   | Member 1              | B 🗸 📐                                            |           |
|   | Member 2              | Not specified 🔹 📐                                | TODILA    |
|   | Connected to          | c 🛛 🖬 🗄 🗼 🖉                                      | - PA      |
|   | Material              | A36 • +                                          |           |
|   | Thickness [mm]        | 20.0                                             |           |
|   | Connection type       | Bolted                                           |           |
|   | Dimensions            | To profile 🔹 💟                                   |           |
|   | Top [mm]              | 10                                               | , m       |
|   | Left [mm]             | 0                                                | Pustaka R |
|   | Bottom [mm]           | 245                                              | rustaka   |
|   | Right [mm]            | 0                                                | A HE      |
|   | Backing plate         |                                                  | YUB X     |
|   | Notch                 |                                                  |           |
| • | Bolts                 |                                                  |           |
|   | Туре                  | 24 A325M 🔻 🕂                                     |           |
|   | Top layers [mm]       | -75 -75*7                                        |           |
|   | Left layers [mm]      | -50                                              |           |
|   | Bottom layers [mm]    | 75*2                                             |           |
|   | Right layers [mm]     | -50                                              |           |
|   | Shear plane in thread | <i>∡</i>                                         |           |
|   | Shear force transfer  | Bearing - tension/shear interaction $\checkmark$ |           |
|   |                       |                                                  |           |

Gambar 6.24. Properti EP1

Haunch dapat didefinisikan dengan operasi 'Widener.' Haunch menghubungkan antara rafter dengan end plate. Ketebalan badan dari haunch sama dengan tebal badan dari profil rafter, begitu juga dengan ketebalan sayap dari haunch yang didesain sama tebal dengan sayap profil rafter. Properti WID1 dapat didefinisikan sesuai gambar di bawah.

| • | Wideners              |                          |
|---|-----------------------|--------------------------|
|   | On member             | в 🔹 📐                    |
|   | Related to            | EP1 🔹 🔁 🚺 📐              |
|   | Material              | A36 • +                  |
|   | Thickness [mm]        | 9.0 2                    |
|   | Cross-section parts   | Webs 🔻                   |
|   | Location              | Front 🔻                  |
|   | Width [mm]            | 225                      |
|   | Depth [mm]            | 900                      |
|   | Shape                 | Triangular with flange 🔹 |
|   | Flange thickness [mm] | 14.0 ‡                   |
|   | Flange width [mm]     | 200                      |
| • | Welds                 |                          |
|   | All welds [mm]        | 0.0 🗧 E70xx 🔹 📕 🦺 📕      |

Gambar 6.25. Properti WD1

Selanjutnya, atur properti pelat pengaku yang memberikan perkuatan tambahan di sayap bawah *rafter*. Pelat pengaku didefinisikan sebagai STIFF2. Properti pelat pengaku STIFF2 dapat didefinisikan sebagaimana gambar di bawah.

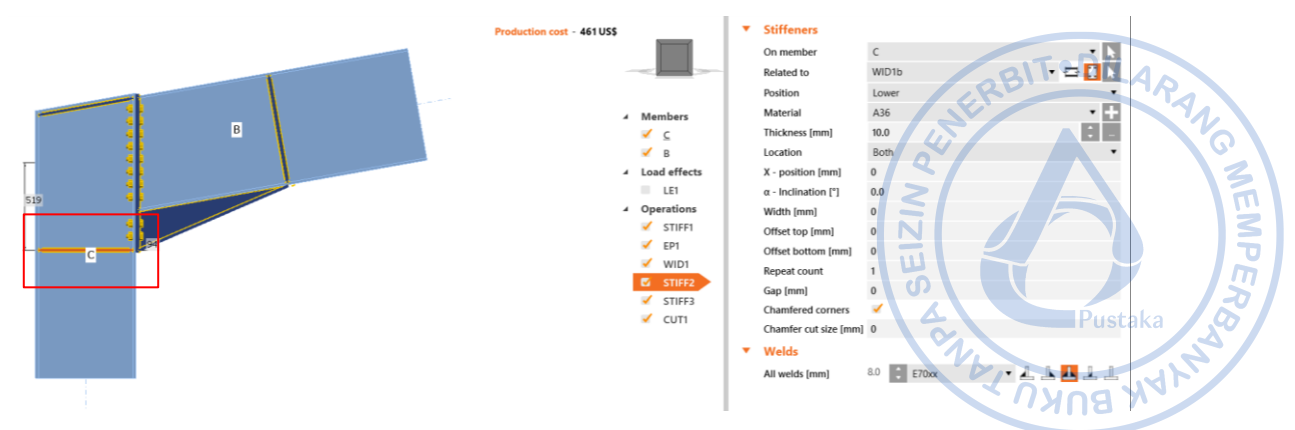

Gambar 6.26. Properti STIFF2

Selanjutnya, atur properti pelat pengaku di bagian *rafter* yang dipasang di akhir haunch. Pelat pengaku tersebut didefinisikan sebagai STIFF3. Properti pelat pengaku STIFF3 dapat didefinisikan sebagaimana gambar di bawah.

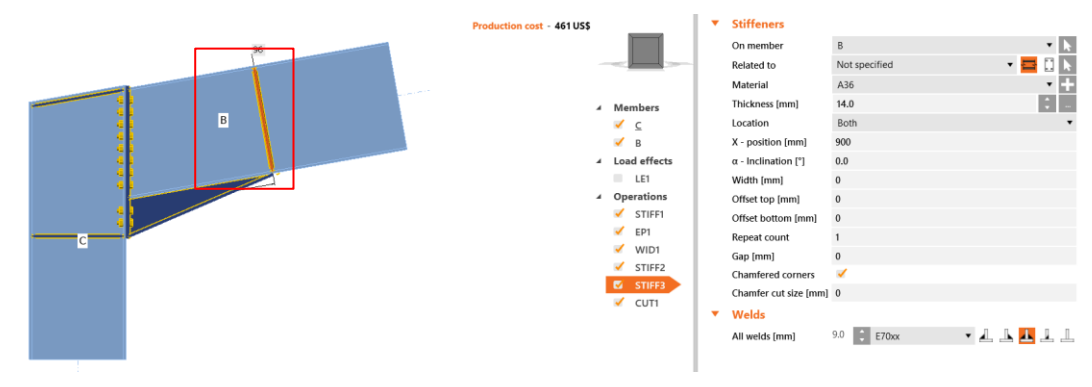

Gambar 6.27. Properti STIFF3

Operasi *Cut Member* digunakan untuk memotong *member* kolom. Operasi *Cut Member* didefinisikan dengan kode CUT1. Properti CUT1 dapat dilihat pada gambar sebagaimana di bawah.

| Cut of memb    | er           |           |
|----------------|--------------|-----------|
| Member         | C            |           |
| Cut by         | В            | - 🖶 🔝 📖 📐 |
| Cutting method | Bounding box | •         |
| Cutting plane  | Farther      | •         |
| Direction      | Parallel     | •         |
| Offset [mm]    | 20           |           |

Gambar 6.28. Properti CUT1

Di akhir, beban perlu ditambahkan untuk menganalisis kekuatan dari sambungan eaves haunch yang telah didesain. Klik kanan pada Load Effects  $\rightarrow$  New Load  $\rightarrow$  Klik LE1 di bawah menu Load Effects  $\rightarrow$  Atur beban sebagaimana gambar di bawah.

|   | Member  | N<br>[kN] | Vy<br>[kN] | Vz<br>[kN] | Mx<br>[kNm] | My<br>[kNm] | Mz<br>[kNm] |
|---|---------|-----------|------------|------------|-------------|-------------|-------------|
| > | B / End | -123.1    | -0.2       | 104.4      | 0.0         | 446.6       | -0.1        |
|   |         |           |            |            |             |             | 4           |

Gambar 6.29. Pengaturan Beban untuk Desain Eaves haunch

Desain dapat dilakukan dengan cara klik *Calculate* pada *ribbon* bagian atas. Seluruh elemen sambungan akan dicek baik elemen yang disambung, alat bantu sambung maupun alat penyambung. Hasil pengecekan menunjukkan bahwa sambungan yang didesain masih kuat untuk menahan beban struktur yang ada. NEMPER

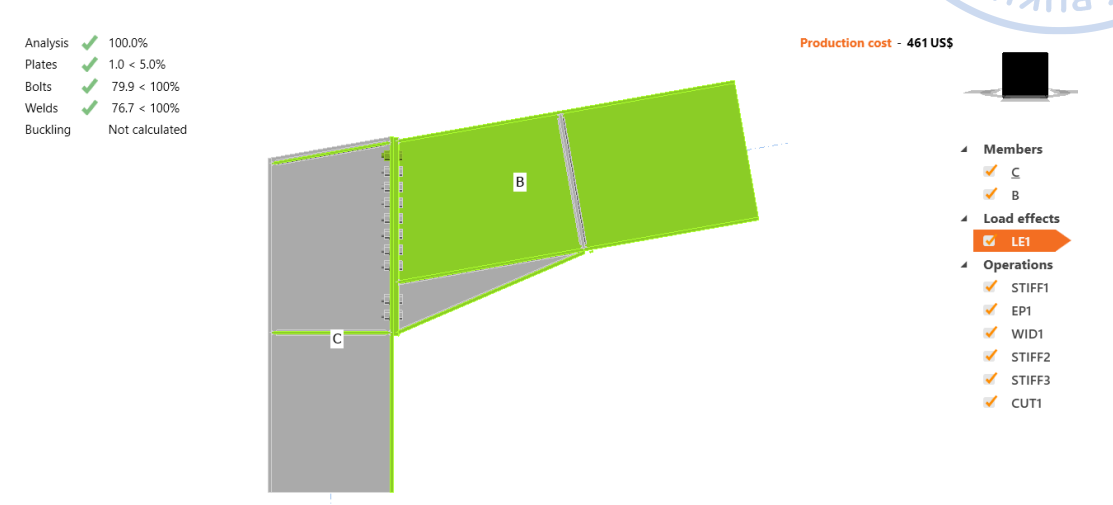

Gambar 6.30. Hasil Analisis Sambungan Eaves Haunch

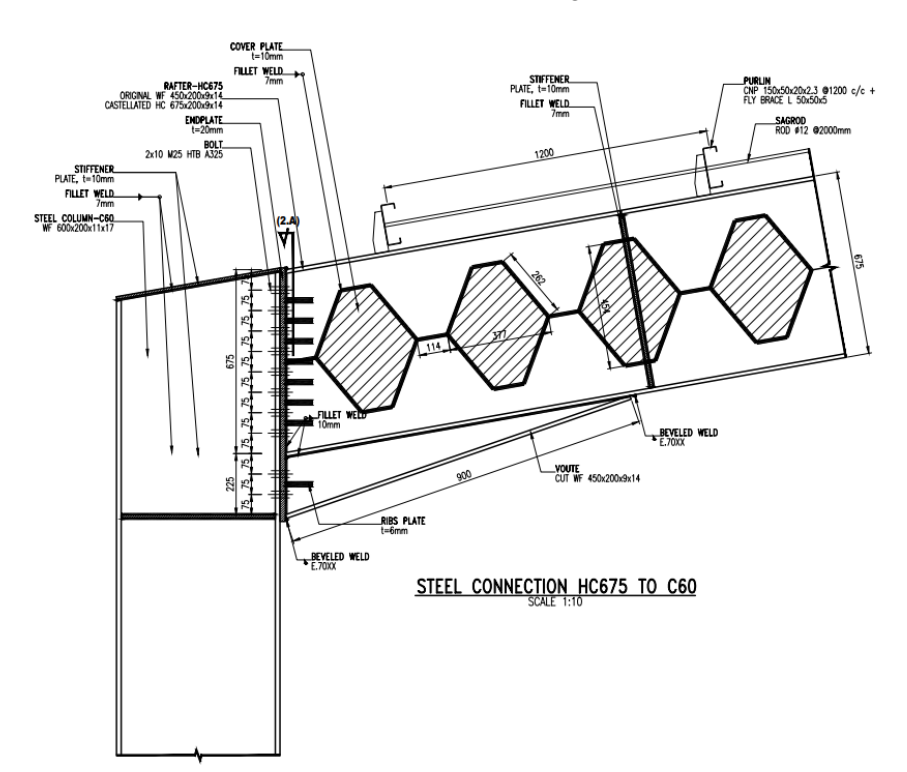

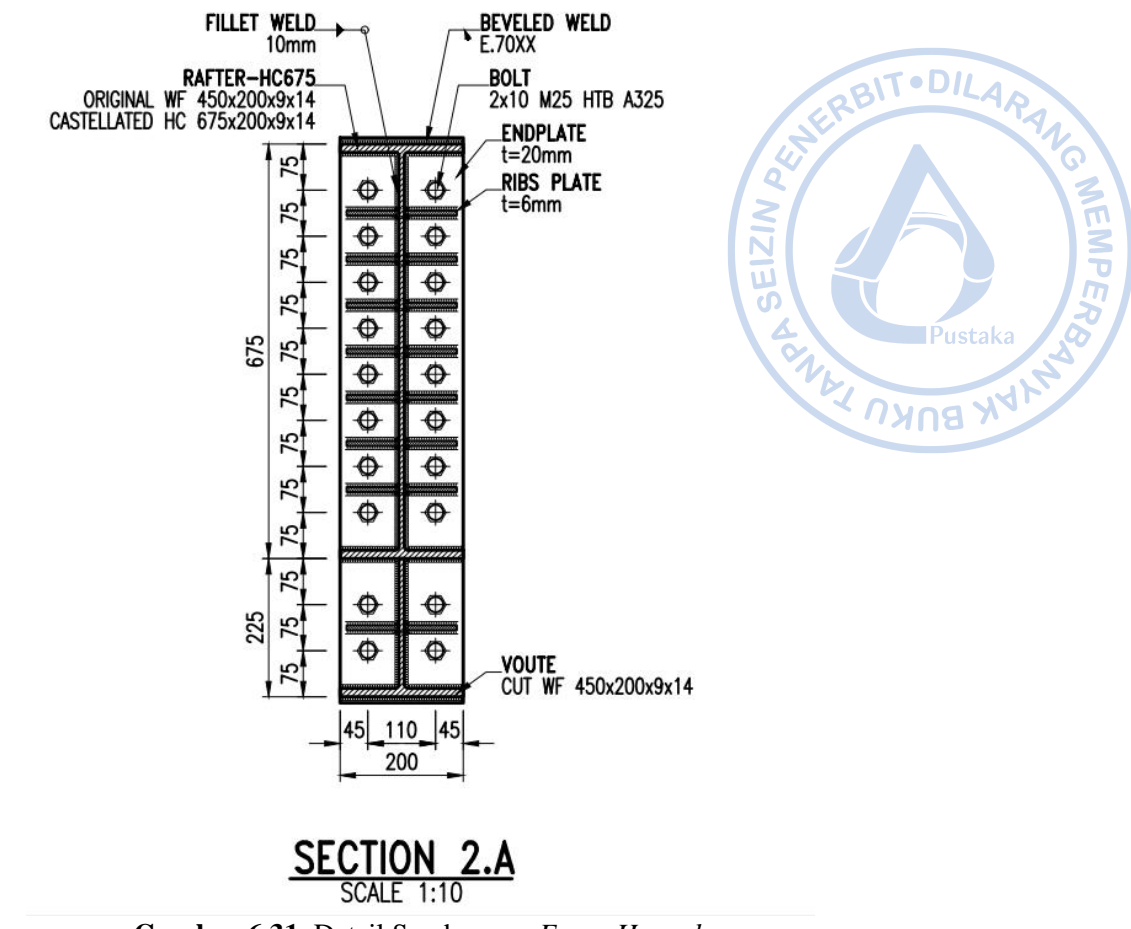

Gambar 6.31. Detail Sambungan Eaves Haunch

# 2. Desain Sambungan Rafter dengan Rafter

Hubungan antara *rafter* dengan *rafter* biasa disebut dengan *apex haunch*. Sambungan *apex haunch* akan didesain menggunakan IdeaStatica. Buat proyek sambungan baru dengan cara klik  $New \rightarrow$  Pilih *Blank*. Setelah proyek baru berhasil dibuat profil baru dengan cara klik kanan pada opsi *Members*  $\rightarrow$  *New Member*. *Member* yang baru dibuat tidak memiliki profil HC.675X200X9/14, maka profil tersebut perlu diatur terlebih dahulu.

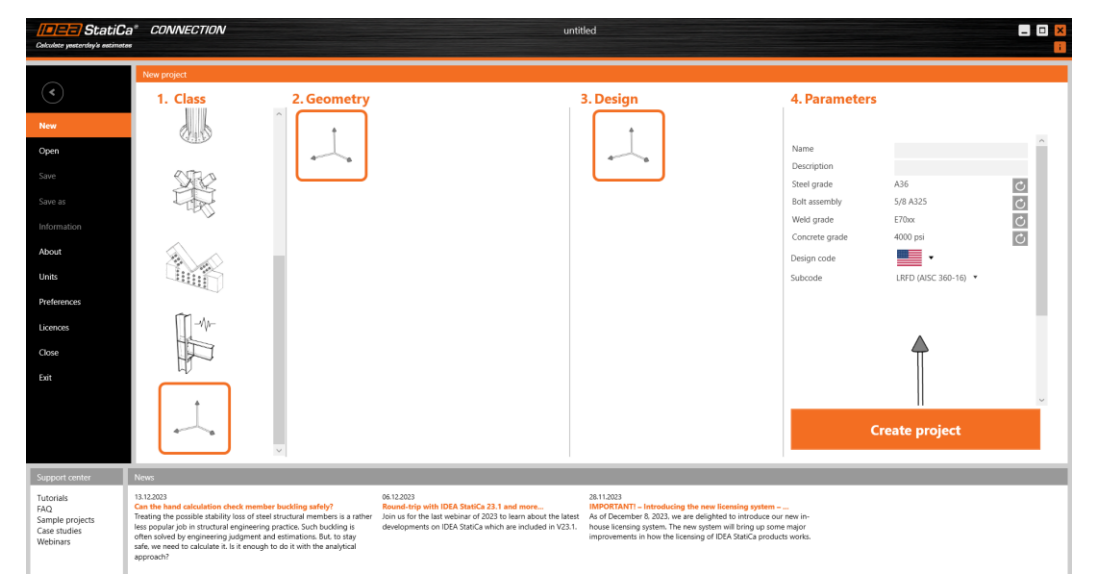

**Gambar 6.32.** Buat New Property  $\rightarrow$  Pilih Blank

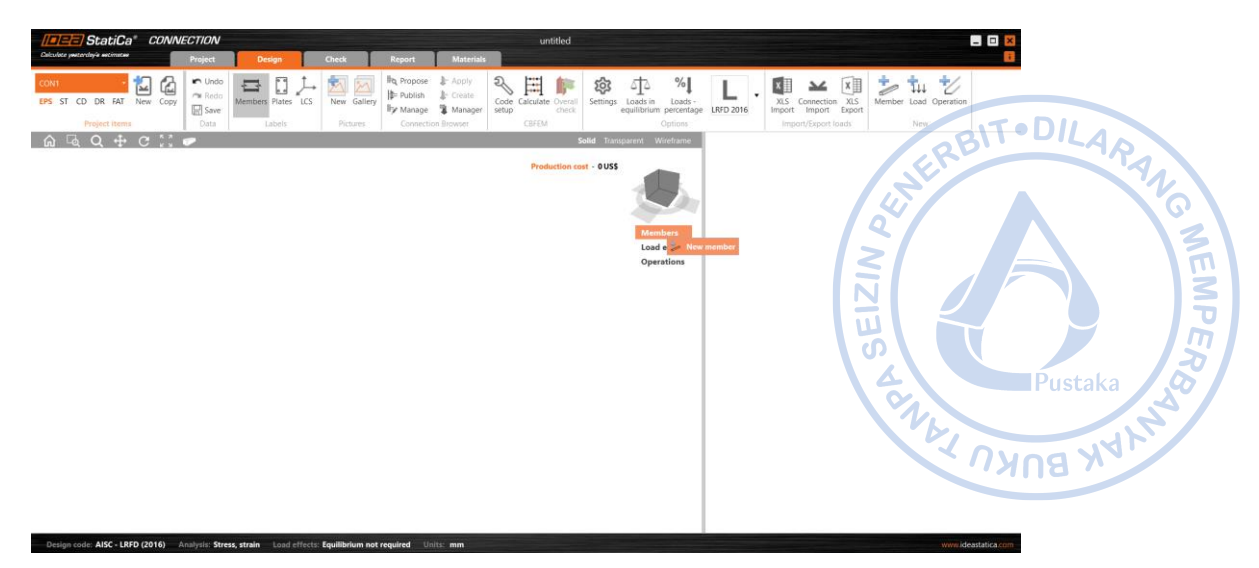

Gambar 6.33. Pembuatan Member Baru

Klik menu *Materials* pada *ribbon* bagian atas  $\rightarrow$  Klik *Cross Section* untuk membuat penampang baru  $\rightarrow$  Pilih I *Sections* sebagaimana pada gambar di bawah  $\rightarrow$  Atur properti HC.675X200X9X14 sebagaimana gambar di bawah.

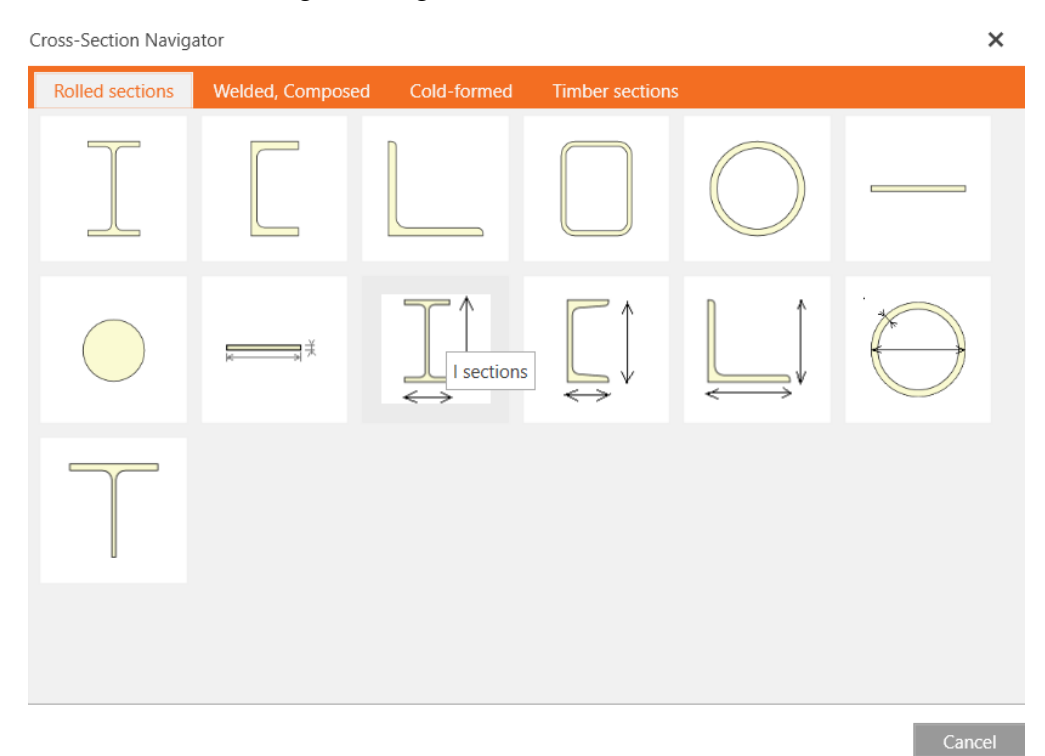

Gambar 6.34. Tambahkan Profil Baru

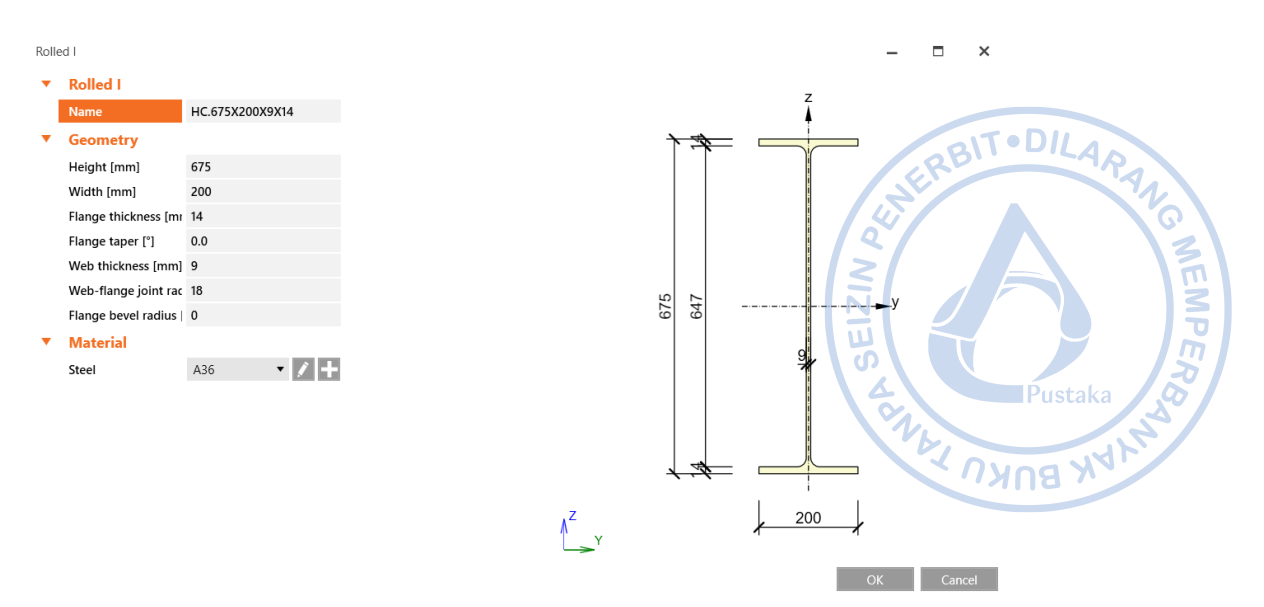

Gambar 6.35. Properti Penampang HC.675X200X9/14

Setelah properti *rafter* HC.675X200X9/14 berhasil didefinisikan, ganti profil *rafter* eksisting dengan profil yang baru saja dibuat.

| M1 | [Bearing member]        |                            | Copy Delete |
|----|-------------------------|----------------------------|-------------|
| •  | Properties              |                            |             |
|    | Cross-section           | 2 - HC.675X200X9X14 (I675) | · / +       |
|    | Mirror Y                |                            |             |
|    | Mirror Z                |                            |             |
|    | Geometrical type        | Ended                      | •           |
| •  | Position                |                            |             |
|    | Defined by              | Rotations                  | •           |
|    | $\beta$ – Direction [°] | 0.0                        |             |
|    | γ - Pitch [°]           | -10.0                      |             |
|    | $\alpha$ - Rotation [°] | 0.0                        |             |
|    | Offset ex [mm]          | 0                          |             |
|    | Offset ey [mm]          | 0                          |             |
|    | Offset ez [mm]          | 0                          |             |
|    | Align                   | In node                    | •           |
| •  | Model                   |                            |             |
|    | Model type              | N-Vy-Vz-Mx-My-Mz           | •           |
|    | Forces in               | Node                       | •           |

One member of the joint is considered as 'bearing'. The other ones are 'connected'. The support in analysis model is applied on the bearing member.

#### Gambar 6.36. Properti Rafter HC.675X200X9/14

Gandakan *rafter* yang telah dimodelkan dengan cara klik kanan pada M1 di bawah menu  $Members \rightarrow Copy$ .

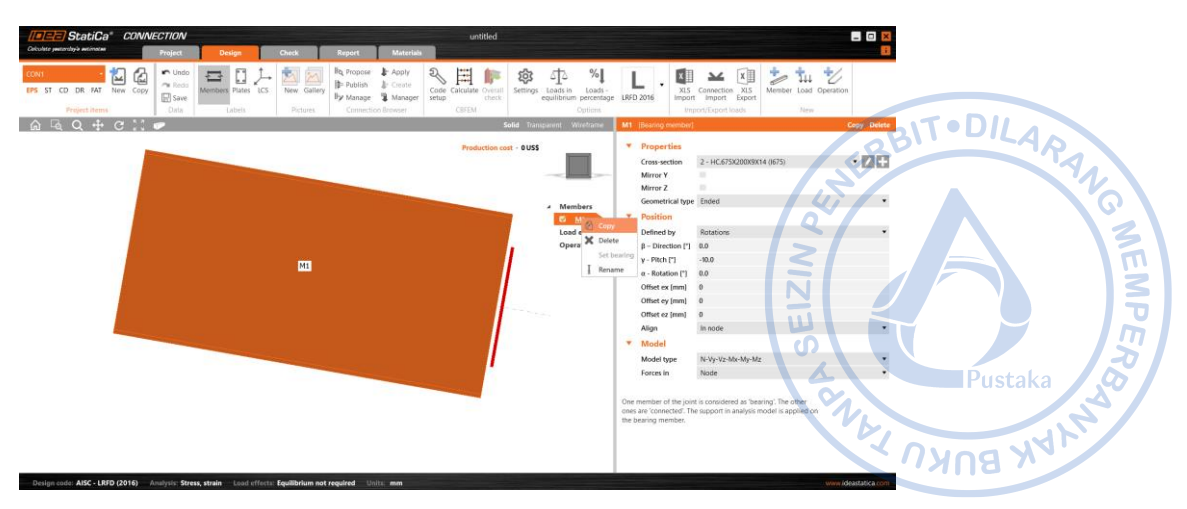

Gambar 6.37. Gandakan Rafter Pertama

Atur properti rafter kedua sebagaimana gambar di bawah.

| M2 | [Member]                |                            | Set bearing | Copy Delete |
|----|-------------------------|----------------------------|-------------|-------------|
| •  | Properties              |                            |             |             |
|    | Cross-section           | 2 - HC.675X200X9X14 (I675) |             | · / +       |
|    | Mirror Y                |                            |             |             |
|    | Mirror Z                |                            |             |             |
|    | Geometrical type        | Ended                      |             | •           |
| •  | Position                |                            |             |             |
|    | Defined by              | Rotations                  |             | •           |
|    | $\beta$ – Direction [°] | -180.0                     |             |             |
|    | γ - Pitch [°]           | -10.0                      |             |             |
|    | α - Rotation [°]        | 0.0                        |             |             |
|    | Offset ex [mm]          | 0                          |             |             |
|    | Offset ey [mm]          | 0                          |             |             |
|    | Offset ez [mm]          | 0                          |             |             |
|    | Align                   | In node                    |             | •           |
| •  | Model                   |                            |             |             |
|    | Model type              | N-Vy-Vz-Mx-My-Mz           |             | •           |
|    | Forces in               | Node                       |             | •           |
|    |                         |                            |             |             |

One member of the joint is considered as 'bearing'. The other ones are 'connected'. The support in analysis model is applied on the bearing member.

#### Gambar 6.38. Properti Rafter Kedua

Kedua *rafter* yang bertemu perlu dihubungkan dengan *double end plate*. Untuk menyambungkan antara kedua *rafter* tersebut, klik kanan pada *Operations*  $\rightarrow$  pilih *Plate to Plate*.

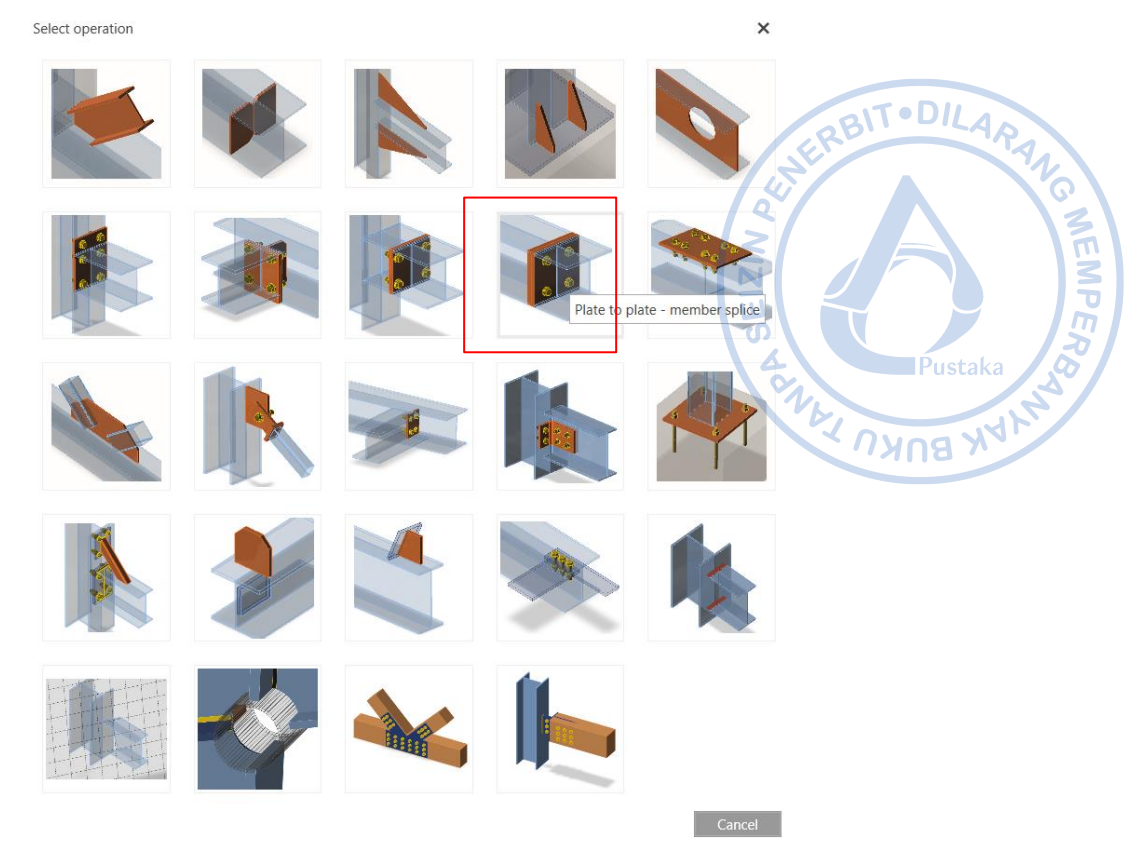

Gambar 6.39. Plate to Plate untuk Menghubungkan Kedua Rafter

Properti *double end plate* perlu diatur baik dari ketebalan pelat, jumlah baut serta dimensi pelat. Klik PP1  $\rightarrow$  Atur properti *Plate to Plate* sebagaimana gambar dibawah.

| PP1 | [Plate to plate]      | Pre-design • Editor Copy Delete     |
|-----|-----------------------|-------------------------------------|
| •   | Plate to plate        |                                     |
|     | Marchan 1             | -                                   |
|     | Member 1              |                                     |
|     | Member 2              | M2 • K                              |
|     | X - position [mm]     | 0                                   |
|     | Material              | A36 🔹 🕂                             |
|     | Thickness [mm]        | 20.0 20.0                           |
|     | Connection type       | Bolted •                            |
|     | Dimensions            | Rectangle                           |
|     | Top [mm]              | 350                                 |
|     | Left [mm]             | 100                                 |
|     | Bottom [mm]           | 600                                 |
|     | Right [mm]            | 100                                 |
| •   | Bolts                 |                                     |
|     | Туре                  | 24 A325M 🔹 🕂                        |
|     | Top layers [mm]       | 0 75*3; -75*3 -175 -75              |
|     | Left layers [mm]      | -50; 50                             |
|     | Shear plane in thread | ✓                                   |
|     | Shear force transfer  | Bearing - tension/shear interaction |
| •   | Welds                 |                                     |
|     | Flanges [mm]          | 0.0 🛟 E70xx 🔹 🗐 🚣 🔔 🔔               |
|     | Webs [mm]             | 0.0 🛟 E70xx 🔹 🚣 🚣 🚣                 |

Gambar 6.40. Properti Plate to Plate

Tambahkan *haunch* di bagian bawah *rafter* dengan operasi *Widener*. Properti *haunch*: panjang *haunch*, kedalaman *haunch*, dan jumlah baut perlu diatur sebagaimana gambar di bawah.

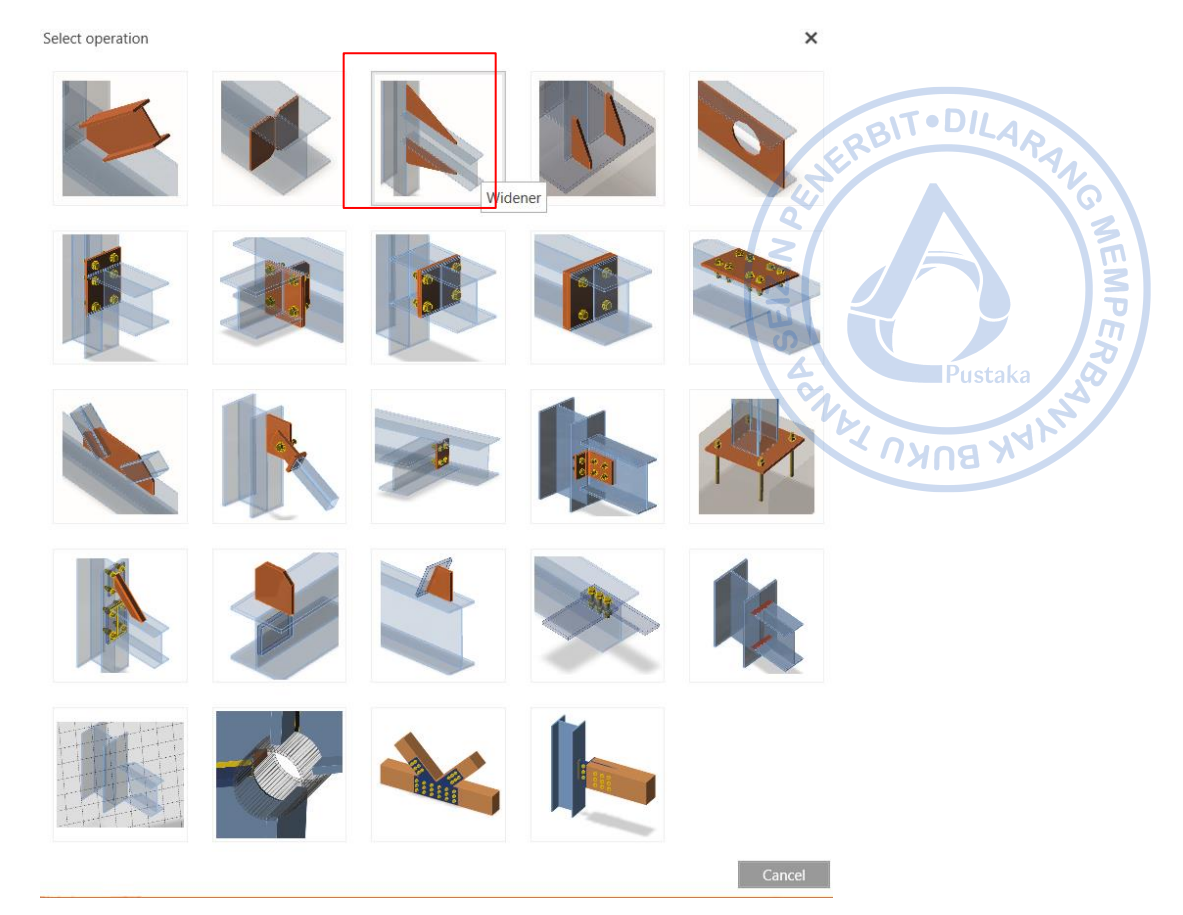

Gambar 6. 41. Widener untuk Membentuk Haunch pada Pertemuan Rafter

| • | Wideners              |                          |
|---|-----------------------|--------------------------|
|   | On member             | M1 🔹 📐                   |
|   | Related to            | PP1a 🔹 🖬 🗼               |
|   | Material              | A36 🔹 🕇                  |
|   | Thickness [mm]        | 9.0 ‡                    |
|   | Cross-section parts   | Webs 🔻                   |
|   | Location              | Front •                  |
|   | Width [mm]            | 225                      |
|   | Depth [mm]            | 900                      |
|   | Shape                 | Triangular with flange 🔹 |
|   | Flange thickness [mm] | 0.0 2                    |
|   | Flange width [mm]     | 14                       |
| • | Welds                 |                          |
|   | All welds [mm]        | 5.7 🛟 E70xx 🔹 🕹 🚣 🚣      |

Gambar 6.42. Properti Haunch Bagian Kanan

Di bagian ujung dari *haunch* perlu ditambahkan pelat pengaku. Hal tersebut dapat dilakukan dengan cara klik kanan pada *Operations*  $\rightarrow$  Pilih *Stiffener*  $\rightarrow$  Atur properti sebagaimana gambar di bawah.

Select operation

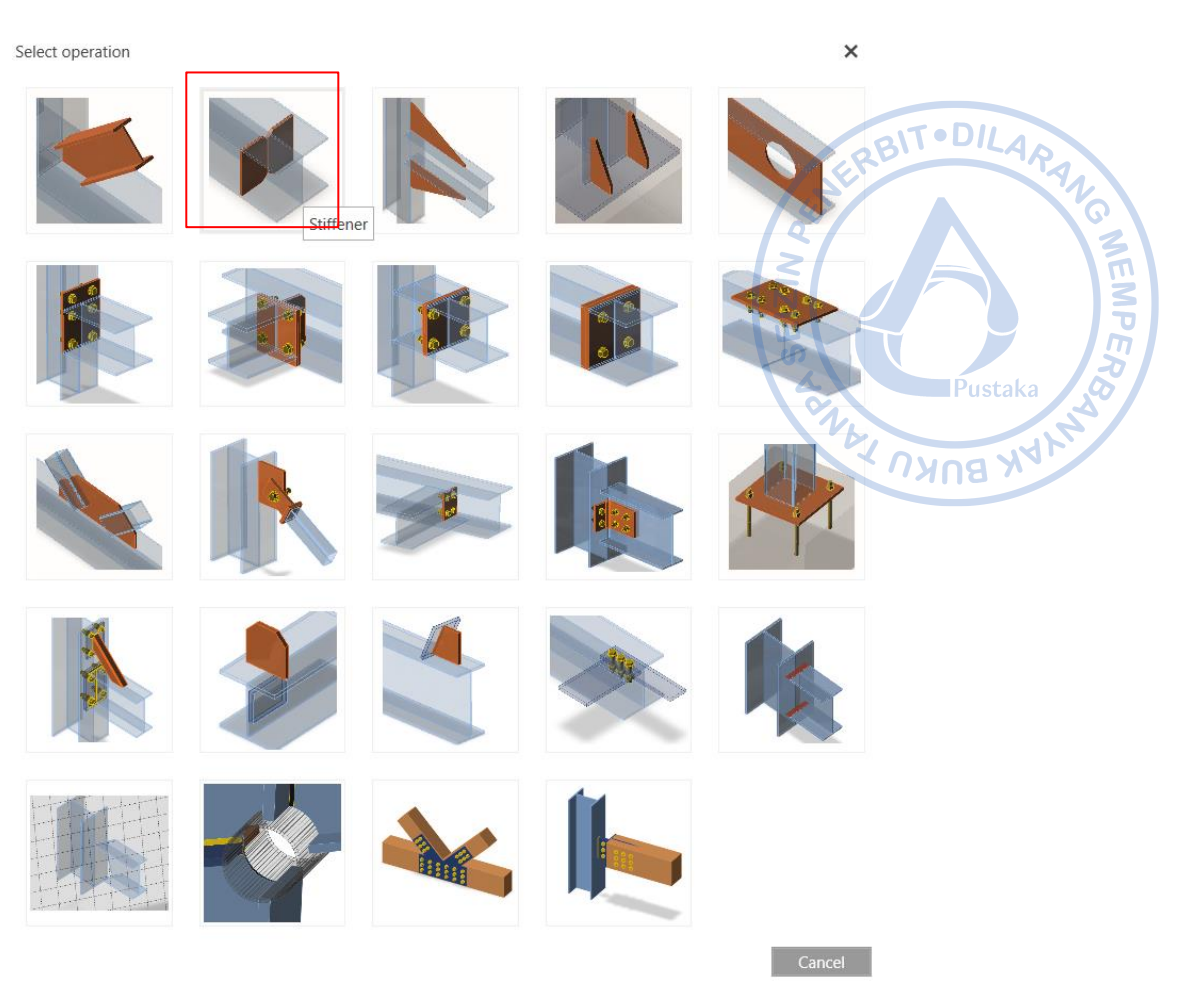

Gambar 6.43. Stiffener Sebagai Tambahan Pelat Di Ujung Haunch

| • | Stiffeners                 |                     |   |
|---|----------------------------|---------------------|---|
|   | On member                  | M1 🔹 🕨              |   |
|   | Related to                 | WID1a 🔹 🔁 🚺 📐       |   |
|   | Position                   | Lower               |   |
|   | Material                   | A36 🔹 🕇             |   |
|   | Thickness [mm]             | 14.0                |   |
|   | Location                   | Both 🔻              |   |
|   | X - position [mm]          | 0                   |   |
|   | $\alpha$ - Inclination [°] | 0.0                 |   |
|   | Width [mm]                 | 0                   |   |
|   | Offset top [mm]            | 0                   |   |
|   | Offset bottom [mm]         | 0                   |   |
|   | Repeat count               | 1                   |   |
|   | Gap [mm]                   | 0                   |   |
|   | Chamfered corners          |                     |   |
|   | Chamfer cut size [mm]      | 0                   |   |
| • | Welds                      |                     |   |
|   | All welds [mm]             | 6.0 🗧 E70xx 🔹 🚣 🚣 🚣 | 1 |

Gambar 6.44. Properti Stiffener Bagian Kanan

Apex haunch yang sudah termodel pada satu sisi dapat digandakan pada sisi yang lain. Widener dapat digandakan dengan cara klik kanan pada WID1  $\rightarrow$  Copy. Setelah widener berhasil diganakan, atur properti WID2 sebagaimana gambar di bawah.

|   |                       |                        |       |          | SE YA       |
|---|-----------------------|------------------------|-------|----------|-------------|
| • | Wideners              |                        |       | 4        | ତ           |
|   | On member             | M2                     |       |          |             |
|   | Related to            | PP1b                   | •     | 🔤 🗓 🕅    |             |
|   | Material              | A36                    |       |          |             |
|   | Thickness [mm]        | 9.0                    |       |          | Puetaka S   |
|   | Cross-section parts   | Webs                   |       | •        | 1. Ustaka   |
|   | Location              | Front                  |       | •        | A Prog My P |
|   | Width [mm]            | 225                    |       |          |             |
|   | Depth [mm]            | 900                    |       |          |             |
|   | Shape                 | Triangular with flange |       | •        |             |
|   | Flange thickness [mm] | 0.0                    |       | <b>‡</b> |             |
|   | Flange width [mm]     | 14                     |       |          |             |
| • | Welds                 |                        |       |          |             |
|   | All welds [mm]        | 5.7 🗘 E70xx            | - 1 1 | ⊥⊥       |             |

Gambar 6.45. Properti Haunch Bagian Kiri

Stiffener di bagian kanan rafter yang sudah termodel perlu digandakan pada sisi yang lain. Stiffener dapat digandakan dengan cara klik kanan pada STIFF1  $\rightarrow$  Copy. Setelah stiffener berhasil diganakan, atur properti STIFF2 sebagaimana gambar di bawah.

|   | Stiffeners                 |                   |       |
|---|----------------------------|-------------------|-------|
|   | On member                  | M2                | - k   |
|   | Related to                 | WID2a 🔹           | 🖅 🚺 📐 |
|   | Position                   | Lower             | •     |
|   | Material                   | A36               | - +   |
|   | Thickness [mm]             | 14.0              | *     |
|   | Location                   | Both              | •     |
|   | X - position [mm]          | 0                 |       |
|   | $\alpha$ - Inclination [°] | 0.0               |       |
|   | Width [mm]                 | 0                 |       |
|   | Offset top [mm]            | 0                 |       |
|   | Offset bottom [mm]         | 0                 |       |
|   | Repeat count               | 1                 |       |
|   | Gap [mm]                   | 0                 |       |
|   | Chamfered corners          |                   |       |
|   | Chamfer cut size [mm]      | 0                 |       |
| • | Welds                      |                   |       |
|   | All welds [mm]             | 6.0 🗘 E70xx 🔹 🚣 上 | ⊥ ⊥ ⊥ |

Gambar 6.46. Properti Stiffener Bagian Kiri

Terakhir, beban perlu ditambahkan untuk menganalisis kekuatan dari sambungan aped haunch yang telah didesain. Klik kanan pada *Load Effects*  $\rightarrow$  *New Load*  $\rightarrow$  Klik LE1 di bawah menu *Load Effects*  $\rightarrow$  Atur beban sebagaimana gambar di bawah.

|   | Member   | N<br>[kN]  | Vy<br>[kN] | Vz<br>[kN] | Mx<br>[kNm] | My<br>[kNm] | Mz<br>[kNm] |
|---|----------|------------|------------|------------|-------------|-------------|-------------|
| > | M2 / End | -92.6      | 0.0        | -15.2      | 0.0         | -219.2      | 0.0         |
|   | ~ .      | < <b>1</b> | <b>.</b> 1 | 1.5        | . ,         |             | 4           |

Gambar 6.47. Beban untuk Desain Apex Haunch

Analisis dan desain *apex haunch* dapat dilakukan dengan cara klik *Calculate* pada *ribbon* bagian atas. Seluruh elemen sambungan akan dicek baik elemen yang disambung, alat bantu sambung maupun alat penyambung. Hasil pengecekan menunjukkan bahwa sambungan yang didesain masih cukup kuat untuk menahan beban struktur yang ada.

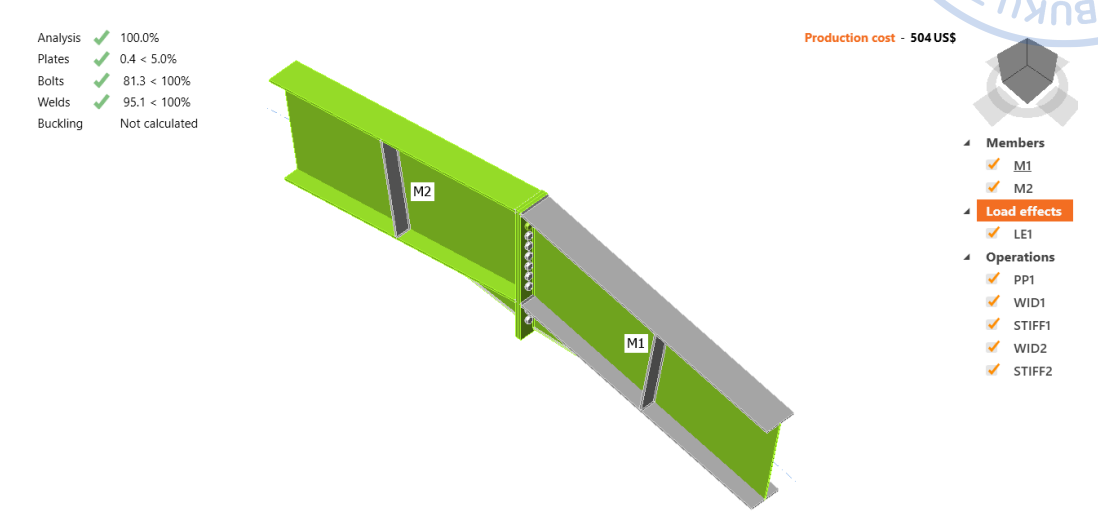

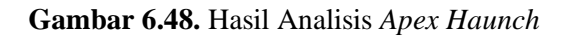

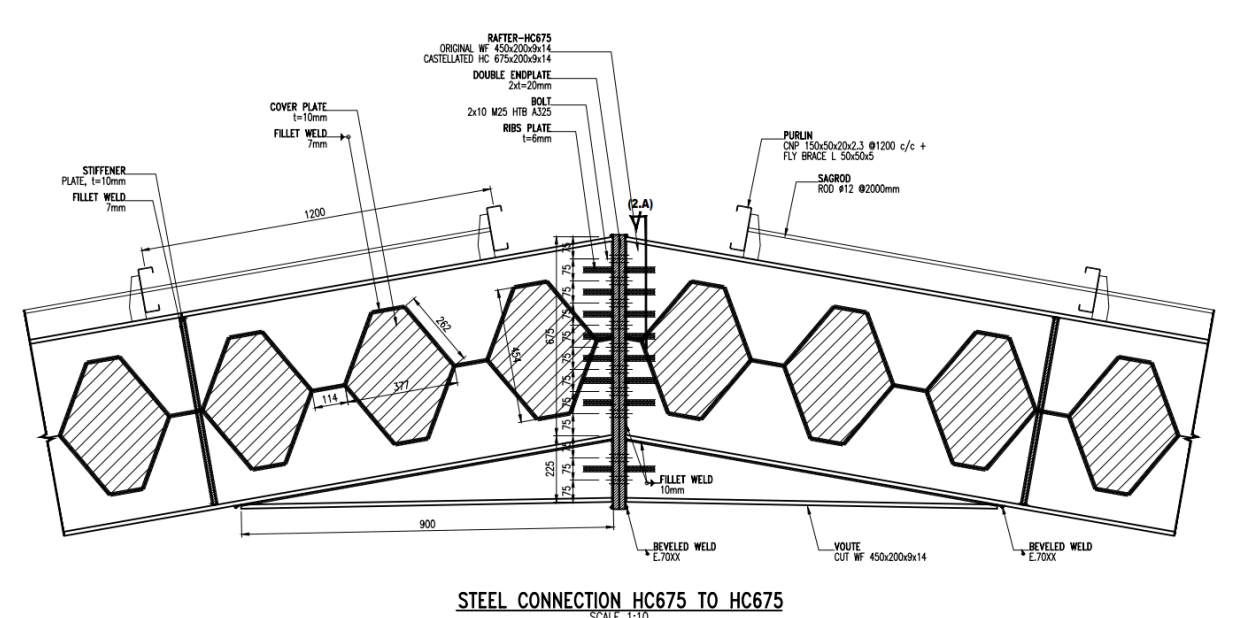

Gambar 6.49. Detail Sambungan Apex Haunch

NEMPER

# 3. Desain Sambungan Base Plate

Sambungan antara kolom dengan *rafter* akan didesain melalui IdeaStatica. Langkah pertama dalam pemodelan sambungan adalah buat model berdasarkan *template* sambungan yang disediakan oleh IdeaStatica. *Base plate* didesain untuk menahan momen sehingga tipe yang digunakan adalah sambungan momen.

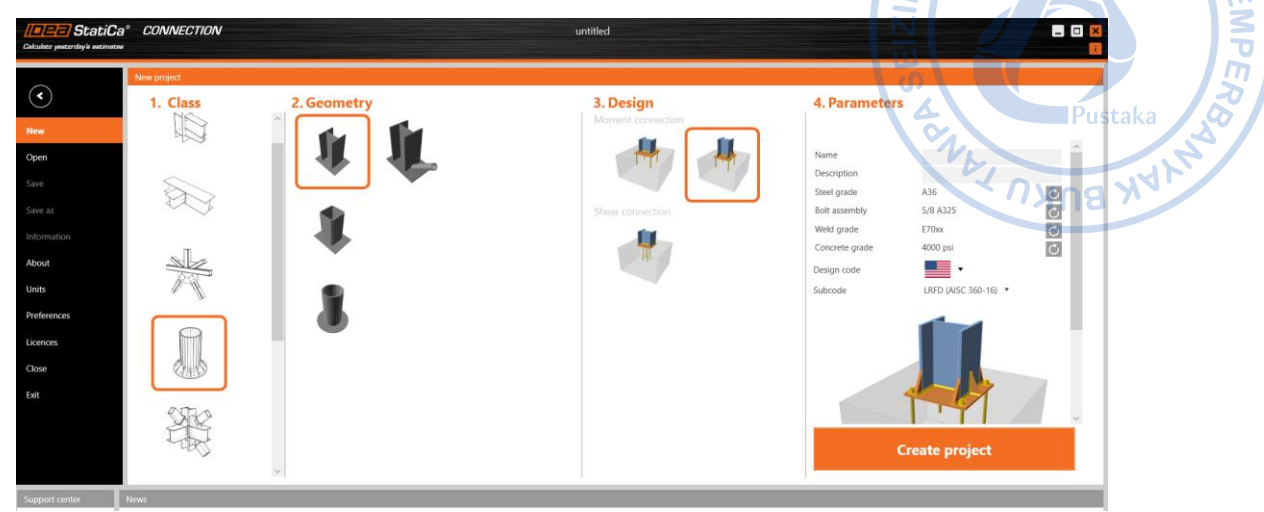

Gambar 6.50. Base Plate dengan Tipe Sambungan Momen

Sambungan antara kolom dengan *rafter* akan didesain melalui IdeaStatica. Langkah pertama dalam pemodelan sambungan adalah buat model berdasarkan *template* sambungan yang disediakan oleh IdeaStatica. *Base plate* didesain untuk menahan momen sehingga tipe yang digunakan adalah sambungan momen. Ubah dimensi profil kolom menjadi WF.600X200X11/17 dengan cara *Select* kolom  $\rightarrow Add New \rightarrow$  Pilih profil dari H (Japan) karena profil di Indonesia mengadopsi dari profil JIS  $\rightarrow$  H600X200X11/17  $\sim$  (WF.600X200X11/17)  $\rightarrow$  OK!

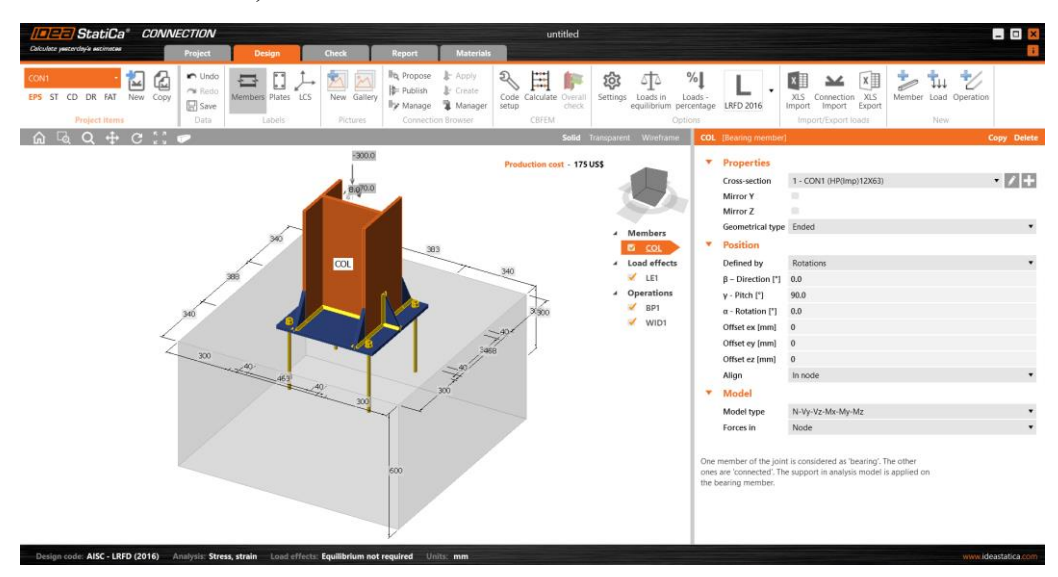

Gambar 6.51. Tambahkan Profil Baru untuk Mendefinisikan WF.600X200X11/17

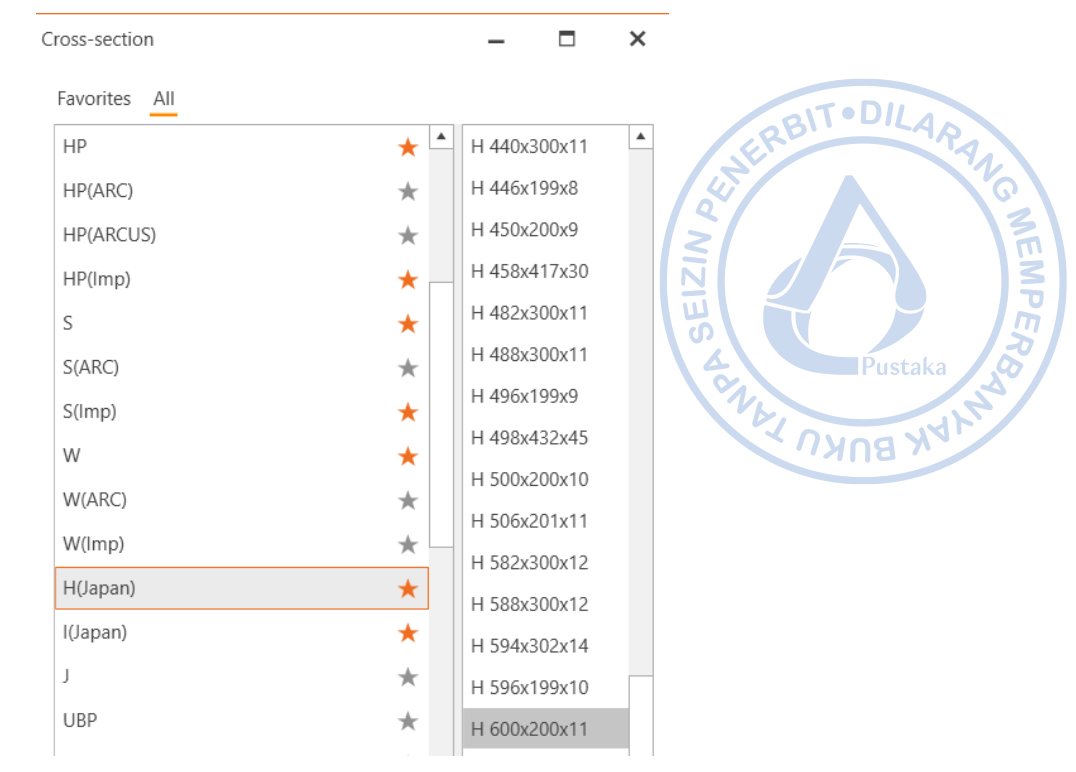

# **Gambar 6.52.** Pilih H.600X200X11 $\rightarrow$ WF.600X200X11/17 untuk Sebagai Kolom pada Pelat Dasar

Adapun dimensi pelat rib, angkur, dan elemen pendukung lain terlebih dahulu ditentukan sebagai berikut:

| Mutu angkur A307, f <sub>y</sub> | = | 240   | MPa  |
|----------------------------------|---|-------|------|
| Mutu beton, f <sub>c'</sub>      | = | 25    | MPa  |
| Dimensi kolom pedestal           | = | K6002 | X800 |
| Panjang angkur                   | = | 400   | mm   |
| Jumlah angkur                    | = | 10M2  | 5    |
| Tebal pelat dasar                | = | 19    | mm   |
| Tebal pelat rib                  | = | 17    | mm   |

Atur mutu material untuk beton dengan cara klik Materials pada *ribbon* bagian atas  $\rightarrow$  Buat mutu beton baru  $\rightarrow$  *Edit* mutu beton dengan properti sebagaimana di bawah.

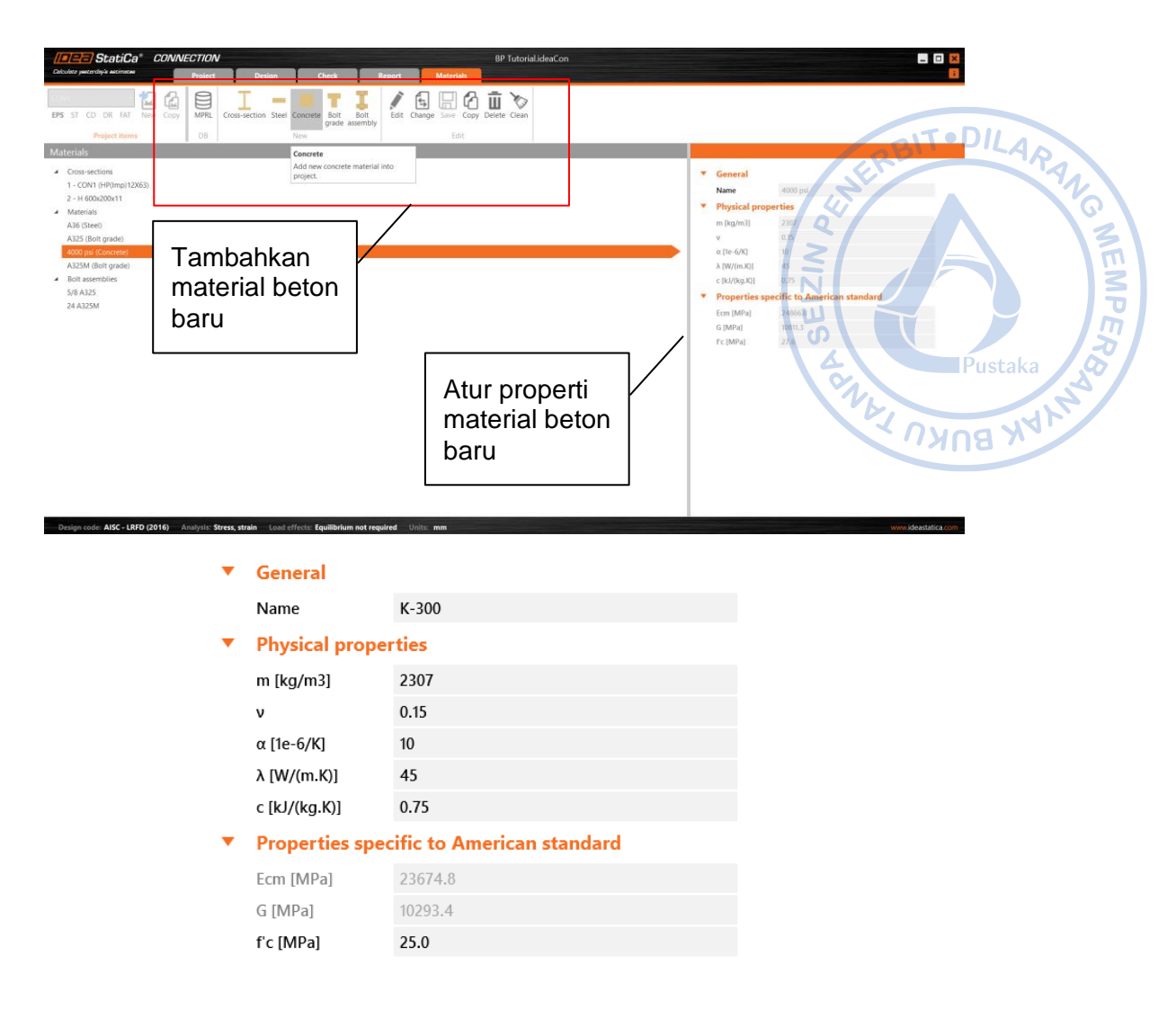

Gambar 6.53. Pengaturan Mutu Beton K-300

Setelah mutu material beton berhasil didefinisikan, properti pelat dasar: dimensi dan tebal pelat, ukuran dan kedalaman angkur, serta dimensi kolom perlu diatur. Klik BP1 di bawah menu *Operations* terlebih dahulu  $\rightarrow$  Atur properti pelat dasar sebagaimana gambar di bawah.

| BP1 | [Base plate]          |                        | Editor | Сору | Delete | I |   |                      |                             |                              |                                |                                  |
|-----|-----------------------|------------------------|--------|------|--------|---|---|----------------------|-----------------------------|------------------------------|--------------------------------|----------------------------------|
| •   | Base plate            |                        |        |      | ^      |   | - | -                    | -                           | -                            | -                              | -                                |
|     | Member                | COL                    |        |      | •      |   |   |                      |                             |                              |                                |                                  |
|     | Material              | A36                    |        | •    | +      |   |   |                      |                             |                              |                                |                                  |
|     | Thickness [mm]        | 19.0                   |        | ¢    |        |   |   |                      |                             |                              |                                |                                  |
|     | Dimensions            | To profile symmetrical |        |      | •      |   |   |                      |                             |                              |                                |                                  |
| •   | Offsets               |                        |        |      |        |   | _ |                      |                             |                              |                                |                                  |
|     | Top [mm]              | 100                    |        |      |        |   | • | Welds                | <ul> <li>Welds</li> </ul>   | ▼ Welds                      | ▼ Welds                        | ▼ Welds                          |
|     | Left [mm]             | 100                    |        |      |        |   |   | Flanges [mm]         | Flanges [mm] 0.0            | Flanges [mm] 0.0 🗘 E70xx     | Flanges [mm] 0.0 🌻 E70xx 🔹 🚣 🤽 | Flanges [mm] 0.0 📫 E70xx 🔹 🚣 🚣 🚣 |
|     | Coordinate system     | From member            |        |      | •      |   |   | Webs [mm]            | Webs [mm] 0.0 🗘             | Webs [mm] 0.0 🗘 E70xx        | Webs [mm] 0.0 📮 E70xx 🔹 🚣 🤽    | Webs [mm] 0.0 🛟 E70xx 🔹 🚣 🚣 🚣    |
|     | Orientation           | Perpendicular          |        |      | •      |   | • | Eoundation block     | Eoundation block            | Eoundation block             | Eoundation block               | Eoundation block                 |
|     | Rotation [°]          | 0.0                    |        |      |        |   |   | Toundation brock     | - Foundation brock          |                              |                                |                                  |
| •   | Anchors               |                        |        |      |        |   |   | Concrete grade       | Concrete grade K-300        | Concrete grade K-300         | Concrete grade K-300           | Concrete grade K-300             |
|     | Type                  | 24 A325M               |        | •    | a 🗉    |   |   | Offset [mm]          | Offset [mm] 100 100         | Offset [mm] 100 100 0 0      | Offset [mm] 100 100 0 0        | Offset [mm] 100 100 0 0          |
|     | Anchoring length (mm) | 400                    |        |      |        |   |   | Depth [mm]           | Depth [mm] 600              | Depth [mm] 600               | Depth [mm] 600                 | Depth [mm] 600                   |
|     | Anchor type           | Straight               |        |      | •      |   |   | Shear force transfer | Shear force transfer Anchor | Shear force transfer Anchors | Shear force transfer Anchors   | Shear force transfer Anchors     |
|     | Top layers [mm]       | 40                     |        |      |        |   |   | Stand-off            | Stand-off Mortar            | Stand-off Mortar joint       | Stand-off Mortar joint         | Stand-off Mortar joint           |
|     | left layers [mm]      | 50                     |        |      |        |   |   | Thickness [mm]       | Thickness [mm]              | Thicknoss [mm]               | Thickness [mm]                 | Thickness [mm]                   |
|     | Shear plane in thread | <b>v</b>               |        |      |        |   |   | THICKIESS [IIIII]    |                             |                              |                                | Thickness [min] 25               |

Gambar 6.54. Pengaturan Properti Pelat Dasar

Setelah itu, properti pelat pengaku seperti ketebalan pelat dan dimensinya, juga perlu untuk diatur. Klik WID1 di bawah menu *Operations*  $\rightarrow$  Atur properti pelat pengaku sebagaimana gambar di bawah.

| 14/18 | 4 01/21 2           |             |            |          |                    |                    |          |    |
|-------|---------------------|-------------|------------|----------|--------------------|--------------------|----------|----|
| WID   | 1 [Wideners]        |             | Pre-design | Editor • | Сору               | Delete             |          |    |
| •     | Wideners            |             |            |          |                    | $\frac{\alpha}{2}$ |          |    |
|       | On member           | COL         |            |          |                    |                    |          |    |
|       | Related to          | BP1         |            | •        | v 🖅 [              |                    |          |    |
|       | Material            | A36         |            |          |                    |                    | Pustak   | a  |
|       | Thickness [mm]      | 17.0        |            |          | ¢                  |                    | V. Ustar |    |
|       | Cross-section parts | All parts   |            |          |                    | •                  | L Dyon M | 41 |
|       | Location            | Both        |            |          |                    | •                  | י פווגיי |    |
|       | Width [mm]          | 100         |            |          |                    |                    |          |    |
|       | Depth [mm]          | 200         |            |          |                    |                    |          |    |
|       | Shape               | Chamfered   |            |          |                    | •                  |          |    |
|       | Dimension D1 [mm]   | 20          |            |          |                    |                    |          |    |
|       | Dimension D2 [mm]   | 20          |            |          |                    |                    |          |    |
| •     | Welds               |             |            |          |                    |                    |          |    |
|       | All welds [mm]      | 0.0 🗘 E70xx |            | • 🔟 🔟    | ⊾ <mark>⊥</mark> ⊥ |                    |          |    |

Gambar 6.55. Pengaturan Properti Pelat Pengaku

Untuk memperkuat sambungan antara kolom WF.600X200X11/17, perlu ditambahkan pelat rib yang menempel pada bagian badan kolom. Hal tersebut dapat dilakukan dengan cara klik kanan pada menu *Operations*  $\rightarrow$  *New Operation*  $\rightarrow$  Pilih *Rib*  $\rightarrow$  Atur properti RIB1 sebagaimana gambar di bawah.

| ())=)=) StatiCa* CONNECTION                   | V                                                                                                    | BP Tutorial ideaCon                                                                                                    |                                                                                                    |                                 |
|-----------------------------------------------|----------------------------------------------------------------------------------------------------|----------------------------------------------------------------------------------------------------|----------------------------------------------------------------------------------------------------|---------------------------------|
| Calculate yestenday's estimates Project       | Design Check Report Materials                                                                                                    |                                                                                                    |                                                                                                    | 0                               |
| CONS CD DR FAT New Copy<br>Project Items Data | 00<br>00<br>00<br>Members Pates LCS<br>Labels Pictures Plates Connection Browser<br>00<br>00<br>00<br>00<br>00<br>00<br>00<br>00<br>00<br>0 | Code Calculate Overall<br>setup<br>CBFEM                                                                                                    | LRFD 2016 KIS Connection XLS<br>Import import loads                                                                                                    | Member Load Operation           |
| 🙆 🔍 🕂 ሮ 🖾 💌                                   |                                                                                                    | Solid Transparent Wireframe                                                                                                    | WID1 [Wideners]                                                                                                    | Pre-design Editor • Copy Delete |
|                                               |                                                                                                    | Production cost - 318USS<br>↓ Cost<br>↓ Cost<br>↓ C | Wideners     Onember     Onember |                                 |

Gambar 6.56. Tambahkan Operasi Baru

Select operation

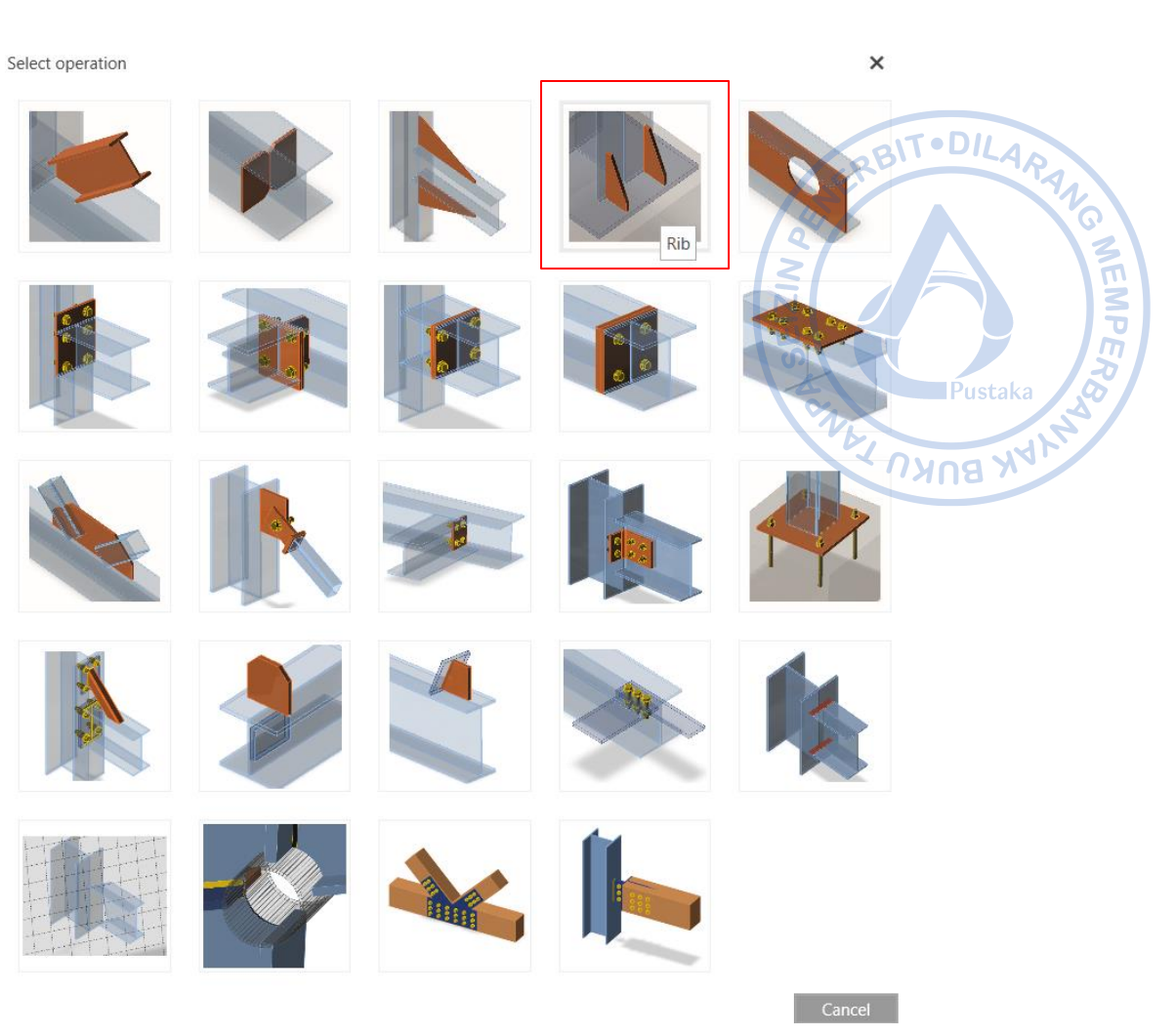

Gambar 6.57. Pilih Rib

| RIB1 | [Ribs]              | ·           | Pre-design | Editor | Сору | Delete |
|------|---------------------|-------------|------------|--------|------|--------|
| •    | Ribs                |             |            |        |      |        |
|      | On member           | COL         |            |        |      | • k    |
|      | Related to          | BP1         |            | •      |      |        |
|      | Material            | A36         |            |        |      | • +    |
|      | Thickness [mm]      | 17.0        |            |        |      | ÷      |
|      | Width [mm]          | 100         |            |        |      |        |
|      | Depth [mm]          | 200         |            |        |      |        |
|      | Shape               | Chamfered   |            |        |      | •      |
|      | Dimension D1 [mm]   | 20          |            |        |      |        |
|      | Dimension D2 [mm]   | 20          |            |        |      |        |
|      | Cross-section parts | Web 1       |            |        |      | •      |
|      | Surface             | Both        |            |        |      | •      |
|      | Location            | Both        |            |        |      | •      |
|      | X - position [mm]   | 150         |            |        |      |        |
|      | Repeat count        | 1           |            |        |      |        |
|      | Add first           | ✓           |            |        |      |        |
| •    | Welds               |             |            |        |      |        |
|      | All welds [mm]      | 0.0 🗘 E70xx | •          | ◢◢     | ▲ _  | L      |

Gambar 6.58. Pengaturan Properti Pelat Rib

Angkur lain perlu ditambahkan di perimeter kolom baja. Hal tersebut dapat dilakukan dengan cara klik kanan pada menu *Operations*  $\rightarrow$  *New Operation*  $\rightarrow$  Pilih *Bolt or Grid Contact*  $\rightarrow$  Atur properti angkur tambahan sebagaimana gambar di bawah.

| • | Bolt/Anchor grid o    | Contact        |         | S A C                                   |
|---|-----------------------|----------------|---------|-----------------------------------------|
|   | Fastener              | Anchors        | •       | 3                                       |
|   | Items count           | 1              |         |                                         |
|   | Item 1                | BP1            | ▼ 🔤 🚺 📐 |                                         |
| • | Fasteners             |                | U       |                                         |
|   | Туре                  | 24 A325M       |         | Pustaka                                 |
|   | Anchoring length [mm] | 400            |         | 1 L I I I I I I I I I I I I I I I I I I |
|   | Anchor type           | Straight       | •       | NANB NY                                 |
|   | Coord. system         | Orthogonal     | •       |                                         |
|   | Origin [mm]           | 0 0            |         |                                         |
|   | Rows [mm]             | 0 150; -150    |         |                                         |
|   | Positions [mm]        | 150; -150      |         |                                         |
|   | Grid                  | Regular        | •       |                                         |
|   | Shear plane in thread | ✓              |         |                                         |
| • | Foundation block      |                |         |                                         |
|   | Anchored to           | Existing block | •       |                                         |
|   | Concrete block        | CB 1           | ▼ 📐     |                                         |
|   |                       |                |         |                                         |

Gambar 6.59. Pengaturan Properti Angkur Tambahan

Terakhir, beban perlu ditambahkan untuk menganalisis kekuatan dari sambungan yang telah didesain. Klik LE1 di bawah menu *Load Effects*  $\rightarrow$  Atur beban sebagaimana gambar di bawah.

|   | Member    | N<br>[kN] | Vy<br>[kN] | Vz<br>[kN] | Mx<br>[kNm] | My<br>[kNm] | Mz<br>[kNm] |
|---|-----------|-----------|------------|------------|-------------|-------------|-------------|
| > | COL / End | -314.2    | -0.1       | 115.1      | 0.0         | 357.7       | -0.1        |

Gambar 6.60. Beban untuk Desain Pelat Dasar

Beton di bawah pelat dasar diasumsikan tidak didesain untuk menahan tarik dan geser. Tahanan tarik dan geser akan ditugaskan pada ekstra tulangan yang akan ditambahkan pada tulangan pedestal. Untuk mengatur hal tersebut klik *Code Setup* di *ribbon* bagian atas  $\rightarrow$  *Concrete breakout resitance*  $\rightarrow$  *None*.

| Code | and calculation settings                    | -    | × |
|------|---------------------------------------------|------|---|
| •    | Analysis and checks                         |      | ^ |
|      | Stop at limit strain                        |      |   |
|      | Geometrical nonlinearity (GMNA)             | ✓    |   |
|      | Detailing                                   |      |   |
|      | Concrete breakout resistance                | None | • |
|      | Local deformation check                     |      |   |
|      | Friction coefficient in slip-resistance [-] | 0.30 |   |
|      | Base metal capacity at the fusion face      |      |   |

Gambar 6.61. Pengaturan Concrete Breakout Resistance

Lakukan desain pelat dasar klik *Calculate* pada *ribbon* bagian atas. Seluruh elemen sambungan akan dicek baik elemen yang disambung, alat bantu sambung maupun alat penyambung. Hasil pengecekan menunjukkan bahwa sambungan yang didesain masih cukup kuat untuk menahan beban struktur yang ada.

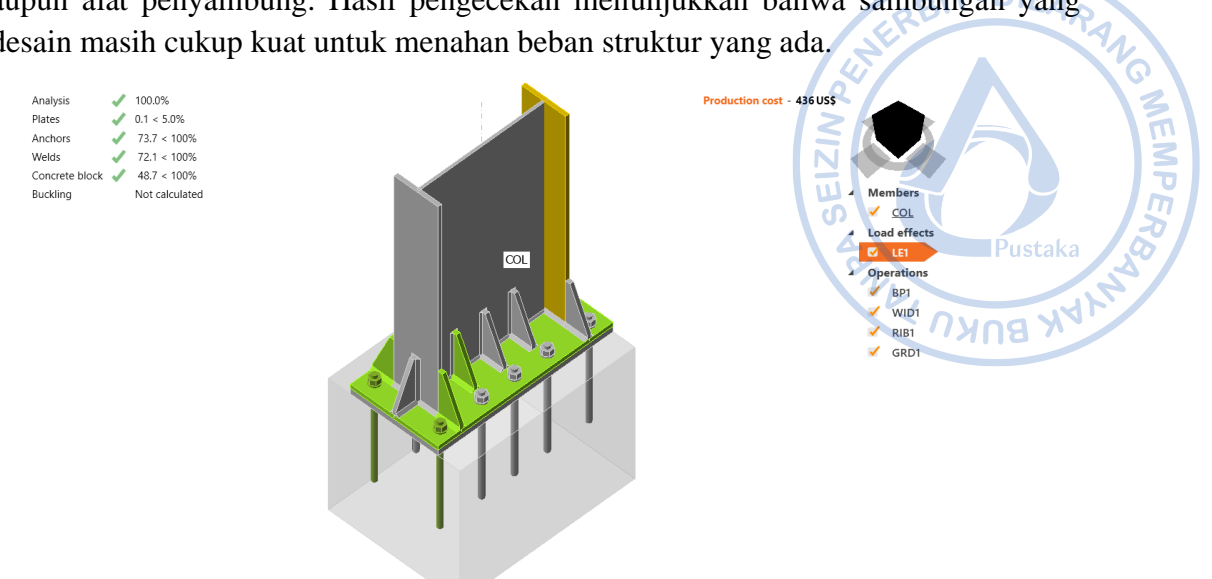

COL-Bottom flange 1: Cross-section H 600x200x11, Material A36, Thickness 17.0 mm

Gambar 6.62. Hasil Analisis Pelat Dasar

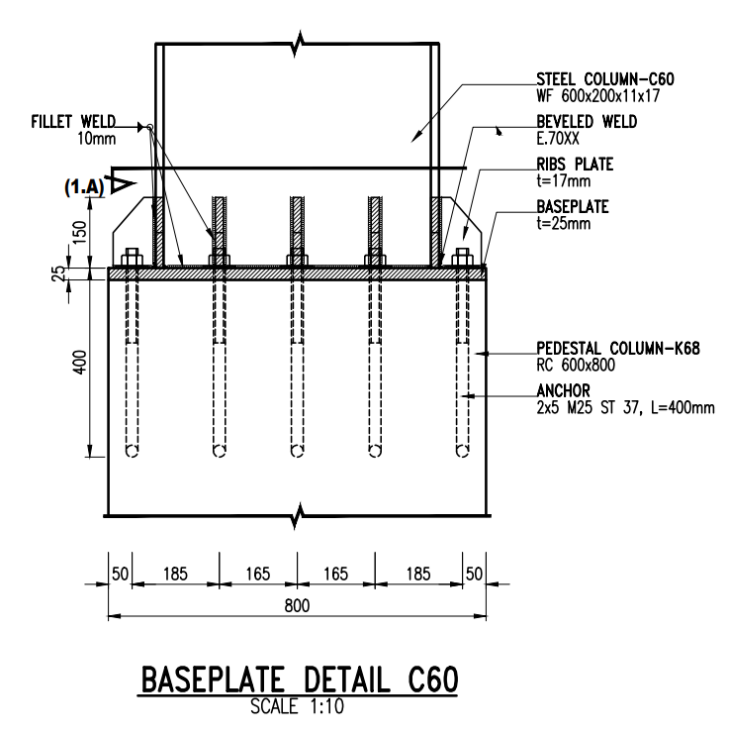

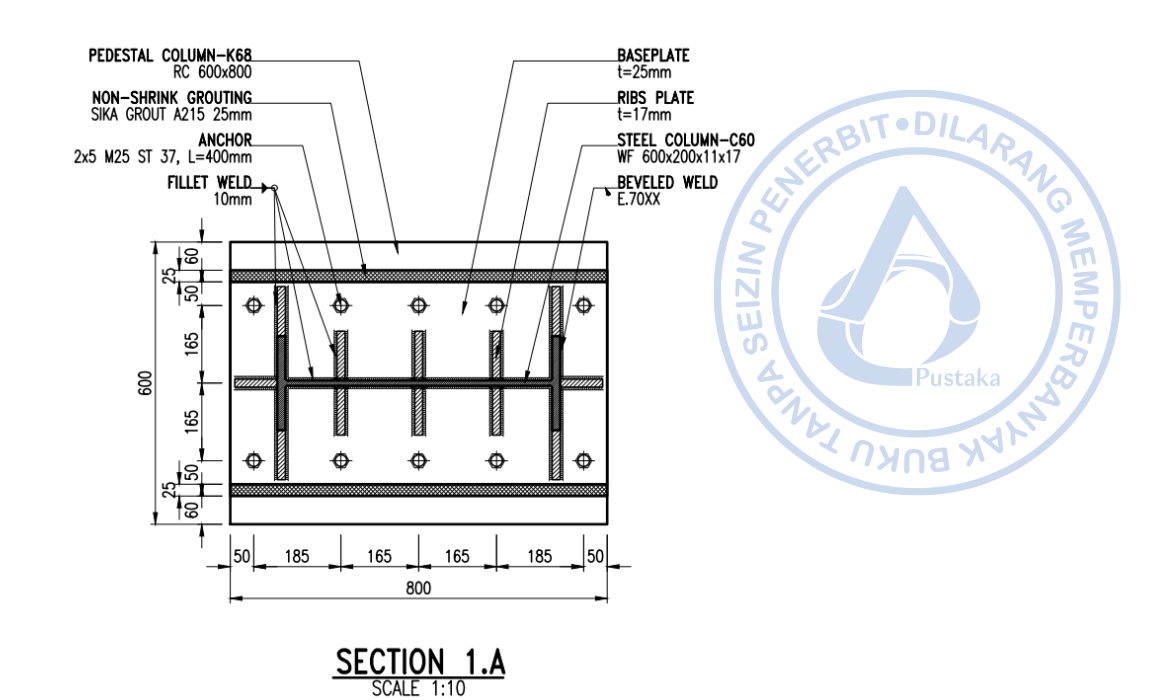

# Gambar 6.63. Detail Base Plate

### D. PENGECEKAN KEMAMPULAYANAN STRUKTUR

Lendutan yang terjadi pada struktur yang menopang atap harus dianalisis terhadap lendutan izin didasarkan pada Tabel 1 pada *Design Guide 3: Serviceability Design for Steel Building* yang mengadopsi IBC Tabel 1604.4. Pengecekan lendutan diperlukan untuk memastikan bahwa deformasi yang terjadi tidak menyebabkan kerusakan struktural maupun non struktural. Umumnya terdapat dua kondisi lendutan yang ditinjau yaitu lendutan akibat beban tetap dan lendutan akibat beban tambahan. Pengecekan lendutan untuk struktur yang ditinjau disajikan sebagaimana berikut:

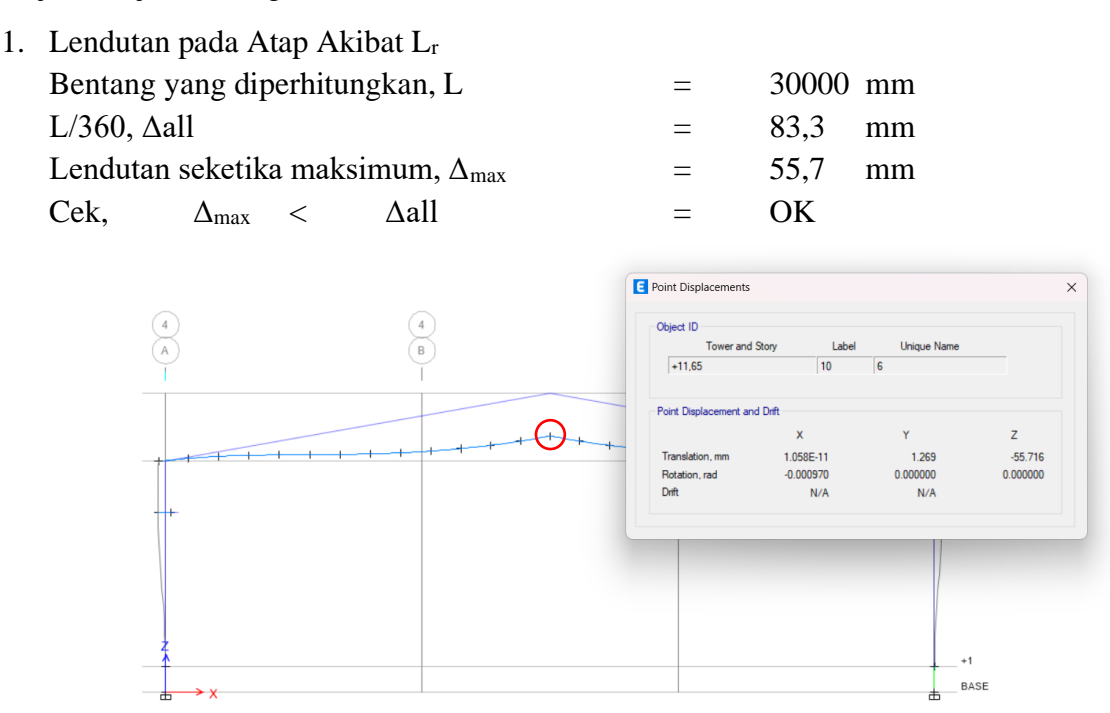

Gambar 6.64. Lendutan Akibat Beban Hidup Atap

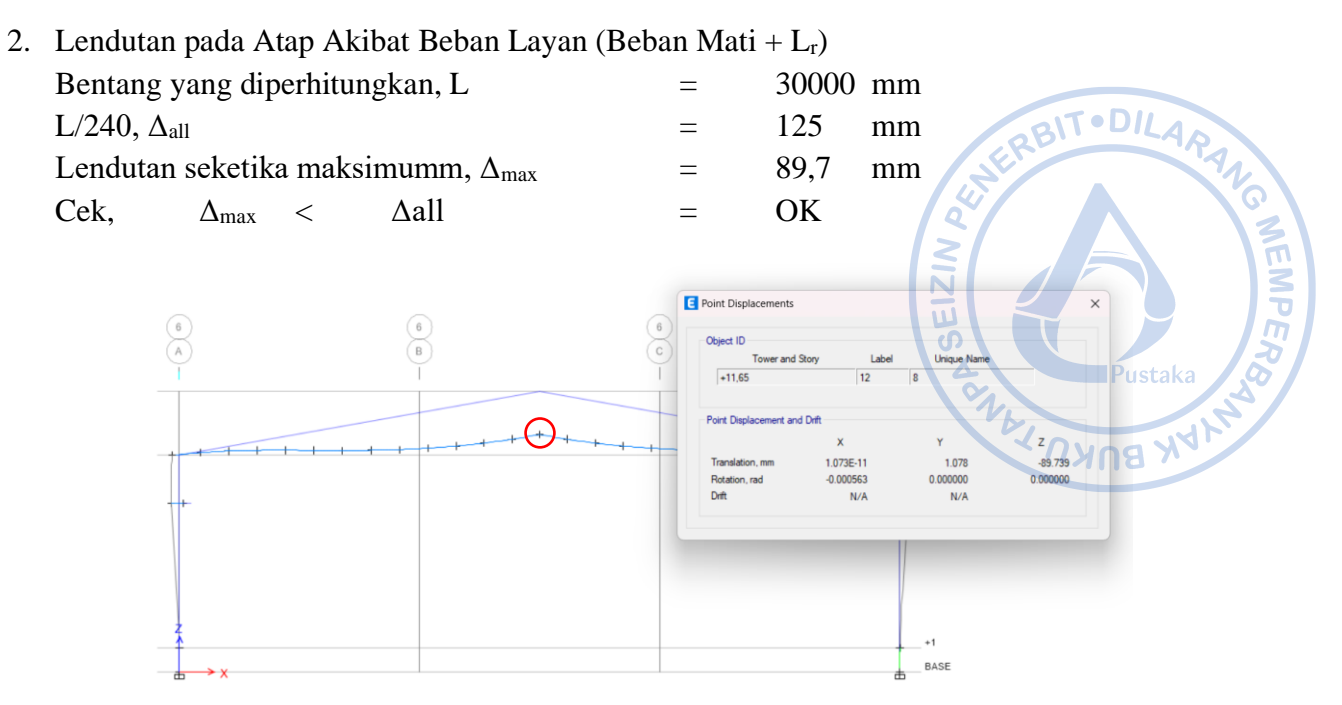

Gambar 6.65. Lendutan Akibat Beban Layan (Beban Mati + L<sub>r</sub>)

| 3. | . Lendutan pada Atap Akibat Beban Angin (Beban Mati + $0.5W_{x(+)}$ ) |                |          |         |  |   | (+)  |    |
|----|-----------------------------------------------------------------------|----------------|----------|---------|--|---|------|----|
|    | Bentang y                                                             | ang dip        | erhitung | gkan, H |  | = | 9000 | mm |
|    | H/500, $\Delta_a$                                                     | 11             |          |         |  | = | 45   | mm |
|    | Lendutan                                                              | yang te        | rjadi, ∆ | max     |  | = | 5,4  | mm |
|    | Cek,                                                                  | $\Delta_{max}$ | <        | ∆all    |  | = | OK   |    |
|    |                                                                       |                |          |         |  |   |      |    |

| Tower             | and Story Label | Unique Name |          |  |
|-------------------|-----------------|-------------|----------|--|
| +9                | 94              | 140         |          |  |
| Point Displaceme  | nt and Drift    |             |          |  |
| T OIL Displacente | X               | Y           | z        |  |
| Translation, mm   | -5.360          | -0.091      | -0.146   |  |
| Drift             | 0.000660        | 0.000012    | 0.000010 |  |
|                   |                 |             |          |  |
|                   |                 |             |          |  |
|                   |                 |             |          |  |
|                   |                 |             |          |  |
|                   |                 |             |          |  |
|                   |                 |             |          |  |
|                   |                 |             |          |  |

Gambar 6.66. Lendutan Akibat Beban Angin  $W_{x(+)}$ 

| 4. | Lendutan pada Atap Akibat Beban Angin (Beba | an Mati | +0,5W | x(-)) |
|----|---------------------------------------------|---------|-------|-------|
|    | Bentang yang diperhitungkan, H              | =       | 9000  | mm    |
|    | H/200, $\Delta_{all}$                       | =       | 45    | mm    |
|    | Lendutan yang terjadi, $\Delta_{max}$       | =       | 4,96  | mm    |
|    | Cek, $\Delta_{max}$ < $\Delta all$          | =       | OK    |       |

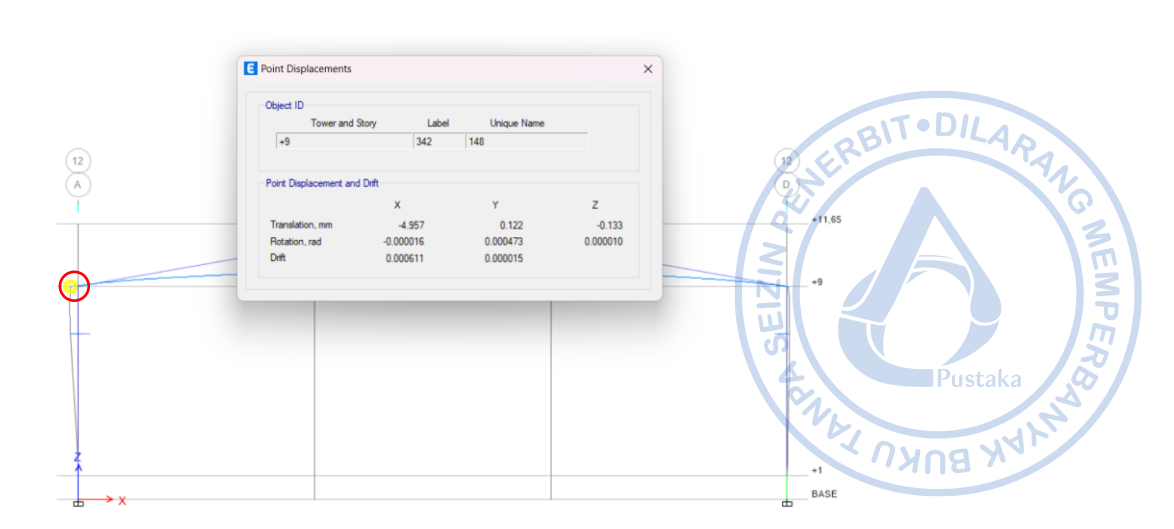

Gambar 6. 67. Lendutan Akibat Beban Angin  $W_{x(-)}$ 

| 5. | Lendutan pada Atap Akibat Beban Angin (Beban Mati + $0.5W_{y(+)}$ ) |   |      |    |  |  |  |  |
|----|---------------------------------------------------------------------|---|------|----|--|--|--|--|
|    | Bentang yang diperhitungkan, H                                      | = | 9000 | mm |  |  |  |  |
|    | H/200, $\Delta_{all}$                                               | = | 45   | mm |  |  |  |  |
|    | Lendutan yang terjadi, $\Delta_{max}$                               | = | 17,8 | mm |  |  |  |  |
|    | Cek, $\Delta_{\max} < \Delta all$                                   | = | OK   |    |  |  |  |  |

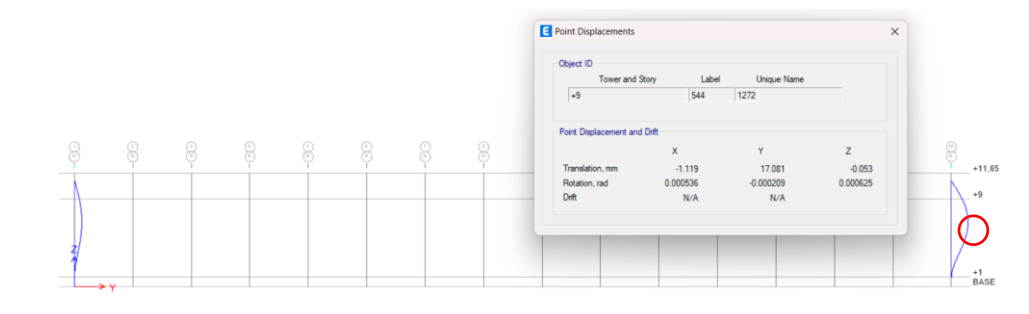

Gambar 6.68. Lendutan Akibat Beban Angin $W_{y(\cdot)}$ 

|                                       |   |      | 2 ( )/ |
|---------------------------------------|---|------|--------|
| Bentang yang diperhitungkan, H        | = | 9000 | mm     |
| H/200, $\Delta_{all}$                 | = | 45   | mm     |
| Lendutan yang terjadi, $\Delta_{max}$ | = | 20,7 | mm     |
| Cek, $\Delta_{max}$ < $\Delta all$    | = | OK   |        |

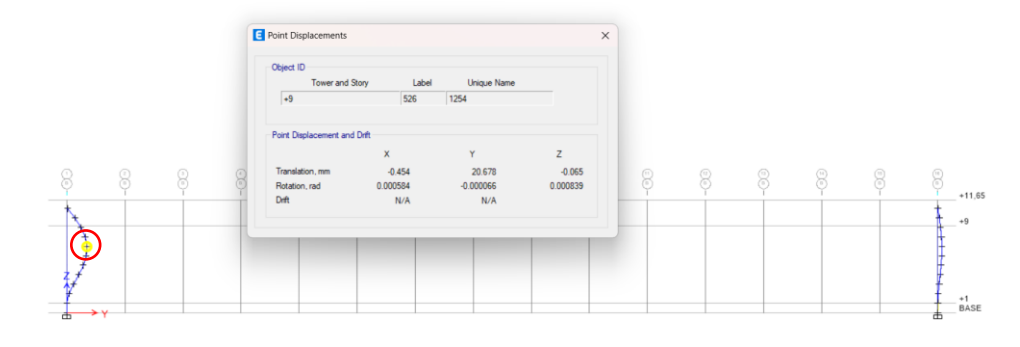

Gambar 6.69. Lendutan Akibat Beban Angin $W_{y\scriptscriptstyle(\!-\!)}$ 

# REFERENSI

- TT 318-14). ACI Committee 318. 2014. Building Code Requirements for Structural Concrete (ACI 318-14). Michigan: American Concrete Institute.
- AIST. 2003. Guide for the Design and Construction of Mill Buildings. United States of America: AIST TR-13, Association for Iron and Steel
- American Society of Civil Engineers. 2000. FEMA 356: Prestandard And Commentary For The Seismic Rehabilitation Of Buildings. Washington D.C.: ASCE.
- American Society of Civil Engineers. 2016. ASCE 7-16: Minimum Design Loads and Associated Criteria for Buildings and Other Structures. United States of America: ASCE.
- American Institute of Steel Construction. 2016. AISC 2016: Specification for Structural Steel Buildings. United States of America: AISC.
- Badan Standarisasi Nasional. 2017. SNI 2052-2017: Baja Tulangan Beton. Jakarta: Badan Standarisasi Nasional.
- Badan Standarisasi Nasional. 2019. SNI 1726-2019: Tata Cara Perencanaan Ketahanan Gempa untuk Struktur Bangunan Gedung dan Nongedung. Jakarta: Badan Standarisasi Nasional.
- Badan Standarisasi Nasional. 2019. SNI 2847-2019: Persyaratan Beton Struktural untuk Bangunan Gedung dan Penjelasan. Jakarta: Badan Standarisasi Nasional.
- Badan Standarisasi Nasional. 2020. SNI 1727-2020: Beban Desain Minimum dan Kriteria Terkait untuk Bangunan Gedung dan Struktur Lain. Jakarta: Badan Standarisasi Nasional.
- Badan Standarisasi Nasional. 2020. SNI 1729-2020: Spesifikasi untuk Bangunan Gedung Baja Struktural. Jakarta: Badan Standarisasi Nasional.
- Badan Standarisasi Nasional. 2020. SNI 7860-2020: Ketentuan Seismik Untuk Bangunan Gedung Baja Struktural. Jakarta: Badan Standarisasi Nasional.
- Demag Crane & Components. Demag EKKE Standard Single-Girder Overhead Travelling Crane.
- Demag Crane & Components. Demag Standard Cranes.
- Departemen Pekerjaan Umum. 1987. Pedoman Perencanaan Pembebanan Untuk Rumah dan Gedung. Jakarta: Yayasan Badan Penerbit PU.
- Direktorat Jenderal Cipta Karya. 2021. Aplikasi Spektrum Respons Desain Indonesia 2021. Diakses pada 25 November 2023, dari http://rsa.ciptakarya.pu.go.id/2021/
- Fisher, James. M. 2019. Design Guide 7: Industrial Building Design. Chicago: American Institute of Steel Construction (AISC).
- Fisher, J.M. & Van de Pas, J.P. 2002. New Fatigue Provisions for the Design of Crane Runway Girders. Engineering Journal, AISC, Vol. 29, No. 2, pp. 65–73.

- Fisher, J.M. and Kloiber, L.A. 2006. Design Guide 1: *Base Plate and Anchor Rod Design*. Chicago: *American Institute of Steel Construction (AISC)*.
- Irsyam, Masyhur. 2017. Pemutakhiran Sumber dan Peta Gempa Indonesia 2017. Prosiding dari Seminar Sehari Kebencanaan HUT RI Ke-72.
- MacCrimmon, M.A. 2005. *Guide for The Design of Crane-Cupporting Steel Structures*. Ontario: *Canadian Institue of Steel Construction*.
- MBMA. 2018. Metal Building Systems Manual. Ohio: Metal Building Manufacturers Association.
- Metal Building Manufacturers Association. 2008. Seismic Design Guide for Metail Building Systems. United States of America: MBMA.
- Newman, Alexander. 2004. *Metal Building Systems, Design and Specifications*. United States of America: McGraw Hill.
- Pusat Studi Gempa Nasional. 2017. *Peta Sumber Dan Bahaya Gempa Indonesia Tahun 2017*. Jakarta: Pusat Litbang Perumahan dan Permukiman.
- West, M.A., Fisher, J.M., and Griffis, L.G. 2003. Design Guide 3: Serviceability Design Considerations for Steel Buildings. Chicago: American Institute of Steel Construction (AISC).
- Wiryanto. 2016. Stuktur Baja Perilaku, Analisis & Desain AISC 2010. Tangerang: Lumina Press.

1G MEMPER
## LATAR BELAKANG PENULIS

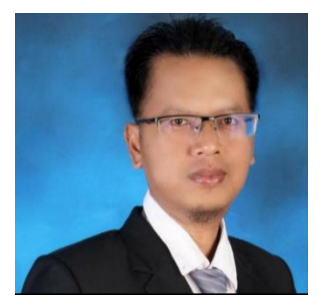

Ir. Totok Andi Prasetyo, S.T., M.T. - (Ahli Teknik Bangunan Gedung Jenjang 9 dan Ahli Geoteknik Jenjang 9)

BITODILARA

MEMPER

Penulis merupakan dosen di Institut Sains dan Teknologi Nasional (ISTN) di Jakarta, mengajar Mata Kuliah Struktur Baja, Struktur Beton dan Pondasi. Penulis juga praktisi profesional Direktur Teknik PT. TAP Rekayasa Struktur di Bekasi. Penulis menempuh pendidikan S1 di Universitas Islam Indonesia (UII) Yogyakarta lulus Tahun 2001, lalu

mengambil Magister Teknik (MT) di kampus ISTN dari tahun 2018 lulus 2020. Penulis memiliki pengalaman 24 tahun sebagai praktisi dalam bidang struktur dan geoteknik. Berbagai macam bangunan yang penulis tangani mulai dari struktur baja yang sederhana sampai yang *complicated industrial building*. Selain struktur baja juga beliau menangani struktur beton dari *low-rise* sampai *high-rise building*. Buku ini disusun berdasarkan SNI yang terbaru.

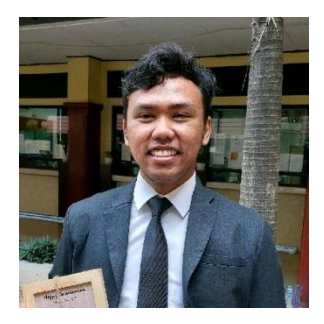

Naufal Yasir, S.T. – (Ahli Muda Teknik Bangunan Gedung Jenjang 7) Naufal Yasir merupakan alumni Teknik Sipil Universitas Diponegoro (2018-2022). Selama masa kuliah penulis aktif dalam kegiatan akademik sebagai asisten dosen Struktur Beton Bertulang 1. Semenjak kuliah, penulis juga aktif untuk berkecimpung pada beberapa proyek lokal di daerahnya. Sekarang penulis aktif bekerja sebagai *structural engineer* di PT. TAP Rekayasa Struktur.

# Quality Steel Building Material

#### STEEL STRUCTURE

UNION FLOOR DECK II® UNION NEW FLOOR DECK I® UNION FLOOR DECK W-1000® UNION NEW FLOOR DECK W-1000® UNION WIRE MESH® UNION C-CHANNEL UNION PRACTICAL COLUMN UNION FENCE MESH

#### **ROOFING & CLADDING**

UNION CLIP PANEL® UNION NEW CLIP PANEL® UNION DECK® UNION NEW DECK® UNION MP DECK® UNION NEW MP DECK®

#### RACKING

UNION SLOTTED ANGLE®

LIGHT GAUGE STEEL UNION TRUSS® HAT PROFILE UNION TRUSS® C PROFILE Q-TRUSS

200 22

#### METAL ROOF TILE

UNION S-ROOF® UNION ROOF® UNION S5® (Gema) UNION S9® UNION S11® (Sumo)

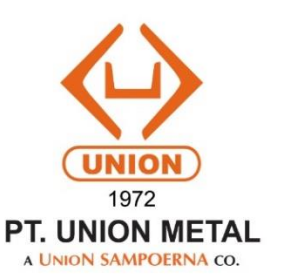

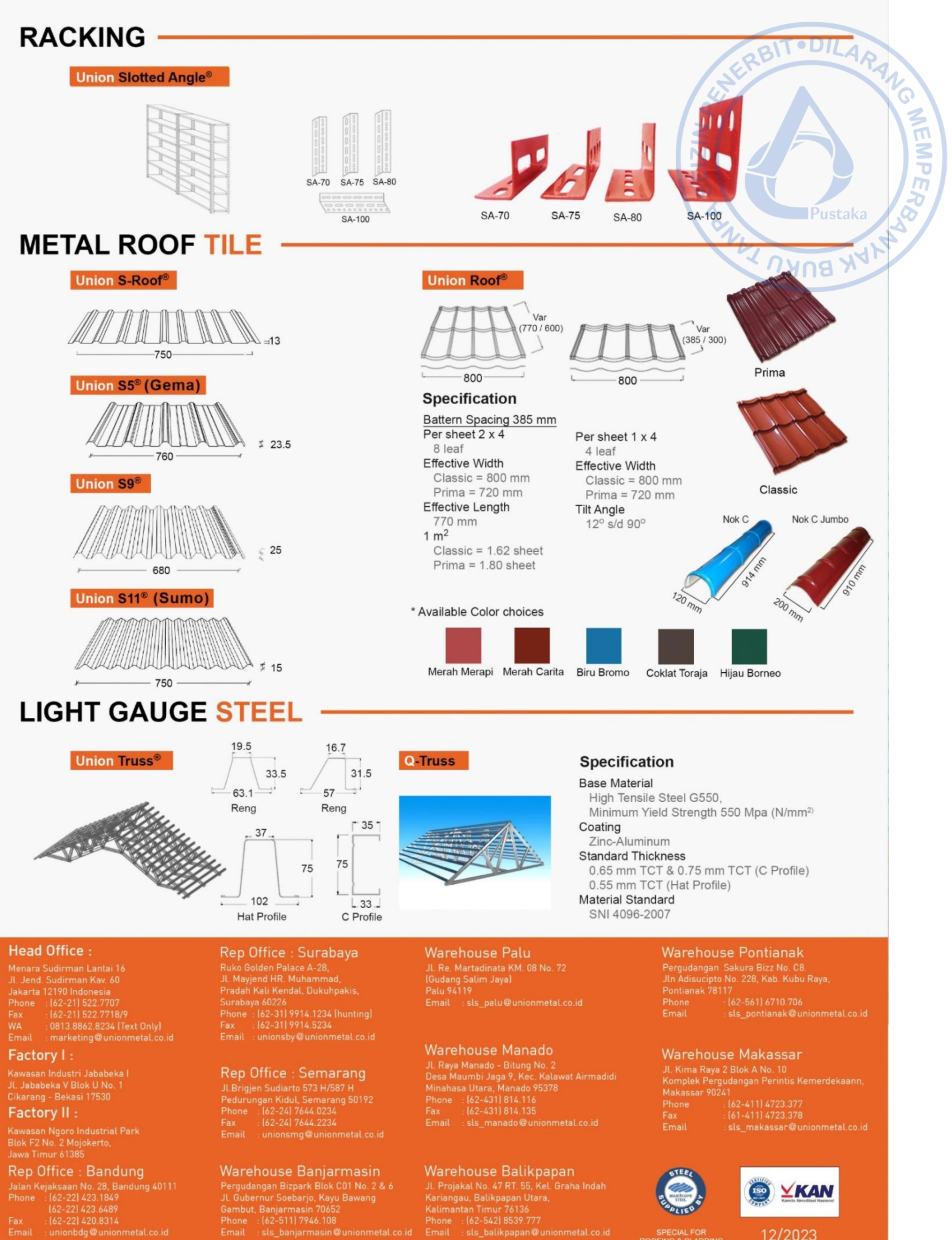

Pergudangan Bizpark Buck C01 No. 2 & 6 JL Gubernur Soebarjo, Kayu Bawang Gambut, Banjarmasin 70652 Phone : (c2-511) 7946. 108 Email : sls\_banjarmasin@unionmetal.co.id

JL Projaka INo. 47 RT 55, KeL Graha Indah Kariangau, Balikpapan Utara, Kalimantan Timur 76136 Phone : (62-542) 8539,777 Email : sls\_balikpapan@unionmetal.co.id

SPECIAL FOR OFING & CLADDIN

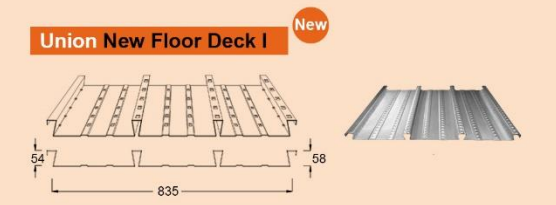

#### Specification

**Base Material** High Tensile Steel Minimum Yield Strength 560 MPa (N/mm<sup>2</sup>) Cover Layer Hot Dip Galvanized Think Cover Layer 220 - 275 gr/m Standard Thickness 0.75 mm up to 1.25 mm TCT Material Weight  $8.37~{\rm kg/m}^2$  for thickness of 0.75 mm TCT 11.81 kg/m² for thickness of 1.05 mm TCT 14.10 kg/m² for thickness of 1.25 mm TCT Material Standard SNI 07-2053-2006 Lenath 12,000 mm Max (Subject to transportation facility)

Union New Floor Deck W-100®

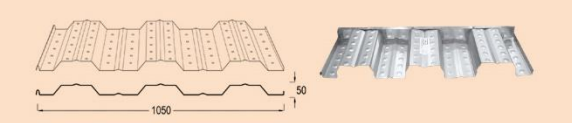

#### Specification

**Base Material** High Tensile Steel Minimum Yield Strength 560 MPa (N/mm<sup>2</sup>) Cover Layer Hot Dip Galvanized Think Cover Layer

220 - 275 gr/n Standard Thickness

0.70 mm up to 1.05 mm TCT

#### **Material Weight**

- $6.20 \text{ kg/m}^2$  for thickness of 0.70 mm TCT 6.66 kg/m<sup>2</sup> for thickness of 0.75 mm TCT 9.93 kg/m<sup>2</sup> for thickness of 1.05 mm TCT
- Material Standard

SNI 07-2053-2006

Length

12,000 mm Max (Subject to transportation facility)

#### Union Practical Column

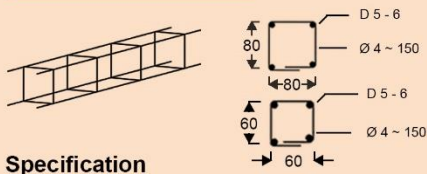

D of Stirrup Yield Strength Min. **Effective Length** 

D of Practical Column : D 5 - 6 mm : Ø4 ~ 150 mm 5,000 kg/cm<sup>2</sup> ;U50 : 3,000 mm

#### Union Floor Deck W-1000®

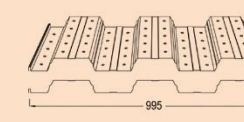

#### Specification

**Base Material** 

IPK BUKU High Tensile Steel Minimum Yield Strength 560 MPa (N/mm<sup>2</sup>) Cover Layer Hot Dip Galvanized Think Cover Layer 220 - 275 gr/m Standard Thickness 0.75 mm up to 1.45 mm TCT Material Weight  $6.55 \text{ kg/m}^2$  for thickness of 0.70 mm TCT 7.03 kg/m<sup>2</sup> for thickness of 0.75 mm TCT 9.91 kg/m<sup>2</sup> for thickness of 1.05 mm TCT 11.83 kg/m<sup>2</sup> for thickness of 1.25 mm TCT 13.76 kg/m<sup>2</sup> for thickness of 1.45 mm TCT Material Standard SNI 07-2053-2006 Length 12,000 mm Max (Subject to transportation facility)

#### Union Wire Mesh®

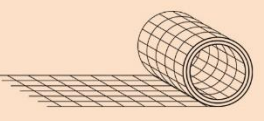

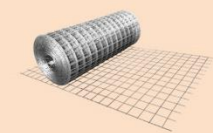

DILARA

N<sub>G</sub>

NEMP.

### Specification

D of Wiret Mesh mm up to 16 mm (Engineering Mesh) Yield Strength Min. 5,000 kg/cm<sup>2</sup> ;U50 Weld Shear Strength 500 kg/cm Types of Bar Surfaces Plain and Deformed Standard Spacings 150 mm x 150 mm (Type M) 100 mm x 200 mm (Type B) Standard Sizes Sheet : 5.4 m x 2.1 m (M4 - M10, M12, M16) Roll 54 m x 2.1 m (M4 - M6) Material Standard SNI 07-0663-1995

#### **Union Fence Mesh**

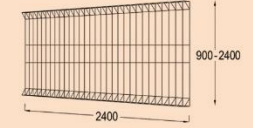

#### Specification

D of Fence Mesh Yield Strength Min. Effective Length **Types of Fence Mesh**  : D 6 - 7 mm : 5,000 kg/cm<sup>2</sup> ;U50 2,400 mm P-90 Ø6, P-120Ø6 P-150Ø7, P-175Ø7 P-190Ø7, P-240Ø7

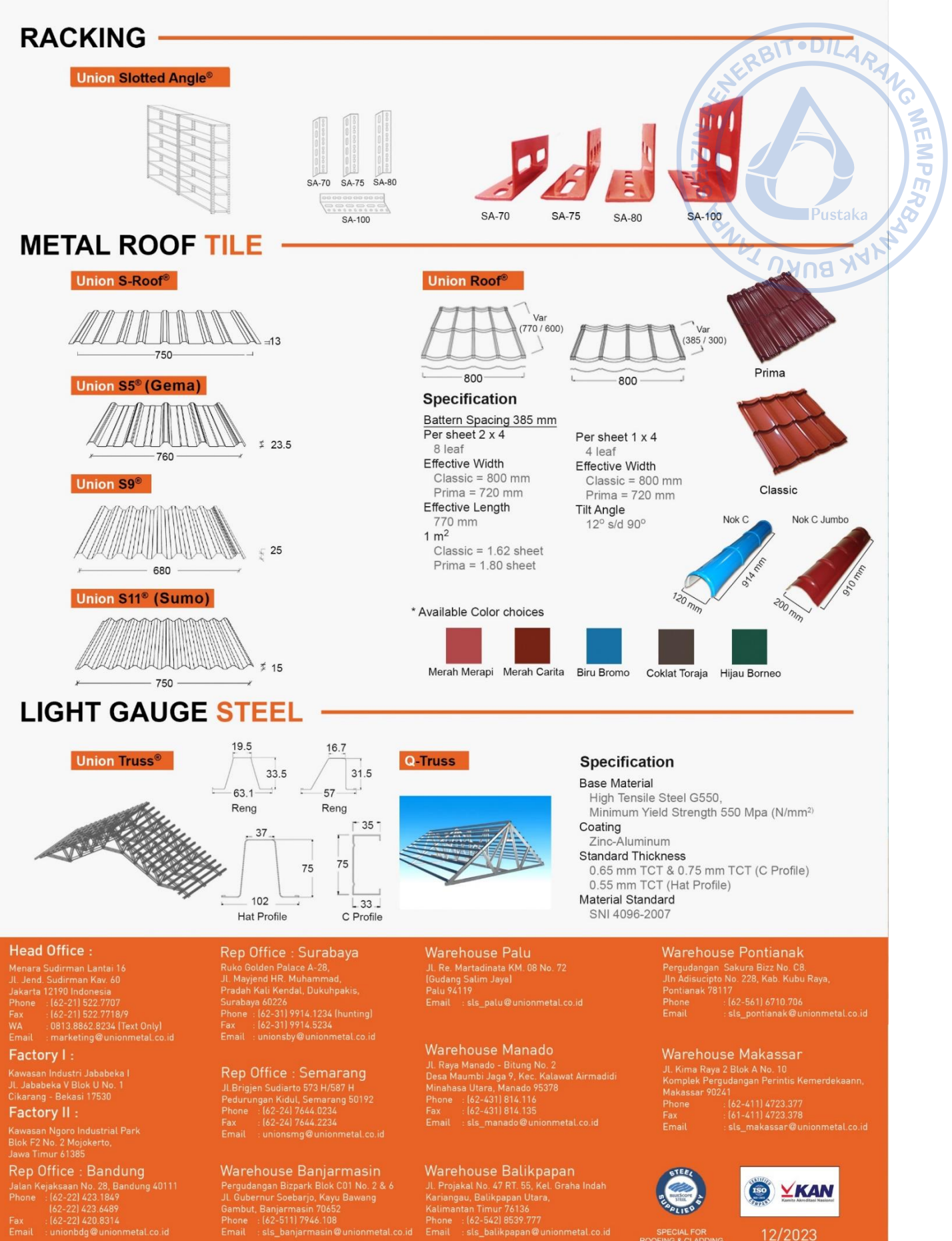

Pergudangan Bizpark Blok C01 No. 2 & 6 JL Gubernur Soebarjo, Kayu Bawang Gambut, Banjarmasin 70652 Phone : :lc2:5117946.108 Email ::sls\_banjarmasin@unionmetal.cc

JL Projakal No. 47 RT. 55, Kel. Graha Indah Kariangau, Balikpapan Utara, Kalimantan Timur 76136 Phone : I(62-542) 8539.777 Email : sls\_balikpapan@unionmetal.co.id